# 1. General

# A: GENERAL DESCRIPTION

• The on-board diagnostics (OBD) system detects and indicates a fault in various inputs and outputs of the complex electronic control. CHECK ENGINE malfunction indicator lamp (MIL) in the combination meter indicates occurrence of a fault or trouble.

• Further, against such a failure or sensors as may disable the drive, the fail-safe function is provided to ensure the minimal driveability.

• The OBD system incorporated with the vehicles within this engine family complies with Section 1968.1, California Code of Regulations (OBD-II regulation). The OBD system monitors the components and the system malfunction listed in Engine Section which affects on emissions.

• When the system decides that a malfunction occurs, MIL illuminates. At the same time of the MIL illumination or blinking, a diagnostic trouble code (DTC) and a freeze frame engine conditions are stored into on-board computer.

• The OBD system stores freeze frame engine condition data (engine load, engine coolant temperature, fuel trim, engine speed and vehicle speed, etc.) into on-board computer when it detects a malfunction first.

• If the OBD system detects the various malfunctions including the fault of fuel trim or misfire, the OBD system first stores freeze frame engine conditions about the fuel trim or misfire.

• When the malfunction does not occur again for three consecutive driving cycles, MIL is turned off, but DTC remains at on-board computer.

• The OBD-II system is capable of communication with a general scan tool (OBD-II general scan tool) formed by ISO 9141 CARB.

• The OBD-II diagnostics procedure is different from the usual diagnostics procedure. When troubleshooting OBD-II vehicles, connect Subaru Select Monitor or the OBD-II general scan tool to the vehicle.

# **B: ENGINE**

# 1. ENGINE AND EMISSION CONTROL SYSTEM

• The Multipoint Fuel Injection (MFI) system is a system that supplies the optimum air-fuel mixture

to the engine for all the various operating conditions through the use of the latest electronic technology.

With this system fuel, which is pressurized at a constant pressure, is injected into the intake air passage of the cylinder head. The injection quantity of fuel is controlled by an intermittent injection system where the electro-magnetic injection valve (fuel injector) opens only for a short period of time, depending on the quantity of air required for one cycle of operation. In actual operation, the injection quantity is determined by the duration of an electric pulse applied to the fuel injector and this permits simple, yet highly precise metering of the fuel.

• Further, all the operating conditions of the engine are converted into electric signals, and this results in additional features of the system, such as large improved adaptability, easier addition of compensating element, etc.

The MFI system also has the following features:

- Reduced emission of harmful exhaust gases.
- Reduced in fuel consumption.
- Increased engine output.
- Superior acceleration and deceleration.
- Superior startability and warm-up performance in cold weather since compensation is made for coolant and intake air temperature.

# C: AUTOMATIC TRANSMISSION

#### 1. ELECTRONIC-HYDRAULIC CONTROL SYSTEM

The electronic-hydraulic control system consists of various sensors and switches, a transmission control module (TCM) and the hydraulic controller including solenoid valves. The system controls the transmission proper including shift control, lock-up control, overrunning clutch control, line pressure control and shift timing control. It also controls the AWD transfer clutch. In other words, the system detects various operating conditions from various input signals and sends output signals to shift solenoids 1, 2 and low clutch timing solenoid and 2-4 brake timing solenoid, transfer duty solenoid, lock-up duty solenoid, transfer duty solenoid and 2-4 brake duty solenoid (a total of eight solenoids).

# 2. Electrical Components Location

# A: ENGINE

1. MODULE

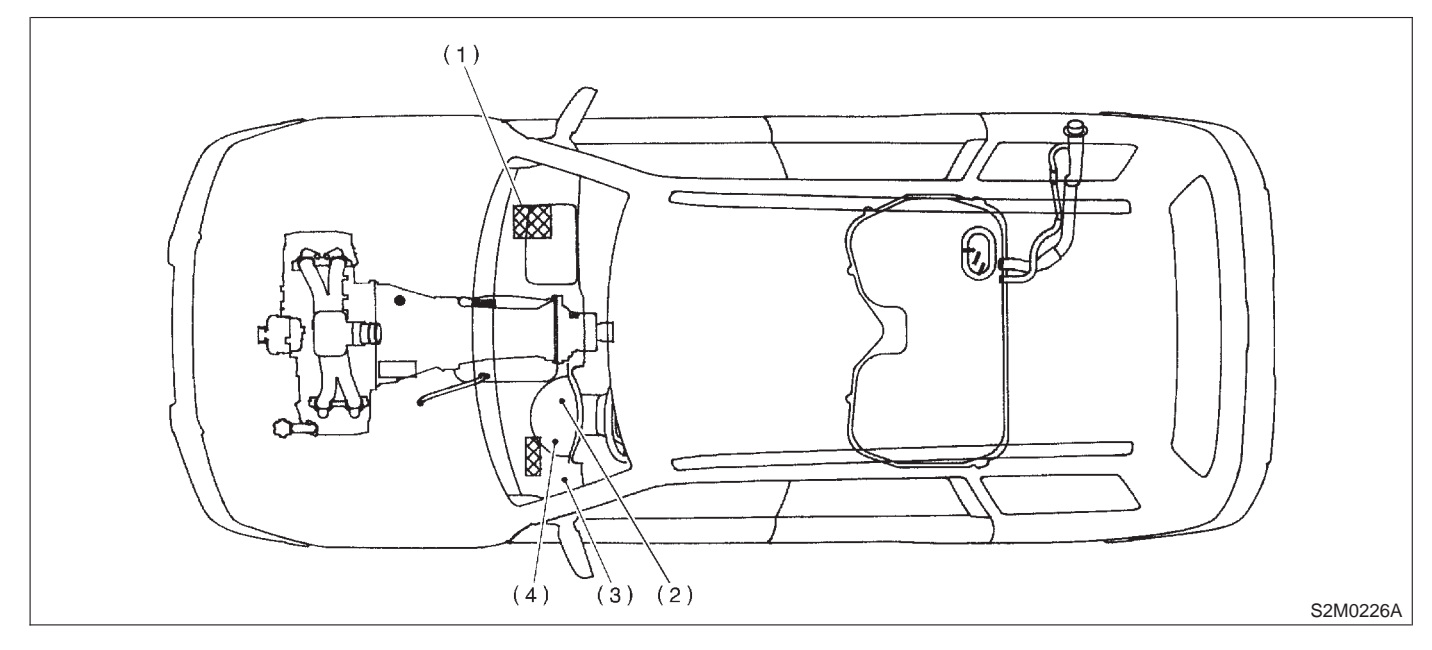

- (1) Engine control module (ECM)
- (2) CHECK ENGINE malfunction indicator lamp (MIL)
- (3) Data link connector
- (4) Test mode connector

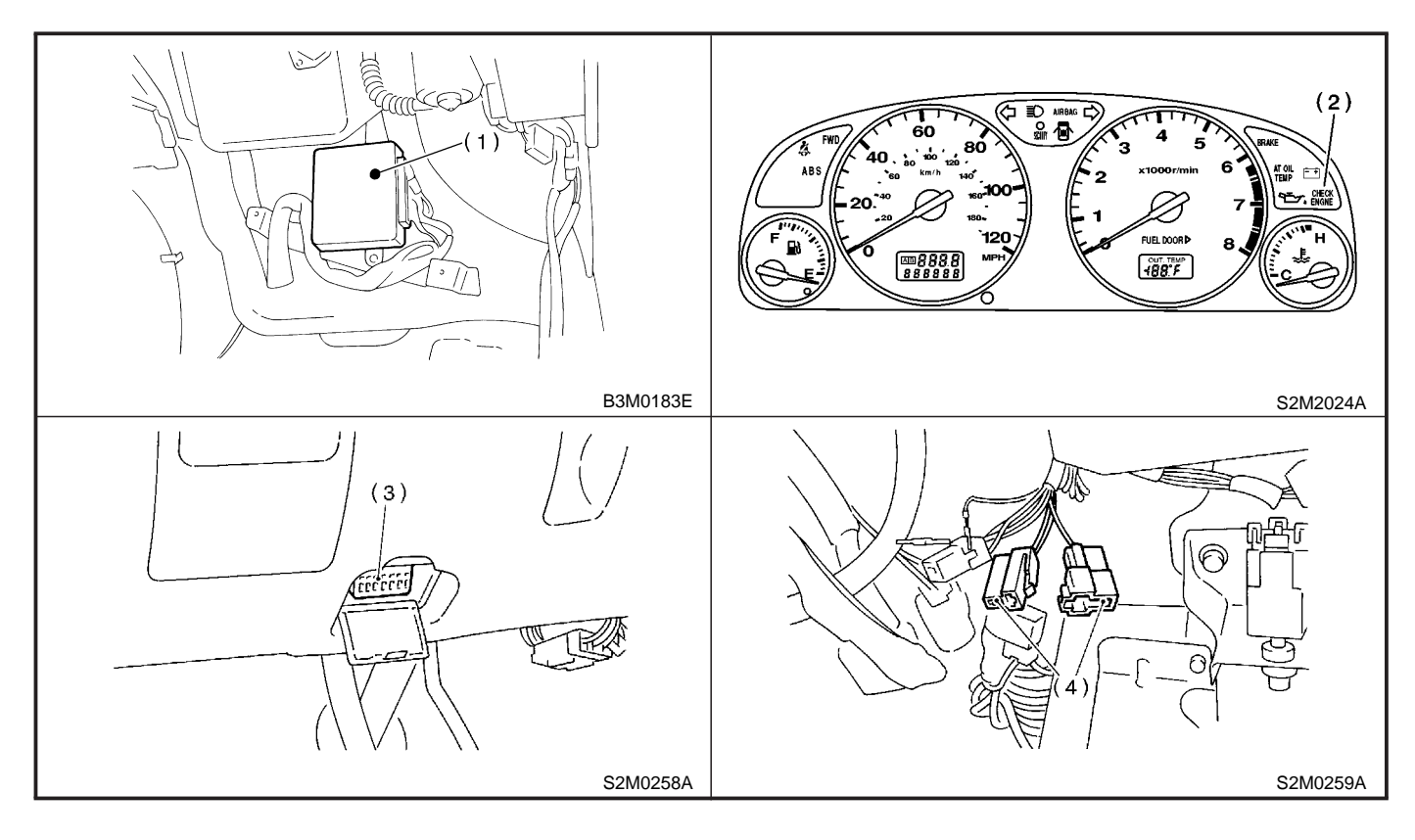

## 2. SENSOR

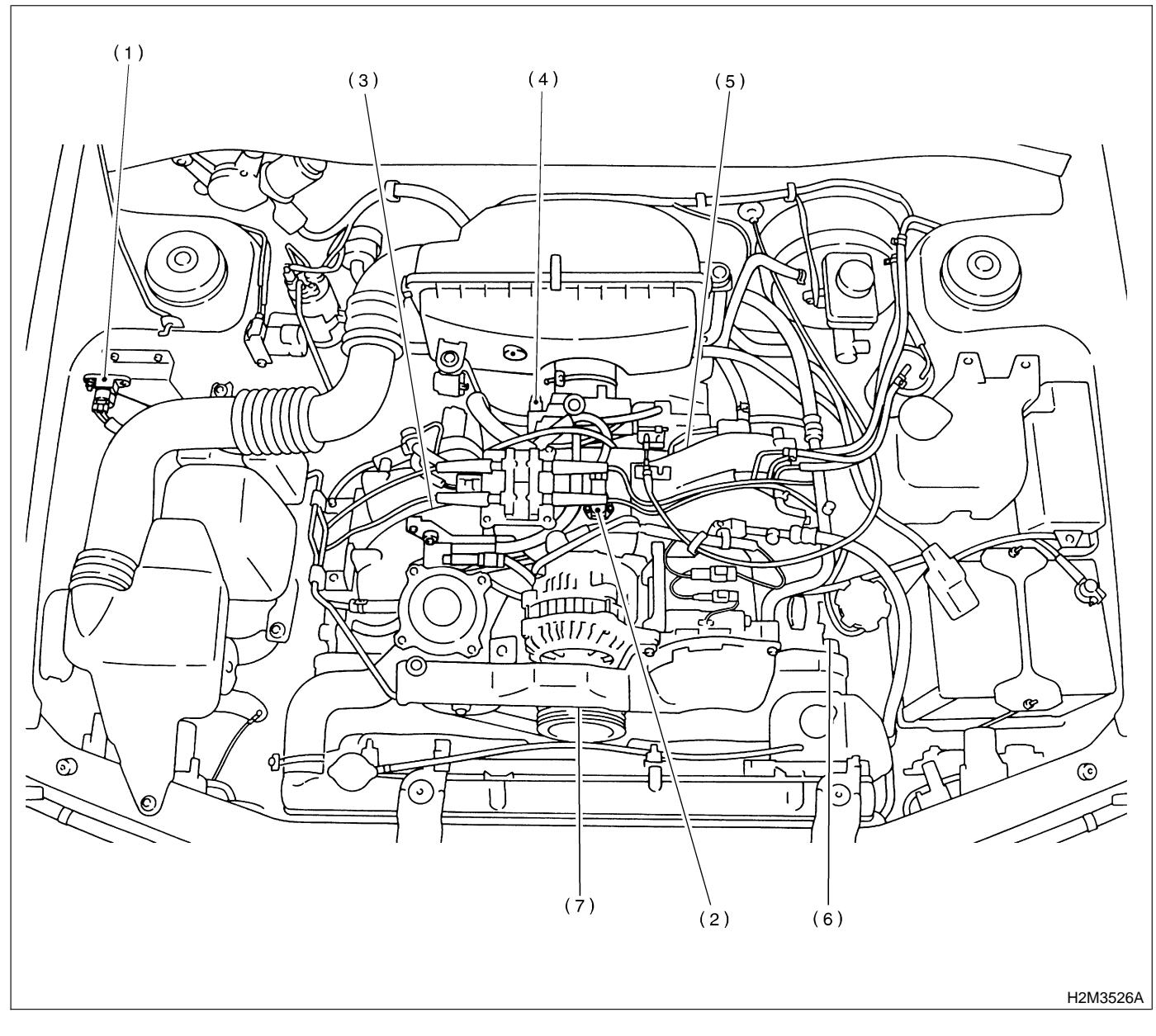

- (1) Atmospheric pressure sensor
- (3) Engine coolant temperature sensor
- (2) Intake air temperature and pressure sensor
- (4) Throttle position sensor
- (5) Knock sensor
- (6) Camshaft position sensor
- (7) Crankshaft position sensor

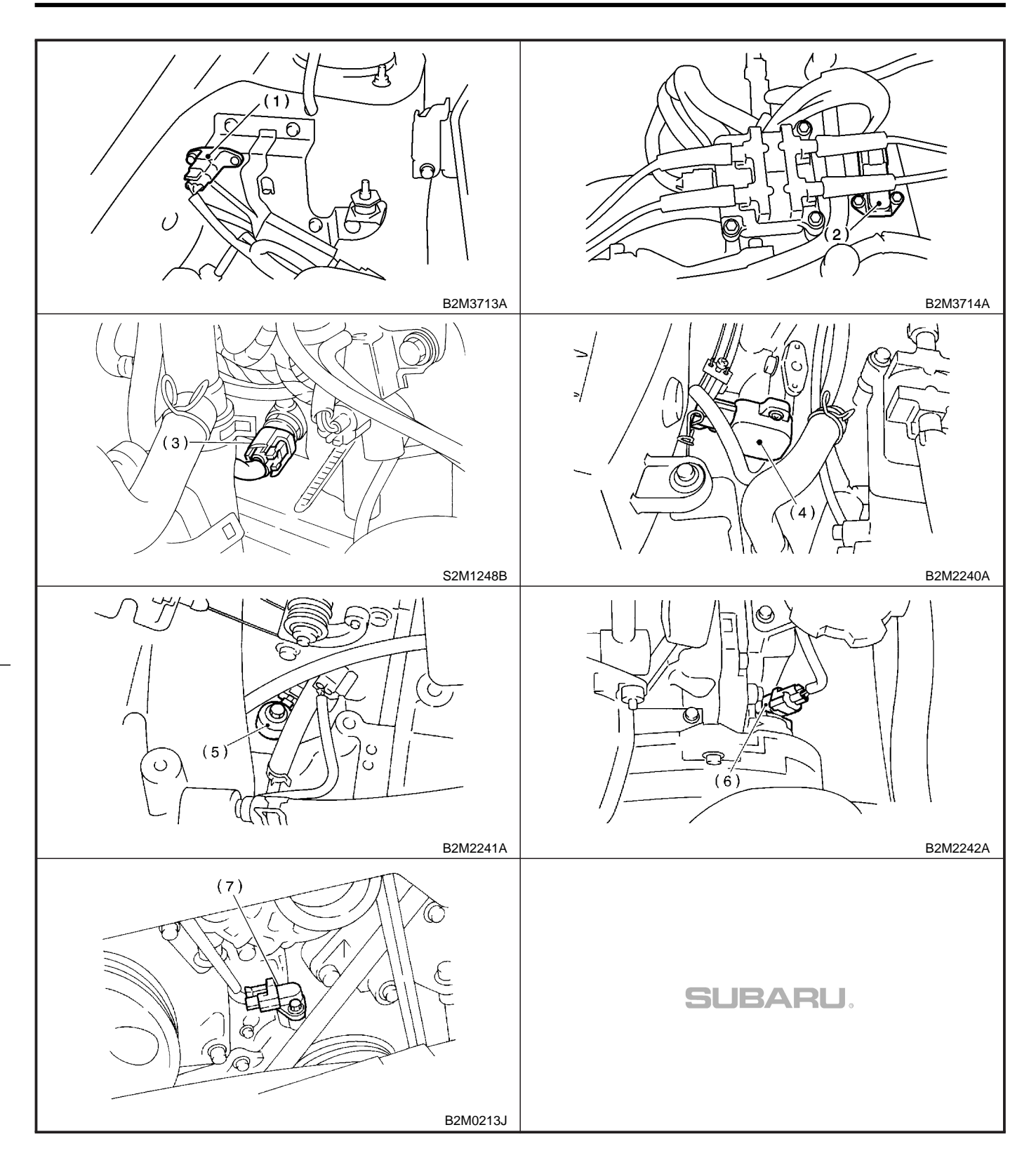

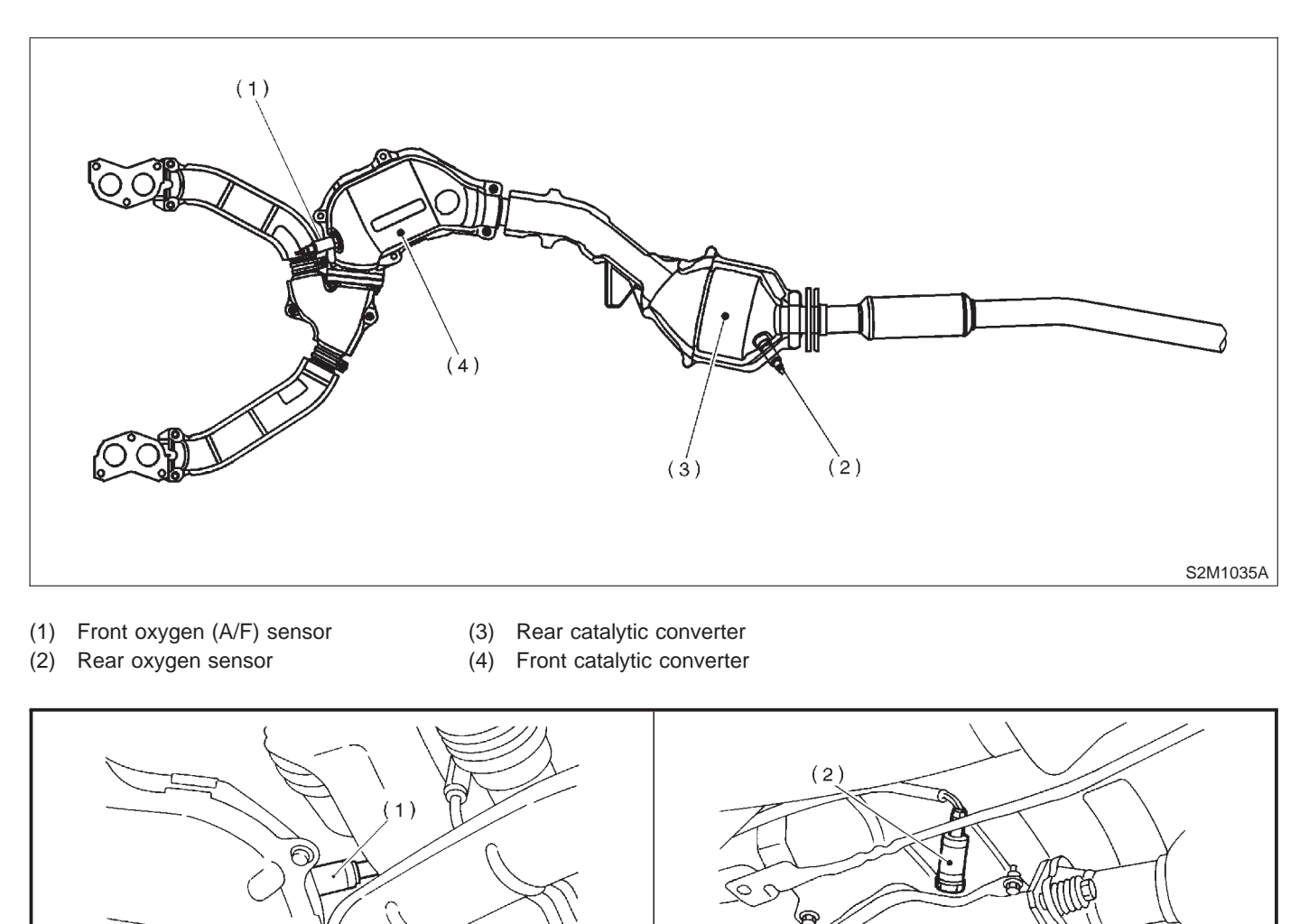

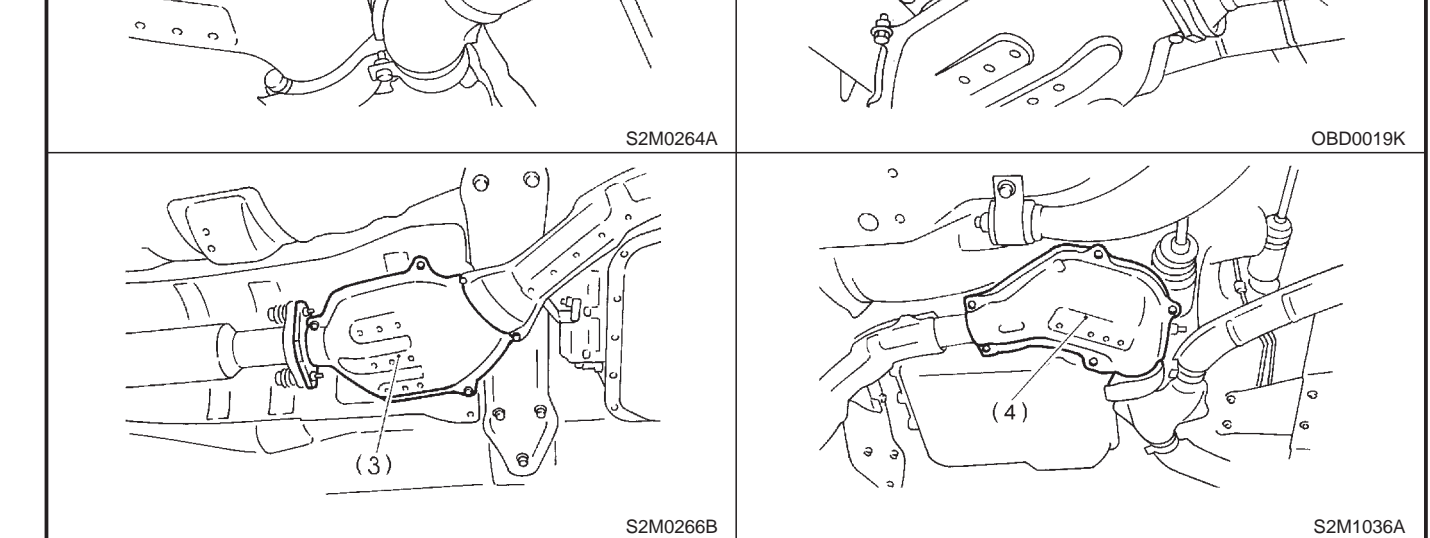

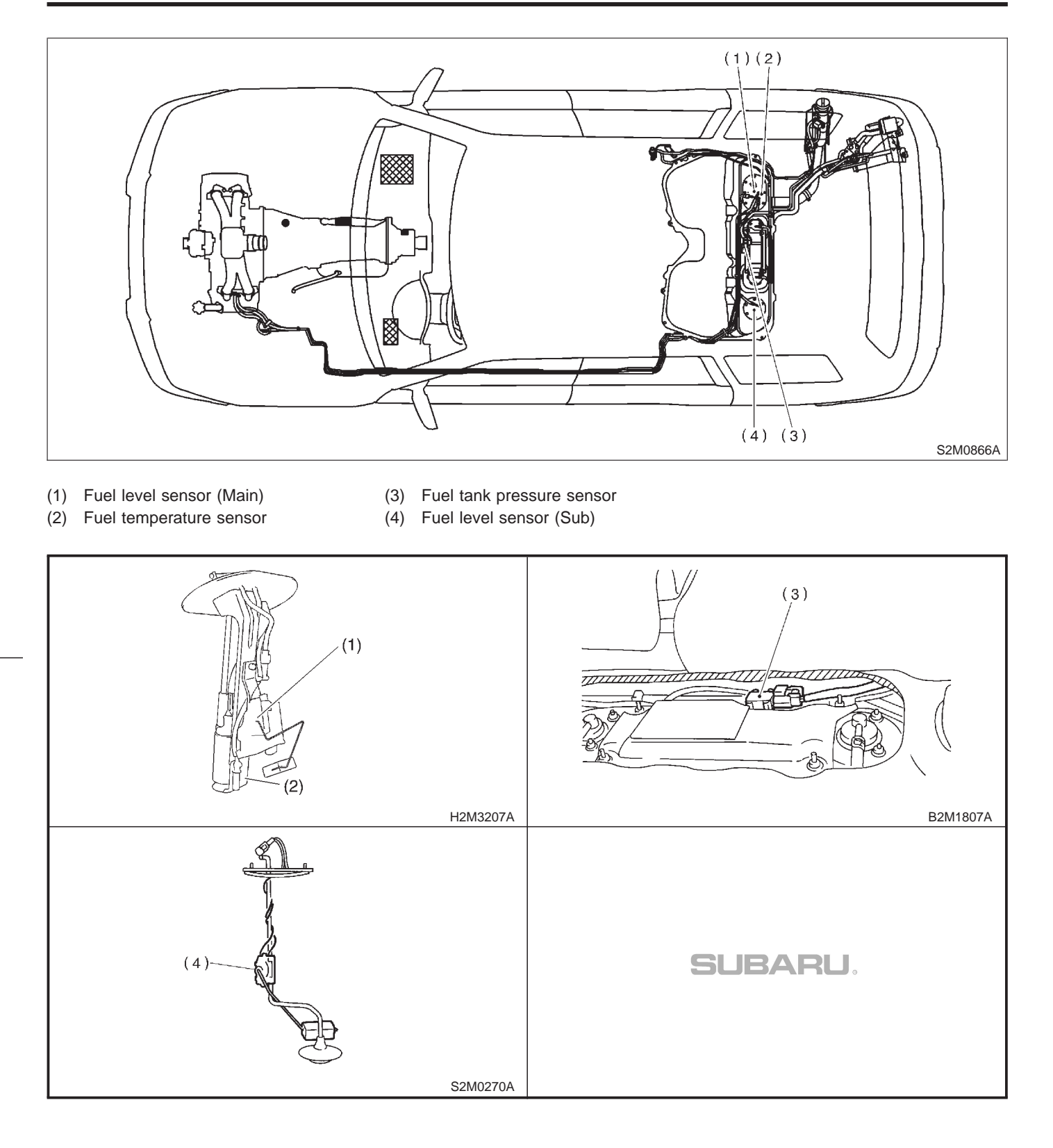

#### 3. SOLENOID VALVE, EMISSION CONTROL SYSTEM PARTS AND IGNITION SYSTEM PARTS

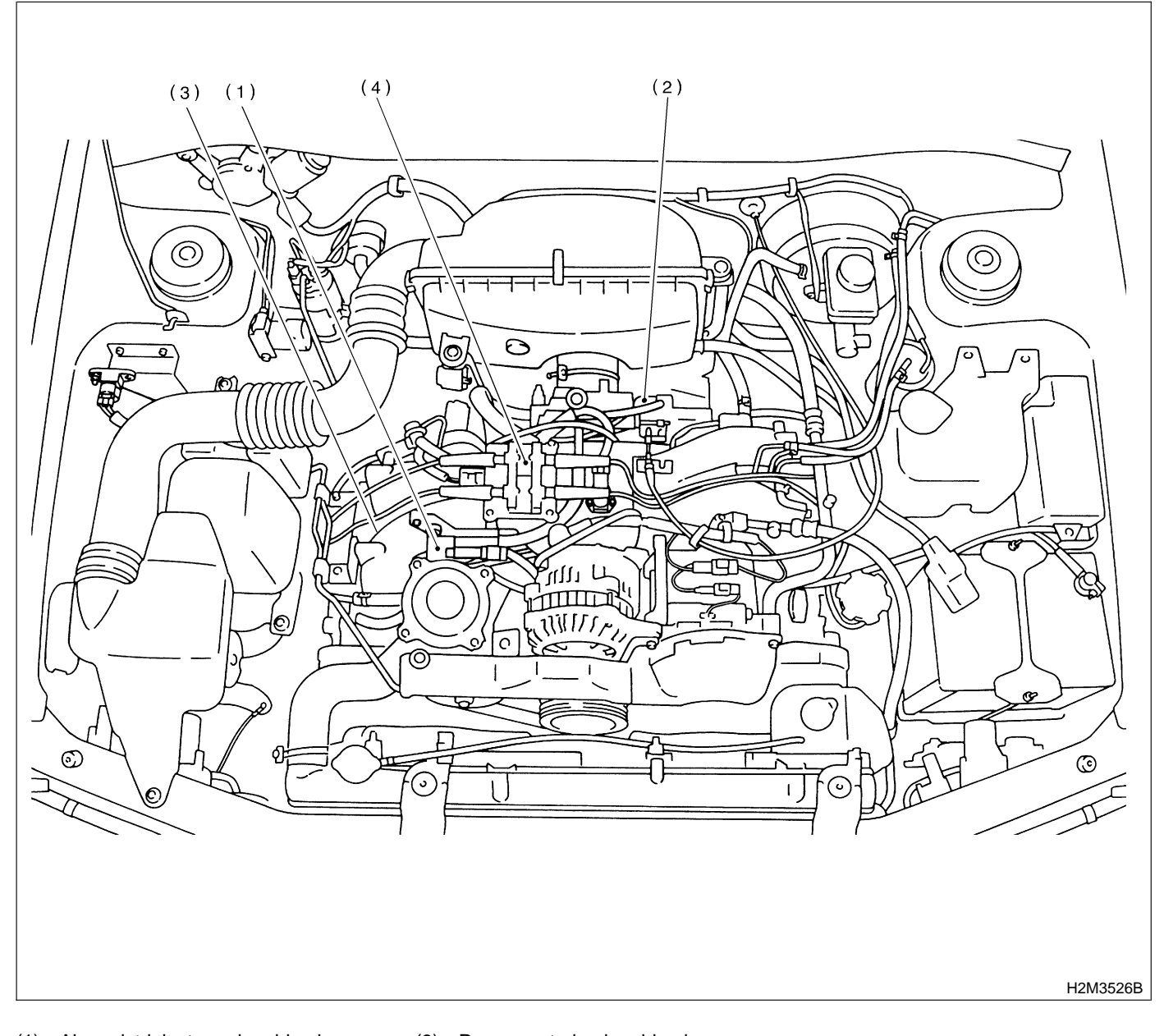

- (1) Air assist injector solenoid valve
- (3) Purge control solenoid valve
- (2) Idle air control solenoid valve
- (4) Ignition coil & ignitor ASSY

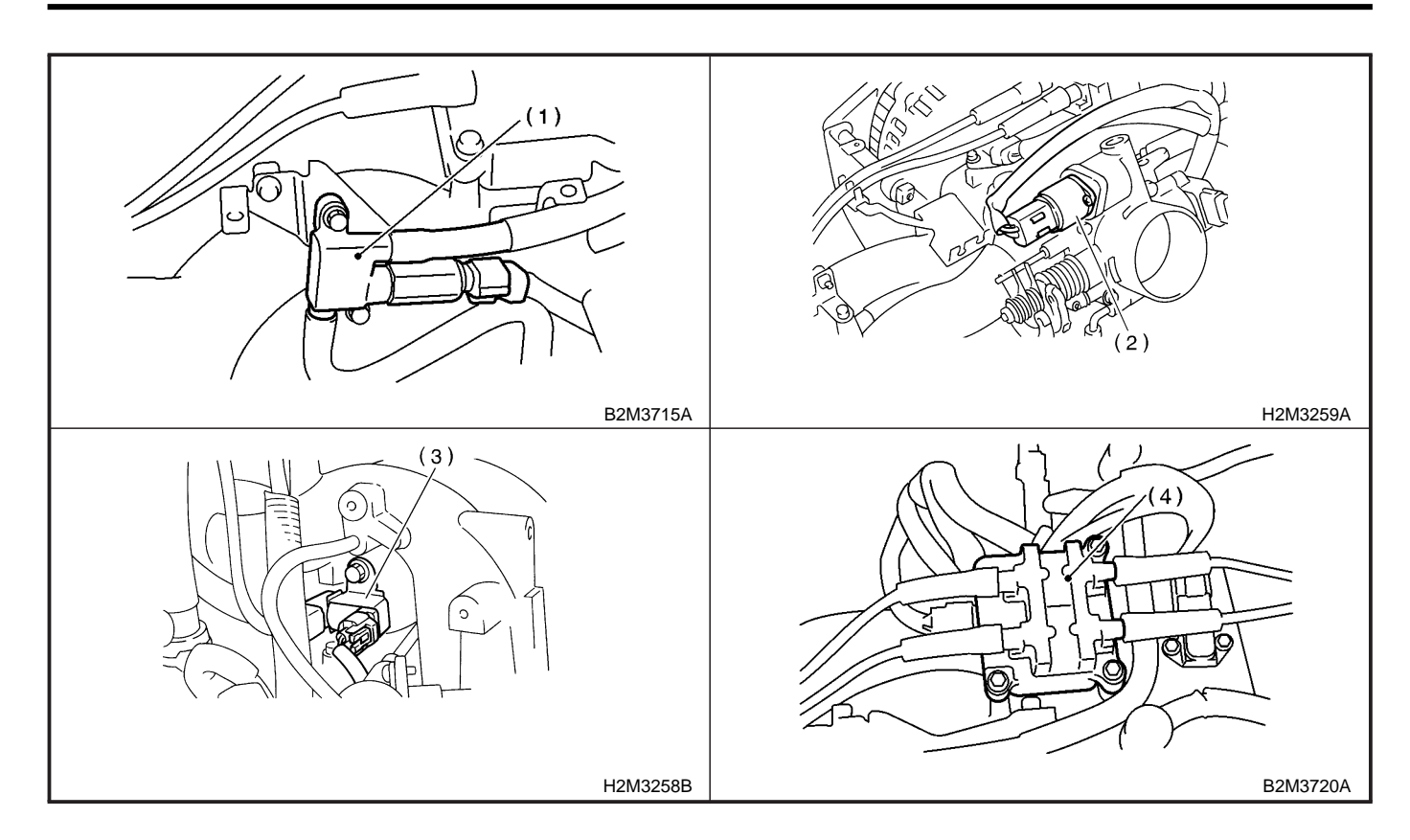

(4)

(3)

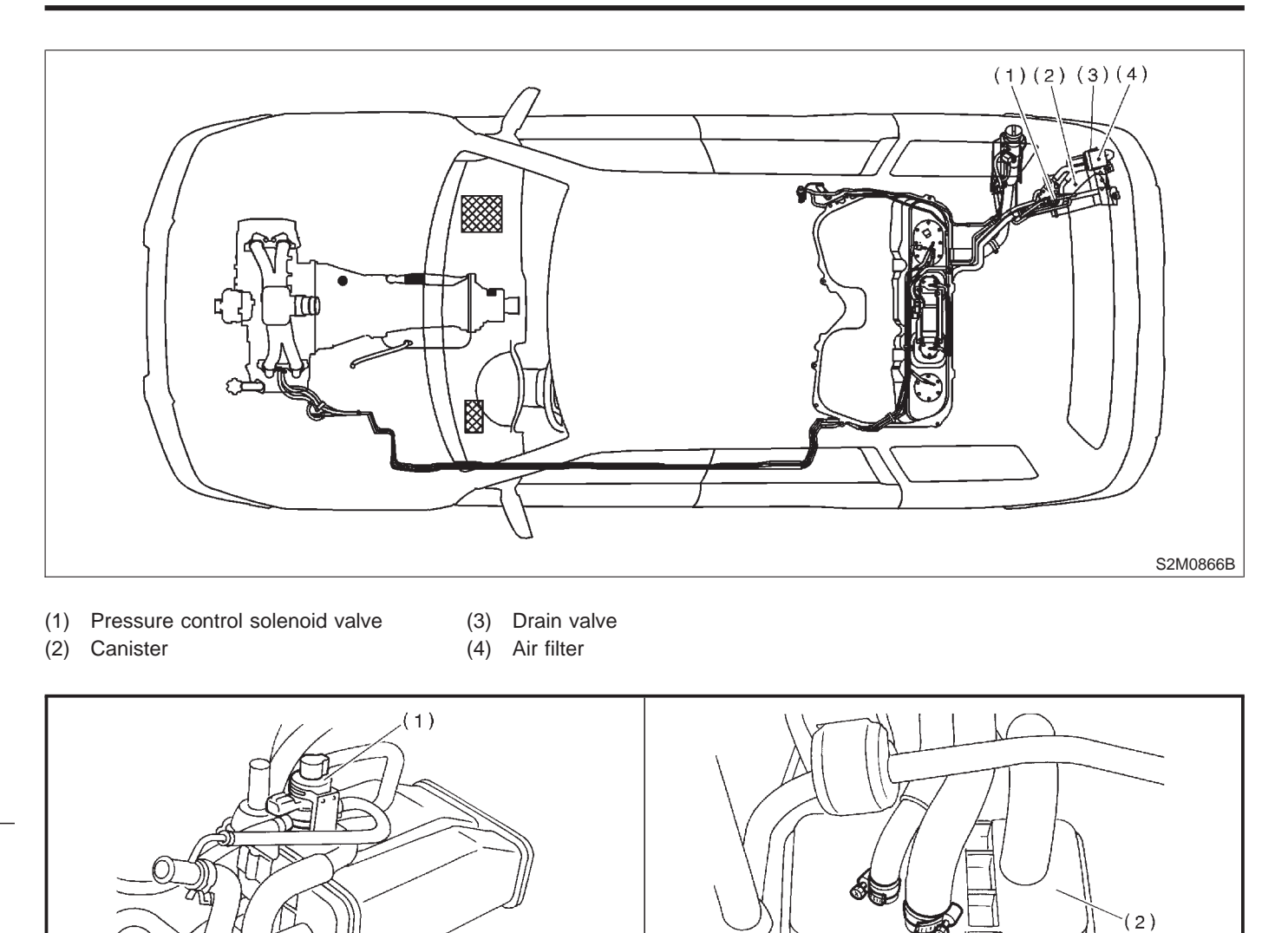

H2M2443A

H2M2444A

S2M0949B

SUBARU.

MEMO:

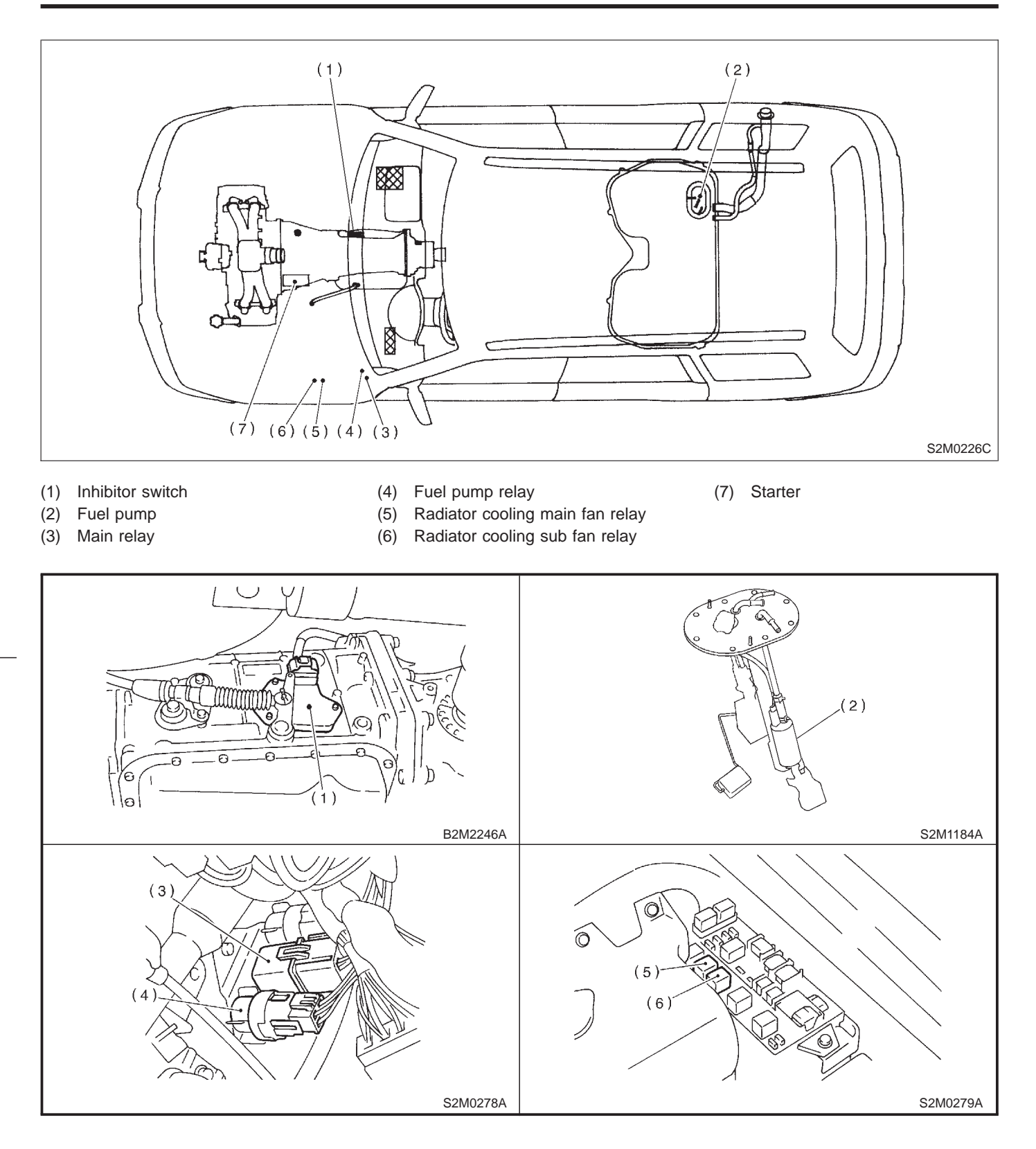

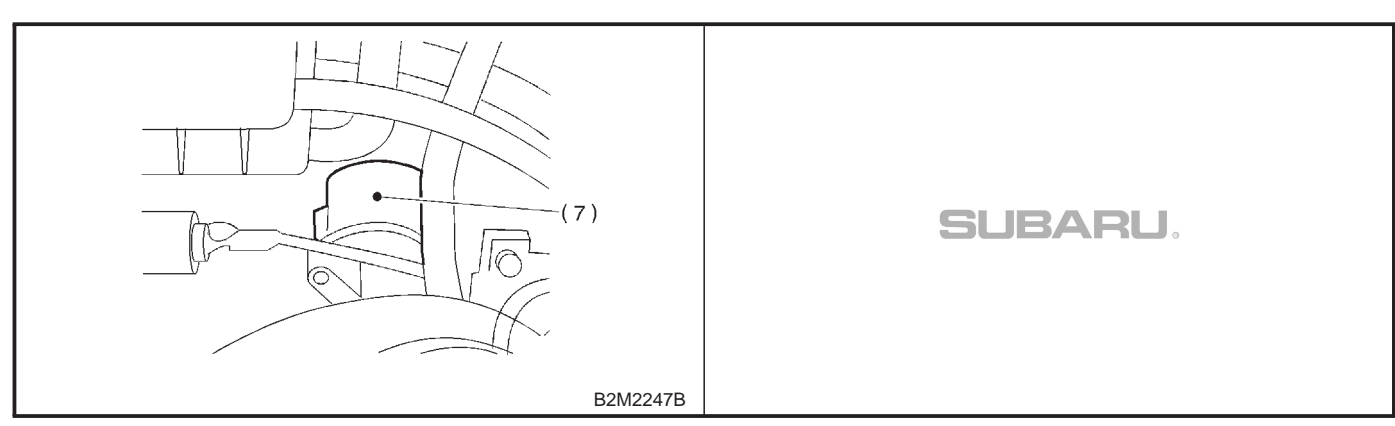

# **B: TRANSMISSION**

#### 1. MODULE

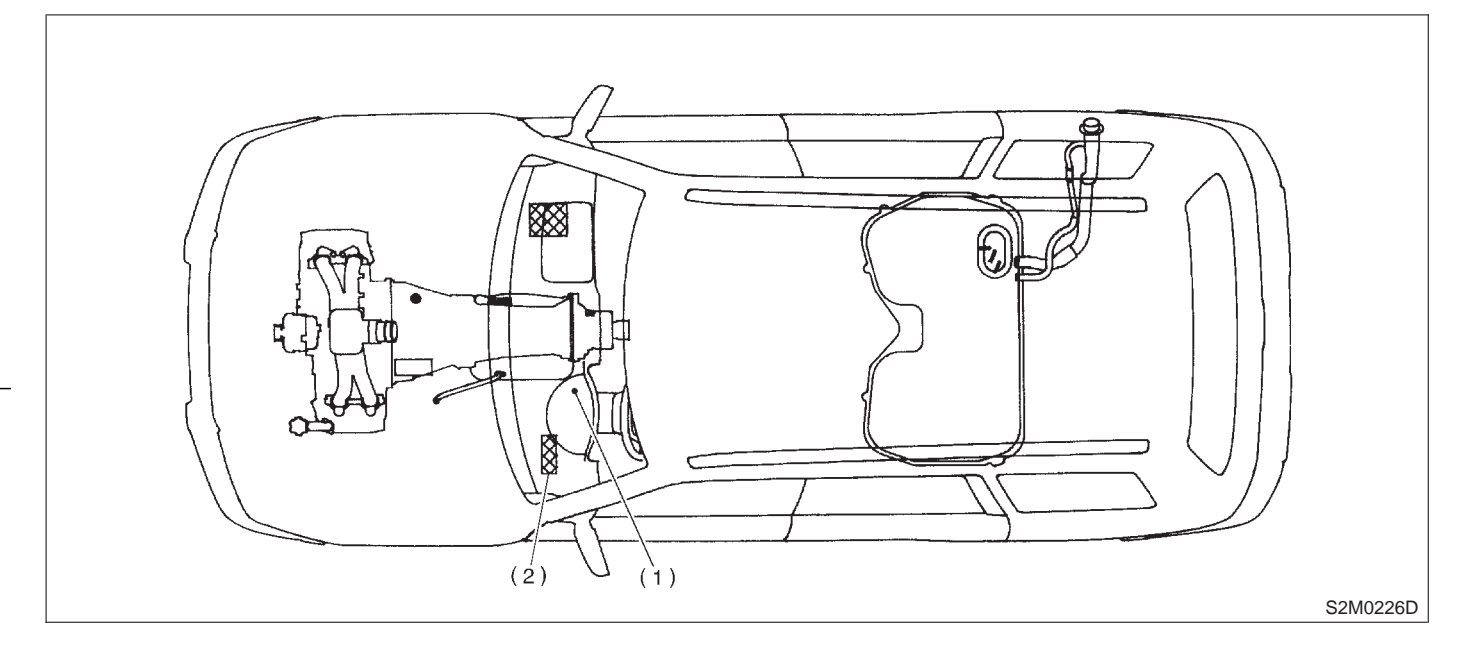

- (1) Transmission Control Module (TCM) (for AT vehicles)
- (2) AT diagnostic indicator light (for AT vehicles)

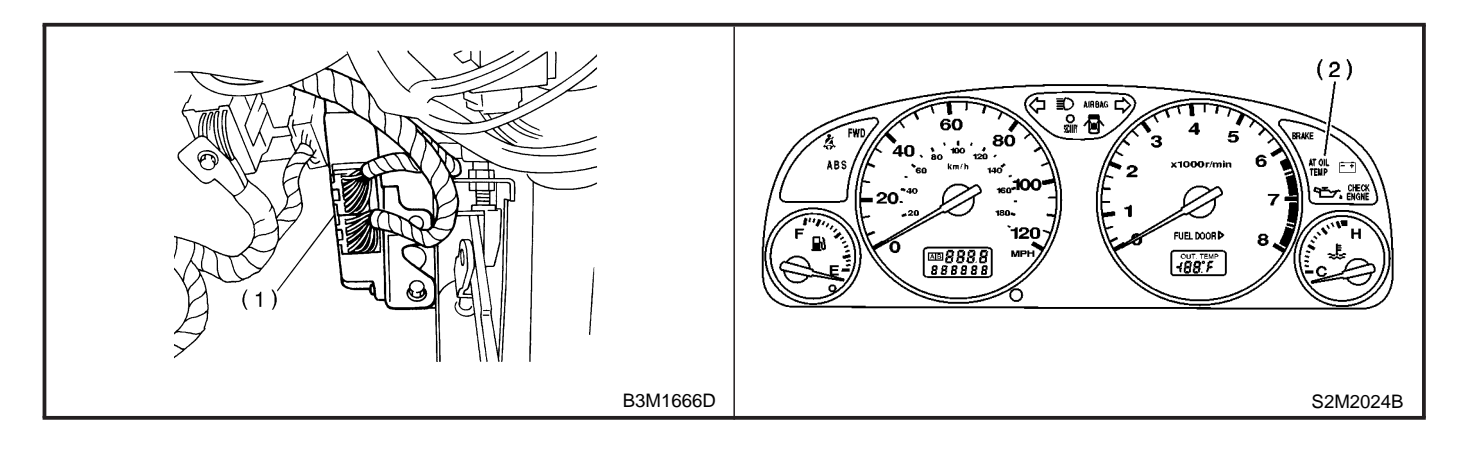

## 2. SENSOR

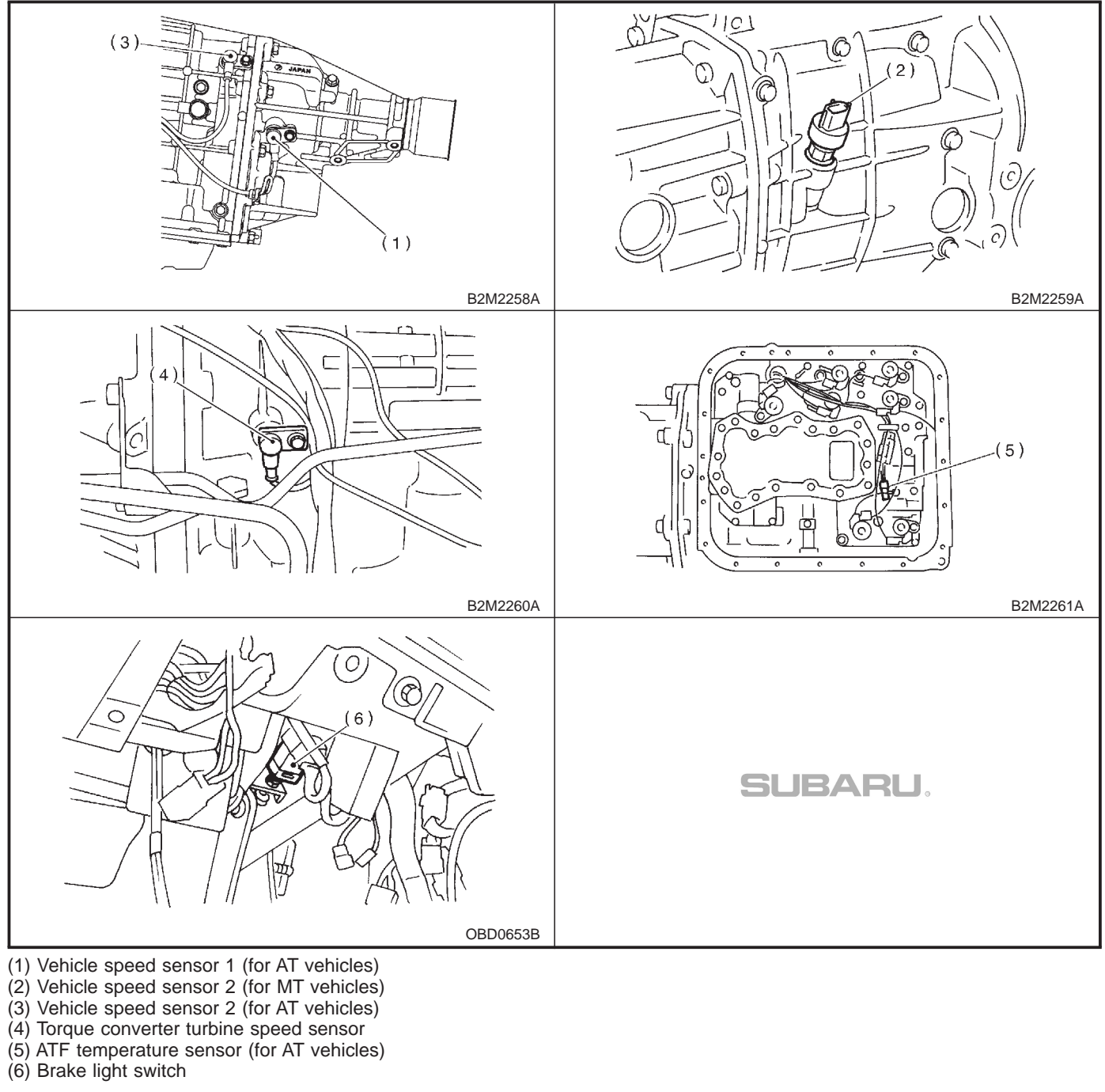

### 3. SOLENOID VALVE AND RELAY

• For AT vehicles

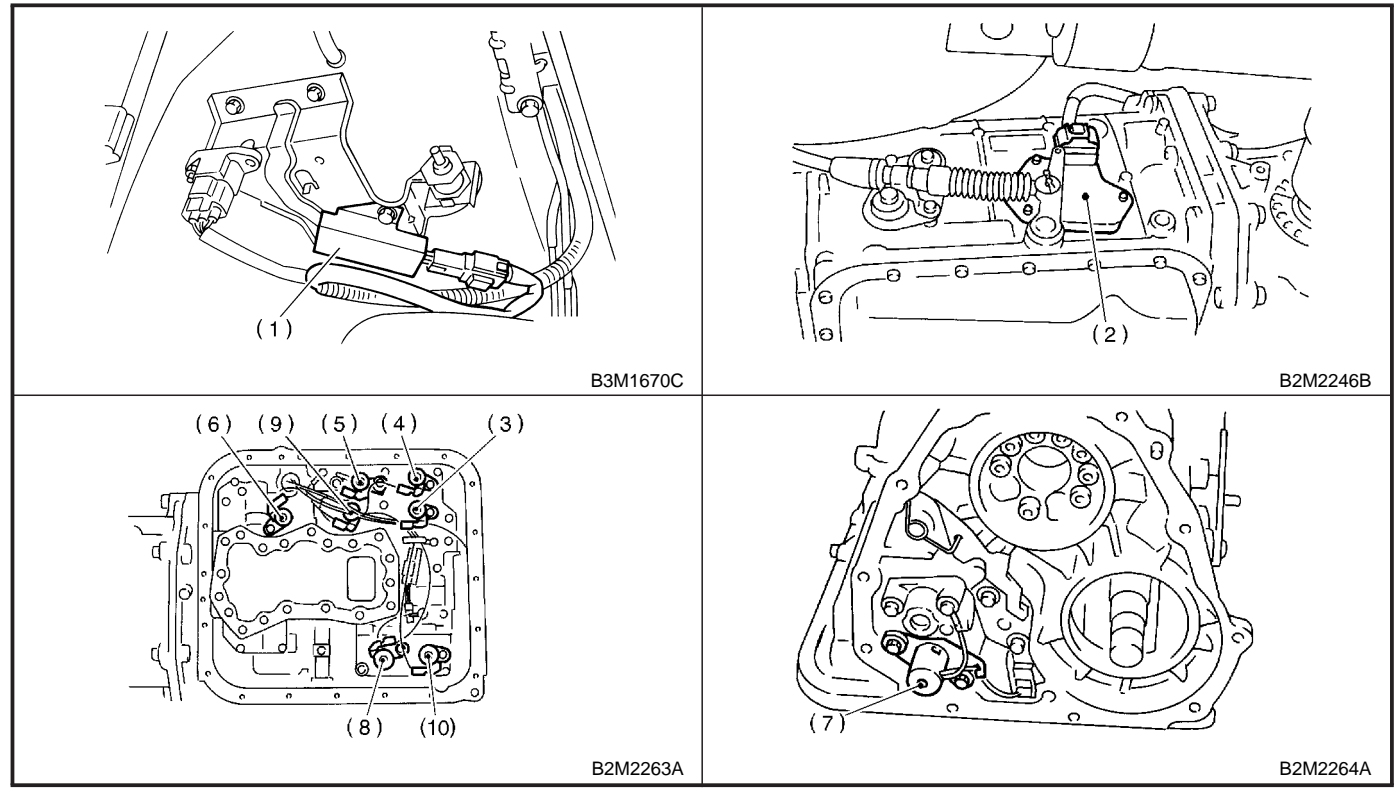

- (1) Dropping resistor
- (2) Inhibitor switch

- (3) Shift solenoid valve 1
  (4) Shift solenoid valve 2
  (5) Line pressure duty solenoid
- (6) Lock up duty solenoid(7) Transfer duty solenoid

- (8) 2-4 brake duty solenoid
  (9) Low clutch timing solenoid valve
  (10) 2-4 brake timing solenoid valve
- For MT vehicles

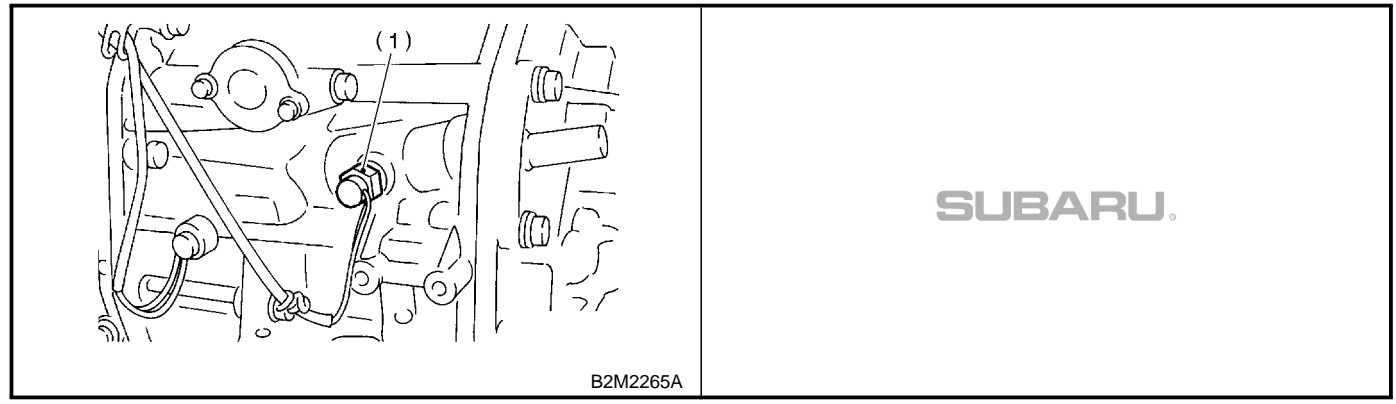

(1) Neutral position switch

# 3. Diagnosis System

# A: CHECK ENGINE MALFUNCTION **INDICATOR LAMP (MIL)**

## **1. ACTIVATION OF CHECK ENGINE** MALFUNCTION INDICATOR LAMP (MIL)

1) When ignition switch is turned to ON (engine off), the CHECK ENGINE malfunction indicator lamp (MIL) in the combination meter illuminates.

## NOTE:

2-7 [T3A1]

If the MIL does not illuminate, perform diagnostics of the CHECK ENGINE light circuit or the combination meter circuit. <Ref. to 2-7 [T700].>

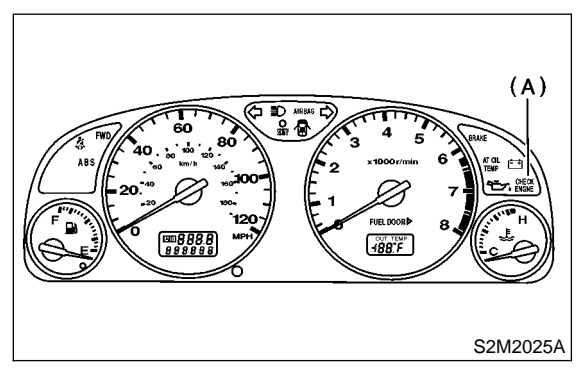

(A) Malfunction indicator lamp (MIL)

After starting the engine, the MIL goes out. If it does not, either the engine or the emission control system is malfunctioning.

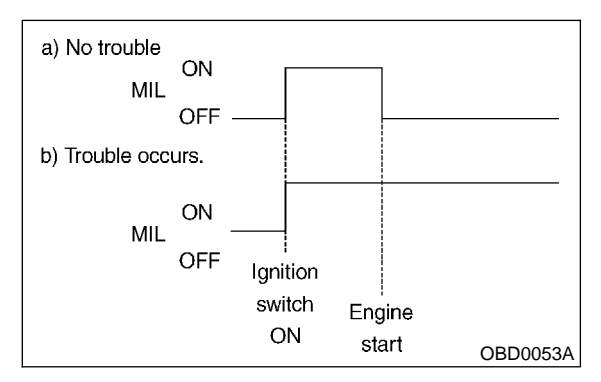

3) If the diagnosis system senses a misfire which could damage the catalyzer, the MIL will blink at a cycle of 1 Hz.

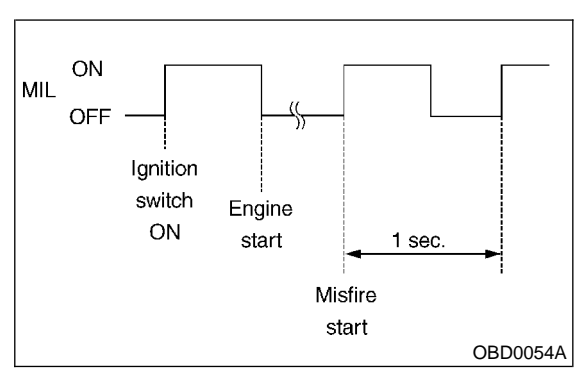

4) When ignition switch is turned to ON (engine off) or to "START" with the test mode connector connected, the MIL blinks at a cycle of 3 Hz.

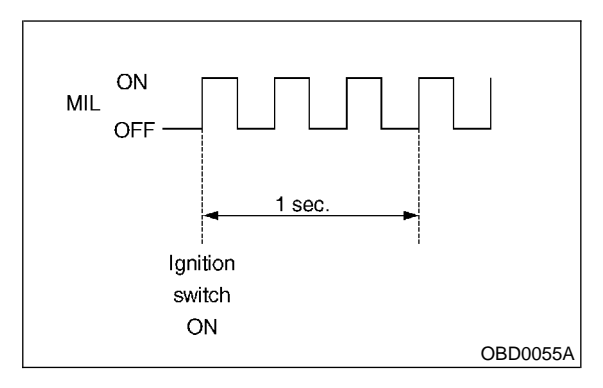

# **B: OBD-II GENERAL SCAN TOOL**

## 1. HOW TO USE OBD-II GENERAL SCAN TOOL

1) Prepare a general scan tool (OBD-II general scan tool) required by SAE J1978.

2) Open the cover and connect the OBD-II general scan tool to the data link connector located in the lower portion of the instrument panel (on the driver's side).

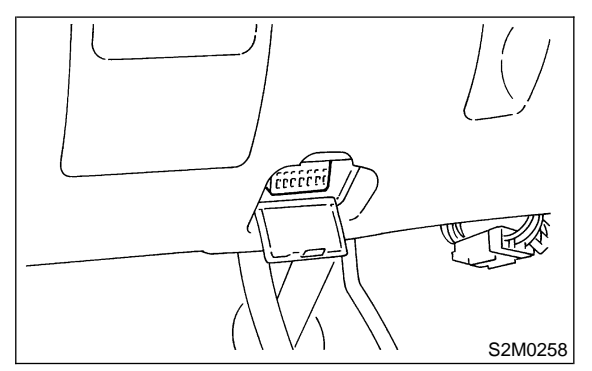

3) Using the OBD-II general scan tool, call up diagnostic trouble code(s) and freeze frame data. OBD-II general scan tool functions consist of:

(1) MODE \$01: Current powertrain diagnostic data

(2) MODE \$02: Powertrain freeze frame data

(3) MODE \$03: Emission-related powertrain diagnostic trouble codes

(4) MODE \$04: Clear/Reset emission-related diagnostic information

Read out data according to repair procedures. (For detailed operation procedures, refer to the OBD-II General Scan Tool Operation Manual.)

NOTE:

For details concerning diagnostic trouble codes, refer to the DIAGNOSTIC TROUBLE CODE (DTC) LIST.

<Ref. to 2-7 [T10A0].>

# 2. DATA LINK CONNECTOR (FOR OBD-II GENERAL SCAN TOOL AND SUBARU SELECT MONITOR)

1) This connector is used both for OBD-II general scan tools and the Subaru Select Monitor.

2) Terminal No. 4 to No. 6 of the data link connector is used for the Subaru Select Monitor signal.

#### **CAUTION:**

Do not connect any scan tools other than the OBD-II general scan tools and the Subaru Select Monitor, because the circuit for the Subaru Select Monitor may be damaged.

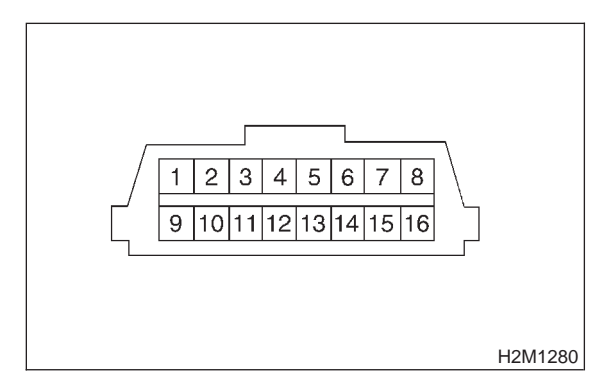

| Terminal No. | Contents                                                        | Terminal No. | Contents                |
|--------------|-----------------------------------------------------------------|--------------|-------------------------|
| 1            | Power supply                                                    | 9            | Blank                   |
| 2            | Blank                                                           | 10           | K line of ISO 9141 CARB |
| 3            | Blank                                                           | 11           | Blank                   |
| 4            | Subaru Select Monitor signal (ECM to<br>Subaru Select Monitor)* | 12           | Ground                  |
| 5            | Subaru Select Monitor signal (Subaru Select Monitor to ECM)*    | 13           | Ground                  |
| 6            | Blank                                                           | 14           | Blank                   |
| 7            | Blank                                                           | 15           | Blank                   |
| 8            | Blank                                                           | 16           | Blank                   |

\*: Circuit only for Subaru Select Monitor

## 3. CURRENT POWERTRAIN DIAGNOSTIC DATA (MODE \$01)

Refers to data denoting the current operating condition of analog input/output, digital input/output and/or the powertrain system.

A list of the support data and PID (Parameter Identification) codes are shown in the following table.

| PID | Data                                                                                       | Unit of measure |
|-----|--------------------------------------------------------------------------------------------|-----------------|
| 01  | Number of emission-related powertrain trouble codes and MIL status                         | ON/OFF          |
| 03  | Fuel system control status                                                                 | —               |
| 04  | Calculated engine load value                                                               | %               |
| 05  | Engine coolant temperature                                                                 | °C              |
| 06  | Short term fuel trim                                                                       | %               |
| 07  | Long term fuel trim                                                                        | %               |
| 0B  | Intake manifold absolute pressure                                                          | kPa             |
| 0C  | Engine revolution                                                                          | rpm             |
| 0D  | Vehicle speed                                                                              | km/h            |
| 0E  | Ignition timing advance                                                                    | 0               |
| 10  | Air flow rate from pressure sensor                                                         | g/sec           |
| 11  | Throttle valve opening angle                                                               | %               |
| 13  | Check whether oxygen sensor is installed.                                                  | —               |
| 14  | Oxygen sensor output voltage and short term fuel trim associated with oxygen sensor—bank 1 | V and %         |
| 15  | Oxygen sensor output voltage and short term fuel trim associated with oxygen sensor—bank 2 | V and %         |
| 1C  | On-board diagnostics system                                                                |                 |

#### NOTE:

Refer to OBD-II general scan tool manufacturer's instruction manual to access generic OBD-II PIDs (MODE \$01).

### 4. POWERTRAIN FREEZE FRAME DATA (MODE \$02)

Refers to data denoting the operating condition when trouble is sensed by the on-board diagnostics system.

A list of the support data and PID (Parameter Identification) codes are shown in the following table.

| PID | Data                                                             | Unit of measure |
|-----|------------------------------------------------------------------|-----------------|
| 02  | Trouble code that caused CARB required freeze frame data storage | —               |
| 03  | Fuel system control status                                       | —               |
| 04  | Calculated engine load value                                     | %               |
| 05  | Engine coolant temperature                                       | °C              |
| 06  | Short term fuel trim                                             | %               |
| 07  | Long term fuel trim                                              | %               |
| 0B  | Intake manifold absolute pressure                                | kPa             |
| 0C  | Engine revolution                                                | rpm             |
| 0D  | Vehicle speed                                                    | km/h            |

#### NOTE:

Refer to OBD-II general scan tool manufacturer's instruction manual to access freeze frame data (MODE \$02).

#### 5. EMISSION-RELATED POWERTRAIN DIAGNOSTIC TROUBLE CODE (MODE \$03)

Refers to data denoting emission-related powertrain diagnostic trouble codes.

For details concerning diagnostic trouble codes, refer to the DIAGNOSTIC TROUBLE CODE (DTC) LIST. <Ref. to 2-7 [T10A0].>

#### NOTE:

Refer to OBD-II general scan tool manufacturer's instruction manual to access emission-related powertrain diagnostic trouble codes (MODE \$03).

### 6. CLEAR/RESET EMISSION-RELATED DIAGNOSTIC INFORMATION (MODE \$04)

Refers to the mode used to clear or reset emission-related diagnostic information (OBD-II trouble diagnostic information).

#### NOTE:

Refer to OBD-II general scan tool manufacturer's instruction manual to clear or reset emission-related diagnostic information (MODE \$04).

# C: SUBARU SELECT MONITOR

# 1. HOW TO USE SUBARU SELECT MONITOR

1) Prepare Subaru Select Monitor kit.

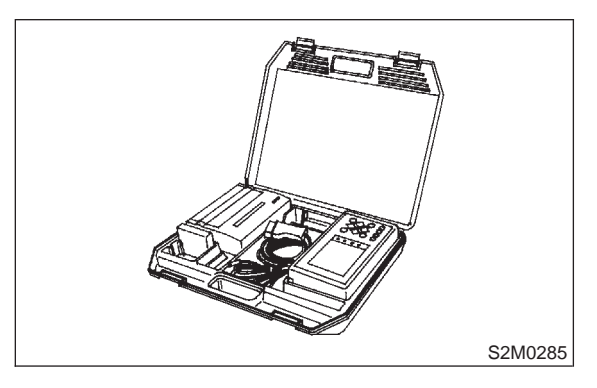

2) Connect diagnosis cable to Subaru Select Monitor.

3) Insert cartridge into Subaru Select Monitor. <Ref. to 1-6 [G1100].>

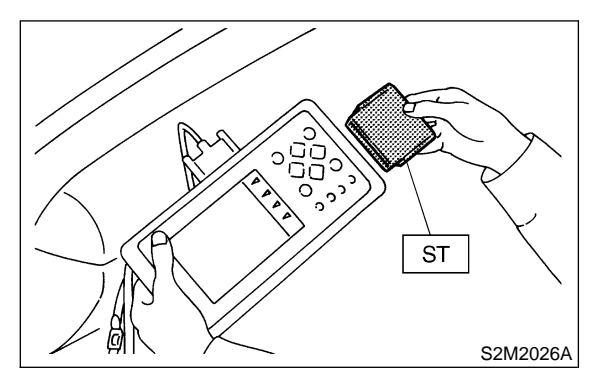

4) Connect Subaru Select Monitor to data link connector.

(1) Data link connector located in the lower portion of the instrument panel (on the driver's side).

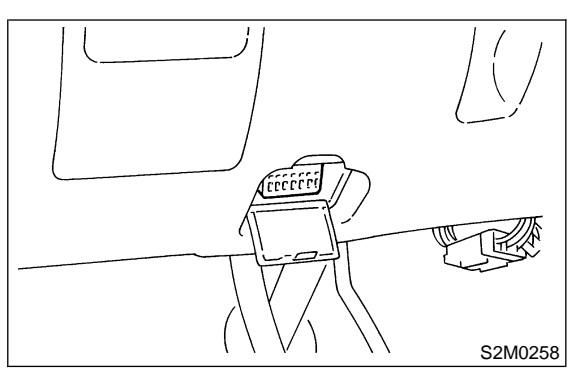

(2) Connect diagnosis cable to data link connector.

#### CAUTION:

# Do not connect scan tools except for Subaru Select Monitor and OBD-II general scan tool.

5) Turn ignition switch to ON (engine OFF) and Subaru Select Monitor switch to ON.

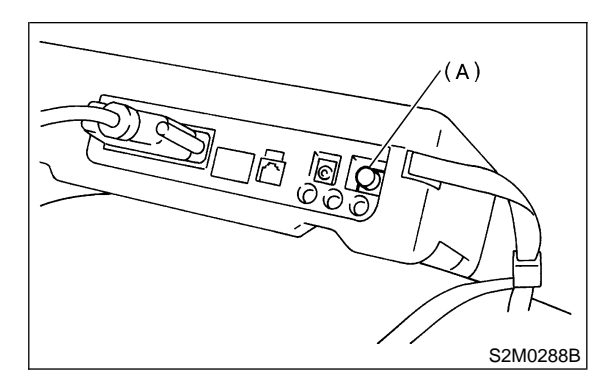

(A) Power switch

6) Using Subaru Select Monitor, call up diagnostic trouble code(s) and various data, then record them.

#### 2. READ DIAGNOSTIC TROUBLE CODE (DTC) SHOWN ON DISPLAY FOR ENGINE. (NORMAL MODE)

1) On the <sup>¬</sup>Main Menu」 display screen, select the {Each System Check} and press the [YES] key.

2) On the 「System Selection Menu」 display screen, select the {Engine Control System} and press the [YES] key.

3) Press the [YES] key after displayed the information of engine type.

4) On the Engine Diagnosis display screen, select the {Diagnostic Code(s) Display} and press the [YES] key.

5) On the 「Diagnostic Code(s) Display」 display screen, select the {Current Diagnostic Code(s)} or {History Diagnostic Code(s)} and press the [YES] key.

#### NOTE:

• For detailed operation procedure, refer to the SUBARU SELECT MONITOR OPERATION MANUAL.

• For detailed concerning diagnostic trouble codes, refer to the DIAGNOSTIC TROUBLE CODE (DTC) LIST.

<Ref. to 2-7 [T10A0].>

#### 3. READ DIAGNOSTIC TROUBLE CODE (DTC) SHOWN ON DISPLAY FOR ENGINE. (OBD MODE)

1) On the Main Menu display screen, select the

{2. Each System Check} and press the [YES] key.
2) On the 「System Selection Menu」 display screen, select the {Engine Control System} and press the [YES] key.

3) Press the [YES] key after displayed the information of engine type.

4) On the Fengine Diagnosis display screen, select the {OBD System} and press the [YES] key.
5) On the FOBD Menu display screen, select the {Diagnosis Code(s) Display} and press the [YES] key.

6) Make sure that a diagnostic trouble code (DTC) is shown on the display screen.

#### NOTE:

• For detailed operation procedure, refer to the SUBARU SELECT MONITOR OPERATION MANUAL.

• For detailed concerning diagnostic trouble codes, refer to the DIAGNOSTIC TROUBLE CODE (DTC) LIST. <Ref. to 2-7 [T10A0].>

#### 4. READ CURRENT DATA SHOWN ON DISPLAY FOR ENGINE. (NORMAL MODE)

1) On the Main Menu display screen, select the {Each System Check} and press the [YES] key.

2) On the System Selection Menu display screen, select the {Engine Control System} and press the [YES] key.

3) Press the [YES] key after displayed the information of engine type.

4) On the FEngine Diagnosis display screen, select the {Current Data Display & Save} and press the [YES] key.

5) On the Data Display Menu display screen, select the {Data Display} and press the [YES] key.

6) Using the scroll key, move the display screen up or down until the desired data is shown.

• A list of the support data is shown in the following table.

| Contents                                                    | Display                  | Unit of measure               |
|-------------------------------------------------------------|--------------------------|-------------------------------|
| Battery voltage                                             | Battery Voltage          | V                             |
| Vehicle speed signal                                        | Vehicle Speed            | km/h or MPH                   |
| Engine speed signal                                         | Engine Speed             | rpm                           |
| Engine coolant temperature signal                           | Coolant Temp.            | °C or °F                      |
| Ignition timing signal                                      | Ignition Timing          | deg                           |
| Throttle position signal                                    | Throttle Opening Angle   | %                             |
| Throttle position signal                                    | Throttle Sensor Voltage  | V                             |
| Injection pulse width                                       | Fuel Injection #1 Pulse  | ms                            |
| Idle air control signal                                     | ISC Valve Step           | STEP                          |
| Engine load data                                            | Engine Load              | %                             |
| Front oxygen (A/F) sensor output signal                     | A/F Sensor #1            | —                             |
| Front oxygen (A/F) sensor resistance                        | A/F Sensor #1 Resistance | Ω                             |
| Rear oxygen sensor output signal                            | Rear O2 Sensor           | V                             |
| Short term fuel trim                                        | A/F Correction #1        | %                             |
| Knock sensor signal                                         | Knocking Correction      | deg                           |
| Atmospheric absolute pressure signal                        | Atmosphere Pressure      | mmHg or kPa or inHg or<br>psi |
| Intake manifold relative pressure signal                    | Mani. Relative Pressure  | mmHg or kPa or inHg or<br>psi |
| Intake manifold absolute pressure signal                    | Mani. Absolute Pressure  | mmHg or kPa or inHg or<br>psi |
| A/F correction (short term fuel trim) by rear oxygen sensor | A/F Correction #3        | %                             |
| Long term whole fuel trim                                   | A/F Learning #1          | %                             |
| Front oxygen (A/F) sensor heater current                    | A/F Heater #1            | A                             |
| Rear oxygen sensor heater voltage                           | Rear O2 Heater Voltage   | V                             |
| Canister purge control solenoid valve duty ratio            | CPC Valve Duty Ratio     | %                             |
| Fuel tank pressure signal                                   | Fuel Tank Pressure       | mmHg or kPa or inHg or<br>psi |
| Fuel temperature signal                                     | Fuel Temp.               | °C or °F                      |
| Fuel level signal                                           | Fuel Level               | V                             |
| Intake air temperature signal                               | Intake Air Temp.         | °C or °F                      |
| Learned ignition timing                                     | Learned Ignition Timing  | V                             |
| Ignition switch signal                                      | Ignition Switch          | ON or OFF                     |
| Test mode connector signal                                  | Test Mode Signal         | ON or OFF                     |
| Neutral position switch signal                              | Neutral Position Switch  | ON or OFF                     |
| Air conditioning switch signal                              | A/C Switch               | ON or OFF                     |
| Air conditioning relay signal                               | A/C Relay                | ON or OFF                     |
| Radiator main fan relay signal                              | Radiator Fan Relay #1    | ON or OFF                     |
| Fuel pump relay signal                                      | Fuel Pump Relay          | ON or OFF                     |
| Knocking signal                                             | Knocking Signal          | ON or OFF                     |
| Radiator sub fan relay signal                               | Radiator Fan Relay #2    | ON or OFF                     |
| Engine torque control signal #1                             | Torque Control Signal #1 | ON or OFF                     |

| Contents                                  | Display                  | Unit of measure |
|-------------------------------------------|--------------------------|-----------------|
| Engine torque control signal #2           | Torque Control Signal #2 | ON or OFF       |
| Engine torque control permission signal   | Torque Control Permit    | ON or OFF       |
| Rear oxygen sensor rich signal            | Rear O2 Rich Signal      | ON or OFF       |
| Pressure control solenoid valve           | PCV Solenoid Valve       | ON or OFF       |
| Drain valve                               | Vent. Solenoid Valve     | ON or OFF       |
| Starter switch signal                     | Starter Switch Signal    | ON or OFF       |
| Idle switch signal                        | Idle Switch Signal       | ON or OFF       |
| Crankshaft position sensor signal         | Crankshaft Position Sig. | ON or OFF       |
| Camshaft position sensor signal           | Camshaft Position Sig.   | ON or OFF       |
| Rear defogger switch signal               | Rear Defogger Switch     | ON or OFF       |
| Blower fan switch signal                  | Blower Fan Switch        | ON or OFF       |
| Small light switch signal                 | Small Light Switch       | ON or OFF       |
| Air assist injector solenoid valve signal | AAI Solenoid Valve       | ON or OFF       |

NOTE:

### 5. READ CURRENT DATA SHOWN ON DISPLAY FOR ENGINE. (OBD MODE)

On the 「Main Menu」 display screen, select the {Each System Check} and press the [YES] key.
 On the 「System Selection Menu」 display screen, select the {Engine Control System} and press the

2) On the System Sele [YES] key.

3) Press the [YES] key after displayed the information of engine type.

4) On the Fengine Diagnosis display screen, select the {OBD System} and press the [YES] key.

5) On the OBD Menu display screen, select the {Current Data Display & Save} and press the [YES] key.

6) On the Data Display Menu display screen, select the {Data Display} and press the [YES] key.

7) Using the scroll key, move the display screen up or down until the desired data is shown.

• A list of the support data is shown in the following table.

| Contents                                          | Display                  | Unit of measure            |
|---------------------------------------------------|--------------------------|----------------------------|
| Number of diagnosis code                          | Number of Diagnosis Code | —                          |
| Malfunction indicator lamp status                 | MIL Status               | ON or OFF                  |
| Monitoring test of misfire                        | Misfire monitoring       | ON or OFF                  |
| Monitoring test of fuel system                    | Fuel system monitoring   | ON or OFF                  |
| Monitoring test of comprehensive component        | Component monitoring     | ON or OFF                  |
| Test of catalyst                                  | Catalyst Diagnosis       | ON or OFF                  |
| Test of heated catalyst                           | Heated catalyst          | ON or OFF                  |
| Test of evaporative emission purge control system | Evaporative purge system | ON or OFF                  |
| Test of secondary air system                      | Secondary air system     | ON or OFF                  |
| Test of air conditioning system refrigerant       | A/C system refrigerant   | ON or OFF                  |
| Test of oxygen sensor                             | Oxygen sensor            | ON or OFF                  |
| Test of oxygen sensor heater                      | Oxygen sensor heater     | ON or OFF                  |
| Air fuel ratio control system for bank 1          | Fuel System for Bank 1   | ON or OFF                  |
| Engine load data                                  | Engine Load              | %                          |
| Engine coolant temperature signal                 | Coolant Temp.            | °C or °F                   |
| Short term fuel trim by front oxygen (A/F) sensor | Short term fuel trim B1  | %                          |
| Long term fuel trim by front oxygen (A/F) sensor  | Long term fuel trim B1   | %                          |
| Intake manifold absolute pressure signal          | Mani. Absolute Pressure  | mmHg or kPa or inHg or psi |
| Engine speed signal                               | Engine Speed             | rpm                        |
| Vehicle speed signal                              | Vehicle Speed            | km/h or MPH                |
| Ignition timing advance for #1 cylinder           | Ignition timing adv. #1  | 0                          |
| Intake air temperature signal                     | Intake Air Temp.         | °C or °F                   |
| Throttle position signal                          | Throttle Opening Angle   | %                          |
| A/F sensor equipment                              | A/F sensor               | ON or OFF                  |
| Rear oxygen sensor output signal                  | Oxygen Sensor #12        | V                          |
| Air fuel ratio correction by rear oxygen sensor   | Short term fuel trim #12 | %                          |
| On-board diagnostic system                        | OBD System               | _                          |

NOTE:

## 6. READ FREEZE FRAME DATA SHOWN ON DISPLAY FOR ENGINE. (OBD MODE)

1) On the Main Menu display screen, select the {Each System Check} and press the [YES] key.

2) On the System Selection Menu display screen, select the {Engine Control System} and press the [YES] key.

3) Press the [YES] key after displayed the information of engine type.

4) On the Fengine Diagnosis display screen, select the {OBD System} and press the [YES] key.

5) On the FOBD Menu display screen, select the {Freeze Frame Data} and press the [YES] key.

• A list of the support data is shown in the following table.

| Contents                                            | Display                 | Unit of measure               |
|-----------------------------------------------------|-------------------------|-------------------------------|
| Diagnostic trouble code (DTC) for freeze frame data | Freeze frame data       | DTC                           |
| Air fuel ratio control system for bank 1            | Fuel system for Bank1   | ON or OFF                     |
| Engine load data                                    | Engine Load             | %                             |
| Engine coolant temperature signal                   | Coolant Temp.           | °C or °F                      |
| Short term fuel trim by front oxygen (A/F) sensor   | Short term fuel trim B1 | %                             |
| Long term fuel trim by front oxygen (A/F) sensor    | Long term fuel trim B1  | %                             |
| Intake manifold absolute pressure signal            | Mani. Absolute Pressure | mmHg or kPa or inHg or<br>psi |
| Engine speed signal                                 | Engine Speed            | rpm                           |
| Vehicle speed signal                                | Vehicle Speed           | km/h or MPH                   |

#### NOTE:

For detailed operation procedure, refer to the SUBARU SELECT MONITOR OPERATION MANUAL.

# 7. READ OXYGEN SENSOR MONITORING TEST RESULTS DATA SHOWN ON DISPLAY FOR ENGINE. (OBD MODE)

1) On the Main Menu display screen, select the {Each System Check} and press the [YES] key.

2) On the System Selection Menul display screen, select the {Engine Control System} and press the [YES] key.

3) Press the [YES] key after displayed the information of engine type.

4) On the rengine Diagnosis display screen, select the {OBD System} and press the [YES] key.

5) On the FOBD Menu display screen, select the {O2 Sensor Monitor} and press the [YES] key.

6) On the <sup>¬</sup>O2 Sensor Select display screen, select the {Bank 1-Sensor1} or {Bank 1-Sensor2} and press the [YES] key.

• Bank 1-Sensor1 indicates the front oxygen or A/F sensor, and Bank 1-Sensor2 indicates the rear oxygen sensor.

• A list of the support data is shown in the following table.

| Contents                                               | Display                              | Unit of measure |
|--------------------------------------------------------|--------------------------------------|-----------------|
| Oxygen sensor for monitoring test                      | <o2 ()="" monitor="" sensor=""></o2> | —               |
| Rich to lean oxygen sensor threshold voltage           | Rich to lean sensor volt             | V               |
| Lean to rich oxygen sensor threshold voltage           | Lean to rich sensor volt             | V               |
| Low oxygen sensor voltage for switch time calculation  | Low sensor voltage                   | V               |
| High oxygen sensor voltage for switch time calculation | High sensor voltage                  | V               |
| Rich to lean oxygen sensor switch time                 | Rich to lean switch time             | sec             |
| Lean to rich oxygen sensor switch time                 | Lean to rich switch time             | sec             |
| Maximum oxygen sensor voltage for test cycle           | Maximum sensor Voltage               | V               |
| Minimum oxygen sensor voltage for test cycle           | Minimum sensor Voltage               | V               |

NOTE:

### 8. LED OPERATION MODE FOR ENGINE

1) On the Main Menu display screen, select the {Each System Check} and press the [YES] key.

2) On the System Selection Menu display screen, select the {Engine Control System} and press the [YES] key.

3) Press the [YES] key after displayed the information of engine type.

4) On the Fengine Diagnosis display screen, select the {Current Data Display & Save} and press the [YES] key.

5) On the Data Display Menu display screen, select the {Data & LED Display} and press the [YES] key.

6) Using the scroll key, move the display screen up or down until the desired data is shown.

• A list of the support data is shown in the following table.

| Contents                                | Display                  | Message   | LED "ON" requirements                                         |
|-----------------------------------------|--------------------------|-----------|---------------------------------------------------------------|
| Ignition switch signal                  | Ignition Switch          | ON or OFF | When ignition switch is turned ON.                            |
| Test mode connector signal              | Test Mode Signal         | ON or OFF | When test mode connector is connected.                        |
| Neutral position switch signal          | Neutral Position Switch  | ON or OFF | When neutral position signal is entered.                      |
| Air conditioning switch signal          | A/C Switch               | ON or OFF | When air conditioning switch is turned ON.                    |
| Air conditioning relay signal           | A/C Relay                | ON or OFF | When air conditioning relay is in function.                   |
| Radiator main fan relay signal          | Radiator Fan Relay #1    | ON or OFF | When radiator main fan relay is in function.                  |
| Fuel pump relay signal                  | Fuel Pump Relay          | ON or OFF | When fuel pump relay is in function.                          |
| Knocking signal                         | Knocking Signal          | ON or OFF | When knocking signal is entered.                              |
| Radiator sub fan relay signal           | Radiator Fan Relay #2    | ON or OFF | When radiator sub fan relay is in function.                   |
| Engine torque control signal #1         | Torque Control Signal #1 | ON or OFF | When engine torque control signal 1 is entered.               |
| Engine torque control signal #2         | Torque Control Signal #2 | ON or OFF | When engine torque control signal 2 is entered.               |
| Engine torque control permission signal | Torque Control Permit    | ON or OFF | When engine torque control permission sig-<br>nal is entered. |
| Front oxygen (A/F) sensor rich signal   | Front O2 Rich Signal #1  | ON or OFF | When front oxygen (A/F) sensor mixture ratio is rich.         |
| Rear oxygen sensor rich signal          | Rear O2 Rich Signal      | ON or OFF | When rear oxygen sensor mixture ratio is rich.                |
| Pressure control solenoid valve         | PCV Solenoid Valve       | ON or OFF | When pressure control solenoid valve is in function.          |
| Drain valve                             | Vent. Solenoid Valve     | ON or OFF | When drain valve is in function.                              |
| Starter switch signal                   | Starter Switch Signal    | ON or OFF | When starter switch signal is entered.                        |
| Idle switch signal                      | Idle Switch Signal       | ON or OFF | When idle switch signal is entered.                           |
| Crankshaft position sensor signal       | Crankshaft Position Sig. | ON or OFF | When crankshaft position sensor signal is entered.            |
| Camshaft position sensor signal         | Camshaft Position Sig.   | ON or OFF | When camshaft position sensor signal is entered.              |

NOTE:

### 9. READ CURRENT DATA SHOWN ON DISPLAY FOR AT.

1) On the Main Menu display screen, select the {Each System Check} and press the [YES] key.

2) On the rSystem Selection Menu display screen, select the {Transmission Control System} and press the [YES] key.

3) Press the [YES] key after displayed the information of transmission type.

4) On the Transmission Diagnosis display screen, select the {Current Data Display & Save} and press the [YES] key.

5) On the Data Display Menu display screen, select the {Data Display} and press the [YES] key.

6) Using the scroll key, move the display screen up or down until the desired data is shown.

• A list of the support data is shown in the following table.

| Contents                                        | Display                  | Unit of measure |
|-------------------------------------------------|--------------------------|-----------------|
| Battery voltage                                 | Battery Voltage          | V               |
| Vehicle speed sensor 1 signal                   | Vehicle Speed #1         | km/h or MPH     |
| Vehicle speed sensor 2 signal                   | Vehicle Speed #2         | km/h or MPH     |
| Engine speed signal                             | Engine Speed             | rpm             |
| Automatic transmission fluid temperature signal | ATF Temp.                | °C or °F        |
| Throttle position signal                        | Throttle Sensor Voltage  | V               |
| Gear position                                   | Gear Position            | —               |
| Line pressure control duty ratio                | Line Pressure Duty Ratio | %               |
| Lock up clutch control duty ratio               | Lock Up Duty Ratio       | %               |
| Transfer clutch control duty ratio              | Transfer Duty Ratio      | %               |
| Power supply for throttle position sensor       | Throttle Sensor Power    | V               |
| Torque converter turbine speed signal           | AT Turbine Speed         | rpm             |
| 2-4 brake timing pressure control duty ratio    | 2-4B Duty Ratio          | %               |
| Intake manifold pressure sensor voltage         | Mani. Pressure Voltage   | V               |
| 2 wheel drive switch signal                     | 2WD Switch               | ON or OFF       |
| Kick down switch signal                         | Kick Down Switch         | ON or OFF       |
| Stop lamp switch signal                         | Stop Lamp Switch         | ON or OFF       |
| Anti lock brake system signal                   | ABS Signal               | ON or OFF       |
| Cruise control system signal                    | Cruise Control Signal    | ON or OFF       |
| Neutral/Parking range signal                    | N/P Range Signal         | ON or OFF       |
| Reverse range signal                            | R Range Signal           | ON or OFF       |
| Drive range signal                              | D Range Signal           | ON or OFF       |
| 3rd range signal                                | 3rd Range Signal         | ON or OFF       |
| 2nd range signal                                | 2nd Range Signal         | ON or OFF       |
| 1st range signal                                | 1st Range Signal         | ON or OFF       |
| Shift control solenoid A                        | Shift Solenoid #1        | ON or OFF       |
| Shift control solenoid B                        | Shift Solenoid #2        | ON or OFF       |
| Torque control output signal #1                 | Torque Control Signal #1 | ON or OFF       |
| Torque control output signal #2                 | Torque Control Signal #2 | ON or OFF       |
| Torque control cut signal                       | Torque Control Cut Sig.  | ON or OFF       |
| 2-4 brake timing control solenoid valve         | 2-4 Brake Timing Sol.    | ON or OFF       |
| Low clutch timing control solenoid valve        | Low Clutch Timing Sol.   | ON or OFF       |
| Automatic transmission diagnosis indicator lamp | AT Diagnosis Lamp        | ON or OFF       |

NOTE:

# D: CLEAR MEMORY MODE

# 1. SUBARU SELECT MONITOR (NORMAL MODE)

1) On the Main Menu display screen, select the

{2. Each System Check} and press the [YES] key.

2) On the 「System Selection Menu」 display screen, select the {Engine Control System} and press the [YES] key.

3) Press the [YES] key after displayed the information of engine type.

4) On the Engine Diagnosis display screen, select the {Clear Memory} and press the [YES] key.

5) When the 'Done' and 'Turn Ignition Switch OFF' are shown on the display screen, turn the Subaru Select Monitor and ignition switch to OFF.

NOTE:

• After the memory has been cleared, the ISC must be initialized. To do this, turn the ignition switch to the ON position. Wait 3 seconds before starting the engine.

• For detailed operation procedure, refer to the SUBARU SELECT MONITOR OPERATION MANUAL.

# 2. SUBARU SELECT MONITOR (OBD MODE)

1) On the Main Menu display screen, select the

{2. Each System Check} and press the [YES] key.
2) On the 「System Selection Menu」 display screen, select the {Engine Control System} and

press the [YES] key.3) Press the [YES] key after displayed the information of engine type.

4) On the Engine Diagnosis display screen, select the {OBD System} and press the [YES] key.

5) On the OBD Menu display screen, select the {4. Diagnosis Code(s) Cleared} and press the [YES] key.

6) When the 'Clear Diagnostic Code?' is shown on the display screen, press the [YES] key.

7) Turn Subaru Select Monitor and ignition switch to OFF.

NOTE:

• After the memory has been cleared, the ISC must be initialized. To do this, turn the ignition switch to the ON position. Wait 3 seconds before starting the engine.

• For detailed operation procedure, refer to the SUBARU SELECT MONITOR OPERATION MANUAL.

## 3. OBD-II GENERAL SCAN TOOL

For clear memory procedures using the OBD-II general scan tool, refer to the OBD-II General Scan Tool Instruction Manual.

After the memory has been cleared, the ISC must be initialized. To do this, turn the ignition switch to the ON position. Wait 3 seconds before starting the engine.

# **E: INSPECTION MODE**

# 1. PREPARATIONS FOR THE INSPECTION MODE

Raise the vehicle using a garage jack and place on safety stands or drive the vehicle onto free rollers.

#### WARNING:

• Before raising the vehicle, ensure parking brakes are applied.

• Do not use a pantograph jack in place of a safety stand.

• Secure a rope or wire to the front and rear towing or tie-down hooks to prevent the lateral runout of front wheels.

• Do not abruptly depress/release clutch pedal or accelerator pedal during works even when engine is operating at low speeds since this may cause vehicle to jump off free rollers.

• In order to prevent the vehicle from slipping due to vibration, do not place any wooden blocks or similar items between the safety stands and the vehicle.

• Since the rear wheels will also rotate, do not place anything near them. Also, make sure that nobody goes in front of the vehicle.

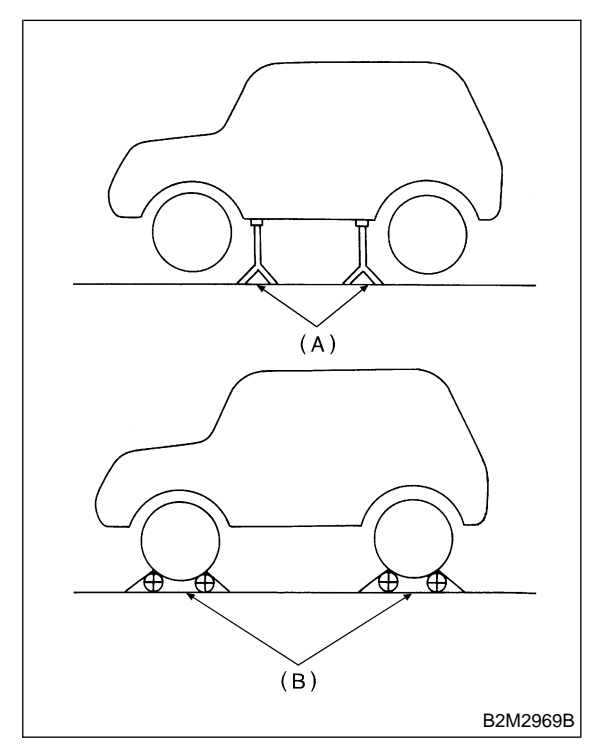

(A) Safety stand

(B) Free rollers

## 2. SUBARU SELECT MONITOR

After performing diagnostics and clearing the memory, check for any remaining unresolved trouble data.

1) Prepare Subaru Select Monitor kit.

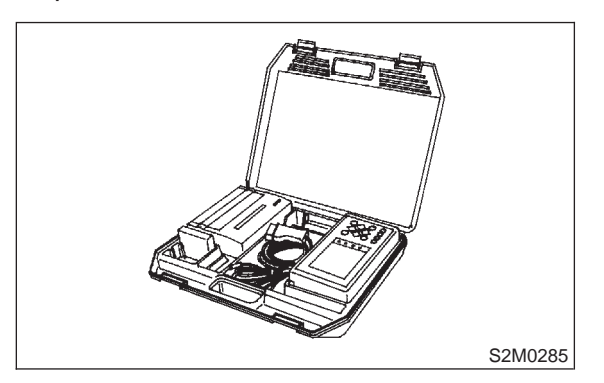

2) Connect diagnosis cable to Subaru Select Monitor.

3) Insert cartridge into Subaru Select Monitor. <Ref. to 1-6 [G1100].>

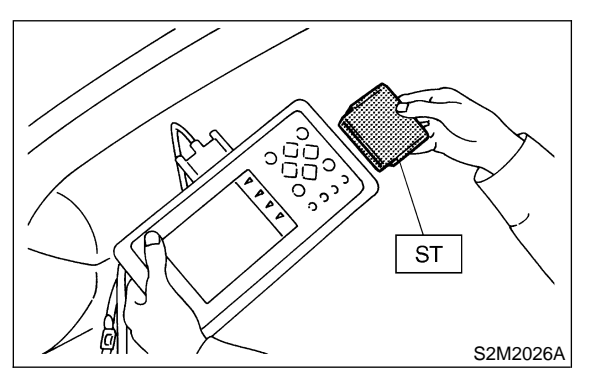

4) Connect test mode connector at the lower portion of instrument panel (on the driver's side), to the side of the center console box.

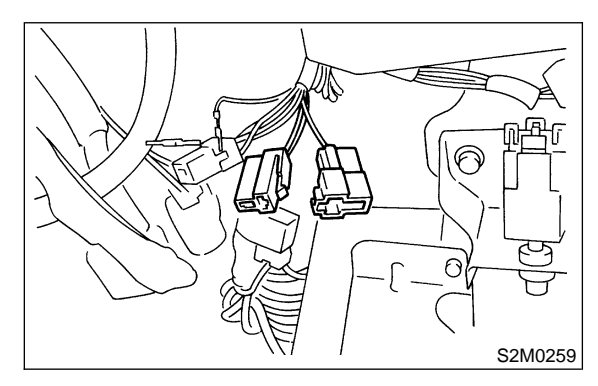

5) Connect Subaru Select Monitor to data link connector.

(1) Connect Subaru Select Monitor to data link connector located in the lower portion of the instrument panel (on the driver's side).

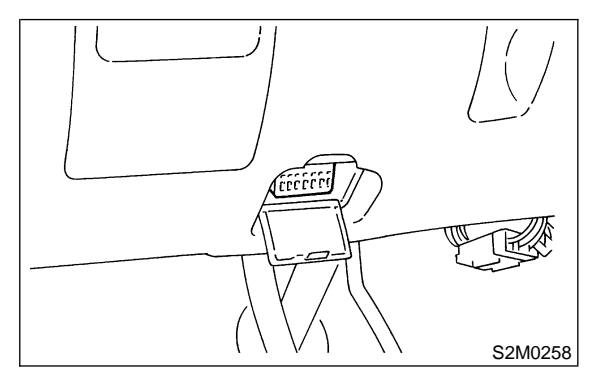

(2) Connect diagnosis cable to data link connector.

#### CAUTION:

Do not connect scan tools except for Subaru Select Monitor and OBD-II general scan tool.

6) Turn ignition switch to ON (engine OFF) and Subaru Select Monitor switch to ON.

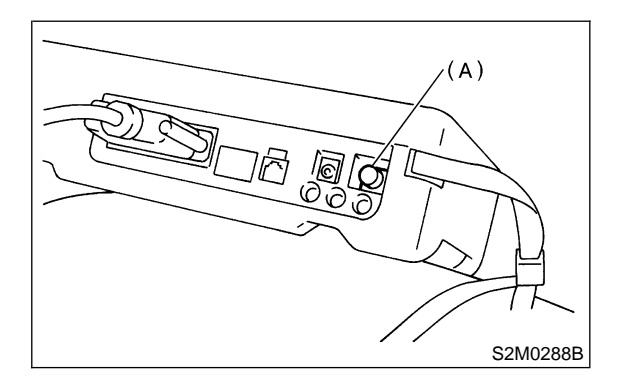

(A) Power switch

7) On the 「Main Menu」 display screen, select the {2. Each System Check} and press the [YES] key.
8) On the 「System Selection Menu」 display screen, select the {Engine Control System} and press the [YES] key.

9) Press the [YES] key after displayed the information of engine type.

10) On the Engine Diagnosis display screen, select the {Dealer Check Mode Procedure} and press the [YES] key.

11) When the "Perform Inspection (Dealer Check) Mode?" is shown on the display screen, press the [YES] key.

12) Perform subsequent procedures as instructed on the display screen.

• If trouble still remains in the memory, the corresponding diagnostic trouble code (DTC) appears on the display screen.

#### NOTE:

• For detailed operation procedure, refer to the SUBARU SELECT MONITOR OPERATION MANUAL.

• For detailed concerning diagnostic trouble codes, refer to the DIAGNOSTIC TROUBLE CODE (DTC) LIST.

<Ref. to 2-7 [T10A0].>

• Release the parking brake.

• The speed difference between front and rear wheels may light either the ABS warning light, but this indicates no malfunctions. When engine control diagnosis is finished, perform the ABS memory clearance procedure of on-board diagnostics system.

#### 3. OBD-II GENERAL SCAN TOOL

After performing diagnostics and clearing the memory, check for any remaining unresolved trouble data:

1) Connect test mode connector at the lower side of the instrument panel (on the driver's side), to the side of the center console box.

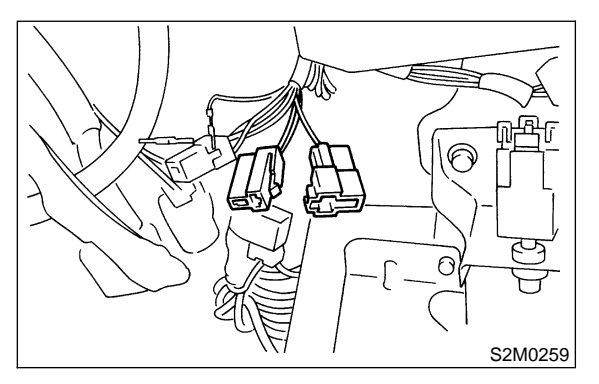

2) Connect the OBD-II general scan tool to its data link connector in the lower portion of the instrument panel (on the driver's side).

#### **CAUTION:**

Do not connect the scan tools except for Subaru Select Monitor and OBD-II general scan tool.

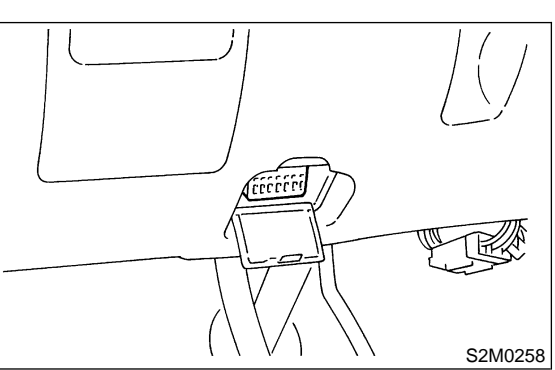

3) Start the engine.

#### NOTE:

• Ensure the select lever is placed in the "P" position before starting. (AT vehicles)

• Depress clutch pedal when starting the engine. (MT vehicles)

4) Using the select lever or shift lever, turn the "P" position switch and the "N" position switch to ON.

5) Depress the brake pedal to turn the brake switch ON. (AT vehicles)

6) Keep engine speed in the 2,500 - 3,000 rpm range for 40 seconds.

#### NOTE:

On models without tachometer, use the tachometer (Secondary pickup type).

7) Place the select lever or shift lever in the "D" position (AT vehicles) or "1st" gear (MT vehicles) and drive the vehicle at 5 to 10 km/h (3 to 6 MPH).

NOTE:

• On AWD vehicles, release the parking brake.

• The speed difference between front and rear wheels may light the ABS warning light, but this indicates no malfunctions. When engine control diagnosis is finished, perform the ABS memory clearance procedure of on-board diagnostics system.

8) Using the OBD-II general scan tool, check for diagnostic trouble code(s) and record the result(s).

NOTE:

• For detailed operation procedures, refer to the OBD-II General Scan Tool Instruction Manual.

• For detailed concerning diagnostic trouble codes, refer to the DIAGNOSTIC TROUBLE CODE (DTC) LIST.

<Ref. to 2-7 [T10A0].>

### F: COMPULSORY VALVE OPERATION CHECK MODE

#### **1. SUBARU SELECT MONITOR**

1) Prepare Subaru Select Monitor kit.

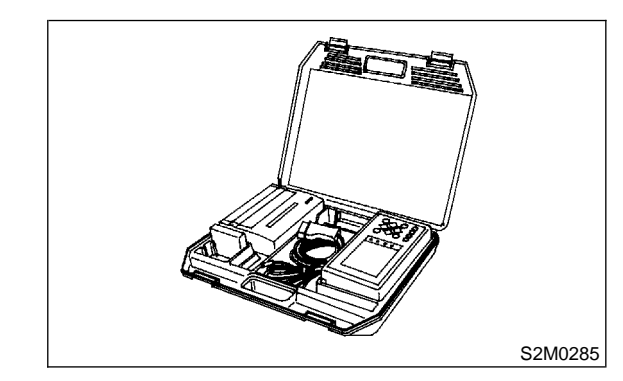

2) Connect diagnosis cable to Subaru Select Monitor.

3) Insert cartridge into Subaru Select Monitor. <Ref. to 1-6 [G1100].>

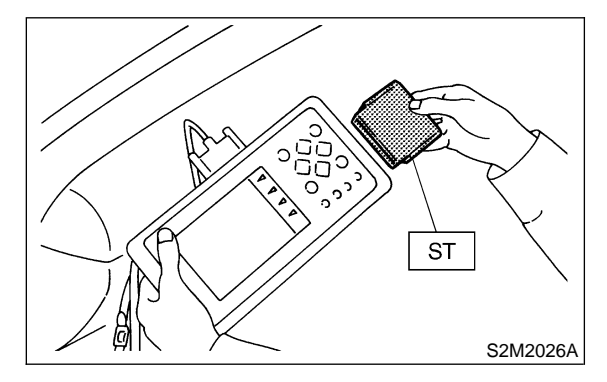

4) Connect test mode connector at the lower portion of instrument panel (on the driver's side), to the side of the center console box.

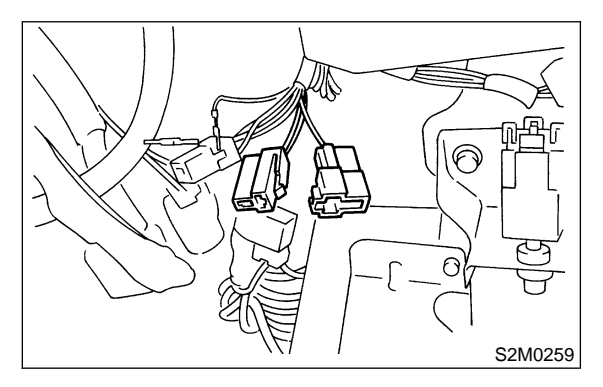

5) Connect Subaru Select Monitor to data link connector.

(1) Connect Subaru Select Monitor to data link connector located in the lower portion of the instrument panel (on the driver's side).

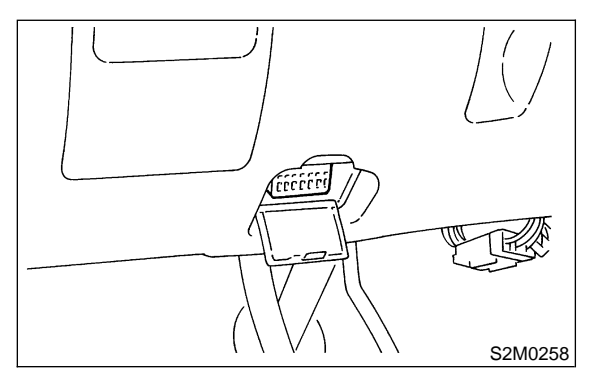

(2) Connect diagnosis cable to data link connector.

#### CAUTION:

Do not connect scan tools except for Subaru Select Monitor and OBD-II general scan tool.

6) Turn ignition switch to ON (engine OFF) and Subaru Select Monitor switch to ON.

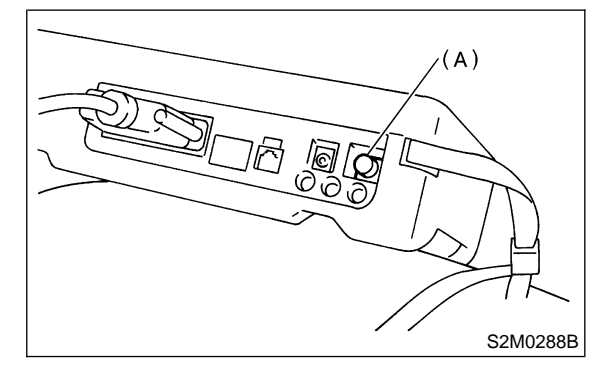

(A) Power switch

7) On the Main Menu display screen, select the

{2. Each System Check} and press the [YES] key.
8) On the 「System Selection Menu」 display screen, select the {Engine Control System} and press the [YES] key.

9) Press the [YES] key after displayed the information of engine type.

10) On the Engine Diagnosis display screen, select the {System Operation Check Mode} and press the [YES] key.

11) On the System Operation Check Mode\_ display screen, select the {Actuator ON/OFF Operation} and press the [YES] key.

12) Select the desired compulsory actuator on the "Actuator ON/OFF Operation\_ display screen and press the [YES] key.

13) Pressing the [NO] key completes the compulsory operation check mode. The display will then return to the 「Actuator ON/OFF Operation」 screen.

• A list of the support data is shown in the following table.

| Contents                                                   | Display                     |
|------------------------------------------------------------|-----------------------------|
| Compulsory fuel pump relay operation check                 | Fuel Pump Relay             |
| Compulsory radiator fan relay operation check              | Radiator Fan Relay          |
| Compulsory air conditioning relay operation check          | A/C Relay                   |
| Compulsory pressure control solenoid valve operation check | PCV Solenoid Valve          |
| Compulsory drain valve operation check                     | Vent Control Solenoid Valve |

NOTE:

• Because ASV solenoid valve, FICD solenoid valve and air injection system diagnosis solenoid valve are not installed, ASV Solenoid Valve, FICD Solenoid Valve and Pressure Switching Sol.2 will be displayed but non-functional.

## G: FINISHING DIAGNOSIS OPERATION

### 1. SUBARU SELECT MONITOR

- 1) Turn ignition switch to OFF.
- 2) Turn Subaru Select Monitor switch to OFF.

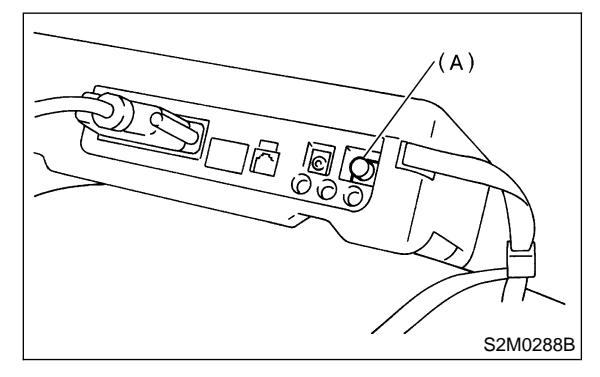

(A) Power switch

 3) Disconnect test mode connector at the lower portion of instrument panel (on the driver's side).
 4) Disconnect Subaru Select Monitor from its data link connector.

# 4. Cautions

## A: SUPPLEMENTAL RESTRAINT SYSTEM "AIRBAG"

Airbag system wiring harness is routed near the engine control module (ECM), main relay and fuel pump relay.

#### CAUTION:

• All Airbag system wiring harness and connectors are colored yellow. Do not use electrical test equipment on these circuit.

• Be careful not to damage Airbag system wiring harness when servicing the engine control module (ECM), transmission control module (TCM), main relay and fuel pump relay.

# **B: PRECAUTIONS**

1) Never connect the battery in reverse polarity.

• The ECM will be destroyed instantly.

• The fuel injector and other part will be damaged in just a few minutes more.

2) Do not disconnect the battery terminals while the engine is running.

• A large counter electromotive force will be generated in the alternator, and this voltage may damage electronic parts such as ECM, etc.

3) Before disconnecting the connectors of each sensor and the ECM, be sure to turn OFF the ignition switch.

4) Poor contact has been identified as a primary cause of this problem. To measure the voltage and/or resistance of individual sensors or all electrical control modules at the harness side connector, use a tapered pin with a diameter of less than 0.64 mm (0.025 in). Do not insert the pin more than 5 mm (0.20 in) into the part.

5) Before removing ECM from the located position, disconnect two cables on battery.

• Otherwise, the ECM may be damaged.

#### CAUTION:

When replacing ECM, be careful not to use the wrong spec. ECM to avoid any damage on fuel injection system.

6) The connectors to each sensor in the engine compartment and the harness connectors on the engine side and body side are all designed to be waterproof. However, it is still necessary to take care not to allow water to get into the connectors when washing the vehicle, or when servicing the vehicle on a rainy day.

## G: FINISHING DIAGNOSIS OPERATION

### 1. SUBARU SELECT MONITOR

- 1) Turn ignition switch to OFF.
- 2) Turn Subaru Select Monitor switch to OFF.

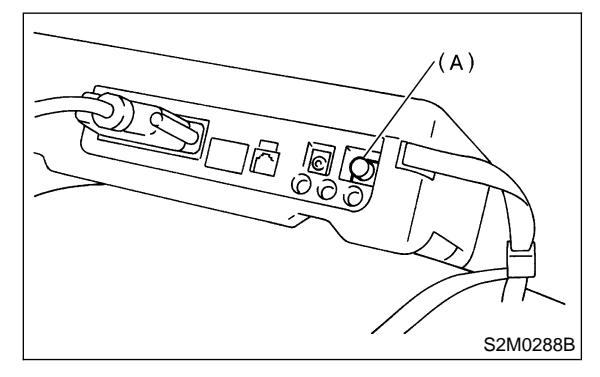

(A) Power switch

 3) Disconnect test mode connector at the lower portion of instrument panel (on the driver's side).
 4) Disconnect Subaru Select Monitor from its data link connector.

# 4. Cautions

## A: SUPPLEMENTAL RESTRAINT SYSTEM "AIRBAG"

Airbag system wiring harness is routed near the engine control module (ECM), main relay and fuel pump relay.

#### CAUTION:

• All Airbag system wiring harness and connectors are colored yellow. Do not use electrical test equipment on these circuit.

• Be careful not to damage Airbag system wiring harness when servicing the engine control module (ECM), transmission control module (TCM), main relay and fuel pump relay.

# **B: PRECAUTIONS**

1) Never connect the battery in reverse polarity.

• The ECM will be destroyed instantly.

• The fuel injector and other part will be damaged in just a few minutes more.

2) Do not disconnect the battery terminals while the engine is running.

• A large counter electromotive force will be generated in the alternator, and this voltage may damage electronic parts such as ECM, etc.

3) Before disconnecting the connectors of each sensor and the ECM, be sure to turn OFF the ignition switch.

4) Poor contact has been identified as a primary cause of this problem. To measure the voltage and/or resistance of individual sensors or all electrical control modules at the harness side connector, use a tapered pin with a diameter of less than 0.64 mm (0.025 in). Do not insert the pin more than 5 mm (0.20 in) into the part.

5) Before removing ECM from the located position, disconnect two cables on battery.

• Otherwise, the ECM may be damaged.

#### CAUTION:

When replacing ECM, be careful not to use the wrong spec. ECM to avoid any damage on fuel injection system.

6) The connectors to each sensor in the engine compartment and the harness connectors on the engine side and body side are all designed to be waterproof. However, it is still necessary to take care not to allow water to get into the connectors when washing the vehicle, or when servicing the vehicle on a rainy day. 7) Use ECM mounting stud bolts at the body head grounding point when measuring voltage and resistance inside the passenger compartment.

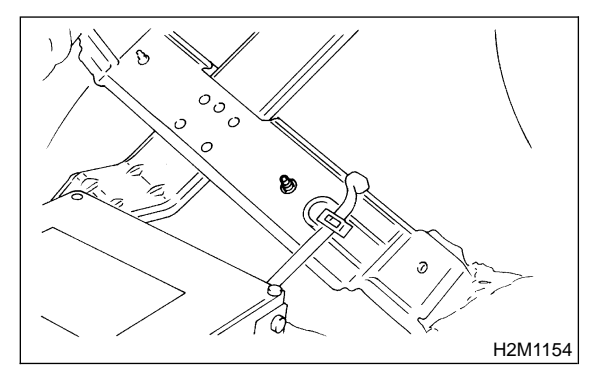

8) Use engine grounding terminal or engine proper as the grounding point to the body when measuring voltage and resistance in the engine compartment.

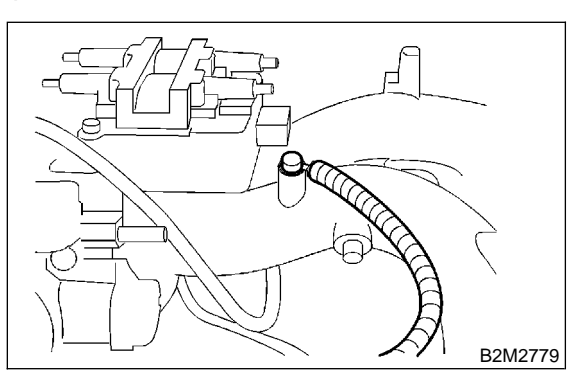

9) Use TCM mounting stud bolts at the body head grounding point when measuring voltage and resistance inside the passenger compartment.

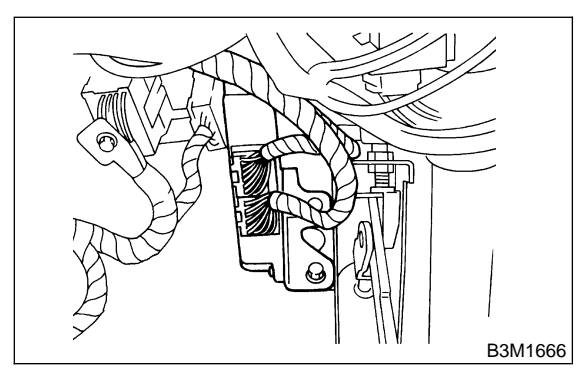

10) Every MFI-related part is a precision part. Do not drop them.

11) Observe the following cautions when installing a radio in MFI equipped models.

#### CAUTION:

• The antenna must be kept as far apart as possible from the control unit.

The ECM is located under the steering column, inside of the instrument panel lower trim panel.)

• The antenna feeder must be placed as far apart as possible from the ECM and MFI harness.

• Carefully adjust the antenna for correct matching.

• When mounting a large power type radio, pay special attention to the three items above mentioned.

• Incorrect installation of the radio may affect the operation of the ECM.

12) Before disconnecting the fuel hose, disconnect the fuel pump connector and crank the engine for more than five seconds to release pressure in the fuel system. If engine starts during this operation, run it until it stops.

13) Problems in the electronic-controlled automatic transmission may be caused by failure of the engine, the electronic control system, the transmission proper, or by a combination of these. These three causes must be distinguished clearly when performing diagnostics.

14) Diagnostics should be conducted by rotating with simple, easy operations and proceeding to complicated, difficult operations. The most important thing in diagnostics is to understand the customer's complaint, and distinguish between the three causes.

15) In AT vehicles, do not continue the stall for more than five seconds at a time (from closed throttle, fully open throttle to stall engine speed).

16) On ABS vehicle, when performing driving test in jacked-up or lifted-up position, sometimes the warning light may be lit, but this is not a malfunction of the system. The reason for this is the speed difference between the front and rear wheels. After diagnosis of engine control system, perform the ABS memory clearance procedure of on-board diagnostics system.

# **C: PRE-INSPECTION**

Before performing diagnostics, check the following items which might affect engine problems:

### 1. POWER SUPPLY

1) Measure battery voltage and specific gravity of electrolyte.

#### Standard voltage: 12 V

#### Specific gravity: Above 1.260

2) Check the condition of the main and other fuses, and harnesses and connectors. Also check for proper grounding.

## 2. ENGINE GROUNDING

Make sure the engine grounding terminal is properly connected to the engine.

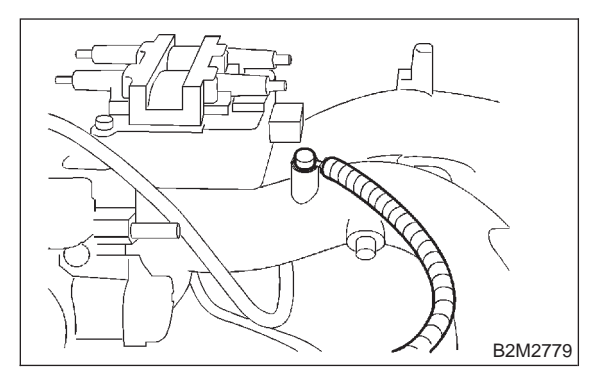

MEMO:

# 5. Specified Data

# A: ENGINE CONTROL MODULE (ECM) I/O SIGNAL

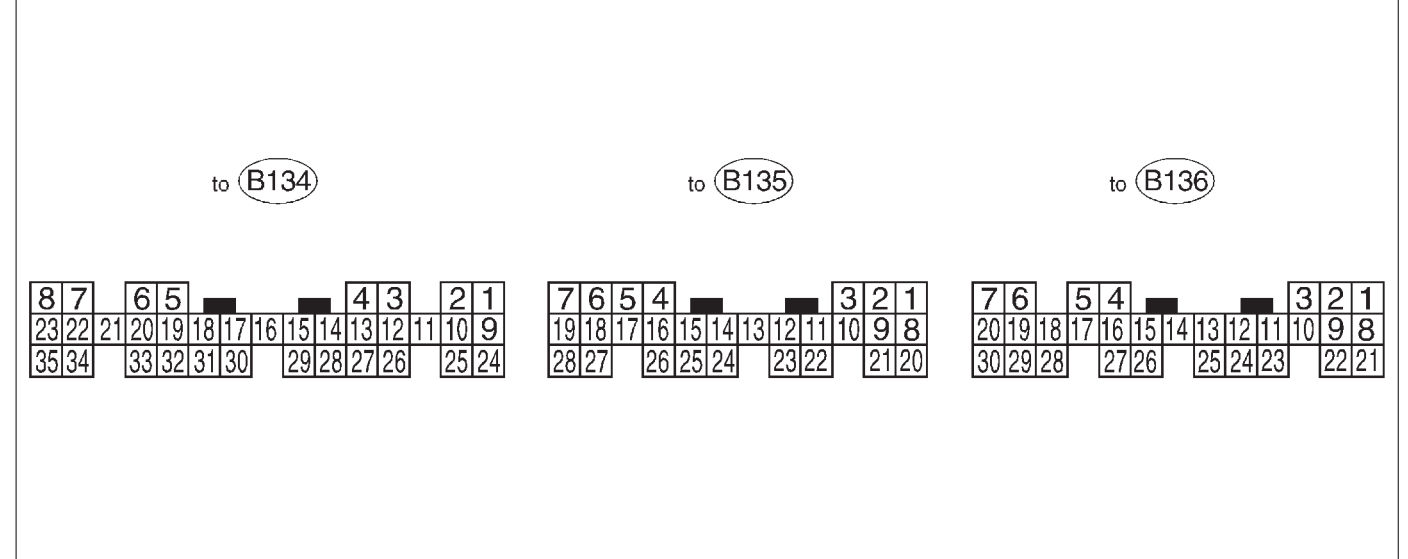

B2M2267A

| Content                          |                   | Con-          | Termi-     | Signa                          | al (V)                       |                                                              |  |
|----------------------------------|-------------------|---------------|------------|--------------------------------|------------------------------|--------------------------------------------------------------|--|
|                                  |                   | nector<br>No. | nal<br>No. | Ignition SW ON<br>(Engine OFF) | Engine ON (Idling)           | Note                                                         |  |
| Crankshaft                       | Signal (+)        | B135          | 1          | 0                              | -7 to +7                     | Sensor output waveform                                       |  |
| position sen-                    | Signal (-)        | B135          | 8          | 0                              | 0                            | —                                                            |  |
| sor                              | Shield            | B135          | 10         | 0                              | 0                            | —                                                            |  |
| Camshaft                         | Signal (+)        | B135          | 2          | 0                              | -7 to +7                     | Sensor output waveform                                       |  |
| position sen-                    | Signal (-)        | B135          | 9          | 0                              | 0                            | —                                                            |  |
| sor                              | Shield            | B135          | 10         | 0                              | 0                            | —                                                            |  |
| Throttle                         | Signal            | B136          | 17         | Fully closed<br>Fully opened   | d: 0.2 — 1.0<br>d: 4.2 — 4.7 | _                                                            |  |
| position sen-                    | Power sup-<br>ply | B136          | 15         | 5                              | 5                            | _                                                            |  |
| 301                              | GND (sen-<br>sor) | B136          | 16         | 0                              | 0                            | _                                                            |  |
|                                  | Signal            | B136          | 18         | 0                              | 0 — 0.9                      | —                                                            |  |
| Rear oxygen                      | Shield            | B136          | 24         | 0                              | 0                            | —                                                            |  |
| sensor                           | GND (sen-<br>sor) | B136          | 16         | 0                              | 0                            | _                                                            |  |
| Front oxy-<br>gen (A/F)          | Signal 1          | B134          | 22         | 0 — 1.0                        | 0 — 1.0                      | _                                                            |  |
| sensor<br>heater                 | Signal 2          | B134          | 23         | 0 — 1.0                        | 0 — 1.0                      | _                                                            |  |
| Rear oxygen sensor heater signal |                   | B134          | 21         | 0 — 1.0                        | 0 — 1.0                      | _                                                            |  |
| Engine cool-                     | Signal            | B136          | 14         | 1.0 — 1.4                      | 1.0 — 1.4                    | After warm-up the engine.                                    |  |
| ant tempera-<br>ture sensor      | GND (sen-<br>sor) | B136          | 16         | 0                              | 0                            | After warm-up the engine.                                    |  |
| Vehicle speed signal             |                   | B135          | 24         | 0 or 5                         | 0 or 5                       | "5" and "0" are repeatedly displayed when vehicle is driven. |  |
| Starter switch                   |                   | B135          | 28         | 0                              | 0                            | Cranking: 8 — 14                                             |  |
| A/C switch                       |                   | B135          | 27         | ON: 10 — 13<br>OFF: 0          | ON: 13 — 14<br>OFF: 0        | _                                                            |  |
## DIAGNOSTICSAIRBAG

|                              |                     | Con-   | Termi | Sign                             | al (\/)                          |                                                    |  |
|------------------------------|---------------------|--------|-------|----------------------------------|----------------------------------|----------------------------------------------------|--|
| Content                      |                     | nector | nal   | Ignition SW/ ON                  |                                  | Note                                               |  |
|                              |                     | No.    | No.   |                                  | Engine ON (Idling)               | Note                                               |  |
| Ignition switch              |                     | B135   | 7     | 10 — 13                          | 13 — 14                          |                                                    |  |
| Neutral position switch      |                     | B136   | 26    | ON: 1<br>OF                      | 2±0.5<br>F: 0                    | Switch is ON when gear is in neutral position.     |  |
| Neutral position             | on switch (AT)      | B135   | 26    | ON: 0<br>OFF: 12±0.5             |                                  | Switch is ON when shift is in "N" or "P" position. |  |
| Test mode co                 | nnector             | B135   | 14    | 5 5                              |                                  | When connected: 0                                  |  |
| Knock sen-                   | Signal              | B136   | 4     | 2.8                              | 2.8                              | _                                                  |  |
| sor                          | Shield              | B136   | 25    | 0                                | 0                                | _                                                  |  |
| Back-up powe                 | er supply           | B136   | 9     | 10 — 13                          | 13 — 14                          | Ignition switch "OFF": 10 - 13                     |  |
|                              | owor cupply         | B136   | 1     | 10 — 13                          | 13 — 14                          | _                                                  |  |
|                              | ower suppry         | B136   | 2     | 10 — 13                          | 13 — 14                          |                                                    |  |
| Sensor power                 | <sup>-</sup> supply | B136   | 15    | 5                                | 5                                |                                                    |  |
| Line end cheo                | ck 1                | B135   | 20    | 0                                | 0                                |                                                    |  |
| Ignition con-                | #1, #2              | B134   | 25    | 0                                | 1 — 3.4                          | Waveform                                           |  |
| trol                         | #3, #4              | B134   | 26    | 0                                | 1 — 3.4                          | Waveform                                           |  |
|                              | #1                  | B134   | 4     | 10 — 13                          | 1 — 14                           | Waveform                                           |  |
| Fuel injector                | #2                  | B134   | 13    | 10 — 13                          | 1 — 14                           | Waveform                                           |  |
|                              | #3                  | B134   | 14    | 10 — 13                          | 1 — 14                           | Waveform                                           |  |
|                              | #4                  | B134   | 15    | 10 — 13                          | 1 — 14                           | Waveform                                           |  |
|                              | Signal 1            | B134   | 5     | —                                | 1 — 13                           | Waveform                                           |  |
| Idle air con-                | Signal 2            | B134   | 6     | —                                | 1 — 13                           | Waveform                                           |  |
| trol solenoid                | Signal 3            | B134   | 19    | —                                | 1 — 13                           | Waveform                                           |  |
| valve                        | Signal 4            | B134   | 20    | —                                | 1 — 13                           | Waveform                                           |  |
|                              | Power sup-<br>ply   | B136   | 2     | 10 — 13                          | 13 — 14                          | _                                                  |  |
| Fuel pump relay control      |                     | B134   | 16    | ON: 0.5, or less<br>OFF: 10 — 13 | 0.5, or less                     | _                                                  |  |
| A/C relay con                | trol                | B134   | 17    | ON: 0.5, or less<br>OFF: 10 — 13 | ON: 0.5, or less<br>OFF: 13 — 14 | _                                                  |  |
| Radiator fan r               | elay 1 control      | B134   | 3     | ON: 0.5, or less<br>OFF: 10 — 13 | ON: 0.5, or less<br>OFF: 13 — 14 | _                                                  |  |
| Radiator fan r               | elay 2 control      | B134   | 2     | ON: 0.5, or less<br>OFF: 10 — 13 | ON: 0.5, or less<br>OFF: 13 — 14 | With A/C vehicles only                             |  |
| Self-shutoff co              | ontrol              | B135   | 19    | 10 — 13                          | 13 — 14                          |                                                    |  |
| Malfunction in               | dicator lamp        | B134   | 11    | _                                | _                                | Light "ON": 1, or less<br>Light "OFF": 10 — 14     |  |
| Engine speed                 | output              | B134   | 30    | —                                | 0 — 13, or more                  | Waveform                                           |  |
| Torque contro                | l 1 signal          | B135   | 16    | 5                                | 5                                |                                                    |  |
| Torque control 2 signal      |                     | B135   | 17    | 5                                | 5                                | —                                                  |  |
| Torque control cut signal    |                     | B134   | 31    | 8                                | 8                                | _                                                  |  |
| Purge control solenoid valve |                     | B134   | 2     | ON: 1, or less<br>OFF: 10 — 13   | ON: 1, or less<br>OFF: 13 — 14   | _                                                  |  |
|                              | Signal              | B136   | 29    | 3.9 — 4.1                        | 2.0 — 2.3                        |                                                    |  |
| Atmospheric pressure         | Power sup-<br>ply   | B136   | 15    | 5                                | 5                                | _                                                  |  |
| sensor                       | GND (sen-<br>sor)   | B136   | 16    | 0                                | 0                                |                                                    |  |
| Fuel temperature sensor      |                     | B136   | 26    | 2.5 — 3.8                        | 2.5 — 3.8                        | Ambient temperature: 25°C<br>(75°F)                |  |
| Fuel level sensor            |                     | B136   | 27    | 0.12 — 4.75                      | 0.12 — 4.75                      |                                                    |  |

## DIAGNOSTICSAIRBAG

|                                    |                   | Con-   | Termi- | Signa                                               | al (V)                                         |                                                                             |
|------------------------------------|-------------------|--------|--------|-----------------------------------------------------|------------------------------------------------|-----------------------------------------------------------------------------|
| Content                            |                   | nector | nal    | Ignition SW ON                                      | Engine ON (Idling)                             | Note                                                                        |
|                                    |                   | No.    | No.    | (Engine OFF)                                        |                                                |                                                                             |
| Fuel tank                          | Signal            | B136   | 12     | 2.3 — 2.7                                           | 2.3 — 2.7                                      | The value obtained after the fuel filler cap was removed once and recapped. |
| pressure<br>sensor                 | Power sup-<br>ply | B136   | 15     | 5                                                   | 5                                              | _                                                                           |
|                                    | GND (sen-<br>sor) | B136   | 16     | 0                                                   | 0                                              | —                                                                           |
| Fuel tank pres                     | sure control      | B134   | 1      | ON: 1, or less<br>OFF: 10 — 13                      | ON: 1, or less<br>OFF: 13 — 14                 | _                                                                           |
| Drain valve                        |                   | B134   | 10     | ON: 1, or less<br>OFF: 10 — 13                      | ON: 1, or less<br>OFF: 13 — 14                 | _                                                                           |
| AT diagnosis i                     | input signal      | B135   | 4      | Less than $1 \leftarrow \rightarrow More$<br>than 4 | Less than $1 \leftrightarrow More$<br>than $4$ | Waveform                                                                    |
| Small light sw                     | itch              | B136   | 3      | ON: 0<br>OFF: 10 — 13                               | ON: 0<br>OFF: 13 — 14                          | _                                                                           |
| Blower fan switch                  |                   | B136   | 30     | ON: 0<br>OFF: 10 — 13                               | ON: 0<br>OFF: 13 — 14                          | _                                                                           |
| Rear defogger switch               |                   | B135   | 21     | ON: 0<br>OFF: 10 — 13                               | ON: 0<br>OFF: 13 — 14                          | _                                                                           |
| Front oxygen (A/F) sensor signal 1 |                   | B136   | 19     | 2.8 — 3.2                                           | 2.8 — 3.2                                      | _                                                                           |
| Front oxygen (A/F) sensor signal 2 |                   | B136   | 6      | 2.4 — 2.7                                           | 2.4 — 2.7                                      | _                                                                           |
| Front oxygen (A/F) sensor signal 3 |                   | B136   | 7      | 0.2 — 4.9                                           | 0.2 — 4.9                                      | _                                                                           |
| Front oxygen (A/F) sensor signal 4 |                   | B136   | 20     | 0.2 — 4.9                                           | 0.2 — 4.9                                      | _                                                                           |
| Pressure sens                      | sor               | B136   | 5      | 2.4 — 4.8                                           | 0.4 — 1.8                                      |                                                                             |
| Intake air tem<br>sor              | perature sen-     | B136   | 13     | 2.3 — 2.5                                           | 1.4 — 1.6                                      | _                                                                           |
| SSM/GST communication line         |                   | B135   | 3      | Less than $1 \leftrightarrow More$<br>than 4        | Less than $1 \leftrightarrow More$<br>than 4   | _                                                                           |
| GND (sensors                       | 3)                | B136   | 16     | 0                                                   | 0                                              |                                                                             |
| GND (injectors)                    |                   | B134   | 7      | 0                                                   | 0                                              |                                                                             |
| GND (ignition system)              |                   | B134   | 27     | 0                                                   | 0                                              |                                                                             |
| GND (power s                       | supply)           | B134   | 8      | 0                                                   | 0                                              |                                                                             |
|                                    |                   | B136   | 21     | 0                                                   | 0                                              | _                                                                           |
|                                    | systems)          | B136   | 22     | 0                                                   | 0                                              |                                                                             |
| GND (oxygen sensor heater 1)       |                   | B134   | 35     | 0                                                   | 0                                              | —                                                                           |
| GND (oxygen sensor<br>heater 2)    |                   | B134   | 34     | 0                                                   | 0                                              | _                                                                           |

## **B: ENGINE CONDITION DATA**

| Content     | Specified data                   |  |
|-------------|----------------------------------|--|
| Engine load | 1.6 — 2.9 (%): Idling            |  |
| Engine load | 6.4 — 12.8 (%): 2,500 rpm racing |  |

- Measuring condition:
  After warm-up the engine.
  Gear position is in "N" or "P" position.
  A/C is turned OFF.
- All accessory switches are turned OFF.

## C: TRANSMISSION CONTROL MODULE (TCM) I/O SIGNAL

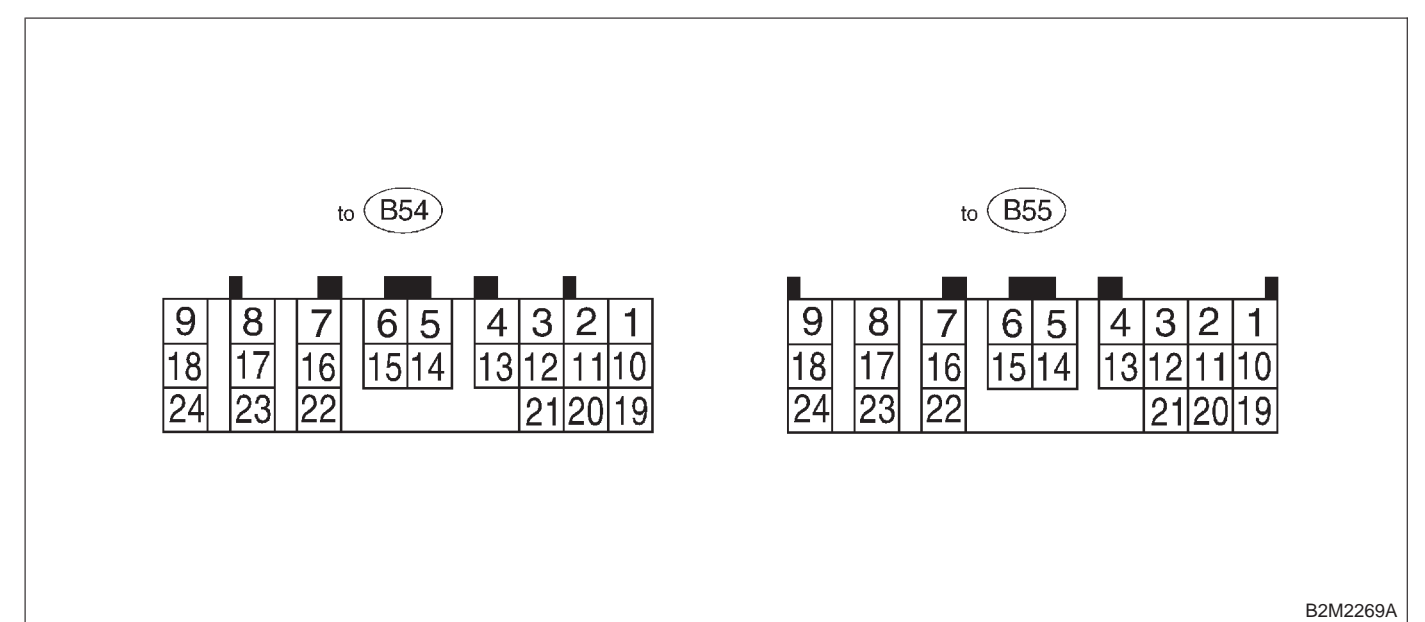

NOTE:

Check with ignition switch ON.

| Content               |                     | Connector Terminal |                                            | Macouring conditions                     |                |  |
|-----------------------|---------------------|--------------------|--------------------------------------------|------------------------------------------|----------------|--|
|                       |                     | No.                | No.                                        |                                          | voltage (v)    |  |
| Back-up power supply  |                     | B55                | 6                                          | Ignition switch OFF                      | 10 — 16        |  |
| Leveltiere ree        |                     | B54                | 23                                         |                                          | 40 40          |  |
| Ignition power supply |                     | B54                | 54 24 Ignition switch ON (with engine OFF) |                                          | 10 — 16        |  |
|                       | "P" range           | DEE                | 00                                         | Select lever in "P" range                | Less than 1    |  |
|                       | switch              | 600                | 23                                         | Select lever in any other than "P" range | More than 8    |  |
|                       | "N" range           | DEE                | 22                                         | Select lever in "N" range                | Less than 1    |  |
|                       | switch              | 600                | 22                                         | Select lever in any other than "N" range | More than 8    |  |
|                       | "R" range           | DEE                | 17                                         | Select lever in "R" range                | Less than 1    |  |
|                       | switch              | 855                | 17                                         | Select lever in any other than "R" range | More than 9.5  |  |
| lahihitan awitah      | "D" range<br>switch | DEE                | 8                                          | Select lever in "D" range                | Less than 1    |  |
| Innibitor switch      |                     | 600                |                                            | Select lever in any other than "D" range | More than 9.5  |  |
|                       | "3" range<br>switch | DEE                | 18                                         | Select lever in "3" range                | Less than 1    |  |
|                       |                     | 600                |                                            | Select lever in any other than "3" range | More than 9.5  |  |
|                       | "2" range           | B54                | 10                                         | Select lever in "2" range                | Less than 1    |  |
|                       | switch              |                    |                                            | Select lever in any other than "2" range | More than 9.5  |  |
|                       | "1" range           | DE4                | 1                                          | Select lever in "1" range                | Less than 1    |  |
|                       | switch              | D04                |                                            | Select lever in any other than "1" range | More than 9.5  |  |
| Droke ewitch          |                     | DEE                | 24                                         | Brake pedal depressed                    | More than 10.5 |  |
| DIAKE                 | SWIICH              | 600                | 24                                         | Brake pedal released                     | Less than 1    |  |
|                       | aignal              | DE4                | 10                                         | ABS switch ON                            | Less than 1    |  |
| ABS signal            |                     | D04                | 19                                         | ABS switch OFF                           | More than 6.5  |  |

## DIAGNOSTICSAIRBAG

| Content                                     | Connector<br>No. | Terminal<br>No.      | Measuring conditions Voltage (V)                                                          |                                                    | Resistance to<br>body<br>(ohms) |  |
|---------------------------------------------|------------------|----------------------|-------------------------------------------------------------------------------------------|----------------------------------------------------|---------------------------------|--|
| Throttle position                           | 5                |                      | Throttle fully closed.                                                                    | 0.3 — 0.7                                          |                                 |  |
| sensor                                      | B55              | 1                    | Throttle fully open.                                                                      | 4.3 — 4.9                                          | 1 —                             |  |
| Throttle position<br>sensor power<br>supply | B55              | 2                    | Ignition switch ON (with engine OFF)                                                      | 4.8 — 5.3                                          | _                               |  |
| ATF tempera-                                | B55              | 11                   | ATF temperature 20°C (68°F)                                                               | 2.9 — 4.0                                          | 2.1 k — 2.9 k                   |  |
| ture sensor                                 |                  |                      | ATF temperature 80°C (176°F)                                                              | 1.0 — 1.4                                          | 275 — 375                       |  |
| Vehicle speed                               | _                |                      | Vehicle stopped.                                                                          | 0                                                  | -                               |  |
| sensor 1                                    | B55              | 3                    | Vehicle speed at least 20 km/h<br>(12 MPH)                                                | More than 1 (AC range)                             | 450 — 650                       |  |
| Vehicle speed<br>sensor 2                   | B55              | 5                    | Vehicle speed at most 10 km/h<br>(6 MPH)                                                  | Less than $1 \leftarrow \rightarrow More$ than $4$ | _                               |  |
| Torque con-                                 |                  |                      | Vehicle stopped.                                                                          | 0                                                  | _                               |  |
| verter turbine<br>speed sensor              | B55              | 12                   | Vehicle speed at least 20 km/h<br>(12 MPH)                                                | More than 1 (AC range)                             | 450 — 650                       |  |
| Vehicle speed<br>output signal              | B55              | 13                   | Vehicle speed at most 10 km/h<br>(6 MPH)                                                  | Less than $1 \leftarrow \rightarrow More$ than $4$ | _                               |  |
| Engine speed                                | DEE              | 4                    | Ignition switch ON (with engine OFF).                                                     | More than 10.5                                     |                                 |  |
| signal                                      | 855              | 4                    | Ignition switch ON (with engine ON).                                                      | 8 — 11                                             |                                 |  |
| Cruise set sig-                             | B54              | 11                   | When cruise control is set (SET lamp ON).                                                 | Less than 1                                        |                                 |  |
| nal                                         |                  |                      | When cruise control is not set<br>(SET lamp OFF).                                         | More than 6.5                                      |                                 |  |
| Torque control 1<br>signal                  | B54              | 13                   | Ignition switch ON<br>(with engine ON)                                                    | More than 9                                        | _                               |  |
| Torque control 2<br>signal                  | B54              | 21                   | Ignition switch ON<br>(with engine ON)                                                    | More than 9                                        | _                               |  |
| Torque control<br>cut signal                | B54              | 2                    | Ignition switch ON                                                                        | 8                                                  | _                               |  |
| AT load signal                              | B55              | 20                   | Engine idling after warm-up                                                               | 1.2 — 1.8                                          | —                               |  |
| Shift solenoid 1                            | B5/              | 7                    | 1st or 4th gear                                                                           | More than 9                                        | 10 - 16                         |  |
|                                             | 854              | 1                    | 2nd or 3rd gear                                                                           | Less than 1                                        | 10 - 10                         |  |
| Shift solenoid 2                            | B54              | 6                    | 1st or 2nd gear                                                                           | More than 9                                        | 10 — 16                         |  |
|                                             |                  | -                    | 3rd or 4th gear                                                                           | Less than 1                                        |                                 |  |
| Line pressure                               | DE4              | Q                    | Throttle fully closed (with engine OFF) after warm-up.                                    | 1.5 — 4.0                                          | 20-45                           |  |
| duty solenoid                               |                  | 9                    | Throttle fully open (with engine OFF) after warm-up.                                      | Less than 0.5                                      | 2.0 4.0                         |  |
| Dropping resis-                             | 554              | 10                   | Throttle fully closed (with engine OFF) after warm-up.                                    | More than 8.5                                      | 0 15                            |  |
| tor                                         | B04              | 18                   | Throttle fully open (with engine OFF) after warm-up.                                      | Less than 0.5                                      | ə — 15                          |  |
| Lock-up duty                                |                  | When lock up occurs. | More than 8.5                                                                             | 10 - 17                                            |                                 |  |
| solenoid                                    |                  | 10                   | When lock up is released.                                                                 | Less than 0.5                                      | 10 - 17                         |  |
|                                             |                  |                      | Fuse on FWD switch                                                                        | More than 8.5                                      | -                               |  |
| Transfer duty solenoid                      | B54              | 15                   | Fuse removed from FWD<br>switch (with throttle fully open<br>and with select lever in 1st | Less than 0.5                                      | 10 — 17                         |  |
|                                             |                  |                      | gear).                                                                                    |                                                    |                                 |  |

## DIAGNOSTICSAIRBAG

| Content                             | Connector<br>No. | Terminal<br>No. | Measuring conditions                                   | Voltage (V)                                         | Resistance to<br>body<br>(ohms) |  |
|-------------------------------------|------------------|-----------------|--------------------------------------------------------|-----------------------------------------------------|---------------------------------|--|
| 2-4 brake duty                      | D54              | 0               | Throttle fully closed (with engine OFF) after warm-up. | 1.5 — 4.0                                           | 20 45                           |  |
| solenoid                            | 604              | 0               | Throttle fully open (with engine OFF) after warm-up.   | Less than 0.5                                       | 2.0 — 4.3                       |  |
| 2-4 brake duty                      | R54              | 17              | Throttle fully closed (with engine OFF) after warm-up. | More than 8.5                                       | 0 15                            |  |
| solenoid resistor                   | 604              | 17              | Throttle fully open (with engine OFF) after warm-up.   | Less than 0.5                                       | 9 — 15                          |  |
| 2-4 brake timing                    | DE A             | F               | 3rd gear                                               | More than 9                                         | 10 16                           |  |
| solenoid                            | D04              | 5               | 1st gear                                               | Less than 1                                         | 10 — 16                         |  |
| Low clutch tim-<br>ing solenoid B54 |                  | 14              | 2nd gear                                               | Less than 1                                         | 10 16                           |  |
|                                     |                  |                 | 4th gear                                               | More than 9                                         | 10 — 16                         |  |
| Sensor ground<br>line 1             | B55              | 10              | _                                                      | 0                                                   | Less than 1                     |  |
| Sensor ground<br>line 2             | B55              | 21              | _                                                      | 0                                                   | Less than 1                     |  |
| System ground                       | DEE              | 9               |                                                        | 0                                                   | Less than 1                     |  |
| line                                | 800              | 19              |                                                        | 0                                                   |                                 |  |
| EW/D owitab                         | DEE              |                 | Fuse removed.                                          | 6 — 9.1                                             |                                 |  |
|                                     | B00              | 14              | Fuse installed.                                        | Less than 1                                         | —                               |  |
| EWD indicator                       |                  |                 | Fuse on FWD switch                                     | Less than 1                                         |                                 |  |
| lamp                                | B54              | 12              | Fuse removed from FWD switch.                          | More than 9                                         | —                               |  |
| Data link signal                    |                  | 7               |                                                        |                                                     |                                 |  |
| (Subaru Select<br>Monitor)          | B55              | 16              |                                                        | —                                                   | _                               |  |
| AT diagnosis<br>signal              | B54              | 4               | Ignition switch ON                                     | Less than 1 ${\leftarrow}{\rightarrow}$ More than 4 |                                 |  |

### 6. Basic Diagnostic Procedure A: BASIC DIAGNOSTIC PROCEDURE FOR ENGINE

#### 6A1 : CHECK ENGINE START FAILURE.

1) Ask the customer when and how the trouble occurred using the interview check list. <Ref. to 2-7 [T6C0].>

2) Start the engine.

CHECK : Does the engine start?

- **YES** : Go to step **6A2**.
- Inspection using "Diagnostics for Engine Start Failure". <Ref. to 2-7 [T800].>

#### 6A2 : CHECK ILLUMINATION OF CHECK ENGINE MALFUNCTION INDICATOR LAMP (MIL).

# **CHECK** : Does CHECK ENGINE malfunction indicator lamp illuminate?

- (YES) : Go to step 6A3.
- Inspection using "9. General Diagnostics Table". <Ref. to 2-7 [T900].>

#### 6A3 : CHECK INDICATION OF DTC ON DIS-PLAY.

1) Turn ignition switch to OFF.

2) Connect the Subaru Select Monitor or the OBD-II general scan tool to data link connector.

3) Turn ignition switch to ON and the Subaru Select Monitor or OBD-II general scan tool switch to ON.

4) Read DTC on the Subaru Select Monitor or OBD-II general scan tool.

- **CHECK** : Does the Subaru Select Monitor or OBD-II general scan tool indicate DTC?
- **YES** : Go to step 6A4.

**NO** : Repair the related parts.

NOTE:

If DTC is not shown on display although the MIL illuminates, perform diagnostics of MIL (CHECK ENGINE malfunction indicator lamp) circuit or combination meter. <Ref. to 2-7 [T700].>

#### 6A4 : PERFORM THE DIAGNOSIS.

1) Inspect using "Diagnostics Chart with Trouble Code (DTC)".

<Ref. to 2-7 [T10A0].>

NOTE:

Carry out the basic check, only when DTC about automatic transmission is shown on display. <Ref. to 2-7 [T6B0].>

- 2) Repair the trouble cause.
- 3) Perform the clear memory mode. <Ref. to 2-7 [T3D0].>

4) Perform the inspection mode. <Ref. to 2-7 [T3E0].>

- CHECK : Does the Subaru Select Monitor or OBD-II general scan tool indicate DTC?
- (VES) : Inspect using "Diagnostics Chart with Trouble Code (DTC)". <Ref. to 2-7 [T10A0].>
- : Complete the diagnosis.

## **B: BASIC CHECK ITEMS FOR AT**

When trouble code about automatic transmission is shown on display, carry out the following basic check. After that, carry out the replacement or repair work.

1) ATF level check <Ref. to 3-2 [W1B1].>

2) Differential gear oil level check <Ref. to 3-2 [W1B2].>

3) ATF leak check <Ref. to 3-2 [W1B3].>

4) Differential gear oil leak check <Ref. to 3-2 [W1B3].>

- 5) Stall test <Ref. to 3-2 [W8A0].>
- 6) Line pressure test <Ref. to 3-2 [W10A0].>
- 7) Transfer clutch pressure test <Ref. to 3-2 [W11A0].>
- 8) Time lag test <Ref. to 3-2 [W9A0].>
- 9) Road test <Ref. to 3-2 [W7A0].>
- 10) Shift characteristics <Ref. to 3-2 [W7A0].>

## C: CHECK LIST FOR INTERVIEW

#### 1. CHECK LIST NO. 1

Check the following items when problem has occurred.

NOTE:

Use copies of this page for interviewing customers.

| Customer's name     |                                                                                                    | Engine no.       |       |
|---------------------|----------------------------------------------------------------------------------------------------|------------------|-------|
| Date of sale        |                                                                                                    | Fuel brand       |       |
| Date of repair      |                                                                                                    | Odometer reading | km    |
| Vin no.             |                                                                                                    |                  | miles |
| Weather             | <ul> <li>Fine</li> <li>Cloudy</li> <li>Rainy</li> <li>Snowy</li> <li>Various/Others:</li> </ul>                                                                                                    |                  |       |
| Outdoor temperature | °F (°C)                                                                                                    |                  |       |
|                     | <ul> <li>□ Hot</li> <li>□ Warm</li> <li>□ Cool</li> <li>□ Cold</li> </ul>                                                                                                    |                  |       |
| Place               | <ul> <li>Highway</li> <li>Suburbs</li> <li>Inner city</li> <li>Uphill</li> <li>Downhill</li> <li>Rough road</li> <li>Others:</li> </ul>                                                                       |                  |       |
| Engine temperature  | <ul> <li>Cold</li> <li>Warming-up</li> <li>After warming-up</li> <li>Any temperature</li> <li>Others:</li> </ul>                                                                                              |                  |       |
| Engine speed        | rpm                                                                                                    |                  |       |
| Vehicle speed       | MPH                                                                                                    |                  |       |
| Driving conditions  | <ul> <li>Not affected</li> <li>At starting</li> <li>While idling</li> <li>At racing</li> <li>While accelerating</li> <li>While cruising</li> <li>While decelerating</li> <li>While turning (RH/LH)</li> </ul> |                  |       |
| Headlight           |                                                                                                    | Rear defogger    |       |
| Blower              |                                                                                                    | Radio            |       |
| A/C compressor      |                                                                                                    | CD/Cassette      |       |
| Cooling fan         |                                                                                                    | Car phone        |       |
| Front wiper         |                                                                                                    | СВ               |       |
| Rear wiper          |                                                                                                    |                  |       |

NOTE:

### 2. CHECK LIST NO. 2

Check the following items about the vehicle's state when MIL turns on.

Use copies of this page for interviewing customers.

| a) Other warning lights or indicators turn on. □ Yes/□ No                                          |
|----------------------------------------------------------------------------------------------------|
| Low fuel warning light                                                                             |
| Charge indicator light                                                                             |
| AT diagnostics indicator light                                                                     |
| ABS warning light                                                                                  |
| TCS warning light                                                                                  |
| Engine oil pressure warning light                                                                  |
| b) Fuel level                                                                                      |
| ● Lack of gasoline: □ Yes/□ No                                                                     |
| <ul> <li>Indicator position of fuel gauge:</li> </ul>                                              |
| c) Intentional connecting or disconnecting of harness connectors or spark plug cords:  _ Yes/ _ No |
| What:                                                                                              |
| d) Intentional connecting or disconnecting of hoses: □ Yes/□ No                                    |
| What:                                                                                              |
| e) Installing of parts other than genuine parts: □ Yes/□ No                                        |
| What:                                                                                              |
| Where:                                                                                             |
| f) Occurrence of noise: □ Yes/□ No                                                                 |
| From where:                                                                                        |
| What kind:                                                                                         |
| g) Occurrence of smell: □ Yes/□ No                                                                 |
| From where:                                                                                        |
| What kind:                                                                                         |
| h) Intrusion of water into engine compartment or passenger compartment:   Yes/ No                  |
| i) Troubles occurred                                                                               |
| Engine does not start.                                                                             |
| Engine stalls during idling.                                                                       |
| Engine stalls while driving.                                                                       |
| Engine speed decreases.                                                                            |
| □ Engine speed does not decrease.                                                                  |
|                                                                                                    |
|                                                                                                    |
|                                                                                                    |
| □ After fire                                                                                       |
|                                                                                                    |
| L Excessive shift shock                                                                            |

# 7. Diagnostics for CHECK ENGINE Malfunction Indicator Lamp (MIL)

# A: CHECK ENGINE MALFUNCTION INDICATOR LAMP (MIL) DOES NOT COME ON.

- DIAGNOSIS:
- The CHECK ENGINE malfunction indicator lamp (MIL) circuit is open or shorted.
- TROUBLE SYMPTOM:
- When ignition switch is turned ON (engine OFF), MIL does not come on.
- WIRING DIAGRAM:

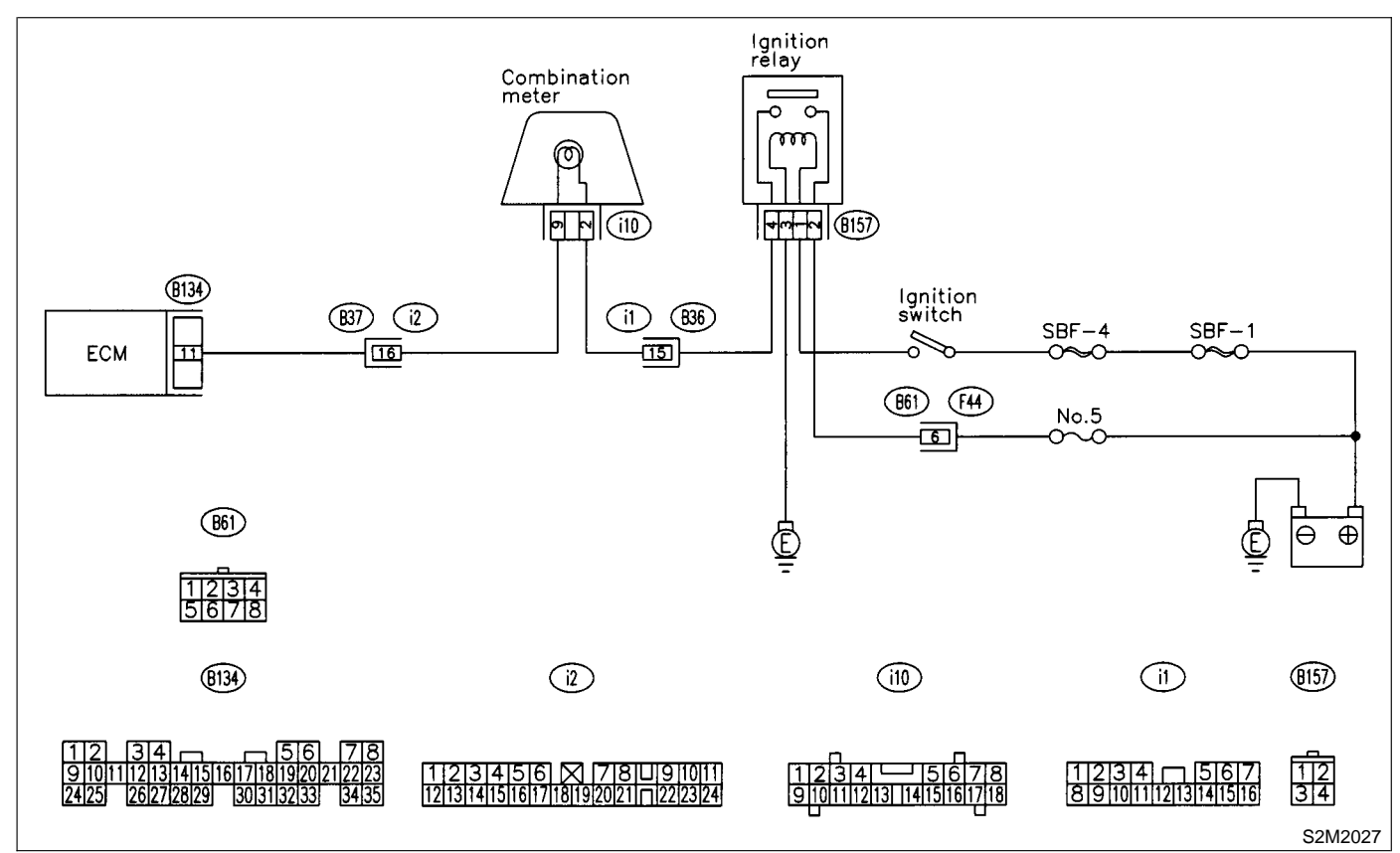

# 7A1 : CHECK OUTPUT SIGNAL FROM ECM.

1) Turn ignition switch to ON.

2) Measure voltage between ECM connector and chassis ground.

Connector & terminal

(B134) No. 11 (+) — Chassis ground (–):

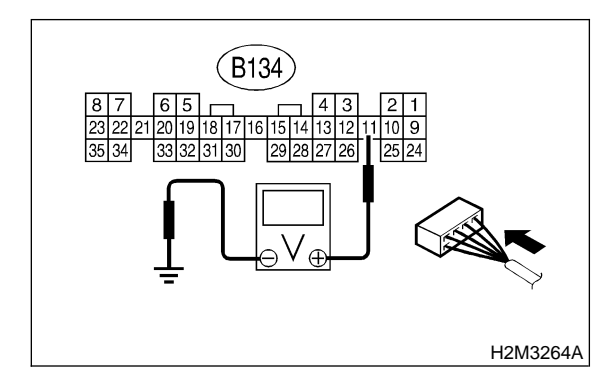

- **CHECK)** : Is the voltage less than 1 V?
  - : Go to step 7A4.
- NO: Go to step 7A2.

YES

#### 7A2 : CHECK POOR CONTACT.

- CHECK : Does the MIL come on when shaking or pulling ECM connector and harness?
- **YES** : Repair poor contact in ECM connector.
- (NO) : Go to step 7A3.

#### 7A3 : CHECK ECM CONNECTOR.

- CHECK : Is ECM connector correctly connected?
- **YES** : Replace ECM. <Ref. to 2-7 [W17A0].>
- **NO** : Repair connection of ECM connector.

#### 7A4 : CHECK HARNESS BETWEEN COM-BINATION METER AND ECM CON-NECTOR.

1) Turn ignition switch to OFF.

2) Remove combination meter. <Ref. to 6-2 [W8A0].>

3) Disconnect connector from ECM and combination meter.

4) Measure resistance of harness between ECM and combination meter connector.

#### Connector & terminal (B134) No. 11 — (i10) No. 9:

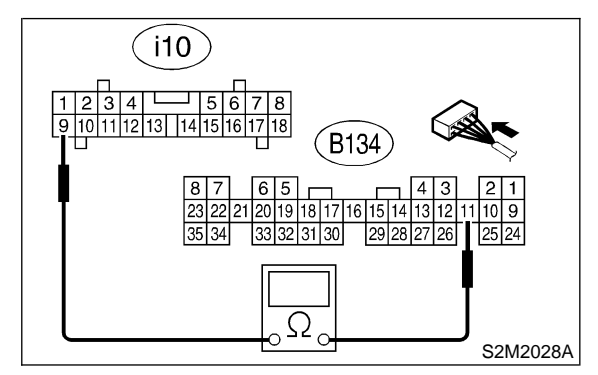

- СНЕСК) :
  - : Is resistance less than 1  $\Omega$ ?
- **YES** : Go to step **7A5**.
- (NO) : Repair harness and connector.

NOTE:

In this case, repair the following:

• Open circuit in harness between ECM and combination meter connector

• Poor contact in coupling connector (i2)

#### 7A5 : CHECK POOR CONTACT.

Check poor contact in combination meter connector. <Ref. to FOREWORD [W3C1].>

# **GHECK** : Is there poor contact in combination meter connector?

- **YES** : Repair poor contact in combination meter connector.
- **NO** : Go to step **7A6**.

#### 7A6 : CHECK HARNESS BETWEEN COM-BINATION METER AND IGNITION SWITCH CONNECTOR.

1) Turn ignition switch to ON.

2) Measure voltage between combination meter connector and chassis ground.

#### Connector & terminal

(i10) No. 2 (+) — Chassis ground (–):

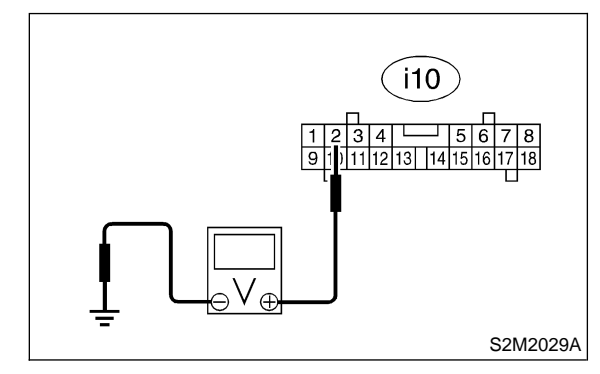

CHECK) : Is voltage more than 10 V?

- YES : Go to step 7A7.
  - : Check the following and repair if necessary.

NOTE:

NO

- Broken down ignition relay.
- Blown out fuse (No. 5).

• If replaced fuse (No. 5) blows easily, check the harness for short circuit of harness between fuse (No. 5) and ignition relay connector.

• Open or short circuit in harness between fuse (No. 5) and battery terminal

- Open circuit in harness between fuse (No. 5) and ignition relay connector
- Poor contact in ignition relay connector
- Poor contact in ignition switch connector

#### 7A7: CHECK LAMP BULB.

Remove engine malfunction indicator lamp bulb.

#### CHECK) : Is lamp bulb condition OK?

- **YES** : Repair combination meter connector.
- : Replace lamp bulb.

MEMO:

# **B: CHECK ENGINE MALFUNCTION INDICATOR LAMP (MIL) DOES NOT GO OFF.**

#### • DIAGNOSIS:

• The CHECK ENGINE malfunction indicator lamp (MIL) circuit is shorted.

• TROUBLE SYMPTOM:

• Although MIL comes on when engine runs, trouble code is not shown on Subaru select monitor or OBD-II general scan tool display.

• WIRING DIAGRAM:

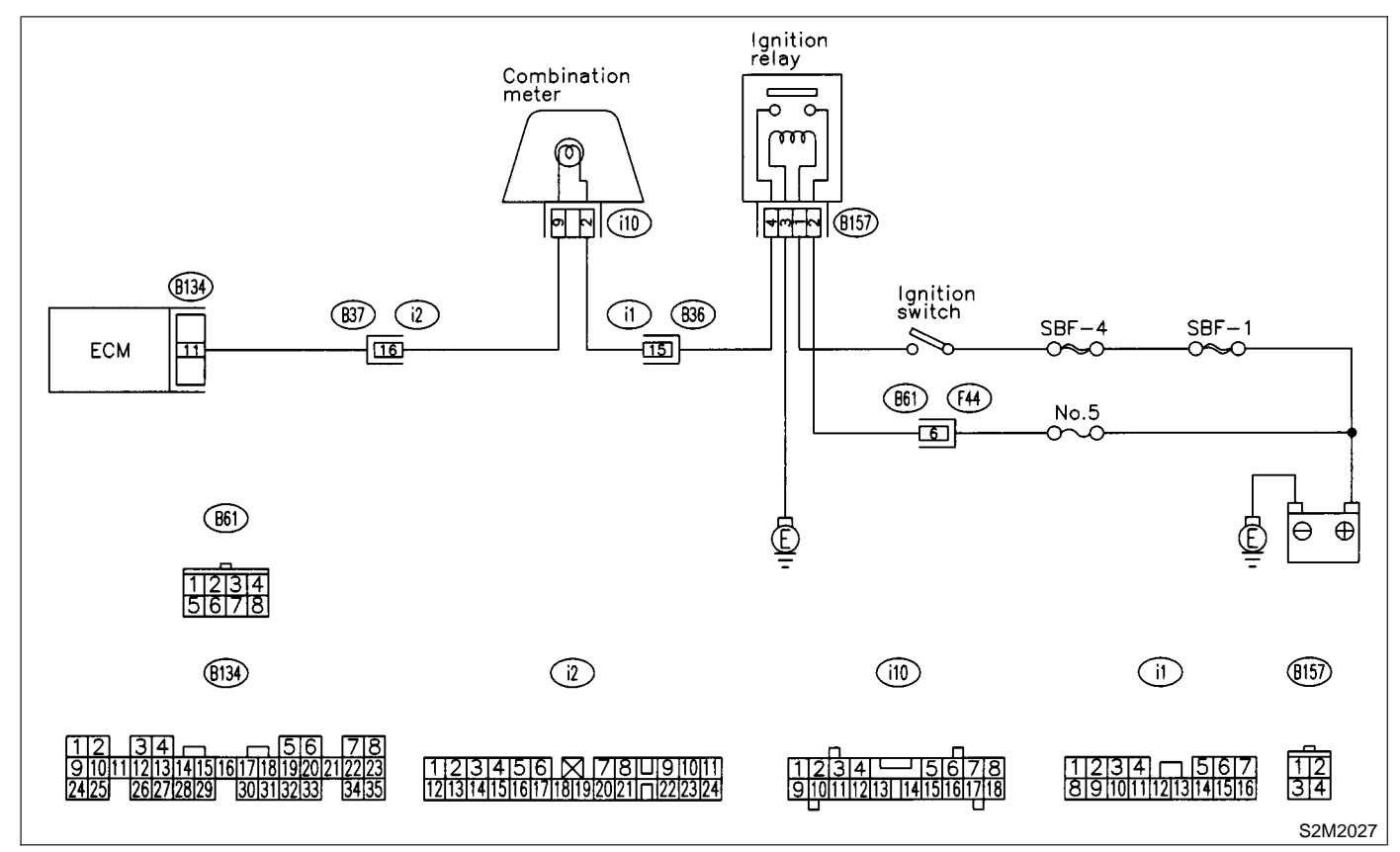

#### 7B1: CHECK HARNESS BETWEEN COM-**BINATION METER AND ECM CON-**NECTOR.

- Turn ignition switch to OFF.
   Disconnect connector from ECM.
- 3) Turn ignition switch to ON.

#### (CHECK) : Does the MIL come on?

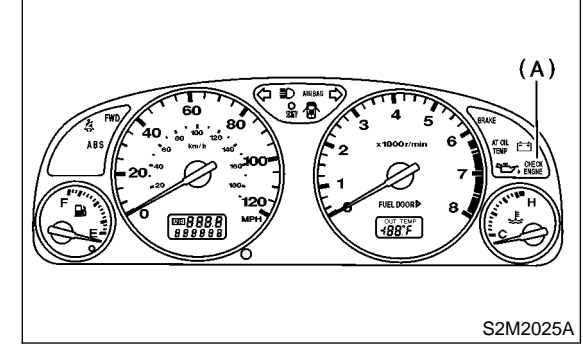

- (A) Malfunction indicator lamp (MIL)
- : Repair short circuit in harness between YES combination meter and ECM connector.
- : Replace ECM. <Ref. to 2-7 [W17A0].> NO

# C: CHECK ENGINE MALFUNCTION INDICATOR LAMP (MIL) DOES NOT BLINK AT A CYCLE OF 3 Hz.

#### • DIAGNOSIS:

- The CHECK ENGINE malfunction indicator lamp (MIL) circuit is open or shorted.
- Test mode connector circuit is in open.
- TROUBLE SYMPTOM:
- When inspection mode, MIL does not blink at a cycle of 3 Hz.
- WIRING DIAGRAM:

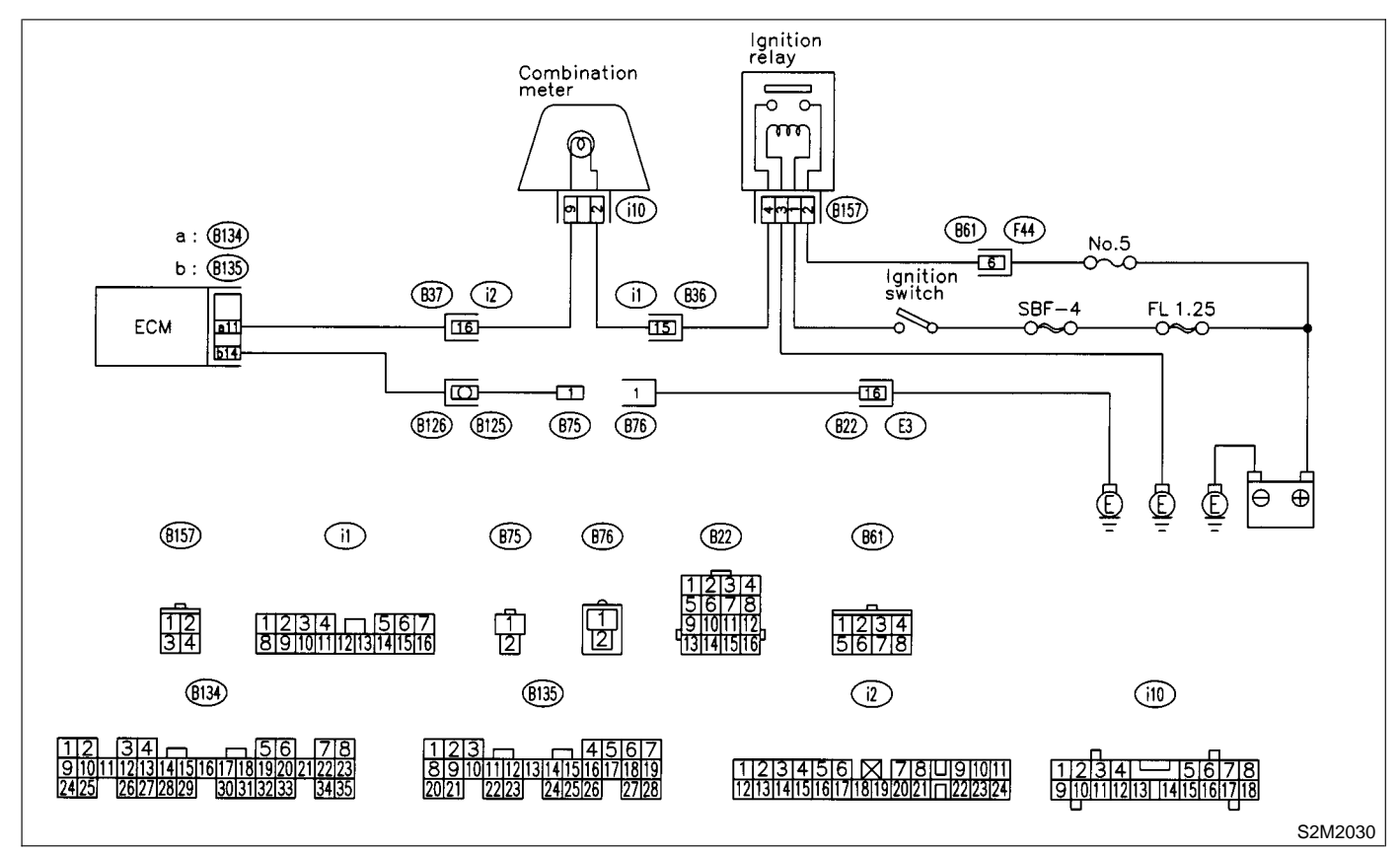

#### 7C1 : CHECK STATUS OF CHECK ENGINE MALFUNCTION INDICATOR LAMP (MIL).

- 1) Turn ignition switch to OFF.
- 2) Disconnect test mode connector.
- 3) Turn ignition switch to ON. (engine OFF)

#### CHECK : Does the MIL come on?

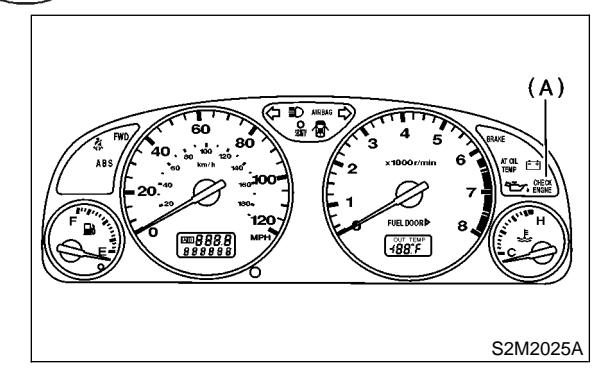

- (A) Malfunction indicator lamp (MIL)
- **YES** : Go to step **7C2**.

NO

: Repair the MIL circuit. <Ref. to 2-7 [T7A0].>

#### 7C2: CHECK HARNESS BETWEEN COM-BINATION METER AND ECM CON-NECTOR.

- 1) Turn ignition switch to OFF.
- 2) Disconnect connector from ECM.
- 3) Turn ignition switch to ON.

#### **(CHECK)** : Does the MIL come on?

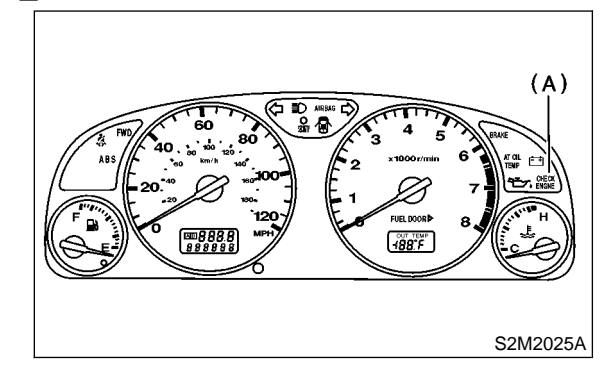

- (A) Malfunction indicator lamp (MIL)
- **YES** : Repair ground short circuit in harness between combination meter and ECM connector.
- **NO** : Go to step **7C3**.

#### 7C3 : CHECK HARNESS BETWEEN TEST MODE CONNECTOR AND CHASSIS GROUND.

- 1) Turn ignition switch to OFF.
- 2) Disconnect connector from ECM.

3) Measure resistance of harness between test mode connector and chassis ground.

#### Connector & terminal (B76) No. 1 — Chassis ground:

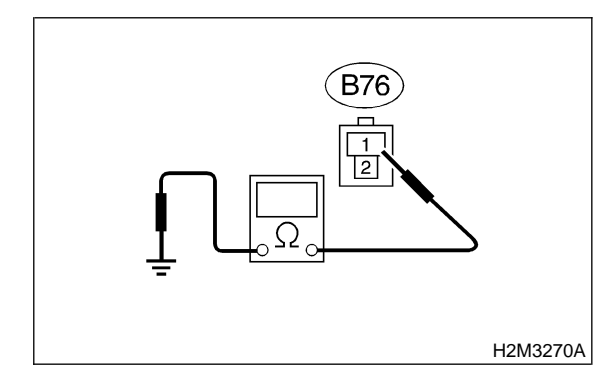

CHECK :

#### : Is resistance less than 1 $\Omega$ ?

- **YES** : Go to step **7C4**.
- (NO) : Repair harness and connector.

NOTE:

In this case, repair the following:

• Open circuit in harness between test mode connector and chassis ground

#### 7C4 : CHECK POOR CONTACT.

Check poor contact in ECM connector. <Ref. to FOREWORD [W3C1].>

- CHECK : Is there poor contact in ECM connector?
- **(VES)** : Repair poor contact in ECM connector.
- **NO** : Go to step **7C5**.

#### 7C5 : CHECK HARNESS BETWEEN ECM AND TEST MODE CONNECTOR.

1) Connect test mode connector.

2) Measure resistance of harness between ECM and chassis ground.

Connector & terminal

(B135) No. 14 — Chassis ground:

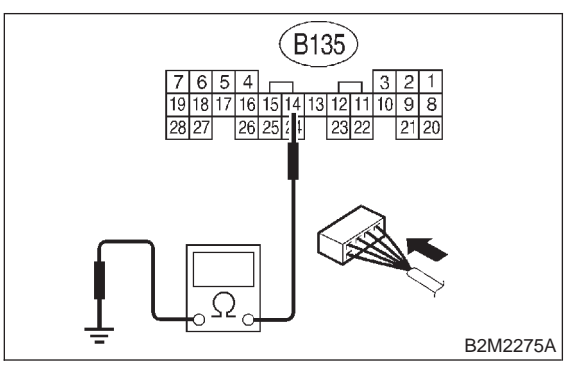

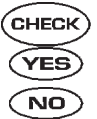

: Is resistance less than 1  $\Omega$ ?

: Go to step 7C6.

: Repair open circuit in harness between ECM and test mode connector.

#### 7C6 : CHECK POOR CONTACT.

Check poor contact in ECM connector. <Ref. to FOREWORD [T3C1].>

- CHECK : Is there poor contact in ECM connector?
- **(VES)** : Repair poor contact in ECM connector.
- NO: Replace ECM. <Ref. to 2-7 [W17A0].>

MEMO:

# D: CHECK ENGINE MALFUNCTION INDICATOR LAMP (MIL) REMAINS BLINKING AT A CYCLE OF 3 Hz.

#### • DIAGNOSIS:

- Test mode connector circuit is shorted.
- TROUBLE SYMPTOM:
- MIL blinks at a cycle of 3 Hz when ignition switch is turned to ON.
- WIRING DIAGRAM:

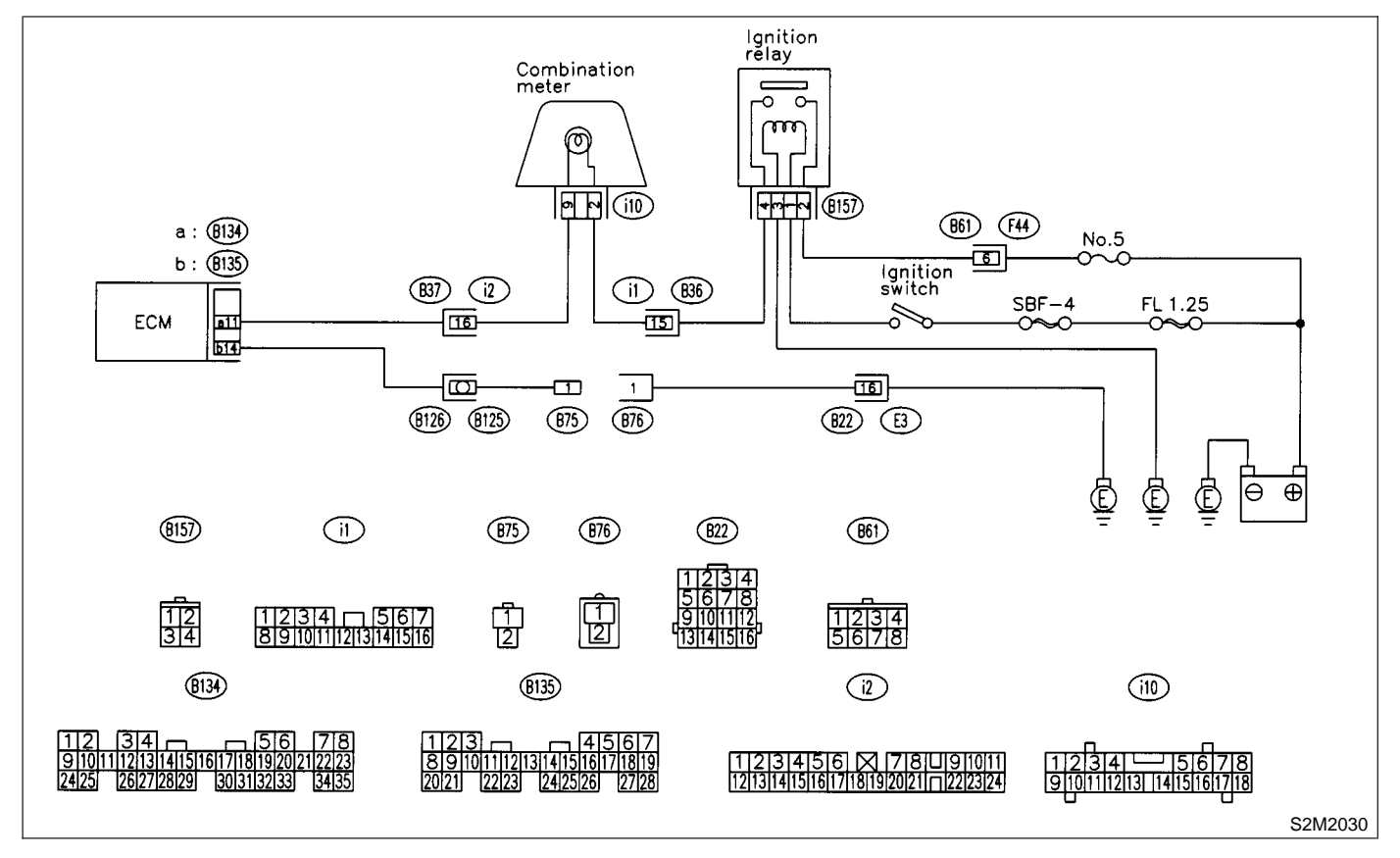

#### 7D1 : CHECK TEST MODE CONNECTOR.

1) Disconnect test mode connector.

2) Turn ignition switch to ON.

**(CHECK)** : Does MIL flash on and off?

YES : Go to step 7D2.

: System is in good order.

NOTE:

MIL blinks at a cycle of 3 Hz when test mode connector is connected.

#### 7D2 : CHECK HARNESS BETWEEN ECM CONNECTOR AND ENGINE GROUNDING TERMINAL.

- 1) Turn ignition switch to OFF.
- 2) Disconnect connector from ECM.

3) Measure resistance of harness between ECM connector and chassis ground.

#### Connector & terminal (B135) No. 14 — Chassis ground:

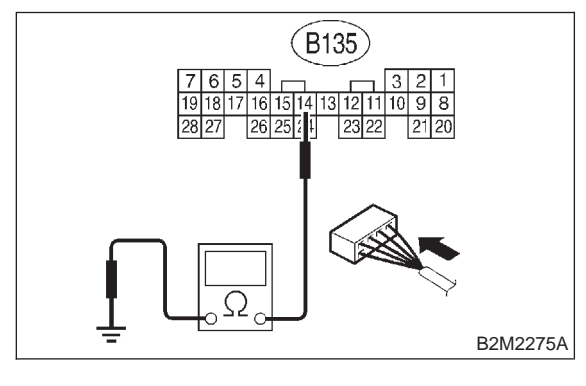

- (CHECK) : Is resistance less than 5  $\Omega$ ?
- ECM and test mode connector.
- NO : Replace ECM. <Ref. to 2-7 [W17A0].>

MEMO:

# 8. Diagnostics for Engine Starting Failure A: BASIC DIAGNOSTICS CHART

| 1.        | Inspection of starter motor circuit. <ref. 2-7="" [t8b0].="" to=""></ref.>                                                                                                    |
|-----------|----------------------------------------------------------------------------------------------------|
|           | $\downarrow$                                                                                                    |
| 2.        | Inspection of ECM power supply and ground line. <ref. 2-7="" [t8c0].="" to=""></ref.>                                                                                                    |
|           | $\downarrow$                                                                                                    |
| 3.        | Inspection of ignition control system. <ref. 2-7="" [t8d0].="" to=""></ref.>                                                                                                    |
|           | $\downarrow$                                                                                                    |
| 4.        | Inspection of fuel pump circuit. <ref. 2-7="" [t8e0].="" to=""></ref.>                                                                                                    |
|           | $\downarrow$                                                                                                    |
| 5.        | Inspection of fuel injector circuit. <ref. 2-7="" [t8f0].="" to=""></ref.>                                                                                                    |
|           | $\downarrow$                                                                                                    |
| 6.        | Inspection of crankshaft position sensor circuit. <ref. 2-7="" [t8g0].="" to=""></ref.>                                                                                                    |
|           | $\downarrow$                                                                                                    |
| 7.        | Inspection of camshaft position sensor circuit. <ref. 2-7="" [t8h0].="" to=""></ref.>                                                                                                    |
|           | $\downarrow$                                                                                                    |
| 8.<br>Dia | Inspection using Subaru Select Monitor or OBD-II general scan tool <ref. 2-7="" [t10a0].="" to=""> or inspection using "9. General agnostics Table". <ref. 2-7="" [t900].="" to=""></ref.></ref.> |

### **B: STARTER MOTOR CIRCUIT**

#### CAUTION:

After repair or replacement of faulty parts, conduct CLEAR MEMORY MODE <Ref. to 2-7 [T3D0].> and INSPECTION MODE <Ref. to 2-7 [T3E0].>.

#### • WIRING DIAGRAM:

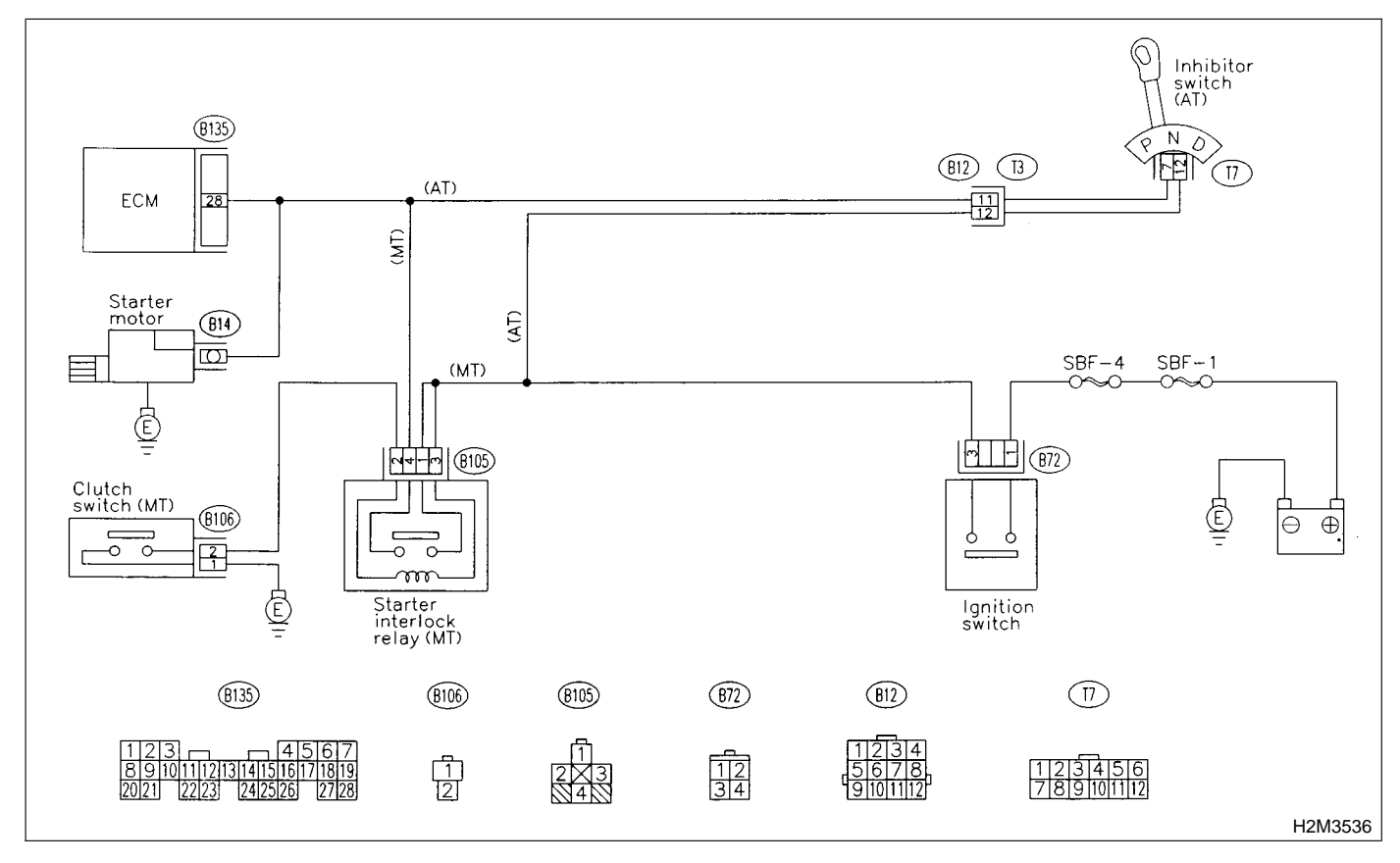

#### 8B1: CHECK BATTERY.

- **CHECK)** : Is the voltage more than 12 V?
- YES : Go to step 8B2.
- **NO** : Charge or replace battery.

#### 8B2 : CHECK INPUT SIGNAL FOR STARTER MOTOR.

1) Turn ignition switch to OFF.

2) Disconnect connector from starter motor.

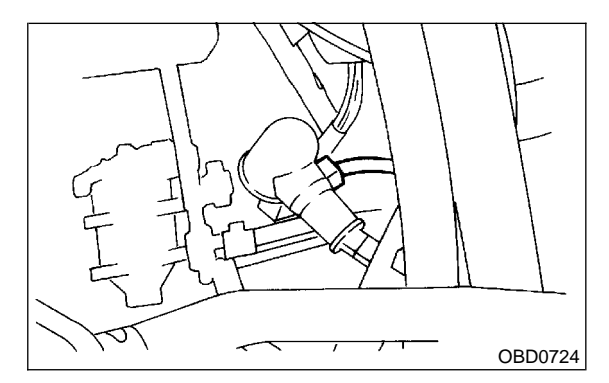

3) Turn ignition switch to ON.

4) Measure power supply voltage between starter motor connector terminal and engine ground.

#### Connector & terminal

(B14) No. 1 (+) — Engine ground (-):

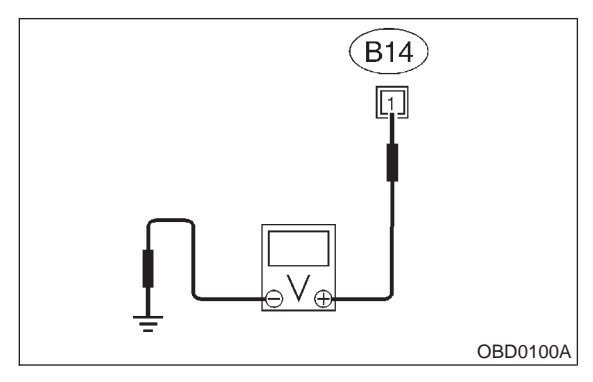

#### NOTE:

 On AT vehicles, place the select lever in the "P" or "N" position.

• On MT vehicles, depress the clutch pedal.

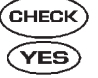

#### (CHECK) : Is the voltage more than 10 V?

: Go to step 8B3.

: Go to step 8B4. NO)

#### 8B3: CHECK GROUND CIRCUIT OF STARTER MOTOR.

- 1) Turn ignition switch to OFF.
- 2) Disconnect terminal from starter motor.

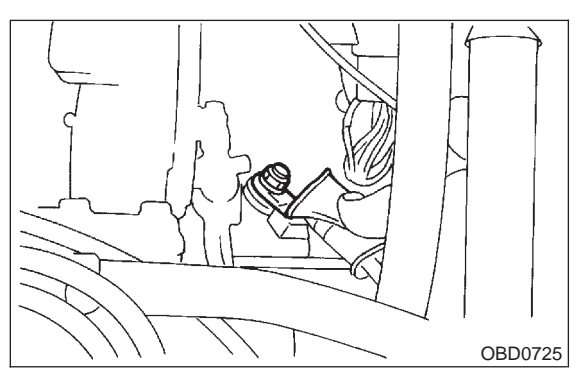

3) Measure resistance of ground cable between ground cable terminal and engine ground.

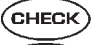

#### CHECK) : Is resistance less than 5 $\Omega$ ?

- : Check starter motor. <Ref. to 6-1 YES [K100].>
- : Repair open circuit of ground cable. NO

#### 8B4: CHECK HARNESS BETWEEN BAT-**TERY AND IGNITION SWITCH CON-**NECTOR.

1) Disconnect connector from ignition switch.

2) Measure power supply voltage between ignition switch connector and chassis ground.

#### Connector & terminal (B72) No. 1 (+) — Chassis ground (-):

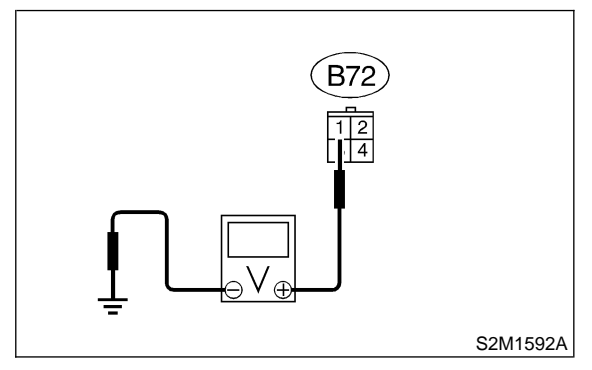

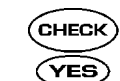

#### : Is the voltage more than 10 V?

Go to step 8B6.

: Repair open circuit in harness between (NO) ignition switch and battery, and check fuse SBF No. 4 and SBF No.1.

#### CHECK IGNITION SWITCH. 8B5:

1) Disconnect connector from ignition switch.

2) Measure resistance between ignition switch terminals while turning ignition switch to the "ST" position.

#### Terminals

No. 1 — No. 3:

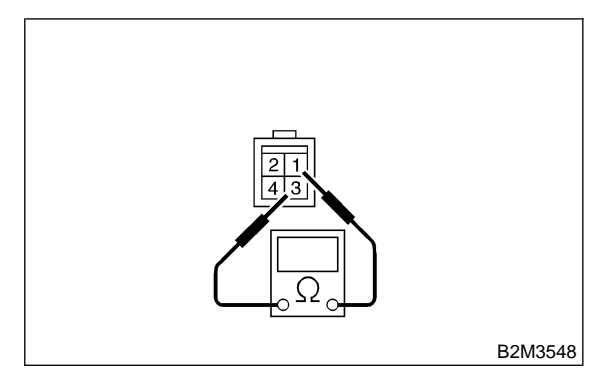

Is the resistance less than 5  $\Omega$ ? CHECK)

: Go to step 8B6. YES

: Replace ignition switch. NO

#### 8B6 : CHECK TRANSMISSION TYPE.

#### **(CHECK)** : Is transmission type AT?

- YES: : Go to step 8B7.
- . Go to step 8B11.

#### 8B7 : CHECK INPUT VOLTAGE OF INHIBI-TOR SWITCH.

- 1) Turn ignition switch to OFF.
- 2) Disconnect connector from inhibitor switch.
- 3) Connect connector to ignition switch.

4) Measure input voltage between inhibitor switch connector terminal and engine ground while turning ignition switch to ST.

#### Connector & terminal

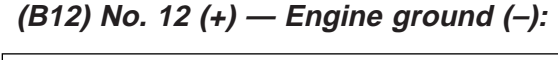

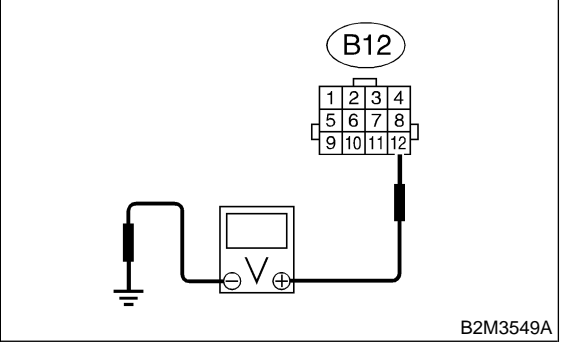

CHECK : Is the voltage more than 10 V?

#### : Go to step 8B8.

YES

 Repair open or ground short circuit in harness between inhibitor switch and ignition switch.

#### 8B8 : CHECK INHIBITOR SWITCH.

Place the select lever in the "P" or "N" position.
 Measure resistance between inhibitor switch terminals.

#### Connector & terminal

(T3) No. 11 — No. 12:

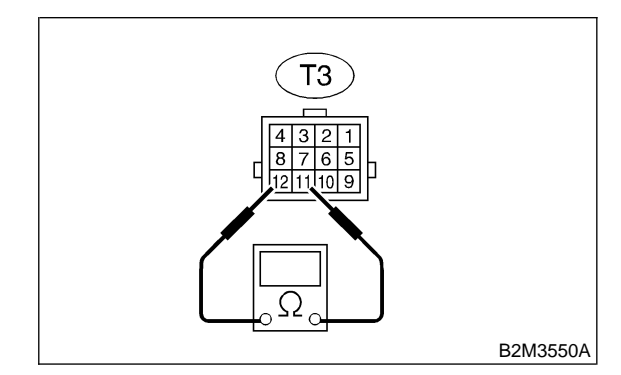

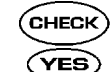

#### : Is the resistance less than 1 $\Omega$ ?

: Repair open or ground short circuit in harness between inhibitor switch and starter motor.

NO : Replace inhibitor switch. <Ref. to 3-2 [W2C0].>

#### 8B9 : CHECK INPUT VOLTAGE OF STARTER INTERLOCK RELAY.

1) Turn ignition switch to OFF.

2) Disconnect connector from starter interlock relay.

3) Connect connector to ignition switch.

4) Measure input voltage between starter interlock relay connector and chassis ground while turning ignition switch to ST.

#### Connector & terminal

(B105) No. 1 (+) — Chassis ground (–): (B105) No. 3 (+) — Chassis ground (–):

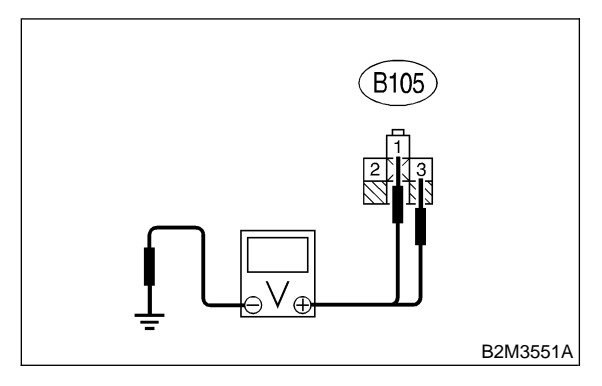

- CHECK : Is the voltage more than 10 V?
  - : Go to step 8B10.

YES)

NO

: Repair open or ground short circuit in harness between starter interlock relay and ignition switch.

#### 8B10 : CHECK STARTER INTERLOCK RELAY.

1) Connect battery to starter interlock relay terminals No. 2 and No. 3.

2) Measure resistance between starter interlock relay terminals.

#### Terminals

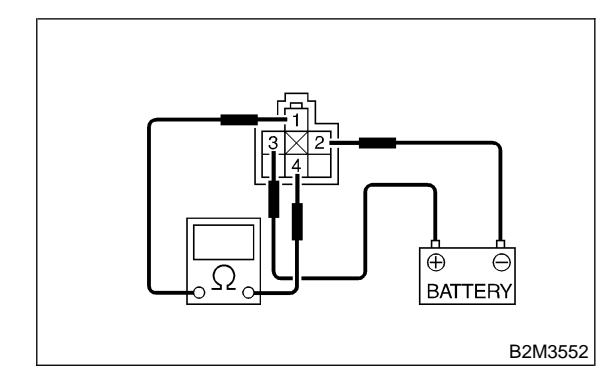

 $\widehat{\mathbf{C}}_{\mathbf{HECK}}$  : Is the resistance less than 1  $\Omega$ ?

**YES** : Go to step **8B11**.

**NO** : Replace starter interlock relay.

#### 8B11 : CHECK GROUND CIRCUIT OF CLUTCH SWITCH.

1) Disconnect connector from clutch switch.

2) Measure resistance between clutch switch connector and chassis ground.

#### Connector & terminal (B106) No. 1 — Chassis ground:

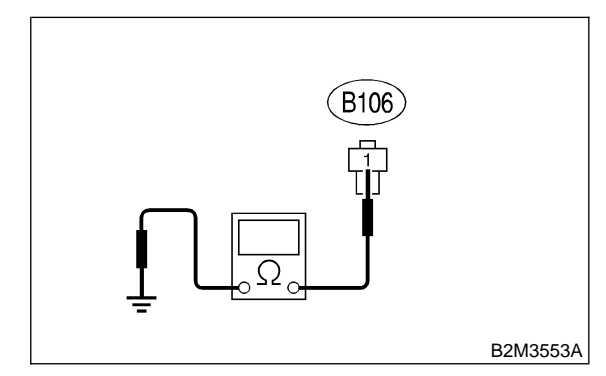

| SHI | ECK) |  |
|-----|------|--|
|     |      |  |

- YES : Go to step 8B12.
- **NO** : Repair open circuit of ground cable.

Is the resistance less than 1  $\Omega$ ?

#### 8B12 : CHECK CLUTCH SWITCH.

1) Measure resistance between clutch switch terminal while depressing the clutch pedal.

#### Terminals

No. 1 — No. 2:

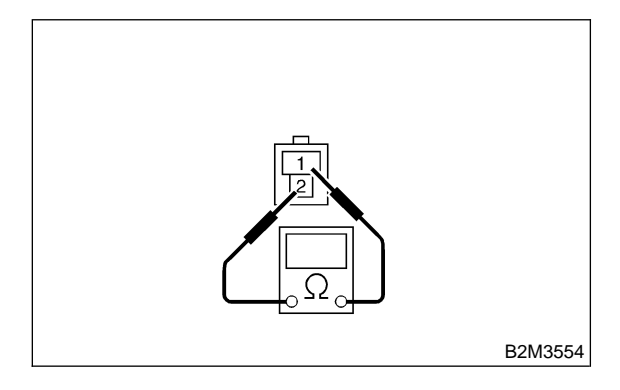

- CHECK : Is the resistance less than 1  $\Omega$ ?
- YES : Go to step 8B13.
- NO : Replace clutch switch. <Ref. to 6-2 [T100].>

#### 8B13 : CHECK CLUTCH SWITCH CIRCUIT.

1) Connect connector to clutch switch.

2) Measure resistance between starter interlock relay connector and chassis ground while depressing the clutch pedal.

#### Connector & terminal (B105) No. 2 — Chassis ground:

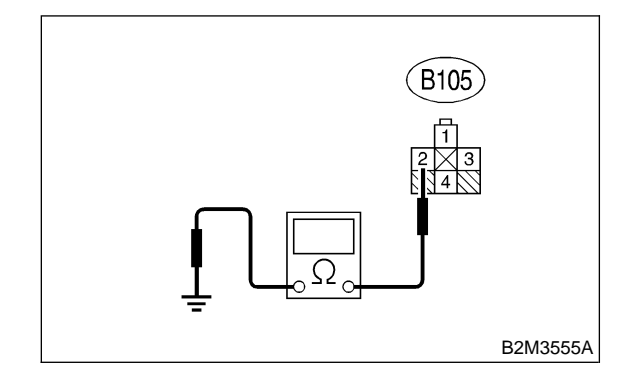

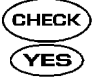

#### : Is the resistance less than 1 $\Omega$ ?

- Repair open or ground short circuit in harness between starter interlock relay and starter motor.
- **NO** : Repair open circuit in harness between starter interlock relay and clutch switch.

MEMO:

## C: CONTROL MODULE POWER SUPPLY AND GROUND LINE

#### CAUTION:

After repair or replacement of faulty parts, conduct CLEAR MEMORY MODE <Ref. to 2-7 [T3D0].> and INSPECTION MODE. <Ref. to 2-7 [T3E0].>

#### • WIRING DIAGRAM:

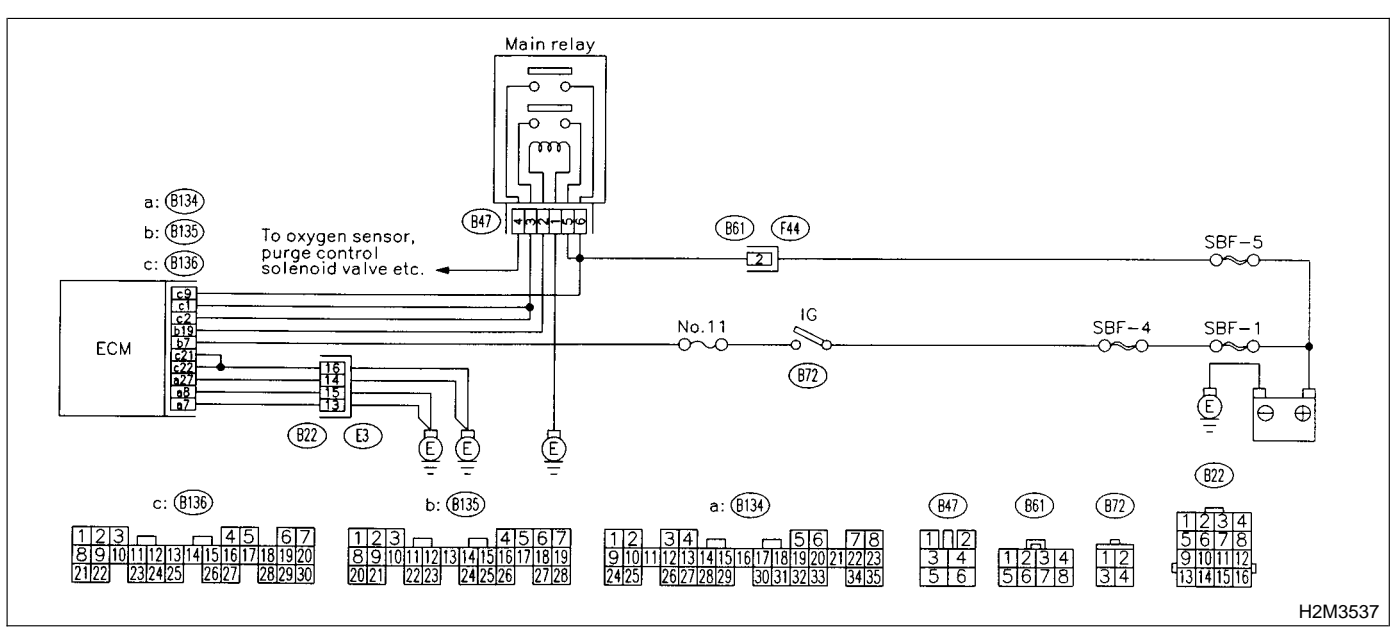

#### 8C1: CHECK MAIN RELAY.

1) Turn the ignition switch to OFF.

2) Remove main relay.

3) Connect battery to main relay terminals No. 1 and No. 2.

4) Measure resistance between main relay terminals.

#### Terminals

YES)

NO)

No. 3 — No. 5:

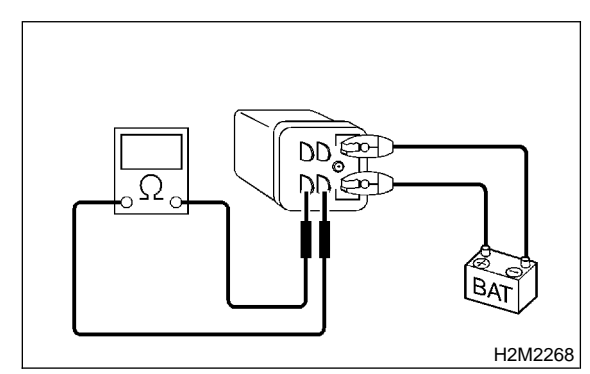

 $\widehat{\mathbf{C}}_{\mathbf{HECK}}$  : Is the resistance less than 10  $\Omega$ ?

- : Go to step 8C2.
- : Replace main relay.

#### 8C2: CHECK MAIN RELAY.

Measure resistance between main relay terminals. *Terminals* 

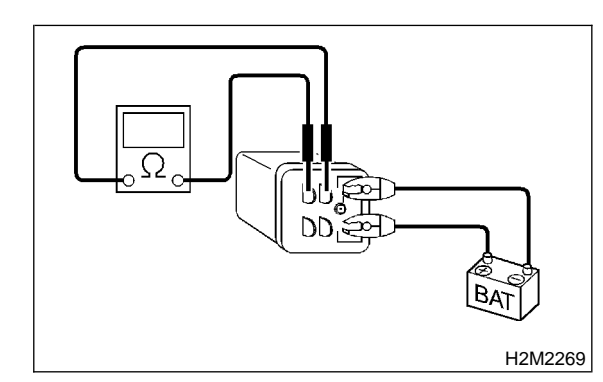

**CHECK** : Is the resistance less than 10  $\Omega$ ?

- Sector Step 8C3.
- NO: Replace main relay.

#### 8C3 : CHECK GROUND CIRCUIT OF ECM.

1) Disconnect connector from ECM.

2) Measure resistance of harness between ECM and chassis ground.

#### Connector & terminal

(B136) No. 21 — Chassis ground: (B136) No. 22 — Chassis ground: (B134) No. 27 — Chassis ground: (B134) No. 8 — Chassis ground: (B134) No. 7 — Chassis ground:

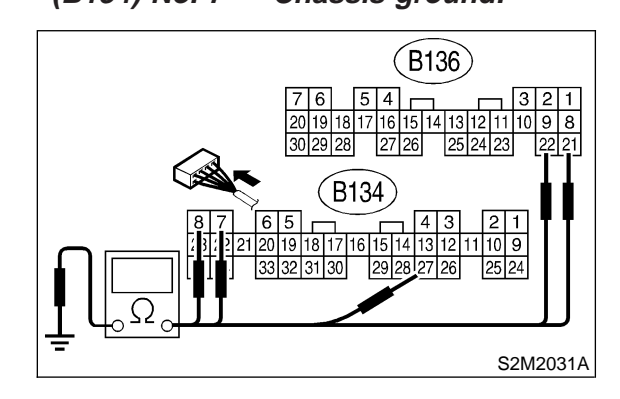

#### снеск) $\therefore$ Is the resistance less than 5 $\Omega$ ?

: Go to step 8C4.

YES)

NO)

: Repair open circuit in harness between ECM connector and engine grounding terminal.

#### 8C4 : CHECK INPUT VOLTAGE OF ECM.

Measure voltage between ECM connector and chassis ground.

#### **Connector & terminal**

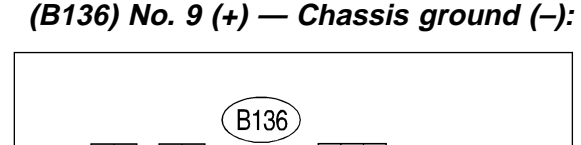

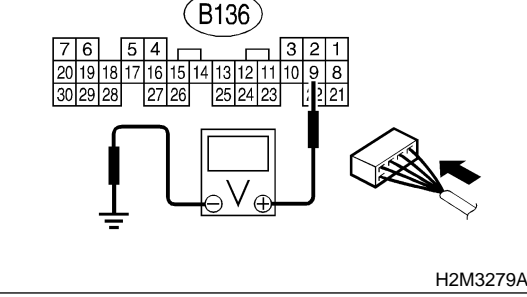

- Is the voltage more than 10 V?
- : Go to step 8C5.
- Repair open or ground short circuit of power supply circuit.

#### 8C5 : CHECK INPUT VOLTAGE OF ECM.

1) Turn ignition switch to ON.

2) Measure voltage between ECM connector and chassis ground.

#### Connector & terminal

(B135) No. 7 (+) — Chassis ground (–):

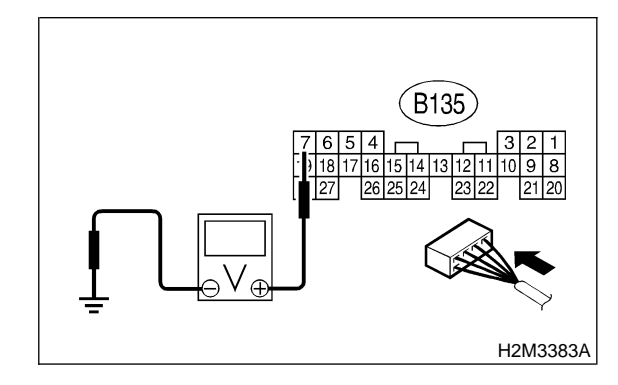

- CHECK : Is the voltage more than 10 V?
  - : Go to step 8C6.

YES

 Repair open or ground short circuit of power supply circuit.

#### 8C6 : CHECK HARNESS BETWEEN ECM AND MAIN RELAY CONNECTOR.

1) Turn ignition switch to OFF.

2) Measure resistance between ECM and chassis ground.

#### Connector & terminal (B135) No. 19 — Chassis ground:

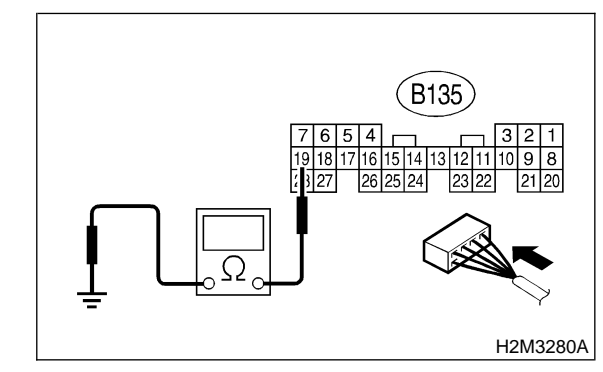

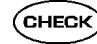

- : Is the resistance more than 1 M  $\Omega?$
- Sector Step 8C7.
- Repair ground short circuit in harness between ECM connector and main relay connector, then replace ECM.

# 8C7 : CHECK OUTPUT VOLTAGE FROM ECM.

- 1) Connect connector to ECM.
- 2) Turn ignition switch to ON.

3) Measure voltage between ECM connector and chassis ground.

#### Connector & terminal

(B135) No. 19 (+) — Chassis ground (–):

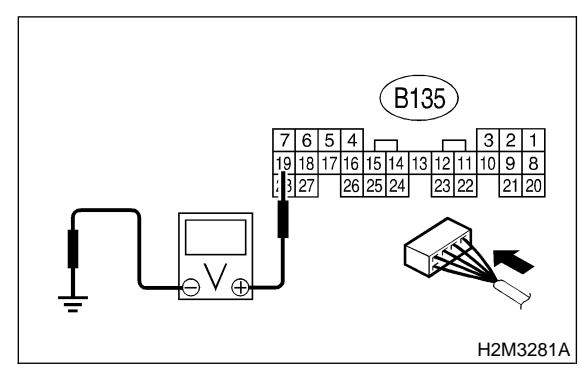

#### CHECK : Is the voltage more than 10 V?

- Sector Step 8C8.
- Replace ECM.

# 8C8 : CHECK INPUT VOLTAGE OF MAIN RELAY.

Check voltage between main relay connector and chassis ground.

#### Connector & terminal (B47) No. 2 (+) — Chassis ground (–):

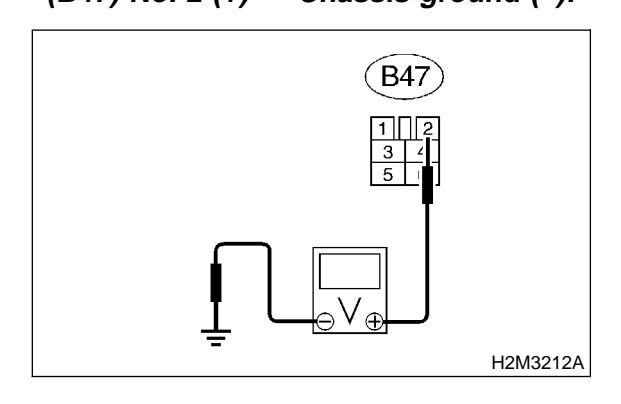

#### **CHECK)** : Is the voltage more than 10 V?

YES : Go to step 8C9.

NO

: Repair open circuit in harness between ECM connector and main relay connector.

# 8C9 : CHECK GROUND CIRCUIT OF MAIN RELAY.

1) Turn ignition switch to OFF.

2) Measure resistance between main relay connector and chassis ground.

#### Connector & terminal (B47) No. 1 — Chassis ground:

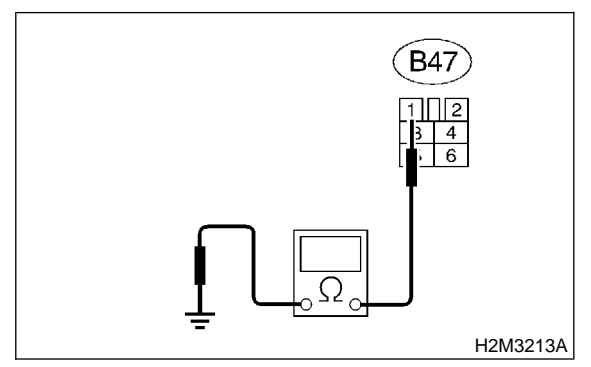

- $\widehat{\mathbf{C}}_{\mathbf{HECK}}$  : Is the resistance less than 5  $\Omega$ ?
- YES : Go to step 8C10.
- Repair open circuit between main relay and chassis ground.

# 8C10 : CHECK INPUT VOLTAGE OF MAIN RELAY.

Measure voltage between main relay connector and chassis ground.

#### Connector & terminal

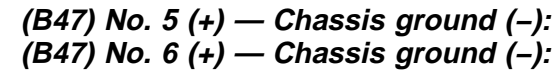

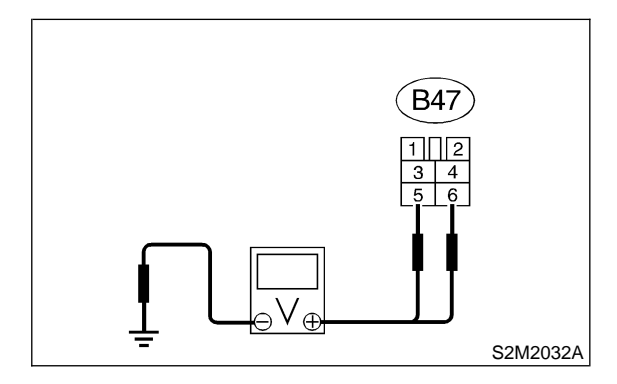

CHECK

- ₭ : Is the voltage more than 10 V?
- **YES** : Go to step **8C11**.
- Repair open or ground short circuit in harness of power supply circuit.

#### 8C11: CHECK INPUT VOLTAGE OF ECM.

- 1) Connect main relay connector.
- 2) Turn ignition switch to ON.

3) Measure voltage between ECM connector and chassis ground.

#### Connector & terminal

(B136) No. 1 (+) — Chassis ground (–): (B136) No. 2 (+) — Chassis ground (–):

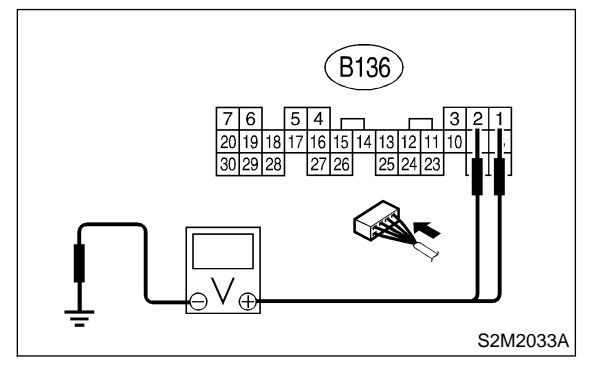

**CHECK)** : Is the voltage more than 10 V?

- Check ignition control system. <Ref. to 2-7 [T8D0].>
- Repair open or ground short circuit in harness between ECM connector and main relay connector.

### **D: IGNITION CONTROL SYSTEM**

#### CAUTION:

After repair or replacement of faulty parts, conduct CLEAR MEMORY MODE <Ref. to 2-7 [T3D0].> and INSPECTION MODE <Ref. to 2-7 [T3E0].>.

#### • WIRING DIAGRAM:

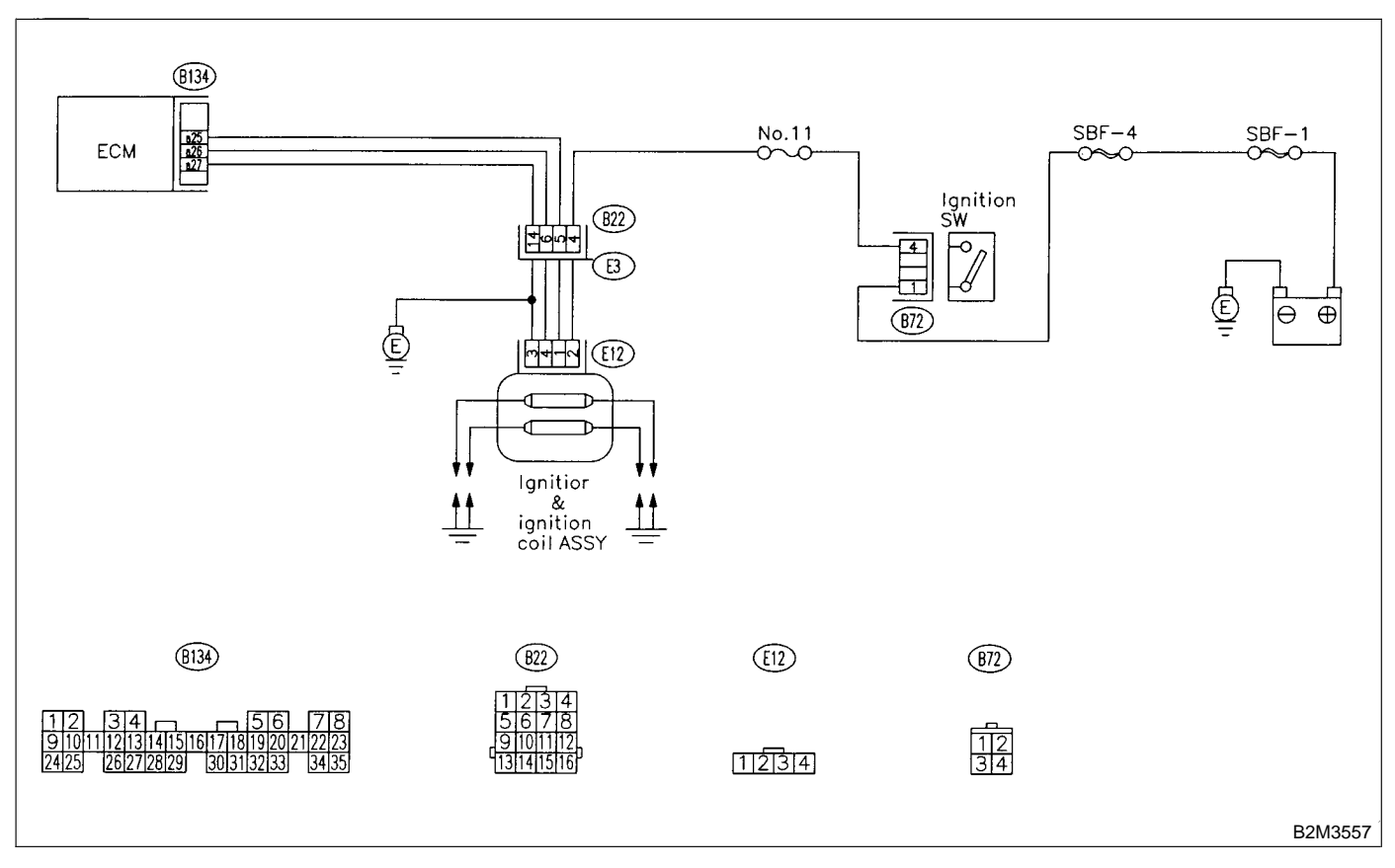

# 8D1 : CHECK IGNITION SYSTEM FOR SPARKS.

- 1) Remove plug cord cap from each spark plug.
- 2) Install new spark plug on plug cord cap.

#### CAUTION:

#### Do not remove spark plug from engine.

- 3) Contact spark plug's thread portion on engine.
- 4) While opening throttle valve fully, crank engine to check that spark occurs at each cylinder.

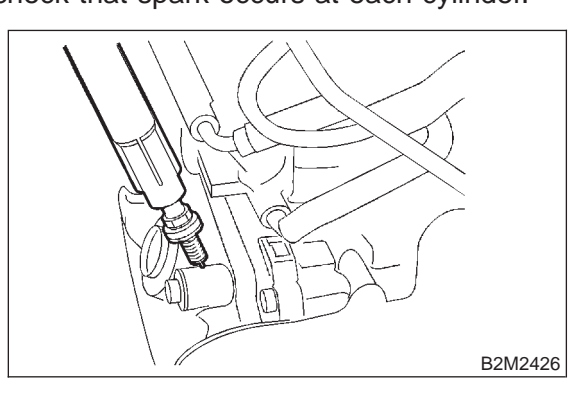

# CHECK

(NO)

#### ) : Does spark occur at each cylinder?

- : Check fuel pump system. <Ref. to 2-7 [T8E0].>
- : Go to step 8D2.

#### 8D2 : CHECK POWER SUPPLY CIRCUIT FOR IGNITION COIL & IGNITOR ASSEMBLY.

1) Turn ignition switch to OFF.

2) Disconnect connector from ignition coil & ignitor assembly.

3) Turn ignition switch to ON.

4) Measure power supply voltage between ignition coil & ignitor assembly connector and engine ground.

## Connector & terminal

(E12) No. 2 (+) — Engine ground (–):

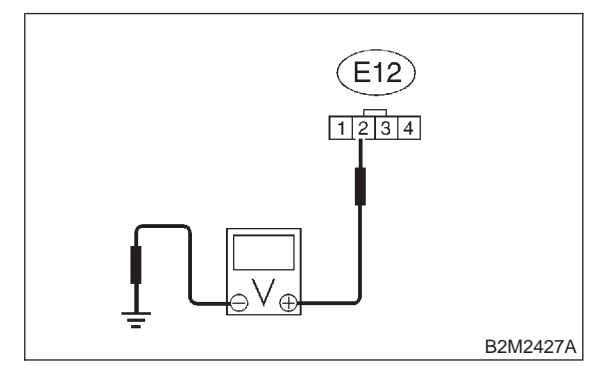

СНЕСК) :

: Is the voltage more than 10 V?

**YES** : Go to step **8D3**.

: Repair harness and connector.

NOTE:

In this case, repair the following:

• Open circuit in harness between ignition coil & ignitor assembly, and ignition switch connector

• Poor contact in coupling connectors (B22)

#### 8D3 : CHECK HARNESS OF IGNITION COIL & IGNITOR ASSEMBLY GROUND CIRCUIT.

- 1) Turn ignition switch to OFF.
- 2) Measure resistance between ignition coil & igni-
- tor assembly connector and engine ground.

#### Connector & terminal

(E12) No. 3 — Engine ground:

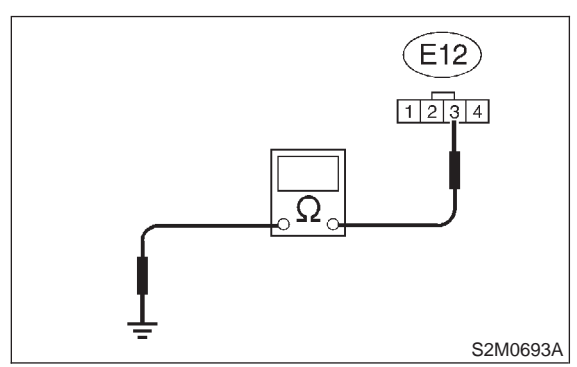

- **CHECK** : Is the resistance between less than 5  $\Omega$ ?
- **YES** : Go to step 8D4.
- : Repair harness and connector.

#### NOTE:

In this case, repair the following:

• Open circuit in harness between ignition coil & ignitor assembly connector and engine grounding terminal

#### 8D4 : CHECK IGNITION COIL & IGNITOR ASSEMBLY.

1) Remove spark plug cords.

2) Measure resistance between spark plug cord contact portions to check secondary coil.

#### Terminals

No. 1 — No. 2: No. 3 — No. 4:

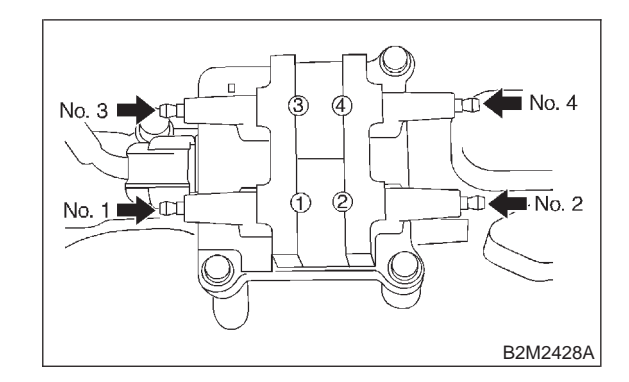

- CHECK : Is the resistance between 10 and 15  $k\Omega$ ?
- YES : Go to step 8D5.
- Replace ignition coil & ignitor assembly.
   <Ref. to 6-1 [W4A0].>
### 8D5 : CHECK INPUT SIGNAL FOR IGNI-TION COIL & IGNITOR ASSEMBLY.

1) Connect connector to ignition coil & ignitor assembly.

2) Check if voltage varies synchronously with engine speed when cranking, while monitoring voltage between ignition coil & ignitor assembly connector and engine ground.

### Connector & terminal

(E12) No. 1 (+) — Engine ground (–): (E12) No. 4 (+) — Engine ground (–):

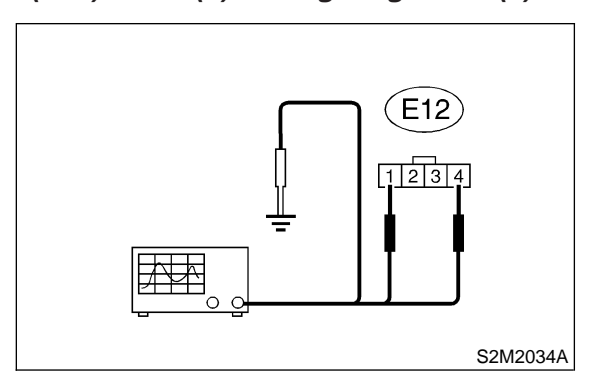

- CHECK : Is the voltage more than 10 V?
  - : Go to step 8D6.

YES

NO)

: Replace ignition coil & ignitor assembly. <Ref. to 6-1 [W4A0].>

### 8D6 : CHECK HARNESS BETWEEN ECM AND IGNITION COIL & IGNITOR ASSEMBLY CONNECTOR.

- 1) Turn ignition switch to OFF.
- 2) Disconnect connector from ECM.

3) Disconnect connector from ignition coil & ignitor assembly.

4) Measure resistance of harness between ECM and ignition coil & ignitor assembly connector.

### Connector & terminal

(B134) No. 25 — (E12) No. 1: (B134) No. 26 — (E12) No. 4:

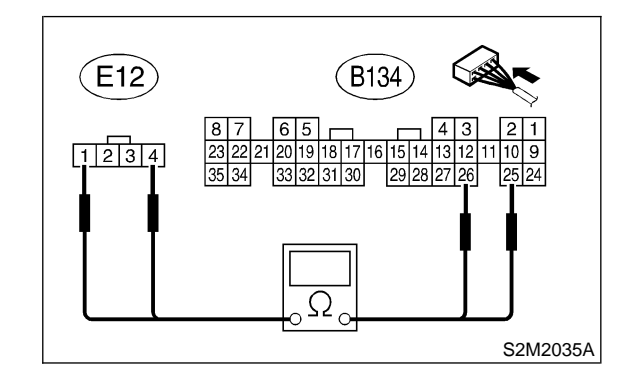

(CHECK) : Is the resistance less than 1  $\Omega$ ?

YES : Go to step 8D7.

NOTE:

In this case, repair the following:

• Open circuit in harness between ECM and ignition coil & ignitor assembly connector

• Poor contact in coupling connector (B22)

#### CHECK HARNESS BETWEEN ECM 8D7: **AND IGNITION COIL & IGNITOR** ASSEMBLY CONNECTOR.

Measure resistance of harness between ECM and chassis ground.

Connector & terminal:

(B134) No. 25 — Chassis ground: (B134) No. 26 — Chassis ground:

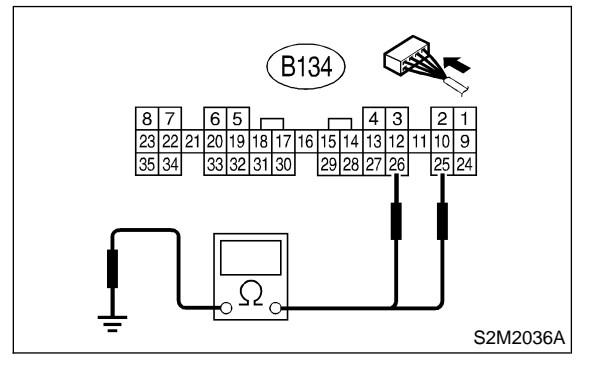

 $\widehat{\mathbf{C}}_{\mathbf{HECK}}$  : Is the resistance more than 1 M $\Omega$ ?

- : Go to step 8D8. YES
- Repair ground short circuit in harness NO between ECM and ignition coil & ignitor assembly connector.

#### 8D8: CHECK POOR CONTACT.

Check poor contact in ECM connector. <Ref. to FOREWORD [T3C1].>

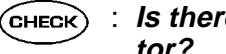

**CHECK)** : Is there poor contact in ECM connector?

- : Repair poor contact in ECM connector. YES
- : Check fuel pump circuit. <Ref. to 2-7 NO [T8E0].>

MEMO:

## E: FUEL PUMP CIRCUIT

### CAUTION:

After repair or replacement of faulty parts, conduct CLEAR MEMORY MODE <Ref. to 2-7 [T3D0].> and INSPECTION MODE <Ref. to 2-7 [T3E0].>.

### • WIRING DIAGRAM:

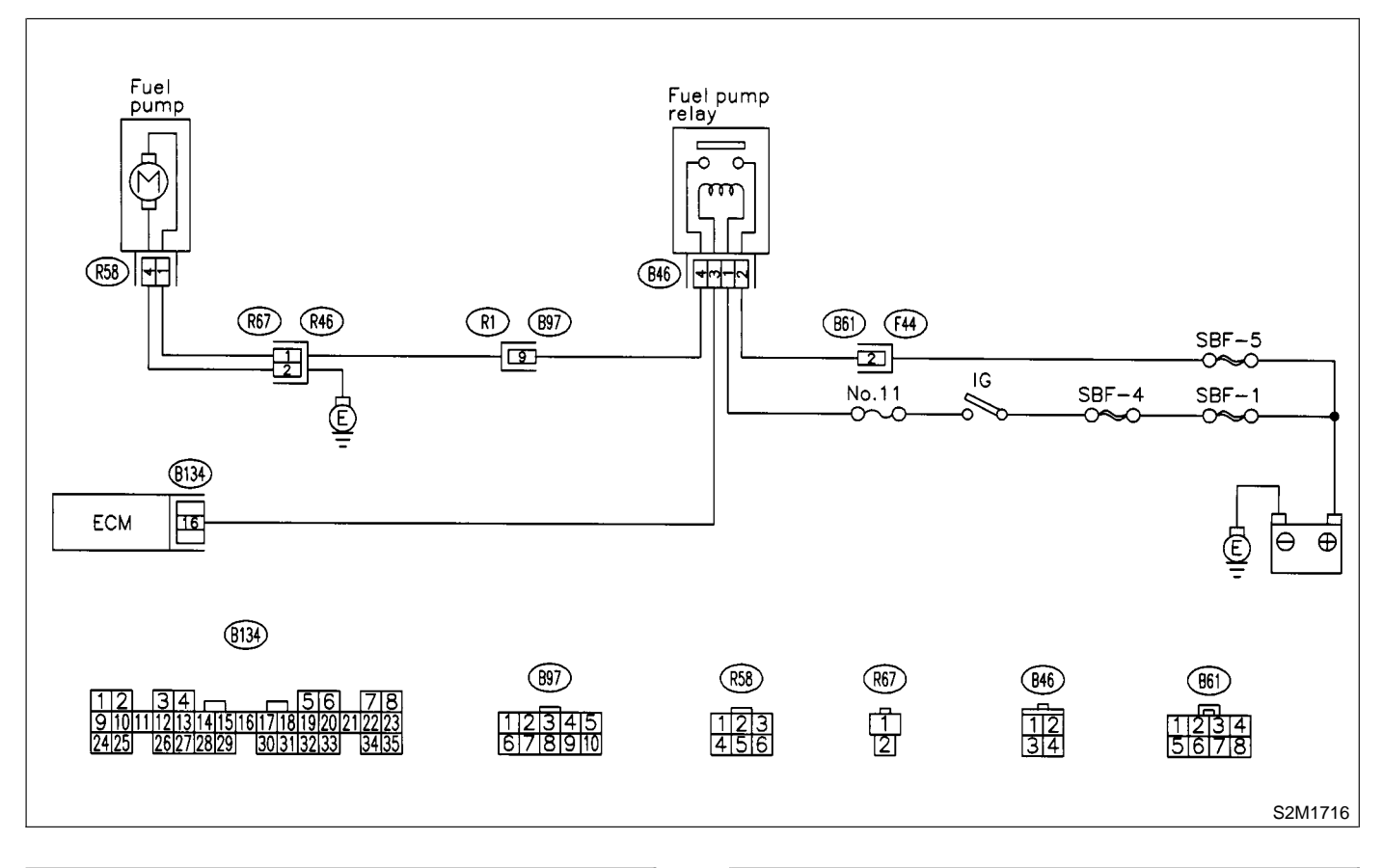

### 8E1 : CHECK OPERATING SOUND OF FUEL PUMP.

Make sure that fuel pump is in operation for two seconds when turning ignition switch to ON.

### NOTE:

Fuel pump operation can also be executed using Subaru Select Monitor (Function mode: FD01). For the procedure, refer to "COMPULSORY VALVE OPERATION CHECK MODE". <Ref. to 2-7 [T3F0].>

# CHECK : Does fuel pump produce operating sound?

- (VES) : Check fuel injector circuit. <Ref. to 2-7 [T8G0].>
- (NO) : Go to step 8E2.

# 8E2 : CHECK GROUND CIRCUIT OF FUEL PUMP.

1) Turn ignition switch to OFF.

2) Remove fuel pump access hole lid located on the right rear of luggage compartment floor.

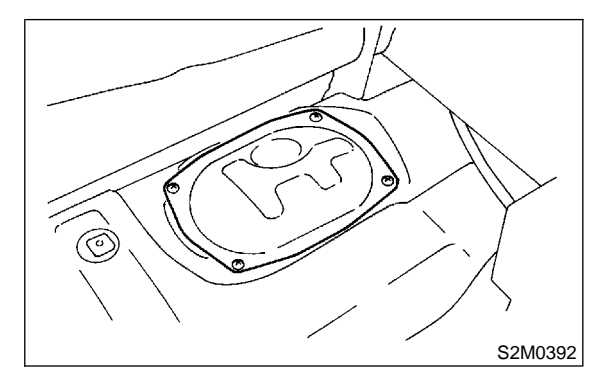

3) Disconnect connector from fuel pump.

4) Measure resistance of harness connector between fuel pump and chassis ground.

### Connector & terminal

(R58) No. 4 — Chassis ground:

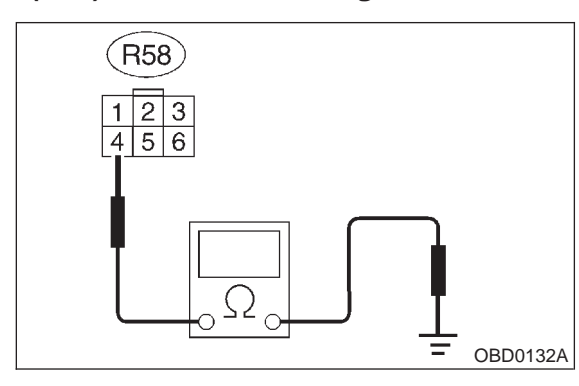

- **CHECK** : Is the resistance less than 5  $\Omega$ ?
- YES : Go to step 8E3.
- $\overline{\mathbf{NO}}$  : Repair harness and connector.

#### NOTE:

In this case, repair the following:

- Open circuit in harness between fuel pump connector and chassis grounding terminal
- Poor contact in coupling connector (R67)

# 8E3 : CHECK POWER SUPPLY TO FUEL PUMP.

1) Turn ignition switch to ON.

2) Measure voltage of power supply circuit between fuel pump connector and chassis ground.

### **Connector & terminal**

```
(R58) No. 1 (+) — Chassis ground (–):
```

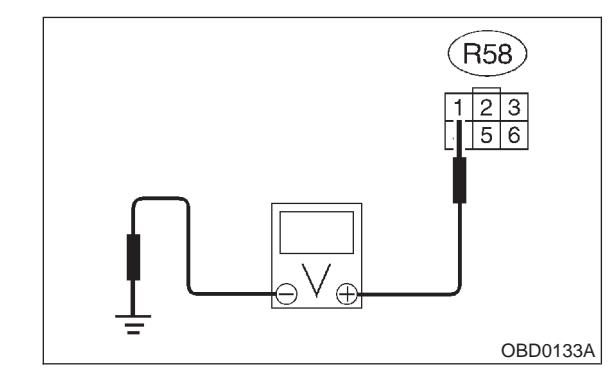

- **CHECK)** : Is the voltage more than 10 V?
- YES: Replace fuel pump. <Ref. to 2-8</th>[W3A0].>
- **•••** : Go to step **8E4**.

### 8E4 : CHECK HARNESS BETWEEN FUEL PUMP AND FUEL PUMP RELAY CON-NECTOR.

1) Turn ignition switch to OFF.

2) Measure resistance of harness connector between fuel pump and fuel pump relay.

### Connector & terminal (R58) No. 1 — (B46) No. 4:

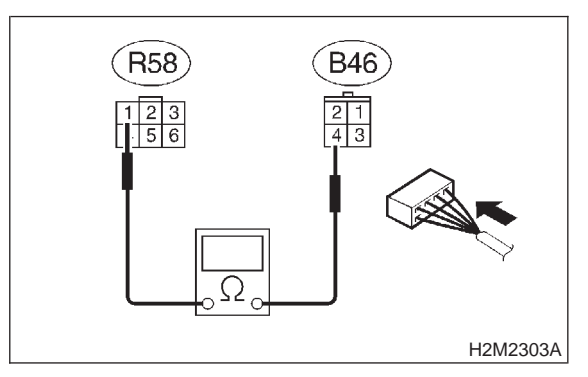

- (CHECK) : Is the resistance less than 1  $\Omega$ ?
- **FES** : Go to step **8E5**.

(NO) : Repair harness and connector.

NOTE:

In this case, repair the following:

• Open circuit in harness between fuel pump connector and chassis grounding terminal

Poor contact in coupling connectors (R67 and B97)

### 8E5 : CHECK HARNESS BETWEEN FUEL PUMP AND FUEL PUMP RELAY CON-NECTOR.

Measure resistance of harness between fuel pump and fuel pump relay connector.

### Connector & terminal

(R58) No. 1 — Chassis ground:

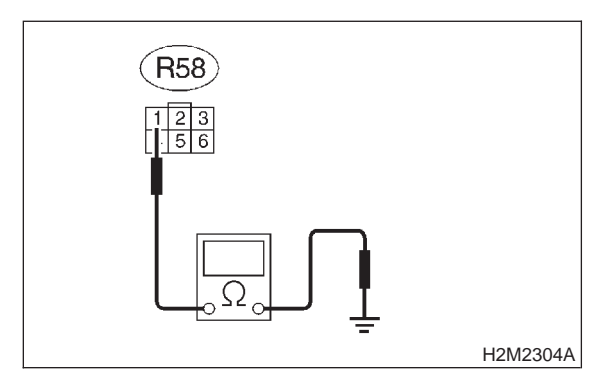

- CHECK YES NO
- : Is the resistance more than 1 M $\Omega$ ?

### : Go to step 8E6.

: Repair short circuit in harness between fuel pump and fuel pump relay connector.

### 8E6 : CHECK FUEL PUMP RELAY.

1) Disconnect connectors from fuel pump relay and main relay.

2) Remove fuel pump relay and main relay with bracket.

3) Connect battery to fuel pump relay connector terminals No. 1 and No. 3.

4) Measure resistance between connector terminals of fuel pump relay.

### Terminals

No. 2 — No. 4:

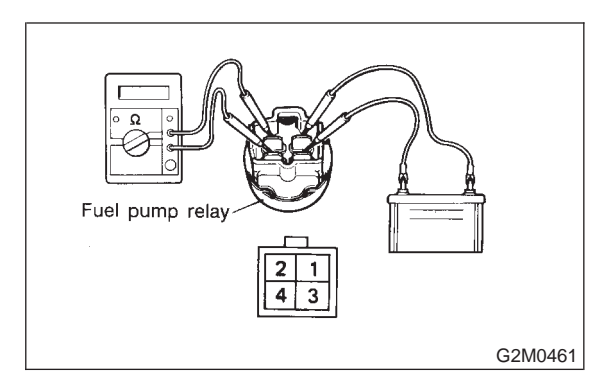

- (CHECK) : Is the resistance less than 10  $\Omega$ ?
- YES : Go to step 8E7.
- NO : Replace fuel pump relay. <Ref. to 2-7 [W19A0].>

### 8E7 : CHECK HARNESS BETWEEN ECM AND FUEL PUMP RELAY CONNEC-TOR.

1) Disconnect connectors from ECM.

2) Measure resistance of harness between ECM and fuel pump relay connector.

### Connector & terminal (B134) No. 16 — (B46) No. 3:

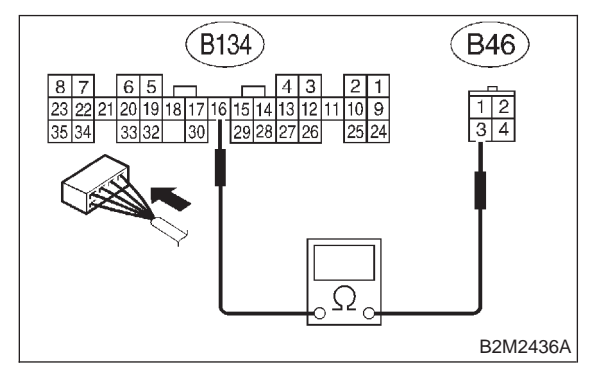

- (CHECK) : Is the resistance less than 1  $\Omega$ ?
- YES : Go to step 8E8.
- Repair open circuit in harness between ECM and fuel pump relay connector.

### 8E8 : CHECK POOR CONTACT.

Check poor contact in ECM connector. <Ref. to FOREWORD [T3C1].>

- CHECK : Is there poor contact in ECM connector?
- **(VES)** : Repair poor contact in ECM connector.
- : Check fuel injector circuit. <Ref. to 2-7 [T8G0].>

## F: FUEL INJECTOR CIRCUIT

### CAUTION:

- Check or repair only faulty parts.
- After repair or replacement of faulty parts, conduct CLEAR MEMORY MODE <Ref. to 2-7 [T3D0].> and INSPECTION MODE. <Ref. to 2-7 [T3E0].>
- WIRING DIAGRAM:

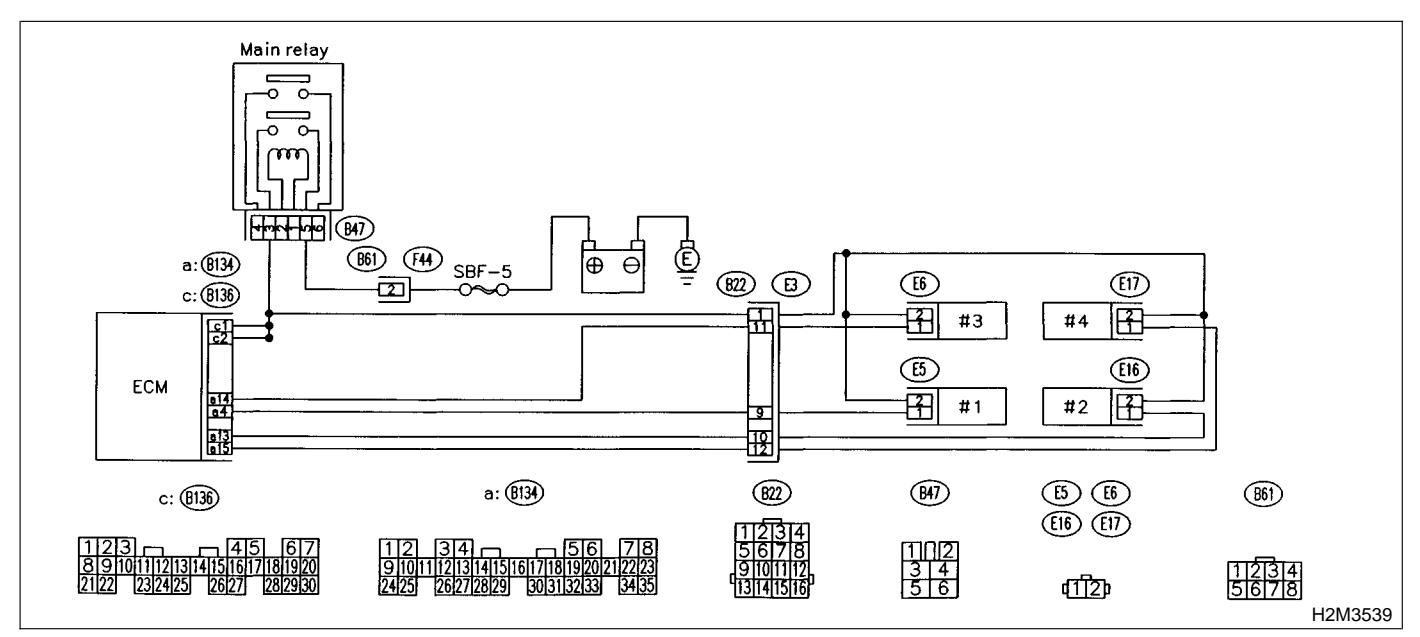

# 8F1 : CHECK OPERATION OF EACH FUEL INJECTOR.

While cranking the engine, check that each fuel injector emits "operating" sound. Use a sound scope or attach a screwdriver to injector for this check.

- CHECK : Is the fuel injector emits "operating" sound?
- (YES) : Check fuel pressure. <Ref. to 2-2 [W7A0].>
- **NO**: Go to step **8F2**.

# 8F2 : CHECK POWER SUPPLY TO EACH FUEL INJECTOR.

1) Turn ignition switch to OFF.

2) Disconnect connector from #1 cylinder fuel injector.

3) Turn ignition switch to ON.

4) Measure power supply voltage between the fuel injector terminal and engine ground.

### Connector & terminal

#1 (E5) No. 2 (+) — Engine ground (–): #2 (E16) No. 2 (+) — Engine ground (–): #3 (E6) No. 2 (+) — Engine ground (–): #4 (E17) No. 2 (+) — Engine ground (–):

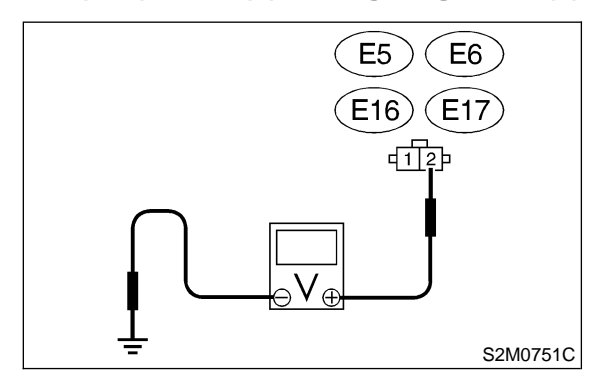

- **CHECK)** : Is the voltage more than 10 V?
- YES: : Go to step 8F3.
- $\overbrace{\mathbf{OO}}$  : Repair harness and connector.

### NOTE:

- In this case, repair the following:
- Open circuit in harness between main relay and fuel injector connector
- Poor contact in main relay connector
- Poor contact in coupling connector (B22)
- Poor contact in fuel injector connector

### 8F3: CHECK HARNESS BETWEEN ECM AND FUEL INJECTOR CONNECTOR.

1) Disconnect connector from ECM.

2) Measure resistance of harness between ECM and fuel injector connector.

### Connector & terminal (B134) No. 4 — (B136) No. 2:

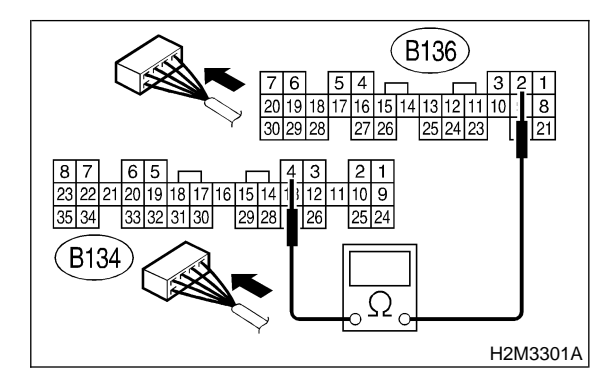

- CHECK : Is the resistance between 5 and 20  $\Omega$ ?
- **YES** : Go to step 8F4.
- (NO) : Repair harness and connector.

NOTE:

In this case, repair the following:

- Open circuit in harness between ECM and fuel injector connector
- Poor contact in coupling connector (B22)

### 8F4 : CHECK HARNESS BETWEEN ECM AND FUEL INJECTOR CONNECTOR.

Measure resistance of harness between ECM and fuel injector connector.

Connector & terminal (B134) No. 4 — Chassis ground:

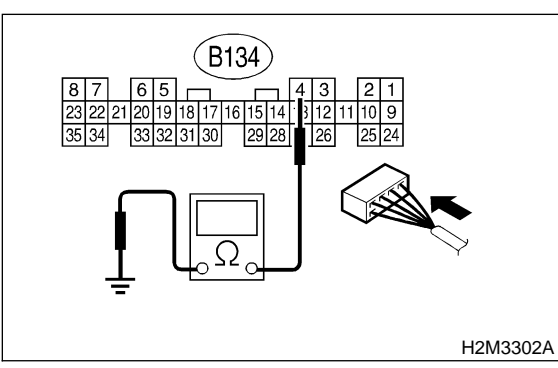

- **CHECK** : Is the resistance less than 1  $\Omega$ ? **YES** : Repair ground short circuit in harness
  - between ECM and fuel injector connector.
- : Go to step **8F5**.

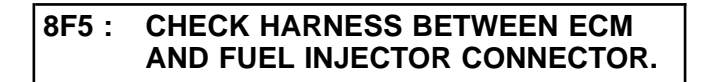

Measure resistance of harness between ECM and fuel injector connector.

### Connector & terminal (B134) No. 13 — (B136) No. 2:

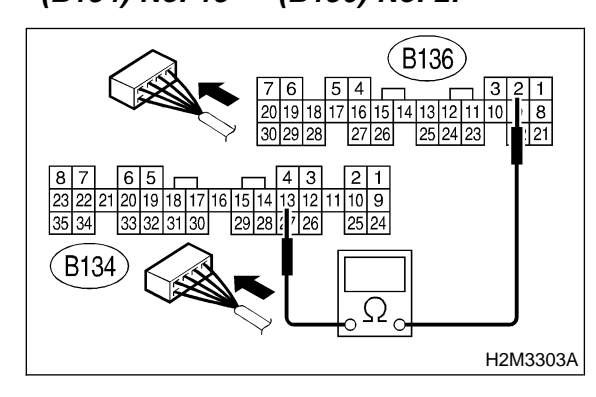

- **CHECK** : Is the resistance between 5 and 20  $\Omega$ ?
- **YES** : Go to step 8F6.
- Repair harness and connector.

NOTE:

In this case, repair the following:

- Open circuit in harness between ECM and fuel injector connector
- Poor contact in coupling connector (B22)

### 8F6 : CHECK HARNESS BETWEEN ECM AND FUEL INJECTOR CONNECTOR.

Measure resistance of harness between ECM and fuel injector connector.

## Connector & terminal

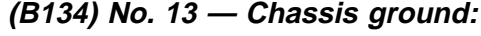

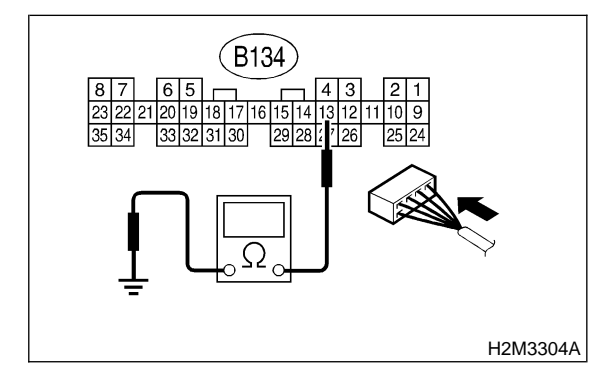

- (CHECK) : Is the resistance less than 1  $\Omega$ ?
- Repair ground short circuit in harness between ECM and fuel injector connector.
- **NO** : Go to step **8F7**.

### 8F7: CHECK HARNESS BETWEEN ECM AND FUEL INJECTOR CONNECTOR.

Measure resistance of harness between ECM and fuel injector connector.

### Connector & terminal (B134) No. 14 — (B136) No. 2:

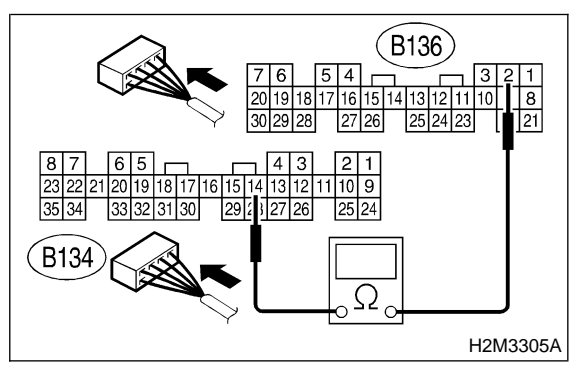

CHECK : Is the resistance between 5 and 20  $\Omega$ ?

- **YES** : Go to step 8F8.
- NO: Repair harness and connector.

NOTE:

In this case, repair the following:

- Open circuit in harness between ECM and fuel injector connector
- Poor contact in coupling connector (B22)

### 8F8 : CHECK HARNESS BETWEEN ECM AND FUEL INJECTOR CONNECTOR.

Measure resistance of harness between ECM and fuel injector connector.

Connector & terminal (B134) No. 14 — Chassis ground:

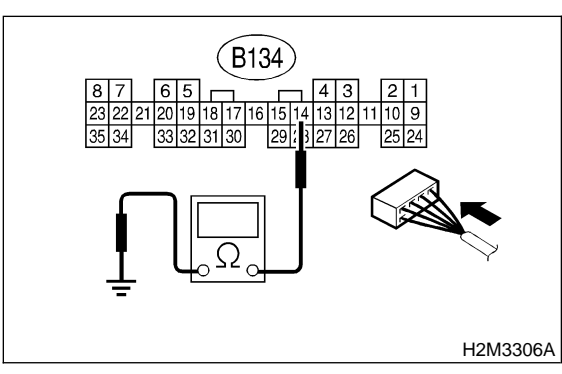

- CHECK : Is the resistance less than 1  $\Omega$ ?
- Repair ground short circuit in harness between ECM and fuel injector connector.
- **NO**: Go to step **8F9**.

### 8F9 : CHECK HARNESS BETWEEN ECM AND FUEL INJECTOR CONNECTOR.

Measure resistance of harness between ECM and fuel injector connector.

### Connector & terminal (B134) No. 15 — (B136) No. 2:

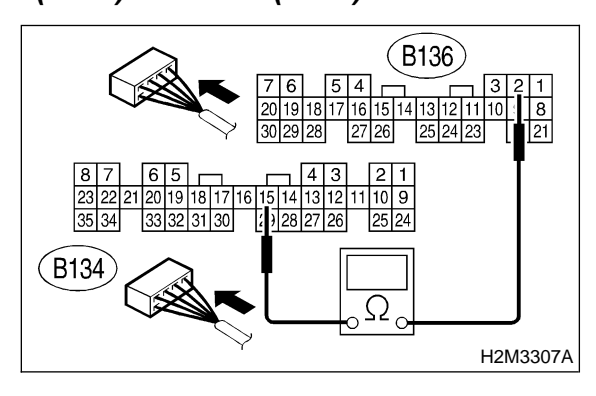

CHECK : Is the resistance between 5 and 20  $\Omega$ ?

(YES) : Go to step 8F10.

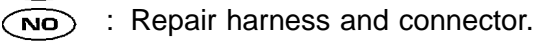

NOTE:

In this case, repair the following:

- Open circuit in harness between ECM and fuel injector connector
- Poor contact in coupling connector (B22)

### 8F10 : CHECK HARNESS BETWEEN ECM AND FUEL INJECTOR CONNECTOR.

Measure resistance of harness between ECM and fuel injector connector.

### Connector & terminal (B134) No. 15 — Chassis ground:

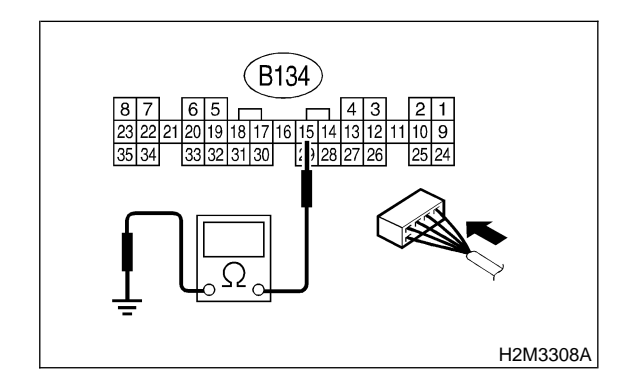

- (CHECK) : Is the resistance less than 1  $\Omega$ ?
- Repair ground short circuit in harness between ECM and fuel injector connector.

**NO** : Go to step **8F11**.

### 8F11 : CHECK EACH FUEL INJECTOR.

1) Turn ignition switch to OFF.

2) Measure resistance between each fuel injector terminals.

### Terminals

No. 1 — No. 2:

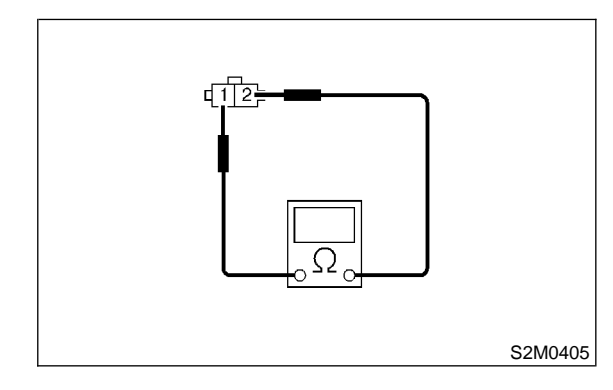

CHECK : Is the resistance between 5 and 20  $\Omega$ ?

- **YES** : Go to step **8F12**.
- NO: Replace faulty fuel injector.

### 8F12 : CHECK POOR CONTACT.

Check poor contact in ECM connector. <Ref. to FOREWORD [W3C1].>

- CHECK : Is there poor contact in ECM connector?
- **(VES)** : Repair poor contact in ECM connector.
- : Check crankshaft position sensor circuit. <Ref. to 2-7 [T8G0].>

### **G: CRANKSHAFT POSITION SENSOR CIRCUIT**

### CAUTION:

After repair or replacement of faulty parts, conduct CLEAR MEMORY MODE <Ref. to 2-7 [T3D0].> and INSPECTION MODE <Ref. to 2-7 [T3E0].>.

### NOTE:

Check crankshaft position sensor circuit. <Ref. to 2-7 [T10AD0].>

### **H: CAMSHAFT POSITION SENSOR CIRCUIT**

### CAUTION:

After repair or replacement of faulty parts, conduct CLEAR MEMORY MODE <Ref. to 2-7 [T3D0].> and INSPECTION MODE <Ref. to 2-7 [T3E0].>.

### NOTE:

Check camshaft position sensor circuit. <Ref. to 2-7 [T10AF0].>

## 9. General Diagnostic Table

## A: GENERAL DIAGNOSTICS TABLE WITH NON-CONFORMITY SYMPTOM FOR ENGINE

### NOTE:

Malfunction of parts other than those listed is also possible. <Ref. to 2-3 [K100].>

| Symptom                                         | Problem parts                                                                                             |
|-------------------------------------------------|----------------------------------------------------------------------------------------------------|
|                                                 | 1) Idle air control solenoid valve                                                                        |
|                                                 | 2) Intake air temperature and pressure sensor                                                             |
|                                                 | 3) Ignition parts (*1)                                                                                    |
| 1. Engine stalls during idling.                 | 4) Engine coolant temperature sensor (*2)                                                                 |
|                                                 | 5) Crankshaft position sensor (*3)                                                                        |
|                                                 | 6) Camshaft position sensor (*3)                                                                          |
|                                                 | 7) Fuel injection parts (*4)                                                                              |
|                                                 | 1) Idle air control solenoid valve                                                                        |
|                                                 | 2) Intake air temperature and pressure sensor                                                             |
|                                                 | 3) Engine coolant temperature sensor (*2)                                                                 |
|                                                 | 4) Ignition parts (*1)                                                                                    |
|                                                 | 5) Air intake system (*5)                                                                                 |
| 2. Rough idling                                 | 6) Fuel injection parts (*4)                                                                              |
|                                                 | 7) Throttle position sensor                                                                               |
|                                                 | 8) Crankshaft position sensor (*3)                                                                        |
|                                                 | 9) Camshaft position sensor (*3)                                                                          |
|                                                 | 10) Oxygen sensor                                                                                         |
|                                                 | 11) Fuel pump and fuel pump relay                                                                         |
|                                                 | 1) Idle air control solenoid valve                                                                        |
|                                                 | 2) Engine coolant temperature sensor                                                                      |
| 3. Engine does not return to idle.              | 3) Accelerator cable (*6)                                                                                 |
|                                                 | 4) Throttle position sensor                                                                               |
|                                                 | 5) Intake air temperature and pressure sensor                                                             |
|                                                 | 1) Intake air temperature and pressure sensor                                                             |
|                                                 | 2) Throttle position sensor                                                                               |
|                                                 | 3) Fuel injection parts (*4)                                                                              |
|                                                 | 4) Fuel pump and fuel pump relay                                                                          |
| 4. Poor acceleration                            | 5) Engine coolant temperature sensor (*2)                                                                 |
|                                                 | 6) Crankshaft position sensor (*3)                                                                        |
|                                                 | 7) Camshaft position sensor (*3)                                                                          |
|                                                 | 8) A/C switch and A/C cut relay                                                                           |
|                                                 | 9) Engine torque control signal circuit                                                                   |
|                                                 | 10) Ignition parts (^1)                                                                                   |
|                                                 | 1) Intake air temperature and pressure sensor                                                             |
|                                                 | 2) Engine coolant temperature sensor (*2)                                                                 |
|                                                 | 3) Crankshaft position sensor (*3)                                                                        |
| 5. Engine stalls or engine sags or hesitates at | 4) Camshaft position sensor (*3)                                                                          |
| acceleration.                                   | 5) Purge control solenoid valve                                                                           |
|                                                 | 6) Fuel Injection parts ("4)                                                                              |
|                                                 | <ul> <li>7) Infottie position sensor</li> <li>8) Fuel nump and fuel nump relay</li> </ul>                 |
|                                                 |                                                                                                    |
|                                                 | 1) Intake air temperature and pressure sensor                                                             |
|                                                 | <ul> <li>2) Engine coolant temperature sensor ("2)</li> <li>2) Crankshaft position concer (*2)</li> </ul> |
| 6 Surge                                         | 3) Grankshalt position sensor (*3)                                                                        |
| o. Surge                                        | (*) Canishall pushion sensor (3)                                                                          |
|                                                 | 6) Throttle position sensor                                                                               |
|                                                 | 7) Fuel nume and fuel nume relay                                                                          |
|                                                 | <i>i )</i> Fuel pullip and luer pullip leav                                                               |

| Symptom                            | Problem parts                                                                                                    |
|------------------------------------|----------------------------------------------------------------------------------------------------|
| 7. Spark knock                     | <ol> <li>1) Intake air temperature and pressure sensor</li> <li>2) Engine coolant temperature sensor</li> <li>3) Knock sensor</li> <li>4) Fuel injection parts (*4)</li> <li>5) Fuel pump and fuel pump relay</li> </ol> |
| 8. After burning in exhaust system | <ol> <li>Intake air temperature and pressure sensor</li> <li>Engine coolant temperature sensor (*2)</li> <li>Fuel injection parts (*4)</li> <li>Fuel pump and fuel pump relay</li> </ol>                                 |

\*1: Check ignition coil & ignitor assembly and spark plug.

\*2: Indicate the symptom occurring only in cold temperatures.

\*3: Ensure the secure installation.

\*4: Check fuel injector, fuel pressure regulator and fuel filter.

\*5: Inspect air leak in air intake system.

\*6: Adjust accelerator cable.

# B: GENERAL DIAGNOSTICS TABLE WITH NON-CONFORMITY SYMPTOM FOR AUTOMATIC TRANSMISSION

NOTE:

Check general diagnostics table with non-conformity symptom for automatic transmission. <Ref. to 3-2 [T1000].>

## **10. Diagnostics Chart with Trouble Code** A: DIAGNOSTIC TROUBLE CODE (DTC) LIST

| DTC<br>No. | Item                                                                    | Index                                     |
|------------|-------------------------------------------------------------------------|-------------------------------------------|
| P0106      | Pressure sensor circuit range/performance problem                       | <ref. 2-7<br="" to="">[T10B0].&gt;</ref.> |
| P0107      | Pressure sensor circuit low input                                       | <ref. 2-7<br="" to="">[T10C0].&gt;</ref.> |
| P0108      | Pressure sensor circuit high input                                      | <ref. 2-7<br="" to="">[T10D0].&gt;</ref.> |
| P0111      | Intake air temperature sensor circuit range/performance problem         | <ref. 2-7<br="" to="">[T10E0].&gt;</ref.> |
| P0112      | Intake air temperature sensor circuit low input                         | <ref. 2-7<br="" to="">[T10F0].&gt;</ref.> |
| P0113      | Intake air temperature sensor circuit high input                        | <ref. 2-7<br="" to="">[T10G0].&gt;</ref.> |
| P0116      | Engine coolant temperature sensor circuit low input                     | <ref. 2-7<br="" to="">[T10H0].&gt;</ref.> |
| P0117      | Engine coolant temperature sensor circuit high input                    | <ref. 2-7<br="" to="">[T10I0].&gt;</ref.> |
| P0121      | Throttle position sensor circuit range/performance problem (high input) | <ref. 2-7<="" td="" to=""></ref.>         |
| P0122      | Throttle position sensor circuit low input                              | <ref. 2-7<="" td="" to=""></ref.>         |
| P0123      | Throttle position sensor circuit high input                             | <ref. 2-7<="" td="" to=""></ref.>         |
| P0125      | Insufficient coolant temperature for closed loop fuel control           | <ref. 2-7<="" td="" to=""></ref.>         |
| P0130      | Front oxygen (A/F) sensor circuit range/performance problem             | <ref. 2-7<="" td="" to=""></ref.>         |
| P0133      | Front oxygen (A/F) sensor circuit slow response                         | <ref. 2-7<br="" to="">[T1000].&gt;</ref.> |
| P0136      | Rear oxygen sensor circuit malfunction                                  | <ref. 2-7<br="" to="">[T10P0].&gt;</ref.> |
| P0139      | Rear oxygen sensor circuit slow response                                | <ref. 2-7<br="" to="">[T10Q0].&gt;</ref.> |
| P0141      | Rear oxygen sensor heater circuit malfunction                           | <ref. 2-7<br="" to="">[T10R0].&gt;</ref.> |
| P0170      | Fuel trim malfunction                                                   | <ref. 2-7<br="" to="">[T10S0].&gt;</ref.> |
| P0181      | Fuel temperature sensor A circuit range/performance problem             | <ref. 2-7<br="" to="">[T10T0].&gt;</ref.> |
| P0182      | Fuel temperature sensor A circuit low input                             | <ref. 2-7<br="" to="">[T10U0].&gt;</ref.> |
| P0183      | Fuel temperature sensor A circuit high input                            | <ref. 2-7<br="" to="">[T10V0].&gt;</ref.> |
| P0301      | Cylinder 1 misfire detected                                             | <ref. 2-7<br="" to="">[T10W0].&gt;</ref.> |
| P0302      | Cylinder 2 misfire detected                                             | <ref. 2-7<br="" to="">[T10X0].&gt;</ref.> |
| P0303      | Cylinder 3 misfire detected                                             | <ref. 2-7<br="" to="">[T10Y0].&gt;</ref.> |
| P0304      | Cylinder 4 misfire detected                                             | <ref. 2-7<br="" to="">[T10Z0].&gt;</ref.> |

## DIAGNOSTICSAIRBAG

| DTC<br>No. | Item                                                                          | Index                                      |
|------------|-------------------------------------------------------------------------------|--------------------------------------------|
| P0325      | Knock sensor circuit high input                                               | <ref. 2-7<br="" to="">[T10AA0].&gt;</ref.> |
| P0335      | Crankshaft position sensor circuit malfunction                                | <ref. 2-7<br="" to="">[T10AB0].&gt;</ref.> |
| P0336      | Crankshaft position sensor circuit range/performance problem                  | <ref. 2-7<br="" to="">[T10AC0].&gt;</ref.> |
| P0340      | Camshaft position sensor circuit malfunction                                  | <ref. 2-7<br="" to="">[T10AD0].&gt;</ref.> |
| P0341      | Camshaft position sensor circuit range/performance problem                    | <ref. 2-7<br="" to="">[T10AE0].&gt;</ref.> |
| P0420      | Catalyst system efficiency below threshold                                    | <ref. 2-7<br="" to="">[T10AF0].&gt;</ref.> |
| P0440      | Evaporative emission control system malfunction                               | <ref. 2-7<br="" to="">[T10AG0].&gt;</ref.> |
| P0442      | Evaporative emission control system malfunction                               | <ref. 2-7<br="" to="">[T10AH0].&gt;</ref.> |
| P0443      | Evaporative emission control system purge control valve circuit low input     | <ref. 2-7<br="" to="">[T10AI0].&gt;</ref.> |
| P0446      | Evaporative emission control system vent control low input                    | <ref. 2-7<br="" to="">[T10AJ0].&gt;</ref.> |
| P0451      | Evaporative emission control system pressure sensor range/performance problem | <ref. 2-7<br="" to="">[T10AK0].&gt;</ref.> |
| P0452      | Evaporative emission control system pressure sensor low input                 | <ref. 2-7<br="" to="">[T10AL0].&gt;</ref.> |
| P0453      | Evaporative emission control system pressure sensor high input                | <ref. 2-7<br="" to="">[T10AM0].&gt;</ref.> |
| P0461      | Fuel level sensor circuit range/performance problem                           | <ref. 2-7<br="" to="">[T10AN0].&gt;</ref.> |
| P0462      | Fuel level sensor circuit low input                                           | <ref. 2-7<br="" to="">[T10AO0].&gt;</ref.> |
| P0463      | Fuel level sensor circuit high input                                          | <ref. 2-7<br="" to="">[T10AP0].&gt;</ref.> |
| P0480      | Cooling fan relay 1 circuit low input                                         | <ref. 2-7<br="" to="">[T10AQ0].&gt;</ref.> |
| P0483      | Cooling fan function problem                                                  | <ref. 2-7<br="" to="">[T10AR0].&gt;</ref.> |
| P0500      | Vehicle speed sensor malfunction                                              | <ref. 2-7<br="" to="">[T10AS0].&gt;</ref.> |
| P0506      | Idle control system RPM lower than expected                                   | <ref. 2-7<br="" to="">[T10AT0].&gt;</ref.> |
| P0507      | Idle control system RPM higher than expected                                  | <ref. 2-7<br="" to="">[T10AU0].&gt;</ref.> |
| P0601      | Internal control module memory check sum error                                | <ref. 2-7<br="" to="">[T10AV0].&gt;</ref.> |
| P0703      | Brake switch input malfunction                                                | <ref. 2-7<br="" to="">[T10AW0].&gt;</ref.> |
| P0705      | Transmission range sensor circuit malfunction                                 | <ref. 2-7<br="" to="">[T10AX0].&gt;</ref.> |
| P0710      | Transmission fluid temperature sensor circuit malfunction                     | <ref. 2-7<br="" to="">[T10AY0].&gt;</ref.> |
| P0715      | Torque converter turbine speed sensor circuit malfunction                     | <ref. 2-7<br="" to="">[T10AZ0].&gt;</ref.> |
| P0720      | Output speed sensor (vehicle speed sensor 2) circuit malfunction              | <ref. 2-7<br="" to="">[T10BA0].&gt;</ref.> |

| No.         Engine speed input circuit malfunction             P0725         Engine speed input circuit malfunction                                                                                                    | DTC   | Item                                                                                                    | Index                                      |
|----------------------------------------------------------------------------------------------------|-------|----------------------------------------------------------------------------------------------------|--------------------------------------------|
| P0725       Engine speed input circuit malfunction <ref. 2-7<="" td="" to="">         P0731       Gear 1 incorrect ratio       <ref. 2-7<="" td="" to="">         P0732       Gear 2 incorrect ratio       <ref. 2-7<="" td="" to="">         P0733       Gear 3 incorrect ratio       <ref. 2-7<="" td="" to="">         P0734       Gear 4 incorrect ratio       <ref. 2-7<="" td="" to="">         P0734       Gear 4 incorrect ratio       <ref. 2-7<="" td="" to="">         P0740       Torque converter clutch system malfunction       <ref. 2-7<="" td="" to="">         P0741       Torque converter clutch system (Lock-up duty solenoid) electrical       <ref. 2-7<="" td="" to="">         P0742       Torque converter clutch system (Lock-up duty solenoid) electrical       <ref. 2-7<="" td="" to="">         P0743       Torque converter clutch system (Lock-up duty solenoid) electrical       <ref. 2-7<="" td="" to="">         P0744       Pressure control solenoid (Line pressure duty solenoid) electrical       <ref. 2-7<="" td="" to="">         P0753       Shift solenoid 1) electrical       <ref. 2-7<="" td="" to="">         P0754       Starter switch circuit low input       <ref. 2-7<="" td="" to="">         P1100       Starter switch circuit low input [MT vehicles] or       <ref. 2-7<="" td="" to="">         P1101       Neutral position switch circuit low input [MT vehicles]           P1102       Engine torque control signal 2 circuit malfunction           <t< td=""><td>No.</td><td></td><td></td></t<></ref.></ref.></ref.></ref.></ref.></ref.></ref.></ref.></ref.></ref.></ref.></ref.></ref.></ref.>                                                                                                    | No.   |                                                                                                    |                                            |
| P0731       Gear 1 incorrect ratio <pre>cRef. to 2-7</pre> <pre>[T10BD0]&gt;</pre> P0732       Gear 2 incorrect ratio <pre>cRef. to 2-7</pre> <pre>[T10BD0]&gt;</pre> P0733       Gear 3 incorrect ratio <pre>cRef. to 2-7</pre> <pre>[T10BE0]&gt;</pre> P0734       Gear 4 incorrect ratio <pre>cRef. to 2-7</pre> <pre>[T10BE0]&gt;</pre> P0734       Gear 4 incorrect ratio <pre>cRef. to 2-7</pre> <pre>[T10BE0]&gt;</pre> P0740       Torque converter clutch system malfunction <pre>[T10BE0]&gt;</pre> <pre>[T10BE0]&gt;</pre>                                                                                                    | P0725 | Engine speed input circuit malfunction                                                                                 | <ref. 2-7<br="" to="">[T10BB0].&gt;</ref.> |
| P0732       Gear 2 incorrect ratio       cRef. to 2-7<br>(T10BDQ).         P0733       Gear 3 incorrect ratio       cRef. to 2-7<br>(T10BFQ).         P0734       Gear 4 incorrect ratio       cRef. to 2-7<br>(T10BFQ).         P0740       Torque converter clutch system malfunction       cRef. to 2-7<br>(T10BFQ).         P0741       Torque converter clutch system (Lock-up duty solenoid) electrical       cRef. to 2-7<br>(T10BFQ).         P0742       Torque converter clutch system (Lock-up duty solenoid) electrical       cRef. to 2-7<br>(T10BFQ).         P0743       Torque converter clutch system (Lock-up duty solenoid) electrical       cRef. to 2-7<br>(T10BFQ).         P0744       Pressure control solenoid (Line pressure duty solenoid) electrical       cRef. to 2-7<br>(T10BFQ).         P0753       Shift solenoid A (Shift solenoid 2) electrical       cRef. to 2-7<br>(T10BFQ).         P0754       Shift solenoid B (Shift solenoid 2) electrical       cRef. to 2-7<br>(T10BFQ).         P1100       Starter switch circuit low input       cRef. to 2-7<br>(T10BFQ).       cRef. to 2-7<br>(T10BFQ).         P1101       Neutral position switch circuit high input [AT vehicles]       cRef. to 2-7<br>(T10BFQ).         P1103       Engine torque control signal 1 circuit malfunction       cRef. to 2-7<br>(T10BFQ).         P1110       Atmospheric pressure sensor circuit high input       cRef. to 2-7<br>(T10BFQ).         P1111                                                                                                    | P0731 | Gear 1 incorrect ratio                                                                                                 | <ref. 2-7<br="" to="">[T10BC0].&gt;</ref.> |
| P0733       Gear 3 incorrect ratio       Ref. to 2-7<br>(T10BE0).>         P0734       Gear 4 incorrect ratio       Ref. to 2-7<br>(T10BE0).>         P0740       Torque converter clutch system malfunction       Ref. to 2-7<br>(T10BE0).>         P0743       Torque converter clutch system (Lock-up duty solenoid) electrical       Ref. to 2-7<br>(T10BE0).>         P0744       Pressure control solenoid (Line pressure duty solenoid) electrical       Ref. to 2-7<br>(T10BU0).>         P0753       Shift solenoid A (Shift solenoid 1) electrical       Ref. to 2-7<br>(T10BU0).>         P0758       Shift solenoid B (Shift solenoid 2) electrical       Ref. to 2-7<br>(T10BU0).>         P100       Starter switch circuit low input       Ref. to 2-7<br>(T10BU0).>         P1101       Neutral position switch circuit low input [MT vehicles] or<br>Neutral position switch circuit high input [AT vehicles]       Ref. to 2-7<br>(T10BU0).>         P1103       Engine torque control signal 1 circuit malfunction       Ref. to 2-7<br>(T10BU0).>         P1104       Atmospheric pressure sensor circuit low input       Ref. to 2-7<br>(T10BU0).>         P1110       Atmospheric pressure sensor circuit high input       Ref. to 2-7<br>(T10BU0).>         P1111       Atmospheric pressure sensor circuit high input       Ref. to 2-7<br>(T10BU0).>         P1112       Atmospheric pressure sensor circuit high input       Ref. to 2-7<br>(T10BU0).>         P1112                                                                                                    | P0732 | Gear 2 incorrect ratio                                                                                                 | <ref. 2-7<br="" to="">[T10BD0].&gt;</ref.> |
| P0734       Gear 4 incorrect ratio       Ref. to 2-7<br>[T10BF0]-         P0740       Torque converter clutch system malfunction       Ref. to 2-7<br>[T10BG0]-         P0743       Torque converter clutch system (Lock-up duty solenoid) electrical       Ref. to 2-7<br>[T10BH0]-         P0744       Pressure control solenoid (Line pressure duty solenoid) electrical       Ref. to 2-7<br>[T10BH0]-         P0753       Shift solenoid A (Shift solenoid 1) electrical       Ref. to 2-7<br>[T10BK0]-         P0758       Shift solenoid B (Shift solenoid 2) electrical       Ref. to 2-7<br>[T10BK0]-         P1100       Starter switch circuit low input       Ref. to 2-7<br>[T10BK0]-         P1101       Neutral position switch circuit low input [MT vehicles] or<br>Neutral position switch circuit high input [AT vehicles]       Ref. to 2-7<br>[T10BK0]-         P1103       Engine torque control signal 1 circuit malfunction       Ref. to 2-7<br>[T10BK0]-         P1104       Atmospheric pressure sensor circuit high input       Ref. to 2-7<br>[T10BF0]-         P1110       Atmospheric pressure sensor circuit high input       Ref. to 2-7<br>[T10BF0]-         P1111       Atmospheric pressure sensor circuit high input       Ref. to 2-7<br>[T10BF0]-         P1112       Atmospheric pressure sensor range/performance problem       Ref. to 2-7<br>[T10BF0]-         P1115       Engine torque control cut signal circuit high input       Ref. to 2-7<br>[T10BF0]- <t< td=""><td>P0733</td><td>Gear 3 incorrect ratio</td><td><ref. 2-7<="" td="" to=""></ref.></td></t<>                                                                                                    | P0733 | Gear 3 incorrect ratio                                                                                                 | <ref. 2-7<="" td="" to=""></ref.>          |
| P0740       Torque converter clutch system malfunction       Ref. to 2.7<br>[T10BEG0].>         P0743       Torque converter clutch system (Lock-up duty solenoid) electrical       Ref. to 2.7<br>[T10BH0].>         P0748       Pressure control solenoid (Line pressure duty solenoid) electrical       Ref. to 2.7<br>[T10BH0].>         P0753       Shift solenoid A (Shift solenoid 1) electrical       Ref. to 2.7<br>[T10BBJ0].>         P0758       Shift solenoid B (Shift solenoid 2) electrical       Ref. to 2.7<br>[T10BBJ0].>         P1000       Starter switch circuit low input       Ref. to 2.7<br>[T10BBJ0].>         P1101       Neutral position switch circuit low input [MT vehicles] or<br>Neutral position switch circuit high input [AT vehicles]       Ref. to 2.7<br>[T10BB0].>         P1103       Engine torque control signal 1 circuit malfunction       Ref. to 2.7<br>[T10BB0].>         P1104       Atmospheric pressure sensor circuit low input       Ref. to 2.7<br>[T10BB0].>         P1110       Atmospheric pressure sensor circuit low input       Ref. to 2.7<br>[T10BB0].>         P1111       Atmospheric pressure sensor circuit high input       Ref. to 2.7<br>[T10BB0].>         P1112       Atmospheric pressure sensor circuit high input       Ref. to 2.7<br>[T10BB0].>         P1112       Atmospheric pressure sensor circuit high input       Ref. to 2.7<br>[T10BB0].>         P1114       Engine torque control cut signal circuit high input       Ref. to 2.7                                                                                                    | P0734 | Gear 4 incorrect ratio                                                                                                 | <ref. 2-7<="" td="" to=""></ref.>          |
| P0743       Torque converter clutch system (Lock-up duty solenoid) electrical       Ref. to 2-7         P0748       Pressure control solenoid (Line pressure duty solenoid) electrical       Ref. to 2-7         P0753       Shift solenoid A (Shift solenoid 1) electrical       Ref. to 2-7         P0758       Shift solenoid B (Shift solenoid 2) electrical       Ref. to 2-7         P0758       Shift solenoid B (Shift solenoid 2) electrical       Ref. to 2-7         P100       Starter switch circuit low input       Ref. to 2-7         P1101       Neutral position switch circuit low input [MT vehicles] or       Ref. to 2-7         P1103       Engine torque control signal 1 circuit malfunction       Ref. to 2-7         P1104       Engine torque control signal 2 circuit malfunction       Ref. to 2-7         P1105       Engine torque control signal 2 circuit malfunction       Ref. to 2-7         P1110       Atmospheric pressure sensor circuit low input       Ref. to 2-7         P1110       Atmospheric pressure sensor circuit high input       Ref. to 2-7         P1110       Atmospheric pressure sensor circuit high input       Ref. to 2-7         P1110       Atmospheric pressure sensor circuit high input       Ref. to 2-7         P1110       Atmospheric pressure sensor circuit high input       Ref. to 2-7         P1112       Atmospheric                                                                                                    | P0740 | Torque converter clutch system malfunction                                                                             | <ref. 2-7<="" td="" to=""></ref.>          |
| P0748       Pressure control solenoid (Line pressure duty solenoid) electrical       Ref. to 2-7         P0753       Shift solenoid A (Shift solenoid 1) electrical       Ref. to 2-7         P0758       Shift solenoid B (Shift solenoid 2) electrical       Ref. to 2-7         P100       Starter switch circuit low input       Ref. to 2-7         P1100       Starter switch circuit low input       Ref. to 2-7         P1101       Neutral position switch circuit low input [MT vehicles] or       Ref. to 2-7         P1102       Engine torque control signal 1 circuit malfunction       Ref. to 2-7         P1103       Engine torque control signal 2 circuit malfunction       Ref. to 2-7         P1104       Atmospheric pressure sensor circuit ligh input       Ref. to 2-7         P1105       Engine torque control signal 2 circuit malfunction       Ref. to 2-7         P1110       Atmospheric pressure sensor circuit high input       Ref. to 2-7         P1111       Atmospheric pressure sensor range/performance problem       Ref. to 2-7         P1112       Atmospheric pressure sensor range/performance problem       Ref. to 2-7         P1110       Engine torque control cut signal circuit low input       Ref. to 2-7         P1112       Atmospheric pressure sensor range/performance problem       Ref. to 2-7         P1115       Engine torque contr                                                                                                    | P0743 | Torque converter clutch system (Lock-up duty solenoid) electrical                                                      | <ref. 2-7<br="" to="">[T10BH0].&gt;</ref.> |
| P0753       Shift solenoid A (Shift solenoid 1) electrical <ref. 2-7<br="" to="">[T10BJ0].&gt;         P0758       Shift solenoid B (Shift solenoid 2) electrical       <ref. 2-7<br="" to="">[T10BK0].&gt;         P0758       Shift solenoid B (Shift solenoid 2) electrical       <ref. 2-7<br="" to="">[T10BK0].&gt;         P1100       Starter switch circuit low input       <ref. 2-7<br="" to="">[T10BK0].&gt;         P1101       Neutral position switch circuit high input [MT vehicles] or<br/>Neutral position switch circuit high input [AT vehicles]       [T10BM0].&gt;         P1103       Engine torque control signal 1 circuit malfunction       <ref. 2-7<br="" to="">[T10B00].&gt;         P1104       Engine torque control signal 2 circuit malfunction       <ref. 2-7<br="" to="">[T10B00].&gt;         P1105       Engine torque control signal 2 circuit malfunction       <ref. 2-7<br="" to="">[T10B00].&gt;         P1110       Atmospheric pressure sensor circuit high input       <ref. 2-7<br="" to="">[T10B00].&gt;         P1111       Atmospheric pressure sensor circuit high input       <ref. 2-7<br="" to="">[T10B00].&gt;         P1112       Atmospheric pressure sensor range/performance problem       <ref. 2-7<br="" to="">[T10BS0].&gt;         P1116       Engine torque control cut signal circuit high input       <ref. 2-7<br="" to="">[T10B0].&gt;         P1116       Engine torque control cut signal circuit low input       <ref. 2-7<br="" to="">[T10BU0].&gt;         P1120       Starter switch circuit high input       <ref. 2-7<br="" to="">[T10BU0].&gt;</ref.></ref.></ref.></ref.></ref.></ref.></ref.></ref.></ref.></ref.></ref.></ref.></ref.>                                                                                                    | P0748 | Pressure control solenoid (Line pressure duty solenoid) electrical                                                     | <ref. 2-7<br="" to="">[T10Bl0].&gt;</ref.> |
| P0758       Shift solenoid B (Shift solenoid 2) electrical <ref. 2.7<br="" to="">[T10BK0].&gt;         P1100       Starter switch circuit low input       <ref. 2.7<br="" to="">[T10BK0].&gt;         P1101       Neutral position switch circuit low input [MT vehicles] or<br/>Neutral position switch circuit high input [AT vehicles]       <ref. 2.7<br="" to="">[T10BM0].&gt;         P1103       Engine torque control signal 1 circuit malfunction       <ref. 2.7<br="" to="">[T10BM0].&gt;         P1104       Engine torque control signal 2 circuit malfunction       <ref. 2.7<br="" to="">[T10BM0].&gt;         P1106       Engine torque control signal 2 circuit malfunction       <ref. 2.7<br="" to="">[T10BM0].&gt;         P1110       Atmospheric pressure sensor circuit low input       <ref. 2.7<br="" to="">[T10BM0].&gt;         P1111       Atmospheric pressure sensor circuit high input       <ref. 2.7<br="" to="">[T10BM0].&gt;         P1112       Atmospheric pressure sensor range/performance problem       <ref. 2.7<br="" to="">[T10BM0].&gt;         P1115       Engine torque control cut signal circuit high input       <ref. 2.7<br="" to="">[T10BM0].&gt;         P1116       Engine torque control cut signal circuit high input       <ref. 2.7<br="" to="">[T10BW0].&gt;         P1120       Starter switch circuit high input       <ref. 2.7<br="" to="">[T10BW0].&gt;         P1121       Neutral position switch circuit high input [MT vehicles] or<br/>Neutral position switch circuit high input [MT vehicles]       <ref. 2.7<br="" to="">[T10BW0].&gt;         P1130       Front oxygen (A/F) se</ref.></ref.></ref.></ref.></ref.></ref.></ref.></ref.></ref.></ref.></ref.></ref.></ref.>                                                                                                    | P0753 | Shift solenoid A (Shift solenoid 1) electrical                                                                         | <ref. 2-7<="" td="" to=""></ref.>          |
| P1100       Starter switch circuit low input       Ref. to 2-7<br>[T10BL0].>         P1101       Neutral position switch circuit low input [MT vehicles] or<br>Neutral position switch circuit high input [AT vehicles]       Ref. to 2-7<br>[T10BM0].>         P1103       Engine torque control signal 1 circuit malfunction       Ref. to 2-7<br>[T10BM0].>         P1106       Engine torque control signal 2 circuit malfunction       Ref. to 2-7<br>[T10BM0].>         P1106       Engine torque control signal 2 circuit malfunction       Ref. to 2-7<br>[T10BM0].>         P1110       Atmospheric pressure sensor circuit low input       Ref. to 2-7<br>[T10BP0].>         P1111       Atmospheric pressure sensor circuit high input       Ref. to 2-7<br>[T10BR0].>         P1112       Atmospheric pressure sensor circuit high input       Ref. to 2-7<br>[T10BR0].>         P1115       Engine torque control cut signal circuit high input       Ref. to 2-7<br>[T10BR0].>         P1116       Engine torque control cut signal circuit high input       Ref. to 2-7<br>[T10BR0].>         P1116       Engine torque control cut signal circuit low input       Ref. to 2-7<br>[T10BR0].>         P1120       Starter switch circuit high input       Ref. to 2-7<br>[T10BU0].>         P1121       Neutral position switch circuit high input [MT vehicles] or<br>Neutral position switch circuit high input [MT vehicles] or<br>Neutral position switch circuit malfunction (open circuit)       Ref. to 2-7<br>[T10BW0].>                                                                                                    | P0758 | Shift solenoid B (Shift solenoid 2) electrical                                                                         | <ref. 2-7<br="" to="">[T10BK0].&gt;</ref.> |
| P1101       Neutral position switch circuit low input [MT vehicles] or<br>Neutral position switch circuit high input [AT vehicles]                                                                                                    | P1100 | Starter switch circuit low input                                                                                       | <ref. 2-7<="" td="" to=""></ref.>          |
| P1103       Engine torque control signal 1 circuit malfunction <ref. 2-7<br="" to="">[T10BN0].&gt;         P1106       Engine torque control signal 2 circuit malfunction       <ref. 2-7<br="" to="">[T10BO0].&gt;         P1106       Engine torque control signal 2 circuit malfunction       <ref. 2-7<br="" to="">[T10BO0].&gt;         P1110       Atmospheric pressure sensor circuit low input       <ref. 2-7<br="" to="">[T10BP0].&gt;         P1111       Atmospheric pressure sensor circuit high input       <ref. 2-7<br="" to="">[T10BQ0].&gt;         P1112       Atmospheric pressure sensor range/performance problem       <ref. 2-7<br="" to="">[T10BR0].&gt;         P1115       Engine torque control cut signal circuit high input       <ref. 2-7<br="" to="">[T10BS0].&gt;         P1116       Engine torque control cut signal circuit low input       <ref. 2-7<br="" to="">[T10BS0].&gt;         P1116       Engine torque control cut signal circuit low input       <ref. 2-7<br="" to="">[T10BU0].&gt;         P1120       Starter switch circuit high input       <ref. 2-7<br="" to="">[T10BU0].&gt;         P1120       Starter switch circuit high input [MT vehicles] or<br/>Neutral position switch circuit low input [AT vehicles]       [T10BU0].&gt;         P1130       Front oxygen (A/F) sensor circuit malfunction (open circuit)       <ref. 2-7<br="" to="">[T10BW0].&gt;         P1131       Front oxygen (A/F) sensor circuit malfunction (short circuit)       <ref. 2-7<br="" to="">[T10BW0].&gt;</ref.></ref.></ref.></ref.></ref.></ref.></ref.></ref.></ref.></ref.></ref.></ref.>                                                                                                    | P1101 | Neutral position switch circuit low input [MT vehicles] or<br>Neutral position switch circuit high input [AT vehicles] | <ref. 2-7<br="" to="">[T10BM0].&gt;</ref.> |
| P1106Engine torque control signal 2 circuit malfunction(T10B0)P1100Atmospheric pressure sensor circuit low input <ref. 2-7<br="" to=""></ref.> [T10BP0].>P1110Atmospheric pressure sensor circuit high input <ref. 2-7<br="" to=""></ref.> [T10BQ0].>P1111Atmospheric pressure sensor circuit high input <ref. 2-7<br="" to=""></ref.> [T10BQ0].>P1112Atmospheric pressure sensor range/performance problem <ref. 2-7<br="" to=""></ref.> [T10BR0].>P1115Engine torque control cut signal circuit high input <ref. 2-7<br="" to=""></ref.> [T10BR0].>P1116Engine torque control cut signal circuit low input <ref. 2-7<br="" to=""></ref.> [T10BS0].>P1120Starter switch circuit high input <ref. 2-7<br="" to=""></ref.> [T10BU0].>P1121Neutral position switch circuit high input [MT vehicles] or<br>Neutral position switch circuit low input [AT vehicles] <ref. 2-7<br="" to=""></ref.> [T10BV0].>P1130Front oxygen (A/F) sensor circuit malfunction (open circuit) <ref. 2-7<br="" to=""></ref.> [T10BW0].>P1131Front oxygen (A/F) sensor circuit malfunction (short circuit) <ref. 2-7<br="" to=""></ref.> [T10BW0].>                                                                                                    | P1103 | Engine torque control signal 1 circuit malfunction                                                                     | <ref. 2-7<="" td="" to=""></ref.>          |
| P1110Atmospheric pressure sensor circuit low inputRef. to 2-7<br>[T10BP0].>P1111Atmospheric pressure sensor circuit high input <ref. 2-7<br="" to=""></ref.> [T10BQ0].>P1112Atmospheric pressure sensor range/performance problem <ref. 2-7<br="" to=""></ref.> [T10BR0].>P1112Atmospheric pressure sensor range/performance problem <ref. 2-7<br="" to=""></ref.> [T10BR0].>P1115Engine torque control cut signal circuit high input <ref. 2-7<br="" to=""></ref.> [T10BS0].>P1116Engine torque control cut signal circuit low input <ref. 2-7<br="" to=""></ref.> [T10BT0].>P1120Starter switch circuit high input <ref. 2-7<br="" to=""></ref.> [T10BU0].>P1121Neutral position switch circuit high input [MT vehicles] or<br>Neutral position switch circuit low input [AT vehicles] <ref. 2-7<br="" to=""></ref.> [T10BV0].>P1130Front oxygen (A/F) sensor circuit malfunction (open circuit) <ref. 2-7<br="" to=""></ref.> [T10BW0].>P1131Front oxygen (A/F) sensor circuit malfunction (short circuit) <ref. 2-7<br="" to=""></ref.> [T10BW0].>                                                                                                    | P1106 | Engine torque control signal 2 circuit malfunction                                                                     | <ref. 2-7<br="" to="">[T10BO0].&gt;</ref.> |
| P1111       Atmospheric pressure sensor circuit high input                                                                                                    | P1110 | Atmospheric pressure sensor circuit low input                                                                          | <ref. 2-7<br="" to="">[T10BP0].&gt;</ref.> |
| P1112       Atmospheric pressure sensor range/performance problem <ref. 2-7<="" td="" to="">         [T10BR0].&gt;       Engine torque control cut signal circuit high input       <ref. 2-7<="" td="" to="">         [T10BS0].&gt;       P1116       Engine torque control cut signal circuit low input       <ref. 2-7<="" td="" to="">         [T10BS0].&gt;       P1116       Engine torque control cut signal circuit low input       <ref. 2-7<="" td="" to="">         [T10BS0].&gt;       P1120       Starter switch circuit high input       <ref. 2-7<="" td="" to="">         [T10BU0].&gt;       P1121       Neutral position switch circuit high input [MT vehicles] or Neutral position switch circuit low input [AT vehicles]          [P1130       Front oxygen (A/F) sensor circuit malfunction (open circuit)           [P1131       Front oxygen (A/F) sensor circuit malfunction (short circuit)           [P1130       Front oxygen (A/F) sensor circuit malfunction (short circuit)           [P1131       Front oxygen (A/F) sensor circuit malfunction (short circuit)           [P1131       Front oxygen (A/F) sensor circuit malfunction (short circuit)           [P1132       Front oxygen (A/F) sensor circuit malfunction (short circuit)           [P1131       Front oxygen (A/F) sensor circuit malfunction (short circuit)</ref.></ref.></ref.></ref.></ref.>                                                                                                    | P1111 | Atmospheric pressure sensor circuit high input                                                                         | <ref. 2-7<br="" to="">[T10BQ0].&gt;</ref.> |
| P1115Engine torque control cut signal circuit high input <ref. 2-7<br="" to=""></ref.> [T10BS0].>P1116Engine torque control cut signal circuit low input <ref. 2-7<br="" to=""></ref.> [T10BT0].>P1120Starter switch circuit high input <ref. 2-7<br="" to=""></ref.> [T10BU0].>P1121Neutral position switch circuit high input [MT vehicles] or<br>Neutral position switch circuit low input [AT vehicles] <ref. 2-7<br="" to=""></ref.> [T10BV0].>P1130Front oxygen (A/F) sensor circuit malfunction (open circuit) <ref. 2-7<br="" to=""></ref.> [T10BW0].>P1131Front oxygen (A/F) sensor circuit malfunction (short circuit) <ref. 2-7<br="" to=""></ref.> [T10BX0].>P1132Front oxygen (A/F) sensor circuit malfunction (short circuit) <ref. 2-7<br="" to=""></ref.> [T10BX0].>                                                                                                    | P1112 | Atmospheric pressure sensor range/performance problem                                                                  | <ref. 2-7<br="" to="">[T10BR0].&gt;</ref.> |
| P1116       Engine torque control cut signal circuit low input <ref. 2-7<br="" to="">[T10BT0].&gt;         P1120       Starter switch circuit high input       <ref. 2-7<br="" to="">[T10BU0].&gt;         P1121       Neutral position switch circuit high input [MT vehicles] or<br/>Neutral position switch circuit low input [AT vehicles]       <ref. 2-7<br="" to="">[T10BV0].&gt;         P1130       Front oxygen (A/F) sensor circuit malfunction (open circuit)       <ref. 2-7<br="" to="">[T10BW0].&gt;         P1131       Front oxygen (A/F) sensor circuit malfunction (short circuit)       <ref. 2-7<br="" to="">[T10BX0].&gt;</ref.></ref.></ref.></ref.></ref.>                                                                                                    | P1115 | Engine torque control cut signal circuit high input                                                                    | <ref. 2-7<br="" to="">[T10BS0].&gt;</ref.> |
| P1120       Starter switch circuit high input <ref. 2-7<br="" to="">[T10BU0].&gt;         P1121       Neutral position switch circuit high input [MT vehicles] or<br/>Neutral position switch circuit low input [AT vehicles]       <ref. 2-7<br="" to="">[T10BV0].&gt;         P1130       Front oxygen (A/F) sensor circuit malfunction (open circuit)       <ref. 2-7<br="" to="">[T10BW0].&gt;         P1131       Front oxygen (A/F) sensor circuit malfunction (short circuit)       <ref. 2-7<br="" to="">[T10BX0].&gt;</ref.></ref.></ref.></ref.>                                                                                                    | P1116 | Engine torque control cut signal circuit low input                                                                     | <ref. 2-7<br="" to="">[T10BT0].&gt;</ref.> |
| P1121       Neutral position switch circuit high input [MT vehicles] or<br>Neutral position switch circuit low input [AT vehicles] <ref. 2-7<br="" to="">[T10BV0].&gt;         P1130       Front oxygen (A/F) sensor circuit malfunction (open circuit)       <ref. 2-7<br="" to="">[T10BW0].&gt;         P1131       Front oxygen (A/F) sensor circuit malfunction (short circuit)       <ref. 2-7<br="" to="">[T10BW0].&gt;         P1131       Front oxygen (A/F) sensor circuit malfunction (short circuit)       <ref. 2-7<br="" to="">[T10BX0].&gt;</ref.></ref.></ref.></ref.>                                                                                                    | P1120 | Starter switch circuit high input                                                                                      | <ref. 2-7<br="" to="">[T10BU0].&gt;</ref.> |
| P1130       Front oxygen (A/F) sensor circuit malfunction (open circuit) <ref. 2-7<="" td="" to="">         [T10BW0].&gt;       P1131       Front oxygen (A/F) sensor circuit malfunction (short circuit)       <ref. 2-7<="" td="" to="">         [T10BW0].&gt;       [T10BW0].&gt;          [T10BX0].&gt;       [T10BX0].&gt;</ref.></ref.>                                                                                                    | P1121 | Neutral position switch circuit high input [MT vehicles] or<br>Neutral position switch circuit low input [AT vehicles] | <ref. 2-7<br="" to="">[T10BV0].&gt;</ref.> |
| P1131       Front oxygen (A/F) sensor circuit malfunction (short circuit) <ref. 2-7<="" td="" to="">         [T10BX0].&gt;</ref.>                                                                                                    | P1130 | Front oxygen (A/F) sensor circuit malfunction (open circuit)                                                           | <ref. 2-7<br="" to="">[T10BW0].&gt;</ref.> |
|                                                                                                    | P1131 | Front oxygen (A/F) sensor circuit malfunction (short circuit)                                                          | <ref. 2-7<br="" to="">[T10BX0].&gt;</ref.> |
| P1132       Front oxygen (A/F) sensor heater circuit low input <ref. 2-7<="" td="" to="">         IT10BY01.&gt;       IT10BY01.&gt;</ref.>                                                                                                    | P1132 | Front oxygen (A/F) sensor heater circuit low input                                                                     | <ref. 2-7<br="" to="">[T10BY0].&gt;</ref.> |
| P1133 Front oxygen (A/F) sensor heater circuit high input <a></a> <a></a> <                                                                                                    | P1133 | Front oxygen (A/F) sensor heater circuit high input                                                                    | <ref. 2-7<br="" to="">[T10BZ0].&gt;</ref.> |
| P1142 Throttle position sensor circuit range/performance problem (low input) <a href="https://www.example.com/sensor/withingtheta/com/sensor/withingtheta/com/sensor/sensor/sensor/withingtheta/com/sensor/sensor/sensor/sensor/sensor/sensor/sensor/sensor/sensor/sensor/sensor/sensor/sensor/sensor/sensor/sensor/sensor/sensor/sensor/sensor/sensor/sensor/sensor/sensor/sensor/sensor/sensor/senso</td> <td>P1142</td> <td>Throttle position sensor circuit range/performance problem (low input)</td> <td><ref. 2-7<br="" to="">[T10CA0].&gt;</ref.></td> | P1142 | Throttle position sensor circuit range/performance problem (low input)                                                 | <ref. 2-7<br="" to="">[T10CA0].&gt;</ref.> |
| P1151       Rear oxygen sensor heater circuit high input <ref. 2-7<="" td="" to="">         [T10CB0].&gt;</ref.>                                                                                                    | P1151 | Rear oxygen sensor heater circuit high input                                                                           | <ref. 2-7<br="" to="">[T10CB0].&gt;</ref.> |

## DIAGNOSTICSAIRBAG

| DTC<br>No. | Item                                                                       | Index                                      |
|------------|----------------------------------------------------------------------------|--------------------------------------------|
| P1207      | Air assist injector solenoid valve circuit low input                       | <ref. 2-7<br="" to="">[T10CC0].&gt;</ref.> |
| P1208      | Air assist injector solenoid valve circuit high input                      | <ref. 2-7<br="" to="">[T10CD0].&gt;</ref.> |
| P1325      | Knock sensor circuit low input                                             | <ref. 2-7<br="" to="">[T10CE0].&gt;</ref.> |
| P1400      | Fuel tank pressure control solenoid valve circuit low input                | <ref. 2-7<br="" to="">[T10CF0].&gt;</ref.> |
| P1420      | Fuel tank pressure control solenoid valve circuit high input               | <ref. 2-7<br="" to="">[T10CG0].&gt;</ref.> |
| P1422      | Evaporative emission control system purge control valve circuit high input | <ref. 2-7<br="" to="">[T10CH0].&gt;</ref.> |
| P1423      | Evaporative emission control system vent control high input                | <ref. 2-7<br="" to="">[T10Cl0].&gt;</ref.> |
| P1442      | Fuel level sensor circuit range/performance problem 2                      | <ref. 2-7<br="" to="">[T10CJ0].&gt;</ref.> |
| P1443      | Evaporative emission control system vent control function problem          | <ref. 2-7<br="" to="">[T10CK0].&gt;</ref.> |
| P1445      | Air assist injector solenoid valve malfunction                             | <ref. 2-7<br="" to="">[T10CL0].&gt;</ref.> |
| P1490      | Thermostat malfunction                                                     | <ref. 2-7<br="" to="">[T10CM0].&gt;</ref.> |
| P1507      | Idle control system malfunction (fail-safe)                                | <ref. 2-7<br="" to="">[T10CN0].&gt;</ref.> |
| P1510      | Idle air control solenoid valve signal 1 circuit low input                 | <ref. 2-7<br="" to="">[T10CO0].&gt;</ref.> |
| P1511      | Idle air control solenoid valve signal 1 circuit high input                | <ref. 2-7<br="" to="">[T10CP0].&gt;</ref.> |
| P1512      | Idle air control solenoid valve signal 2 circuit low input                 | <ref. 2-7<br="" to="">[T10CQ0].&gt;</ref.> |
| P1513      | Idle air control solenoid valve signal 2 circuit high input                | <ref. 2-7<br="" to="">[T10CR0].&gt;</ref.> |
| P1514      | Idle air control solenoid valve signal 3 circuit low input                 | <ref. 2-7<br="" to="">[T10CS0].&gt;</ref.> |
| P1515      | Idle air control solenoid valve signal 3 circuit high input                | <ref. 2-7<br="" to="">[T10CT0].&gt;</ref.> |
| P1516      | Idle air control solenoid valve signal 4 circuit low input                 | <ref. 2-7<br="" to="">[T10CU0].&gt;</ref.> |
| P1517      | Idle air control solenoid valve signal 4 circuit high input                | <ref. 2-7<br="" to="">[T10CV0].&gt;</ref.> |
| P1520      | Cooling fan relay 1 circuit high input                                     | <ref. 2-7<br="" to="">[T10CW0].&gt;</ref.> |
| P1540      | Vehicle speed sensor malfunction 2                                         | <ref. 2-7<br="" to="">[T10CX0].&gt;</ref.> |
| P1560      | Back-up voltage circuit malfunction                                        | <ref. 2-7<br="" to="">[T10CY0].&gt;</ref.> |
| P1700      | Throttle position sensor circuit malfunction for automatic transmission    | <ref. 2-7<br="" to="">[T10CZ0].&gt;</ref.> |
| P1701      | Cruise control set signal circuit malfunction for automatic transmission   | <ref. 2-7<br="" to="">[T10DA0].&gt;</ref.> |
| P1702      | Automatic transmission diagnosis input signal circuit low input            | <ref. 2-7<br="" to="">[T10DB0].&gt;</ref.> |
| P1703      | Low clutch timing control solenoid valve circuit malfunction               | <ref. 2-7<br="" to="">[T10DC0].&gt;</ref.> |

### **2-7 [T10A0]** 10. Diagnostics Chart with Trouble Code

## DIAGNOSTICSAIRBAG

| -          |                                                                                         | 1                                          |
|------------|-----------------------------------------------------------------------------------------|--------------------------------------------|
| DTC<br>No. | Item                                                                                    | Index                                      |
| P1704      | 2-4 brake timing control solenoid valve circuit malfunction                             | <ref. 2-7<br="" to="">[T10DD0].&gt;</ref.> |
| P1705      | 2-4 brake pressure control solenoid valve (2-4 brake duty solenoid) circuit malfunction | <ref. 2-7<br="" to="">[T10DE0].&gt;</ref.> |
| P1722      | Automatic transmission diagnosis input signal circuit high input                        | <ref. 2-7<br="" to="">[T10DF0].&gt;</ref.> |
| P1742      | Automatic transmission diagnosis input signal circuit malfunction                       | <ref. 2-7<br="" to="">[T10DG0].&gt;</ref.> |

MEMO:

# B: DTC P0106 — PRESSURE SENSOR CIRCUIT RANGE/PERFORMANCE PROBLEM —

### • DTC DETECTING CONDITION:

• Two consecutive driving cycles with fault

### **CAUTION:**

After repair or replacement of faulty parts, conduct CLEAR MEMORY MODE <Ref. to 2-7 [T3D0].> and INSPECTION MODE <Ref. to 2-7 [T3E0].>.

### • WIRING DIAGRAM:

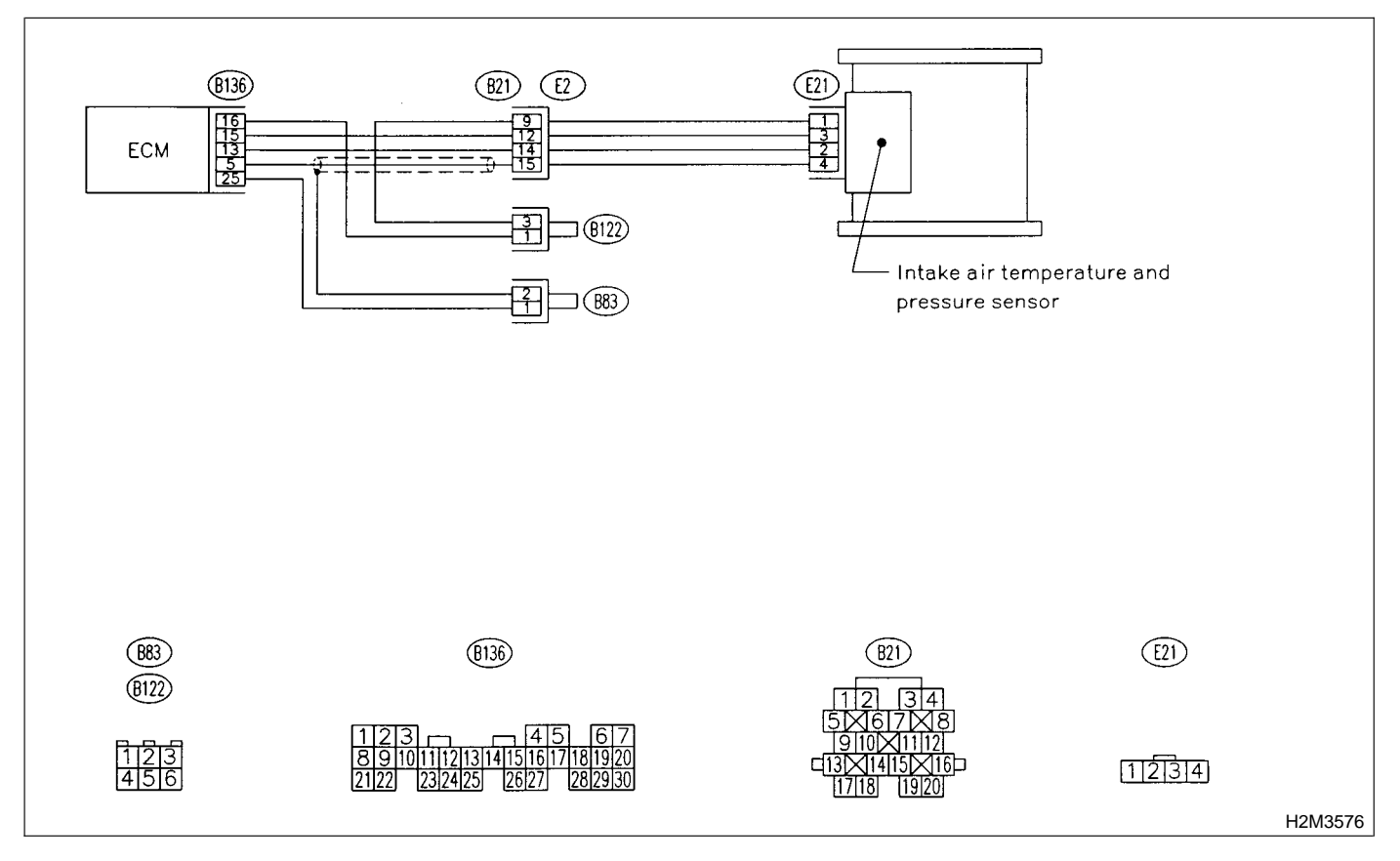

#### 10B1 : CHECK ANY OTHER DTC ON DIS-PLAY.

NOTE:

In this case, it is not necessary to inspect DTC P0106.

- CHECK : Does the Subaru Select Monitor or OBD-II general scan tool indicate DTC P0107, P0108 or P1112?
- **VES** : Inspect DTC P0107, P0108 or P1112 using "10. Diagnostics Chart with Trouble Code". <Ref. to 2-7 [T10A0].>
- **NO** : Go to step **10B2**.

### 10B2 : CHECK AIR INTAKE SYSTEM.

CHECK : Are there holes, loose bolts or disconnection of hose on air intake system?

- **VES** : Repair air intake system.
- (NO) : Go to step **10B3**.

### 10B3 : CHECK PRESSURE SENSOR.

1) Start the engine and warm-up engine until coolant temperature is greater than 60°C (140°F).

2) Place the shift lever in the select lever in "N" or "P" position.

- 3) Turn A/C switch to OFF.
- 4) Turn all accessory switches to OFF.

5) Read data of intake manifold pressure sensor signal using Subaru Select Monitor or OBD-II general scan tool.

NOTE:

Subaru Select Monitor

For detailed operation procedure, refer to the "READ CURRENT DATA SHOWN ON DISPLAY FOR ENGINE". <Ref. to 2-7 [T3C4].>

• OBD-II general scan tool

For detailed operation procedure, refer to the OBD-II General Scan Tool Instruction Manual.

Specification:

• Intake manifold absolute pressure

| Engine speed | Specified value                                          |
|--------------|----------------------------------------------------------|
| Ignition ON  | 73.3 — 106.6 kPa<br>(550 — 800 mmHg, 21.65 — 31.50 inHg) |
| Idling       | 20.0 — 46.7 kPa<br>(150 — 350 mmHg, 5.91 — 13.78 inHg)   |

- CHECK : Is the value within the specifications?
- **YES** : Go to step **10B4**.
- Replace intake air temperature sensor and pressure sensor. <Ref. to 2-7 [W13A0].>

### **10B4 : CHECK THROTTLE POSITION.**

Read data of throttle position signal using Subaru Select Monitor or OBD-II general scan tool.

NOTE:

• Subaru Select Monitor

For detailed operation procedure, refer to the "READ CURRENT DATA SHOWN ON DISPLAY FOR ENGINE". <Ref. to 2-7 [T3C4].>

OBD-II general scan tool

For detailed operation procedure, refer to the OBD-II General Scan Tool Instruction Manual.

CHECK : Is throttle positioning ratio equal to or less than 5% when throttle is fully closed?

YES : NO :

: Go to step **10B5**.

Adjust or replace throttle position sensor. <Ref. to 2-7 [W10A0].>

10B5 : CHECK THROTTLE POSITION.

#### **CHECK** : Is throttle positioning ratio equal to or more than 85% when throttle is fully open?

- **YES** : Replace intake air temperature and pressure sensor. <Ref. to 2-7 [W11A0].>
- NO : Replace throttle position sensor. <Ref. to 2-7 [W10A0].>

## C: DTC P0107 — PRESSURE SENSOR CIRCUIT LOW INPUT —

### • DTC DETECTING CONDITION:

• Immediately at fault recognition

### CAUTION:

After repair or replacement of faulty parts, conduct CLEAR MEMORY MODE <Ref. to 2-7 [T3D0].> and INSPECTION MODE <Ref. to 2-7 [T3E0].>.

### • WIRING DIAGRAM:

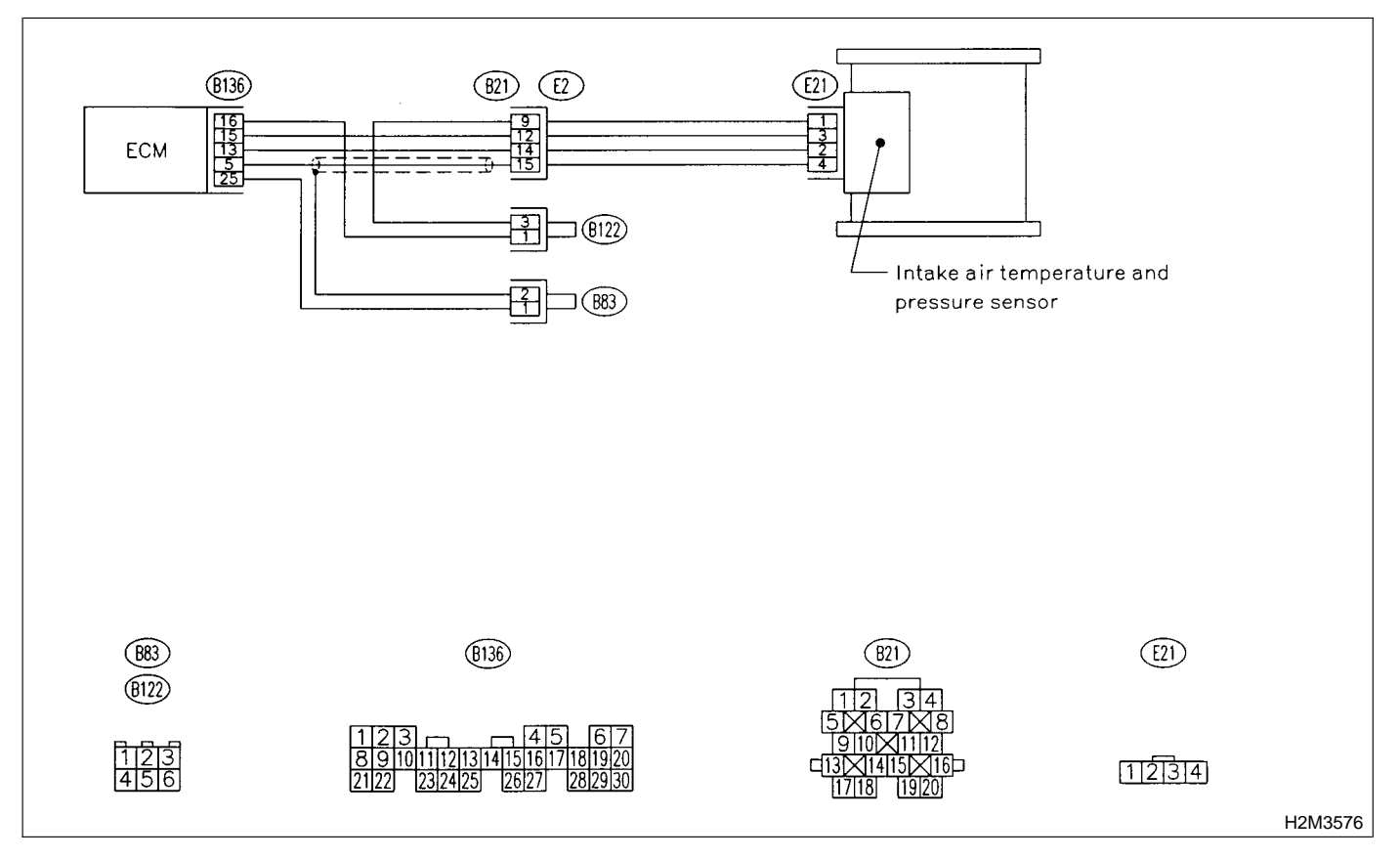

#### CHECK CURRENT DATA. 10C1 :

1) Start engine.

2) Read the data of intake manifold absolute pressure signal using Subaru Select Monitor or OBD-II general scan tool.

### NOTE:

Subaru Select Monitor

For detailed operation procedure, refer to the "READ CURRENT DATA SHOWN ON DISPLAY FOR ENGINE". <Ref. to 2-7 [T3C4].>

OBD-II general scan tool

For detailed operation procedures, refer to the **OBD-II** General Scan Tool Instruction Manual.

: Is the value less than 13.3 kPa (100 CHECK mmHg, 3.94 inHg)?

: Go to step **10C3**. (YES)

: Go to step **10C2**. NO)

#### 10C2: CHECK POOR CONTACT.

Check poor contact in ECM and pressure sensor connector. <Ref. to 2-7 [T3C8].>

- : Is there poor contact in ECM or pres-(CHECK) sure sensor connector?
- (YES) : Repair poor contact in ECM or pressure sensor connector.
- : Even if MIL lights up, the circuit has (NO) returned to a normal condition at this time.

#### CHECK INPUT SIGNAL FOR ECM. 10C3:

Measure voltage between ECM connector and chassis ground.

### Connector & terminal

(B136) No. 15 (+) — Chassis ground (-): B136 
 7
 6
 5
 4
 3
 2
 1

 201918171615141312111098
 8
 8
 8
 8
 8
 8
 8
 8
 8
 8
 8
 8
 8
 8
 8
 8
 8
 8
 8
 8
 8
 8
 8
 8
 8
 8
 8
 8
 8
 8
 8
 8
 8
 8
 8
 8
 8
 8
 8
 8
 8
 8
 8
 8
 8
 8
 8
 8
 8
 8
 8
 8
 8
 8
 8
 8
 8
 8
 8
 8
 8
 8
 8
 8
 8
 8
 8
 8
 8
 8
 8
 8
 8
 8
 8
 8
 8
 8
 8
 8
 8
 8
 8
 8
 8
 8
 8
 8
 8
 8
 8
 8
 8
 8
 8
 8
 8</td 302928 2723 252423 22 21 B2M2443A

: Is the voltage more than 4.5 V? CHECK

- : Go to step 10C5. YES)
- : Go to step **10C4**. NO)

#### CHECK INPUT SIGNAL FOR ECM. 10C4:

Measure voltage between ECM connector and chassis ground.

### **Connector & terminal**

### (B136) No. 15 (+) — Chassis ground (-):

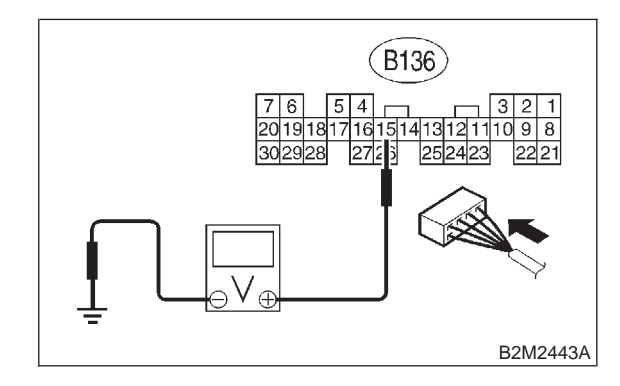

- (CHECK)
  - Does the voltage change more than 4.5 V by shaking harness and connector of ECM while monitoring the value with voltage meter?
- : Repair poor contact in ECM connector. (YES)
- (NO) : Contact with SOA service.

### NOTE:

Inspection by DTM is required, because probable cause is deterioration of multiple parts.

#### 10C5: CHECK INPUT SIGNAL FOR ECM.

Measure voltage between ECM and chassis around.

### **Connector & terminal**

(B136) No. 5 (+) — Chassis ground (–):

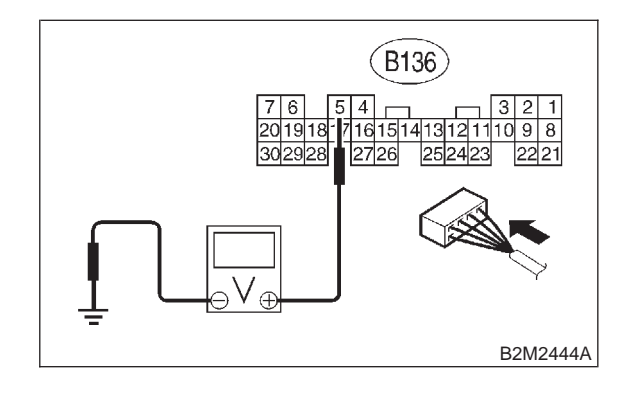

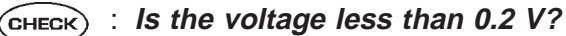

- : Go to step **10C7**. (YES)
- : Go to step 10C6. (NO)

### 10C6 : CHECK INPUT SIGNAL FOR ECM. (USING SUBARU SELECT MONI-TOR.)

Read data of atmospheric absolute pressure signal using Subaru Select Monitor.

NOTE:

• Subaru Select Monitor

For detailed operation procedure, refer to the "READ CURRENT DATA SHOWN ON DISPLAY FOR ENGINE". <Ref. to 2-7 [T3C4].>

- CHECK : Does the value change more than 13.3 kPa (100 mmHg, 3.94 inHg) by shaking harness and connector of ECM while monitoring the value with Subaru Select Monitor?
  - **YES** : Repair poor contact in ECM connector.
  - **NO** : Go to step **10C7**.

10C7 : CHECK HARNESS BETWEEN ECM AND INTAKE AIR TEMPERATURE AND PRESSURE SENSOR CON-NECTOR.

1) Turn ignition switch to OFF.

2) Disconnect connector from intake air temperature and pressure sensor.

3) Turn ignition switch to ON.

4) Measure voltage between intake air temperature sensor and pressure sensor connector and engine ground.

### **Connector & terminal**

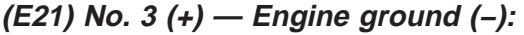

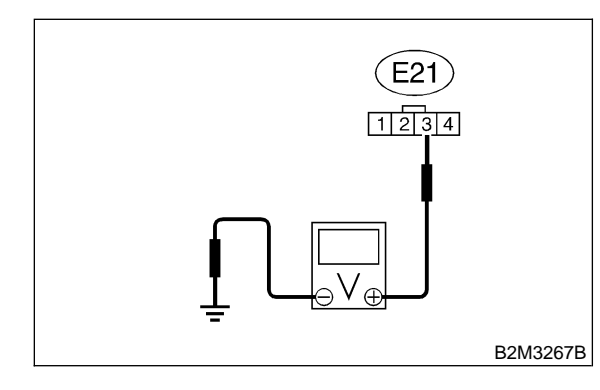

- CHECK) : Is the voltage more than 4.5 V?
- YES : Go to step 10C8.

NO)

: Repair open circuit in harness between ECM and intake air temperature and pressure sensor connector.

### 10C8 : CHECK HARNESS BETWEEN ECM AND INTAKE AIR TEMPERATURE AND PRESSURE SENSOR CON-NECTOR.

- 1) Turn ignition switch to OFF.
- 2) Disconnect connector from ECM.

3) Measure resistance of harness between ECM and intake air temperature and pressure sensor connector.

#### Connector & terminal (B136) No. 16 — (E21) No. 1:

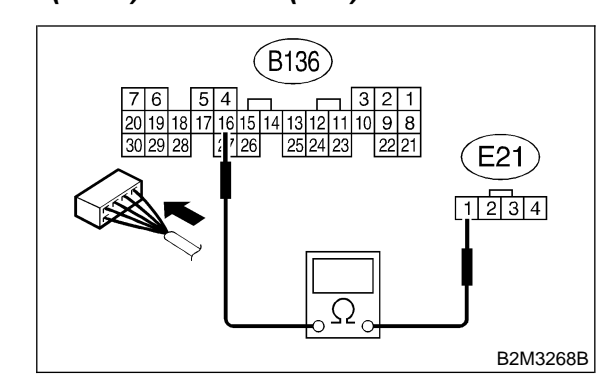

- CHECK : IS
  - $\aleph$  : Is the resistance less than 1  $\Omega$ ?
  - **YES** : Go to step **10C9**.
  - Repair open circuit in harness between ECM and intake air temperature and pressure sensor connector.

#### 10C9 : CHECK HARNESS BETWEEN ECM AND INTAKE AIR TEMPERATURE AND PRESSURE SENSOR CON-NECTOR.

Measure resistance of harness between intake air temperature and pressure sensor connector and engine ground.

### Connector & terminal

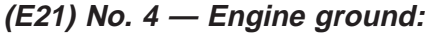

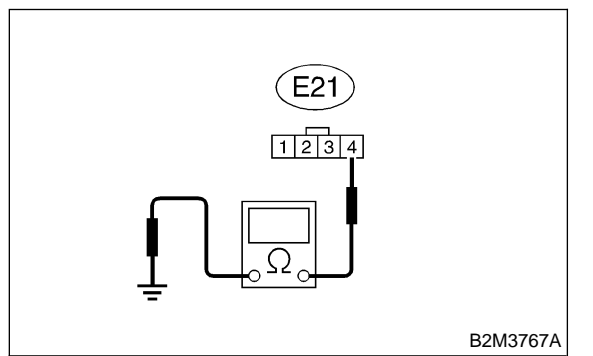

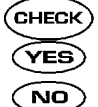

: Is the resistance more than 500 k $\Omega$ ?

- : Go to step **10C10**.
- Repair ground short circuit in harness between ECM and intake air temperature and pressure sensor connector.

### 10C10 : CHECK POOR CONTACT.

Check poor contact in intake manifold pressure sensor connector. <Ref. to FOREWORD [T3C1].>

- **CHECK** : Is there poor contact in intake manifold pressure sensor connector?
- **YES** : Repair poor contact in intake air temperature and pressure sensor connector.
- NO : Replace intake air temperature and pressure sensor. <Ref. to 2-7 [W11A0].>

## D: DTC P0108 — PRESSURE SENSOR CIRCUIT HIGH INPUT —

### • DTC DETECTING CONDITION:

• Immediately at fault recognition

### CAUTION:

After repair or replacement of faulty parts, conduct CLEAR MEMORY MODE <Ref. to 2-7 [T3D0].> and INSPECTION MODE <Ref. to 2-7 [T3E0].>.

### • WIRING DIAGRAM:

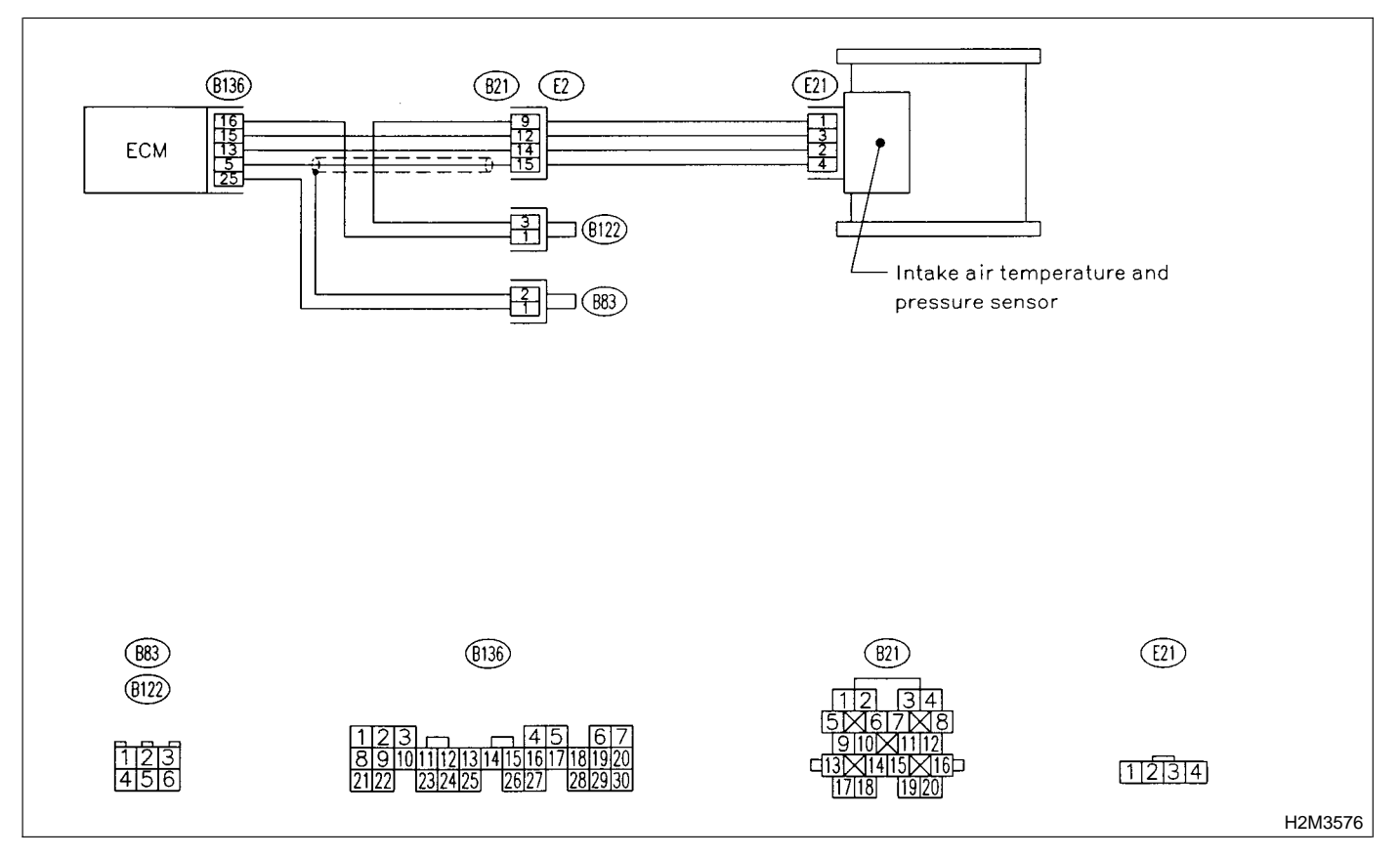

### 10D1 : CHECK CURRENT DATA.

1) Start engine.

2) Read the data of intake manifold absolute pressure signal using Subaru Select Monitor or OBD-II general scan tool.

- NOTE:
- Subaru Select Monitor

For detailed operation procedure, refer to the "READ CURRENT DATA SHOWN ON DISPLAY FOR ENGINE". <Ref. to 2-7 [T3C4].>

• OBD-II general scan tool

For detailed operation procedures, refer to the OBD-II General Scan Tool Instruction Manual.

- CHECK : Is the value more than 119.5 kPa (896.5 mmHg, 35.29 inHg)?
- YES : Go to step 10D9.
- **NO** : Go to step **10D2**.

### 10D2 : CHECK INPUT SIGNAL FOR ECM.

Measure voltage between ECM connector and chassis ground.

### Connector & terminal

### (B136) No. 15 (+) — Chassis ground (–):

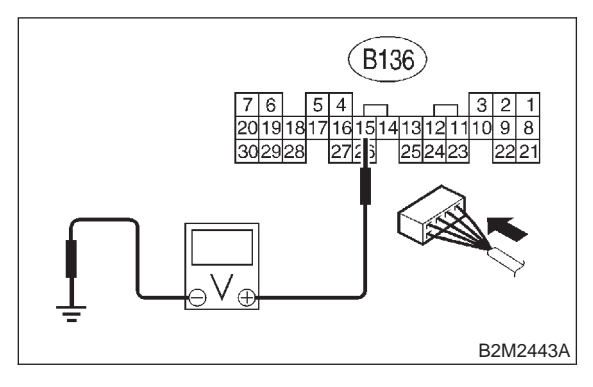

- **CHECK)** : Is the voltage more than 4.5 V?
- YES : Go to step 10D4.

NO)

: Go to step 10D3.

### 10D3 : CHECK INPUT SIGNAL FOR ECM.

Measure voltage between ECM connector and chassis ground.

### **Connector & terminal**

### (B136) No. 15 (+) — Chassis ground (–):

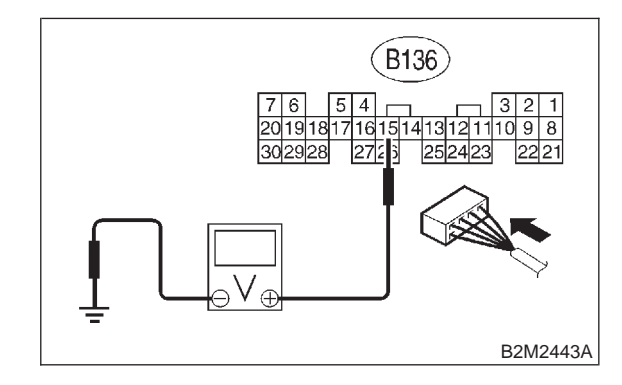

- **CHECK** : Does the voltage change more than 4.5 V by shaking harness and connector of ECM while monitoring the value with voltage meter?
- **(VES)** : Repair poor contact in ECM connector.
- (NO) : Contact with SOA service.

### NOTE:

Inspection by DTM is required, because probable cause is deterioration of multiple parts.

### 10D4 : CHECK INPUT SIGNAL FOR ECM.

Measure voltage between ECM connector and chassis ground.

### Connector & terminal

(B136) No. 5 (+) — Chassis ground (–):

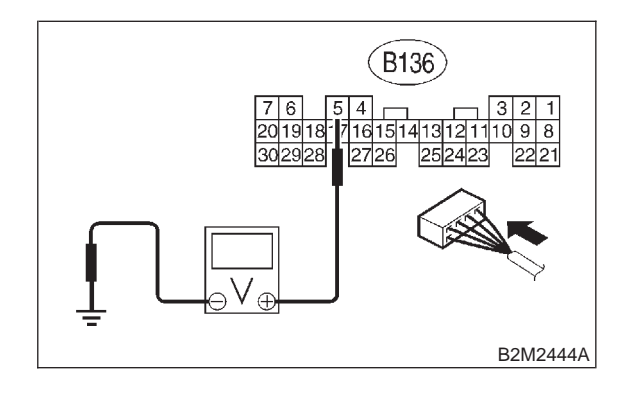

(CHECK) : Is the voltage less than 0.2 V?

- **YES** : Go to step **10D6**.
- **NO** : Go to step **10D5**.

### 10D5 : CHECK INPUT SIGNAL FOR ECM. (USING SUBARU SELECT MONI-TOR.)

Read data of atmospheric absolute pressure signal using Subaru Select Monitor.

NOTE:

Subaru Select Monitor

For detailed operation procedure, refer to the "READ CURRENT DATA SHOWN ON DISPLAY FOR ENGINE". <Ref. to 2-7 [T3C4].>

- CHECK : Does the value change more than 13.3 kPa (100 mmHg, 3.94 inHg) by shaking harness and connector of ECM while monitoring the value with Subaru Select Monitor?
  - **YES** : Repair poor contact in ECM connector.
  - **NO** : Go to step **10D6**.

10D6 : CHECK HARNESS BETWEEN ECM AND INTAKE AIR TEMPERATURE AND PRESSURE SENSOR CON-NECTOR.

1) Turn ignition switch to OFF.

2) Disconnect connector from intake air temperature and pressure sensor.

3) Turn ignition switch to ON.

4) Measure voltage between intake air temperature and pressure sensor connector and engine ground.

### **Connector & terminal**

```
(E21) No. 3 (+) — Engine ground (–):
```

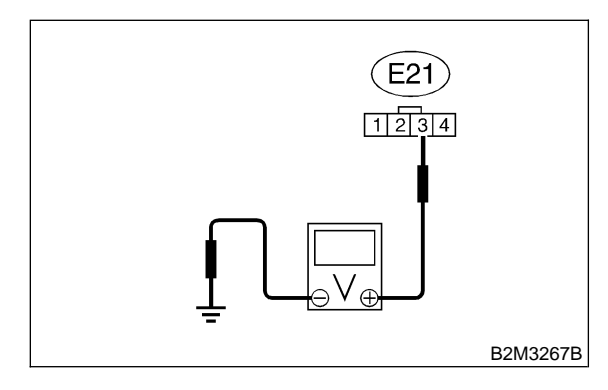

- **CHECK** : Is the voltage more than 4.5 V?
- **YES** : Go to step **10D7**.

NO)

: Repair open circuit in harness between ECM and intake air temperature and pressure sensor connector.

### 10D7 : CHECK HARNESS BETWEEN ECM AND INTAKE AIR TEMPERATURE AND PRESSURE SENSOR CON-NECTOR.

- 1) Turn ignition switch to OFF.
- 2) Disconnect connector from ECM.

3) Measure resistance of harness between ECM and intake air temperature and pressure sensor connector.

### Connector & terminal

(B136) No. 5 — (E21) No. 4: (B136) No. 16 — (E21) No. 1:

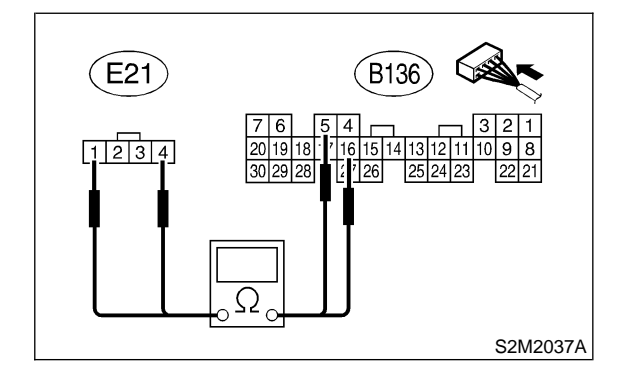

- (CHECK) : Is the resistance less than 1  $\Omega$ ?
- **YES** : Go to step **10D8**.
- Repair open circuit in harness between ECM and intake air temperature and pressure sensor connector.

### 10D8 : CHECK POOR CONTACT.

Check poor contact in intake air temperature and pressure sensor connector. <Ref. to FOREWORD [T3C1].>

- **CHECK** : Is there poor contact in intake manifold pressure sensor connector?
- Repair poor contact in intake air temperature and pressure sensor connector.
- NO : Replace intake air temperature and pressure sensor. <Ref. to 2-7 [W11A0].>

#### 10D9 : CHECK HARNESS BETWEEN ECM AND INTAKE AIR TEMPERATURE AND PRESSURE SENSOR CON-NECTOR.

1) Turn ignition switch to OFF and Subaru Select Monitor or the OBD-II general scan tool switch to OFF.

2) Disconnect connector from intake air temperature and pressure sensor.

3) Turn ignition switch to ON and Subaru Select Monitor or the OBD-II general scan tool switch to ON.

4) Read data of intake manifold absolute pressure signal using Subaru Select Monitor or OBD-II general scan tool.

NOTE:

• Subaru Select Monitor

For detailed operation procedure, refer to the "READ CURRENT DATA SHOWN ON DISPLAY FOR ENGINE". <Ref. to 2-7 [T3C4].>

• OBD-II general scan tool

For detailed operation procedures, refer to the OBD-II General Scan Tool Instruction Manual.

- CHECK : Is the value more than 119.5 kPa (896.5 mmHg, 35.29 inHg)?
- **YES** : Repair battery short circuit in harness between ECM and intake air temperature and pressure sensor connector.
- NO : Replace intake air temperature and pressure sensor. <Ref. to 2-7 [W11A0].>

### E: DTC P0111 — INTAKE AIR TEMPERATURE SENSOR CIRCUIT RANGE/ PERFORMANCE PROBLEM —

### • DTC DETECTING CONDITION:

• Immediately at fault recognition

### • TROUBLE SYMPTOM:

- Erroneous idling
- Poor driving performance

### CAUTION:

After repair or replacement of faulty parts, conduct CLEAR MEMORY MODE <Ref. to 2-7 [T3D0].> and INSPECTION MODE <Ref. to 2-7 [T3E0].>.

### • WIRING DIAGRAM:

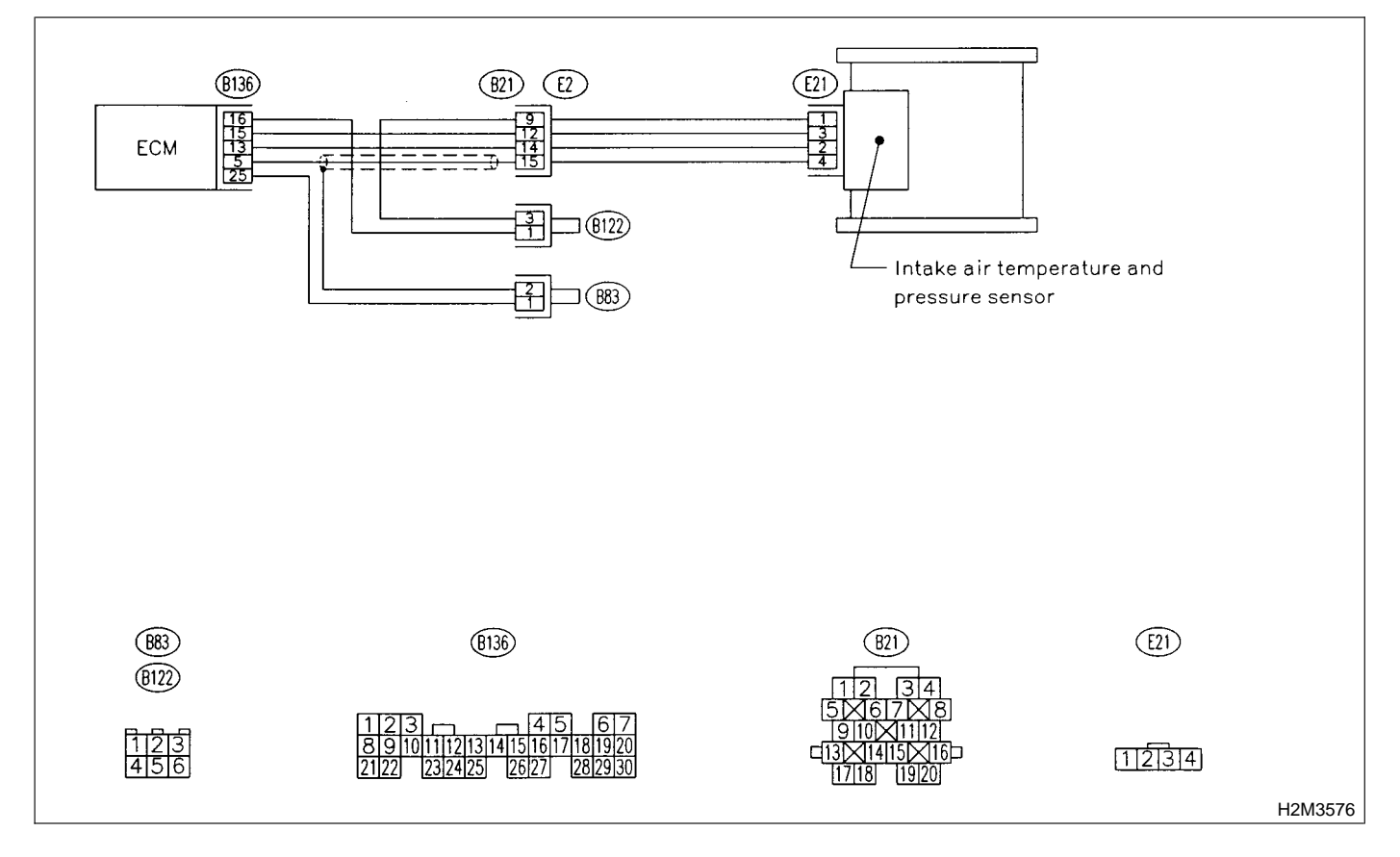

### 10E1 : CHECK ANY OTHER DTC ON DIS-PLAY.

- CHECK : Does the Subaru Select Monitor or OBD-II general scan tool indicate DTC P0112, P0113, P0116, P0117 or P0125?
- YES : Inspect DTC P0112, P0113, P0116, P0117 or P0125 using "10. Diagnostics Chart with Trouble Code". <Ref. to 2-7 [T10A0].>

NOTE:

In this case, it is not necessary to inspect DTC P0111.

(NO) : Go to step **10E2**.

### 10E2 : CHECK ENGINE COOLANT TEM-PERATURE.

1) Start the engine and warm it up completely.

2) Measure engine coolant temperature using Subaru Select Monitor or OBD-II general scan tool.

NOTE:

• Subaru Select Monitor

For detailed operation procedure, refer to the "READ CURRENT DATA SHOWN ON DISPLAY FOR ENGINE". <Ref. to 2-7 [T3C4].>

• OBD-II general scan tool

For detailed operation procedures, refer to the OBD-II General Scan Tool Instruction Manual.

CHECK : Is the engine coolant temperature between 75°C (167°F) and 95°C (203°F)?

YES : Replace intake air temperature and pressure sensor. <Ref. to 2-7 [W11A0].>

 Inspect DTC P0125 using "10. Diagnostics Chart with Trouble Code". <Ref. to 2-7 [T10A0].>

# F: DTC P0112 — INTAKE AIR TEMPERATURE SENSOR CIRCUIT LOW INPUT

### • DTC DETECTING CONDITION:

• Immediately at fault recognition

### • TROUBLE SYMPTOM:

- Erroneous idling
- Poor driving performance

#### CAUTION:

After repair or replacement of faulty parts, conduct CLEAR MEMORY MODE <Ref. to 2-7 [T3D0].> and INSPECTION MODE <Ref. to 2-7 [T3E0].>.

### • WIRING DIAGRAM:

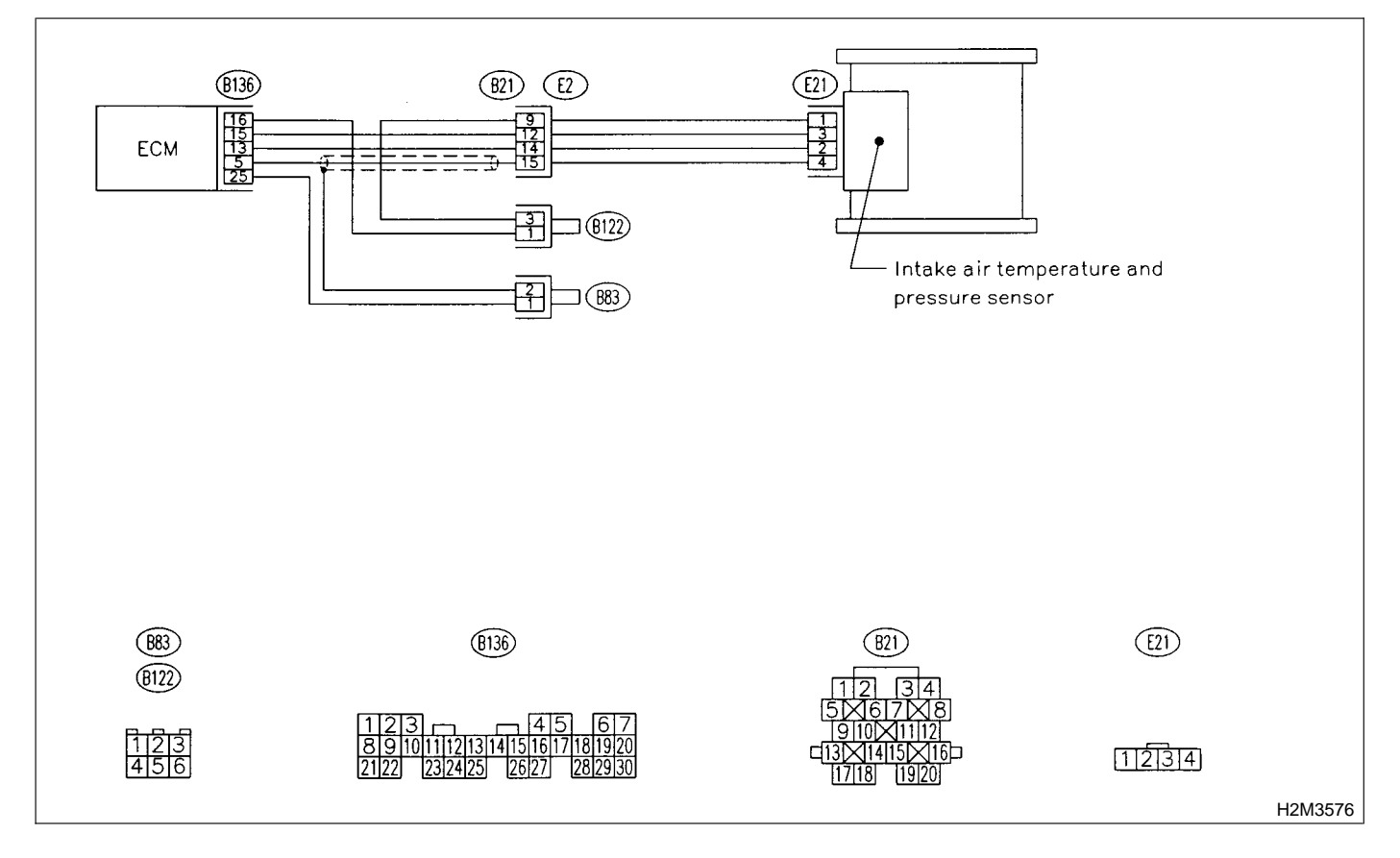

#### 10F1: CHECK CURRENT DATA.

1) Start engine.

Read data of intake air temperature sensor signal using Subaru Select Monitor or the OBD-II general scan tool.

NOTE:

Subaru Select Monitor

For detailed operation procedure, refer to the "READ CURRENT DATA SHOWN ON DISPLAY FOR ENGINE". <Ref. to 2-7 [T3C4].>

OBD-II general scan tool

For detailed operation procedure, refer to the **OBD-II** General Scan Tool Instruction Manual.

(CHECK) : Is the value greater than 120°C (248°F)?

: Go to step **10F2**. (YES)

(NO) : Repair poor contact.

NOTE:

In this case, repair the following:

 Poor contact in intake air temperature and pressure sensor

- Poor contact in ECM
- Poor contact in coupling connector (B21)
- Poor contact in joint connector (B83 and B122)

#### **CHECK HARNESS BETWEEN** 10F2: INTAKE AIR TEMPERATURE AND PRESSURE SENSOR AND ECM CONNECTOR.

Turn ignition switch to OFF.

2) Disconnect connector from intake air temperature and pressure sensor.

3) Turn ignition switch to ON.

4) Read data of intake air temperature sensor signal using Subaru Select Monitor or the OBD-II general scan tool.

NOTE:

Subaru Select Monitor

For detailed operation procedure, refer to the "READ CURRENT DATA SHOWN ON DISPLAY FOR ENGINE". < Ref. to 2-7 [T3C4].>

OBD-II general scan tool

For detailed operation procedure, refer to the OBD-II General Scan Tool Instruction Manual.

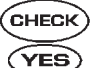

- (CHECK) : Is the value less than -40°C (-40°F)?
  - : Replace intake air temperature and pressure sensor. <Ref. to 2-7 [W11A0].>
- Repair ground short circuit in harness (NO) between intake air temperature sensor and ECM connector.

# G: DTC P0113 — INTAKE AIR TEMPERATURE SENSOR CIRCUIT HIGH INPUT —

### • DTC DETECTING CONDITION:

• Immediately at fault recognition

### • TROUBLE SYMPTOM:

- Erroneous idling
- Poor driving performance

### CAUTION:

After repair or replacement of faulty parts, conduct CLEAR MEMORY MODE <Ref. to 2-7 [T3D0].> and INSPECTION MODE <Ref. to 2-7 [T3E0].>.

### • WIRING DIAGRAM:

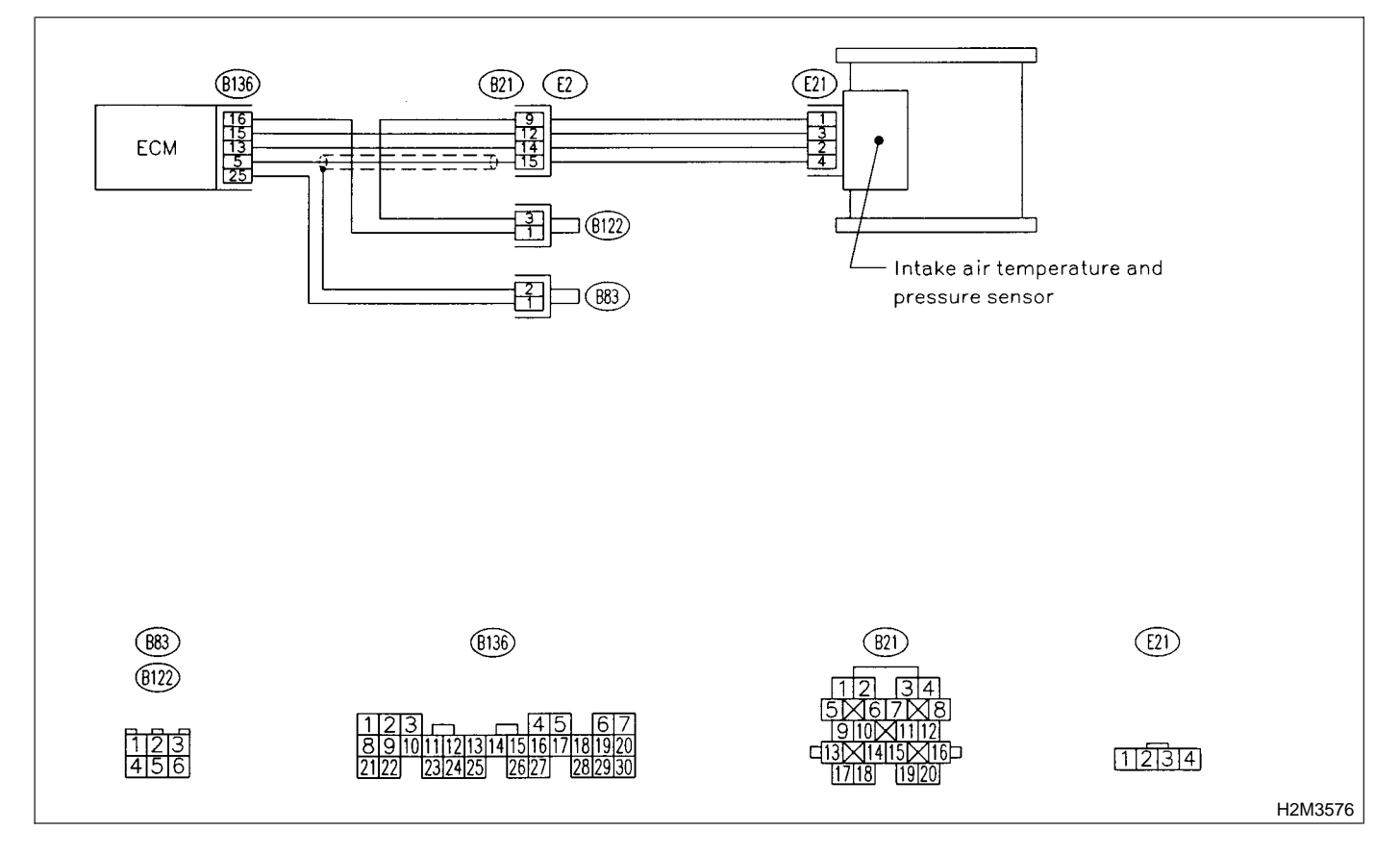
#### CHECK CURRENT DATA. 10G1:

1) Start engine.

2) Read data of intake air temperature sensor signal using Subaru Select Monitor or the OBD-II general scan tool.

- NOTE:
- Subaru Select Monitor

For detailed operation procedure, refer to the "READ CURRENT DATA SHOWN ON DISPLAY FOR ENGINE". < Ref. to 2-7 [T3C4].>

OBD-II general scan tool

For detailed operation procedure, refer to the **OBD-II** General Scan Tool Instruction Manual.

(CHECK) : Is the value less than -40°C (-40°F)?

(YES)

: Go to step **10G2**. : Repair poor contact. (NO)

NOTE:

In this case, repair the following:

- Poor contact in intake air temperature and pressure sensor
- Poor contact in ECM
- Poor contact in coupling connector (B21)
- Poor contact in joint connector (B83 and B122)

#### 10G2: **CHECK HARNESS BETWEEN** INTAKE AIR TEMPERATURE AND PRESSURE SENSOR AND ECM CONNECTOR.

1) Turn ignition switch to OFF.

2) Disconnect connector from intake air temperature and pressure sensor.

3) Measure voltage between intake air temperature and pressure sensor connector and engine ground.

## **Connector & terminal**

(E21) No. 2 (+) — Engine ground (-):

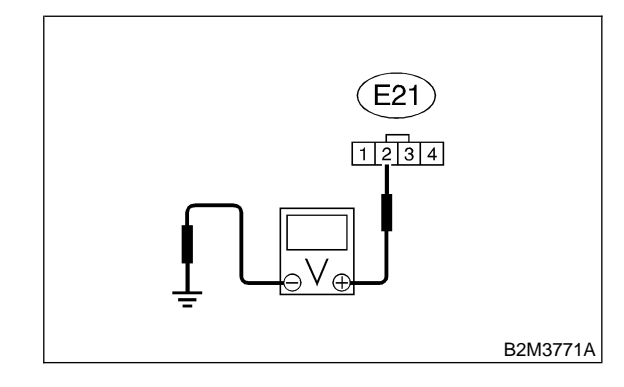

CHECK)

#### Is the voltage more than 10 V?

- : Repair battery short circuit in harness YES between intake air temperature and pressure sensor and ECM connector.
- : Go to step 10G3. NO)

#### 10G3 : CHECK HARNESS BETWEEN INTAKE AIR TEMPERATURE AND PRESSURE SENSOR AND ECM CONNECTOR.

1) Turn ignition switch to ON.

2) Measure voltage between intake air temperature and pressure sensor connector and engine ground.

#### Connector & terminal

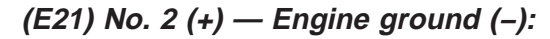

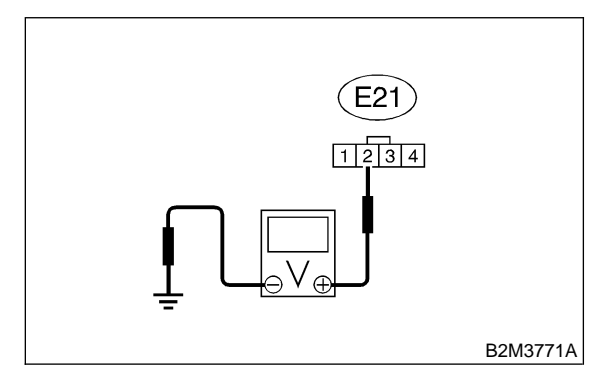

#### CHECK) : Is the voltage more than 10 V?

- Repair battery short circuit in harness between intake air temperature and pressure sensor and ECM connector.
- **NO** : Go to step **10G4**.

#### 10G4 : CHECK HARNESS BETWEEN INTAKE AIR TEMPERATURE AND PRESSURE SENSOR AND ECM CONNECTOR.

Measure voltage between intake air temperature and pressure sensor connector and engine ground.

Connector & terminal (E21) No. 2 (+) — Engine ground (–):

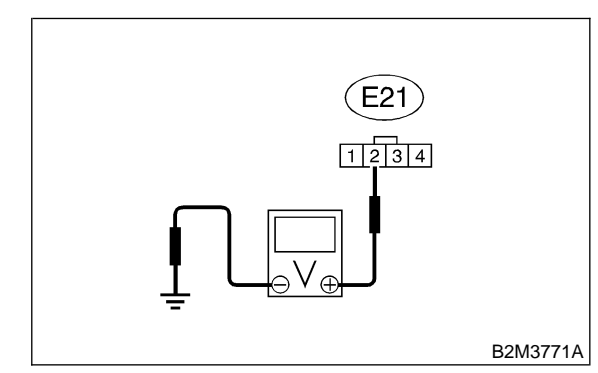

СНЕСК :

: Is the voltage more than 3 V? : Go to step **10G5**.

**VES** : Go to step **10G5**.

**NO** : Repair harness and connector.

NOTE:

In this case, repair the following:

• Open circuit in harness between intake air tem-

perature and pressure sensor and ECM connector
Poor contact in intake air temperature and pressure sensor

- sure sensor
- Poor contact in ECM
- Poor contact in coupling connector (B21)
- Poor contact in joint connector (B83 and B122)

#### 10G5 : CHECK HARNESS BETWEEN INTAKE AIR TEMPERATURE AND PRESSURE SENSOR AND ECM CONNECTOR.

1) Turn ignition switch to OFF.

2) Measure resistance of harness between intake air temperature and pressure sensor connector and engine ground.

#### Connector & terminal (E21) No. 1 — Engine ground:

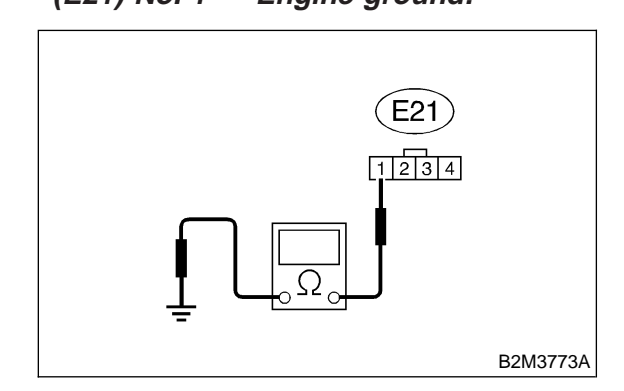

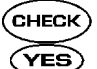

#### $\hat{k}$ : Is the resistance less than 5 $\Omega$ ?

Seplace intake air temperature and pressure sensor. <Ref. to 2-7 [W13A0].>

(NO) : Repair harness and connector.

NOTE:

In this case, repair the following:

• Open circuit in harness between intake air temperature and pressure sensor and ECM connector

Poor contact in intake air temperature and pressure sensor

- Poor contact in ECM
- Poor contact in coupling connector (B21)
- Poor contact in joint connector (B83 and B122)

# H: DTC P0116 — ENGINE COOLANT TEMPERATURE SENSOR CIRCUIT LOW INPUT —

### • DTC DETECTING CONDITION:

• Immediately at fault recognition

#### • TROUBLE SYMPTOM:

- Hard to start
- Erroneous idling
- Poor driving performance

#### CAUTION:

After repair or replacement of faulty parts, conduct CLEAR MEMORY MODE <Ref. to 2-7 [T3D0].> and INSPECTION MODE <Ref. to 2-7 [T3E0].>.

#### • WIRING DIAGRAM:

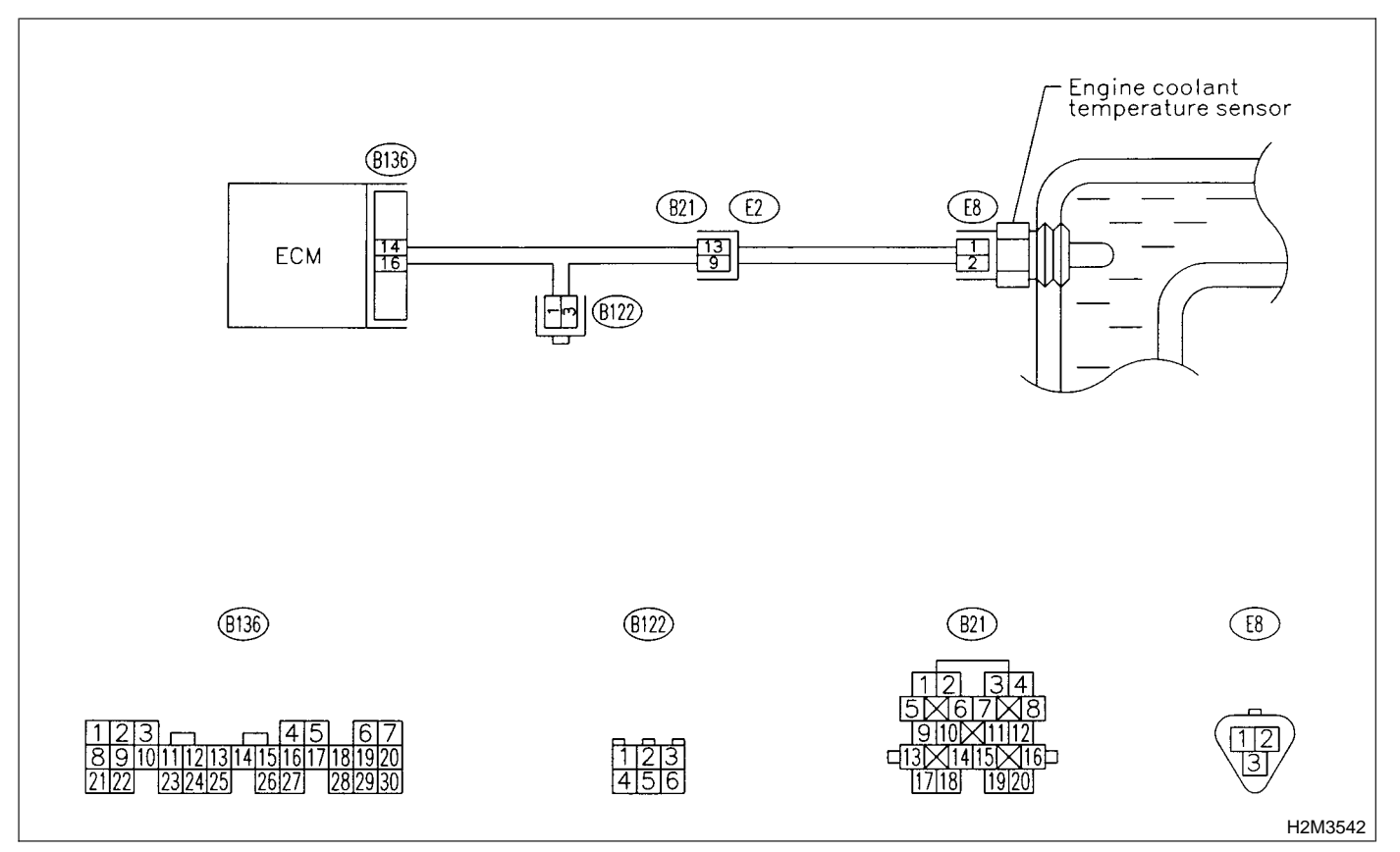

#### 10H1: CHECK CURRENT DATA.

1) Start engine.

2) Read data of engine coolant temperature sensor signal using Subaru Select Monitor or OBD-II general scan tool.

### NOTE:

Subaru Select Monitor

For detailed operation procedure, refer to the "READ CURRENT DATA SHOWN ON DISPLAY FOR ENGINE". <Ref. to 2-7 [T3C4].>

OBD-II general scan tool

For detailed operation procedures, refer to the **OBD-II** General Scan Tool Instruction Manual.

(CHECK) : Is the value greater than 150°C (302°F)?

: Go to step **10H2**. (YES)

(NO) : Repair poor contact.

NOTE:

In this case, repair the following:

 Poor contact in engine coolant temperature sensor

- Poor contact in ECM
- Poor contact in coupling connector (B21)
- Poor contact in joint connector (B122)

#### 10H2: **CHECK HARNESS BETWEEN** ENGINE COOLANT TEMPERATURE SENSOR AND ECM CONNECTOR.

1) Turn ignition switch to OFF.

2) Disconnect connector from engine coolant temperature sensor.

3) Turn ignition switch to ON.

4) Read data of engine coolant temperature sensor signal using Subaru Select Monitor or OBD-II general scan tool.

NOTE:

Subaru Select Monitor

For detailed operation procedure, refer to the "READ CURRENT DATA SHOWN ON DISPLAY FOR ENGINE". <Ref. to 2-7 [T3C4].>

OBD-II general scan tool

For detailed operation procedures, refer to the OBD-II General Scan Tool Instruction Manual.

- **CHECK** : Is the value less than -40°C (-40°F)?
  - : Replace engine coolant temperature (YES) sensor. <Ref. to 2-7 [W4A0].>
  - : Repair ground short circuit in harness (NO) between engine coolant temperature sensor and ECM connector.

# I: DTC P0117 — ENGINE COOLANT TEMPERATURE SENSOR CIRCUIT HIGH INPUT —

#### • DTC DETECTING CONDITION:

- Immediately at fault recognition
- TROUBLE SYMPTOM:
  - Hard to start
  - Erroneous idling
  - Poor driving performance

#### **CAUTION:**

After repair or replacement of faulty parts, conduct CLEAR MEMORY MODE <Ref. to 2-7 [T3D0].> and INSPECTION MODE <Ref. to 2-7 [T3E0].>.

#### • WIRING DIAGRAM:

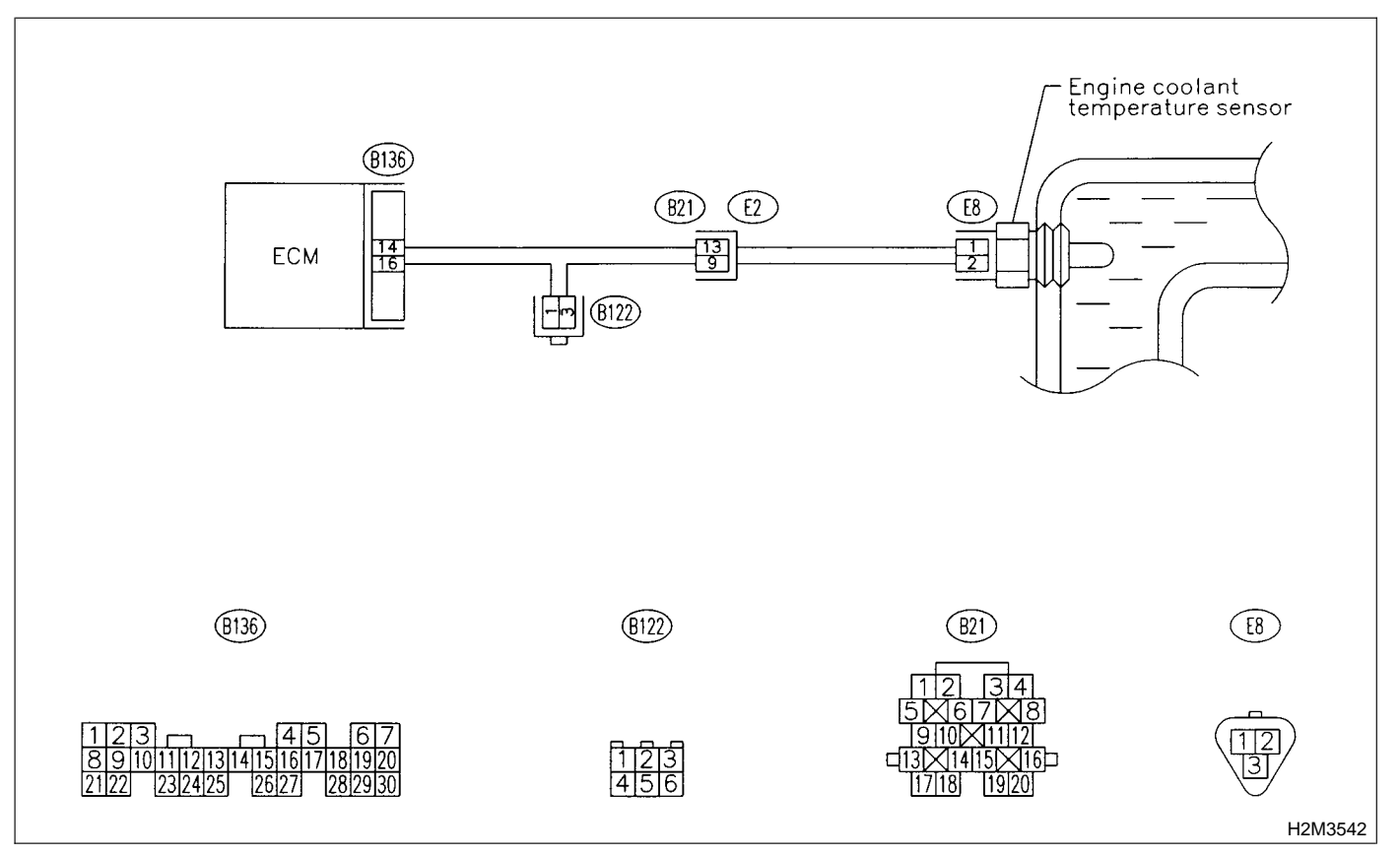

#### 10I1 : CHECK CURRENT DATA.

1) Start engine.

2) Read data of engine coolant temperature sensor signal using Subaru Select Monitor or OBD-II general scan tool.

#### NOTE:

• Subaru Select Monitor

For detailed operation procedure, refer to the "READ CURRENT DATA SHOWN ON DISPLAY FOR ENGINE". <Ref. to 2-7 [T3C4].>

• OBD-II general scan tool

For detailed operation procedures, refer to the OBD-II General Scan Tool Instruction Manual.

(CHECK) : Is the value less than -40°C (-40°F)?

YES: : Go to step 1012.

: Repair poor contact.

#### NOTE:

In this case, repair the following:

- Poor contact in engine coolant temperature sensor
- Poor contact in ECM
- Poor contact in coupling connector (B21)
- Poor contact in joint connector (B122)

#### 10I2 : CHECK HARNESS BETWEEN ENGINE COOLANT TEMPERATURE SENSOR AND ECM CONNECTOR.

1) Turn ignition switch to OFF.

2) Disconnect connector from engine coolant temperature sensor.

3) Measure voltage between engine coolant temperature sensor connector and engine ground.

#### **Connector & terminal**

#### (E8) No. 1 (+) — Engine ground (–):

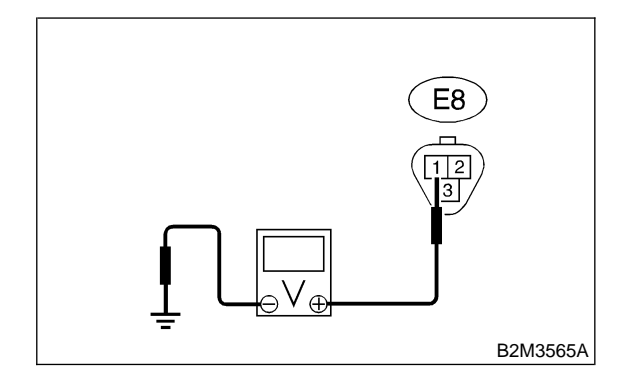

#### : Is the voltage more than 10 V?

: Repair battery short circuit in harness between ECM and engine coolant temperature sensor connector.

**NO** : Go to step **1013**.

#### 10I3 : CHECK HARNESS BETWEEN ENGINE COOLANT TEMPERATURE SENSOR AND ECM CONNECTOR.

1) Turn ignition switch to ON.

2) Measure voltage between engine coolant temperature sensor connector and engine ground.

#### **Connector & terminal**

(E8) No. 1 (+) — Engine ground (–):

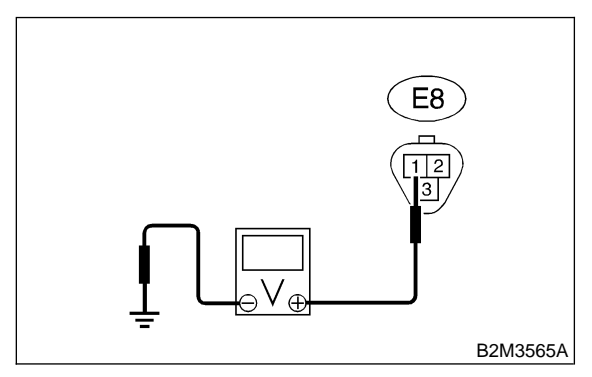

#### **CHECK)** : Is the voltage more than 10 V?

- Repair battery short circuit in harness between ECM and engine coolant temperature sensor connector.
- (NO) : Go to step 1014.

#### 10I4 : CHECK HARNESS BETWEEN ENGINE COOLANT TEMPERATURE SENSOR AND ECM CONNECTOR.

Measure voltage between engine coolant temperature sensor connector and engine ground.

#### Connector & terminal (E8) No. 1 (+) — Engine ground (–):

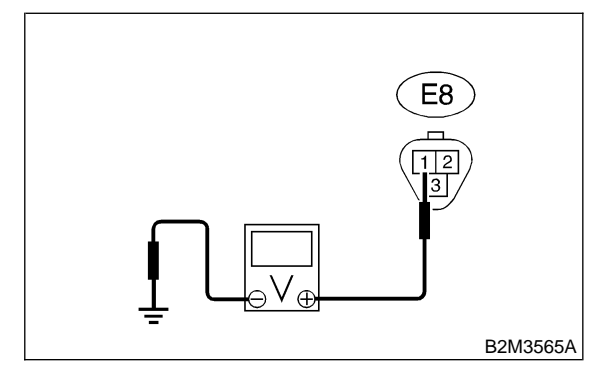

- CHECK) : Is the voltage more than 4 V?
- **YES** : Go to step **10I5**.

(NO) : Repair harness and connector.

NOTE:

In this case, repair the following:

- Open circuit in harness between ECM and engine coolant temperature sensor connector
- Poor contact in engine coolant temperature sensor connector
- Poor contact in ECM connector
- Poor contact in coupling connector (B21)
- Poor contact in joint connector (B122)

#### 10I5 : CHECK HARNESS BETWEEN ENGINE COOLANT TEMPERATURE SENSOR AND ECM CONNECTOR.

1) Turn ignition switch to OFF.

2) Measure resistance of harness between engine coolant temperature sensor connector and engine ground.

Connector & terminal

(E8) No. 2 — Engine ground:

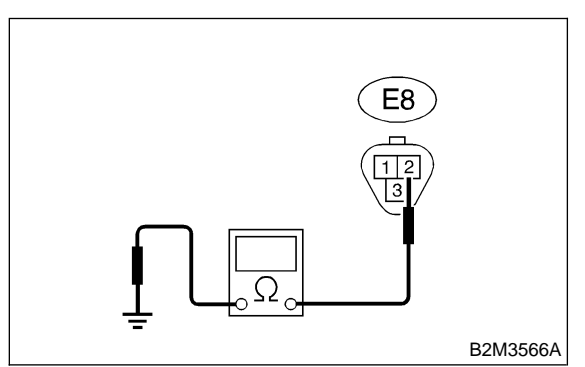

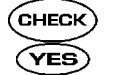

### : Is the resistance less than 5 $\Omega$ ?

- Replace engine coolant temperature sensor. <Ref. to 2-7 [W4A0].>
- NO: Repair harness and connector.

NOTE:

In this case, repair the following:

• Open circuit in harness between ECM and engine coolant temperature sensor connector

• Poor contact in engine coolant temperature sensor connector

- Poor contact in ECM connector
- Poor contact in coupling connector (B21)
- Poor contact in joint connector (B122)

## J: DTC P0121 — THROTTLE POSITION SENSOR CIRCUIT RANGE/PERFORMANCE PROBLEM (HIGH INPUT) —

#### • DTC DETECTING CONDITION:

• Two consecutive driving cycles with fault

### • TROUBLE SYMPTOM:

- Erroneous idling
- Engine stalls.
- Poor driving performance

#### **CAUTION:**

After repair or replacement of faulty parts, conduct CLEAR MEMORY MODE <Ref. to 2-7 [T3D0].> and INSPECTION MODE <Ref. to 2-7 [T3E0].>.

#### • WIRING DIAGRAM:

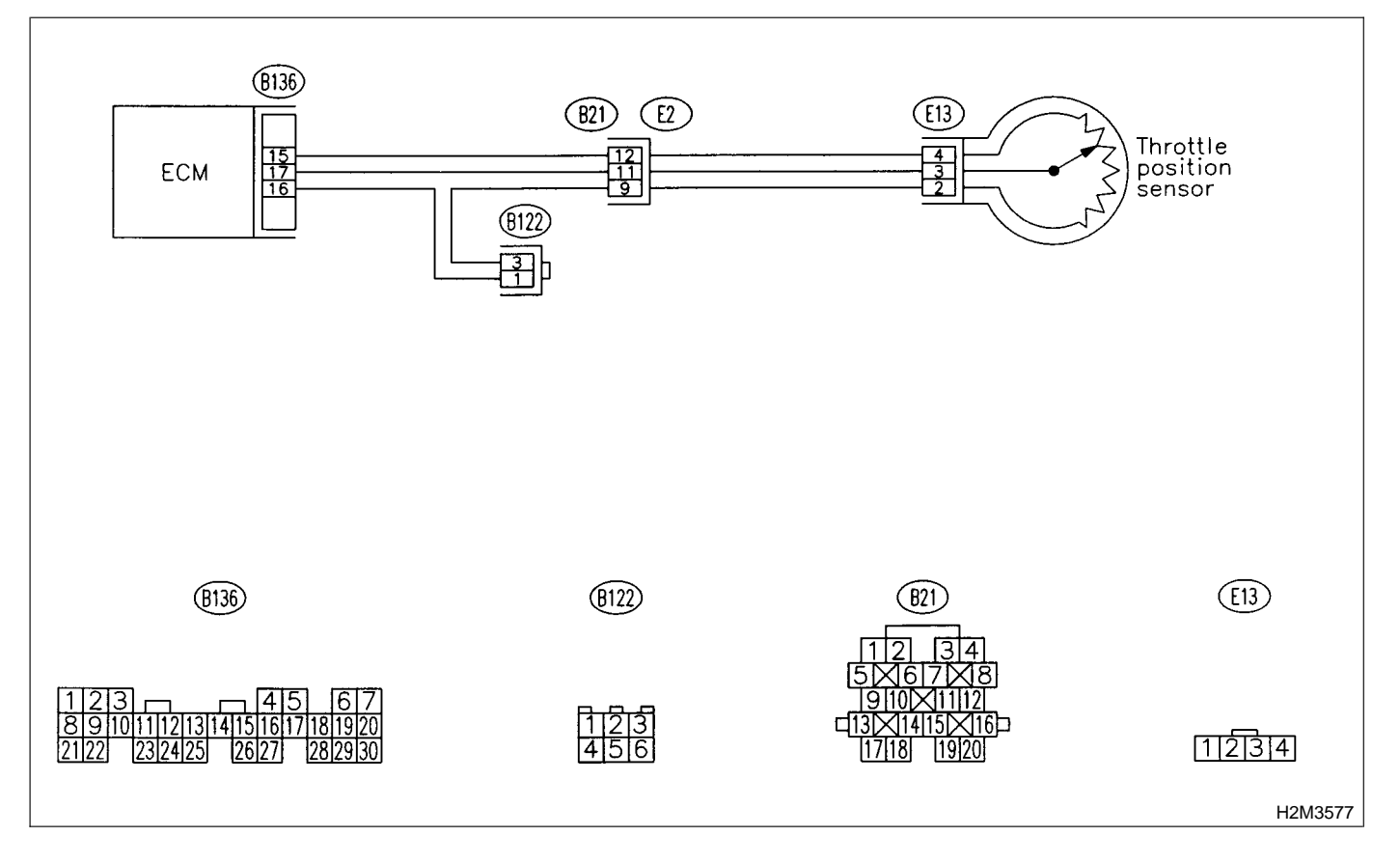

#### 10J1 : CHECK ANY OTHER DTC ON DIS-PLAY.

- CHECK : Does the Subaru Select Monitor or OBD-II general scan tool indicate DTC P0122 or P0123?
- Inspect DTC P0122 or P0123 using "10. Diagnostics Chart with Trouble Code".
   <Ref. to 2-7 [T10A0].>

NOTE:

In this case, it is not necessary to inspect DTC P0121.

ND : Replace throttle position sensor. <Ref. to 2-7 [W10A0].>

MEMO:

## K: DTC P0122 — THROTTLE POSITION SENSOR CIRCUIT LOW INPUT —

#### • DTC DETECTING CONDITION:

• Immediately at fault recognition

#### • TROUBLE SYMPTOM:

- Erroneous idling
- Engine stalls.
- Poor driving performance

#### **CAUTION:**

After repair or replacement of faulty parts, conduct CLEAR MEMORY MODE <Ref. to 2-7 [T3D0].> and INSPECTION MODE <Ref. to 2-7 [T3E0].>.

#### • WIRING DIAGRAM:

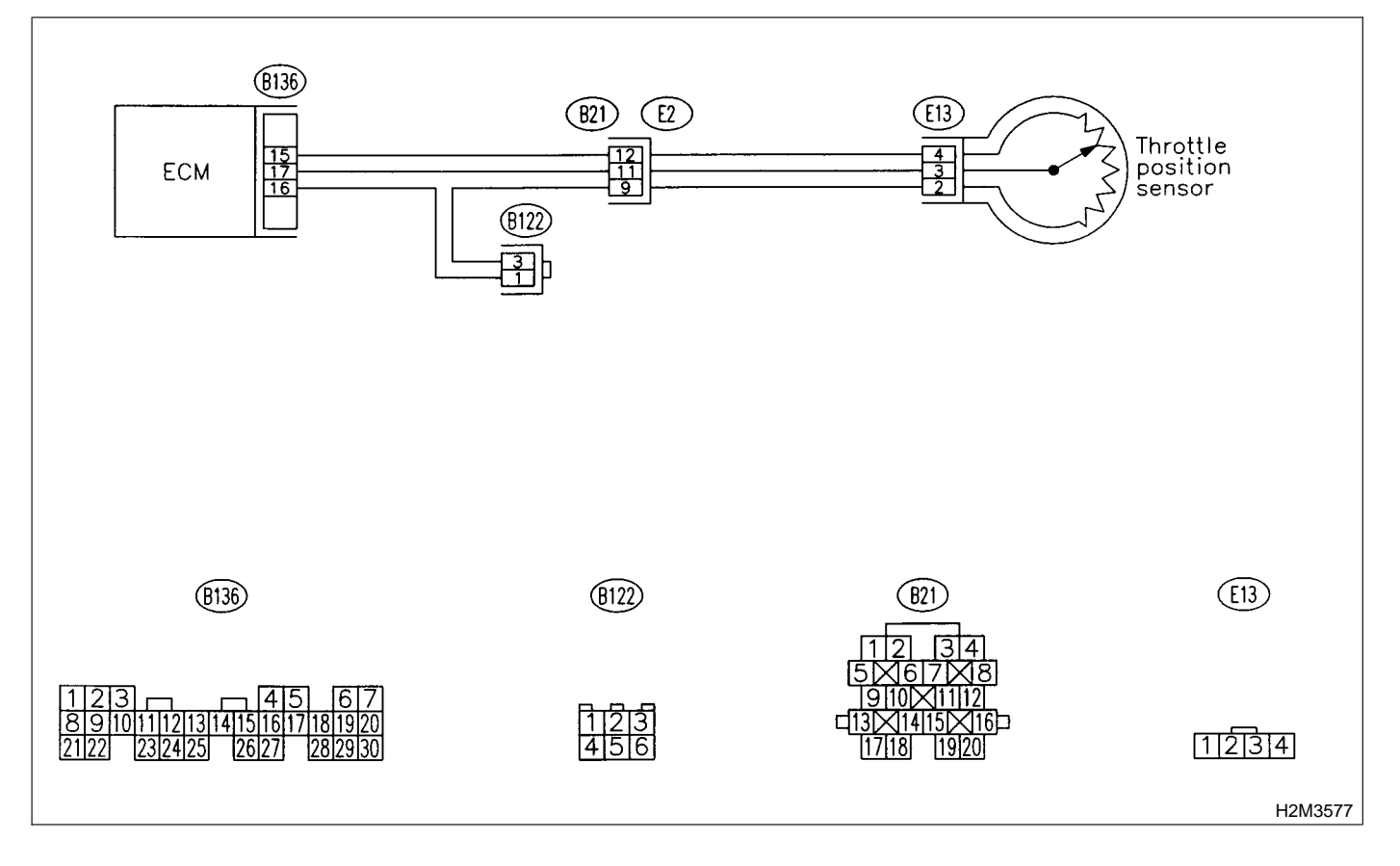

#### CHECK CURRENT DATA. 10K1:

1) Start engine.

2) Read data of throttle position sensor signal using Subaru Select Monitor or OBD-II general scan tool.

NOTE:

• Subaru Select Monitor

For detailed operation procedure, refer to the "READ CURRENT DATA SHOWN ON DISPLAY FOR ENGINE". < Ref. to 2-7 [T3C4].>

OBD-II general scan tool

For detailed operation procedures, refer to the **OBD-II** General Scan Tool Instruction Manual.

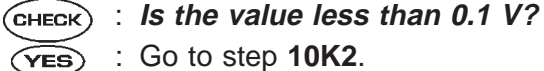

: Go to step **10K2**.

NO : Even if MIL lights up, the circuit has returned to a normal condition at this time. A temporary poor contact of the connector may be the cause.

#### NOTE:

In this case, repair the following:

- Poor contact in throttle position sensor connector
- Poor contact in ECM connector
- Poor contact in coupling connector (B122)

Measure voltage between ECM connector and chassis ground while throttle valve is fully closed.

#### Connector & terminal

(B136) No. 15 (+) — Chassis ground (-):

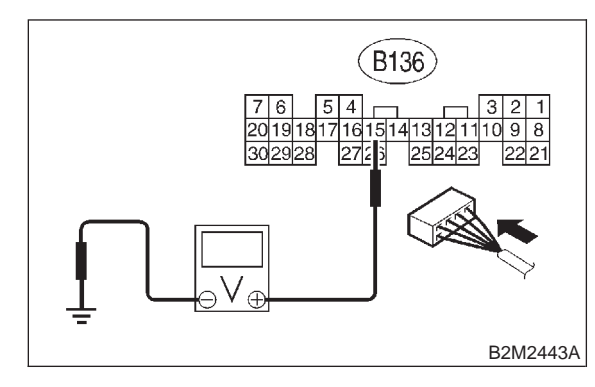

- Is the voltage more than 4.5 V? CHECK)
- : Go to step **10K4**. YES)
- : Go to step **10K3**. NO)

#### CHECK INPUT SIGNAL FOR ECM. 10K3:

Measure voltage between ECM connector and chassis ground.

#### **Connector & terminal**

(B136) No. 15 (+) — Chassis ground (-):

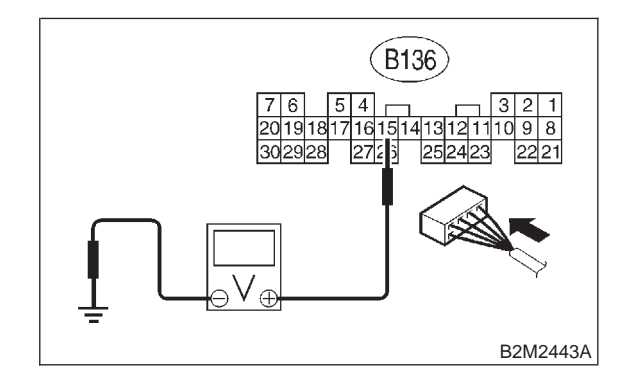

- Does the voltage change more than (CHECK) 4.5 V by shaking harness and connector of ECM while monitoring the value with voltage meter?
- : Repair poor contact in ECM connector. (YES)
- : Contact with SOA service. (NO)

#### NOTE:

Inspection by DTM is required, because probable cause is deterioration of multiple parts.

#### 10K4 : CHECK INPUT SIGNAL FOR ECM.

Measure voltage between ECM connector and chassis ground.

#### Connector & terminal

(B136) No. 17 (+) — Chassis ground (–):

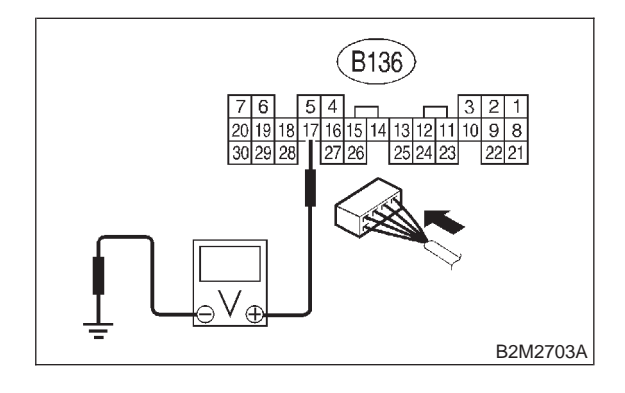

: Is the voltage less than 0.1 V? CHECK)

- : Go to step **10K6**. (YES)
- : Go to step **10K5**. (NO)

#### 10K5 : CHECK INPUT SIGNAL FOR ECM. (USING SUBARU SELECT MONI-TOR.)

Measure voltage between ECM connector and chassis ground.

- CHECK : Does the voltage change more than 0.1 V by shaking harness and connector of ECM while monitoring the value with Subaru Select Monitor?
  - **YES** : Repair poor contact in ECM connector.
  - **NO**: Go to step **10K6**.

10K6 : CHECK HARNESS BETWEEN ECM AND THROTTLE POSITION SEN-SOR CONNECTOR.

1) Turn ignition switch to OFF.

2) Disconnect connectors from throttle position sensor.

3) Turn ignition switch to ON.

4) Measure voltage between throttle position sensor connector and engine ground.

#### **Connector & terminal**

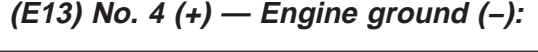

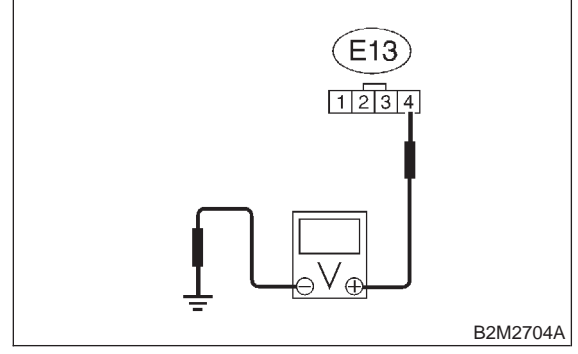

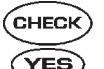

: Is the voltage more than 4.5 V?

: Go to step **10K7**.

: Repair harness and connector.

# NOTE:

In this case, repair the following:

• Open circuit in harness between throttle position sensor and ECM connector

- Poor contact in throttle position sensor connector
- Poor contact in ECM connector
- Poor contact in coupling connector (B21)
- Poor contact in joint connector (B122)

#### 10K7 : CHECK HARNESS BETWEEN ECM AND THROTTLE POSITION SEN-SOR CONNECTOR.

1) Turn ignition switch to OFF.

2) Measure resistance of harness between ECM connector and throttle position sensor connector.

#### Connector & terminal (B136) No. 17 — (E13) No. 3:

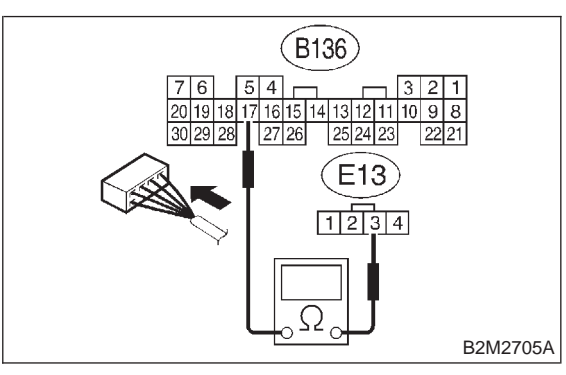

- (CHECK) : Is the resistance less than 1  $\Omega$ ?
- Figure : Go to step 10K8.
- (NO) : Repair harness and connector.

#### NOTE:

In this case, repair the following:

• Open circuit in harness between throttle position sensor and ECM connector

• Poor contact in ECM connector

Poor contact in throttle position sensor connector

• Poor contact in coupling connector (B21)

#### 10K8 : CHECK HARNESS BETWEEN ECM AND THROTTLE POSITION SEN-SOR CONNECTOR.

Measure resistance of harness between throttle position sensor connector and engine ground.

#### Connector & terminal

(E13) No. 3 — Engine ground:

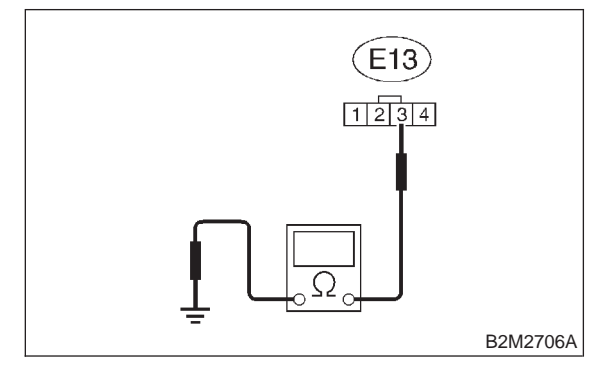

- CHECK) : Is the resistance less than 10  $\Omega$ ?
- Repair ground short circuit in harness between throttle position sensor and ECM connector.
- **NO** : Go to step **10K9**.

#### 10K9 : CHECK POOR CONTACT.

Check poor contact in throttle position sensor connector. <Ref. to FOREWORD [T3C1].>

- CHECK : Is there poor contact in throttle position sensor connector?
- **YES** : Repair poor contact in throttle position sensor connector.
- NO : Replace throttle position sensor. <Ref. to 2-7 [W10A0].>

## L: DTC P0123 — THROTTLE POSITION SENSOR CIRCUIT HIGH INPUT —

#### • DTC DETECTING CONDITION:

• Immediately at fault recognition

#### • TROUBLE SYMPTOM:

- Erroneous idling
- Engine stalls.
- Poor driving performance

#### **CAUTION:**

After repair or replacement of faulty parts, conduct CLEAR MEMORY MODE <Ref. to 2-7 [T3D0].> and INSPECTION MODE <Ref. to 2-7 [T3E0].>.

#### • WIRING DIAGRAM:

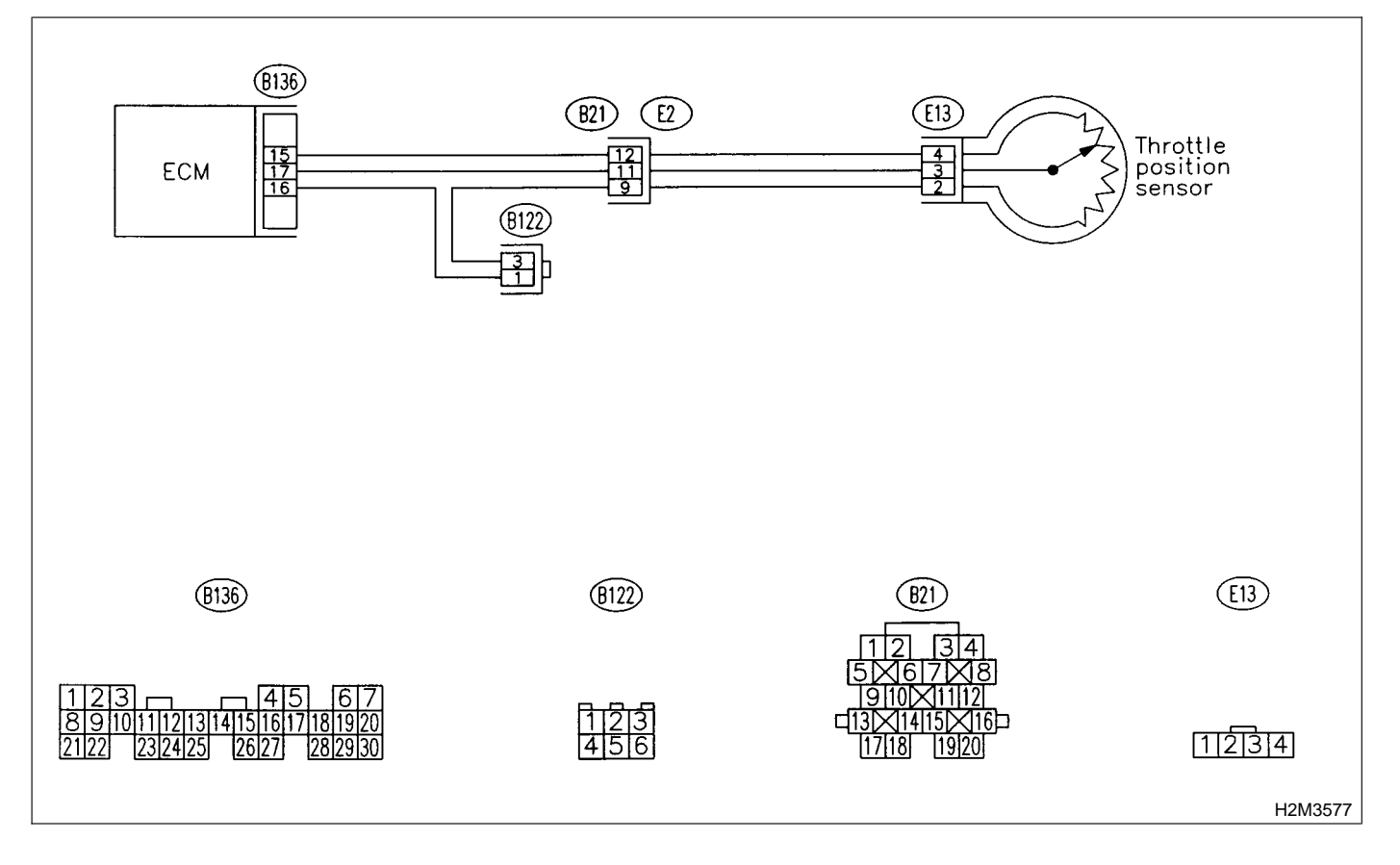

### 10L1 : CHECK CURRENT DATA.

1) Start engine.

2) Read data of throttle position sensor signal using Subaru Select Monitor or OBD-II general scan tool.

NOTE:

• Subaru Select Monitor

For detailed operation procedure, refer to the "READ CURRENT DATA SHOWN ON DISPLAY FOR ENGINE". <Ref. to 2-7 [T3C4].>

• OBD-II general scan tool

For detailed operation procedures, refer to the OBD-II General Scan Tool Instruction Manual.

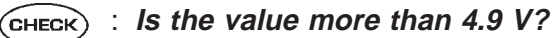

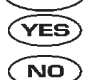

: Go to step 10L2.

Even if MIL lights up, the circuit has returned to a normal condition at this time. A temporary poor contact of the connector may be the cause.

#### NOTE:

In this case, repair the following:

- Poor contact in throttle position sensor connector
- Poor contact in ECM connector
- Poor contact in coupling connector (B21)

#### 10L2 : CHECK HARNESS BETWEEN THROTTLE POSITION SENSOR AND ECM CONNECTOR.

1) Turn ignition switch to OFF.

2) Disconnect connector from throttle position sensor.

3) Measure resistance of harness between throttle position sensor connector and engine ground.

#### Connector & terminal

#### (E13) No. 2 — Engine ground:

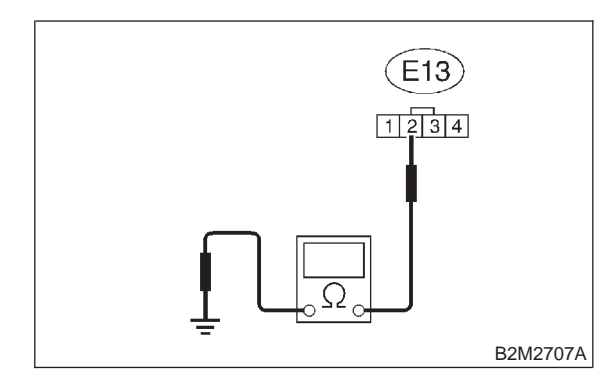

- (CHECK) : Is the resistance less than 5  $\Omega$ ?
- YES : Go to step 10L3.
- (NO) : Repair harness and connector.

#### NOTE:

In this case, repair the following:

- Open circuit in harness between throttle position sensor and ECM connector
- Poor contact in coupling connector (B21)
- Poor contact in joint connector (B122)

#### 10L3 : CHECK HARNESS BETWEEN THROTTLE POSITION SENSOR AND ECM CONNECTOR.

1) Turn ignition switch to ON.

2) Measure voltage between throttle position sensor connector and engine ground.

#### Connector & terminal

```
(E13) No. 3 (+) — Engine ground (–):
```

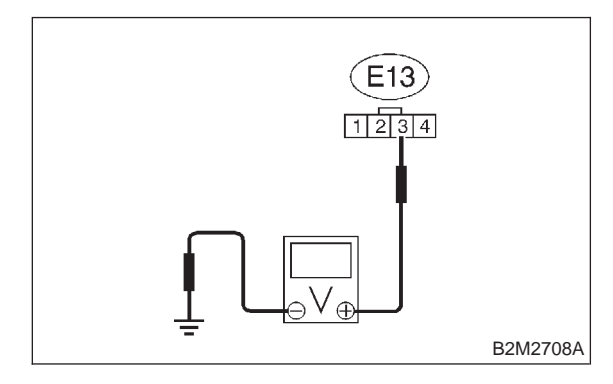

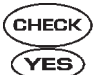

(CHECK) : Is the voltage more than 4.9 V?

- Repair battery short circuit in harness between throttle position sensor and ECM connector. After repair, replace ECM. <Ref. to 2-7 [W17A0].>
- NO : Replace throttle position sensor. <Ref. to 2-7 [W10A0].>

# M: DTC P0125 — INSUFFICIENT COOLANT TEMPERATURE FOR CLOSED LOOP FUEL CONTROL —

- DTC DETECTING CONDITION:
  - Two consecutive driving cycles with fault
- TROUBLE SYMPTOM:
  - Engine would not return to idling.

#### CAUTION:

After repair or replacement of faulty parts, conduct CLEAR MEMORY MODE <Ref. to 2-7 [T3D0].> and INSPECTION MODE <Ref. to 2-7 [T3E0].>.

• WIRING DIAGRAM:

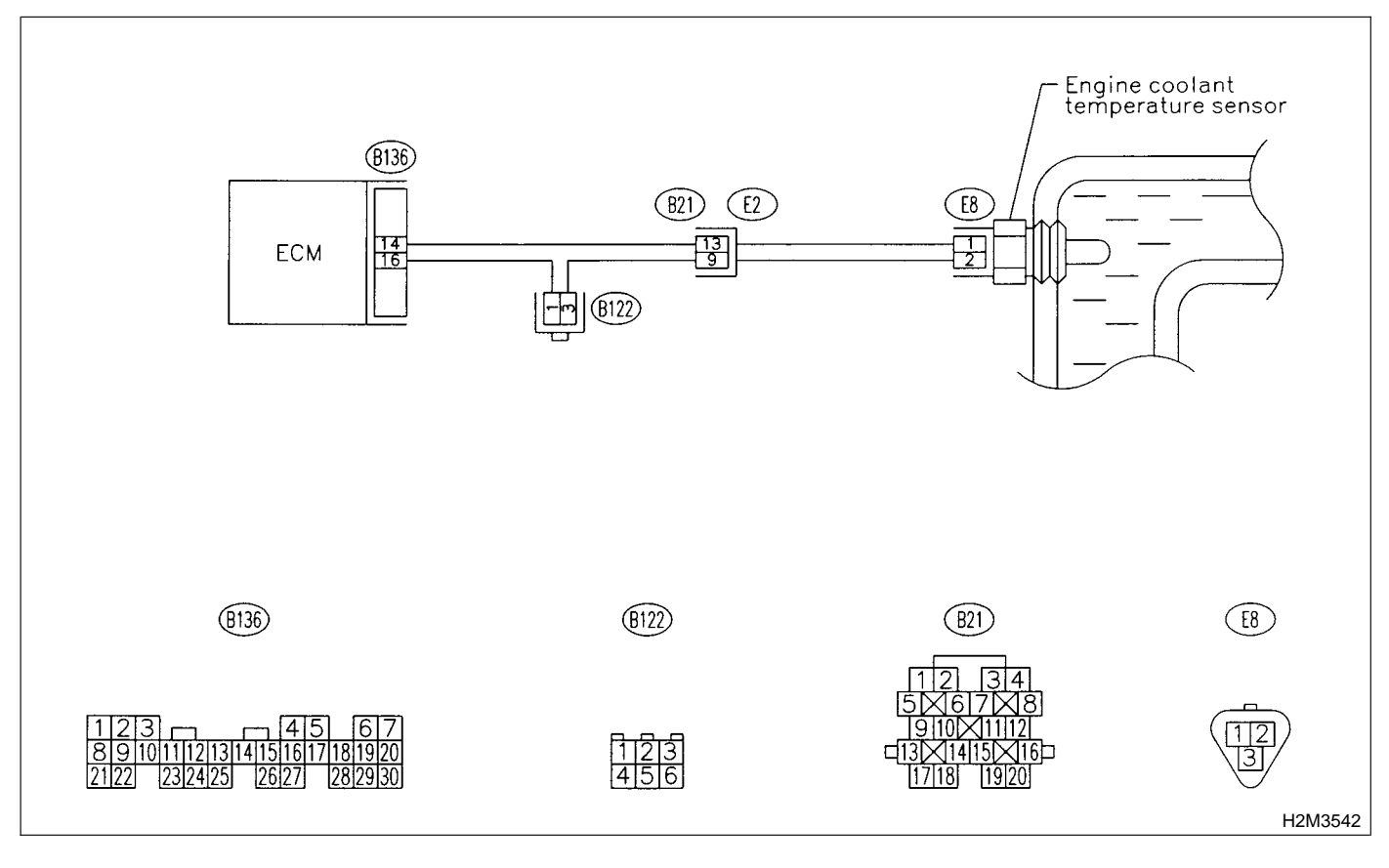

#### 10M1 : CHECK ANY OTHER DTC ON DIS-PLAY.

- CHECK : Does the Subaru Select Monitor or OBD-II general scan tool indicate DTC P0116 or P0117?
- Inspect DTC P0116 or P0117 using "10.
   Diagnostics Chart with Trouble Code".
   <Ref. to 2-7 [T10A0].>

#### NOTE:

In this case, it is not necessary to inspect DTC P0125.

**NO** : Go to step **10M2**.

#### 10M2 : CHECK THERMOSTAT.

- **CHECK** : Does thermostat remain opened?
- YES : Replace thermostat. <Ref. to 2-5 [W2A0].>
- NO : Replace engine coolant temperature sensor. <Ref. to 2-7 [W4A0].>

# N: DTC P0130 — FRONT OXYGEN (A/F) SENSOR CIRCUIT RANGE/PERFORMANCE PROBLEM —

#### • DTC DETECTING CONDITION:

• Two consecutive driving cycles with fault

**CAUTION:** 

After repair or replacement of faulty parts, conduct CLEAR MEMORY MODE <Ref. to 2-7 [T3D0].> and INSPECTION MODE <Ref. to 2-7 [T3E0].>.

#### • WIRING DIAGRAM:

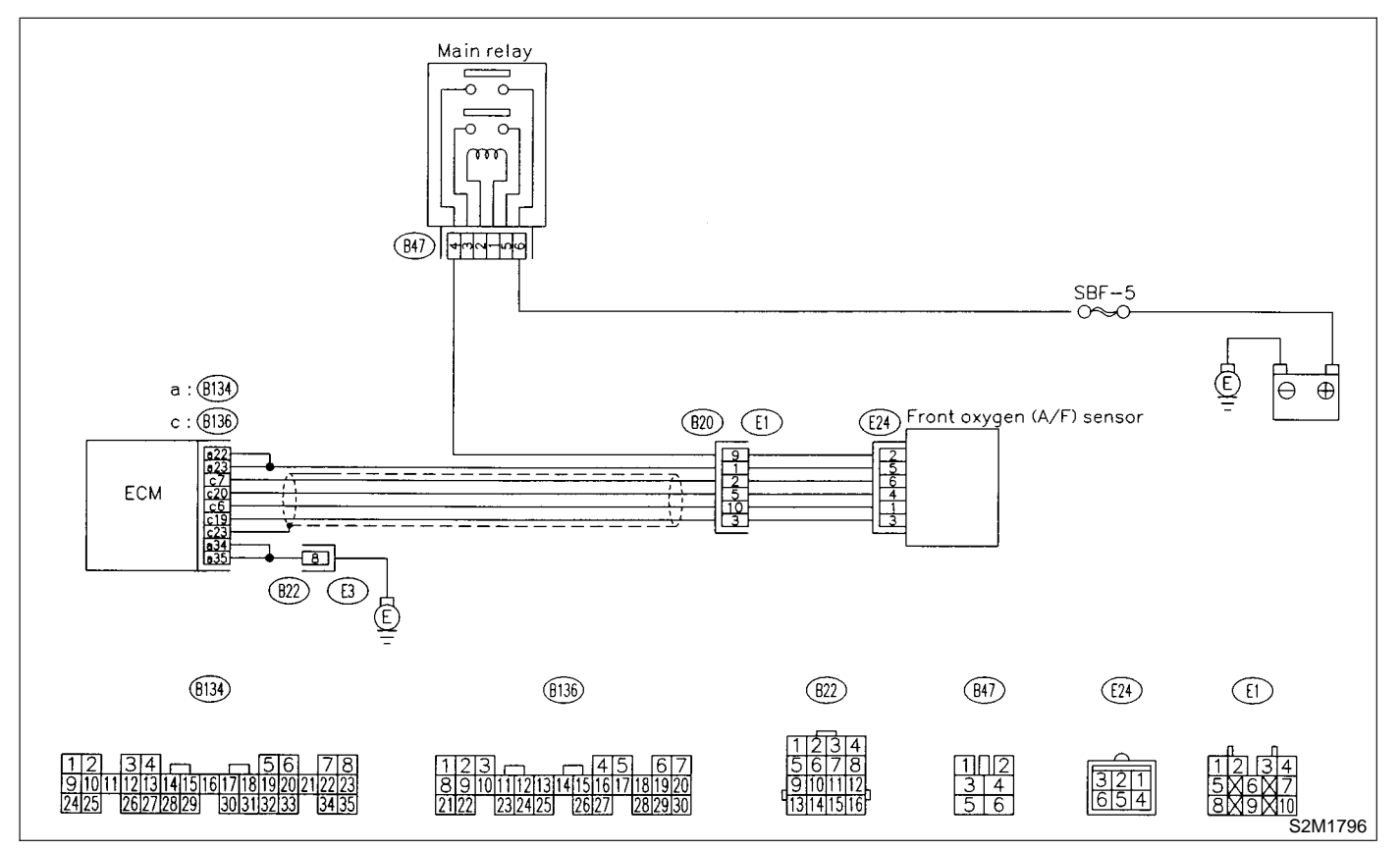

#### 10N1 : CHECK ANY OTHER DTC ON DIS-PLAY.

- CHECK : Does the Subaru Select Monitor or OBD-II general scan tool indicate DTC P1130, P1131, P1132 or P1133?
- Inspect DTC P1130, P1131, P1132 or P1133 using "10. Diagnostics Chart with Trouble Code". <Ref. to 2-7 [T10A0].>
- **NO**: Go to step **10N2**.

#### 10N2 : CHECK FRONT OXYGEN (A/F) SEN-SOR DATA.

1) Start engine.

2) While observing the Subaru Select Monitor or OBD-II general scan tool screen, warm-up the engine until coolant temperature is above 70°C (160°F).

If the engine is already warmed-up, operate at idle speed for at least 1 minute.

3) Read data of front oxygen (A/F) sensor signal using Subaru Select Monitor or OBD-II general scan tool.

NOTE:

• Subaru Select Monitor

For detailed operation procedure, refer to the "READ CURRENT DATA SHOWN ON DISPLAY FOR ENGINE". <Ref. to 2-7 [T3C4].>

• OBD-II general scan tool

For detailed operation procedures, refer to the OBD-II General Scan Tool Instruction Manual.

- CHECK : Is the value equal to or more than 0.85 and equal to less than 1.15 in idling?
- (YES) : Go to step 10N3.
- **NO** : Go to step **10N4**.

#### 10N3 : CHECK FRONT OXYGEN (A/F) SEN-SOR DATA.

Race engine at speeds from idling to 5,000 rpm for a total of 5 cycles.

#### NOTE:

To increase engine speed to 5,000 rpm, slowly depress accelerator pedal, taking approximately 5 seconds, and quickly release accelerator pedal to decrease engine speed.

- CHECK : Is the value more than 1.1 for a moment?
- (YES) : Go to step 10N6.
- : Go to step **10N4**.

#### 10N4 : CHECK HARNESS BETWEEN ECM AND FRONT OXYGEN (A/F) SEN-SOR.

1) Turn ignition switch to OFF.

2) Disconnect connector from ECM and front oxygen (A/F) sensor connector.

3) Measure resistance between ECM and front oxygen (A/F) sensor.

#### Connector & terminals

(B136) No. 6 — (E24) No. 1: (B136) No. 7 — (E24) No. 6: (B136) No. 19 — (E24) No. 3: (B136) No. 20 — (E24) No. 4:

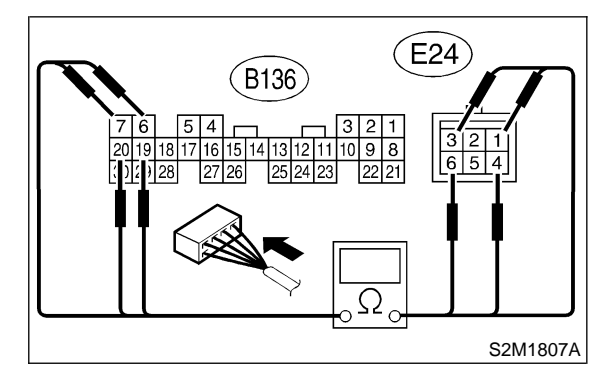

- (CHECK) : Is the resistance less than 5  $\Omega$ ?
- Figure 3 Co to step 10N5.
- Repair open circuit between ECM and front oxygen (A/F) sensor.

#### 10N5 : CHECK HARNESS BETWEEN ECM AND FRONT OXYGEN (A/F) SEN-SOR.

Measure resistance between ECM and chassis ground.

**Connector & terminals** 

(B136) No. 6 — Chassis ground: (B136) No. 7 — Chassis ground: (B136) No. 19 — Chassis ground: (B136) No. 20 — Chassis ground:

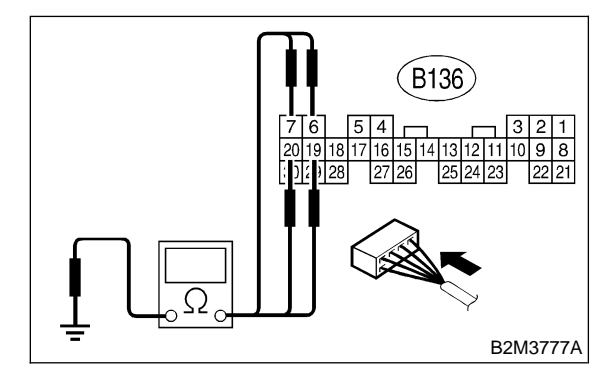

- $\widehat{\mathbf{C}}_{\mathbf{HECK}}$  : Is the resistance more than 1 M $\Omega$ ?
  - : Go to step 10N6.

ECM and front oxygen (A/F) sensor.

### 10N6 : CHECK EXHAUST SYSTEM.

Check exhaust system parts.

#### NOTE:

YES

Check the following items.

- Loose installation of portions
- Damage (crack, hole etc.) of parts
- Looseness of front oxygen (A/F) sensor

• Looseness and ill fitting of parts between front oxygen (A/F) sensor and rear oxygen sensor

#### CHECK YES NO

CHECK : Is there a fault in exhaust system?

: Repair or replace faulty parts.

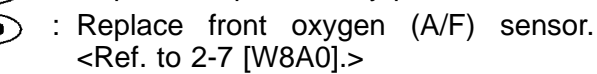

### O: DTC P0133 — FRONT OXYGEN (A/F) SENSOR CIRCUIT SLOW **RESPONSE** —

#### • DTC DETECTING CONDITION:

• Two consecutive driving cycles with fault

#### **CAUTION:**

After repair or replacement of faulty parts, conduct CLEAR MEMORY MODE <Ref. to 2-7 [T3D0].> and INSPECTION MODE <Ref. to 2-7 [T3E0].>.

#### WIRING DIAGRAM:

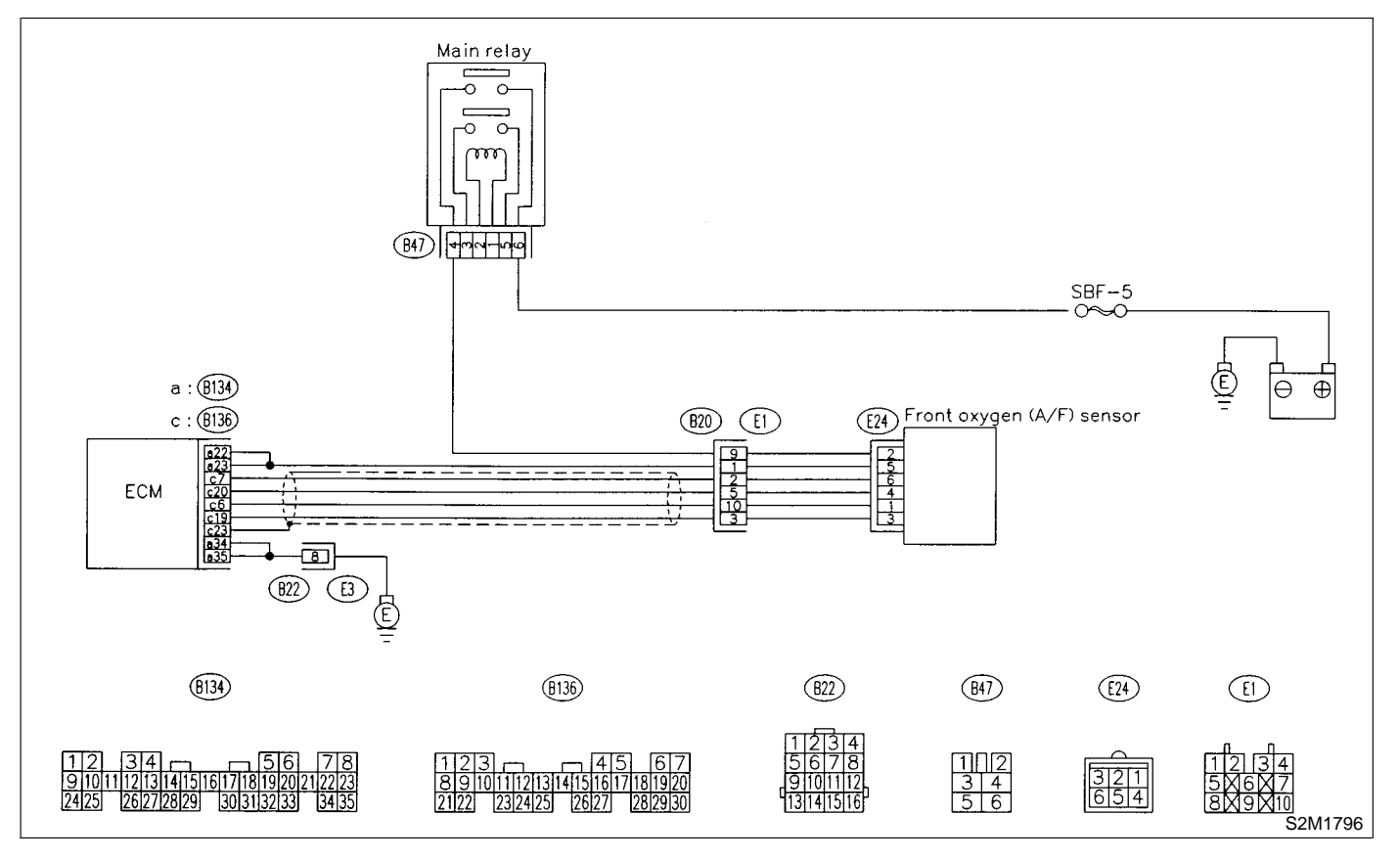

#### CHECK ANY OTHER DTC ON DIS-1001 : PLAY.

- Does the Subaru Select Monitor or CHECK) OBD-II general scan tool indicate DTC P1130, P1131, P1132 or P1133?
- : Inspect DTC P1130, P1131, P1132 or YES P1133 using "10. Diagnostics Chart with Trouble Code". <Ref. to 2-7 [T10A0].>

#### NOTE:

In this case, it is not necessary to inspect DTC P0133.

: Go to step **1002**. (NO)

#### CHECK EXHAUST SYSTEM. 1002:

#### NOTE:

Check the following items.

 Loose installation of front portion of exhaust pipe onto cylinder heads

- Loose connection between front exhaust pipe and front catalytic converter
- Damage of exhaust pipe resulting in a hole

: Is there a fault in exhaust system? (CHECK)

- (YES)
  - : Repair exhaust system. NO
    - : Replace front oxygen (A/F) sensor. <Ref. to 2-7 [W8A0].>

## P: DTC P0136 — REAR OXYGEN SENSOR CIRCUIT MALFUNCTION —

#### • DTC DETECTING CONDITION:

• Two consecutive driving cycles with fault

#### CAUTION:

After repair or replacement of faulty parts, conduct CLEAR MEMORY MODE <Ref. to 2-7 [T3D0].> and INSPECTION MODE <Ref. to 2-7 [T3E0].>.

#### • WIRING DIAGRAM:

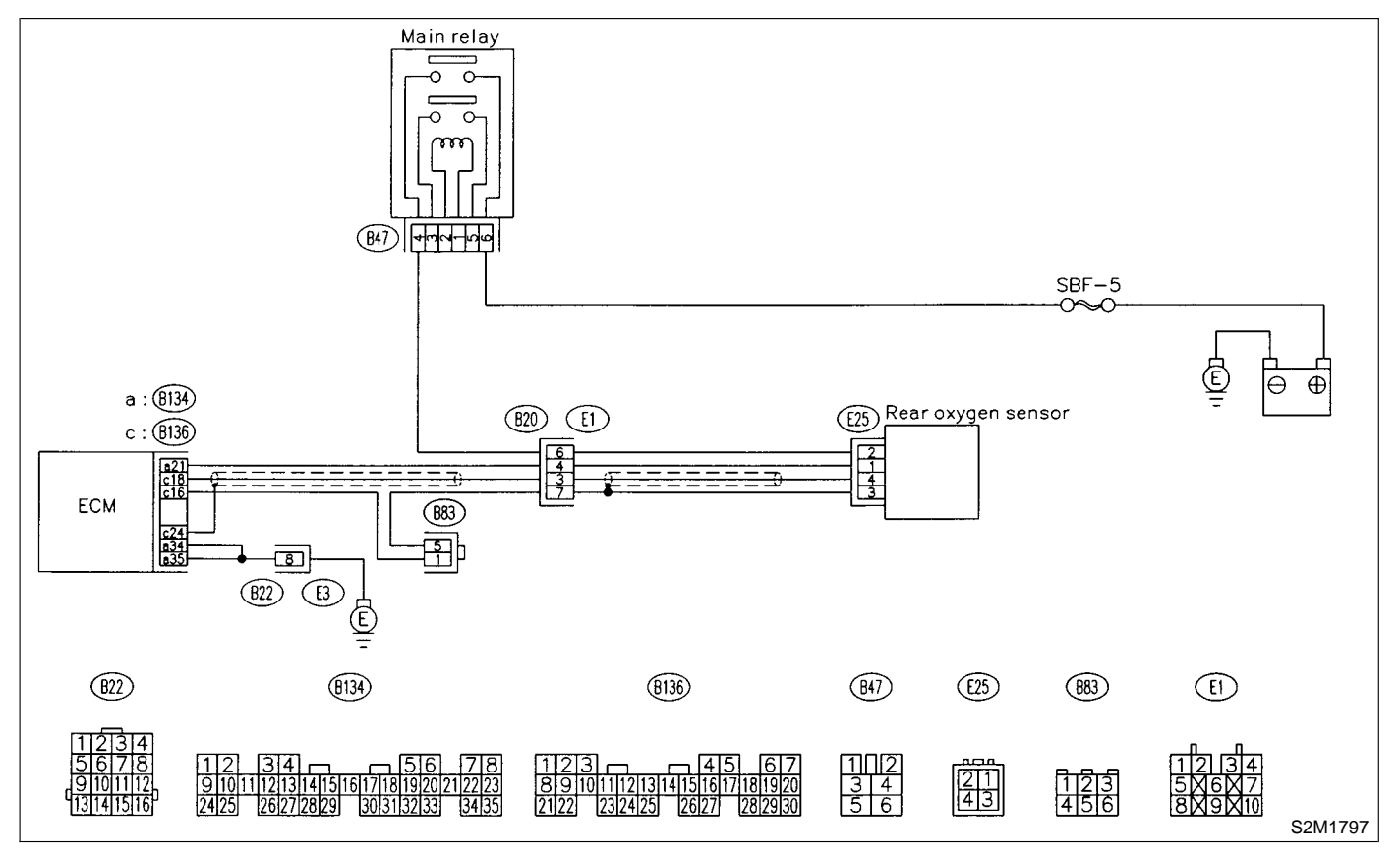

10P1 : CHECK ANY OTHER DTC ON DIS-PLAY.

- CHECK : Does the Subaru Select Monitor or OBD-II general scan tool indicate DTC P1130 or P1131?
- (YES) : Go to step 10P2.
- : Go to step **10P3**.

10P2 : CHECK FAILURE CAUSE OF P0130.

Inspect DTC P1130 or P1131 using "10. Diagnostics Chart with Trouble Code". <Ref. to 2-7 [T10A0].>

# **CHECK** : Is the failure cause of P1130 or P1131 in the fuel system?

**YES** : Check fuel system.

NOTE:

In this case, it is not necessary to inspect DTC P0136.

**NO** : Go to step **10P3**.

# 10P3 : CHECK REAR OXYGEN SENSOR DATA.

1) Warm-up the engine until engine coolant temperature is above 70°C (160°F), and keep the engine speed at 2,000 rpm to 3,000 rpm for two minutes.

2) Read data of rear oxygen sensor signal using Subaru Select Monitor or OBD-II general scan tool. NOTE:

• Subaru Select Monitor

For detailed operation procedure, refer to the "READ CURRENT DATA SHOWN ON DISPLAY FOR ENGINE". <Ref. to 2-7 [T3C4].>

• OBD-II general scan tool

For detailed operation procedures, refer to the OBD-II General Scan Tool Instruction Manual.

(CHECK) : Does the value fluctuate?

YES

: Go to step 10P7.

: Go to step 10P4.

# 10P4 : CHECK REAR OXYGEN SENSOR DATA.

Read data of rear oxygen sensor signal using Subaru Select Monitor or OBD-II General Scan Tool.

- GHECK : Is the value fixed between 0.2 and 0.4 V?
- YES
  - : Go to step **10P5**.
- : Replace rear oxygen sensor. <Ref. to 2-7 [W9A0].>

#### 10P5 : CHECK HARNESS BETWEEN ECM AND REAR OXYGEN SENSOR CON-NECTOR.

1) Turn ignition switch to OFF.

2) Disconnect connectors from ECM and rear oxygen sensor.

3) Measure resistance of harness between ECM and rear oxygen sensor connector.

#### Connector & terminal (B136) No. 16 — (E25) No. 3:

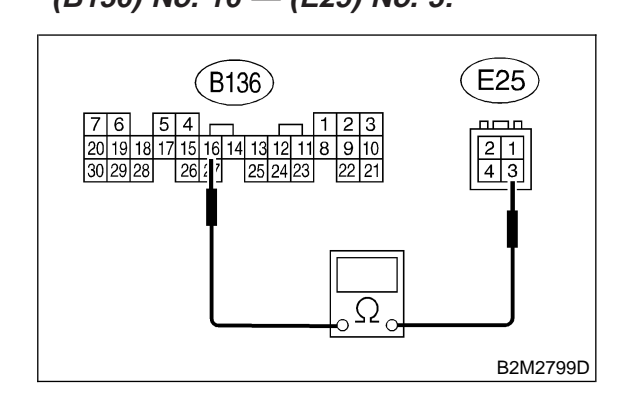

Is the resistance more than 3  $\Omega$ ?

- : Repair open circuit in harness between ECM and rear oxygen sensor connector.
- **NO** : Go to step **10P6**.

#### 10P6 : CHECK HARNESS BETWEEN REAR OXYGEN SENSOR AND ECM CON-NECTOR.

- 1) Turn ignition switch to OFF.
- 2) Disconnect connector from rear oxygen sensor.
- 3) Turn ignition switch to ON.

4) Measure voltage between rear oxygen sensor harness connector and engine ground or chassis ground.

#### Connector & terminal

(E24) No. 4 (+) — Engine ground (–):

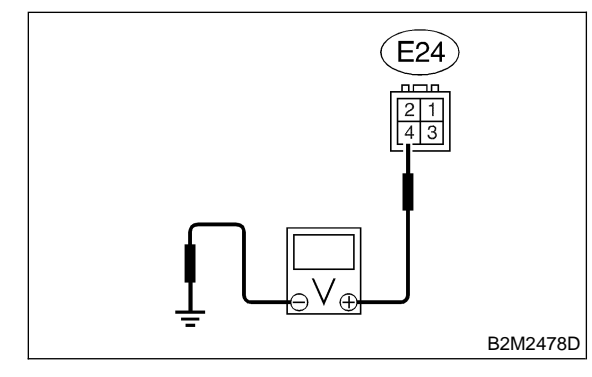

#### CHECK) : Is the voltage more than 0.2 V?

- YES : Replace rear oxygen sensor. <Ref. to 2-7 [W9A0].>
- **NO** : Repair harness and connector.

#### NOTE:

- In this case, repair the following:
- Open circuit in harness between rear oxygen sensor and ECM connector
- Poor contact in rear oxygen sensor connector
- Poor contact in ECM connector

### 10P7 : CHECK EXHAUST SYSTEM.

Check exhaust system parts.

#### NOTE:

Check the following items.

- Loose installation of portions
- Damage (crack, hole etc.) of parts
- Looseness and ill fitting of parts between front oxygen (A/F) sensor and rear oxygen sensor

#### **CHECK)** : Is there a fault in exhaust system?

- **YES** : Repair or replace faulty parts.
- NO : Replace rear oxygen sensor. <Ref. to 2-7 [W9A0].>

## Q: DTC P0139 — REAR OXYGEN SENSOR CIRCUIT SLOW RESPONSE —

#### • DTC DETECTING CONDITION:

• Two consecutive driving cycles with fault

#### CAUTION:

After repair or replacement of faulty parts, conduct CLEAR MEMORY MODE <Ref. to 2-7 [T3D0].> and INSPECTION MODE <Ref. to 2-7 [T3E0].>.

#### • WIRING DIAGRAM:

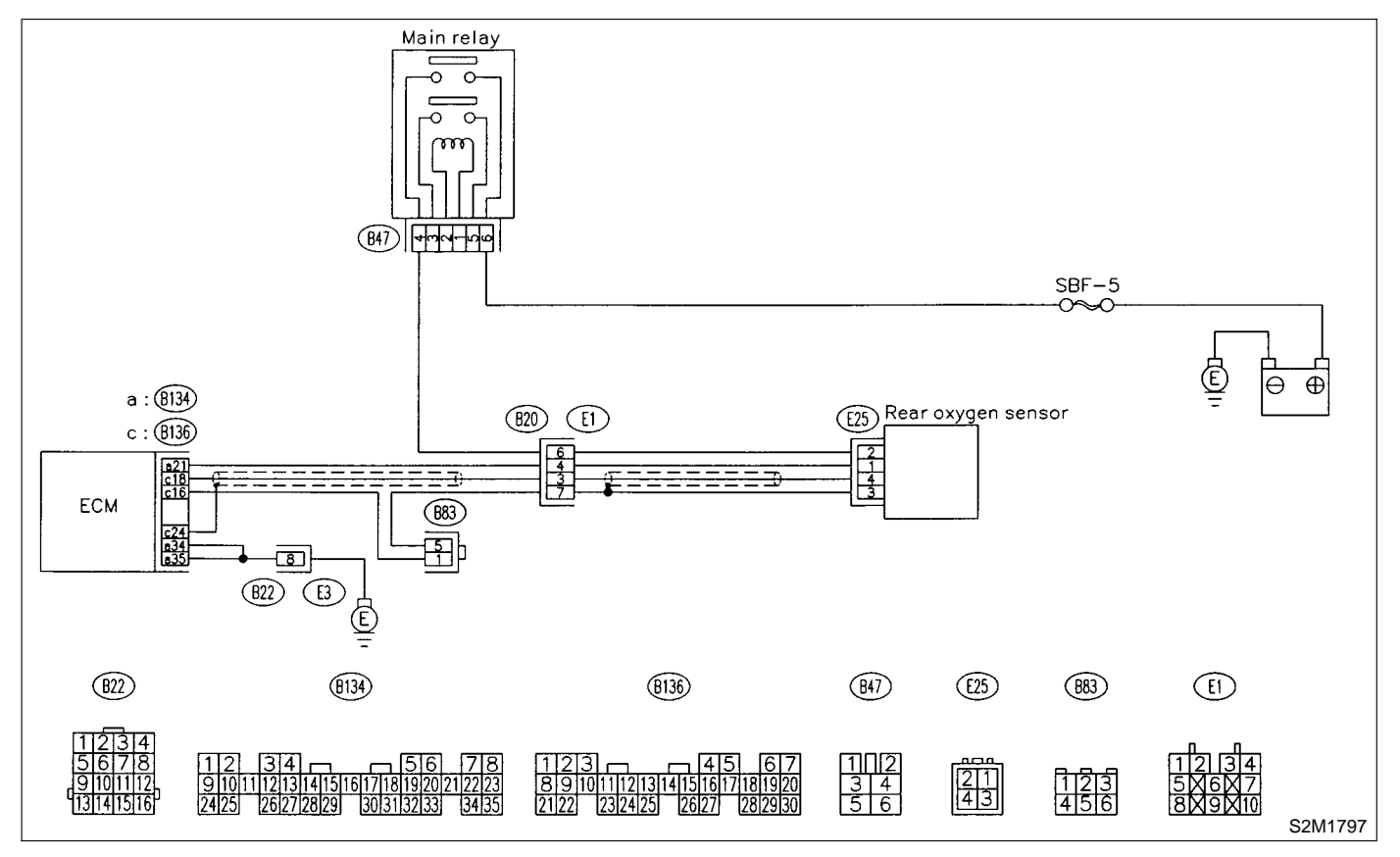

#### 10Q1 : CHECK ANY OTHER DTC ON DIS-PLAY.

- CHECK : Does the Subaru Select Monitor or OBD-II general scan tool indicate DTC P0136?
- (VES) : Inspect DTC P0136 using "10. Diagnostics Chart with Trouble Code". <Ref. to 2-7 [T10A0].>

NOTE:

In this case, it is not necessary to inspect DTC P0139.

NO : Replace rear oxygen sensor. <Ref. to 2-7 [W9A0].>

# R: DTC P0141 — REAR OXYGEN SENSOR HEATER CIRCUIT MALFUNCTION

### • DTC DETECTING CONDITION:

• Two consecutive driving cycles with fault

#### **CAUTION:**

After repair or replacement of faulty parts, conduct CLEAR MEMORY MODE <Ref. to 2-7 [T3D0].> and INSPECTION MODE <Ref. to 2-7 [T3E0].>.

#### • WIRING DIAGRAM:

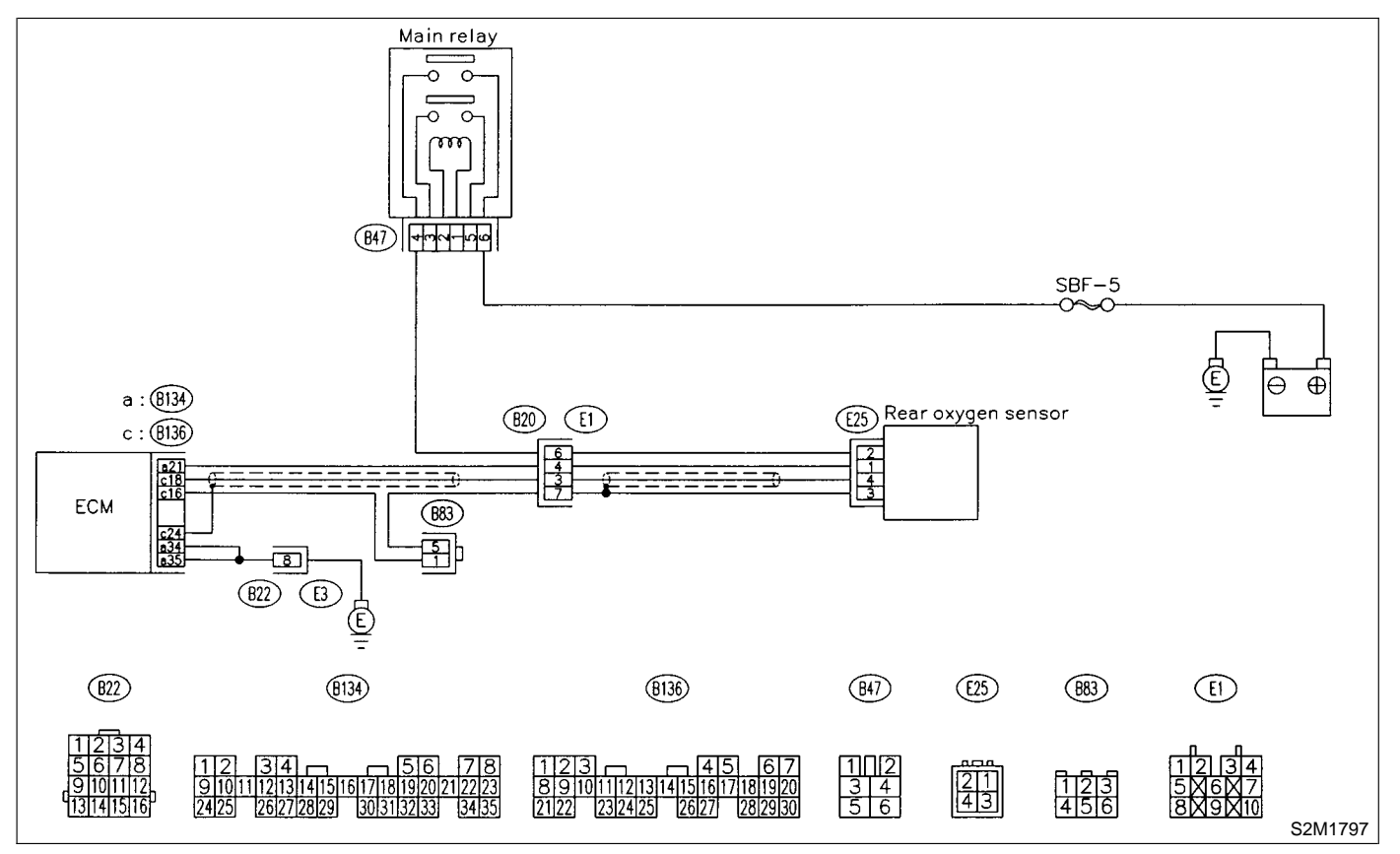

### 10R1 : CHECK GROUND CIRCUIT OF ECM.

- 1) Turn ignition switch to OFF.
- 2) Disconnect connector from ECM.
- 3) Measure resistance of harness between ECM
- connector and chassis ground.

#### Connector & terminal

(B134) No. 35 — Chassis ground: (B134) No. 34 — Chassis ground:

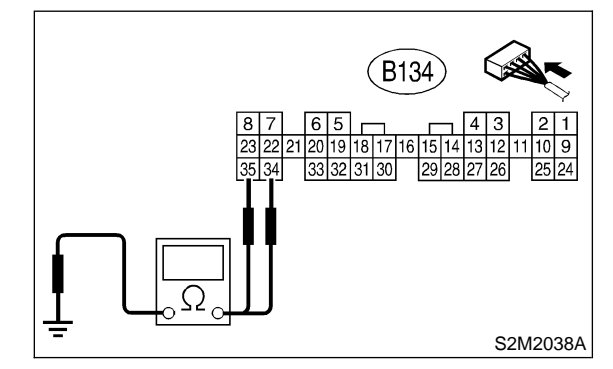

### $\widehat{\mathbf{C}}_{\mathbf{HECK}}$ : Is the resistance less than 5 $\Omega$ ?

- YES
  - : Go to step **10R2**.

• Repair harness and connector.

NOTE:

In this case, repair the following:

- Open circuit in harness between ECM and engine ground terminal
- Poor contact in ECM connector
- Poor contact in coupling connector (B22)

### 10R2 : CHECK CURRENT DATA.

#### 1) Start engine.

2) Read data of rear oxygen sensor heater current using Subaru Select Monitor or OBD-II general scan tool.

NOTE:

• Subaru Select Monitor

For detailed operation procedure, refer to the "READ CURRENT DATA SHOWN ON DISPLAY FOR ENGINE". <Ref. to 2-7 [T3C4].>

OBD-II scan tool

For detailed operation procedures, refer to the OBD-II General Scan Tool Instruction Manual.

(CHECK) : Is the value more than 0.2 A?

**YES** : Repair connector.

NOTE:

In this case, repair the following:

• Poor contact in rear oxygen sensor connector

• Poor contact in rear oxygen sensor connecting harness connector

• Poor contact in ECM connector

**NO** : Go to step **10R3**.

10R3 : CHECK OUTPUT SIGNAL FROM ECM.

1) Start and idle the engine.

2) Measure voltage between ECM connector and chassis ground.

#### Connector & terminal (B134) No. 21 (+) — Chassis ground (–):

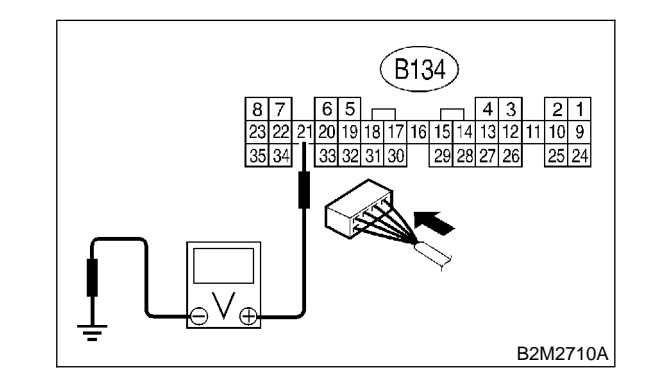

CHECK : Is the voltage less than 1.0 V?

- Sector Step 10R6.
- **NO** : Go to step **10R4**.

#### 10R4 : CHECK OUTPUT SIGNAL FROM ECM.

Measure voltage between ECM connector and chassis ground.

#### **Connector & terminal**

(B134) No. 21 (+) — Chassis ground (–):

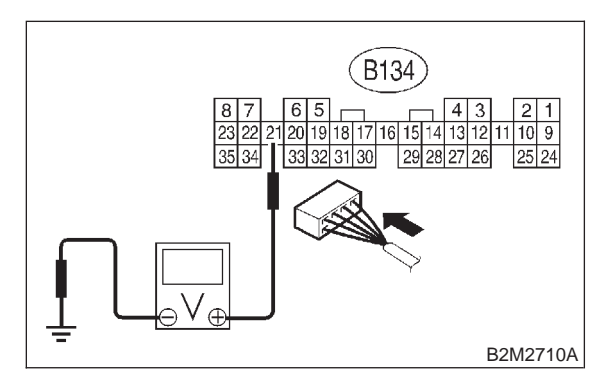

- CHECK : Does the voltage change less than 1.0 V by shaking harness and connector of ECM while monitoring the value with voltage meter?
- **YES** : Repair poor contact in ECM connector.
- **NO** : Go to step **10R5**.

# 10R5 : CHECK OUTPUT SIGNAL FROM ECM.

Disconnect connector from rear oxygen sensor.
 Measure voltage between ECM connector and chassis ground.

#### Connector & terminal

(B134) No. 21 (+) — Chassis ground (–):

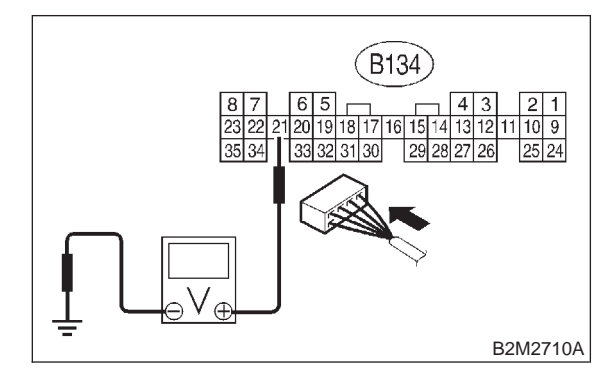

#### CHECK YES NO

#### : Is the voltage less than 1.0 V?

- : Replace ECM. <Ref. to 2-7 [W17A0].>
- Repair battery short circuit in harness between ECM and rear oxygen sensor connector. After repair, replace ECM.
   <Ref. to 2-7 [W17A0].>

### 10R6 : CHECK MAIN RELAY.

- 1) Turn the ignition switch to OFF.
- 2) Remove main relay.

3) Connect battery to main relay terminals No. 1 and No. 2.

4) Measure resistance between main relay terminals.

#### Terminals

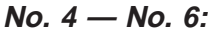

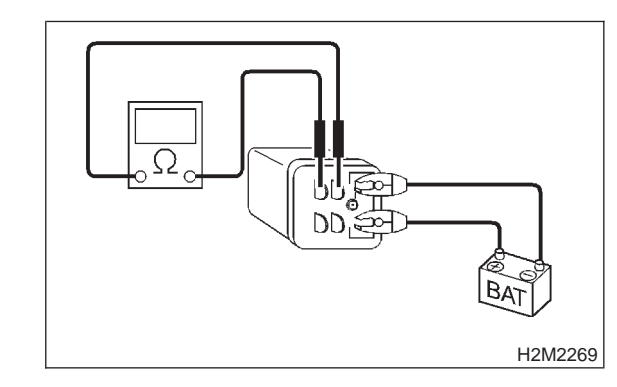

- (CHECK) : Is the resistance less than 10  $\Omega$ ?
- **FES** : Go to step **10R7**.
- : Replace main relay.

# 10R7 : CHECK POWER SUPPLY TO REAR OXYGEN SENSOR.

- 1) Turn ignition switch to OFF.
- 2) Disconnect connector from rear oxygen sensor.
- 3) Turn ignition switch to ON.

4) Measure voltage between rear oxygen sensor connector and engine ground or chassis ground.

#### Connector & terminal

(E25) No. 2 (+) — Chassis ground (–):

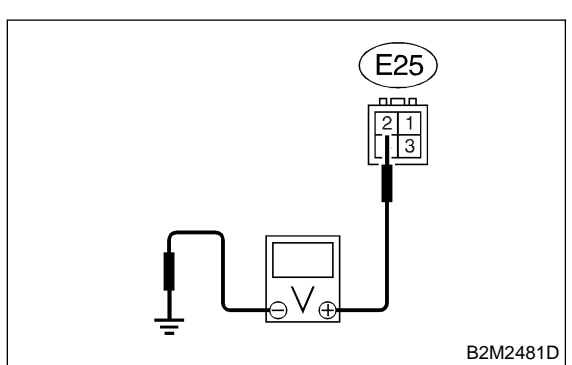

### **CHECK)** : Is the voltage more than 10 V?

**YES** : Go to step **10R8**.

(NO) : Repair power supply line.

#### NOTE:

In this case, repair the following:

- Open circuit in harness between battery and rear oxygen sensor connector
- Poor contact in rear oxygen sensor connector
- Poor contact in coupling connector (E1)

### 10R8 : CHECK REAR OXYGEN SENSOR.

1) Turn ignition switch to OFF.

2) Measure resistance between rear oxygen sensor connector terminals.

### Terminals

No. 1 — No. 2:

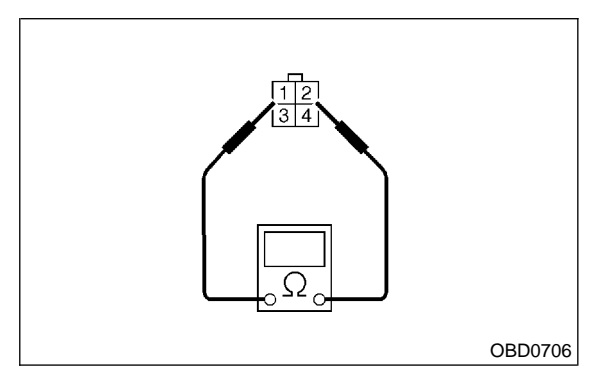

- (CHECK) : Is the resistance less than 30  $\Omega$ ?
- **YES**: Repair harness and connector.

NOTE:

In this case, repair the following:

• Open circuit in harness between rear oxygen sensor and ECM connector

- Poor contact in rear oxygen sensor connector
- Poor contact in ECM connector
- Poor contact in coupling connector (E1)
- NO : Replace rear oxygen sensor. <Ref. to 2-7 [W9A0].>

## S: DTC P0170 - FUEL TRIM MALFUNCTION -

#### • DTC DETECTING CONDITION:

- Two consecutive driving cycles with fault
- TROUBLE SYMPTOM:
  - Erroneous idling
  - Engine stalls.
  - Poor driving performance

#### CAUTION:

After repair or replacement of faulty parts, conduct CLEAR MEMORY MODE <Ref. to 2-7 [T3D0].> and INSPECTION MODE <Ref. to 2-7 [T3E0].>.

#### 10S1 : CHECK EXHAUST SYSTEM.

- CHECK : Are there holes or loose bolts on exhaust system?
- (**YES**) : Repair exhaust system.
- (NO) : Go to step 10S2.

#### 10S2 : CHECK AIR INTAKE SYSTEM.

- CHECK : Are there holes, loose bolts or disconnection of hose on air intake system?
- **YES** : Repair air intake system.
- **NO** : Go to step **10S3**.

#### 10S3 : CHECK FUEL PRESSURE.

#### WARNING:

• Place "NO FIRE" signs near the working area.

- Be careful not to spill fuel on the floor.
- 1) Release fuel pressure.
  - (1) Disconnect connector from fuel pump relay.

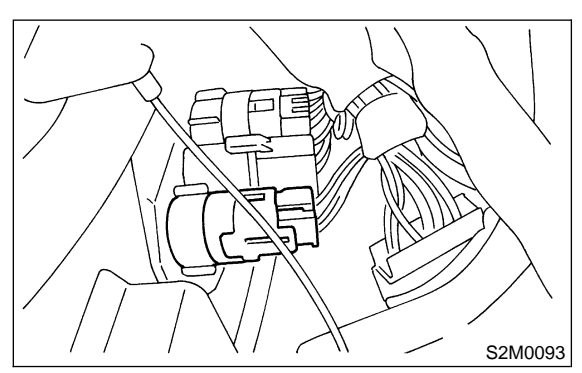

- (2) Start the engine and run it until it stalls.
- (3) After the engine stalls, crank it for five more seconds.
- (4) Turn ignition switch to OFF.
- 2) Connect connector to fuel pump relay.

3) Disconnect fuel delivery hose from fuel filter, and connect fuel pressure gauge.

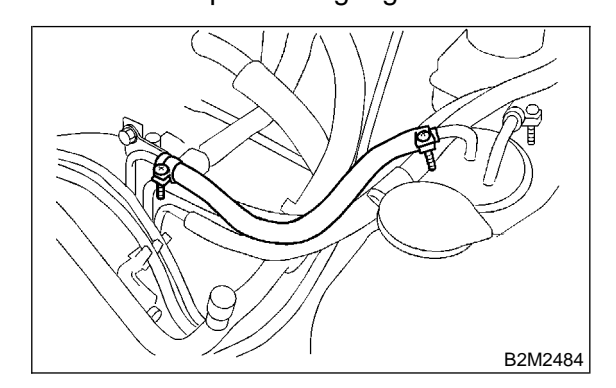

4) Install fuel filler cap.

5) Start the engine and idle while gear position is neutral.

6) Measure fuel pressure while disconnecting pressure regulator vacuum hose from intake manifold.

#### WARNING:

## Before removing fuel pressure gauge, release fuel pressure.

NOTE:

If fuel pressure does not increase, squeeze fuel return hose 2 to 3 times, then measure fuel pressure again.

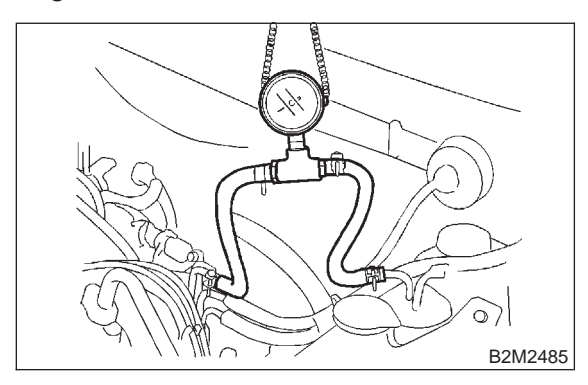

- CHECK : Is fuel pressure between 284 and 314 kPa (2.9 — 3.2 kg/cm<sup>2</sup>, 41 — 46 psi)?
- **YES** : Go to step **10S4**.
- **NO** : Repair the following items.

| Fuel pressure too high | • Clogged fuel return line or bent hose                                         |
|------------------------|---------------------------------------------------------------------------------|
| Fuel pressure too low  | <ul><li>Improper fuel pump discharge</li><li>Clogged fuel supply line</li></ul> |

10S4 : CHECK FUEL PRESSURE.

After connecting pressure regulator vacuum hose, measure fuel pressure.

#### WARNING:

# Before removing fuel pressure gauge, release fuel pressure.

NOTE:

• If fuel pressure does not increase, squeeze fuel return hose 2 to 3 times, then measure fuel pressure again.

• If out of specification as measured at this step, check or replace pressure regulator and pressure regulator vacuum hose.

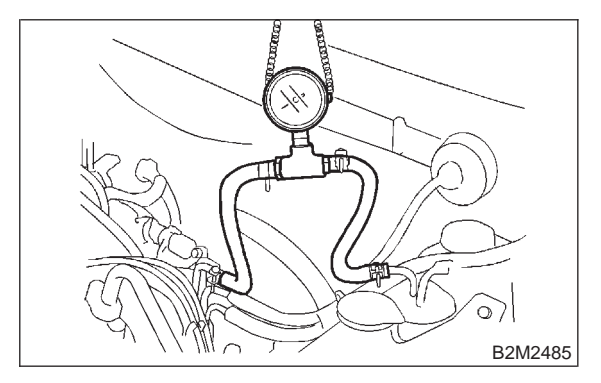

CHECK : Is fuel pressure between 206 and 235 kPa (2.1 – 2.4  $kg/cm^2$ , 30 – 34 psi)?

- **YES** : Go to step **10S5**.
- (NO) : Repair the following items.

| Fuel pressure too high | <ul> <li>Faulty pressure regulator</li> <li>Clogged fuel return line or bent hose</li> </ul>                          |
|------------------------|----------------------------------------------------------------------------------------------------|
| Fuel pressure too low  | <ul> <li>Faulty pressure regulator</li> <li>Improper fuel pump discharge</li> <li>Clogged fuel supply line</li> </ul> |

#### 10S5 : CHECK ENGINE COOLANT TEM-PERATURE SENSOR.

1) Start the engine and warm-up completely.

2) Read data of engine coolant temperature sensor signal using Subaru Select Monitor or OBD-II general scan tool.

#### NOTE:

• Subaru Select Monitor

For detailed operation procedure, refer to the "READ CURRENT DATA SHOWN ON DISPLAY FOR ENGINE". <Ref. to 2-7 [T3C4].>

• OBD-II general scan tool

For detailed operation procedures, refer to the OBD-II General Scan Tool Instruction Manual.

#### CHECK : Is temperature between 70°C (158°F) and 100°C (212°F)?

- **YES** : Go to step **10S6**.
- NO: Replace engine coolant temperature sensor. <Ref. to 2-7 [W4A0].>

#### 10S6 : CHECK INTAKE MANIFOLD PRES-SURE SENSOR SIGNAL.

- 1) Start the engine and warm-up engine until cool-
- ant temperature is greater than 60°C (140°F).
- 2) Place the select lever in "N" or "P" position.
- 3) Turn A/C switch to OFF.
- 4) Turn all accessory switches to OFF.

5) Read data of intake manifold pressure sensor signal using Subaru Select Monitor or OBD-II general scan tool.

NOTE:

• Subaru Select Monitor

For detailed operation procedure, refer to the "READ CURRENT DATA SHOWN ON DISPLAY FOR ENGINE". <Ref. to 2-7 [T3C4].>

• OBD-II general scan tool

For detailed operation procedures, refer to the OBD-II General Scan Tool Instruction Manual.

Specification:

| Engine speed | Specified value                    |
|--------------|------------------------------------|
| Idling       | 24.0 — 41.3 kPa                    |
|              | (180 — 310 mmHg, 7.09 — 41.3 inHg) |
| Ignition ON  | 73.3 — 106.6 kPa                   |
|              | (550 — 800 mmHg, 21.65 — 31.50     |
|              | inHg)                              |

CHECK : Is the voltage within the specifications?

**YES** : Contact with SOA service.

NOTE:

Inspection by DTM is required, because probable cause is deterioration of multiple parts.

NO : Replace intake air temperature and pressure sensor. <Ref. to 2-7 [W11A0].>

# T: DTC P0181 — FUEL TEMPERATURE SENSOR A CIRCUIT RANGE/PERFORMANCE PROBLEM —

#### • DTC DETECTING CONDITION:

• Two consecutive driving cycles with fault

#### **CAUTION:**

After repair or replacement of faulty parts, conduct CLEAR MEMORY MODE <Ref. to 2-7 [T3D0].> and INSPECTION MODE <Ref. to 2-7 [T3E0].>.

#### • WIRING DIAGRAM:

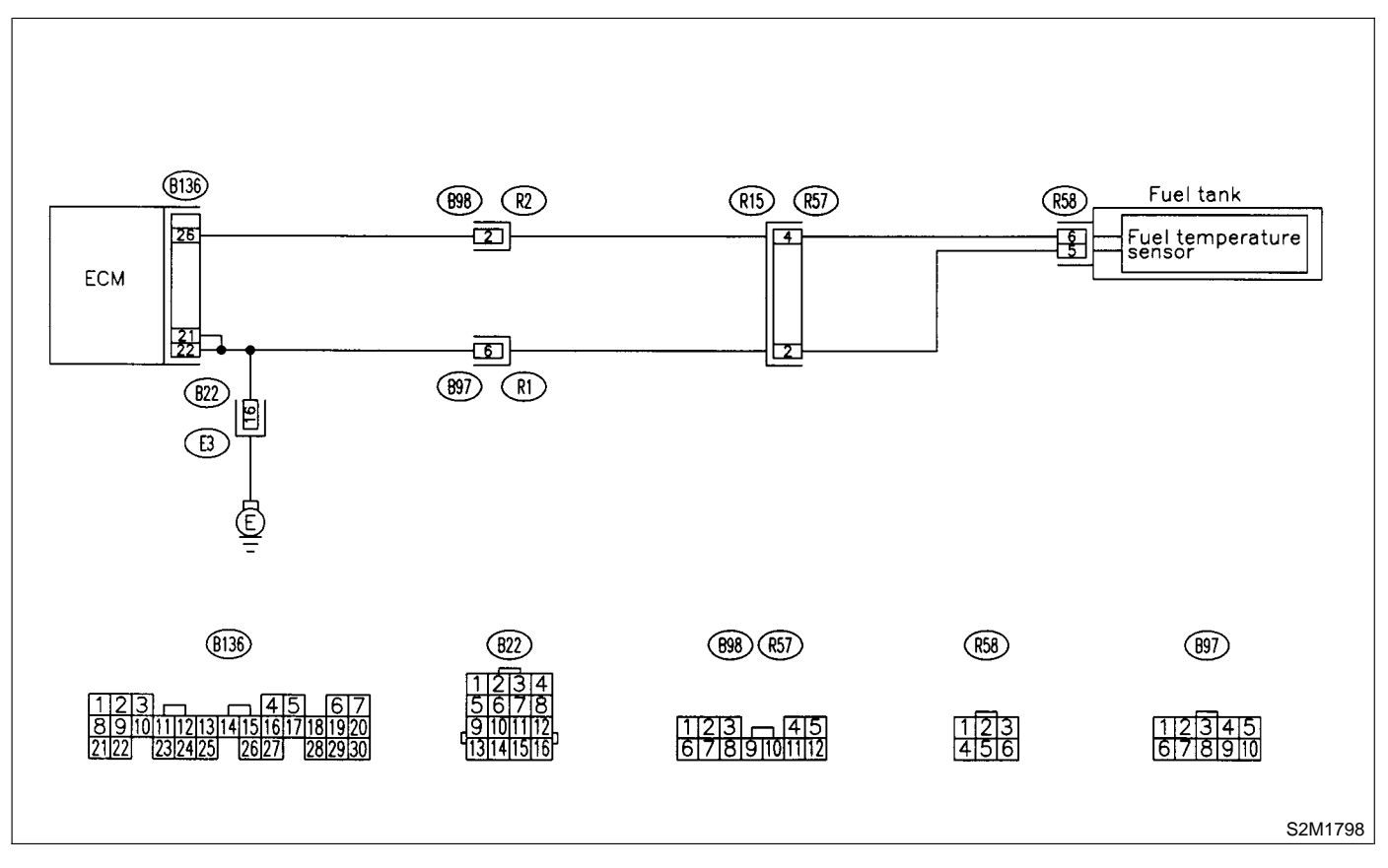

#### 10T1 : CHECK ANY OTHER DTC ON DIS-PLAY.

- CHECK : Does the Subaru Select Monitor or OBD-II general scan tool indicate DTC P0182 or P0183?
- Inspect DTC P0182 or P0183 using "10.
   Diagnostics Chart with Trouble Code".
   <Ref. to 2-7 [T10A0].>

NOTE:

In this case, it is not necessary to inspect DTC P0181.

NO : Replace fuel temperature sensor. <Ref. to 2-1 [W6A0].>

## U: DTC P0182 — FUEL TEMPERATURE SENSOR A CIRCUIT LOW INPUT —

#### • DTC DETECTING CONDITION:

• Immediately at fault recognition

#### CAUTION:

After repair or replacement of faulty parts, conduct CLEAR MEMORY MODE <Ref. to 2-7 [T3D0].> and INSPECTION MODE <Ref. to 2-7 [T3E0].>.

#### • WIRING DIAGRAM:

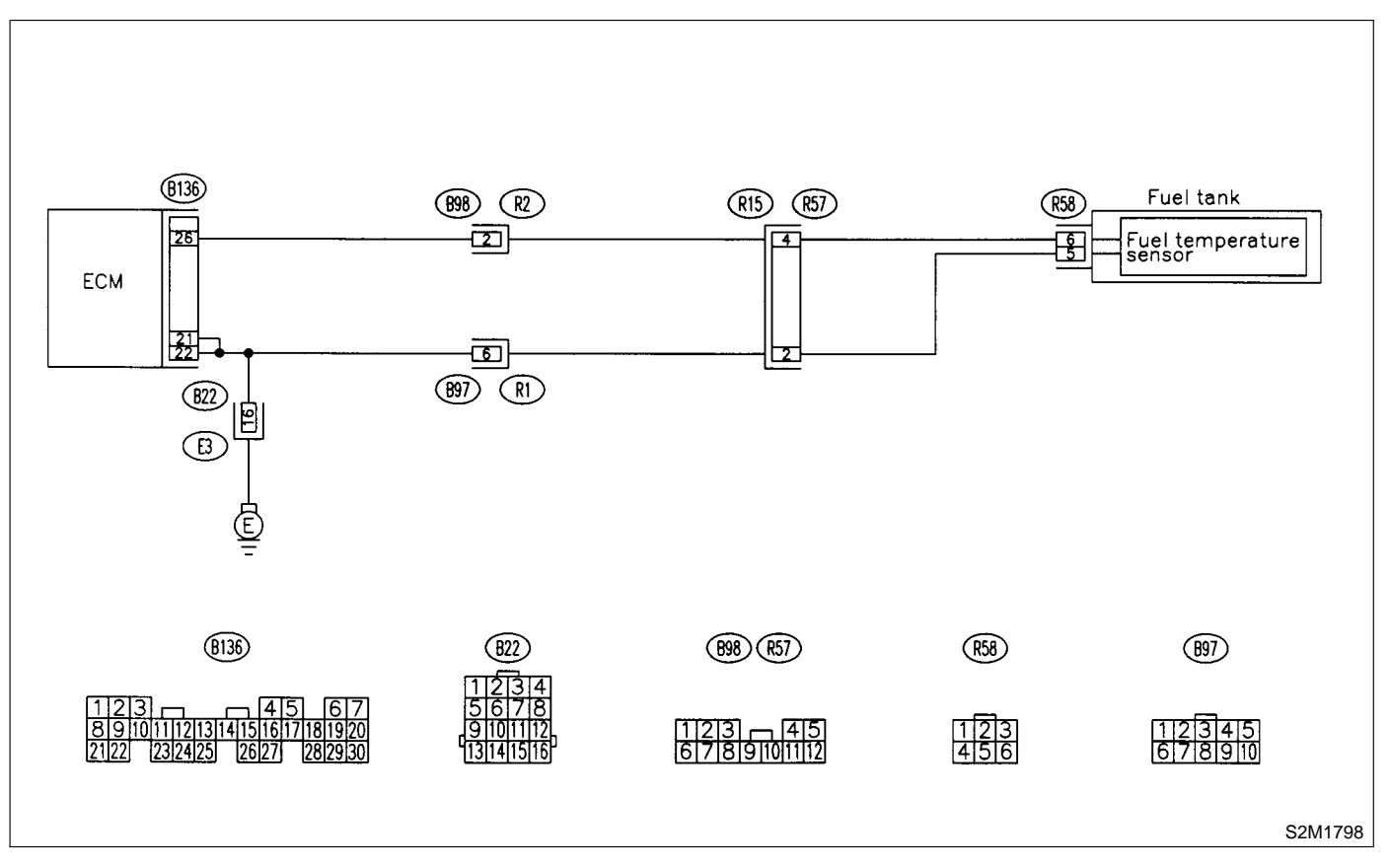
#### 10U1 : CHECK CURRENT DATA.

1) Start engine.

2) Read data of fuel temperature sensor signal using Subaru Select Monitor or OBD-II general scan tool.

NOTE:

• Subaru Select Monitor

For detailed operation procedure, refer to the "READ CURRENT DATA SHOWN ON DISPLAY FOR ENGINE". <Ref. to 2-7 [T3C4].>

• OBD-II general scan tool

For detailed operation procedures, refer to the OBD-II General Scan Tool Instruction Manual.

- CHECK : Is the value greater than 150°C (302°F)?
- **YES** : Go to step **10U2**.
- Even if MIL lights up, the circuit has returned to a normal condition at this time.

#### 10U2 : CHECK CURRENT DATA.

- 1) Turn ignition switch to OFF.
- 2) Remove access hole lid.

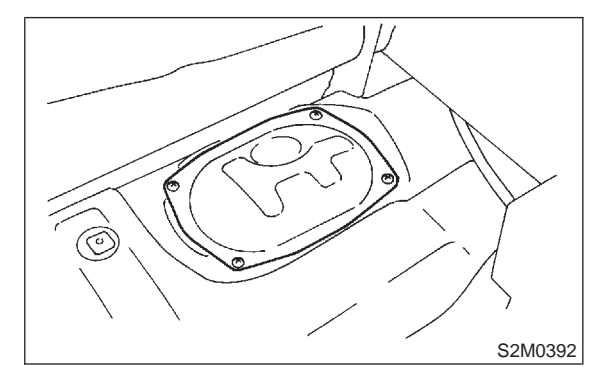

- 3) Disconnect connector from fuel pump.
- 4) Turn ignition switch to ON.

5) Read data of fuel temperature sensor signal using Subaru Select Monitor or the OBD-II general scan tool.

NOTE:

• Subaru Select Monitor

For detailed operation procedure, refer to the "READ CURRENT DATA SHOWN ON DISPLAY FOR ENGINE". <Ref. to 2-7 [T3C4].>

• OBD-II general scan tool

For detailed operation procedures, refer to the OBD-II General Scan Tool Instruction Manual.

- CHECK) : Is the value less than -40°C (-40°F)?
- YES : Replace fuel temperature sensor. <Ref. to 2-1 [W6A0].>
- NO : Repair ground short circuit in harness between fuel pump and ECM connector.

## V: DTC P0183 — FUEL TEMPERATURE SENSOR A CIRCUIT HIGH INPUT —

#### • DTC DETECTING CONDITION:

• Immediately at fault recognition

#### CAUTION:

After repair or replacement of faulty parts, conduct CLEAR MEMORY MODE <Ref. to 2-7 [T3D0].> and INSPECTION MODE <Ref. to 2-7 [T3E0].>.

#### • WIRING DIAGRAM:

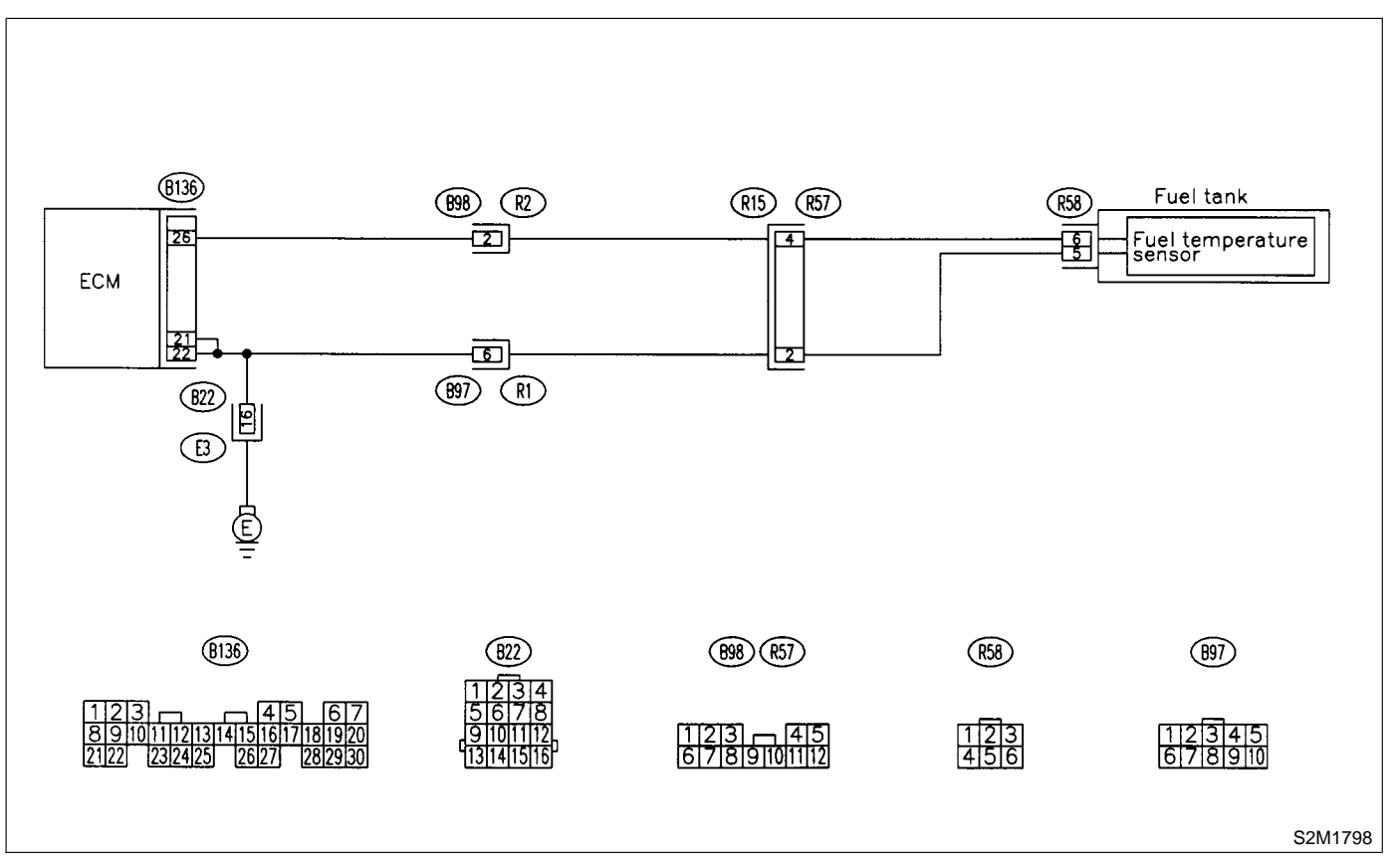

#### 10V1 : CHECK CURRENT DATA.

1) Start engine.

2) Read data of fuel temperature sensor signal using Subaru Select Monitor or OBD-II general scan tool.

- NOTE:
- Subaru Select Monitor

For detailed operation procedure, refer to the "READ CURRENT DATA SHOWN ON DISPLAY FOR ENGINE". <Ref. to 2-7 [T3C4].>

• OBD-II general scan tool

For detailed operation procedures, refer to the OBD-II General Scan Tool Instruction Manual.

(CHECK) : Is the value less than -40°C (-40°F)?

(YES) : Go to step 10V2.

(NO) : Repair poor contact.

NOTE:

In this case, repair the following:

- Poor contact in fuel pump connector
- Poor contact in ECM connector
- Poor contact in coupling connectors (B22, B99, B98 and R57)

#### 10V2 : CHECK HARNESS BETWEEN FUEL TEMPERATURE SENSOR AND ECM CONNECTOR.

- 1) Turn ignition switch to OFF.
- 2) Remove access hole lid.

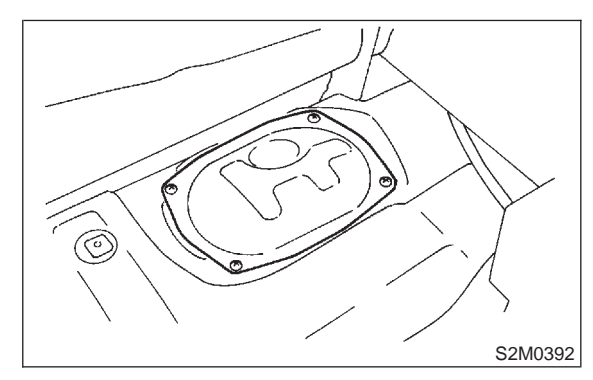

3) Disconnect connector from fuel pump.

4) Measure voltage between fuel pump connector and chassis ground.

#### Connector & terminal

```
(R58) No. 6 (+) — Chassis ground (–):
```

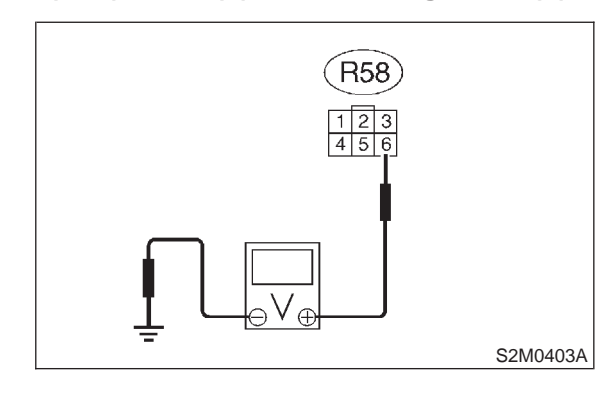

- CHECK
- : Is the voltage more than 10 V?
- **YES** : Repair battery short circuit in harness between ECM and fuel pump connector.
- **NO** : Go to step **10V3**.

#### 10V3 : CHECK HARNESS BETWEEN FUEL TEMPERATURE SENSOR AND ECM CONNECTOR.

1) Turn ignition switch to ON.

2) Measure voltage between fuel pump connector and chassis ground.

#### Connector & terminal

(R58) No. 6 (+) — Chassis ground (–):

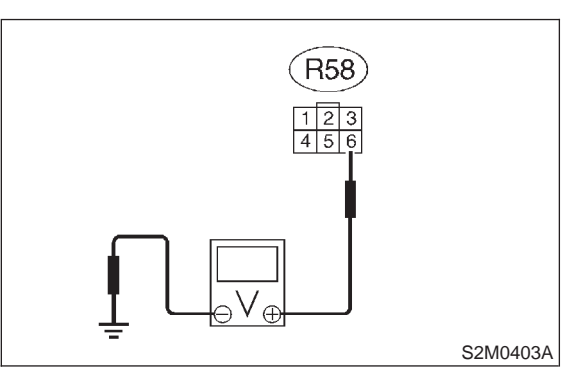

#### **CHECK)** : Is the voltage more than 10 V?

- Repair battery short circuit in harness between ECM and fuel pump connector.
- **NO** : Go to step **10V4**.

#### 10V4 : CHECK HARNESS BETWEEN FUEL TEMPERATURE SENSOR AND ECM CONNECTOR.

Measure voltage between fuel pump connector and chassis ground.

#### Connector & terminal

(R58) No. 6 (+) — Chassis ground (–):

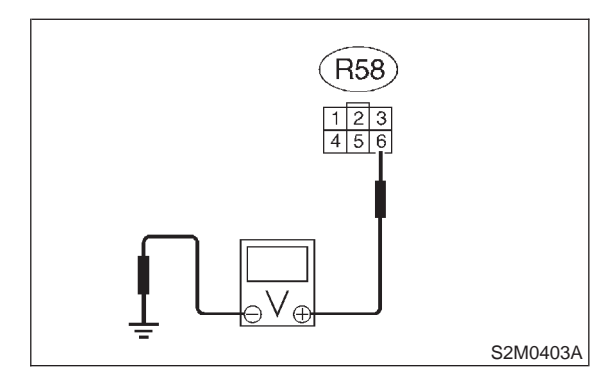

- **CHECK)** : Is the voltage more than 4 V?
- **FES** : Go to step **10V5**.
- (NO) : Repair harness and connector.

NOTE:

In this case, repair the following:

- Open circuit in harness between ECM and fuel pump connector
- Poor contact in fuel pump connector
- Poor contact in ECM connector

Poor contact in coupling connectors (B98 and R57)

#### 10V5 : CHECK HARNESS BETWEEN FUEL TEMPERATURE SENSOR AND ECM CONNECTOR.

1) Turn ignition switch to OFF.

2) Measure resistance of harness between fuel pump connector and chassis ground.

#### Connector & terminal

(R58) No. 5 — Chassis ground:

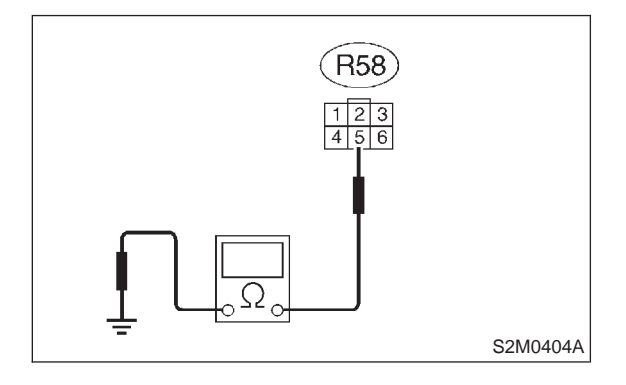

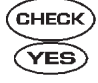

#### (CHECK) : Is the resistance less than 5 $\Omega$ ?

- : Replace fuel temperature sensor. <Ref. to 2-1 [W6A0].>
- NO : Repair harness and connector.

NOTE:

In this case, repair the following:

- Open circuit in harness between ECM and fuel pump connector
- Poor contact in fuel pump connector
- Poor contact in ECM connector
- Poor contact in coupling connectors (B22, B97 and R57)

## W: DTC P0301 — CYLINDER 1 MISFIRE DETECTED —

#### NOTE:

For the diagnostic procedure, refer to DTC P0304. <Ref. to 2-7 [T11Z0].>

## X: DTC P0302 — CYLINDER 2 MISFIRE DETECTED —

#### NOTE:

For the diagnostic procedure, refer to DTC P0304. <Ref. to 2-7 [T11Z0].>

## Y: DTC P0303 — CYLINDER 3 MISFIRE DETECTED —

#### NOTE:

For the diagnostic procedure, refer to DTC P0304. <Ref. to 2-7 [T11Z0].>

### Z: DTC P0304 — CYLINDER 4 MISFIRE DETECTED —

#### • DTC DETECTING CONDITION:

- Two consecutive driving cycles with fault
- Immediately at fault recognition (A misfire which could damage catalyst occurs.)

#### • TROUBLE SYMPTOM:

- Engine stalls.
- Erroneous idling
- Rough driving

#### CAUTION:

After repair or replacement of faulty parts, conduct CLEAR MEMORY MODE <Ref. to 2-7 [T3D0].> and INSPECTION MODE <Ref. to 2-7 [T3E0].>.

• WIRING DIAGRAM:

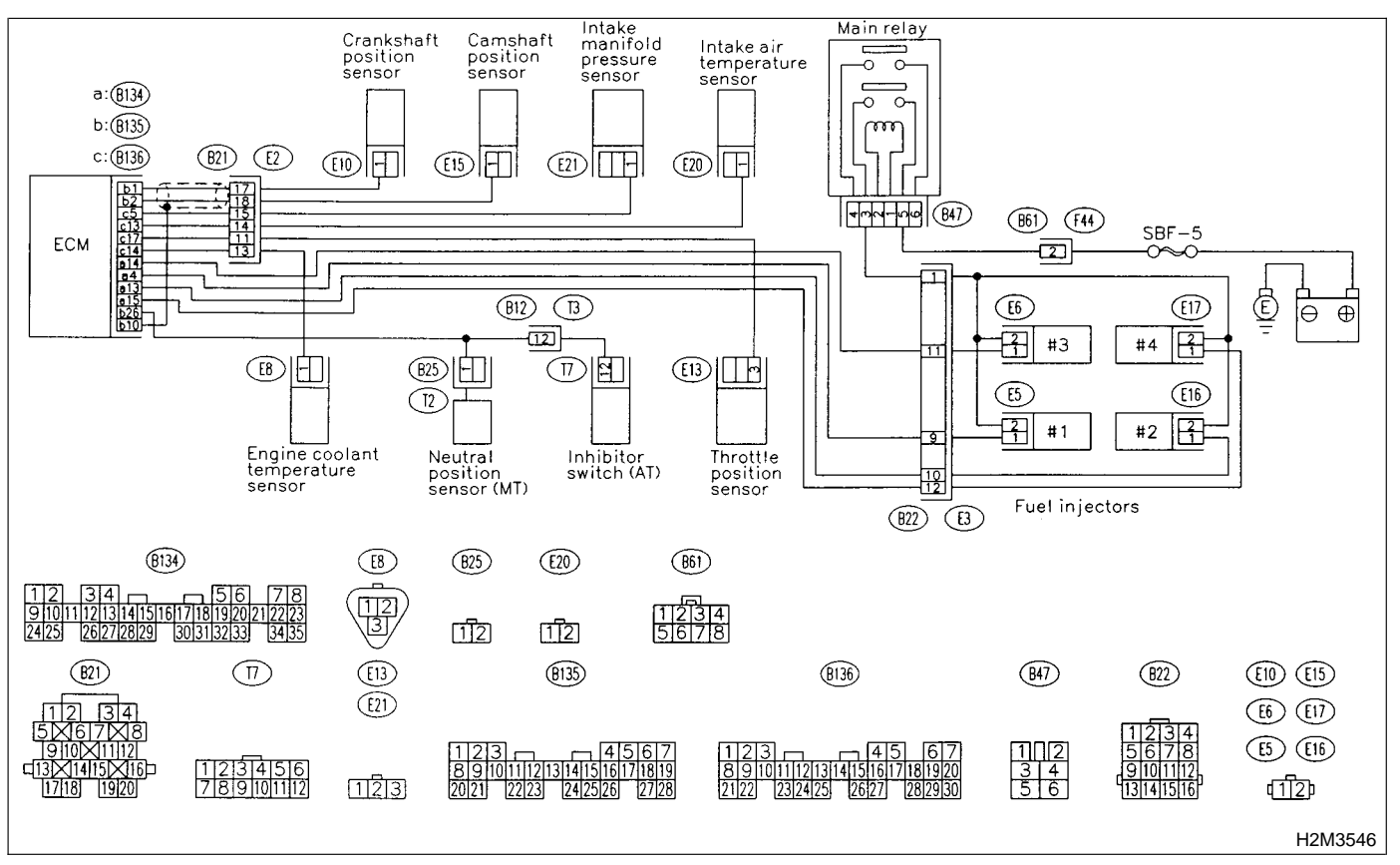

#### 10Z1 : CHECK ANY OTHER DTC ON DIS-PLAY.

- CHECK : Does the Subaru Select Monitor or OBD-II general scan tool indicate DTC P0106, P0107, P0108, P0116, P0117 or P0125?
- YES : Inspect DTC P0106, P0107, P0108, P0116, P0117 or P0125 using "10. Diagnostics Chart with Trouble Code". <Ref. to 2-7 [T10A0].>

#### NOTE:

In this case, it is not necessary to inspect DTC P0301, P0302, P0303 and P0304.

(NO) : Go to step **10Z2**.

#### 10Z2 : CHECK OUTPUT SIGNAL FROM ECM.

1) Turn ignition switch to ON.

2) Measure voltage between ECM connector and chassis ground on faulty cylinders.

#### Connector & terminal

#1 (B134) No. 4 (+) — Chassis ground (–): #2 (B134) No. 13 (+) — Chassis ground (–): #3 (B134) No. 14 (+) — Chassis ground

(–): #4 (B134) No. 15 (+) — Chassis ground

(-):

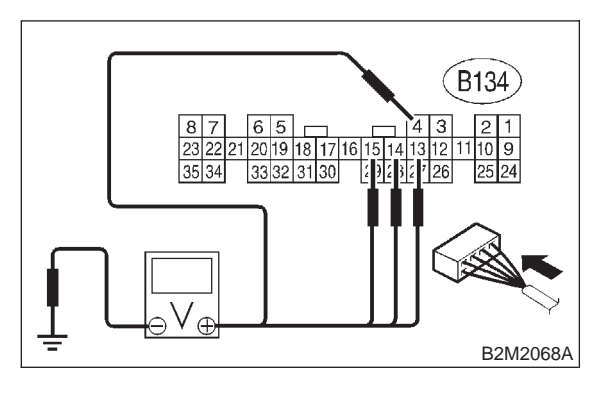

- CHECK) : Is the voltage more than 10 V?
- YES : Go to step 10Z8.
- **NO** : Go to step **10Z3**.

#### 10Z3 : CHECK HARNESS BETWEEN FUEL INJECTOR AND ECM CONNECTOR.

1) Turn ignition switch to OFF.

2) Disconnect connector from fuel injector on faulty cylinders.

3) Measure voltage between ECM connector and engine ground on faulty cylinders.

#### Connector & terminal

#1 (E5) No. 1 — Engine ground: #2 (E16) No. 1 — Engine ground: #3 (E6) No. 1 — Engine ground: #4 (E17) No. 1 — Engine ground:

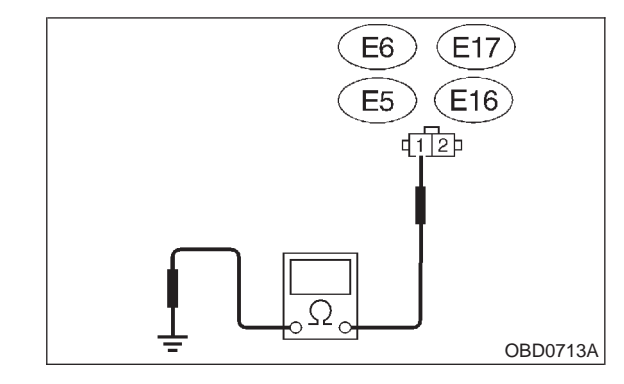

CHECK

#### : Is the resistance less than 10 $\Omega$ ?

 Repair ground short circuit in harness between fuel injector and ECM connector.

**NO** : Go to step **10Z4**.

#### 10Z4 : CHECK HARNESS BETWEEN FUEL INJECTOR AND ECM CONNECTOR.

Measure resistance of harness connector between ECM connector and fuel injector on faulty cylinders.

#### Connector & terminal

#1 (B134) No. 4 — (E5) No. 1: #2 (B134) No. 13 — (E16) No. 1: #3 (B134) No. 14 — (E6) No. 1: #4 (B134) No. 15 — (E17) No. 1:

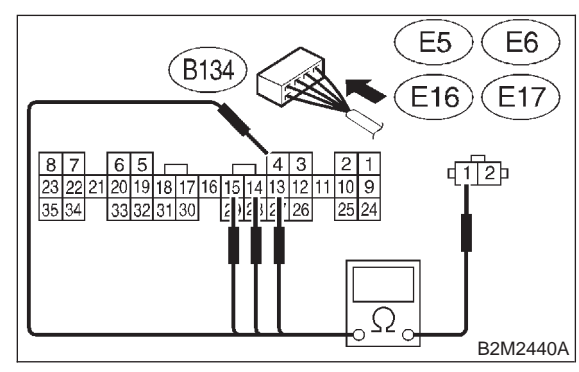

### CHECK : Is the resistance less than 1 $\Omega$ ?

- **YES** : Go to step **10Z5**.
- $\overline{(NO)}$  : Repair harness and connector.

#### NOTE:

In this case, repair the following:

- Open circuit in harness between ECM and fuel injector connector
- Poor contact in coupling connector (B22)

#### 10Z5 : CHECK FUEL INJECTOR.

Measure resistance between fuel injector terminals on faulty cylinder.

#### Terminals

No. 1 — No. 2:

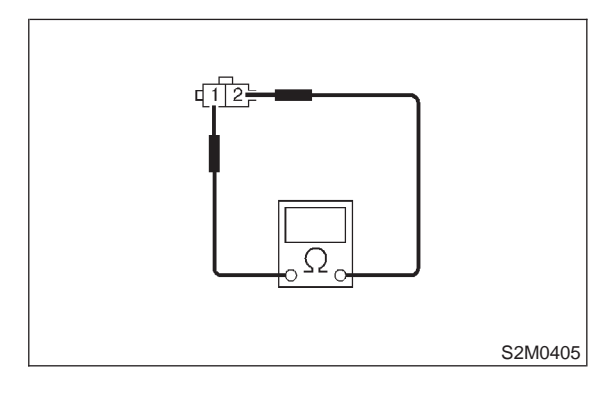

- CHECK : Is the resistance between 5 and 20  $\Omega$ ?
- **YES** : Go to step **10Z6**.
- NO : Replace faulty fuel injector. <Ref. to 2-7 [W16A0].>

#### 10Z6 : CHECK MAIN RELAY.

- 1) Turn the ignition switch to OFF.
- 2) Remove main relay.

3) Connect battery to main relay terminals No. 1 and No. 2.

4) Measure resistance between main relay terminals.

#### Terminals

No. 4 — No. 6:

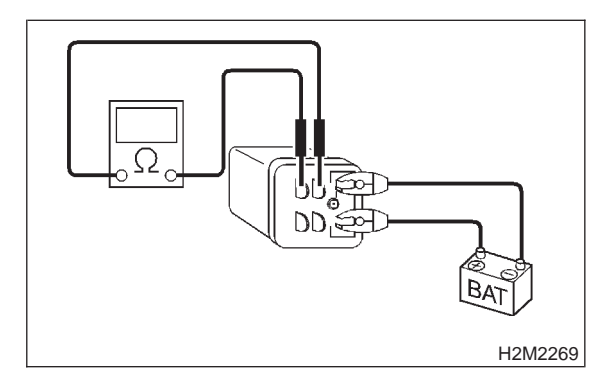

(CHECK) : Is the resistance less than 10  $\Omega$ ?

- **YES** : Go to step **10Z7**.
- : Replace main relay.

#### 10Z7 : CHECK POWER SUPPLY LINE.

1) Turn ignition switch to ON.

2) Measure voltage between fuel injector and engine ground on faulty cylinders.

#### **Connector & terminal**

#1 (E5) No. 2 (+) — Engine ground (–): #2 (E16) No. 2 (+) — Engine ground (–): #3 (E6) No. 2 (+) — Engine ground (–): #4 (E17) No. 2 (+) — Engine ground (–):

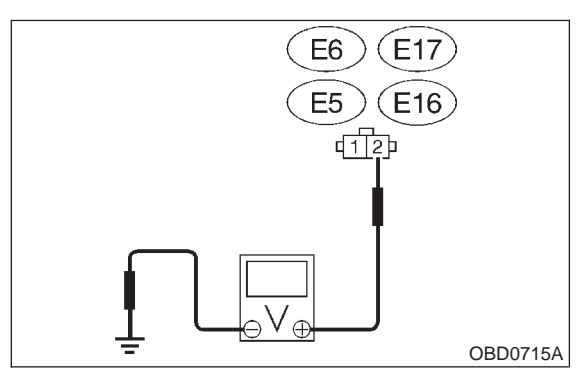

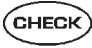

#### : Is the voltage more than 10 V?

- YES : Repair poor contact in all connectors in fuel injector circuit.
- (NO) : Repair harness and connector.

#### NOTE:

- In this case, repair the following:
- Open circuit in harness between battery and fuel injector connector on faulty cylinders
- Poor contact in coupling connector (B22)
- Poor contact in main relay connector
- Poor contact in fuel injector connector on faulty cylinders

#### 10Z8 : CHECK HARNESS BETWEEN FUEL INJECTOR AND ECM CONNECTOR.

1) Turn ignition switch to OFF.

2) Disconnect connector from fuel injector on faulty cylinder.

3) Turn ignition switch to ON.

4) Measure voltage between ECM connector and chassis ground on faulty cylinders.

**Connector & terminal** 

#1 (B134) No. 4 (+) — Chassis ground (–): #2 (B134) No. 13 (+) — Chassis ground (–):

#3 (B134) No. 14 (+) — Chassis ground

(–): #4 (B134) No. 15 (+) — Chassis ground (–):

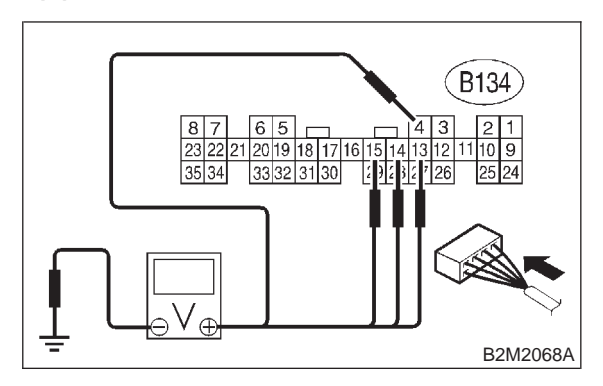

#### : Is the voltage more than 10 V?

: Repair battery short circuit in harness between ECM and fuel injector. After repair, replace ECM. <Ref. to 2-7 [W17A0].>

**NO** : Go to step **10Z9**.

### 10Z9 : CHECK FUEL INJECTOR.

1) Turn ignition switch to OFF.

2) Measure resistance between fuel injector terminals on faulty cylinder.

#### Terminals

No. 1 — No. 2:

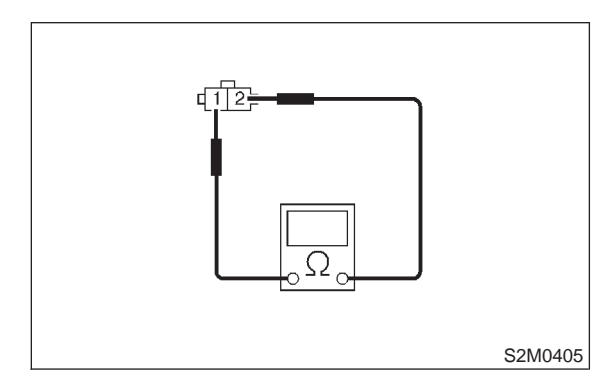

- CHECK : Is the resistance less than 1  $\Omega$ ?
- Replace faulty fuel injector <Ref. to 2-7 [W16A0].> and ECM <Ref. to 2-7 [W17A0].>.
- (NO) : Go to step **10Z10**.

#### 10Z10 : CHECK INSTALLATION OF CAM-SHAFT POSITION SENSOR/ CRANKSHAFT POSITION SENSOR.

- CHECK : Is camshaft position sensor or crankshaft position sensor loosely installed?
- **YES** : Tighten camshaft position sensor or crankshaft position sensor.
- **NO** : Go to step **10Z11**.

#### 10Z11 : CHECK CRANKSHAFT SPROCKET.

#### Remove timing belt cover.

CHECK : Is crankshaft sprocket rusted or does it have broken teeth?

- YES : Replace crankshaft sprocket. <Ref. to 2-3 [W3A4].>
- **NO** : Go to step **10Z12**.

#### 10Z12 : CHECK INSTALLATION CONDI-TION OF TIMING BELT.

Turn crankshaft using ST. Align mark (a) of sprocket to cylinder block notch (b) and ensure that right side cam sprocket mark (c), cam cap and cylinder head matching surface (d) and/or left side cam sprocket mark (e) and belt cover notch (f) are properly adjusted.

ST 499987500 CRANKSHAFT SOCKET

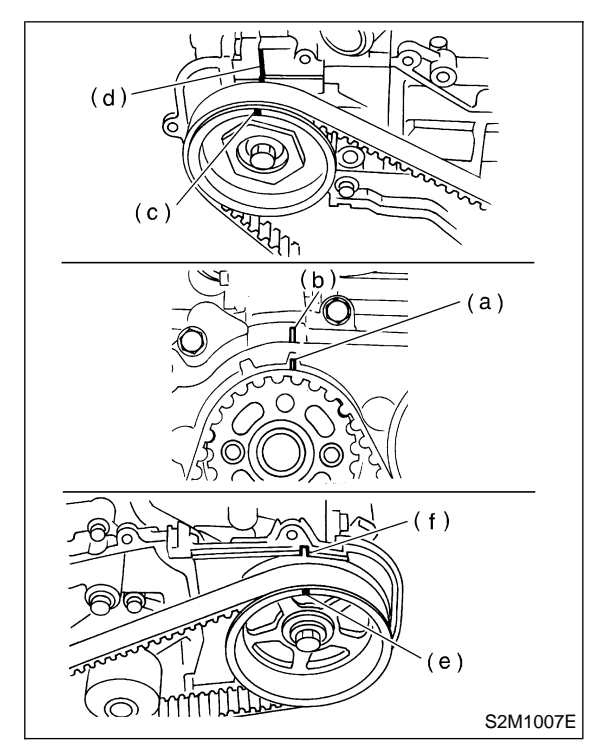

- CHECK : Is timing belt dislocated from its proper position?
- **YES** : Repair installation condition of timing belt. <Ref. to 2-3 [W3A0].>
- **NO** : Go to step **10Z13**.

#### 10Z13 : CHECK FUEL LEVEL.

- CHECK : Is the fuel meter indication higher than the "Lower" level?
- **YES** : Go to step **10Z14**.
- NO : Replenish fuel so fuel meter indication is higher than the "Lower" level. After replenishing fuel, Go to step 10Z14.

#### CHECK STATUS OF CHECK 10Z14: **ENGINE MALFUNCTION INDICA-**TOR LAMP (MIL).

- 1) Clear memory using Subaru Select Monitor.
- <Ref. to 2-7 [T3D0].>

2) Start engine, and drive the vehicle more than 10 minutes.

(CHECK) : Is the MIL coming on or blinking?

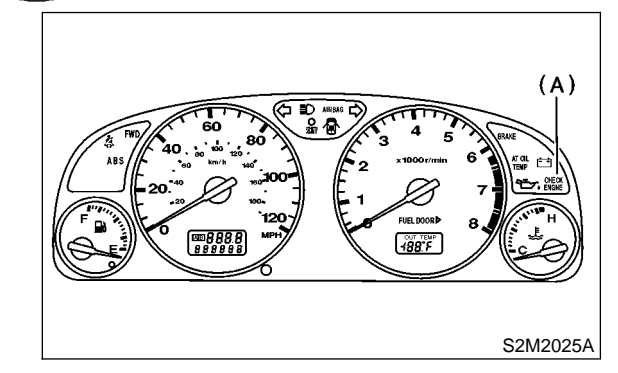

Malfunction indicator lamp (MIL) (A)

- YES) : Go to step **10Z16**.
- : Go to step **10Z15**. NO

#### CHECK CAUSE OF MISFIRE DIAG-10Z15 : NOSED.

- Was the cause of misfire diagnosed CHECK when the engine is running?
- : Finish diagnostics operation, if the (YES) engine has no abnormality.

#### NOTE:

Ex. Remove spark plug cord, etc.

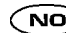

(NO) : Repair poor contact.

NOTE:

In this case, repair the following:

- Poor contact in ignitor connector
- Poor contact in ignition coil connector
- Poor contact in fuel injector connector on faulty cylinders
- Poor contact in ECM connector
- Poor contact in coupling connector (B22)

#### 10Z16 : CHECK AIR INTAKE SYSTEM.

#### : Is there a fault in air intake system? (CHECK)

: Repair air intake system. (YES)

NOTE:

Check the following items:

- Are there air leaks or air suction caused by loose
- or dislocated nuts and bolts?
- Are there cracks or any disconnection of hoses?
- : Go to step **10Z17**. NO

#### 10Z17: CHECK MISFIRE SYMPTOM.

- 1) Turn ignition switch to ON.
- Read diagnostic trouble code (DTC).
- Subaru Select Monitor
- <Ref. to 2-7 [T3C2].>
- OBD-II general scan tool

For detailed operation procedures, refer to the **OBD-II** General Scan Tool Operation Manual.

#### NOTE:

Perform diagnosis according to the items listed below.

- : Does the Subaru Select Monitor or CHECK OBD-II general scan tool indicate only one DTC?
- : Go to step **10Z22**. (YES)
- Go to step **10Z18**. (NO)

#### 10Z18: CHECK DIAGNOSTIC TROUBLE CODE (DTC) ON DISPLAY.

Does the Subaru Select Monitor or CHECK OBD-II general scan tool indicate DTC P0301 and P0302?

- : Go to step **10Z23**. YES
- Go to step **10Z19**. NO

#### CHECK DIAGNOSTIC TROUBLE 10Z19: CODE (DTC) ON DISPLAY.

Does the Subaru Select Monitor or CHECK OBD-II general scan tool indicate DTC P0303 and P0304?

- : Go to step **10Z24**. YES
- : Go to step **10Z20**. NO

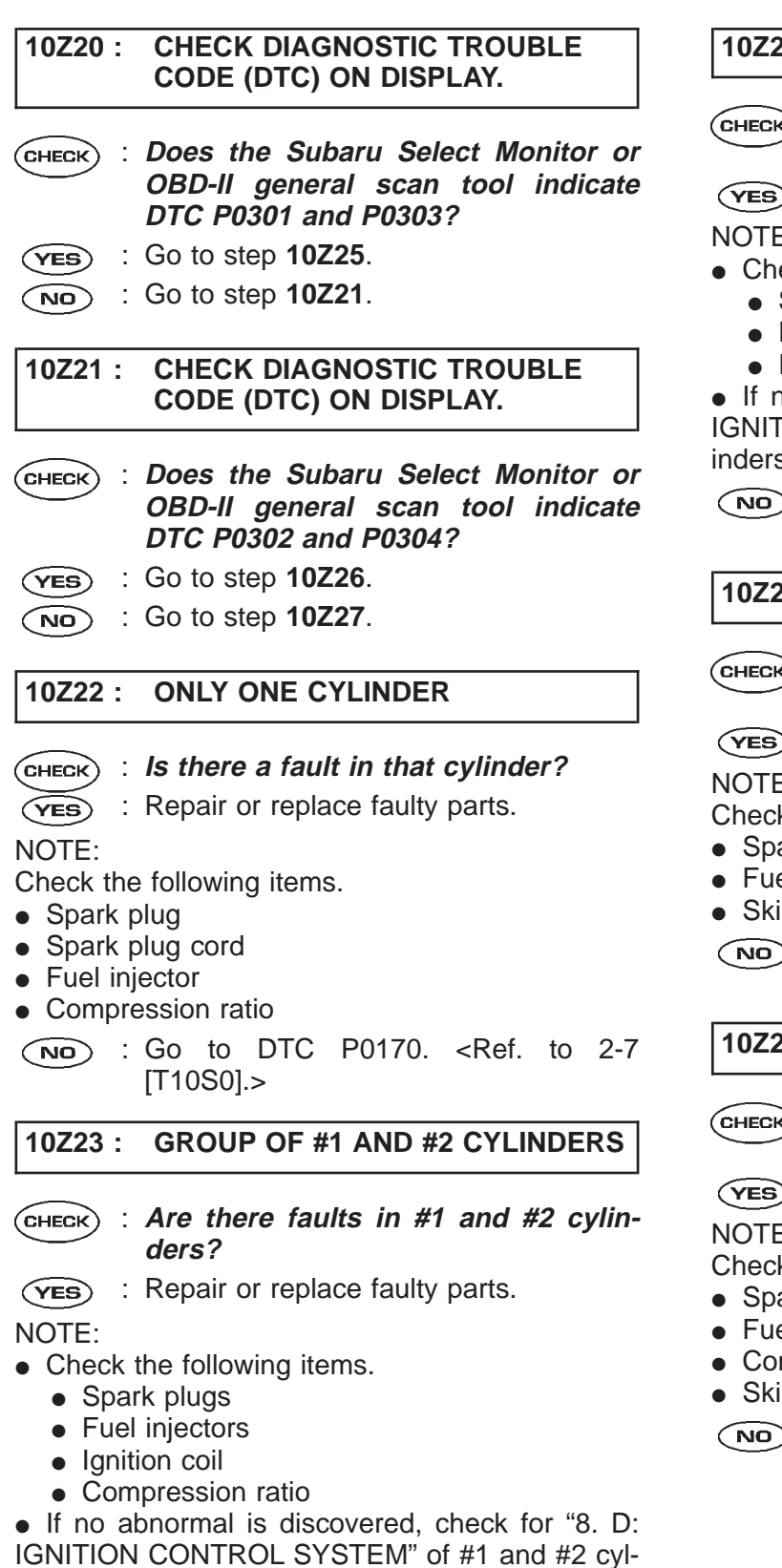

inders side. <Ref. to 2-7 [T8D0].>

(NO) : Go to DTC P0170. <Ref. to 2-7 [T10S0].>

#### **GROUP OF #3 AND #4 CYLINDERS** 10Z24 :

#### (CHECK) : Are there faults in #3 and #4 cylinders?

: Repair or replace faulty parts. (YES)

NOTE:

- Check the following items.
  - Spark plugs
  - Fuel injectors
  - Ignition coil

• If no abnormal is discovered, check for "8. D: IGNITION CONTROL SYSTEM" of #3 and #4 cylinders side. <Ref. to 2-7 [T8D0].>

(NO) : Go to DTC P0170. <Ref. to 2-7 [T10S0].>

10Z25: **GROUP OF #1 AND #3 CYLINDERS** 

: Are there faults in #1 and #3 cylin-(CHECK) ders?

: Repair or replace faulty parts. YES

NOTE:

Check the following items.

- Spark plugs
- Fuel injectors
- Skipping timing belt teeth
- : Go to DTC P0170. <Ref. to 2-7 NO [T10S0].>

10Z26 : **GROUP OF #2 AND #4 CYLINDERS** 

#### : Are there faults in #2 and #4 cylin-(CHECK) ders?

: Repair or replace faulty parts. YES

NOTE:

Check the following items.

- Spark plugs
- Fuel injectors
- Compression ratio
- Skipping timing belt teeth
- : Go to DTC P0170. <Ref. to 2-7 NO [T10S0].>

#### 10Z27: CYLINDER AT RANDOM

#### **(CHECK)** : Is the engine idle rough?

- : Go to DTC P0170. <Ref. to 2-7 YES [T10S0].>
- **NO** : Repair or replace faulty parts.

NOTE:

- Check the following items.
- Spark plugs
- Fuel injectorsCompression ratio

## AA: DTC P0325 - KNOCK SENSOR CIRCUIT HIGH INPUT -

#### • DTC DETECTING CONDITION:

- Immediately at fault recognition
- TROUBLE SYMPTOM:
  - Poor driving performance
  - Knocking occurs.

#### CAUTION:

After repair or replacement of faulty parts, conduct CLEAR MEMORY MODE <Ref. to 2-7 [T3D0].> and INSPECTION MODE <Ref. to 2-7 [T3E0].>.

#### • WIRING DIAGRAM:

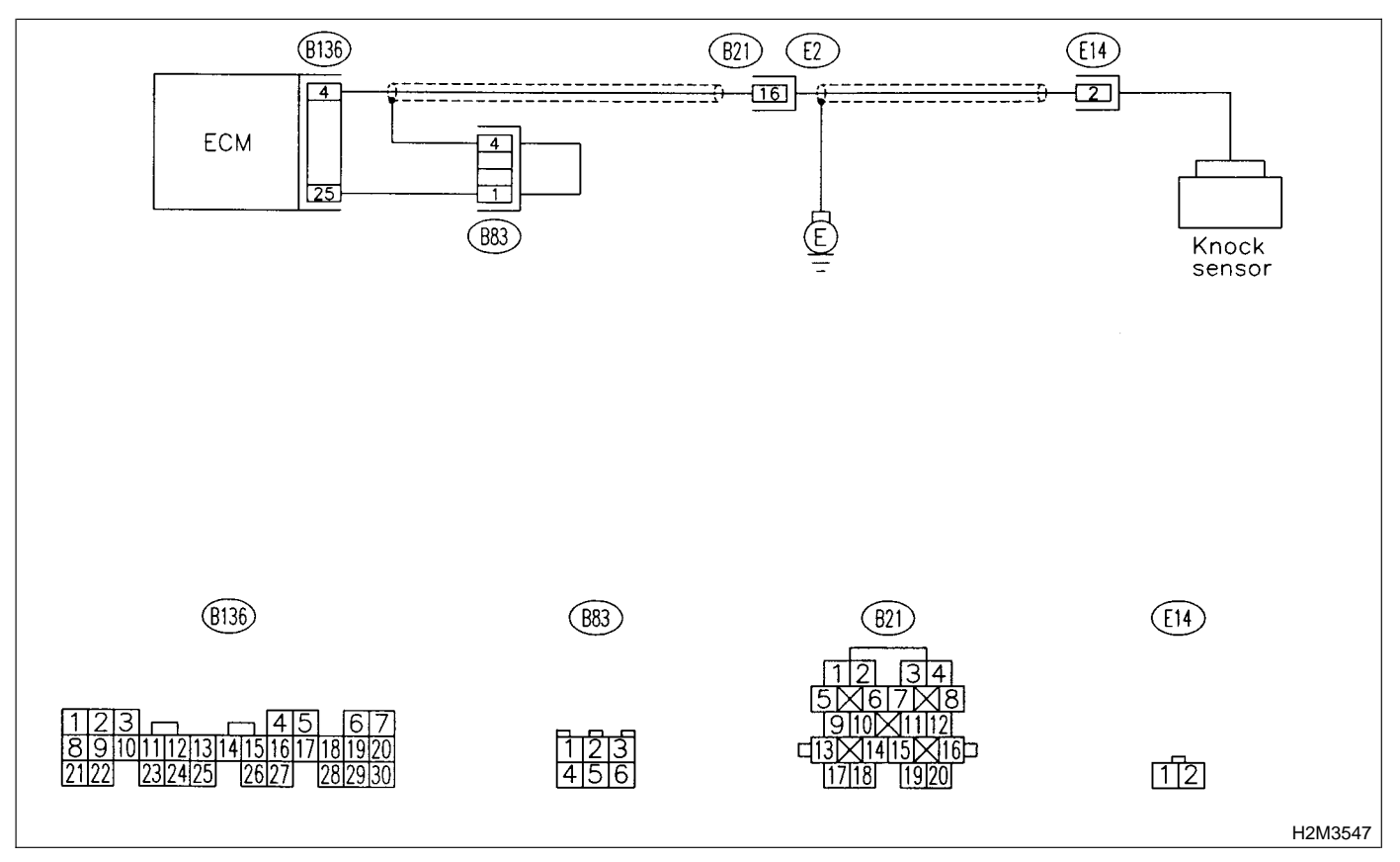

#### 10AA1 : CHECK HARNESS BETWEEN KNOCK SENSOR AND ECM CON-NECTOR.

- 1) Turn ignition switch to OFF.
- 2) Disconnect connector from ECM.

3) Measure resistance between ECM harness connector and chassis ground.

#### Connector & terminal (B136) No. 4 — Chassis ground:

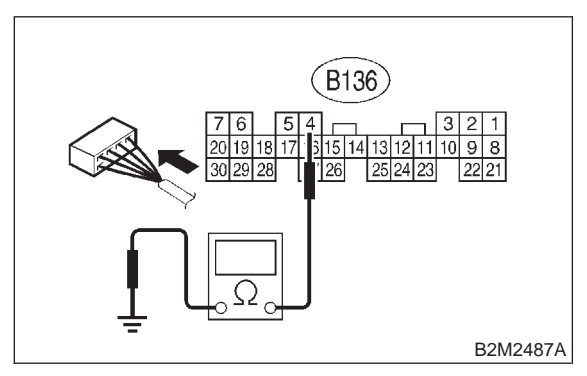

- CHECK) : Is the resistance more than 700 k $\Omega$ ?
- YES : Go to step 10AA3.
- NO: Go to step 10AA2.

#### 10AA2 : CHECK HARNESS BETWEEN KNOCK SENSOR AND ECM CON-NECTOR.

Measure resistance of harness between ECM connector and chassis ground.

#### Connector & terminal

(B136) No. 4 — Chassis ground:

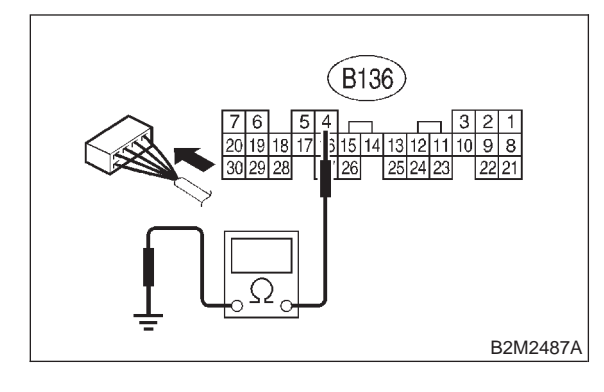

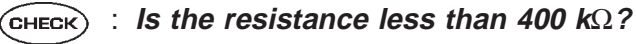

- **YES** : Go to step **10AA5**.
- : Go to step **10AA6**.

#### 10AA3 : CHECK KNOCK SENSOR.

#### 1) Disconnect connector from knock sensor.

2) Measure resistance between knock sensor connector terminal and engine ground.

#### Terminal

#### No. 2 — Engine ground:

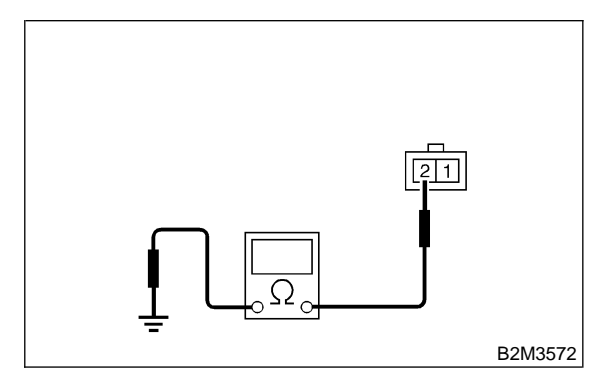

- CHECK) : Is the resistance more than 700 k $\Omega$ ?
- YES : Go to step 10AA4.
- (NO) : Repair harness and connector.

#### NOTE:

In this case, repair the following:

• Open circuit in harness between knock sensor and ECM connector

- Poor contact in knock sensor connector
- Poor contact in coupling connector (B21)

#### 10AA4 : CHECK CONDITION OF KNOCK SENSOR INSTALLATION.

- **CHECK** : Is the knock sensor installation bolt tightened securely?
- (VES) : Replace knock sensor. <Ref. to 2-7 [W7A0].>
- Tighten knock sensor installation bolt securely.

#### 10AA5 : CHECK KNOCK SENSOR.

1) Disconnect connector from knock sensor.

2) Measure resistance between knock sensor connector terminal and engine ground.

#### Terminal

No. 2 — Engine ground:

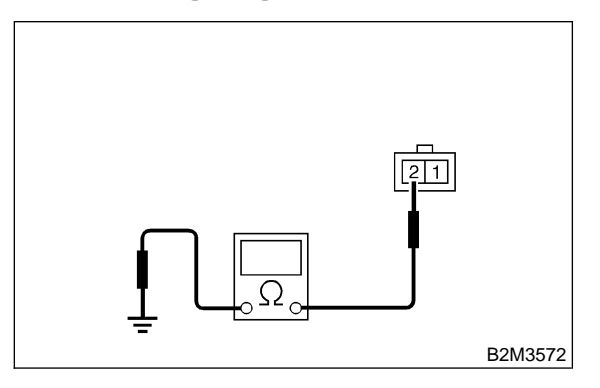

- $\widehat{\mathbf{C}}$  Is the resistance less than 400 k $\Omega$ ?
  - : Replace knock sensor. <Ref. to 2-7 [W7A0].>
- Repair ground short circuit in harness between knock sensor connector and ECM connector.

#### NOTE:

YES)

The harness between both connectors is shielded. Repair short circuit of harness together with shield.

### 10AA6 : CHECK INPUT SIGNAL FOR ECM.

- 1) Connect connectors to ECM and knock sensor.
- 2) Turn ignition switch to ON.

3) Measure voltage between ECM and chassis ground.

#### Connector & terminal (B136) No. 4 (+) — Chassis ground (–):

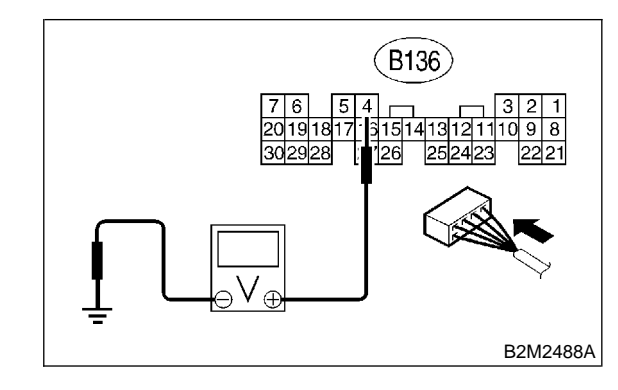

СНЕСК :

#### Is the voltage more than 2 V?

 Even if MIL lights up, the circuit has returned to a normal condition at this time. (However, the possibility of poor contact still remains.)

#### NOTE:

In this case, repair the following:

- Poor contact in knock sensor connector
- Poor contact in ECM connector
- Poor contact in coupling connector (B21)
- (NO) : Repair poor contact in ECM connector.

MEMO:

# AB: DTC P0335 — CRANKSHAFT POSITION SENSOR CIRCUIT MALFUNCTION —

#### • DTC DETECTING CONDITION:

- Immediately at fault recognition
- TROUBLE SYMPTOM:
  - Engine stalls.
  - Failure of engine to start

#### **CAUTION:**

After repair or replacement of faulty parts, conduct CLEAR MEMORY MODE <Ref. to 2-7 [T3D0].> and INSPECTION MODE <Ref. to 2-7 [T3E0].>.

#### • WIRING DIAGRAM:

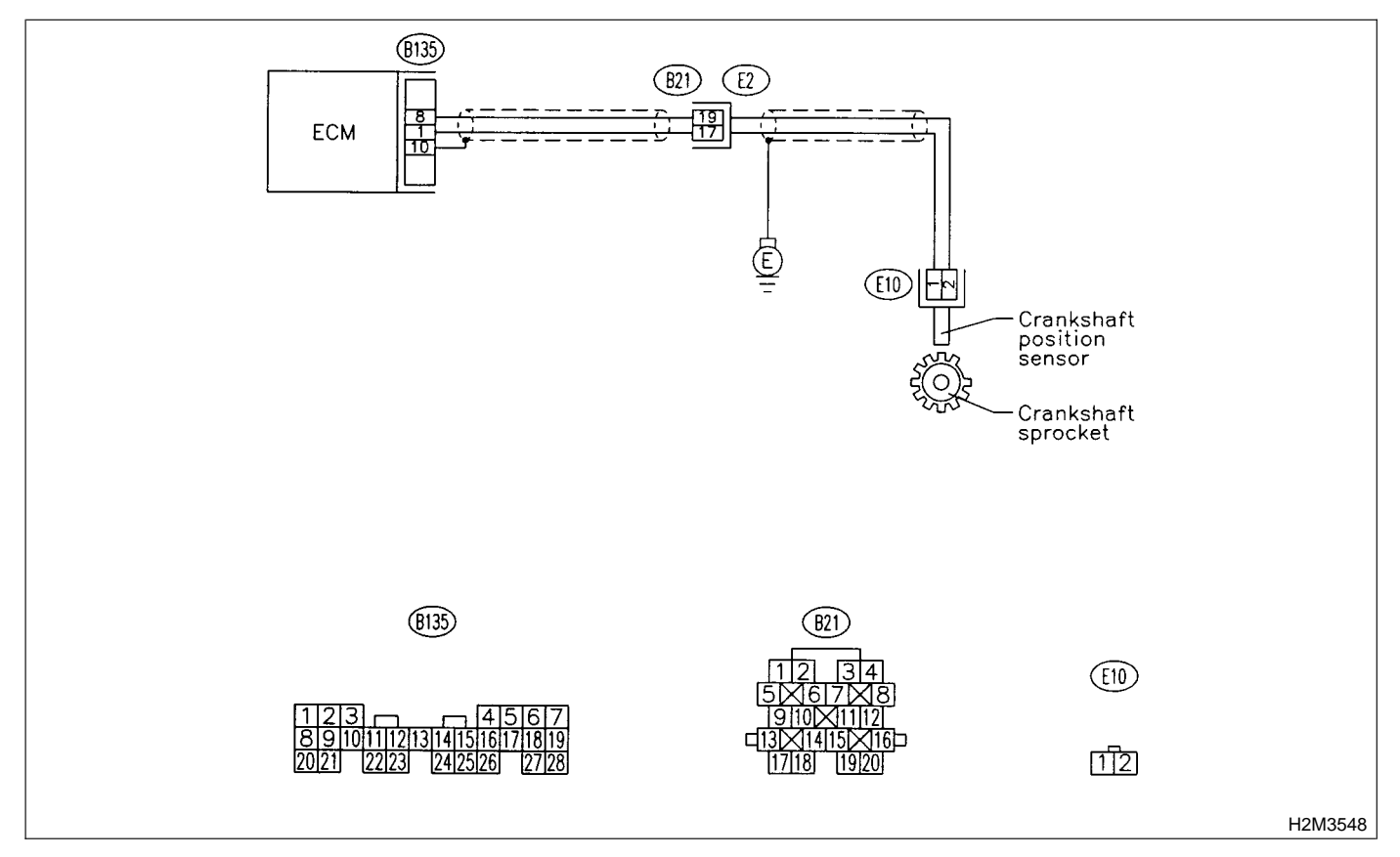

#### 10AB1 : CHECK HARNESS BETWEEN CRANKSHAFT POSITION SENSOR AND ECM CONNECTOR.

1) Turn ignition switch to OFF.

2) Disconnect connector from crankshaft position sensor.

3) Measure resistance of harness between crankshaft position sensor connector and engine ground.

#### Connector & terminal

(E10) No. 1 — Engine ground:

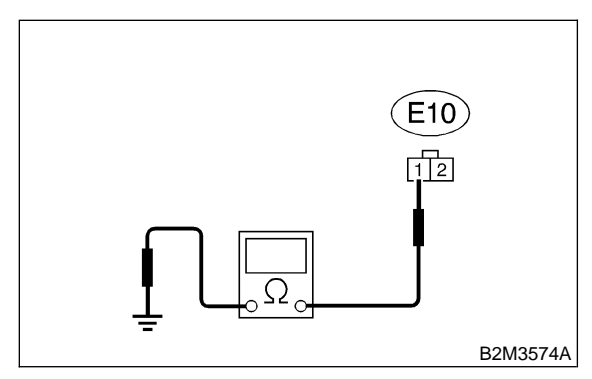

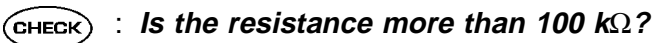

**VES** : Repair harness and connector.

NOTE:

In this case, repair the following:

- Open circuit in harness between crankshaft position sensor and ECM connector
- Poor contact in ECM connector
- Poor contact in coupling connector (B21)
- NO: Go to step 10AB2.

#### 10AB2 : CHECK HARNESS BETWEEN CRANKSHAFT POSITION SENSOR AND ECM CONNECTOR.

Measure resistance of harness between crankshaft position sensor connector and engine ground.

#### Connector & terminal

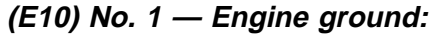

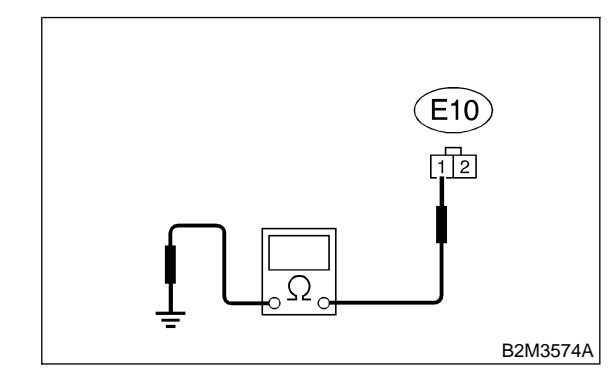

#### : Is the resistance less than 10 $\Omega$ ?

 Repair ground short circuit in harness between crankshaft position sensor and ECM connector.

#### NOTE:

The harness between both connectors are shielded. Repair ground short circuit in harness together with shield.

(NO) : Go to step 10AB3.

#### 10AB3 : CHECK HARNESS BETWEEN CRANKSHAFT POSITION SENSOR AND ECM CONNECTOR.

Measure resistance of harness between crankshaft position sensor connector and engine ground.

#### **Connector & terminal**

(E10) No. 2 — Engine ground:

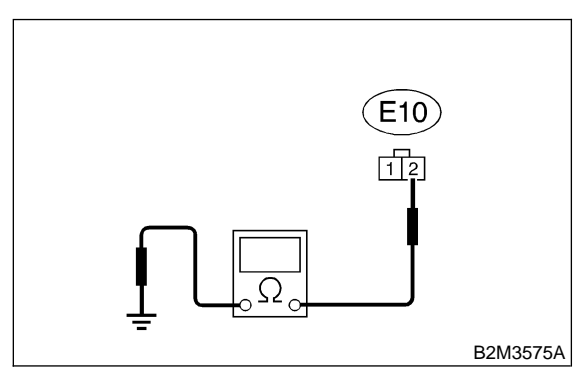

#### $\widehat{\mathbf{C}}_{\mathbf{CHECK}}$ : Is the resistance less than 5 $\Omega$ ?

YES) : Go to step 10AB4.

(NO) : Repair harness and connector.

NOTE:

#### In this case, repair the following:

• Open circuit in harness between crankshaft position sensor and ECM connector

- Poor contact in ECM connector
- Poor contact in coupling connector (B21)

10AB4 : CHECK CONDITION OF CRANK-SHAFT POSITION SENSOR.

- **CHECK** : Is the crankshaft position sensor installation bolt tightened securely?
- **YES** : Go to step **10AB5**.
- Tighten crankshaft position sensor installation bolt securely.

## 10AB5 : CHECK CRANKSHAFT POSITION SENSOR.

1) Remove crankshaft position sensor.

2) Measure resistance between connector terminals of crankshaft position sensor.

#### Terminals

No. 1 — No. 2:

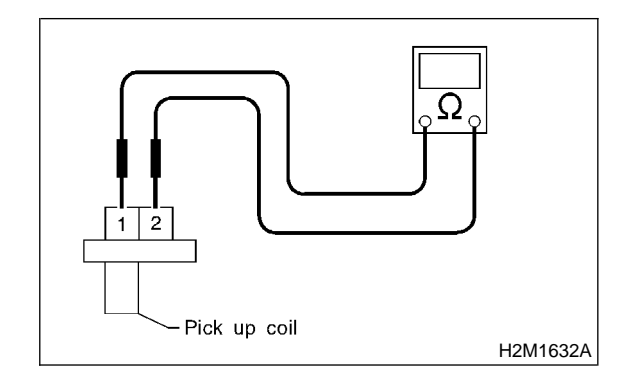

CHECK : Is the resistance between 1 and 4  $k\Omega$ ?

**YES** : Repair poor contact in crankshaft position sensor connector.

NO : Replace crankshaft position sensor. <Ref. to 2-7 [W5A0].> MEMO:

# AC: DTC P0336 — CRANKSHAFT POSITION SENSOR CIRCUIT RANGE/PERFORMANCE PROBLEM —

#### • DTC DETECTING CONDITION:

- Immediately at fault recognition
- TROUBLE SYMPTOM:
  - Engine stalls.
  - Failure of engine to start

#### **CAUTION:**

After repair or replacement of faulty parts, conduct CLEAR MEMORY MODE <Ref. to 2-7 [T3D0].> and INSPECTION MODE <Ref. to 2-7 [T3E0].>.

#### • WIRING DIAGRAM:

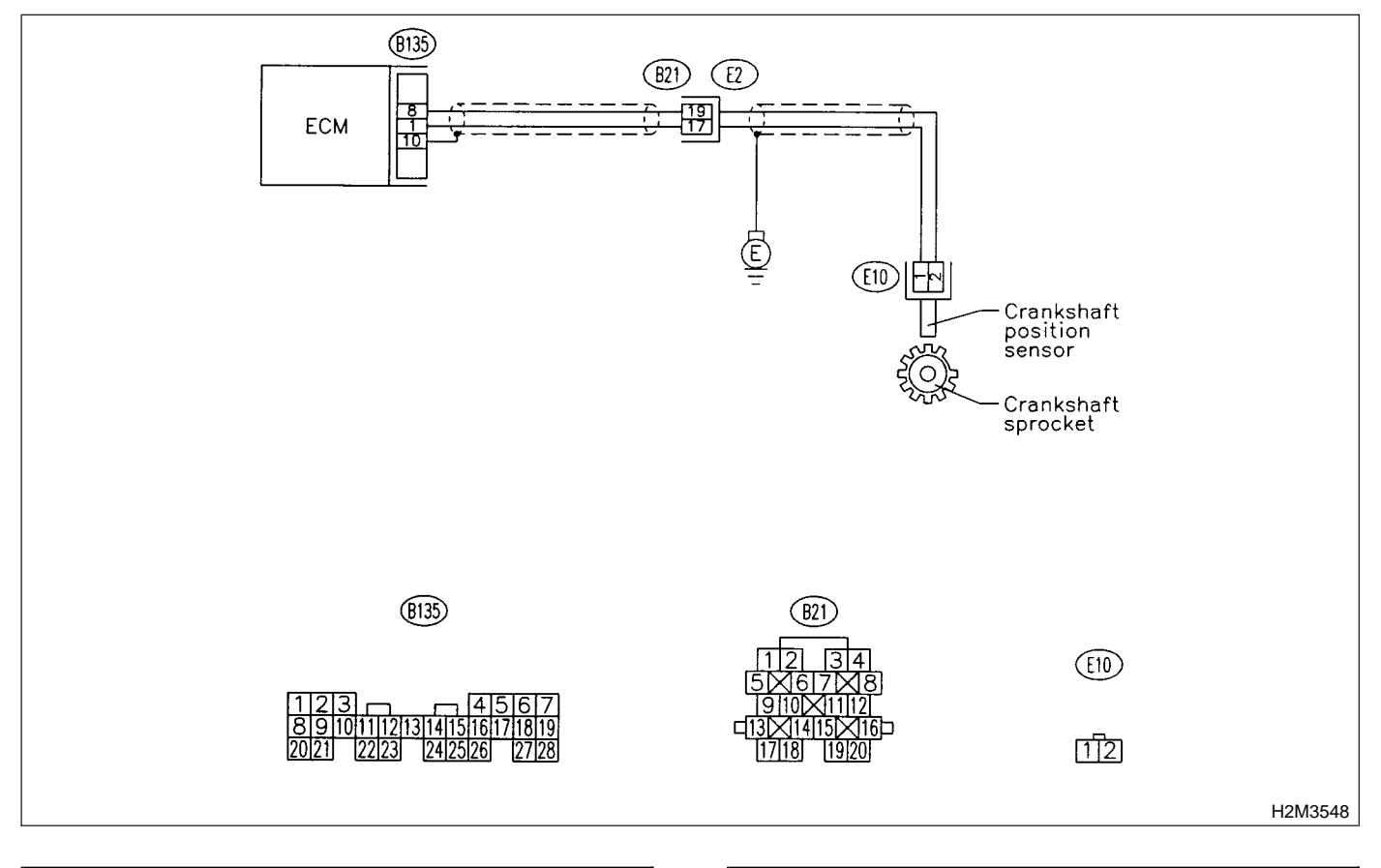

#### 10AC1 : CHECK ANY OTHER DTC ON DIS-PLAY.

- CHECK : Does the Subaru Select Monitor or OBD-II general scan tool indicate DTC P0335?
- Inspect DTC P0335 using "10. Diagnostics Chart with Trouble Code". <Ref. to 2-7 [T10A0].>
- (NO) : Go to step 10AC2.

#### 10AC2 : CHECK CONDITION OF CRANK-SHAFT POSITION SENSOR.

Turn ignition switch to OFF.

**CHECK** : Is the crankshaft position sensor installation bolt tightened securely?

- (YES) : Go to step 10AC3.
- Tighten crankshaft position sensor installation bolt securely.

#### 10AC3 : CHECK CRANKSHAFT SPROCKET.

Remove front belt cover.

- CHECK : Are crankshaft sprocket teeth cracked or damaged?
- (YES) : Replace crankshaft sprocket. <Ref. to 2-3 [W3A0].>
- (NO) : Go to step 10AC4.

#### 10AC4 : CHECK INSTALLATION CONDI-TION OF TIMING BELT.

Turn crankshaft using ST. Align mark (a) of sprocket to cylinder block notch (b) and ensure that right side cam sprocket mark (c), cam cap and cylinder head matching surface (d) and/or left side cam sprocket mark (e) and belt cover notch (f) are properly adjusted.

ST 499987500 CRANKSHAFT SOCKET

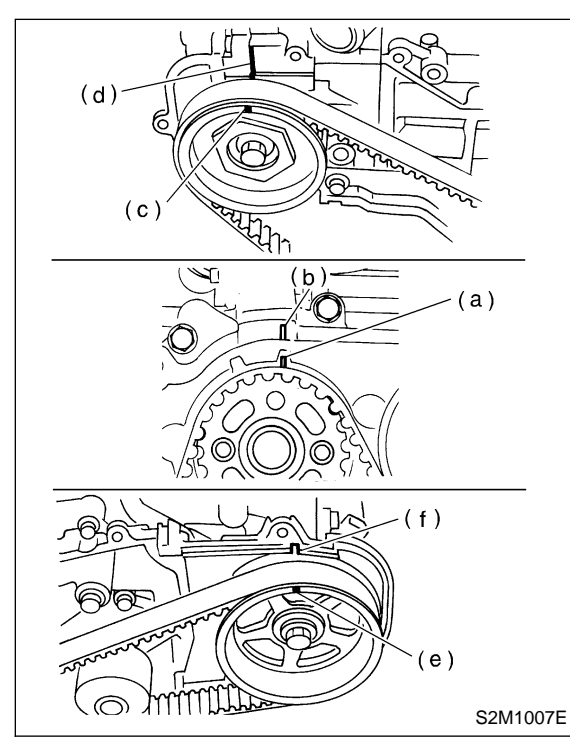

- CHECK : Is timing belt dislocated from its proper position?
- YES : Repair installation condition of timing belt. <Ref. to 2-3 [W3A0].>
- NO : Replace crankshaft position sensor. <Ref. to 2-7 [W5A0].>

## AD: DTC P0340 — CAMSHAFT POSITION SENSOR CIRCUIT MALFUNCTION

#### • DTC DETECTING CONDITION:

- Immediately at fault recognition
- TROUBLE SYMPTOM:
  - Engine stalls.
  - Failure of engine to start

#### **CAUTION:**

After repair or replacement of faulty parts, conduct CLEAR MEMORY MODE <Ref. to 2-7 [T3D0].> and INSPECTION MODE <Ref. to 2-7 [T3E0].>.

#### • WIRING DIAGRAM:

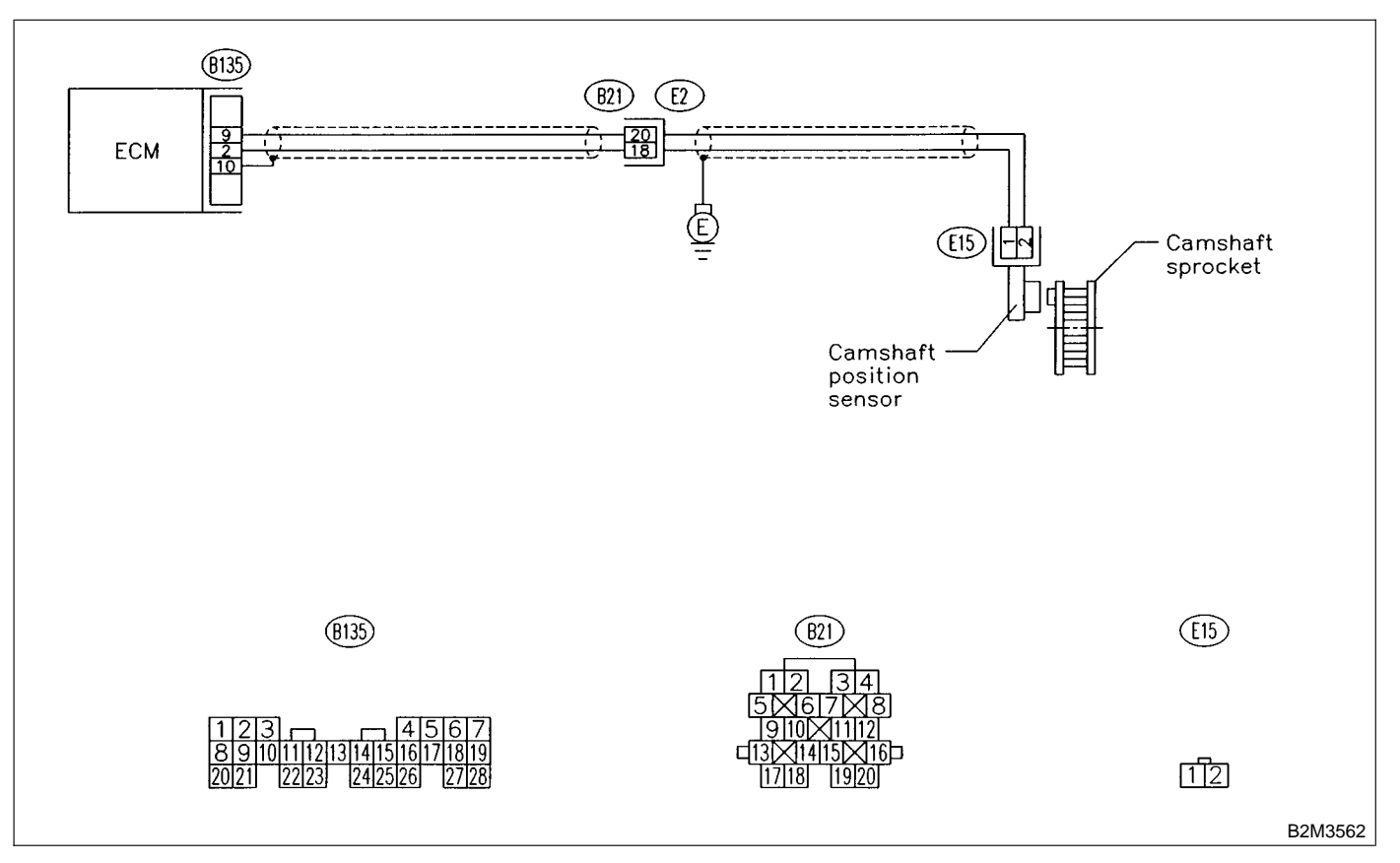

#### 10AD1 : CHECK HARNESS BETWEEN CAMSHAFT POSITION SENSOR AND ECM CONNECTOR.

1) Turn ignition switch to OFF.

2) Disconnect connector from camshaft position sensor.

3) Measure resistance of harness between camshaft position sensor connector and engine ground.

#### Connector & terminal

(E15) No. 1 — Engine ground:

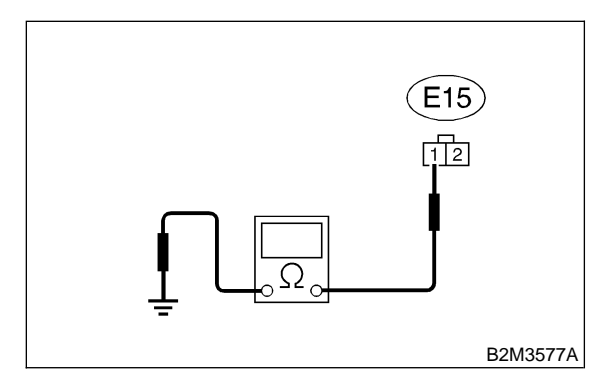

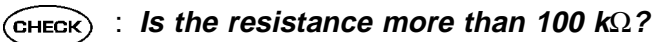

**YES** : Repair harness and connector.

NOTE:

In this case, repair the following:

• Open circuit in harness between camshaft posi-

- tion sensor and ECM connector
- Poor contact in ECM connector
- Poor contact in coupling connector (B21)
- So to step **10AD2**.

10AD2 : CHECK HARNESS BETWEEN CAMSHAFT POSITION SENSOR AND ECM CONNECTOR.

Measure resistance of harness between camshaft position sensor connector and engine ground.

#### Connector & terminal (E15) No. 1 — Engine ground:

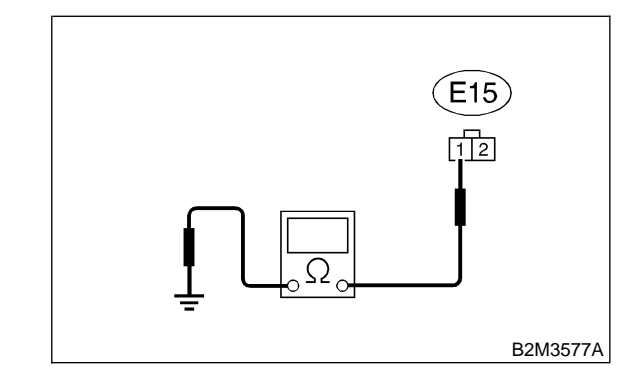

### : Is the resistance less than 10 $\Omega$ ?

: Repair ground short circuit in harness between camshaft position sensor and ECM connector.

NOTE:

The harness between both connectors are shielded. Repair ground short circuit in harness together with shield.

**NO** : Go to step **10AD3**.

#### 10AD3 : CHECK HARNESS BETWEEN CAMSHAFT POSITION SENSOR AND ECM CONNECTOR.

Measure resistance of harness between camshaft position sensor connector and engine ground.

#### Connector & terminal

(E15) No. 2 — Engine ground:

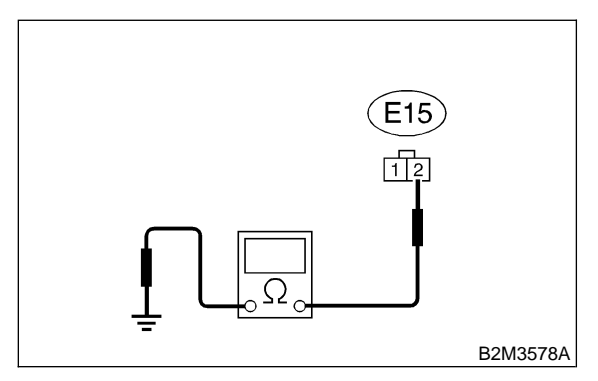

CHECK : Is the resistance less than 5  $\Omega$ ?

: Go to step 10AD4.

**NO** : Repair harness and connector.

NOTE:

(YES)

In this case, repair the following:

• Open circuit in harness between camshaft position sensor and ECM connector

- Poor contact in ECM connector
- Poor contact in coupling connector (B21)

10AD4 : CHECK CONDITION OF CAM-SHAFT POSITION SENSOR.

**CHECK** : Is the camshaft position sensor installation bolt tightened securely?

- (YES) : Go to step 10AD5.
- Tighten camshaft position sensor installation bolt securely.

#### 10AD5 : CHECK CAMSHAFT POSITION SENSOR.

1) Remove camshaft position sensor.

2) Measure resistance between connector terminals of camshaft position sensor.

#### Terminals

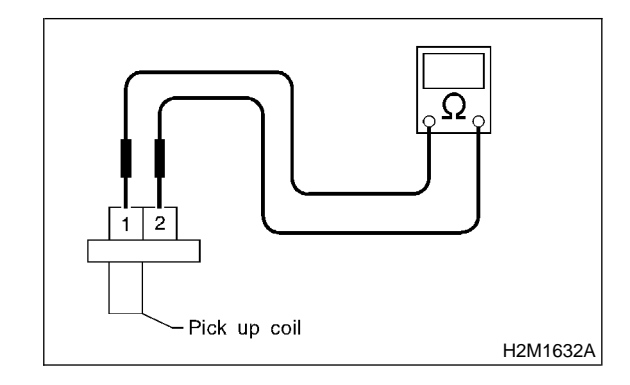

CHECK : Is the resistance between 1 and 4  $k\Omega$ ?

**YES** : Repair poor contact in camshaft position sensor connector.

NO : Replace camshaft position sensor. <Ref. to 2-7 [W6A0].> MEMO:

# AE: DTC P0341 — CAMSHAFT POSITION SENSOR CIRCUIT RANGE/PERFORMANCE PROBLEM —

#### • DTC DETECTING CONDITION:

- Immediately at fault recognition
- TROUBLE SYMPTOM:
  - Engine stalls.
  - Failure of engine to start

#### **CAUTION:**

After repair or replacement of faulty parts, conduct CLEAR MEMORY MODE <Ref. to 2-7 [T3D0].> and INSPECTION MODE <Ref. to 2-7 [T3E0].>.

#### • WIRING DIAGRAM:

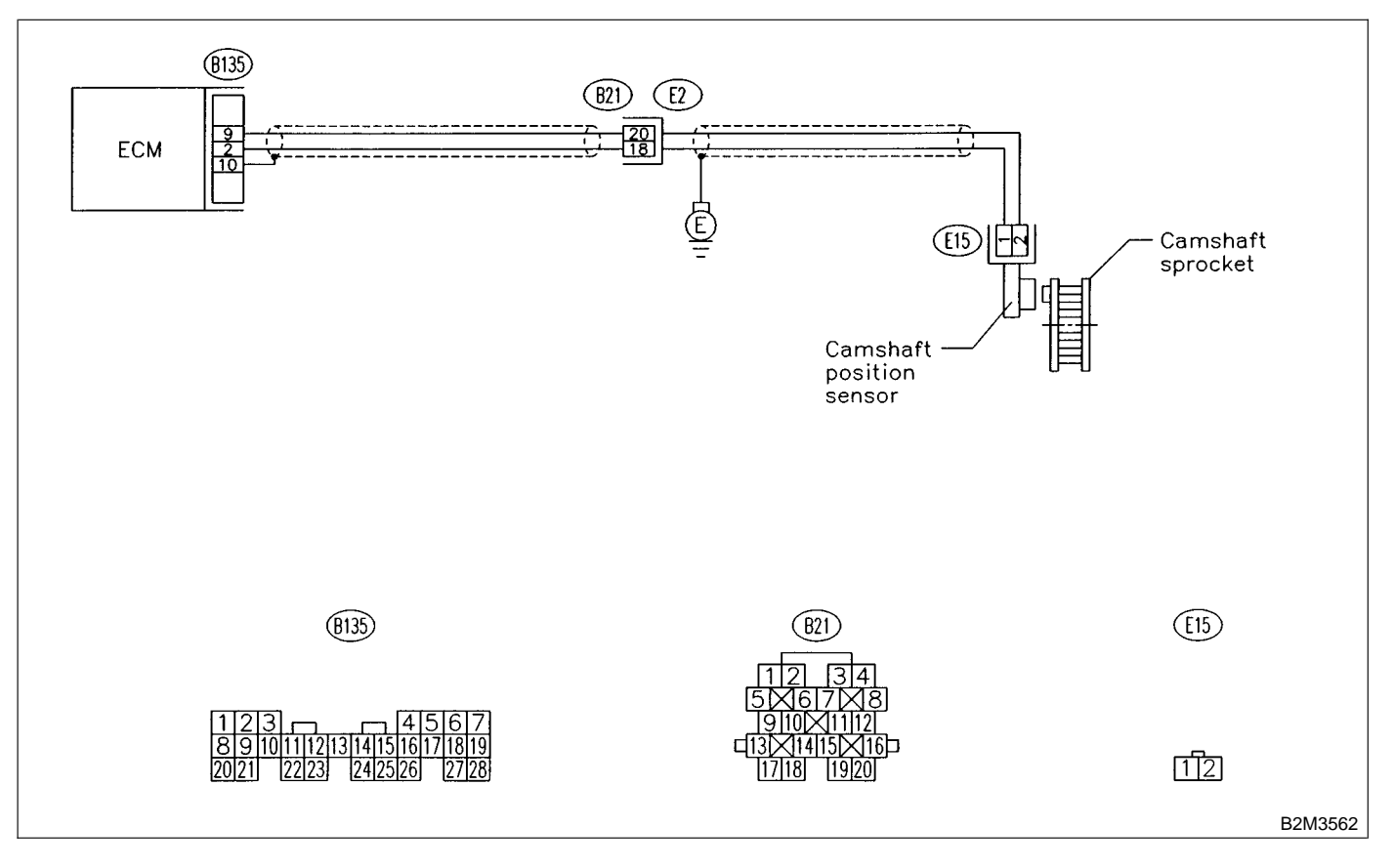

#### 10AE1 : CHECK ANY OTHER DTC ON DIS-PLAY.

- CHECK : Does the Subaru Select Monitor or OBD-II general scan tool indicate DTC P0340?
- Inspect DTC P0340 using "10. Diagnostics Chart with Trouble Code". <Ref. to 2-7 [T10A0].>
- (NO) : Go to step **10AE2**.

#### 10AE2 : CHECK HARNESS BETWEEN CAMSHAFT POSITION SENSOR AND ECM CONNECTOR.

1) Turn ignition switch to OFF.

2) Disconnect connector from camshaft position sensor.

3) Measure resistance of harness between camshaft position sensor connector and engine ground.

#### Connector & terminal

(E15) No. 1 — Engine ground:

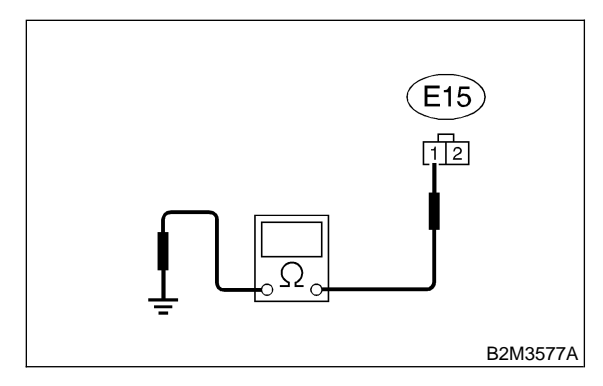

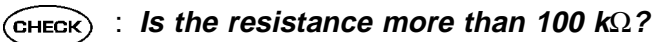

**YES** : Repair harness and connector.

NOTE:

- In this case, repair the following:
- Open circuit in harness between camshaft posi-
- tion sensor and ECM connector
- Poor contact in ECM connector
- Poor contact in coupling connector (B21)
- **NO** : Go to step **10AE3**.

#### 10AE3 : CHECK HARNESS BETWEEN CAMSHAFT POSITION SENSOR AND ECM CONNECTOR.

Measure resistance of harness between camshaft position sensor connector and engine ground.

#### Connector & terminal (E15) No. 1 — Engine ground:

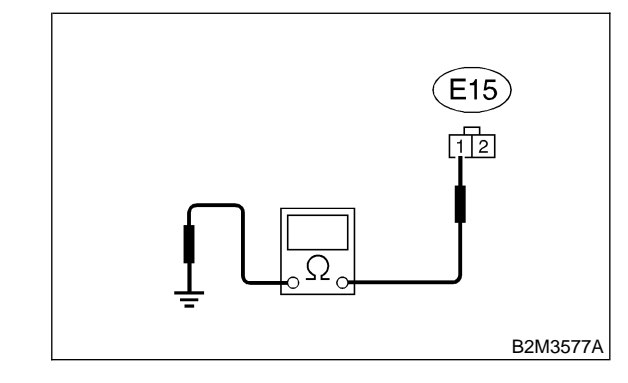

### : Is the resistance less than 10 $\Omega$ ?

: Repair ground short circuit in harness between camshaft position sensor and ECM connector.

NOTE:

The harness between both connectors are shielded. Repair ground short circuit in harness together with shield.

: Go to step **10AE4**.

#### 10AE4 : CHECK HARNESS BETWEEN CAMSHAFT POSITION SENSOR AND ECM CONNECTOR.

Measure resistance of harness between camshaft position sensor connector and engine ground.

#### Connector & terminal

(E15) No. 2 — Engine ground:

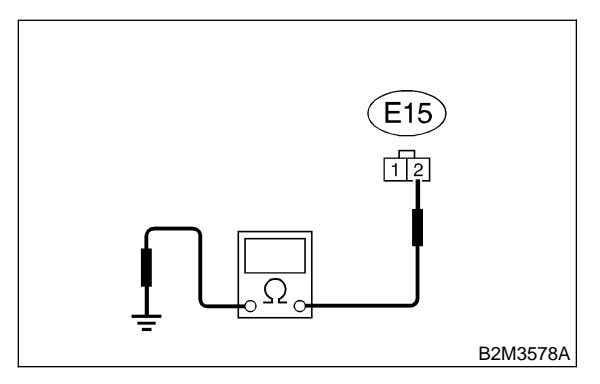

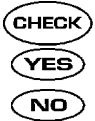

: Is the resistance less than 5 Ω?
: Go to step 10AE5.

: Repair harness and connector.

NOTE:

In this case, repair the following:

• Open circuit in harness between camshaft position sensor and ECM connector

- Poor contact in ECM connector
- Poor contact in coupling connector (B21)

10AE5 : CHECK CONDITION OF CAM-SHAFT POSITION SENSOR.

**CHECK** : Is the camshaft position sensor installation bolt tightened securely?

- (YES) : Go to step 10AE6.
- Tighten camshaft position sensor installation bolt securely.

10AE6 : CHECK CAMSHAFT POSITION SENSOR.

1) Remove camshaft position sensor.

2) Measure resistance between connector terminals of camshaft position sensor.

#### Terminals

No. 1 — No. 2:

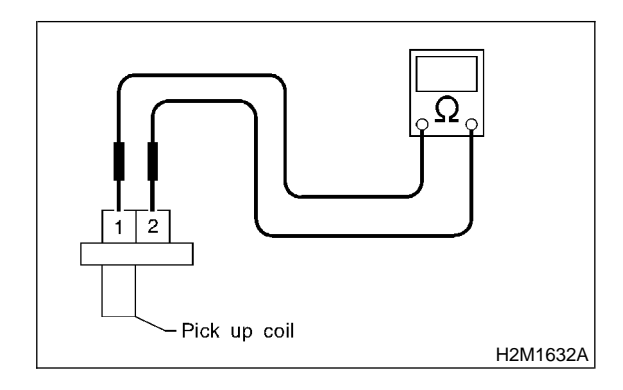

- CHECK : Is the resistance between 1 and 4  $k\Omega$ ?
- **YES** : Go to step **10AE7**.
- Replace camshaft position sensor. <Ref. to 2-7 [W6A0].>

10AE7 : CHECK CONDITION OF CAM-SHAFT POSITION SENSOR.

Turn ignition switch to OFF.

**CHECK** : Is the camshaft position sensor installation bolt tightened securely?

- **YES** : Go to step **10AE8**.
- Tighten camshaft position sensor installation bolt securely.

10AE8 : CHECK CAMSHAFT SPROCKET.

Remove front belt cover. <Ref. to 2-3 [W3A0].>

CHECK : Are camshaft sprocket teeth cracked or damaged?

- (VES) : Replace camshaft sprocket. <Ref. to 2-3 [W3A0].>
- : Go to step **10AE9**.

#### 10AE9 : CHECK INSTALLATION CONDI-TION OF TIMING BELT.

Turn crankshaft using ST. Align mark (a) of sprocket to cylinder block notch (b) and ensure that right side cam sprocket mark (c), cam cap and cylinder head matching surface (d) and/or left side cam sprocket mark (e) and belt cover notch (f) are properly adjusted.

ST 499987500 CRANKSHAFT SOCKET

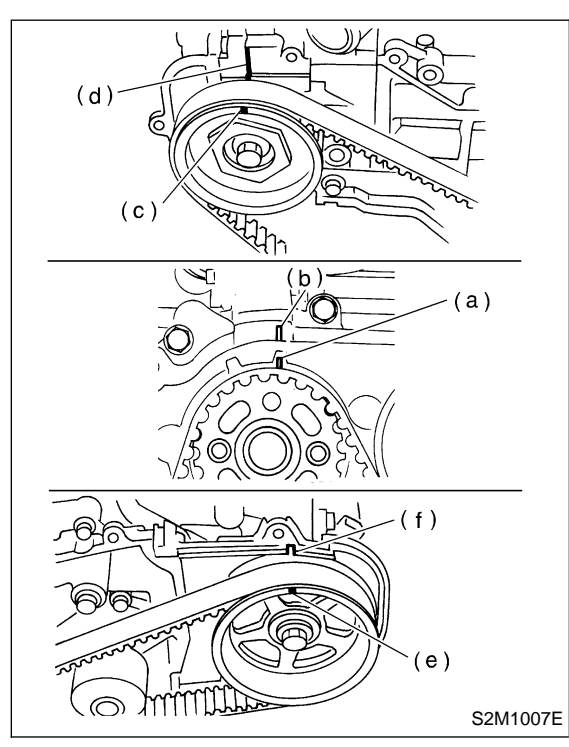

- CHECK : Is timing belt dislocated from its proper position?
- **YES** : Repair installation condition of timing belt. <Ref. to 2-3 [W3A0].>
- NO : Replace camshaft position sensor. <Ref. to 2-7 [W6A0].>

## AF: DTC P0420 — CATALYST SYSTEM EFFICIENCY BELOW THRESHOLD

- DTC DETECTING CONDITION:
  - Two consecutive driving cycles with fault
- TROUBLE SYMPTOM:
  - Engine stalls.
  - Idle mixture is out of specifications.

#### CAUTION:

After repair or replacement of faulty parts, conduct CLEAR MEMORY MODE <Ref. to 2-7 [T3D0].> and INSPECTION MODE <Ref. to 2-7 [T3E0].>.

#### • WIRING DIAGRAM:

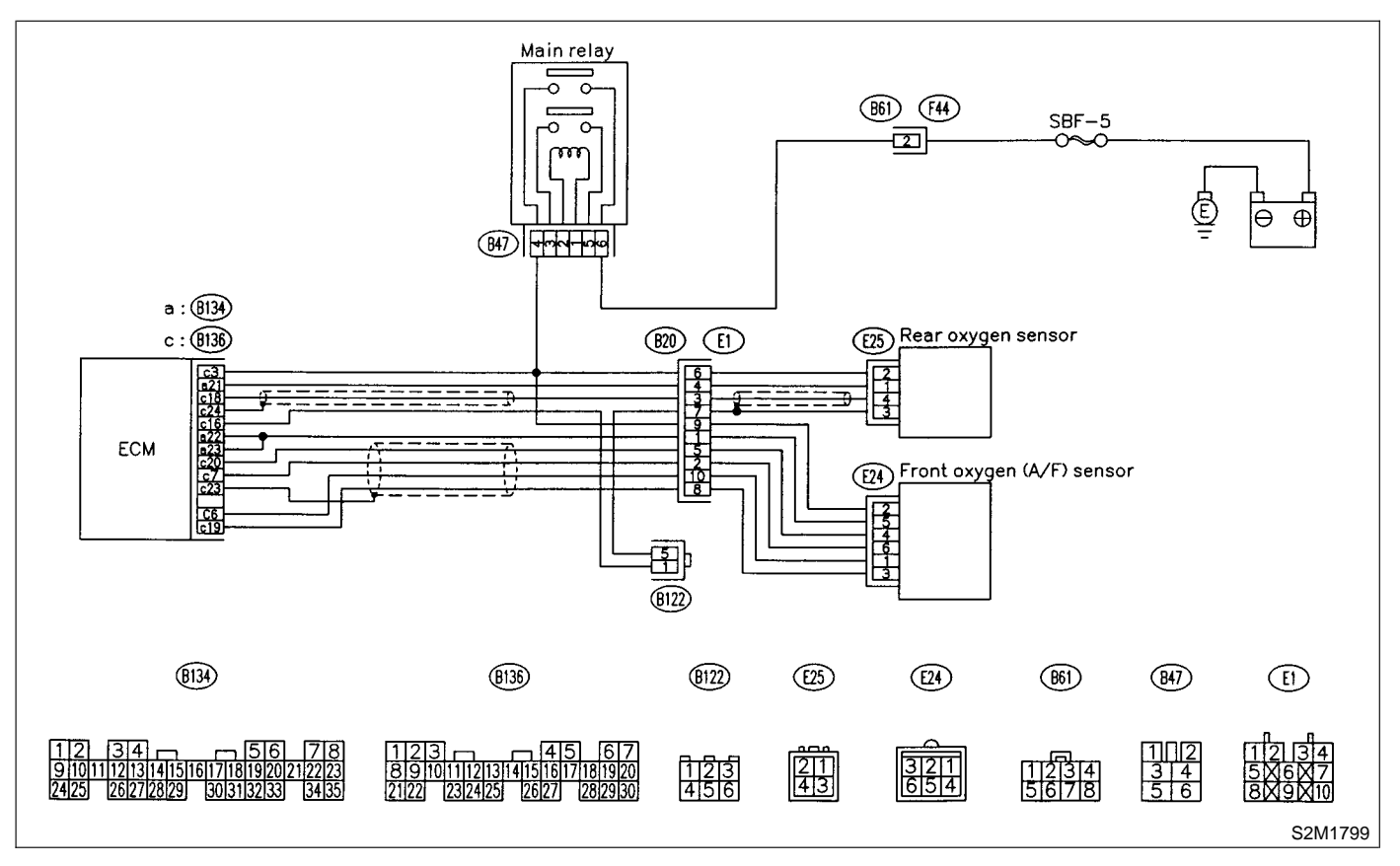

#### 10AF1 : CHECK ANY OTHER DTC ON DIS-PLAY.

- CHECK : Does the Subaru Select Monitor or OBD-II general scan tool indicate DTC P0130, P0133, P0136, P0139, P0141, P0301, P0302, P0303, P0304, P1130, P1131, P1132, P1133 and P1151?
- Inspect the relevant DTC using "10.
   Diagnostics Chart with Trouble Code".
   <Ref. to 2-7 [T10A0].>

NOTE:

In this case, it is not necessary to inspect DTC P0420.

(NO) : Go to step **10AF2**.

#### **10AF2 : CHECK EXHAUST SYSTEM.**

Check for gas leaks or air suction caused by loose or dislocated nuts and bolts, and open hole at exhaust pipes.

#### NOTE:

Check the following positions.

- Between cylinder head and front exhaust pipe
- Between front exhaust pipe and front catalytic converter

• Between front catalytic converter and rear catalytic converter

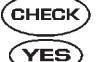

#### k) : Is there a fault in exhaust system?

- Repair or replace exhaust system. <Ref. to 2-9 [W1A0].>
- (NO) : Go to step **10AF3**.

10AF3 : CHECK REAR CATALYTIC CON-VERTER.

Separate rear catalytic converter from rear exhaust pipe.

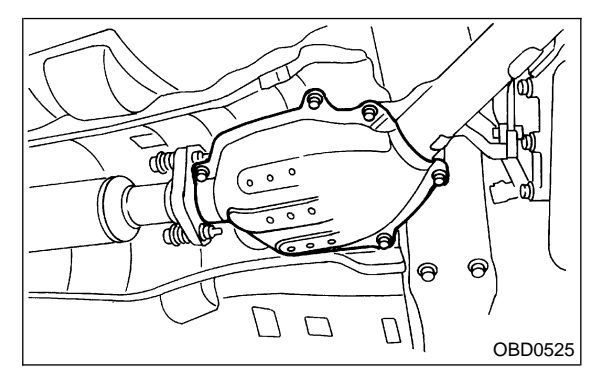

## CHECK : Is there damage at rear face of rear catalyst?

- (VES) : Replace front catalytic converter <Ref. to 2-1 [W1A0].> and rear catalytic converter <Ref. to 2-1 [W2A0].>.
- (NO) : Go to step 10AF4.

#### 10AF4 : CHECK FRONT CATALYTIC CON-VERTER.

Remove front catalytic converter.

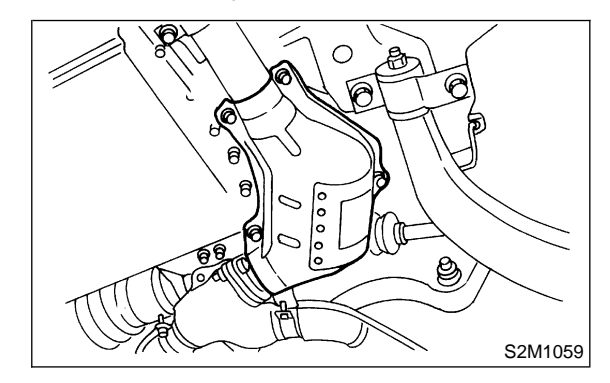

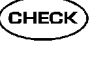

## : Is there damage at rear face or front face of front catalyst?

(YES) : Replace front catalytic converter. <Ref. to 2-1 [W1A0].>

(NO) : Contact with SOA service.

NOTE:

Inspection by DTM is required, because probable cause is deterioration of multiple parts.

# AG: DTC P0440 — EVAPORATIVE EMISSION CONTROL SYSTEM MALFUNCTION —

#### • DTC DETECTING CONDITION:

- Two consecutive driving cycles with fault
- TROUBLE SYMPTOM:
  - Gasoline smell
  - There is a hole of more than 1.0 mm (0.04 in) dia. in evaporation system or fuel tank.

#### CAUTION:

After repair or replacement of faulty parts, conduct CLEAR MEMORY MODE <Ref. to 2-7 [T3D0].> and INSPECTION MODE <Ref. to 2-7 [T3E0].>.

#### • WIRING DIAGRAM:

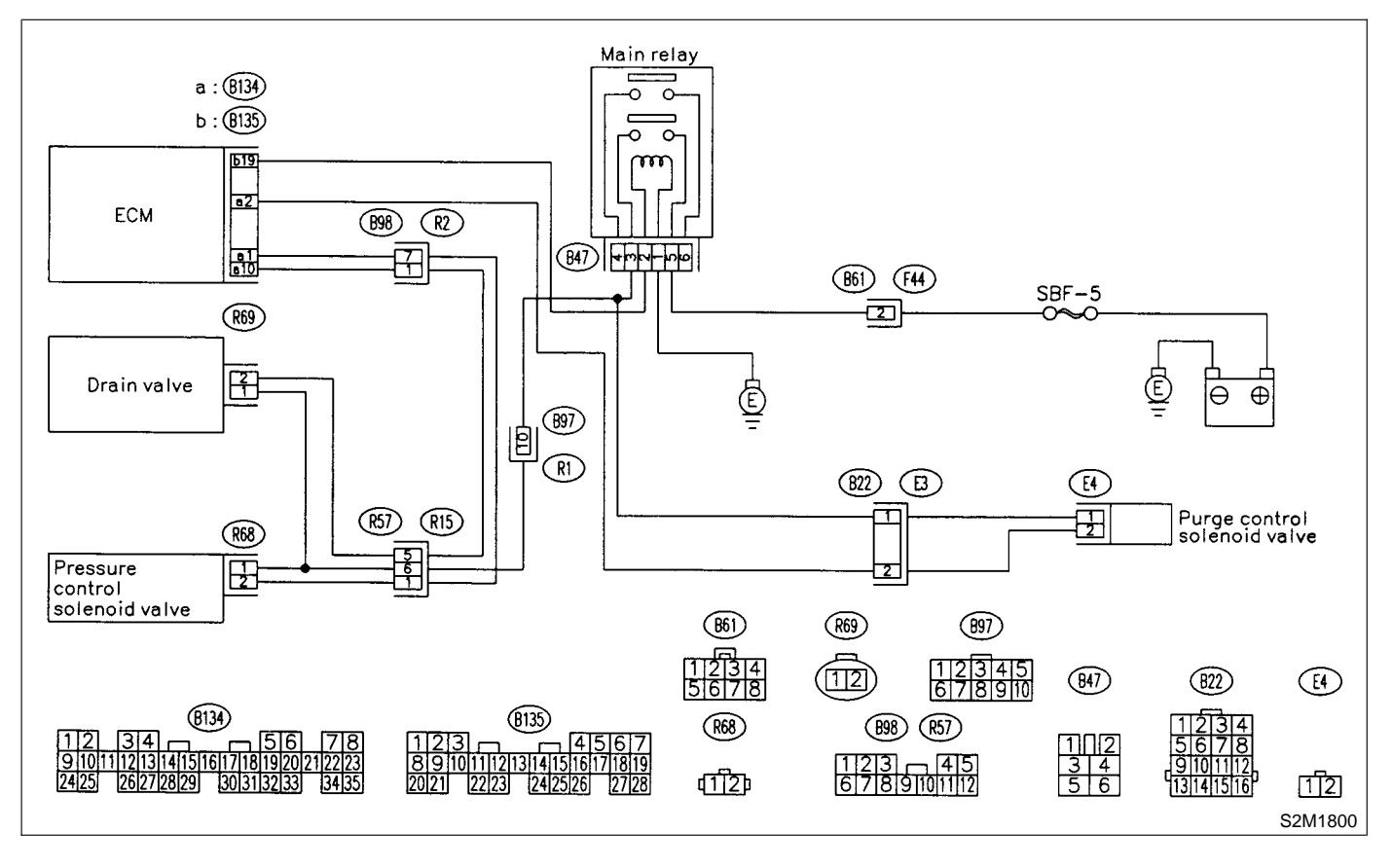

#### 10AG1 : CHECK ANY OTHER DTC ON DIS-PLAY.

#### **CHECK** : Is there any other DTC on display?

- Inspect the relevant DTC using "10.
   Diagnostics Chart with Trouble Code".
   <Ref. to 2-7 [T10A0].>
- NO: Go to step 10AG2.

#### 10AG2: CHECK FUEL FILLER CAP.

- 1) Turn ignition switch to OFF.
- 2) Check the fuel filler cap.

NOTE:

The DTC code is stored in memory if fuel filler cap is or was loose or if the cap chain was caught while tightening.

- CHECK : Is the fuel filler cap tightened securely?
- **YES** : Go to step **10AG3**.
- **NO** : Tighten fuel filler cap securely.

#### 10AG3 : CHECK FUEL FILLER PIPE PACK-ING.

- **CHECK** : Is there any damage to the seal between fuel filler cap and fuel filler pipe?
- (YES) : Repair or replace fuel filler cap and fuel filler pipe. <Ref. to 2-8 [W2A0].>
- (NO) : Go to step **10AG4**.

#### 10AG4 : CHECK DRAIN VALVE.

1) Connect test mode connector.

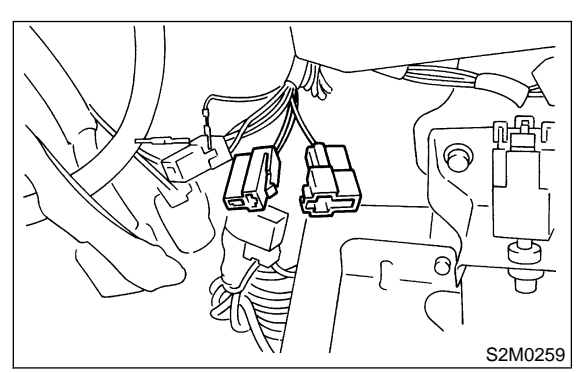

- 2) Turn ignition switch to ON.
- 3) Operate drain valve.

#### NOTE:

Drain valve operation can also be executed using Subaru Select Monitor. For the procedure, refer to "COMPULSORY VALVE OPERATION CHECK MODE". <Ref. to 2-7 [T3F0].>

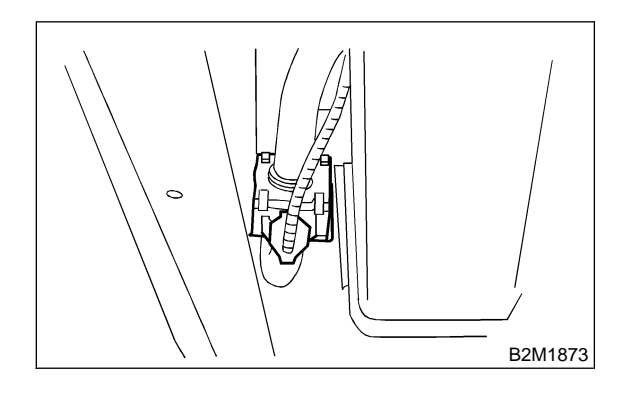

- CHECK : Does drain valve produce operating sound?
- **YES** : Go to step **10AG5**.
- (W13A0].> Replace drain valve. <Ref. to 2-1

#### 10AG5 : CHECK PURGE CONTROL SOLE-NOID VALVE.

Operate purge control solenoid valve.

#### NOTE:

Purge control solenoid valve operation can also be executed using Subaru Select Monitor. For the procedure, refer to "COMPULSORY VALVE OPERATION CHECK MODE". <Ref. to 2-7 [T3F0].>

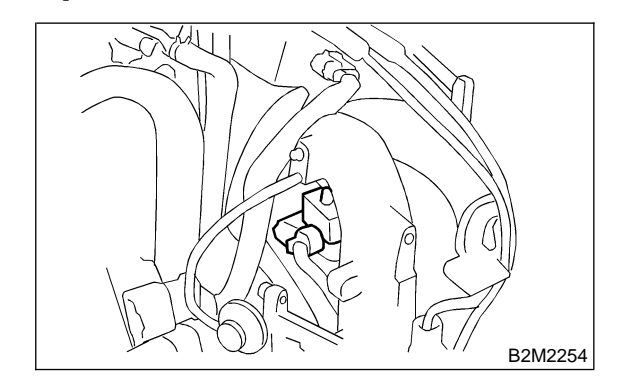

CHECK

## : Does purge control solenoid valve produce operating sound?

- (YES) : Go to step 10AG6.
- Replace purge control solenoid valve. <Ref. to 2-1 [W4A0].>

#### 10AG6 : CHECK PRESSURE CONTROL SOLENOID VALVE.

Operate pressure control solenoid valve.

NOTE:

Pressure control solenoid valve operation can also be executed using Subaru Select Monitor. For the procedure, refer to "COMPULSORY VALVE OPERATION CHECK MODE". <Ref. to 2-7 [T3F0].>

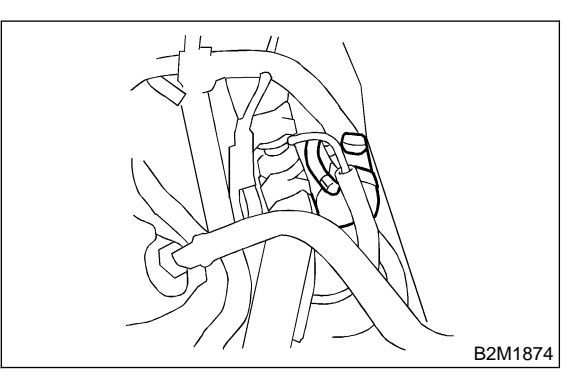

- CHECK : Does pressure control solenoid valve produce operating sound?
- YES : Go to step 10AG7.
- NO: Replace pressure control solenoid valve. <Ref. to 2-1 [W9A0].>

#### 10AG7 : CHECK EVAPORATIVE EMISSION CONTROL SYSTEM LINE.

Turn ignition switch to OFF.

- **CHECK** : Is there a hole of more than 1.0 mm (0.04 in) dia. on fuel line?
- (VES) : Repair or replace fuel line. <Ref. to 2-8 [W8A0].>
- NO: Go to step 10AG8.

#### 10AG8 : CHECK CANISTER.

- CHECK : Is canister damaged or is there a hole of more than 1.0 mm (0.04 in) dia. in it?
- (VES) : Repair or replace canister. <Ref. to 2-1 [W3A0].>
- **NO** : Go to step **10AG9**.

#### 10AG9: CHECK FUEL TANK.

Remove fuel tank. <Ref. to 2-8 [W1C0].>

- CHECK : Is fuel tank damaged or is there a hole of more than 1.0 mm (0.04 in) dia. in it?
- YES : Repair or replace fuel tank. <Ref. to 2-8 [W1C0].>
- **NO** : Go to step **10AG10**.

#### 10AG10 : CHECK ANY OTHER MECHANI-CAL TROUBLE IN EVAPORATIVE EMISSION CONTROL SYSTEM.

- CHECK : Are there holes of more than 1.0 mm (0.04 in) dia., cracks, clogging or disconnections of hoses or pipes in evaporative emission control system?
- **YES** : Repair or replace hoses or pipes.
- (NO) : Contact with SOA service.

#### NOTE:

Inspection by DTM is required, because probable cause is deterioration of multiple parts.
MEMO:

# AH: DTC P0442 — EVAPORATIVE EMISSION CONTROL SYSTEM MALFUNCTION —

#### • DTC DETECTING CONDITION:

- Two consecutive driving cycles with fault
- TROUBLE SYMPTOM:
  - Gasoline smell
  - There is a hole of more than 0.5 mm (0.020 in) dia. in evaporation system or fuel tank.

#### CAUTION:

After repair or replacement of faulty parts, conduct CLEAR MEMORY MODE <Ref. to 2-7 [T3D0].> and INSPECTION MODE <Ref. to 2-7 [T3E0].>.

#### • WIRING DIAGRAM:

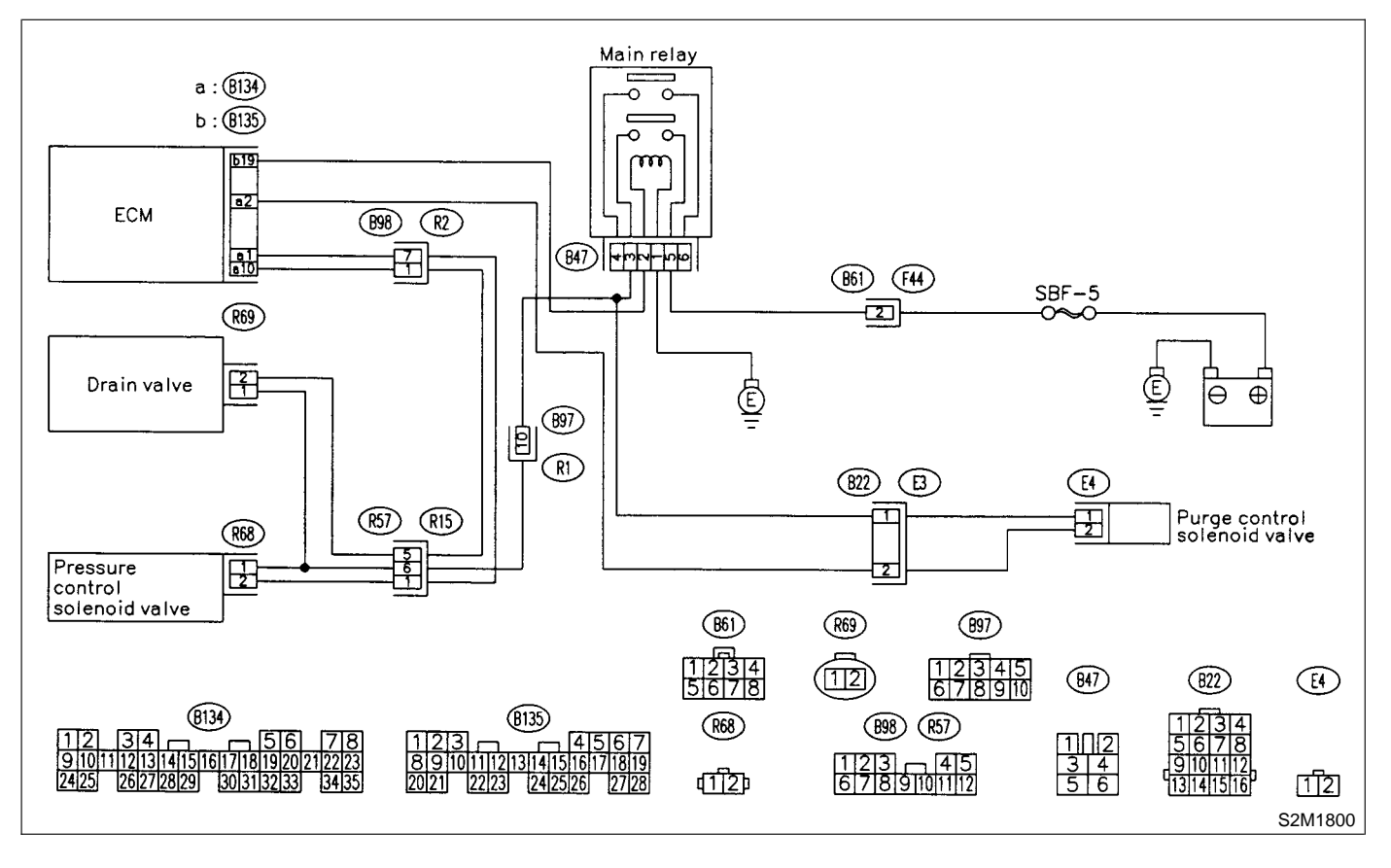

#### 10AH1 : CHECK ANY OTHER DTC ON DIS-PLAY.

#### **CHECK)** : Is there any other DTC on display?

- Inspect the relevant DTC using "10.
   Diagnostics Chart with Trouble Code".
   <Ref. to 2-7 [T10A0].>
- **NO**: Go to step **10AH2**.

## 10AH2 : CHECK FUEL FILLER CAP.

- 1) Turn ignition switch to OFF.
- 2) Check the fuel filler cap.

NOTE:

The DTC code is stored in memory if fuel filler cap is or was loose or if the cap chain was caught while tightening.

- CHECK : Is the fuel filler cap tightened securely?
- **YES** : Go to step **10AH3**.
- NO: Tighten fuel filler cap securely.

#### 10AH3 : CHECK FUEL FILLER PIPE PACK-ING.

- CHECK : Is there any damage to the seal between fuel filler cap and fuel filler pipe?
- (YES) : Repair or replace fuel filler cap and fuel filler pipe. <Ref. to 2-8 [W2A0].>
- (NO) : Go to step **10AH4**.

## 10AH4 : CHECK DRAIN VALVE.

1) Connect test mode connector.

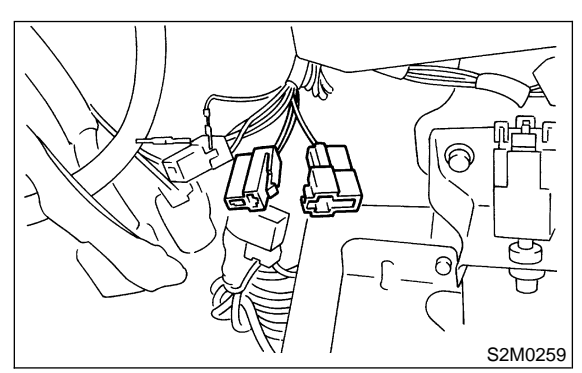

- 2) Turn ignition switch to ON.
- 3) Operate drain valve.

#### NOTE:

Drain valve operation can also be executed using Subaru Select Monitor. For the procedure, refer to "COMPULSORY VALVE OPERATION CHECK MODE". <Ref. to 2-7 [T3F0].>

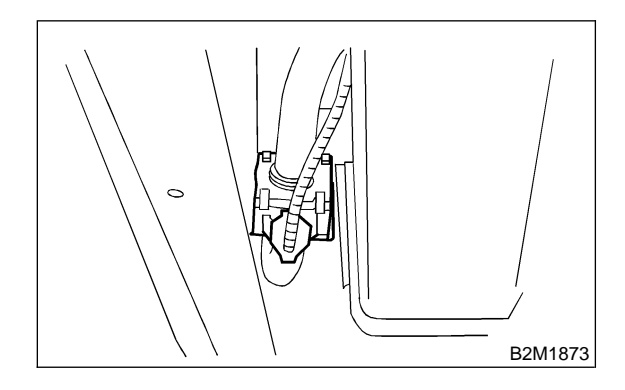

- CHECK : Does drain valve produce operating sound?
- **YES** : Go to step **10AH5**.
- (W13A0].> Replace drain valve. <Ref. to 2-1

#### 10AH5 : CHECK PURGE CONTROL SOLE-NOID VALVE.

Operate purge control solenoid valve.

#### NOTE:

Purge control solenoid valve operation can also be executed using Subaru Select Monitor. For the procedure, refer to "COMPULSORY VALVE OPERATION CHECK MODE". <Ref. to 2-7 [T3F0].>

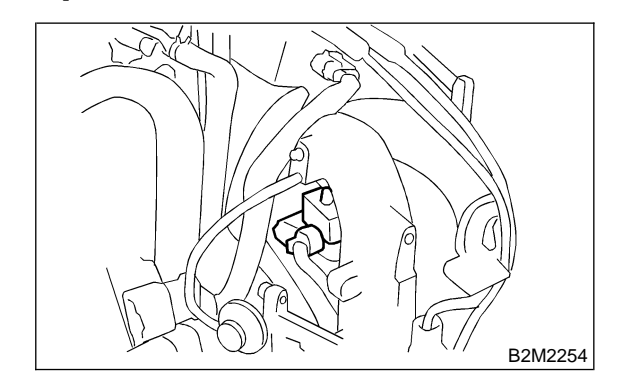

CHECK

## : Does purge control solenoid valve produce operating sound?

- (YES) : Go to step 10AH6.
- Replace purge control solenoid valve. <Ref. to 2-1 [W4A0].>

#### 10AH6 : CHECK PRESSURE CONTROL SOLENOID VALVE.

Operate pressure control solenoid valve.

NOTE:

Pressure control solenoid valve operation can also be executed using Subaru Select Monitor. For the procedure, refer to "COMPULSORY VALVE OPERATION CHECK MODE". <Ref. to 2-7 [T3F0].>

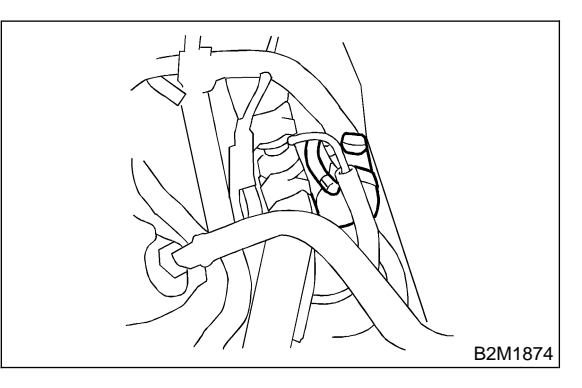

- CHECK : Does pressure control solenoid valve produce operating sound?
- YES : Go to step 10AH7.
- NO: Replace pressure control solenoid valve. <Ref. to 2-1 [W9A0].>

#### 10AH7 : CHECK EVAPORATIVE EMISSION CONTROL SYSTEM LINE.

Turn ignition switch to OFF.

- CHECK : Is there a hole of more than 0.5 mm (0.020 in) dia. on fuel line?
- (YES) : Repair or replace fuel line. <Ref. to 2-8 [W8A0].>
- (NO) : Go to step 10AH8.

## 10AH8 : CHECK CANISTER.

- CHECK : Is canister damaged or is there a hole of more than 0.5 mm (0.020 in) dia. in it?
- (YES) : Repair or replace canister. <Ref. to 2-1 [W3A0].>
- : Go to step **10AH9**.

#### 10AH9 : CHECK FUEL TANK.

Remove fuel tank. <Ref. to 2-8 [W1C0].>

- CHECK : Is fuel tank damaged or is there a hole of more than 0.5 mm (0.020 in) dia. in it?
- YES : Repair or replace fuel tank. <Ref. to 2-8 [W1C0].>
- **NO**: Go to step **10AH10**.

#### 10AH10 : CHECK ANY OTHER MECHANI-CAL TROUBLE IN EVAPORATIVE EMISSION CONTROL SYSTEM.

CHECK : Are there holes of more than 0.5 mm (0.020 in) dia., cracks, clogging or disconnections of hoses or pipes in evaporative emission control system?

- **YES** : Repair or replace hoses or pipes.
- (NO) : Contact with SOA service.

#### NOTE:

Inspection by DTM is required, because probable cause is deterioration of multiple parts.

MEMO:

# AI: DTC P0443 — EVAPORATIVE EMISSION CONTROL SYSTEM PURGE CONTROL VALVE CIRCUIT LOW INPUT —

#### • DTC DETECTING CONDITION:

- Two consecutive driving cycles with fault
- TROUBLE SYMPTOM:
- Erroneous idling

#### CAUTION:

After repair or replacement of faulty parts, conduct CLEAR MEMORY MODE <Ref. to 2-7 [T3D0].> and INSPECTION MODE <Ref. to 2-7 [T3E0].>.

#### • WIRING DIAGRAM:

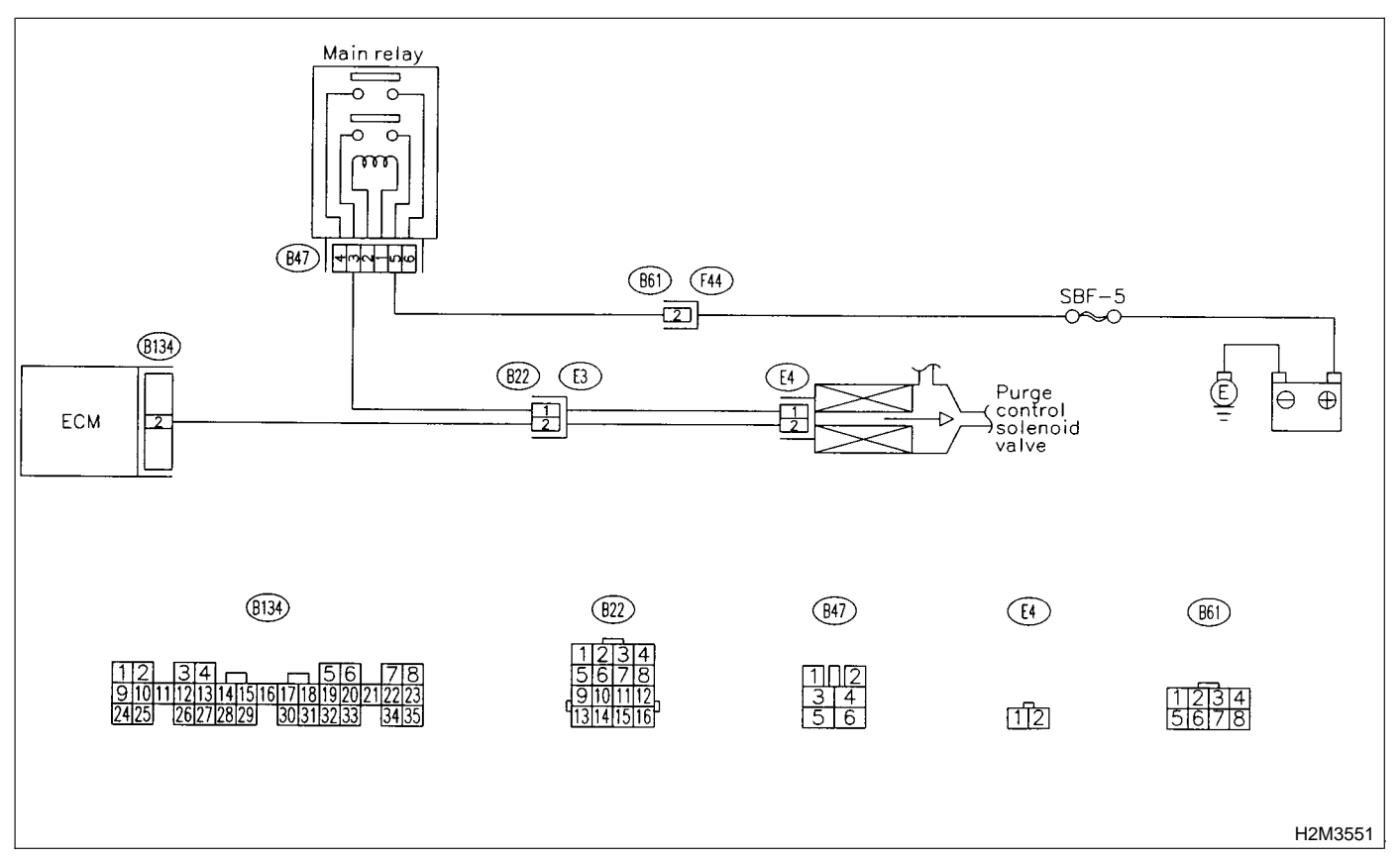

## 10AI1 : CHECK OUTPUT SIGNAL FROM ECM.

1) Turn ignition switch to ON.

2) Measure voltage between ECM and chassis ground.

Connector & terminal

```
(B134) No. 2 (+) — Chassis ground (–):
```

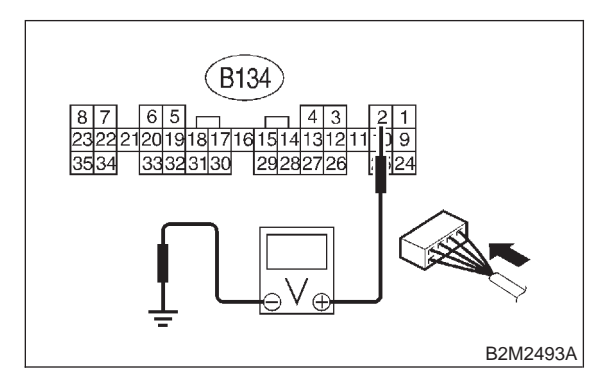

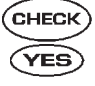

#### ) : Is the voltage more than 10 V?

: Even if MIL lights up, the circuit has returned to a normal condition at this time. Contact with SOA service.

NOTE:

Inspection by DTM is required, because probable cause is deterioration of multiple parts.

(NO) : Go to step 10Al2.

#### 10AI2 : CHECK HARNESS BETWEEN PURGE CONTROL SOLENOID VALVE AND ECM CONNECTOR.

1) Turn ignition switch to OFF.

2) Disconnect connectors from purge control solenoid valve and ECM.

3) Measure resistance of harness between purge control solenoid valve connector and engine ground.

### Connector & terminal

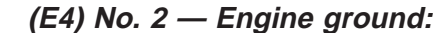

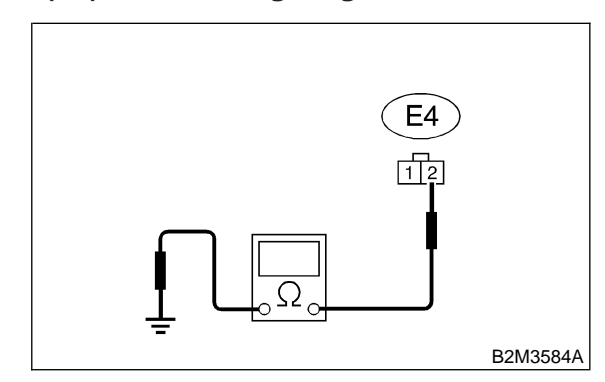

CHECK

#### : Is the resistance less than 10 $\Omega$ ?

 Repair ground short circuit in harness between ECM and purge control solenoid valve connector.

**NO** : Go to step **10AI3**.

#### 10AI3 : CHECK HARNESS BETWEEN PURGE CONTROL SOLENOID VALVE AND ECM CONNECTOR.

Measure resistance of harness between ECM and purge control solenoid valve of harness connector.

## Connector & terminal

(B134) No. 2 — (E4) No. 2:

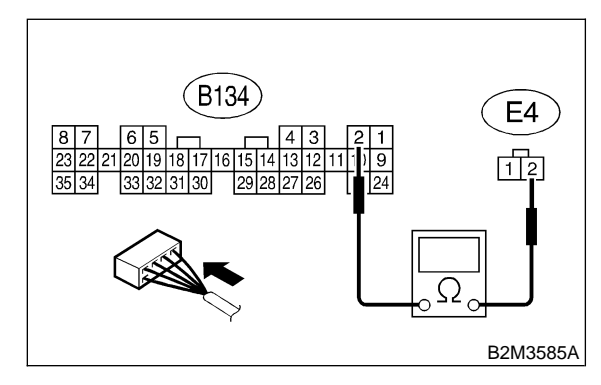

- CHECK YES NO
- : Go to step 10AI4.
- : Repair open circuit in harness between ECM and purge control solenoid valve connector.

: Is the resistance less than 1  $\Omega$ ?

NOTE:

In this case, repair the following:

- Open circuit in harness between ECM and purge control solenoid valve connector
- Poor contact in coupling connector (B22)

#### 10AI4 : CHECK PURGE CONTROL SOLE-NOID VALVE.

1) Remove purge control solenoid valve.

2) Measure resistance between purge control solenoid valve terminals.

#### Terminals

No. 1 — No. 2:

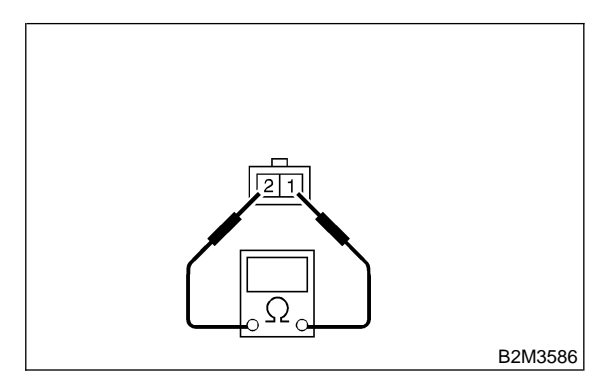

- CHECK : Is the resistance between 10 and 100  $\Omega$ ?
- **YES** : Go to step **10AI5**.
- NO : Replace purge control solenoid valve. <Ref. to 2-1 [W4A0].>

#### 10AI5 : CHECK MAIN RELAY.

- 1) Turn the ignition switch to OFF.
- 2) Remove main relay.

3) Connect battery to main relay terminals No. 1 and No. 2.

4) Measure resistance between main relay terminals.

#### Terminals

No. 3 — No. 5:

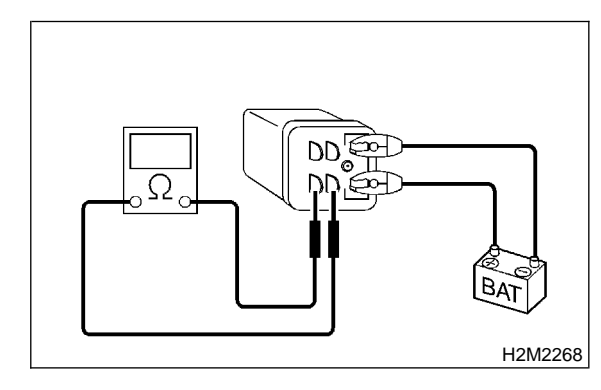

- CHECK) : Is the resistance less than 10  $\Omega$ ?
- **YES** : Go to step **10AI6**.
- NO: Replace main relay.

#### **CHECK POWER SUPPLY TO** 10AI6: PURGE CONTROL SOLENOID VALVE.

1) Turn ignition switch to ON.

2) Measure voltage between purge control solenoid valve and engine ground.

### **Connector & terminal**

(E4) No. 1 (+) — Engine ground (–):

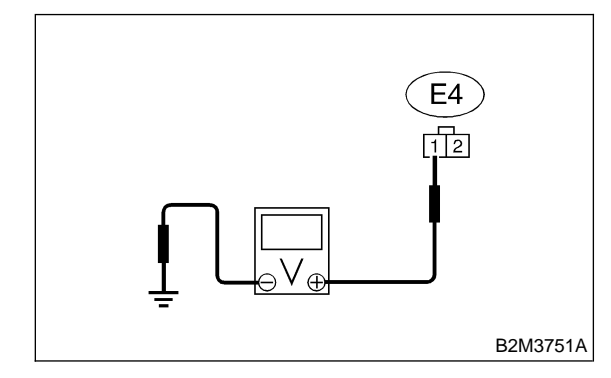

CHECK) : Is the voltage more than 10 V?

- : Go to step 10AI7. YES
- Repair open circuit in harness between NO battery and purge control solenoid valve connector.

#### 10AI7: CHECK POOR CONTACT.

Check poor contact in purge control solenoid valve connector. <Ref. to FOREWORD [T3C1].>

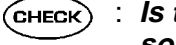

#### **CHECK**) : Is there poor contact in purge control solenoid valve connector?

- : Repair poor contact in purge control (YES) solenoid valve connector.
- (NO) : Contact with SOA service.

#### NOTE:

Inspection by DTM is required, because probable cause is deterioration of multiple parts.

# AJ: DTC P0446 — EVAPORATIVE EMISSION CONTROL SYSTEM VENT CONTROL LOW INPUT —

#### • DTC DETECTING CONDITION:

• Two consecutive driving cycles with fault

#### **CAUTION:**

After repair or replacement of faulty parts, conduct CLEAR MEMORY MODE <Ref. to 2-7 [T3D0].> and INSPECTION MODE <Ref. to 2-7 [T3E0].>.

#### • WIRING DIAGRAM:

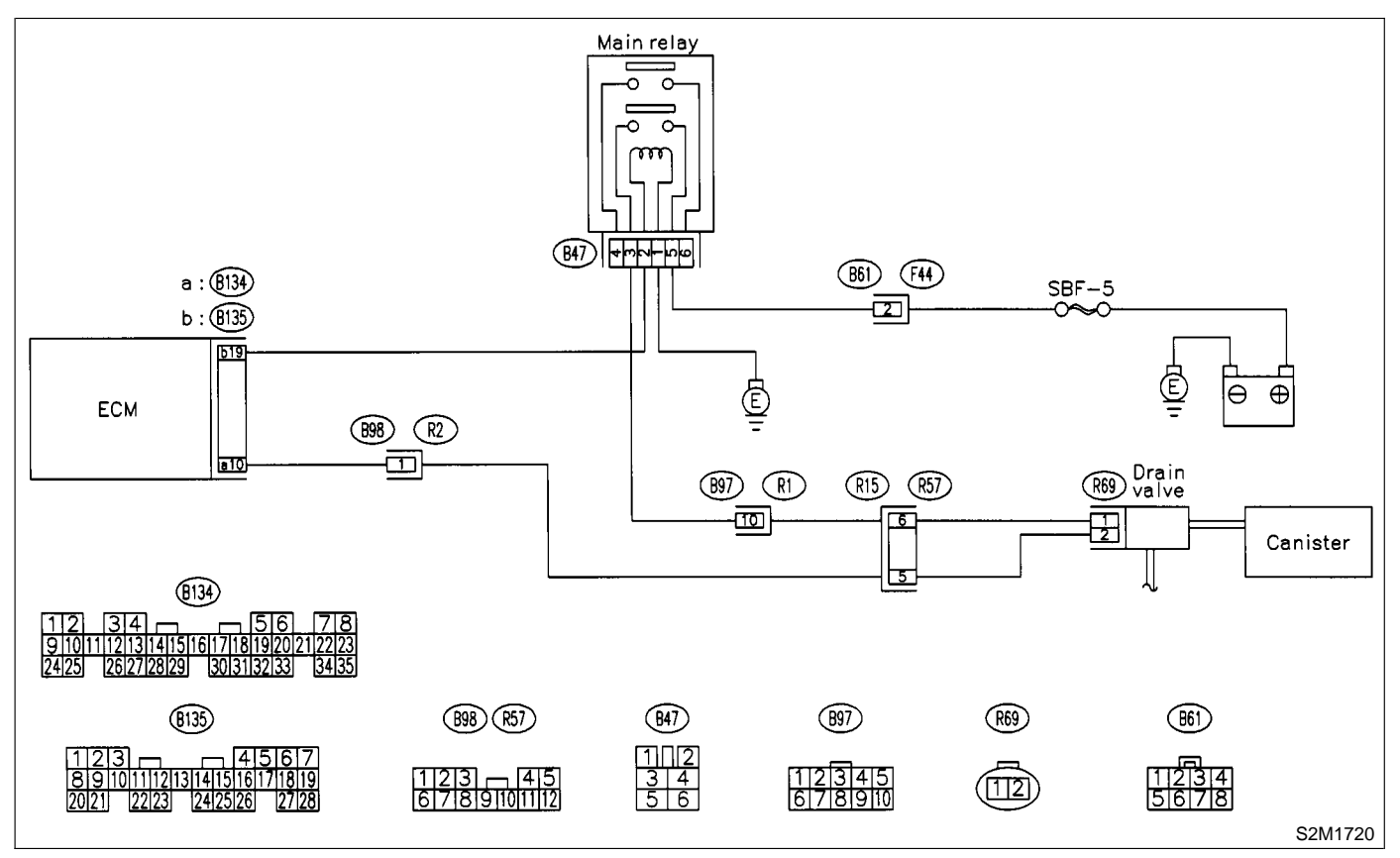

## 10AJ1 : CHECK OUTPUT SIGNAL FROM ECM.

1) Turn ignition switch to ON.

2) Measure voltage between ECM and chassis ground.

Connector & terminal

```
(B134) No. 10 (+) — Chassis ground (–):
```

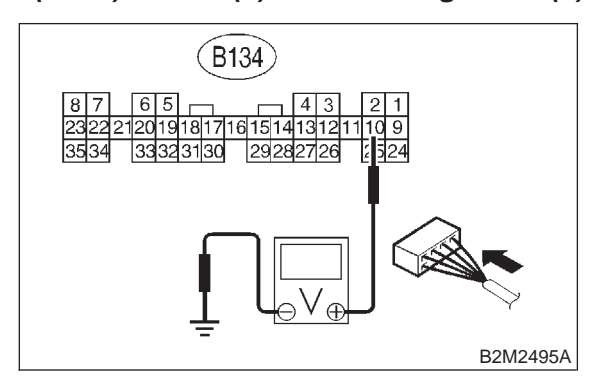

: Is the voltage more than 10 V?

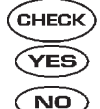

: Go to step **10AJ2**.

Go to step **10AJ3**.

## 10AJ2 : CHECK POOR CONTACT.

Check poor contact in ECM connector. <Ref. to FOREWORD [T3C1].>

- CHECK : Is there poor contact in ECM connector?
- **YES** : Repair poor contact in ECM connector.
- : Even if MIL lights up, the circuit has returned to a normal condition at this time. (However, the possibility of poor contact still remains.)

#### NOTE:

In this case, repair the following:

- Poor contact in drain valve connector
- Poor contact in ECM connector
- Poor contact in coupling connectors (B98 and R57)

#### 10AJ3 : CHECK HARNESS BETWEEN DRAIN VALVE AND ECM CONNEC-TOR.

1) Turn ignition switch to OFF.

2) Disconnect connectors from drain valve and ECM.

3) Measure resistance of harness between drain valve connector and chassis ground.

#### Connector & terminal (R69) No. 2 — Chassis ground:

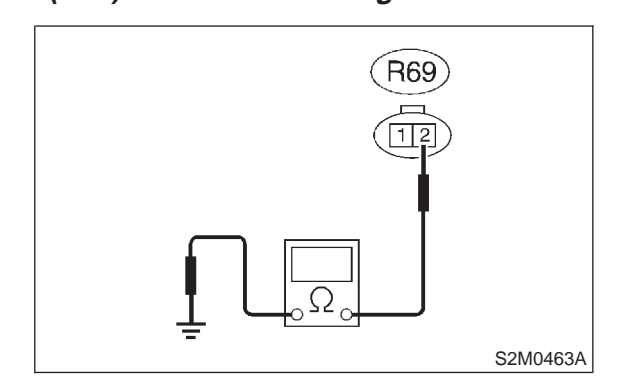

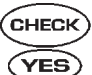

#### Is the resistance less than 10 $\Omega$ ?

: Repair ground short circuit in harness between ECM and drain valve connector.

(NO) : Go to step **10AJ4**.

#### 10AJ4 : CHECK HARNESS BETWEEN DRAIN VALVE AND ECM CONNEC-TOR.

Measure resistance of harness between ECM and drain valve connector.

## Connector & terminal

(B134) No. 10 — (R69) No. 2:

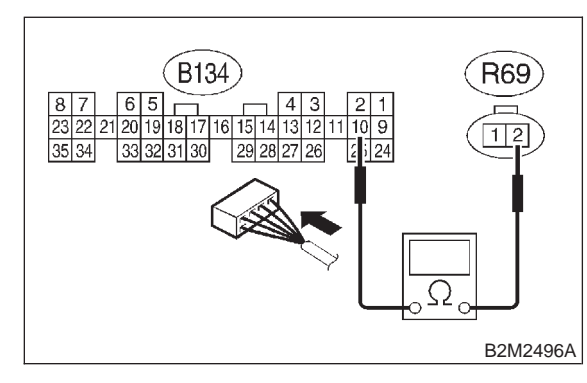

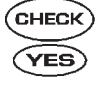

: Is the voltage less than 1 Ω?
: Go to step 10AJ5.

 $\overline{(NO)}$  : Repair harness and connector.

NOTE:

In this case, repair the following:

• Open circuit in harness between ECM and drain valve connector

Poor contact in coupling connectors (B98 and R57)

## 10AJ5 : CHECK DRAIN VALVE.

Measure resistance between drain valve terminals.

#### Terminals

(YES)

No. 1 — No. 2:

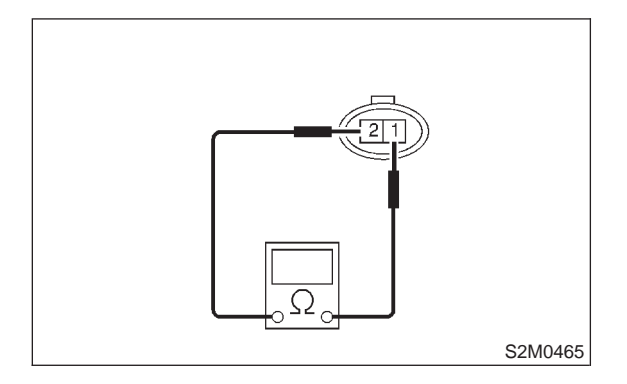

- CHECK : Is the resistance between 10 and 100  $\Omega$ ?
  - : Go to step 10AJ6.
- NO : Replace drain valve. <Ref. to 2-1 [W13A0].>

## 10AJ6 : CHECK MAIN RELAY.

- 1) Turn the ignition switch to OFF.
- 2) Remove main relay.

3) Connect battery to main relay terminals No. 1 and No. 2.

4) Measure resistance between main relay terminals.

#### Terminals

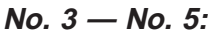

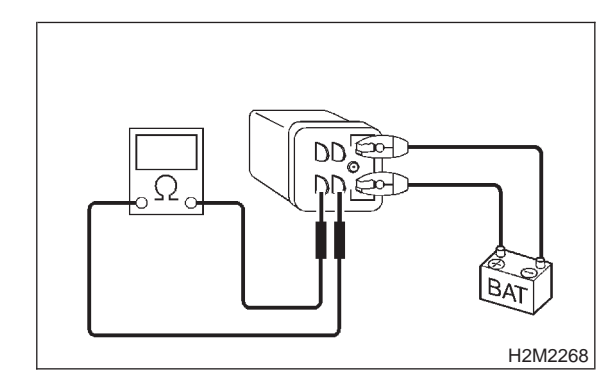

- (CHECK) : Is the resistance less than 10  $\Omega$ ?
- Sector Step 10AJ7.
- (NO) : Replace main relay.

#### 10AJ7 : CHECK POWER SUPPLY TO DRAIN VALVE.

1) Turn ignition switch to ON.

2) Measure voltage between drain valve and chassis ground.

Connector & terminal

(*R69*) *No.* 1 (+) — *Chassis ground* (–):

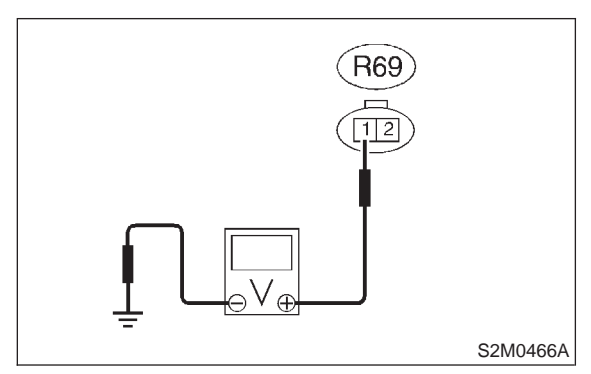

CHECK : Is the voltage more than 10 V?

YES : Go to step 10AJ8.

ο Repair harness and connector.

NOTE:

In this case, repair the following:

• Open circuit in harness between battery and drain valve

Poor contact in coupling connectors (B97 and R57)

• Poor contact in main relay connector

## 10AJ8 : CHECK POOR CONTACT.

Check poor contact in drain valve connector. <Ref. to FOREWORD [T3C1].>

- **CHECK** : Is there poor contact in drain valve connector?
- **YES** : Repair poor contact in drain valve connector.
- : Contact with SOA service.

NOTE:

Inspection by DTM is required, because probable cause is deterioration of multiple parts.

## AK: DTC P0451 — EVAPORATIVE EMISSION CONTROL SYSTEM PRESSURE SENSOR RANGE/PERFORMANCE PROBLEM —

#### • DTC DETECTING CONDITION:

• Two consecutive driving cycles with fault

#### **CAUTION:**

After repair or replacement of faulty parts, conduct CLEAR MEMORY MODE <Ref. to 2-7 [T3D0].> and INSPECTION MODE <Ref. to 2-7 [T3E0].>.

#### • WIRING DIAGRAM:

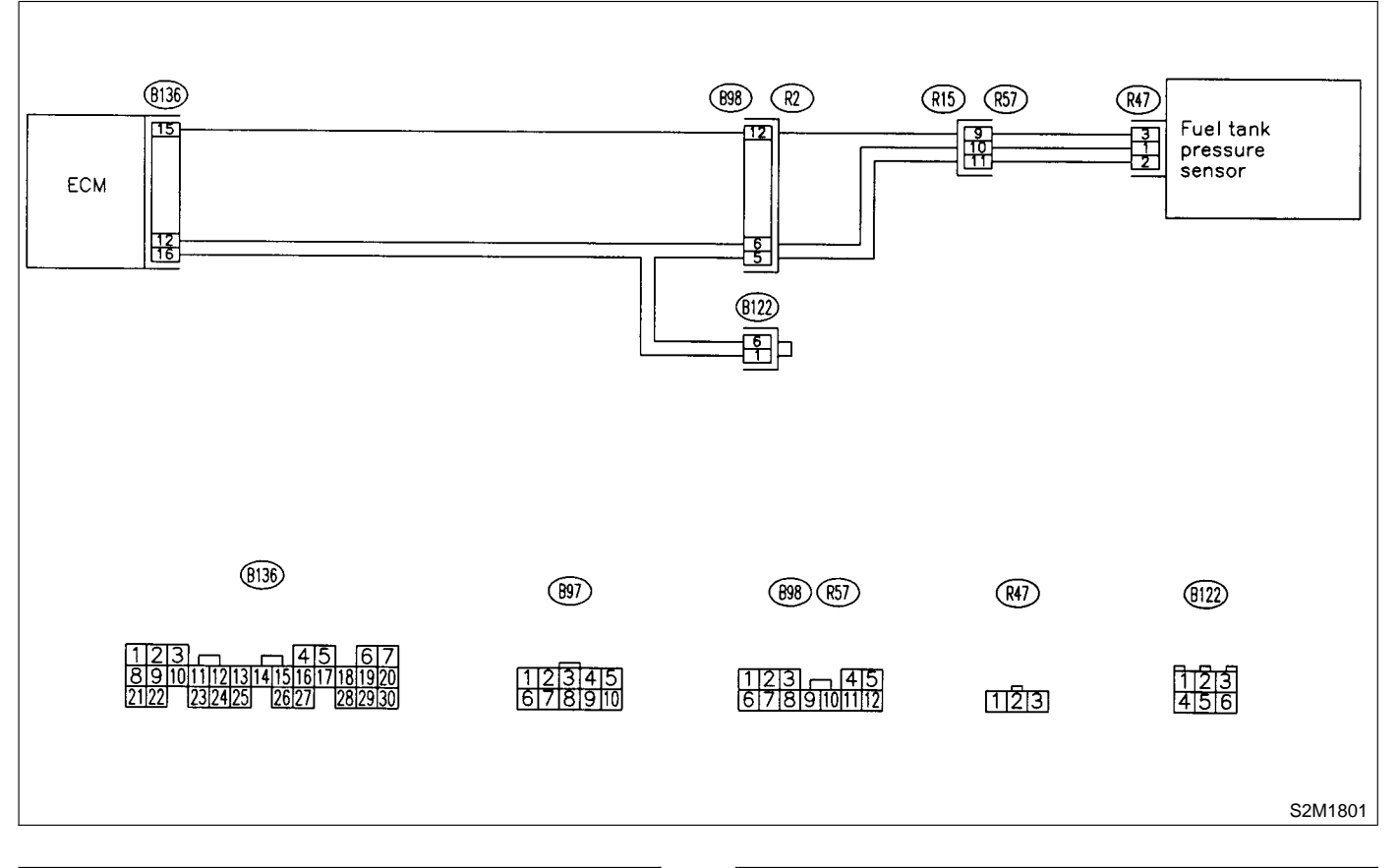

#### 10AK1 : CHECK ANY OTHER DTC ON DIS-PLAY.

#### **CHECK)** : Is there any DTC on display?

- FES : Inspect the relevant DTC using "10. Diagnostics Chart with Trouble Code".
   <Ref. to 2-7 [T10A0].>
- (NO) : Go to step 10AK2.

#### 10AK2 : CHECK FUEL FILLER CAP.

- 1) Turn ignition switch to OFF.
- 2) Open the fuel flap.
- CHECK : Is the fuel filler cap tightened securely?
- **YES** : Go to step **10AK3**.
- NO: Tighten fuel filler cap securely.

#### 10AK3 : CHECK PRESSURE/VACUUM LINE.

#### NOTE:

Check the following items.

• Disconnection, leakage and clogging of the vacuum hoses and pipes between fuel tank pressure sensor and fuel tank

• Disconnection, leakage and clogging of air ventilation hoses and pipes between fuel filler pipe and fuel tank

## CHECK : Is there a fault in pressure/vacuum line?

- (VES) : Repair or replace hoses and pipes.
- NO : Replace fuel tank pressure sensor. <Ref. to 2-1 [W8A0].>

MEMO:

# AL: DTC P0452 — EVAPORATIVE EMISSION CONTROL SYSTEM PRESSURE SENSOR LOW INPUT —

### • DTC DETECTING CONDITION:

• Immediately at fault recognition

#### **CAUTION:**

After repair or replacement of faulty parts, conduct CLEAR MEMORY MODE <Ref. to 2-7 [T3D0].> and INSPECTION MODE <Ref. to 2-7 [T3E0].>.

#### • WIRING DIAGRAM:

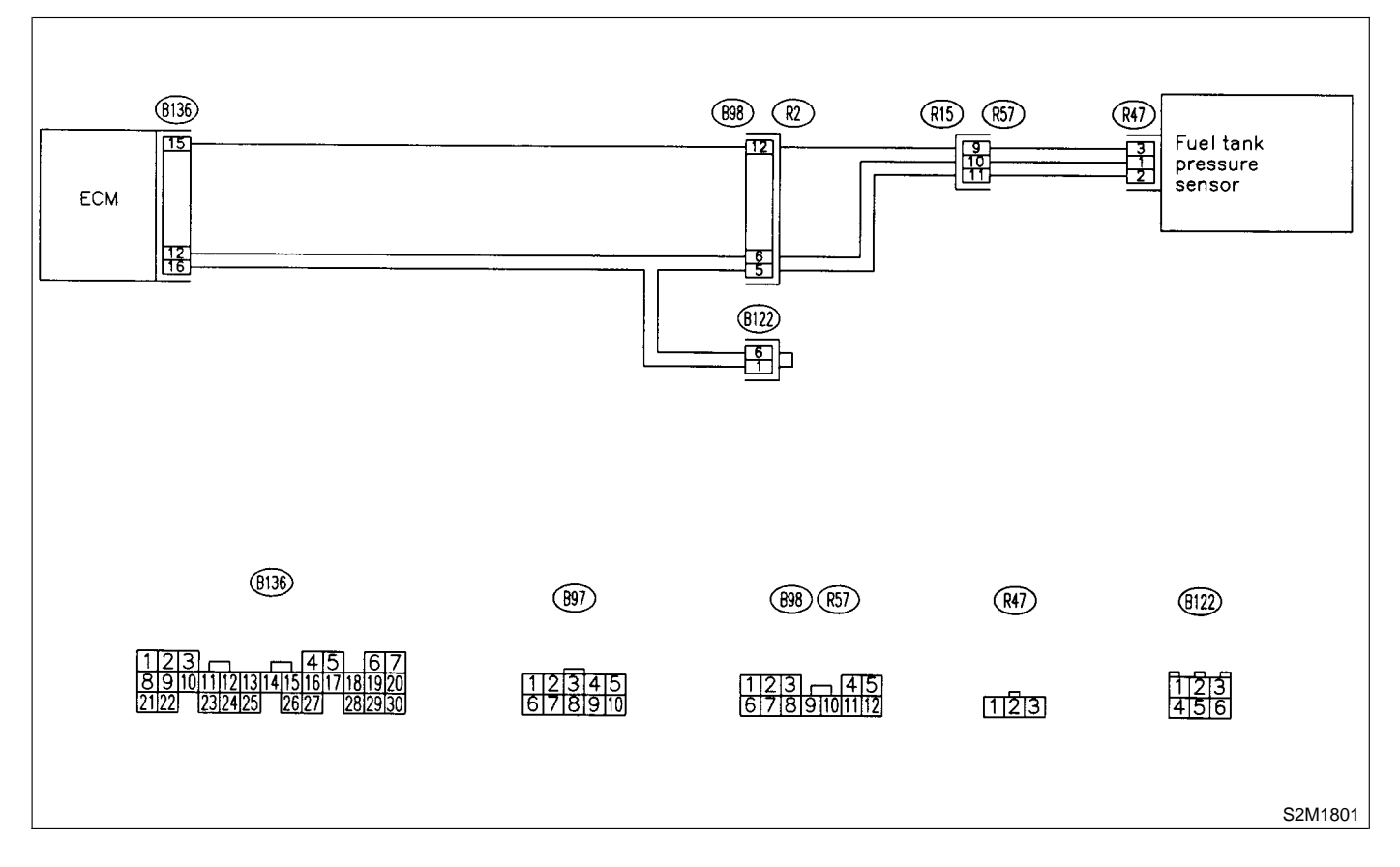

#### CHECK CURRENT DATA. 10AL1 :

- 1) Turn ignition switch to OFF.
- 2) Remove fuel filler cap.
- 3) Install fuel filler cap.
- 4) Turn ignition switch to ON.

5) Read the data of fuel tank pressure sensor signal using Subaru Select Monitor or the OBD-II general scan tool.

#### NOTE:

Subaru Select Monitor

For detailed operation procedure, refer to the "READ CURRENT DATA SHOWN ON DISPLAY FOR ENGINE". < Ref. to 2-7 [T3C4].>

OBD-II general scan tool

For detailed operation procedures, refer to the OBD-II General Scan Tool Instruction Manual.

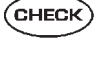

(YES)

CHECK) : Is the value less than -2.8 kPa (-21.0 *mmHg*, –0.827 *inHg*)?

: Go to step **10AL2**.

: Even if MIL lights up, the circuit has NO returned to a normal condition at this time.

```
10AL2:
       CHECK POWER SUPPLY TO FUEL
       TANK PRESSURE SENSOR.
```

Measure voltage between ECM connector and chassis ground.

#### **Connector & terminal**

(B136) No. 15 (+) — Chassis ground (–):

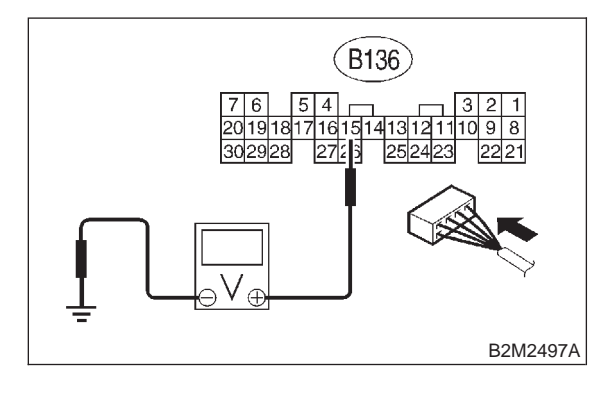

- Is the voltage more than 4.5 V? CHECK)
- : Go to step 10AL4. YES)
  - : Go to step **10AL3**.

NO

#### 10AL3: CHECK POWER SUPPLY TO FUEL TANK PRESSURE SENSOR.

Measure voltage between ECM connector and chassis ground.

## Connector & terminal

(B136) No. 15 (+) — Chassis ground (-):

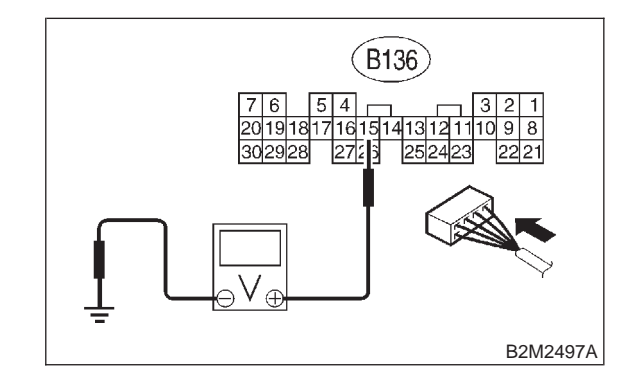

(CHECK)

#### Does the voltage change more than 4.5 V by shaking harness and connector of ECM while monitoring the value with voltage meter?

- : Repair poor contact in ECM connector. (YES)
- : Contact with SOA service. (NO)

NOTE:

Inspection by DTM is required, because probable cause is deterioration of multiple parts.

10AL4 : CHECK INPUT SIGNAL FOR ECM.

Measure voltage between ECM and chassis ground.

#### Connector & terminal

(B136) No. 12 (+) — Chassis ground (-):

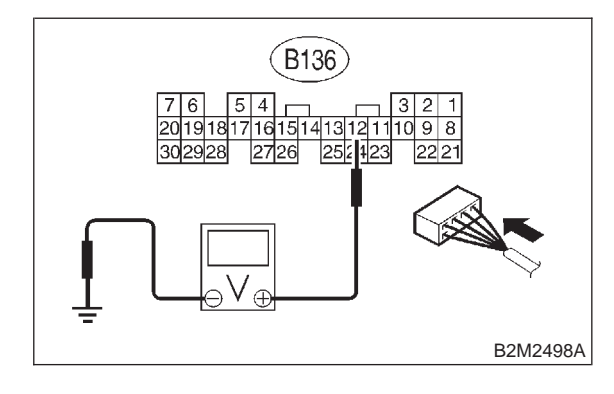

- : Is the voltage less than 0.2 V? CHECK
- : Go to step **10AL6**. YES)
- : Go to step **10AL5**. NO

#### 10AL5 : CHECK INPUT SIGNAL FOR ECM. (USING SUBARU SELECT MONI-TOR.)

Read data of fuel tank pressure sensor signal using Subaru Select Monitor.

NOTE:

Subaru Select Monitor

For detailed operation procedure, refer to the "READ CURRENT DATA SHOWN ON DISPLAY FOR ENGINE". <Ref. to 2-7 [T3C4].>

- CHECK : Does the value change more than -2.8 kPa (-21.0 mmHg, -0.827 inHg) by shaking harness and connector of ECM while monitoring the value with Subaru Select Monitor?
  - **YES** : Repair poor contact in ECM connector.
  - : Go to step **10AL6**.

#### 10AL6 : CHECK HARNESS BETWEEN ECM AND COUPLING CONNECTOR IN REAR WIRING HARNESS.

- 1) Turn ignition switch to OFF.
- 2) Remove rear seat cushion (Wagon).

3) Separate rear wiring harness and fuel tank cord.

4) Turn ignition switch to ON.

5) Measure voltage between rear wiring harness connector and chassis ground.

## Connector & terminal

```
(R15) No. 9 (+) — Chassis ground (–):
```

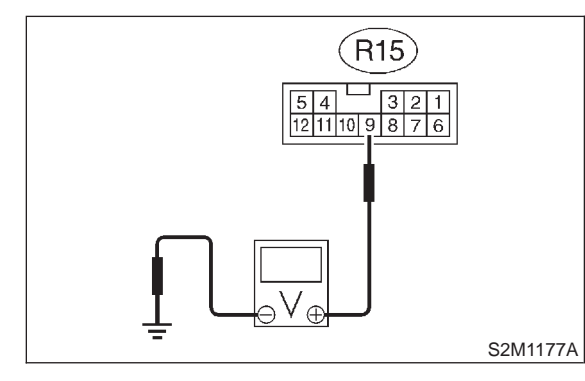

- (CHECK) : Is the voltage more than 4.5 V?
- YES : Go to step 10AL7.
- : Repair harness and connector.

#### NOTE:

In this case, repair the following:

- Open circuit in harness between ECM and rear wiring harness connector (R15)
- Poor contact in coupling connector (B98)

#### 10AL7 : CHECK HARNESS BETWEEN ECM AND COUPLING CONNECTOR IN REAR WIRING HARNESS.

- 1) Turn ignition switch to OFF.
- 2) Disconnect connector from ECM.
- 3) Measure resistance of harness between ECM and rear wiring harness connector.
- Connector & terminal (B136) No. 16 — (R15) No. 11:

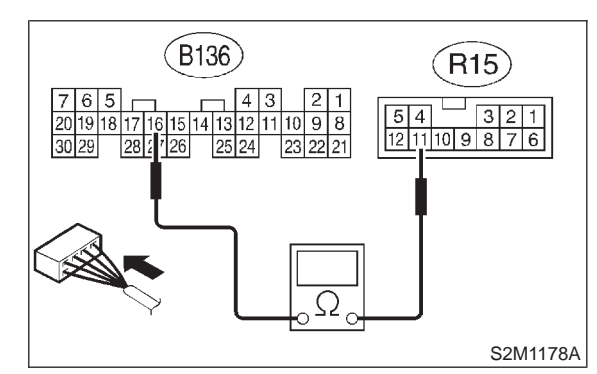

- CHECK : Is the resistance less than 1  $\Omega$ ?
- **YES** : Go to step **10AL8**.
- (NO) : Repair harness and connector.

NOTE:

In this case, repair the following:

- Open circuit in harness between ECM and rear wiring harness connector (R15)
- Poor contact in coupling connector (B98)
- Poor contact in joint connector (B122)

#### 10AL8 : CHECK HARNESS BETWEEN ECM AND COUPLING CONNECTOR IN REAR WIRING HARNESS.

Measure resistance of harness between rear wiring harness connector and chassis ground.

#### Connector & terminal

(R15) No. 11 — Chassis ground:

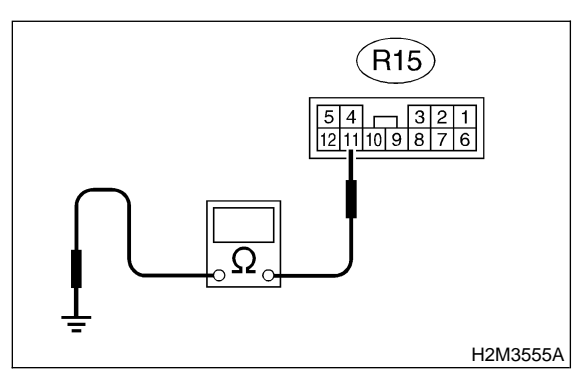

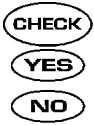

is the resistance more than 500 kΩ?
 Go to step 10AL9.

: Repair ground short circuit in harness between ECM and rear wiring harness connector (R15).

#### 10AL9 : CHECK FUEL TANK CORD.

1) Disconnect connector from fuel tank pressure sensor.

2) Measure resistance of fuel tank cord.

#### Connector & terminal (R57) No. 9 — (R47) No. 3:

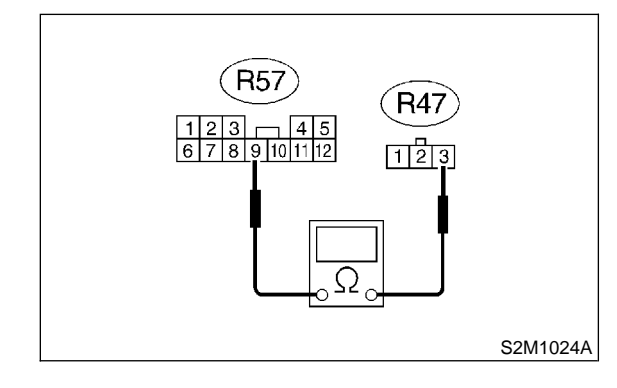

- $\widehat{\mathbf{C}}_{\mathbf{HECK}}$  : Is the resistance less than 1  $\Omega$ ?
- YES : Go to step 10AL10.
- : Repair open circuit in fuel tank cord.

## 10AL10 : CHECK FUEL TANK CORD.

Measure resistance of fuel tank cord.

## Connector & terminal

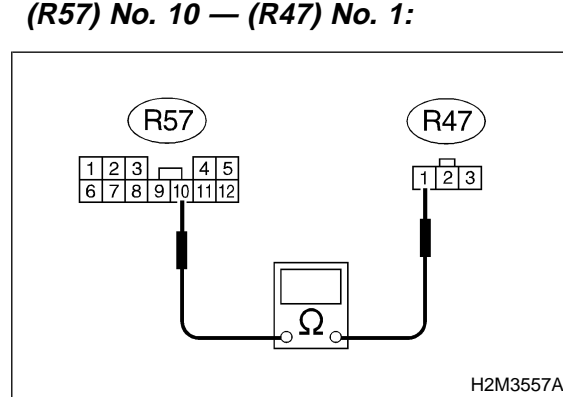

- (CHECK) : Is the resistance less than 1  $\Omega$ ?
- **YES** : Go to step **10AL11**.
- **NO** : Repair open circuit in fuel tank cord.

## 10AL11 : CHECK FUEL TANK CORD.

Measure resistance of harness between fuel tank pressure sensor connector and chassis ground.

## Connector & terminal (R47) No. 2 — Chassis ground:

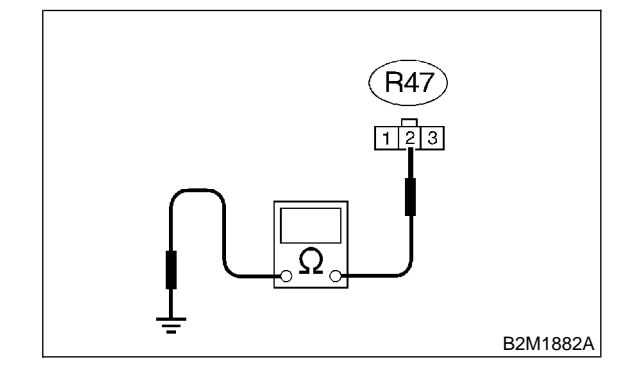

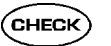

- : Is the resistance more than 500 k  $\Omega ?$
- **YES** : Go to step **10AL12**.

Repair ground short circuit in fuel tank cord.

### 10AL12 : CHECK POOR CONTACT.

Check poor contact in fuel tank pressure sensor connector. <Ref. to FOREWORD [T3C1].>

- **CHECK** : Is there poor contact in fuel tank pressure sensor connector?
- **YES** : Repair poor contact in fuel tank pressure sensor connector.
- Replace fuel tank pressure sensor. <Ref. to 2-1 [W8A0].>

MEMO:

# AM: DTC P0453 — EVAPORATIVE EMISSION CONTROL SYSTEM PRESSURE SENSOR HIGH INPUT —

#### • DTC DETECTING CONDITION:

• Immediately at fault recognition

#### **CAUTION:**

After repair or replacement of faulty parts, conduct CLEAR MEMORY MODE <Ref. to 2-7 [T3D0].> and INSPECTION MODE <Ref. to 2-7 [T3E0].>.

#### • WIRING DIAGRAM:

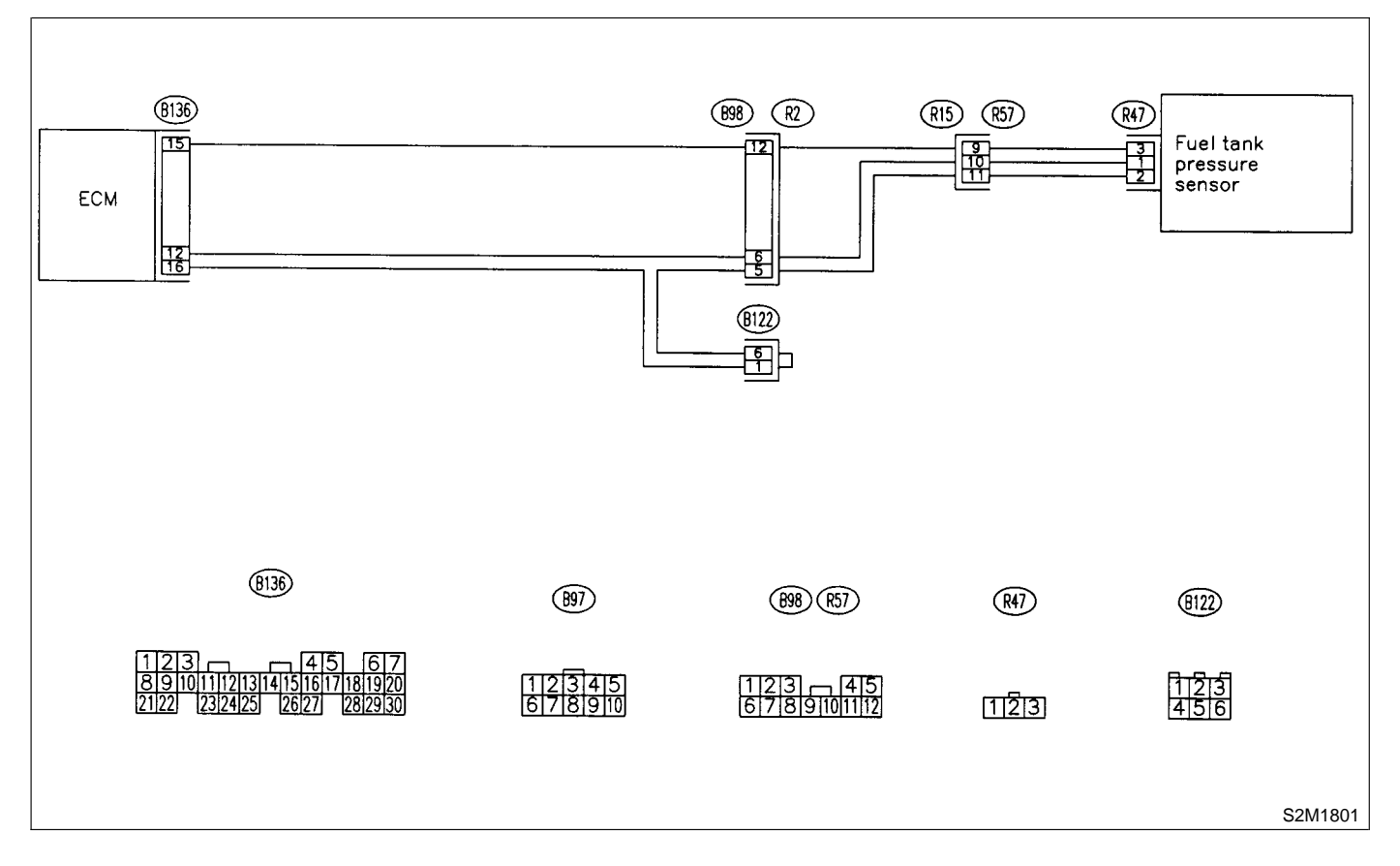

## 10AM1 : CHECK CURRENT DATA.

- 1) Turn ignition switch to OFF.
- 2) Remove fuel filler cap.
- 3) Install fuel filler cap.
- 4) Turn ignition switch to ON.

5) Read data of fuel tank pressure sensor signal using Subaru Select Monitor or OBD-II general scan tool.

#### NOTE:

• Subaru Select Monitor

For detailed operation procedure, refer to the "READ CURRENT DATA SHOWN ON DISPLAY FOR ENGINE". <Ref. to 2-7 [T3C4].>

• OBD-II general scan tool

For detailed operation procedures, refer to the OBD-II General Scan Tool Instruction Manual.

| CHECK | Is the value more than 2.8 kPa (21.0 mmHg, 0.827 inHg)? |
|-------|---------------------------------------------------------|
| YES   | : Go to step <b>10AM12</b> .                            |

(NO) : Go to step **10AM2**.

#### 10AM2 : CHECK POWER SUPPLY TO FUEL TANK PRESSURE SENSOR.

Measure voltage between ECM connector and chassis ground.

## Connector & terminal

```
(B136) No. 15 (+) — Chassis ground (–):
```

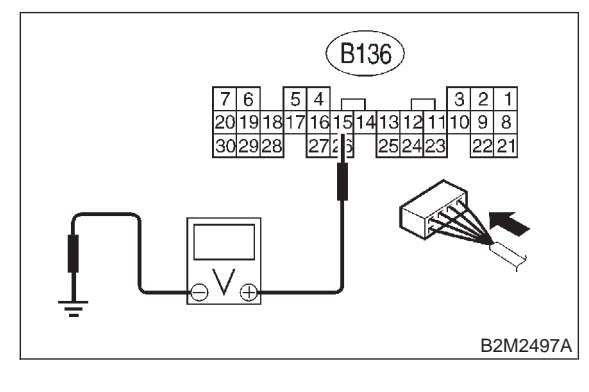

- **CHECK** : Is the voltage more than 4.5 V?
- YES : Go to step 10AM4.
- : Go to step **10AM3**.

#### 10AM3 : CHECK POWER SUPPLY TO FUEL TANK PRESSURE SENSOR.

Measure voltage between ECM connector and chassis ground.

## Connector & terminal

(B136) No. 15 (+) — Chassis ground (–):

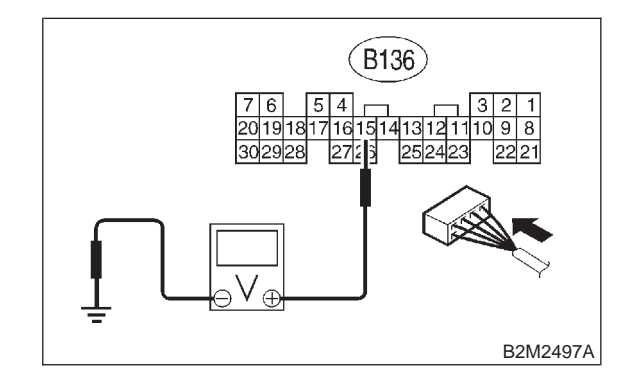

- CHECK : Does the voltage change more than 4.5 V by shaking harness and connector of ECM while monitoring the value with voltage meter?
- **(VES)** : Repair poor contact in ECM connector.
- NO: Replace ECM. <Ref. to 2-7 [W17A0].>

## 10AM4 : CHECK INPUT SIGNAL FOR ECM.

Measure voltage between ECM and chassis ground.

#### Connector & terminal (B136) No. 12 (+) — Chassis ground (–):

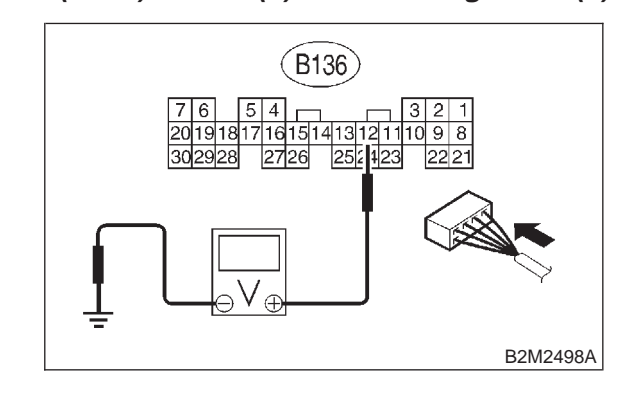

CHECK : Is the voltage less than 0.2 V?

- YES : Go to step 10AM6.
- **NO** : Go to step **10AM5**.

#### 10AM5 : CHECK INPUT SIGNAL FOR ECM. (USING SUBARU SELECT MONI-TOR.)

Read data of fuel tank pressure sensor signal using Subaru Select Monitor.

NOTE:

Subaru Select Monitor

For detailed operation procedure, refer to the "READ CURRENT DATA SHOWN ON DISPLAY FOR ENGINE". <Ref. to 2-7 [T3C4].>

- CHECK : Does the value change more than -2.8 kPa (-21.0 mmHg, -0.827 inHg) by shaking harness and connector of ECM while monitoring the value with Subaru Select Monitor?
- **YES** : Repair poor contact in ECM connector.
- $\overline{\mathbf{NO}}$  : Go to step **10AM6**.

#### 10AM6 : CHECK HARNESS BETWEEN ECM AND COUPLING CONNEC-TOR IN REAR WIRING HARNESS.

1) Turn ignition switch to OFF.

2) Remove rear seat cushion (Sedan) or move rear seat cushion (Wagon).

3) Separate rear wiring harness and fuel tank cord.

4) Turn ignition switch to ON.

5) Measure voltage between rear wiring harness connector and chassis ground.

#### **Connector & terminal**

(R15) No. 9 (+) — Chassis ground (–):

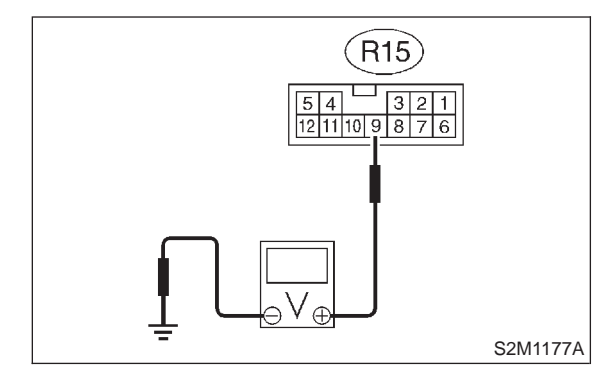

- CHECK) : Is the voltage more than 4.5 V?
- YES: : Go to step 10AM7.
- : Repair harness and connector.

NOTE:

In this case, repair the following:

- Open circuit in harness between ECM and rear wiring harness connector (R15)
- Poor contact in coupling connector (B98)

#### 10AM7 : CHECK HARNESS BETWEEN ECM AND COUPLING CONNEC-TOR IN REAR WIRING HARNESS.

- 1) Turn ignition switch to OFF.
- 2) Disconnect connector from ECM.
- 3) Measure resistance of harness between ECM and rear wiring harness connector.
- Connector & terminal (B136) No. 12 — (R15) No. 10:

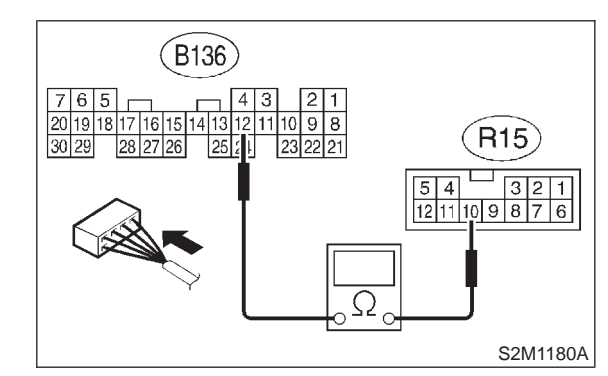

- CHECK : Is the resistance less than 1  $\Omega$ ?
- **YES** : Go to step **10AM8**.
- (NO) : Repair harness and connector.

NOTE:

In this case, repair the following:

- Open circuit in harness between ECM and rear wiring harness connector (R15)
- Poor contact in coupling connector (B98)

#### 10AM8 : CHECK HARNESS BETWEEN ECM AND COUPLING CONNEC-TOR IN REAR WIRING HARNESS.

Measure resistance of harness between rear wiring harness connector and chassis ground.

## Connector & terminal

(B136) No. 16 — (R15) No. 11:

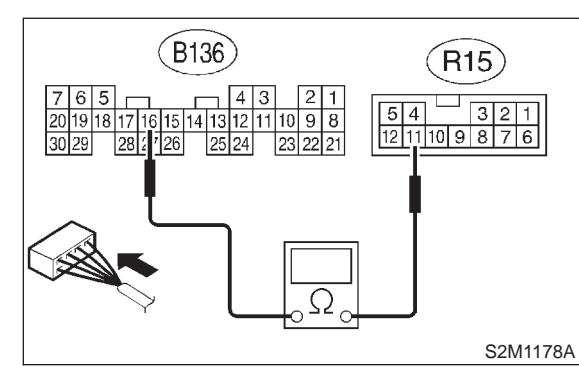

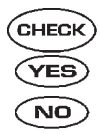

YES)

: Go to step **10AM9**.

: Repair ground short circuit in harness between ECM and rear wiring harness connector (R15).

: Is the resistance less than 1  $\Omega$ ?

#### 10AM9 : CHECK FUEL TANK CORD.

1) Disconnect connector from fuel tank pressure sensor.

2) Measure resistance of fuel tank cord.

#### Connector & terminal (R57) No. 11 — (R47) No. 2:

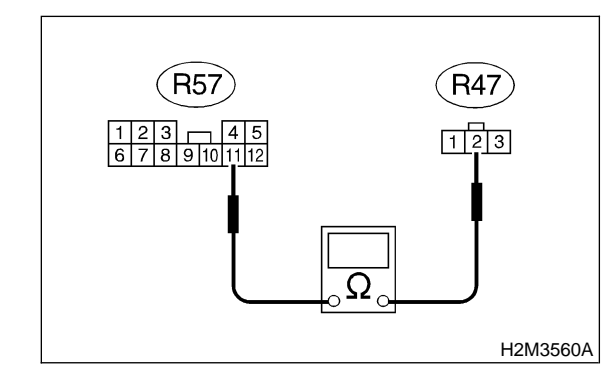

- $\widehat{\mathbf{C}}_{\mathbf{HECK}}$  : Is the resistance less than 1  $\Omega$ ?
  - : Go to step **10AM10**.
- : Repair open circuit in fuel tank cord.

## 10AM10 : CHECK FUEL TANK CORD.

Measure resistance of fuel tank cord.

## Connector & terminal

(R57) No. 10 — (R47) No. 1:

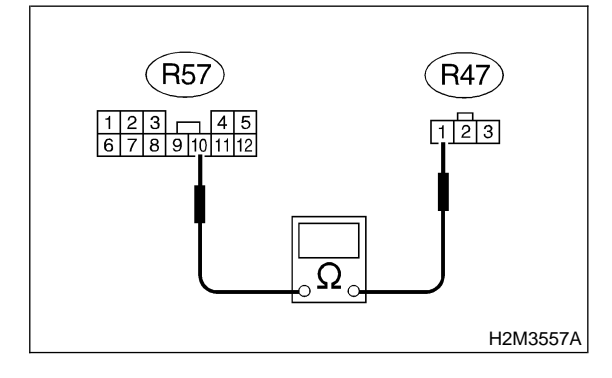

- (CHECK) : Is the resistance less than 1  $\Omega$ ?
- **YES** : Go to step **10AM11**.
- **NO** : Repair open circuit in fuel tank cord.

## 10AM11 : CHECK POOR CONTACT.

Check poor contact in fuel tank pressure sensor connector. <Ref. to FOREWORD [T3C1].>

- CHECK : Is there poor contact in fuel tank pressure sensor connector?
- **YES** : Repair poor contact in fuel tank pressure sensor connector.
- Replace fuel tank pressure sensor.
  <Ref. to 2-1 [W8A0].>

#### 10AM12 : CHECK HARNESS BETWEEN ECM AND FUEL TANK PRES-SURE SENSOR CONNECTOR.

1) Turn ignition switch to OFF.

2) Disconnect connector from fuel tank pressure sensor.

3) Turn ignition switch to ON.

4) Read data of fuel tank pressure sensor signal using Subaru Select Monitor or the OBD-II general scan tool.

NOTE:

• Subaru Select Monitor

For detailed operation procedure, refer to the "READ CURRENT DATA SHOWN ON DISPLAY FOR ENGINE". <Ref. to 2-7 [T3C4].>

• OBD-II general scan tool

For detailed operation procedures, refer to the OBD-II General Scan Tool Instruction Manual.

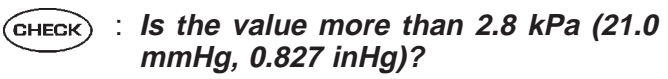

- **YES** : Repair battery short circuit in harness between ECM and fuel tank pressure sensor connector.
- (ND) : Replace fuel tank pressure sensor. <Ref. to 2-1 [W8A0].>

## AN: DTC P0461 — FUEL LEVEL SENSOR CIRCUIT RANGE/PERFORMANCE PROBLEM —

#### • DTC DETECTING CONDITION:

• Two consecutive driving cycles with fault

#### **CAUTION:**

After repair or replacement of faulty parts, conduct CLEAR MEMORY MODE <Ref. to 2-7 [T3D0].> and INSPECTION MODE <Ref. to 2-7 [T3E0].>.

#### • WIRING DIAGRAM:

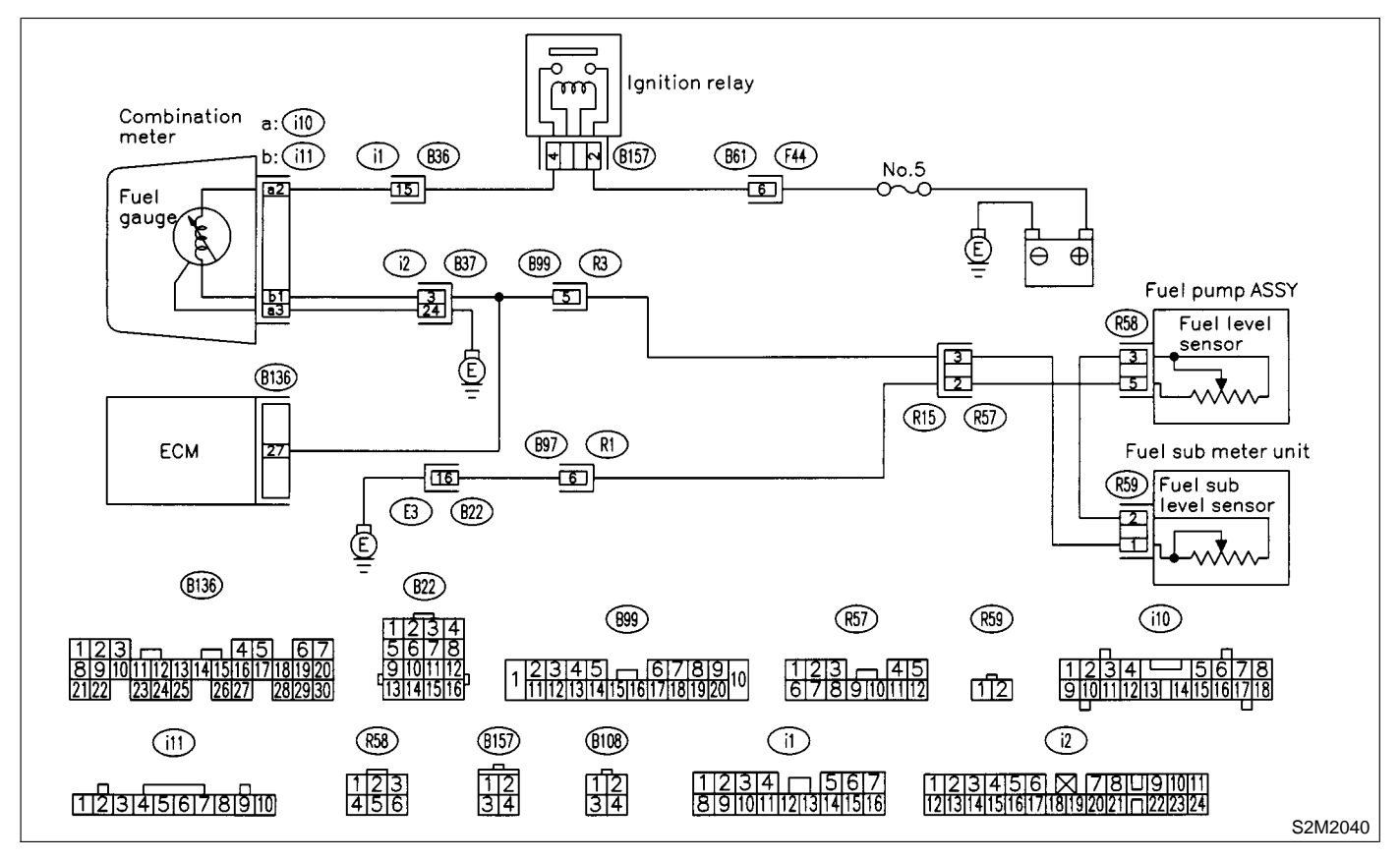

#### 10AN1 : CHECK ANY OTHER DTC ON DIS-PLAY.

- **CHECK** : Does the Subaru Select Monitor or OBD-II general scan tool indicate DTC P0462 or P0463?
- Inspect DTC P0462 or P0463 using "10.
   Diagnostics Chart with Trouble Code".
   <Ref. to 2-7 [T10A0].>

#### NOTE:

In this case, it is not necessary to inspect this trouble.

(NO) : Replace fuel sending unit <Ref. to 2-1 [W5A0].> and fuel sub level sensor <Ref. to 2-1 [W7A0].>.

## AO: DTC P0462 - FUEL LEVEL SENSOR CIRCUIT LOW INPUT -

#### • DTC DETECTING CONDITION:

• Two consecutive driving cycles with fault

#### CAUTION:

After repair or replacement of faulty parts, conduct CLEAR MEMORY MODE <Ref. to 2-7 [T3D0].> and INSPECTION MODE <Ref. to 2-7 [T3E0].>.

#### • WIRING DIAGRAM:

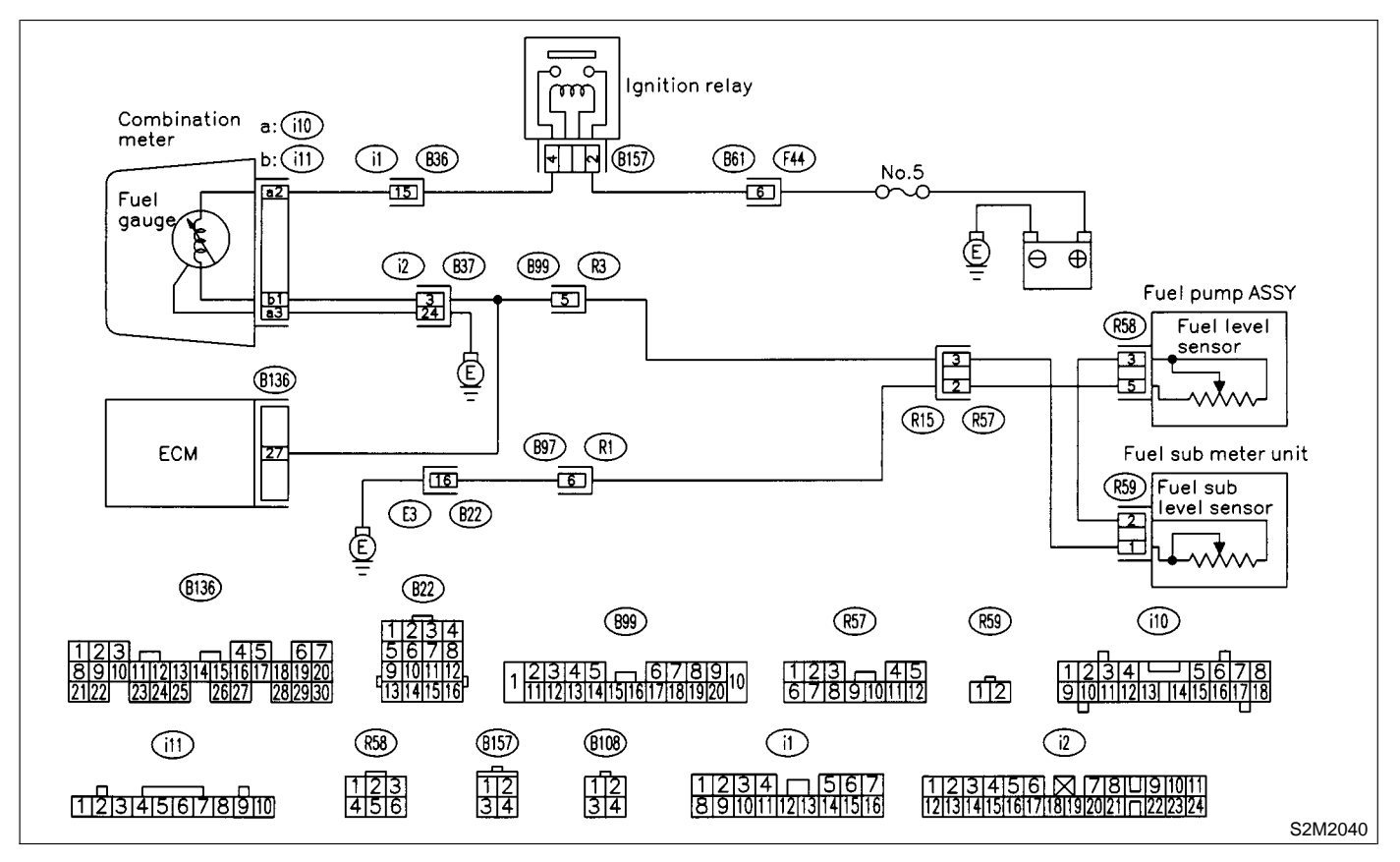

#### 10AO1 : CHECK SPEEDOMETER AND TACHOMETER OPERATION IN COMBINATION METER.

- CHECK : Does speedometer and tachometer operate normally?
- (YES) : Go to step 10AO2.

NO

: Repair or replace combination meter.

## 10AO2 : CHECK INPUT SIGNAL FOR ECM.

1) Turn ignition switch to ON. (Engine OFF)

2) Measure voltage between ECM connector and chassis ground.

**Connector & terminal** 

(B136) No. 27 (+) — Chassis ground (–):

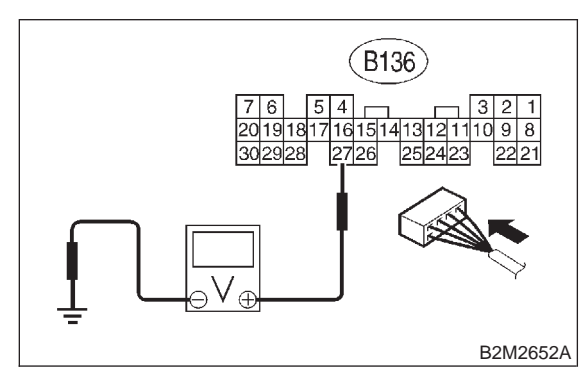

- CHECK : Is the voltage less than 0.12 V?
  - : Go to step **10AO6**.
- : Go to step **10AO3**.

10AO3 : CHECK INPUT SIGNAL FOR ECM. (USING SUBARU SELECT MONI-TOR.)

Read data of fuel level sensor signal using Subaru Select Monitor.

#### NOTE:

YES)

Subaru Select Monitor

For detailed operation procedure, refer to the "READ CURRENT DATA SHOWN ON DISPLAY FOR ENGINE". <Ref. to 2-7 [T3C4].>

- CHECK : Does the value change less than 0.12 V by shaking harness and connector of ECM while monitoring the value with Subaru Select Monitor?
- **YES** : Repair poor contact in ECM connector.
- •••• : Even if MIL lights up, the circuit has returned to a normal condition at this time. A temporary poor contact of the connector may be the cause.

#### NOTE:

- In this case, repair the following:
- Poor contact in combination meter connector
- Poor contact in ECM connector
- Poor contact in coupling connectors (B99 and R57)

## 10AO4 : CHECK INPUT VOLTAGE OF ECM.

1) Turn ignition switch to OFF.

2) Separate fuel tank cord connector (R57) and rear wiring harness connector (R15).

- 3) Turn ignition switch to ON.
- 4) Measure voltage of harness between ECM connector and chassis ground.
- Connector & terminal (B136) No. 27 (+) — Chassis ground (–):

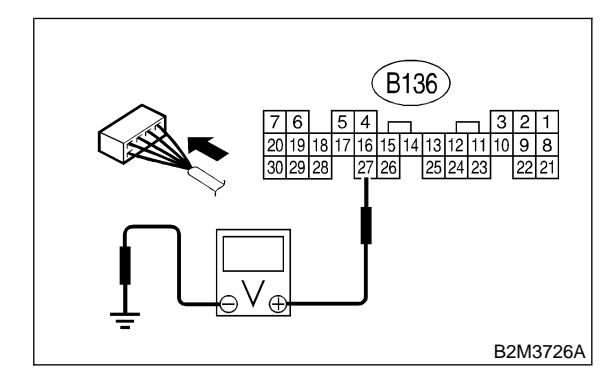

- CHECK) : Is the voltage more than 0.12 V?
- **YES** : Go to step **10AO4**.
- **NO** : Go to step **10A07**.

#### 10AO5 : CHECK HARNESS BETWEEN ECM AND COMBINATION METER.

1) Turn ignition switch to OFF.

2) Disconnect connector from connector (i10) and ECM connector.

3) Measure resistance between ECM and chassis ground.

#### Connector & terminal (B136) No. 27 — Chassis ground:

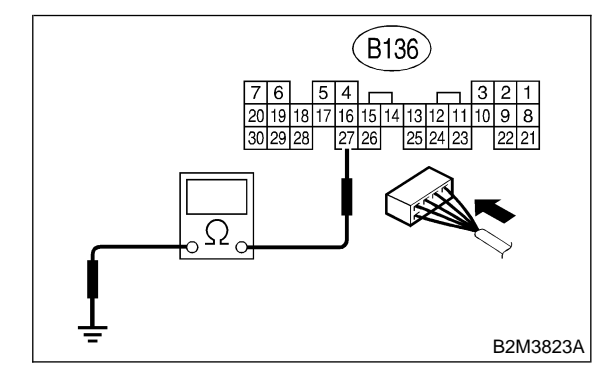

- **CHECK** : Is the resistance more than 1  $M\Omega$ ?
- YES : Go to step 10AO6.
- Repair ground short circuit in harness between ECM and combination meter connector.

#### CHECK HARNESS BETWEEN ECM 10AO6: AND COMBINATION METER.

Measure resistance between ECM and combination meter connector.

Connector & terminal (B136) No. 27 — (i11) No. 1:

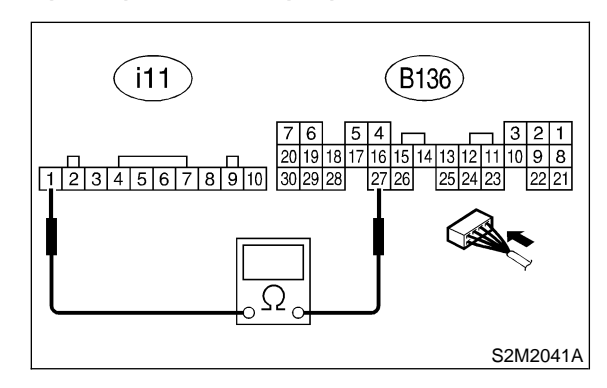

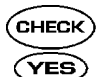

: Is the resistance less than 10  $\Omega$ ?

- Repair or replace combination meter. <Ref. to 6-2 [W8A0].>
- : Repair open circuit between ECM and (NO) combination meter connector.

#### NOTE:

YES)

NO)

In this case, repair the following: Poor contact in coupling connector (R98)

#### 10AO7: CHECK FUEL TANK CORD.

1) Turn ignition switch to OFF.

2) Disconnect connector from fuel sub level sensor.

3) Measure resistance between fuel sub level sensor and chassis ground.

## Connector & terminal

(R59) No. 1 — Chassis ground:

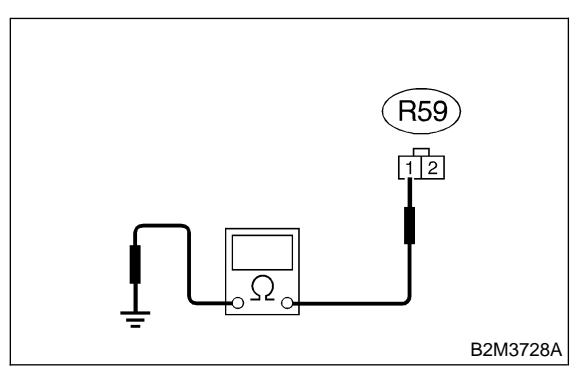

- : Is the resistance more than 1 M $\Omega$ ? CHECK : Go to step 10AO8.
  - Repair ground short circuit in fuel tank cord.

#### CHECK FUEL TANK CORD. 10AO8:

1) Disconnect connector from fuel pump assembly.

2) Measure resistance between fuel pump assembly and chassis ground.

#### Connector & terminal (R59) No. 2 — Chassis ground:

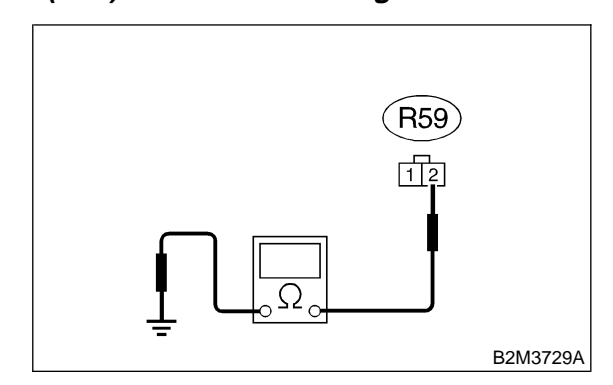

- CHECK : Is the resistance more than 1  $M\Omega$ ?
- Go to step 10AO9. (YES)
- Repair ground short circuit in fuel tank NO 2 cord.

10AO9: CHECK FUEL LEVEL SENSOR.

#### WARNING:

During work procedures, if fuel tank is more than 3/4 full, be careful because fuel may spill.

1) Remove fuel pump assembly. <Ref. to 2-8 [W3A0].>

2) Measure resistance between fuel level sensor and terminals with its float set to the full position.

#### Terminals

No. 3 — No. 6:

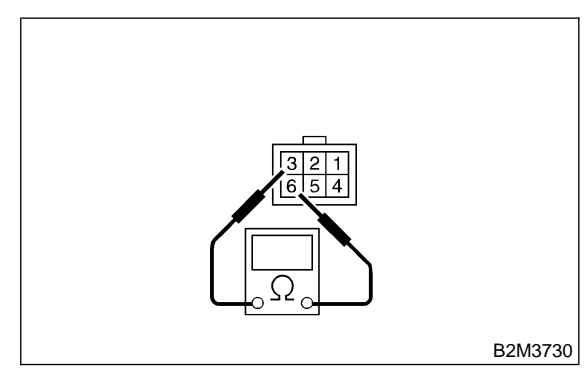

: Is the resistance between 0.5 and 2.5 CHECK  $\Omega$ ?

: Go to step **10AO10**. (YES)

: Replace fuel level sensor. (NO)

#### 10AO10 : CHECK FUEL SUB LEVEL SEN-SOR.

#### WARNING:

During work procedures, if fuel tank is more than 3/4 full, be careful because fuel may spill.

1) Remove fuel sub level sensor. <Ref. to 2-8 [W6A0].>

2) Measure resistance between fuel sub level sensor and terminals with its float set to the full position.

#### Terminals

No. 1 — No. 2:

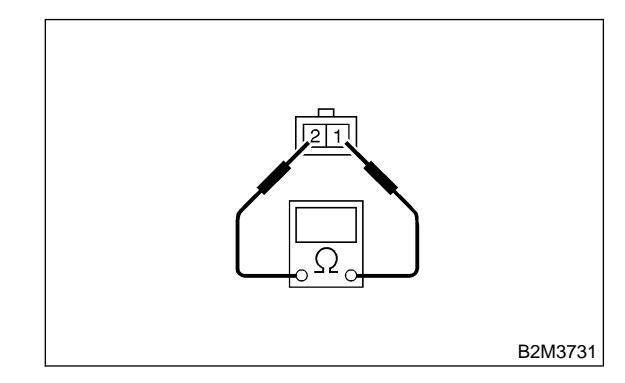

- CHECK : Is the resistance between 0.5 and 2.5  $\Omega$ ?
- **YES** : Repair poor contact in harness between ECM and combination meter connector.
- (NO) : Replace fuel sub level sensor.

## AP: DTC P0463 — FUEL LEVEL SENSOR CIRCUIT HIGH INPUT —

#### • DTC DETECTING CONDITION:

• Two consecutive driving cycles with fault

#### CAUTION:

After repair or replacement of faulty parts, conduct CLEAR MEMORY MODE <Ref. to 2-7 [T3D0].> and INSPECTION MODE <Ref. to 2-7 [T3E0].>.

#### • WIRING DIAGRAM:

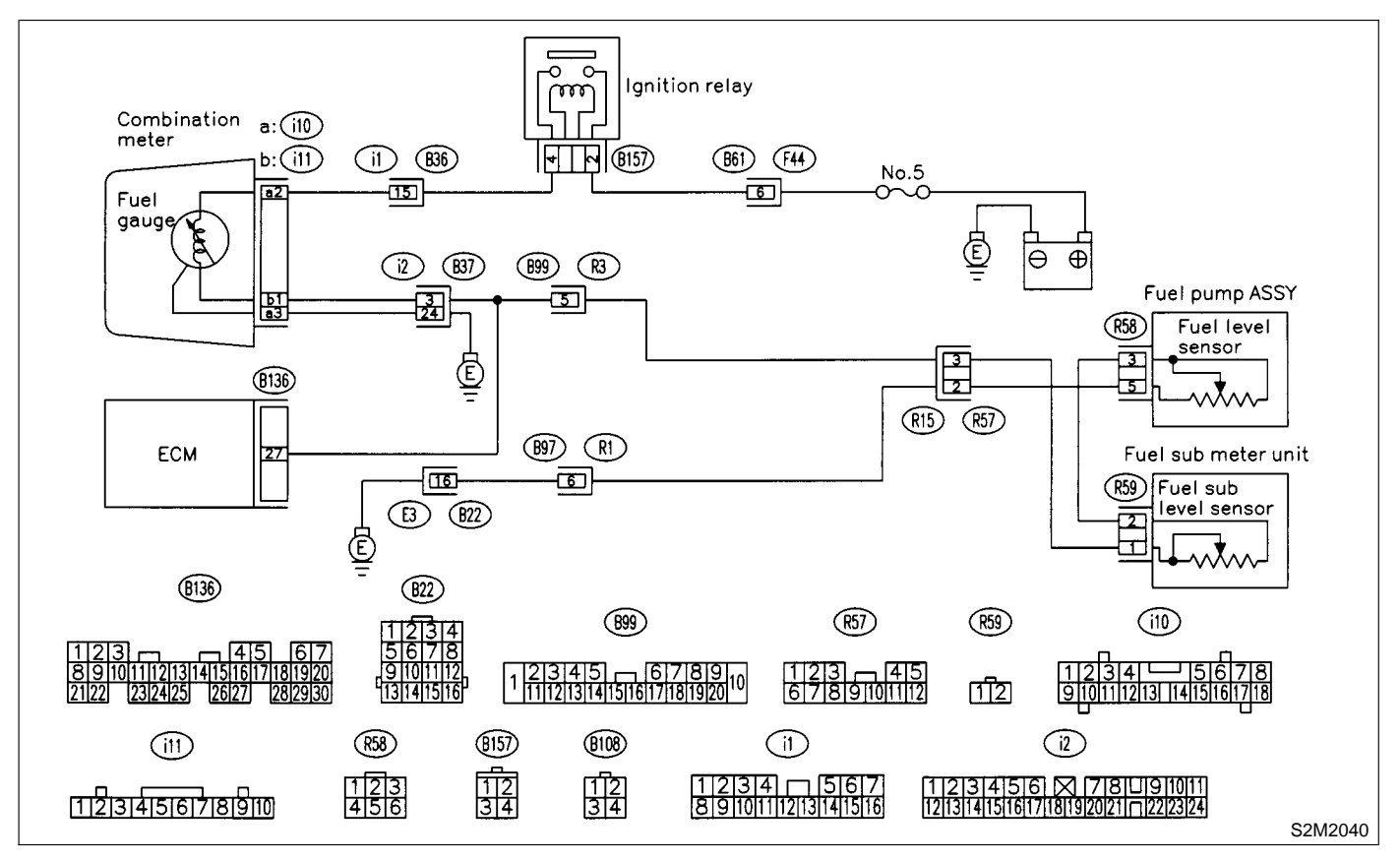

#### 10AP1 : CHECK SPEEDOMETER AND TACHOMETER OPERATION IN COMBINATION METER.

- CHECK : Does speedometer and tachometer operate normally?
- (YES) : Go to step 10AP2.
- NO: Repair or replace combination meter. <Ref. to 6-2 [W8A0].>

## 10AP2 : CHECK INPUT SIGNAL FOR ECM.

1) Turn ignition switch to ON. (Engine OFF)

2) Measure voltage between ECM connector and chassis ground.

**Connector & terminal** 

(B136) No. 27 (+) — Chassis ground (–):

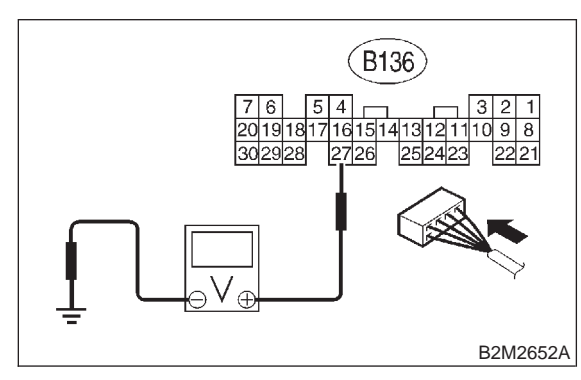

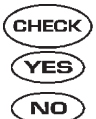

⇒ : Is the voltage more than 4.75 V?

- : Go to step 10AP3.
- Even if MIL lights up, the circuit has returned to a normal condition at this time. A temporary poor contact of the connector may be the cause.

#### NOTE:

In this case, repair the following:

- Poor contact in fuel pump connector
- Poor contact in coupling connector (B22, R97, B99 and R57)

## 10AP3 : CHECK INPUT VOLTAGE OF ECM.

1) Turn ignition switch to OFF.

2) Disconnect combination meter connector (i10) and ECM connector.

3) Turn ignition switch to ON.

4) Measure voltage of harness between ECM and chassis ground.

Connector & terminal (B136) No. 27 (+) — Chassis ground (–):

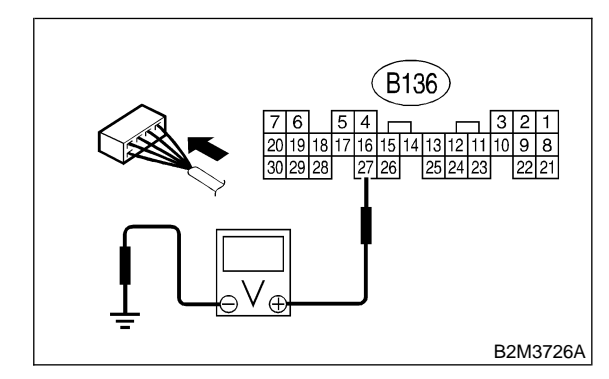

- **CHECK)** : Is the voltage more than 4.75 V?
- Sector Step 10AP4.
- **NO** : Repair battery short circuit between ECM and combination meter connector.

#### 10AP4 : CHECK HARNESS BETWEEN ECM AND FUEL TANK CORD.

1) Turn ignition switch to OFF.

2) Separate fuel tank cord connector (R57) and rear wiring harness connector (R15).

3) Measure resistance between ECM and fuel tank cord.

## Connector & terminal

(B136) No. 27 — (R15) No. 3:

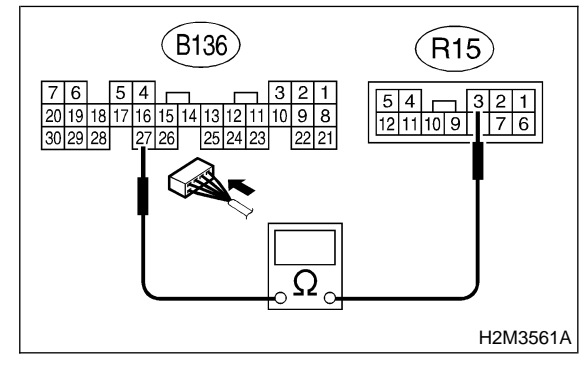

```
(CHECK) : Is the resistance less than 5 \Omega?
```

Sector Step 10AP5.

NO : Repair open circuit between ECM and fuel tank cord.

#### 10AP5 : CHECK HARNESS BETWEEN FUEL TANK CORD AND CHASSIS GROUND.

Measure resistance between fuel tank cord and chassis ground.

#### Connector & terminal

(R15) No. 2 — Chassis ground:

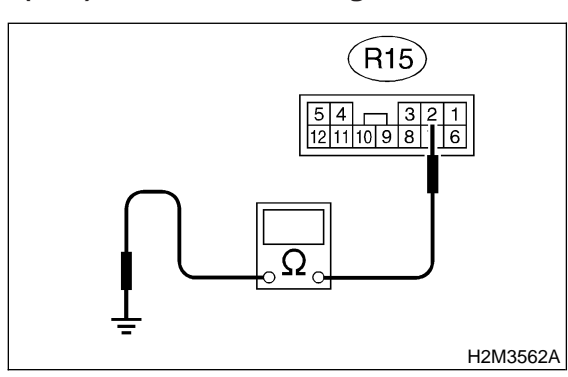

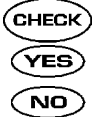

: Go to step **10AP6**.

: Repair open circuit between fuel tank cord and chassis ground.

: Is the resistance less than 5  $\Omega$ ?

#### NOTE:

CHECK)

YES)

In this case, repair the following:

Poor contact in coupling connectors (B22 and B99)

## 10AP6 : CHECK FUEL TANK CORD.

1) Disconnect connector from fuel level sensor.

2) Measure resistance between fuel level sensor and coupling connector.

## Connector & terminal

(R57) No. 2 — (R58) No. 5:

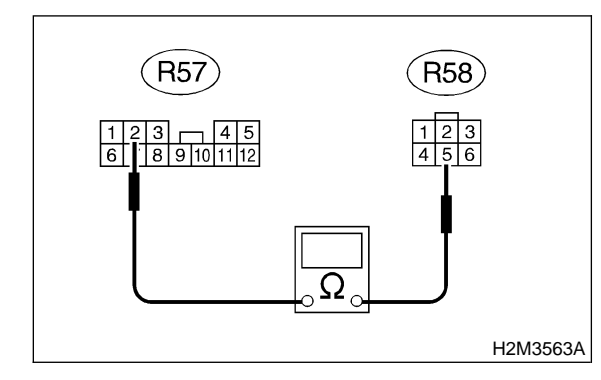

- : Is the resistance less than 10  $\Omega$ ?
- : Go to step 10AP7.
- Repair open circuit between coupling connector and fuel level sensor.

## 10AP7: CHECK FUEL TANK CORD.

1) Disconnect connector from fuel sub level sensor.

2) Measure resistance between fuel level sensor and fuel sub level sensor.

#### Connector & terminal (R58) No. 3 — (R59) No. 2:

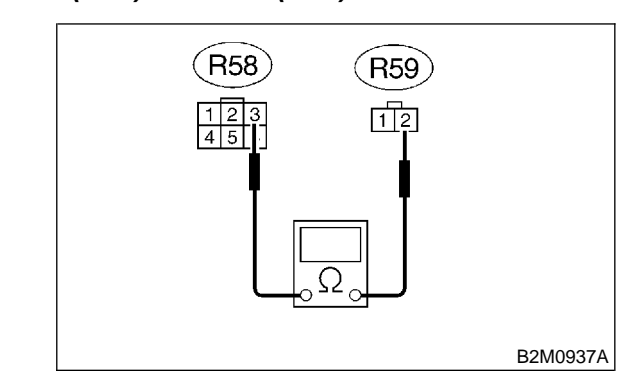

- (CHECK) : Is the resistance less than 10  $\Omega$ ?
- YES : Go to step 10AP8.
- Repair open circuit between fuel level sensor and fuel sub level sensor.

## 10AP8 : CHECK FUEL TANK CORD.

Measure resistance between fuel sub level sensor and coupling connector.

#### Connector & terminal (R57) No. 3 — (R59) No. 1:

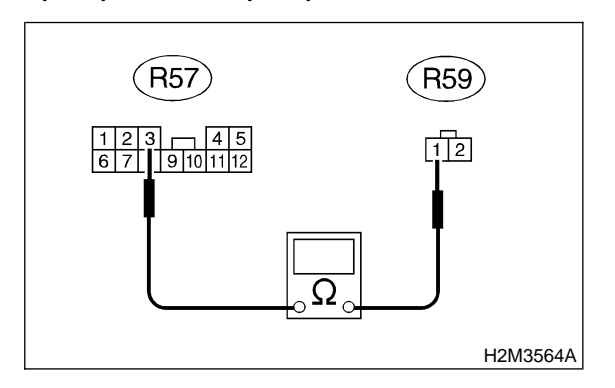

- : Is the resistance less than 10 Ω?
  : Go to step 10AP9.
- Repair open circuit between coupling connector and fuel sub level sensor.

#### 10AP9 : CHECK FUEL LEVEL SENSOR.

#### WARNING:

During work procedures, if fuel tank is more than 3/4 full, be careful because fuel may spill.

1) Remove fuel pump assembly. <Ref. to 2-8 [W3A0].>

2) While moving fuel level sensor float up and down, measure resistance between fuel level sensor terminals.

#### Terminals

No. 3 — No. 6:

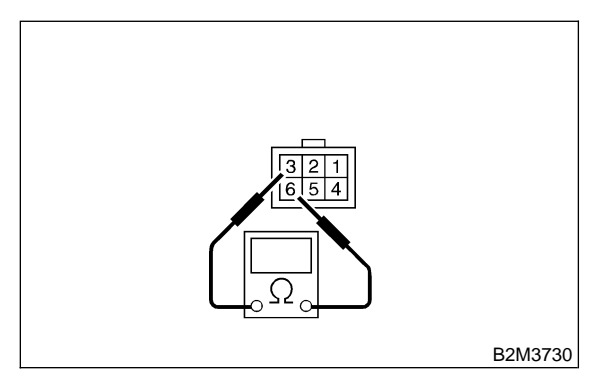

- **CHECK** : Is the resistance more than 54.5  $\Omega$ ?
- YES
   : Replace fuel level sensor. <Ref. to 2-8</td>

   [W3A0].>
- **NO** : Go to step **10AP10**.

10AP10 : CHECK FUEL SUB LEVEL SEN-SOR.

#### WARNING:

## During work procedures, if fuel tank is more than 3/4 full, be careful because fuel may spill.

1) Remove fuel sub level sensor. <Ref. to 2-8 [W6A0].>

2) While moving fuel sub level sensor float up and down, measure resistance between fuel sub level sensor terminals.

#### Terminals

No. 1 — No. 2:

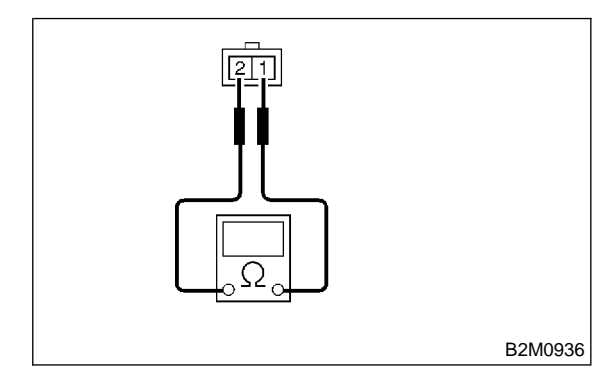

- (CHECK) : Is the resistance more than 41.5  $\Omega$ ?
- YES : Replace fuel sub level sensor. <Ref. to 2-8 [W6A0].>
- Replace combination meter. <Ref. to 6-2 [W13A1].>

## AQ: DTC P0480 - COOLING FAN RELAY 1 CIRCUIT LOW INPUT -

#### • DTC DETECTING CONDITION:

- Two consecutive driving cycles with fault
- TROUBLE SYMPTOM:
  - Radiator fan does not operate properly.
  - Overheating

#### CAUTION:

After repair or replacement of faulty parts, conduct CLEAR MEMORY MODE <Ref. to 2-7 [T3D0].> and INSPECTION MODE <Ref. to 2-7 [T3E0].>.

#### • WIRING DIAGRAM:

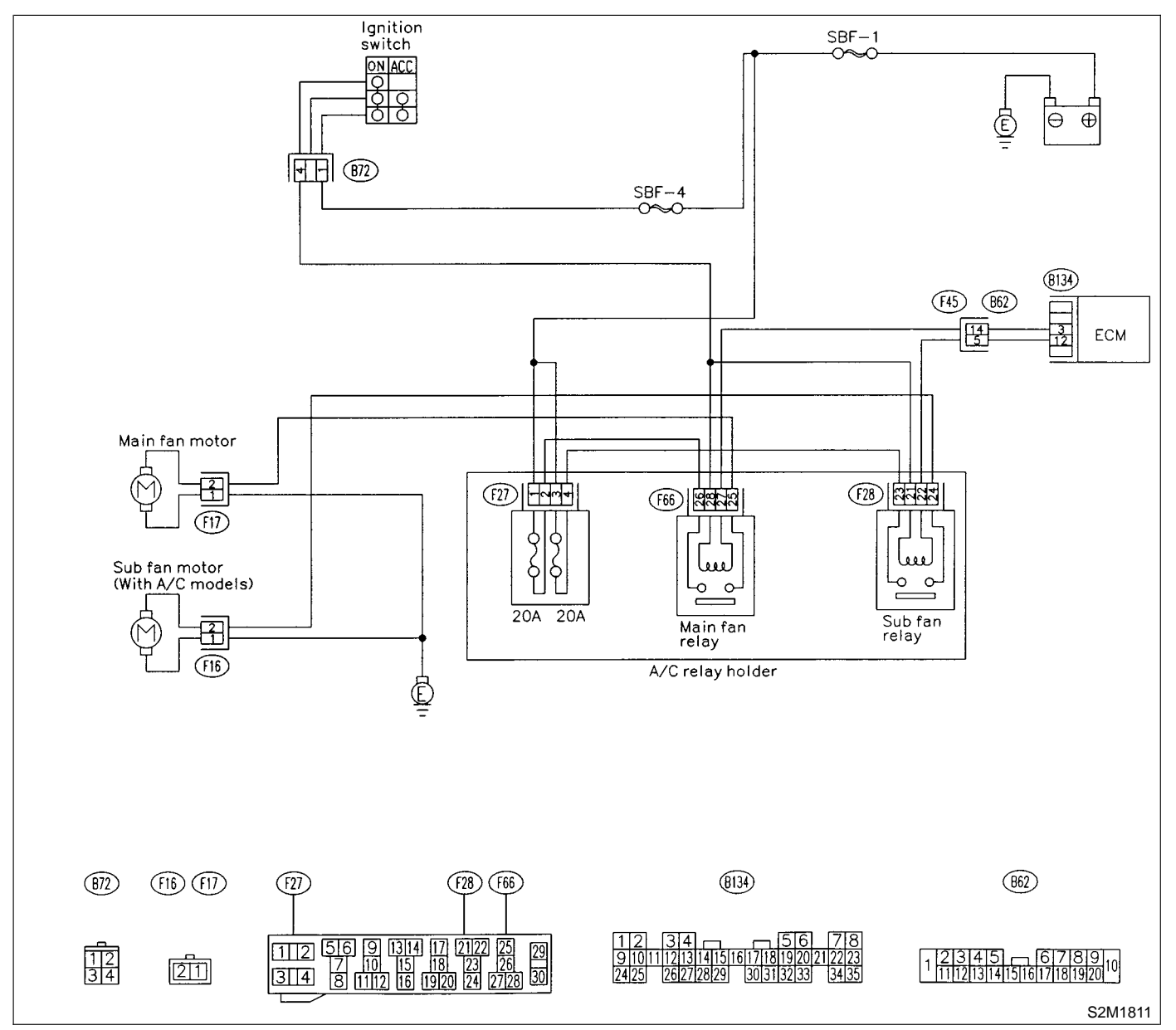
### 10AQ1 : CHECK OUTPUT SIGNAL FROM ECM.

1) Turn ignition switch to OFF.

2) Connect test mode connector at the lower portion of instrument panel (on the driver's side), to the side of the center console box.

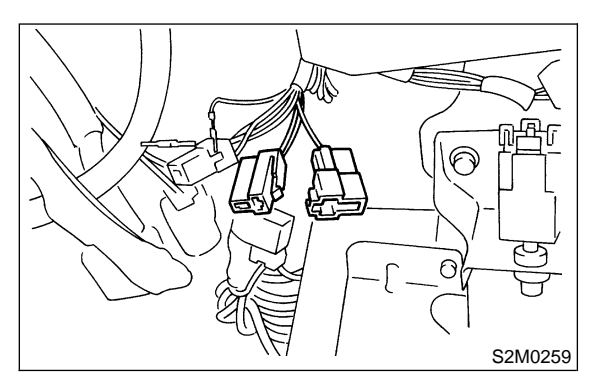

3) Turn ignition switch to ON.

4) While operating radiator fan relay, measure voltage between ECM terminal and ground.

#### NOTE:

YES)

Radiator fan relay operation can be executed using Subaru Select Monitor. For procedure, refer to "COMPULSORY VALVE OPERATION CHECK MODE". <Ref. to 2-7 [T3F0].>

#### Connector & terminal

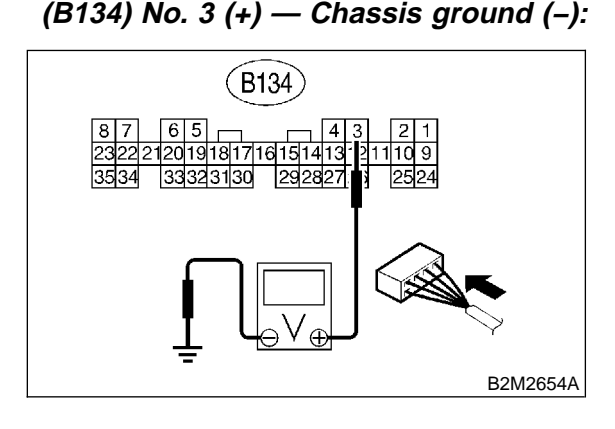

- CHECK : Does voltage change between 0 and 10 V?
  - : Repair poor contact in ECM connector.
- : Go to step **10AQ2**.

#### 10AQ2 : CHECK GROUND SHORT CIRCUIT IN RADIATOR FAN RELAY 1 CON-TROL CIRCUIT.

- 1) Turn ignition switch to OFF.
- 2) Disconnect connectors from ECM.

3) Measure resistance of harness between ECM connector and chassis ground.

Connector & terminal (B134) No. 3 — Chassis ground:

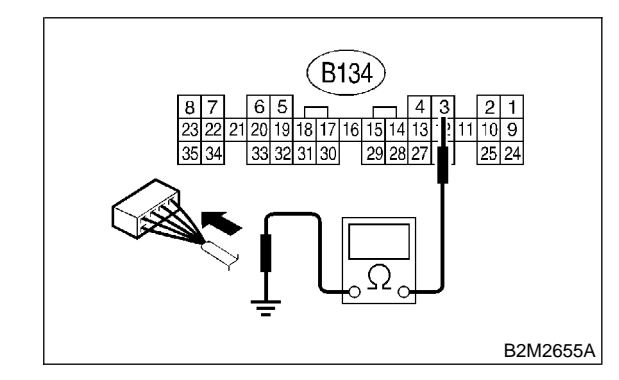

- CHECK : Is the resistance less than 10  $\Omega$ ?
- Repair ground short circuit in radiator fan relay 1 control circuit.
- **NO** : Go to step **10AQ3**.

#### 10AQ3 : CHECK POWER SUPPLY FOR RELAY.

- 1) Remove main fan relay from A/C relay holder.
- 2) Turn ignition switch to ON.

3) Measure voltage between fuse and relay box (F/B) connector and chassis ground.

#### Connector & terminal (F66) No. 28 (+) — Chassis ground (–):

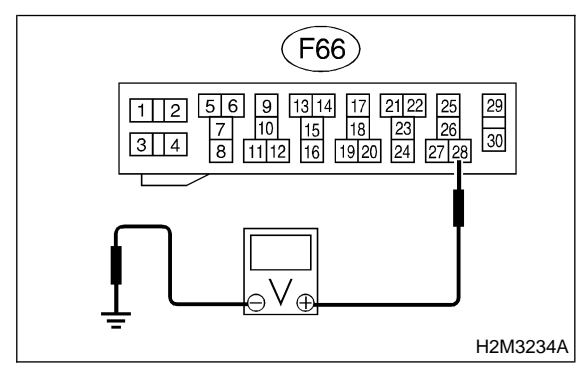

CHECK : Is the voltage more than 10 V?

- Sector Step 10AQ4.
- Repair open circuit in harness between ignition switch and fuse and relay box (F/B) connector.

#### 10AQ4: CHECK MAIN FAN RELAY.

1) Turn ignition switch to OFF.

2) Measure resistance between main fan relay terminals.

#### Terminal

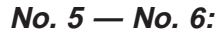

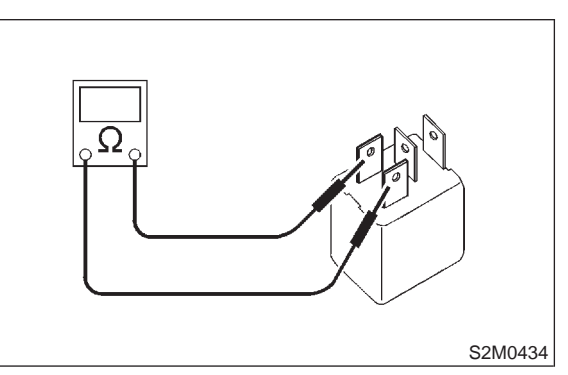

CHECK : Is the resistance between 87 and 107  $\Omega$ ?

(YES) : Go to step 10AQ5.

**NO**: Replace main fan relay.

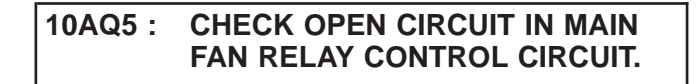

Measure resistance of harness between ECM and main fan relay connector.

### Connector & terminal

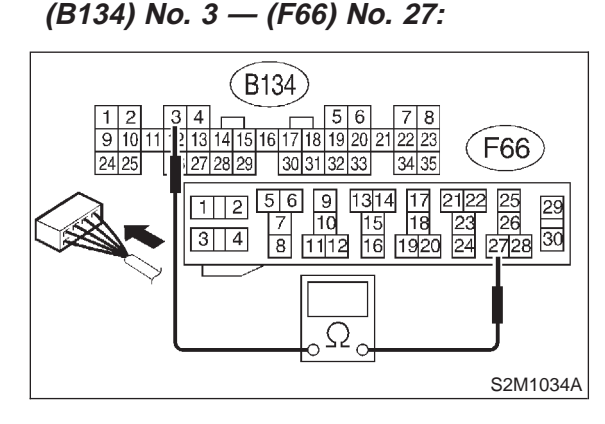

- (CHECK) : Is the resistance less than 1  $\Omega$ ?
- YES : Go to step 10AQ6.
- (NO) : Repair harness and connector.

NOTE:

- In this case, repair the following:
- Open circuit in harness between ECM and main fan relay connector
- Poor contact in coupling connector (F45)

#### 10AQ6 : CHECK POOR CONTACT.

Check poor contact in ECM or main fan relay connector. <Ref. to FOREWORD [T3C1].>

- **CHECK** : Is there poor contact in ECM or main fan relay connector?
- **YES** : Repair poor contact in ECM or main fan relay connector.
- : Contact with SOA service.

MEMO:

### AR: DTC P0483 — COOLING FAN FUNCTION PROBLEM —

#### • DTC DETECTING CONDITION:

• Two consecutive driving cycles with fault

#### • TROUBLE SYMPTOM:

- Occurrence of noise
- Overheating

#### CAUTION:

After repair or replacement of faulty parts, conduct CLEAR MEMORY MODE <Ref. to 2-7 [T3D0].> and INSPECTION MODE <Ref. to 2-7 [T3E0].>.

#### NOTE:

If the vehicle, with the engine idling, is placed very close to a wall or another vehicle, preventing normal cooling function, the OBD system may detect malfunction.

#### • WIRING DIAGRAM:

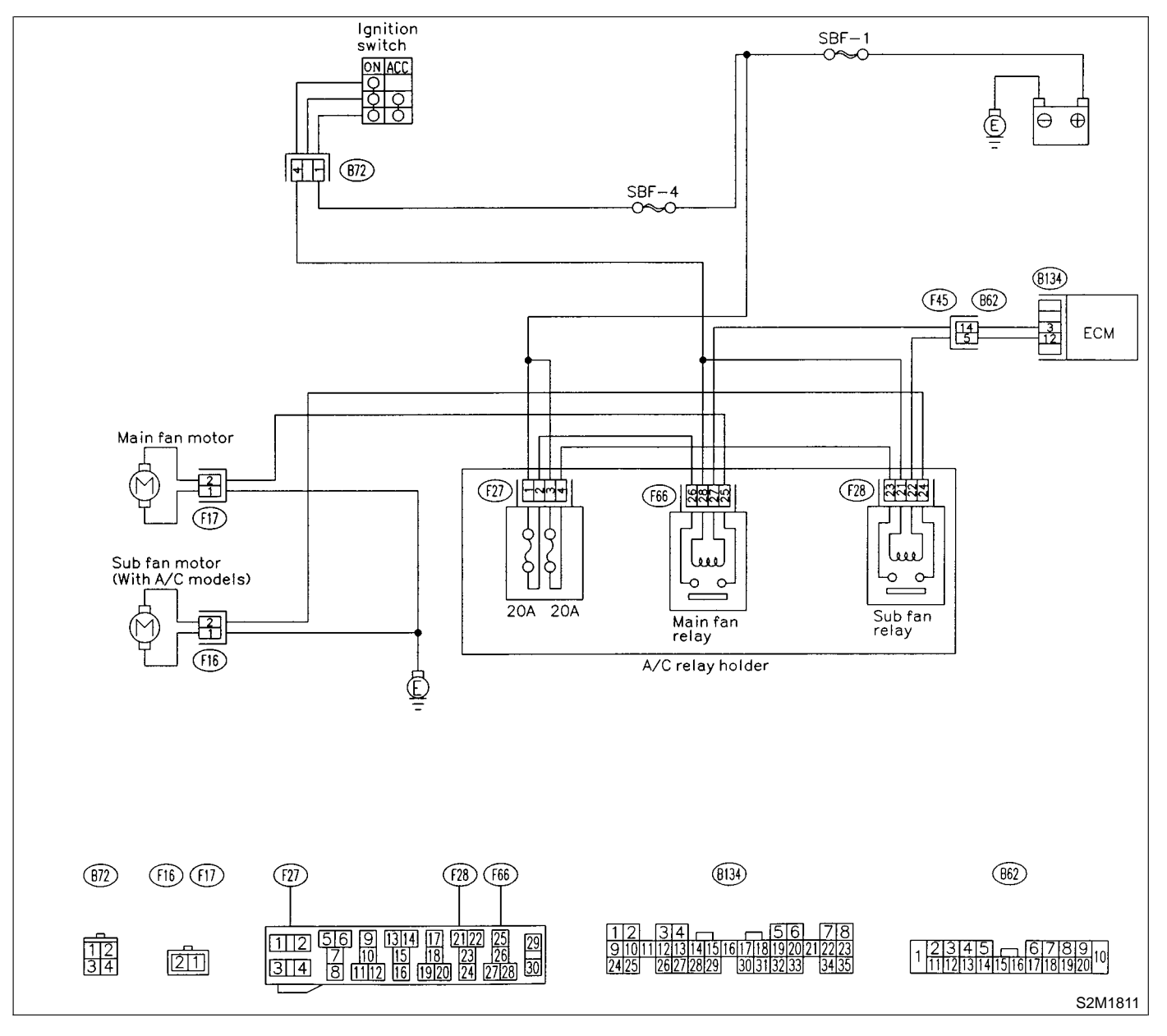

#### 10AR1 : CHECK ANY OTHER DTC ON DIS-PLAY.

- CHECK
- : Is there any other DTC on display?
- Inspect the relevant DTC using "10.
   Diagnostics Chart with Trouble Code".
   <Ref. to 2-7 [T10A0].>
- : Check engine cooling system. <Ref. to 2-5 [T100].>

### AS: DTC P0500 - VEHICLE SPEED SENSOR MALFUNCTION -

#### • DTC DETECTING CONDITION:

• Immediately at fault recognition

#### CAUTION:

After repair or replacement of faulty parts, conduct CLEAR MEMORY MODE <Ref. to 2-7 [T3D0].> and INSPECTION MODE <Ref. to 2-7 [T3E0].>.

#### • WIRING DIAGRAM:

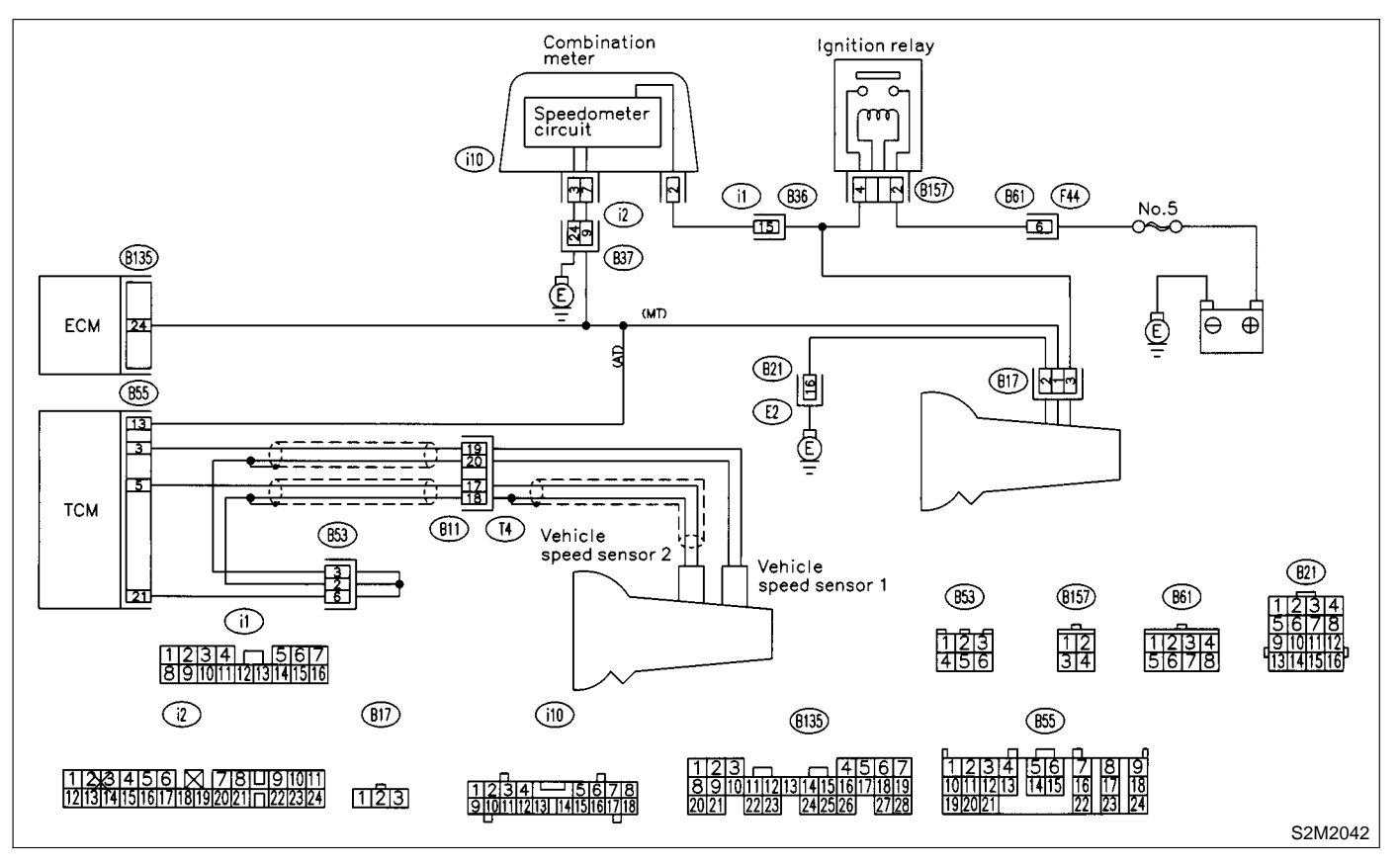

#### **10AS1 : CHECK TRANSMISSION TYPE.**

- **CHECK)** : Is transmission type AT?
- YES : Go to step 10AS2.
- (NO) : Go to step 10AS3.

10AS2 : CHECK DTC P0720 ON DISPLAY.

- CHECK : Does the Subaru Select Monitor or OBD-II general scan tool indicate DTC P0720?
- (YES) : Check vehicle speed sensor 2 signal circuit. <Ref. to 3-2 [T8F0].>
- NO: Go to step 10AS3.

#### 10AS3 : CHECK SPEEDOMETER OPERA-TION IN COMBINATION METER.

- CHECK : Does speedometer operate normally?
- (YES) : Go to step 10AS4.
- NO : Check speedometer and vehicle speed sensor. <Ref. to 6-2 [T1A0].>

#### 10AS4 : CHECK HARNESS BETWEEN ECM AND COMBINATION METER CON-NECTOR.

- 1) Turn ignition switch to OFF.
- 2) Disconnect connector from combination meter.

3) Measure resistance between ECM and combination meter.

Connector & terminal (B135) No. 24 — (i10) No. 7:

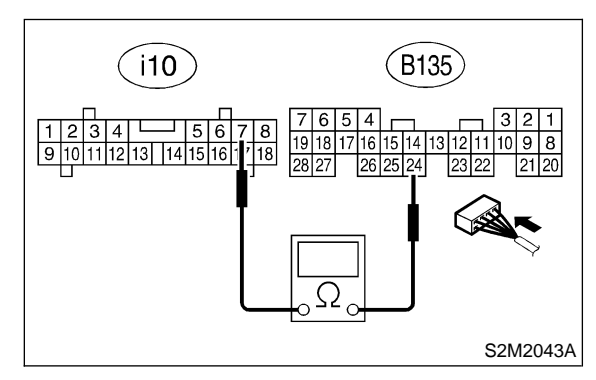

#### $\widehat{\mathbf{C}}_{\mathbf{HECK}}$ : Is the resistance less than 10 $\Omega$ ?

- **VES** : Repair poor contact in ECM connector.
- $\overline{(NO)}$  : Repair harness and connector.

NOTE:

In this case, repair the following:

• Open circuit in harness between ECM and combination meter connector

- Poor contact in ECM connector
- Poor contact in combination meter connector

### AT: DTC P0506 — IDLE CONTROL SYSTEM RPM LOWER THAN EXPECTED

- DTC DETECTING CONDITION:
  - Two consecutive driving cycles with fault
- TROUBLE SYMPTOM:
  - Engine is difficult to start.
  - Engine does not start.
  - Erroneous idling
  - Engine stalls.

#### **CAUTION:**

After repair or replacement of faulty parts, conduct CLEAR MEMORY MODE <Ref. to 2-7 [T3D0].> and INSPECTION MODE <Ref. to 2-7 [T3E0].>.

• WIRING DIAGRAM:

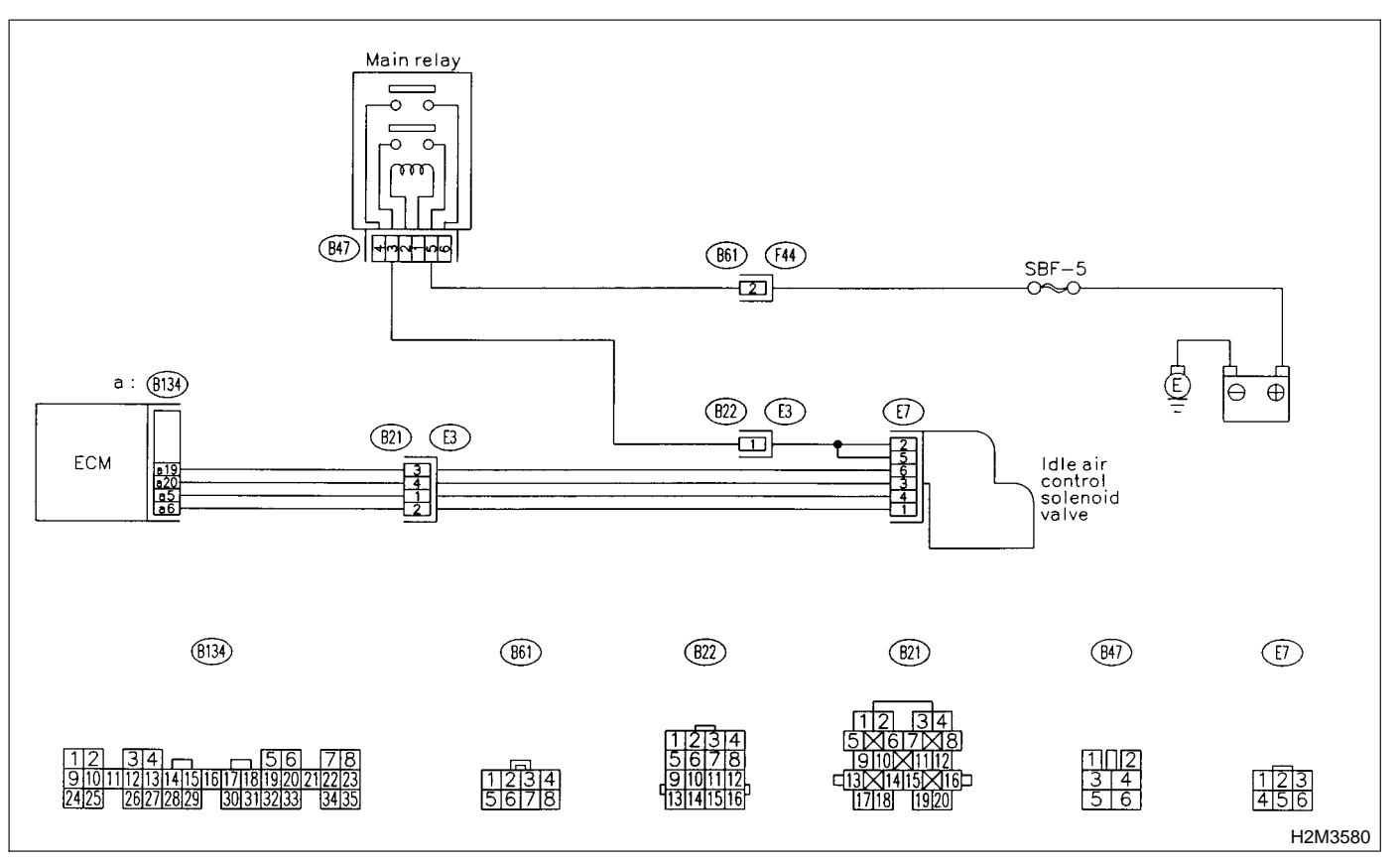

#### 10AT1 : CHECK ANY OTHER DTC ON DIS-PLAY.

- CHECK : Does the Subaru Select Monitor or OBD-II general scan tool indicate DTC P1510, P1511, P1512, P1513, P1514, P1515, P1516 or P1517?
- (VES) : Inspect DTC P1510, P1511, P1512, P1513, P1514, P1515, P1516 or P1517 using "10. Diagnostics Chart with Trouble Code". <Ref. to 2-7 [T10A0].>

NOTE:

In this case, it is not necessary to inspect DTC P0506.

(NO) : Go to step **10AT2**.

#### 10AT2 : CHECK AIR BY-PASS LINE.

1) Turn ignition switch to OFF.

2) Remove idle air control solenoid valve from throttle body. <Ref. to 2-7 [W13A0].>

3) Remove throttle body from intake manifold. <Ref. to 2-7 [W2A0].>

4) Using an air gun, force air into idle air control solenoid valve installation area. Confirm that forced air subsequently escapes from throttle body interior.

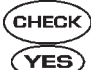

#### (CHECK) : Does air flow out?

- Replace idle air control solenoid valve.
   <Ref. to 2-7 [W13A0].>
- (NO) : Replace throttle body. <Ref. to 2-7 [W2A0].>

### AU: DTC P0507 — IDLE CONTROL SYSTEM RPM HIGHER THAN EXPECTED

#### • DTC DETECTING CONDITION:

- Two consecutive driving cycles with fault
- TROUBLE SYMPTOM:
  - Engine keeps running at higher revolution than specified idling revolution.

#### CAUTION:

After repair or replacement of faulty parts, conduct CLEAR MEMORY MODE <Ref. to 2-7 [T3D0].> and INSPECTION MODE <Ref. to 2-7 [T3E0].>.

#### • WIRING DIAGRAM:

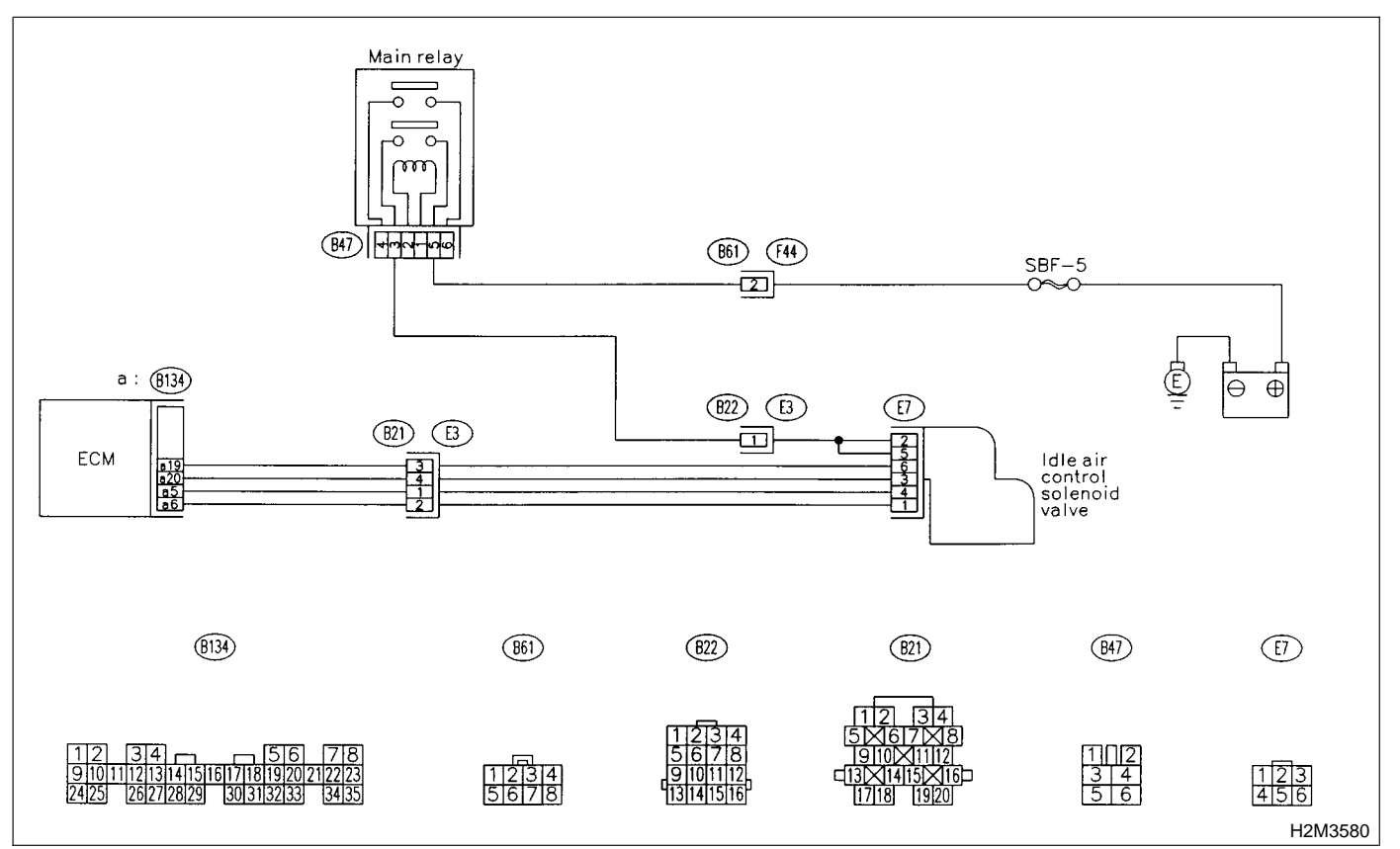

#### 10AU1 : CHECK ANY OTHER DTC ON DIS-PLAY.

- CHECK : Does the Subaru Select Monitor or OBD-II general scan tool indicate DTC P1510, P1511, P1512, P1513, P1514, P1515, P1516 or P1517?
- Inspect DTC P1510, P1511, P1512, P1513, P1514, P1515, P1516 or P1517 using "10. Diagnostics Chart with Trouble Code". <Ref. to 2-7 [T10A0].>

#### NOTE:

In this case, it is not necessary to inspect DTC P0507.

(NO) : Go to step 10AU2.

#### 10AU2 : CHECK AIR INTAKE SYSTEM.

- 1) Turn ignition switch to ON.
- 2) Start engine, and idle it.
- 3) Check the following items.
- Loose installation of intake manifold, idle air control solenoid valve and throttle body
- Cracks of intake manifold gasket, idle air control solenoid valve gasket and throttle body gasket
- Disconnections of vacuum hoses

#### **CHECK)** : Is there a fault in air intake system?

- **VES** : Repair air suction and leaks.
- (NO) : Go to step 10AU3.

#### 10AU3 : CHECK THROTTLE CABLE.

- **CHECK : Does throttle cable have play for adjustment?**
- (YES) : Go to step 10AU4.
- (NO) : Adjust throttle cable. <Ref. to 4-5 [W1A3].>

#### 10AU4 : CHECK AIR BY-PASS LINE.

1) Turn ignition switch to OFF.

2) Remove idle air control solenoid valve from throttle body. <Ref. to 2-7 [W13A0].>

3) Confirm that there are no foreign particles in by-pass air line.

- CHECK : Are foreign particles in by-pass air line?
- **YES** : Remove foreign particles from by-pass air line.
- Replace idle air control solenoid valve. <Ref. to 2-7 [W13A0].>

## AV: DTC P0601 — INTERNAL CONTROL MODULE MEMORY CHECK SUM ERROR —

- DTC DETECTING CONDITION:
  - Two consecutive driving cycles with fault
- TROUBLE SYMPTOM:
  - Engine does not start.
  - Engine stalls.

#### **CAUTION:**

After repair or replacement of faulty parts, conduct CLEAR MEMORY MODE <Ref. to 2-7 [T3D0].> and INSPECTION MODE <Ref. to 2-7 [T3E0].>.

#### • WIRING DIAGRAM:

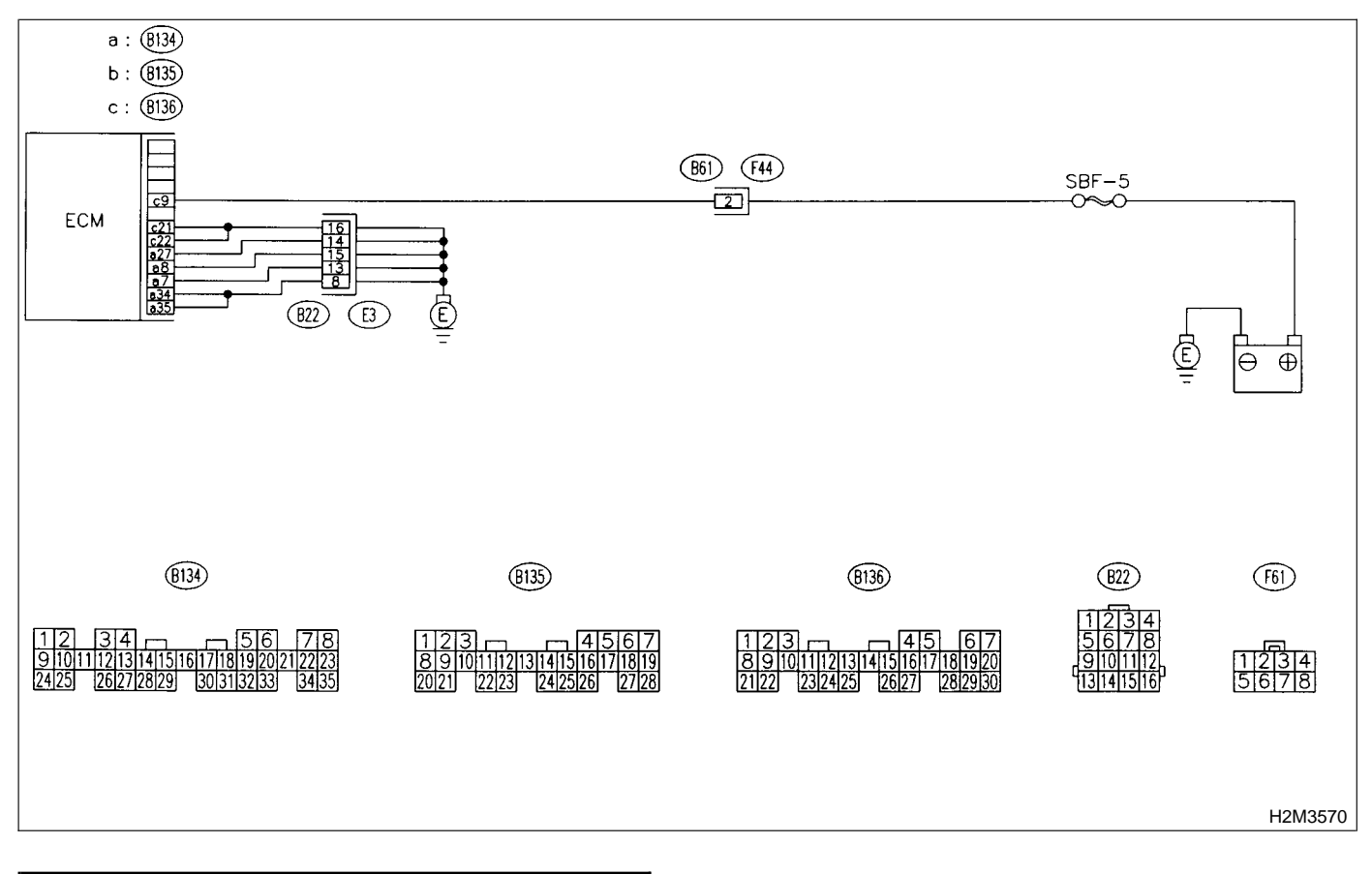

#### 10AV1 : CHECK ANY OTHER DTC ON DIS-PLAY.

- CHECK : Does the Subaru Select Monitor or OBD-II general scan tool indicate DTC P0601?
- **YES** : Replace ECM. <Ref. to 2-7 [W17A0].>
- : It is not necessary to inspect DTC P0601.

MEMO:

#### AW: DTC P0703 - BRAKE SWITCH INPUT MALFUNCTION -

#### • DTC DETECTING CONDITION:

• Two consecutive driving cycles with fault

#### CAUTION:

After repair or replacement of faulty parts, conduct CLEAR MEMORY MODE <Ref. to 2-7 [T3D0].> and INSPECTION MODE <Ref. to 2-7 [T3E0].>.

#### • WIRING DIAGRAM:

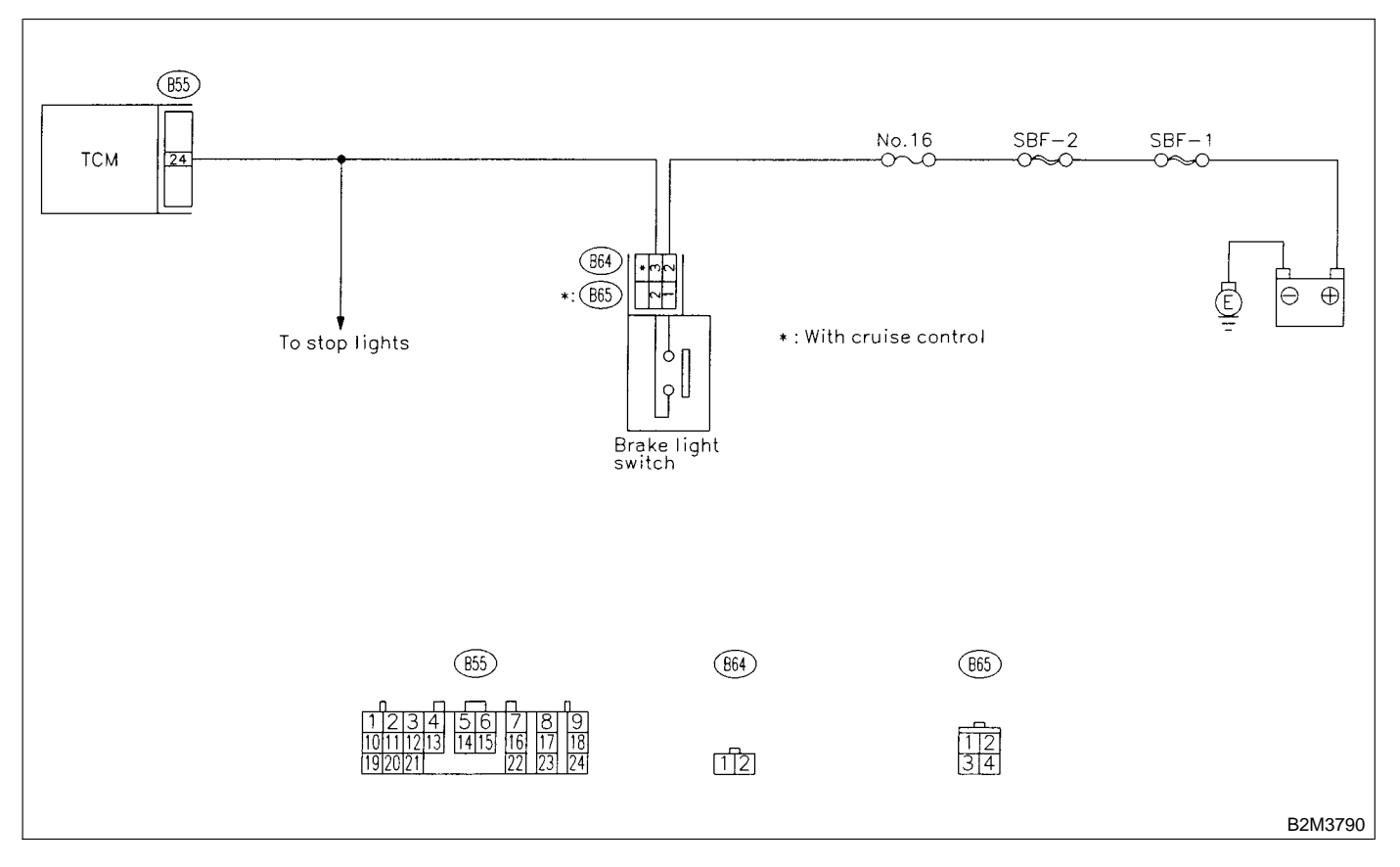

### 10AW1 : CHECK OPERATION OF BRAKE LIGHT.

- **CHECK** : Does brake light come on when depressing the brake pedal?
- (YES) : Go to step 10AW2.
- (NO) : Repair or replace brake light circuit.

#### 10AW2 : CHECK HARNESS BETWEEN TCM AND BRAKE LIGHT SWITCH CONNECTOR.

1) Disconnect connectors from TCM and brake light switch.

2) Measure resistance of harness between TCM and brake light switch connector.

#### Connector & terminal

(B55) No. 24 — (B64) No. 2: (B55) No. 24 — (B65) No. 3 (With cruise control):

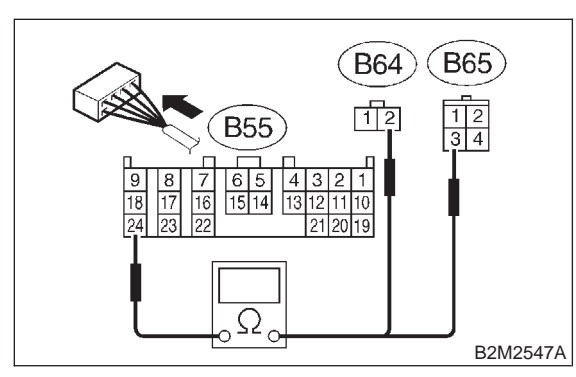

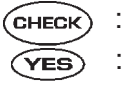

#### $_{0}$ : Is the resistance less than 1 $\Omega$ ?

: Go to step 10AW3.

Repair or replace harness and connector.

#### NOTE:

In this case, repair the following:

• Open circuit in harness between TCM and brake light switch connector

- Poor contact in TCM connector
- Poor contact in brake light switch connector

#### 10AW3 : CHECK HARNESS BETWEEN TCM AND BRAKE LIGHT SWITCH CONNECTOR.

Measure resistance of harness between TCM and chassis ground.

Connector & terminal (B55) No. 24 — Chassis ground:

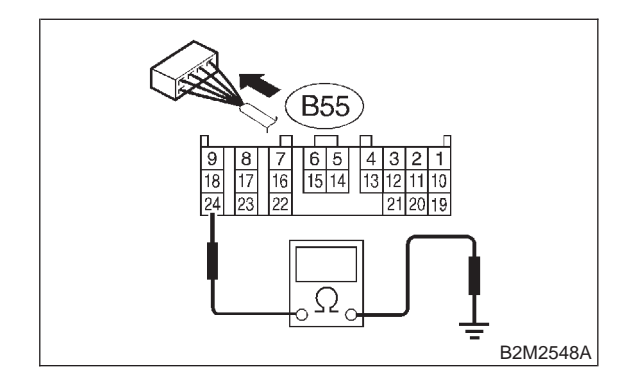

- (CHECK) : Is the resistance more than 1 M $\Omega$ ?
- YES : Go to step 10AW4.
- Repair ground short circuit in harness between TCM and brake light switch connector.

10AW4 : CHECK INPUT SIGNAL FOR TCM.

1) Connect connectors to TCM and brake light switch.

2) Measure voltage between TCM and chassis ground.

#### **Connector & terminal**

(B55) No. 24 (+) — Chassis ground (–):

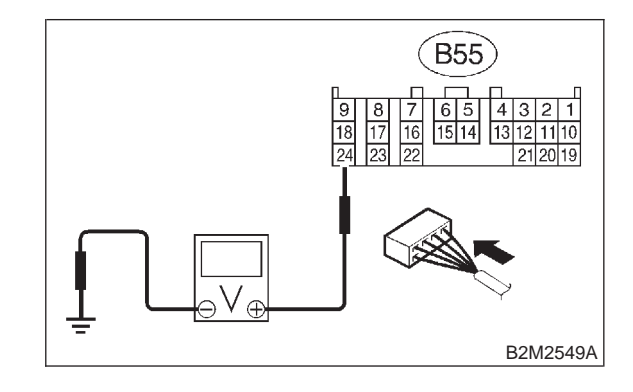

**CHECK** : Is the voltage less than 1 V when releasing the brake pedal?

- (YES) : Go to step 10AW5.
- NO : Adjust or replace brake light switch. <Ref. to 4-5 [W1A1].>

#### 10AW5 : CHECK INPUT SIGNAL FOR TCM.

Measure voltage between TCM and chassis ground.

```
Connector & terminal
```

```
(B55) No. 24 (+) — Chassis ground (-):
```

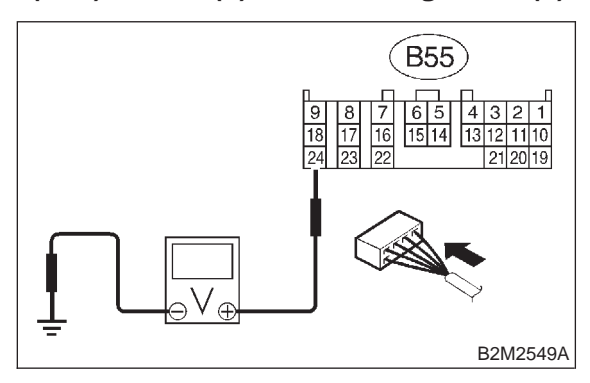

- CHECK : Is the voltage more than 10 V when depressing the brake pedal?
- (YES) : Go to step 10AW6.
- NO : Adjust or replace brake light switch. <Ref. to 4-5 [W1A1].>

#### 10AW6 : CHECK POOR CONTACT.

Check poor contact in TCM connector. <Ref. to FOREWORD [T3C1].>

- CHECK : Is there poor contact in TCM connector?
- (VES) : Repair poor contact in TCM connector.
- оо): Replace TCM. <Ref. to 3-2 [W23A0].>

# AX: DTC P0705 — TRANSMISSION RANGE SENSOR CIRCUIT MALFUNCTION —

#### • DTC DETECTING CONDITION:

- Two consecutive driving cycles with fault
- TROUBLE SYMPTOM:
  - Starter does not rotate when select lever is in "P" or "N" range.
  - Starter rotates when select lever is in "R", "D", "3", "2" or "1" range.
  - Engine brake is not effected when select lever is in "3" range.
  - Shift characteristics are erroneous.

#### CAUTION:

After repair or replacement of faulty parts, conduct CLEAR MEMORY MODE <Ref. to 2-7 [T3D0].> and INSPECTION MODE <Ref. to 2-7 [T3E0].>.

#### NOTE:

Check inhibitor switch circuit. <Ref. to 3-2 [T9T0].>

### AY: DTC P0710 — TRANSMISSION FLUID TEMPERATURE SENSOR CIRCUIT MALFUNCTION —

#### • DTC DETECTING CONDITION:

- Two consecutive driving cycles with fault
- TROUBLE SYMPTOM:
  - No shift up to 4th speed (after engine warm-up)
  - No lock-up (after engine warm-up)
  - Excessive shift shock

#### CAUTION:

After repair or replacement of faulty parts, conduct CLEAR MEMORY MODE <Ref. to 2-7 [T3D0].> and INSPECTION MODE <Ref. to 2-7 [T3E0].>.

#### NOTE:

Check ATF temperature sensor circuit. <Ref. to 3-2 [T8D0].>

# AZ: DTC P0715 — TORQUE CONVERTER TURBINE SPEED SENSOR CIRCUIT MALFUNCTION —

#### • DTC DETECTING CONDITION:

• Two consecutive driving cycles with fault

#### CAUTION:

After repair or replacement of faulty parts, conduct CLEAR MEMORY MODE <Ref. to 2-7 [T3D0].> and INSPECTION MODE <Ref. to 2-7 [T3E0].>.

NOTE:

Check torque converter turbine speed sensor circuit. <Ref. to 3-2 [T8G0].>

### BA: DTC P0720 — OUTPUT SPEED SENSOR (VEHICLE SPEED SENSOR 2) CIRCUIT MALFUNCTION —

#### • DTC DETECTING CONDITION:

- Two consecutive driving cycles with fault
- TROUBLE SYMPTOM:
  - No shift or excessive tight corner "braking"

#### CAUTION:

After repair or replacement of faulty parts, conduct CLEAR MEMORY MODE <Ref. to 2-7 [T3D0].> and INSPECTION MODE <Ref. to 2-7 [T3E0].>.

#### NOTE:

Check vehicle speed sensor 2 circuit. <Ref. to 3-2 [T8F0].>

### BB: DTC P0725 — ENGINE SPEED INPUT CIRCUIT MALFUNCTION —

#### • DTC DETECTING CONDITION:

- Two consecutive driving cycles with fault
- TROUBLE SYMPTOM:
  - No lock-up (after engine warm-up)

• AT diagnostic indicator light (AT OIL TEMP indicator light) remains on when vehicle speed is "0".

#### CAUTION:

After repair or replacement of faulty parts, conduct CLEAR MEMORY MODE <Ref. to 2-7 [T3D0].> and INSPECTION MODE <Ref. to 2-7 [T3E0].>.

#### NOTE:

Check engine speed input signal circuit. <Ref. to 3-2 [T8C0].>

#### BC: DTC P0731 — GEAR 1 INCORRECT RATIO —

NOTE:

For the diagnostic procedure, refer to DTC P0734. <Ref. to 2-7 [T10BF0].>

#### BD: DTC P0732 — GEAR 2 INCORRECT RATIO —

NOTE:

For the diagnostic procedure, refer to DTC P0734. <Ref. to 2-7 [T10BF0].>

#### BE: DTC P0733 — GEAR 3 INCORRECT RATIO —

NOTE:

For the diagnostic procedure, refer to DTC P0734. <Ref. to 2-7 [T10BF0].>

#### BF: DTC P0734 — GEAR 4 INCORRECT RATIO —

#### • DTC DETECTING CONDITION:

• Two consecutive driving cycles with fault

#### • TROUBLE SYMPTOM:

• Shift point too high or too low; engine brake not effected in "3" range; excessive shift shock; excessive tight corner "braking"

#### CAUTION:

After repair or replacement of faulty parts, conduct CLEAR MEMORY MODE <Ref. to 2-7 [T3D0].> and INSPECTION MODE <Ref. to 2-7 [T3E0].>.

| 10BF1 : | CHECK ANY OTHER DTC ON DIS- |
|---------|-----------------------------|
|         | PLAY.                       |

- **CHECK)** : Is there any other DTC on display?
- Inspect relevant DTC using "10. Diagnostics Chart with Trouble Code". <Ref. to 2-7 [T10A0].>
- (NO) : Go to step 10BF2.

#### 10BF2 : CHECK THROTTLE POSITION SENSOR CIRCUIT.

Check throttle position sensor circuit. <Ref. to 3-2 [T8E0].>

- CHECK : Is there any trouble in throttle position sensor circuit?
- YES : Repair or replace throttle position sensor circuit.
- **IDBF3**. : Go to step **10BF3**.

10BF3 : CHECK VEHICLE SPEED SENSOR 2 CIRCUIT.

Check vehicle speed sensor 2 circuit. <Ref. to 3-2 [T8F0].>

- **CHECK** : Is there any trouble in vehicle speed sensor 2 circuit?
- **YES** : Repair or replace vehicle speed sensor 2 circuit.
- **NO** : Go to step **10BF4**.

#### 10BF4 : CHECK TORQUE CONVERTER TURBINE SPEED SENSOR CIR-CUIT.

Check torque converter turbine speed sensor circuit. <Ref. to 3-2 [T8G0].>

- CHECK : Is there any trouble in torque converter turbine speed sensor circuit?
- **YES** : Repair or replace torque converter turbine speed sensor circuit.
- **NO** : Go to step **10BF5**.

10BF5 : CHECK POOR CONTACT.

Check poor contact in TCM connector. <Ref. to FOREWORD [T3C1].>

- GHECK : Is there poor contact in TCM connector?
- **YES** : Repair poor contact in TCM connector.
- **NO** : Go to step **10BF6**.

10BF6 : CHECK MECHANICAL TROUBLE.

Check mechanical trouble in automatic transmission.

- **CHECK** : Is there any mechanical trouble in automatic transmission?
- **YES** : Repair or replace automatic transmission. <Ref. to 3-2 [W100].>
- NO : Replace TCM. <Ref. to 3-2 [W23A0].>

### BG: DTC P0740 — TORQUE CONVERTER CLUTCH SYSTEM MALFUNCTION

#### • DTC DETECTING CONDITION:

- Two consecutive driving cycles with fault
- TROUBLE SYMPTOM:
  - No lock-up (after engine warm-up)
  - No shift or excessive tight corner "braking"

#### CAUTION:

After repair or replacement of faulty parts, conduct CLEAR MEMORY MODE <Ref. to 2-7 [T3D0].> and INSPECTION MODE <Ref. to 2-7 [T3E0].>.

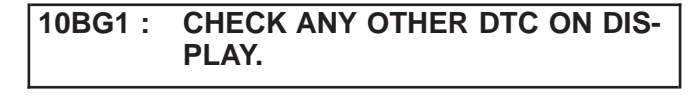

- CHECK : Is there any other DTC on display?
- Inspect the relevant DTC using "10. Diagnostics Chart with Trouble Code".
- **NO** : Go to step **10BG2**.

#### 10BG2 : CHECK DUTY SOLENOID B CIR-CUIT.

Check duty solenoid B circuit. <Ref. to 3-2 [T8P0].>

- CHECK : Is there any trouble in duty solenoid B circuit?
- **YES** : Repair or replace duty solenoid B circuit.
- **NO**: Go to step **10BG3**.

10BG3 : CHECK THROTTLE POSITION SENSOR CIRCUIT.

Check throttle position sensor circuit. <Ref. to 3-2 [T8E0].>

- CHECK : Is there any trouble in throttle position sensor circuit?
- **YES** : Repair or replace throttle position sensor circuit.
- NO: Go to step 10BG4.

#### 10BG4 : CHECK TORQUE CONVERTER TURBINE SPEED SENSOR CIR-CUIT.

Check torque converter turbine speed sensor circuit. <Ref. to 3-2 [T8G0].>

- CHECK : Is there any trouble in torque converter turbine speed sensor circuit?
- **YES** : Repair or replace torque converter turbine speed sensor circuit.
- **NO** : Go to step **10BG5**.

10BG5 : CHECK ENGINE SPEED INPUT CIRCUIT.

Check engine speed input circuit. <Ref. to 3-2 [T8C0].>

- **CHECK** : Is there any trouble in engine speed input circuit?
- **YES** : Repair or replace engine speed input circuit.
- **NO** : Go to step **10BG6**.

10BG6 : CHECK INHIBITOR SWITCH CIR-CUIT.

Check inhibitor switch circuit. <Ref. to 3-2 [T9T0].>

- CHECK : Is there any trouble in inhibitor switch circuit?
- **(VES)** : Repair or replace inhibitor switch circuit.
- **NO** : Go to step **10BG7**.

#### 10BG7 : CHECK BRAKE LIGHT SWITCH CIRCUIT.

Check brake light switch circuit. <Ref. to 2-7 [T10AW0].>

- CHECK : Is there any trouble in brake light switch circuit?
- (YES) : Repair or replace brake light switch circuit.
- **NO** : Go to step **10BG8**.

10BG8 : CHECK ATF TEMPERATURE SEN-SOR CIRCUIT.

Check ATF temperature sensor circuit. <Ref. to 3-2 [T8D0].>

- CHECK : Is there any trouble in ATF temperature sensor circuit?
- **YES** : Repair or replace ATF temperature sensor circuit.
- **NO** : Go to step **10BG9**.

#### 10BG9 : CHECK POOR CONTACT.

Check poor contact in TCM connector. <Ref. to FOREWORD [T3C1].>

- CHECK : Is there poor contact in TCM connector?
- **(VES)** : Repair poor contact in TCM connector.
- **NO** : Go to step **10BG10**.

10BG10 : CHECK MECHANICAL TROUBLE.

Check mechanical trouble in automatic transmission.

- **CHECK** : Is there any mechanical trouble in automatic transmission?
- (VES) : Repair or replace automatic transmission. <Ref. to 3-2 [W100].>
- NO : Replace TCM. <Ref. to 3-2 [W23A0].>

# BH: DTC P0743 — TORQUE CONVERTER CLUTCH SYSTEM (LOCK-UP DUTY SOLENOID) ELECTRICAL —

#### • DTC DETECTING CONDITION:

- Two consecutive driving cycles with fault
- TROUBLE SYMPTOM:
  - No lock-up (after engine warm-up)

#### CAUTION:

After repair or replacement of faulty parts, conduct CLEAR MEMORY MODE <Ref. to 2-7 [T3D0].> and INSPECTION MODE <Ref. to 2-7 [T3E0].>.

NOTE:

Check lock-up duty solenoid circuit. <Ref. to 3-2 [T8R0].>

### BI: DTC P0748 — PRESSURE CONTROL SOLENOID (LINE PRESSURE DUTY SOLENOID) ELECTRICAL —

#### • DTC DETECTING CONDITION:

- Two consecutive driving cycles with fault
- TROUBLE SYMPTOM:
  - Excessive shift shock

#### CAUTION:

After repair or replacement of faulty parts, conduct CLEAR MEMORY MODE <Ref. to 2-7 [T3D0].> and INSPECTION MODE <Ref. to 2-7 [T3E0].>.

NOTE:

Check line pressure duty solenoid circuit. <Ref. to 3-2 [T8N0].>

#### BJ: DTC P0753 — SHIFT SOLENOID A (SHIFT SOLENOID 1) ELECTRICAL —

- DTC DETECTING CONDITION:
  - Two consecutive driving cycles with fault
- TROUBLE SYMPTOM:
  - No shift

#### CAUTION:

After repair or replacement of faulty parts, conduct CLEAR MEMORY MODE <Ref. to 2-7 [T3D0].> and INSPECTION MODE <Ref. to 2-7 [T3E0].>.

NOTE:

Check shift solenoid 1 circuit. <Ref. to 3-2 [T8J0].>

#### BK: DTC P0758 — SHIFT SOLENOID B (SHIFT SOLENOID 2) ELECTRICAL —

#### • DTC DETECTING CONDITION:

- Two consecutive driving cycles with fault
- TROUBLE SYMPTOM:
  - No shift

#### CAUTION:

After repair or replacement of faulty parts, conduct CLEAR MEMORY MODE <Ref. to 2-7 [T3D0].> and INSPECTION MODE <Ref. to 2-7 [T3E0].>.

#### NOTE:

Check shift solenoid 2 circuit. <Ref. to 3-2 [T8K0].>

#### BL: DTC P1100 — STARTER SWITCH CIRCUIT LOW INPUT —

#### • DTC DETECTING CONDITION:

- Two consecutive driving cycles with fault
- TROUBLE SYMPTOM:
  - Failure of engine to start

#### CAUTION:

After repair or replacement of faulty parts, conduct CLEAR MEMORY MODE <Ref. to 2-7 [T3D0].> and INSPECTION MODE <Ref. to 2-7 [T3E0].>.

#### • WIRING DIAGRAM:

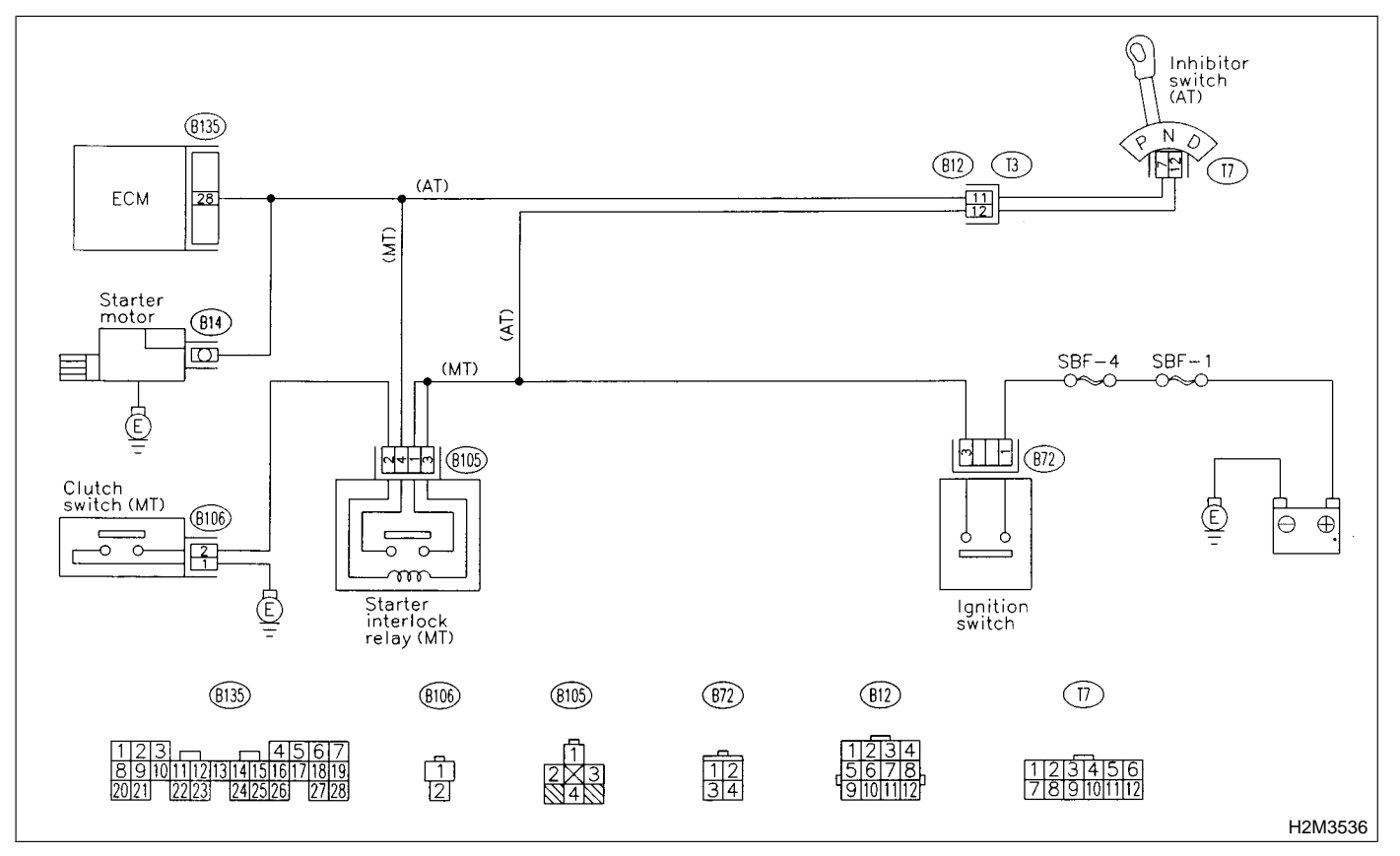

#### 10BL1 : CHECK OPERATION OF STARTER MOTOR.

#### NOTE:

• On AT vehicles, place the inhibitor switch in the "P" or "N" position.

• On MT vehicles, depress the clutch pedal.

CHECK

### : Does starter motor operate when ignition switch to "ST"?

(YES) : Repair harness and connector.

#### NOTE:

In this case, repair the following:

- Open or ground short circuit in harness between
- ECM and starter motor connector.
- Poor contact in ECM connector.
- NO : Check starter motor circuit. <Ref. to 2-7 [T8B0].>

# BM: DTC P1101 — NEUTRAL POSITION SWITCH CIRCUIT LOW INPUT [MT VEHICLES] OR NEUTRAL POSITION SWITCH CIRCUIT HIGH INPUT [AT VEHICLES] —

- DTC DETECTING CONDITION:
  - Two consecutive driving cycles with fault

(B135)

8910111213141 2021 2223 242

• TROUBLE SYMPTOM: • Erroneous idling

#### CAUTION:

After repair or replacement of faulty parts, conduct CLEAR MEMORY MODE <Ref. to 2-7 [T3D0].> and INSPECTION MODE <Ref. to 2-7 [T3E0].>.

• WIRING DIAGRAM:

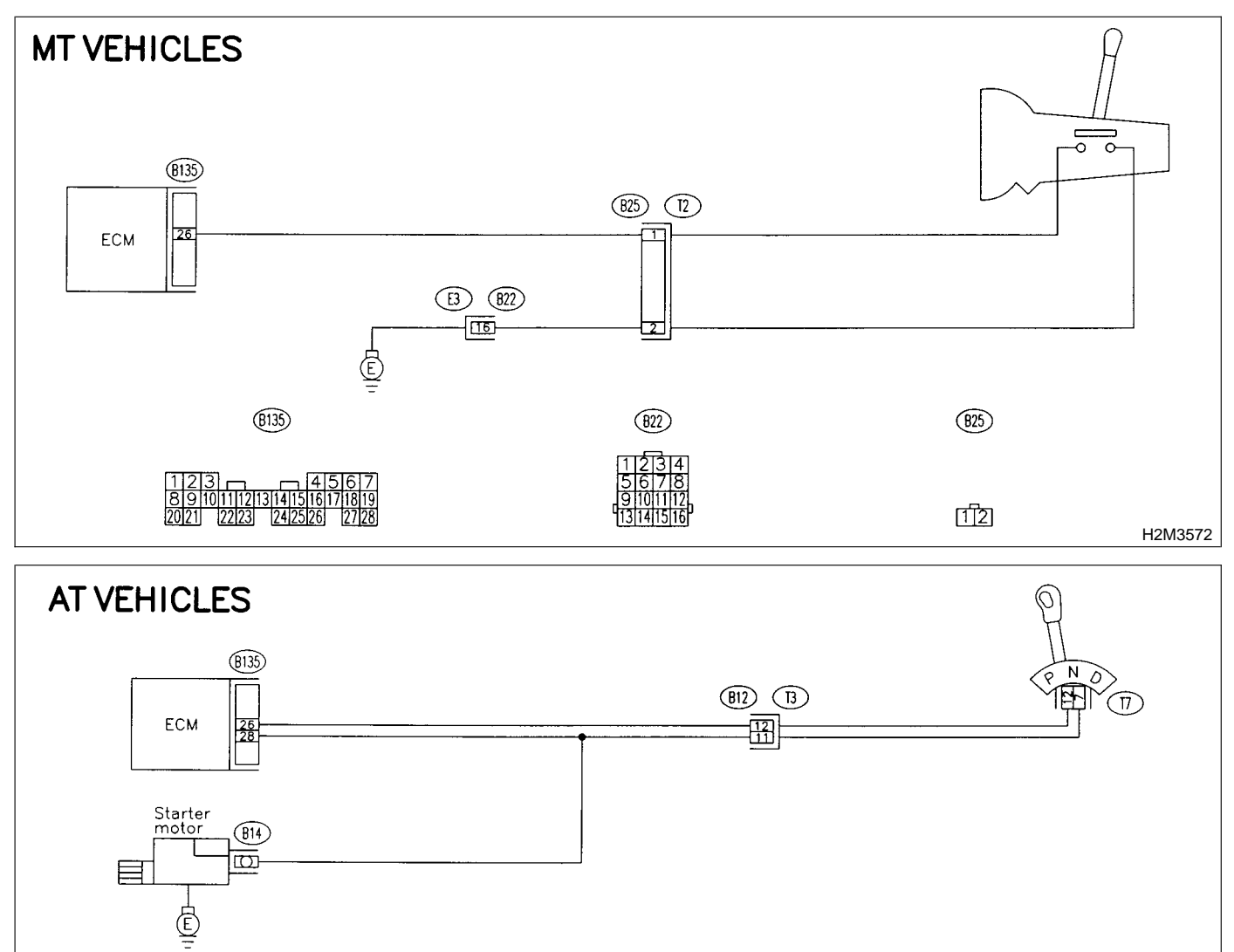

(B12)

 $(\overline{\Pi})$ 

H2M3573

#### 10BM1 : CHECK TRANSMISSION TYPE.

#### CHECK : Is transmission type MT?

- YES
  - : Go to step **10BM2**.
- **NO** : Go to step **10BM8**.

#### 10BM2 : CHECK INPUT SIGNAL FOR ECM.

1) Turn ignition switch to ON.

2) Measure voltage between ECM and chassis ground.

#### **Connector & terminal**

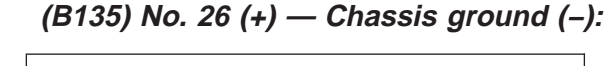

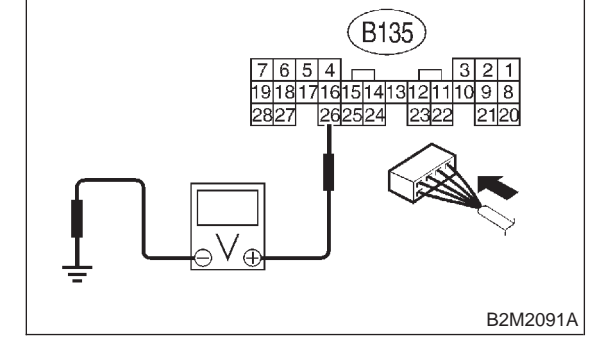

- CHECK : Is the voltage more than 10 V in neutral position?
- (YES) : Go to step 10BM3.
- : Go to step **10BM5**.

#### 10BM3 : CHECK INPUT SIGNAL FOR ECM.

Measure voltage between ECM and chassis ground.

#### Connector & terminal

(B135) No. 26 (+) — Chassis ground (–):

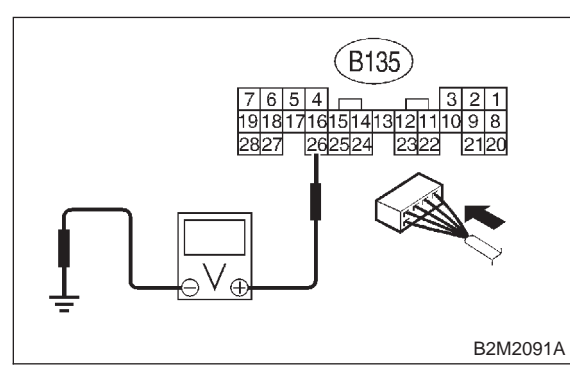

CHECK : Is the voltage less than 1 V in other positions?

**YES** : Go to step **10BM4**.

: Go to step 10BM5.

#### 10BM4 : CHECK POOR CONTACT.

Check poor contact in ECM connector. <Ref. to FOREWORD [T3C1].>

#### CHECK : Is there poor contact in ECM connector?

- **(VES)** : Repair poor contact in ECM connector.
- (NO) : Contact with SOA service.

#### NOTE:

Inspection by DTM is required, because probable cause is deterioration of multiple parts.

#### 10BM5 : CHECK NEUTRAL POSITION SWITCH.

- 1) Turn ignition switch to OFF.
- 2) Disconnect connector from transmission harness.

3) Measure resistance between transmission harness and connector terminals.

#### Connector & terminal

(T2) No. 1 — No. 2:

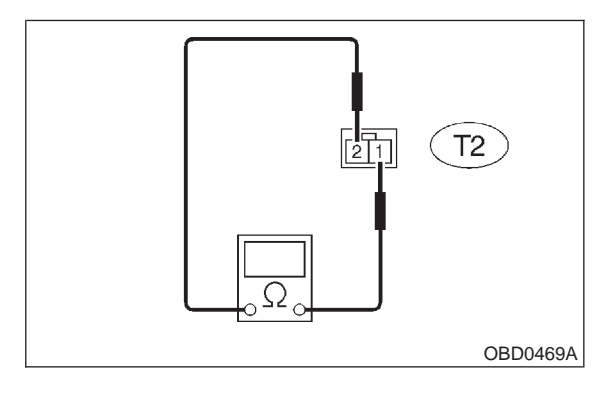

- CHECK : Is the resistance more than 1  $M\Omega$  in neutral position?
- (YES) : Go to step 10BM6.
- Repair short circuit in transmission harness or replace neutral position switch.

#### 10BM6 : CHECK HARNESS BETWEEN ECM AND NEUTRAL POSITION SWITCH CONNECTOR.

Measure resistance between ECM and chassis ground.

Connector & terminal

(B135) No. 26 — Chassis ground:

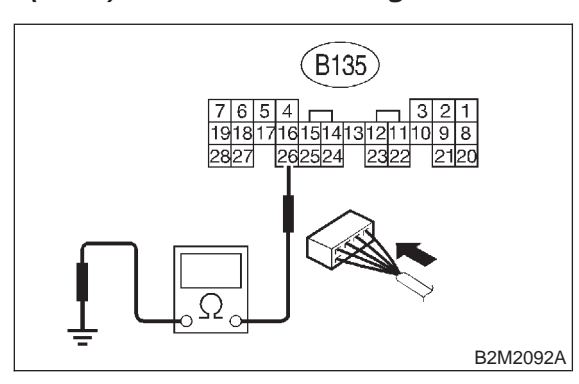

#### $\vec{k}$ : Is the resistance less than 10 $\Omega$ ?

- Repair ground short circuit in harness between ECM and transmission harness connector.
- **NO** : Go to step **10BM7**.

#### 10BM7 : CHECK POOR CONTACT.

Check poor contact in transmission harness connector. <Ref. to FOREWORD [T3C1].>

- CHECK : Is there poor contact in transmission harness connector?
- **YES** : Repair poor contact in transmission harness connector.
- (NO) : Contact with SOA service.

#### NOTE:

Inspection by DTM is required, because probable cause is deterioration of multiple parts.

#### 10BM8 : CHECK DTC P0705 ON DISPLAY.

- CHECK : Does the Subaru Select Monitor or OBD-II general scan tool indicate DTC P0705?
- Inspect DTC P0705 using "10. Diagnostics Chart with Trouble Code". <Ref. to 2-7 [T10A0].>
- **NO** : Go to step **10BM9**.

#### 10BM9 : CHECK INPUT SIGNAL FOR ECM.

1) Turn ignition switch to ON.

2) Measure voltage between ECM and chassis ground in select lever "N" and "P" positions.

#### Connector & terminal

(B135) No. 26 (+) — Chassis ground (–):

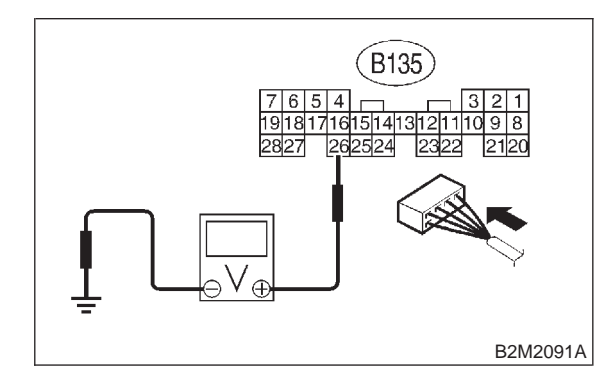

- CHECK) : Is the voltage less than 1 V?
- **YES** : Go to step **10BM10**.
- **NO** : Go to step **10BM12**.

#### 10BM10 : CHECK INPUT SIGNAL FOR ECM.

Measure voltage between ECM and chassis ground in select lever except for "N" and "P" positions.

#### Connector & terminal (B135) No. 26 (+) — Chassis ground (–):

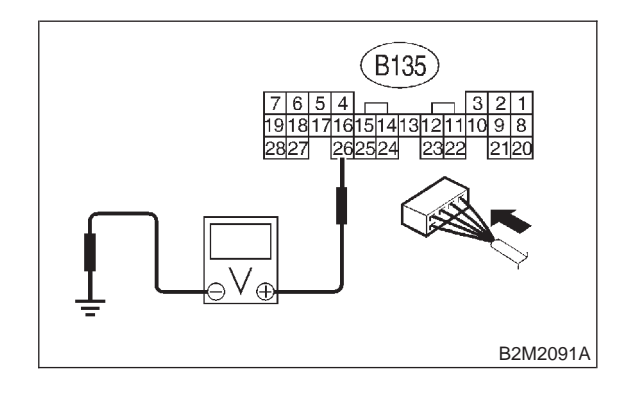

CHECK : Is the voltage between 4.5 and 5.5 V? (YES) : Go to step 10BM11.

. Go to step **10BM12**.

#### 10BM11 : CHECK POOR CONTACT.

Check poor contact in ECM connector. <Ref. to FOREWORD [T3C1].>

- CHECK : Is there poor contact in ECM connector?
- **(VES)** : Repair poor contact in ECM connector.
- $\overline{(NO)}$  : Contact with SOA service.

NOTE:

Inspection by DTM is required, because probable cause is deterioration of multiple parts.

| 10BM12 : | CHECK INPUT SIGNAL FOR |
|----------|------------------------|
|          | ECM.                   |

Measure voltage between ECM and chassis ground.

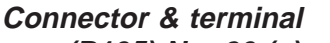

(B135) No. 26 (+) — Chassis ground (-):

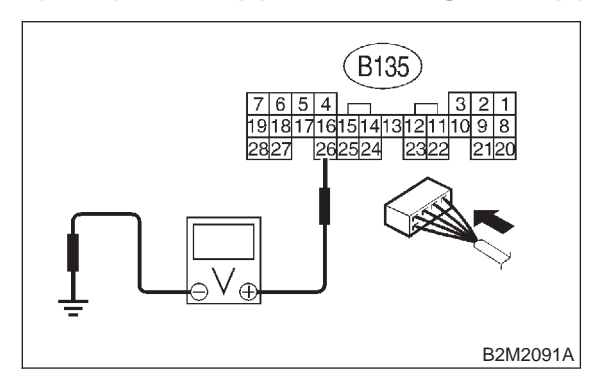

- **CHECK)** : Is the voltage more than 10 V?
- Repair battery short circuit in harness between ECM and inhibitor switch connector.
- **NO** : Go to step **10BM13**.

#### 10BM13 : CHECK HARNESS BETWEEN ECM AND INHIBITOR SWITCH CONNECTOR.

1) Turn ignition switch to OFF.

2) Disconnect connectors from ECM and inhibitor switch.

3) Measure resistance of harness between ECM and inhibitor switch connector.

#### Connector & terminal (B135) No. 26 — (T7) No. 12:

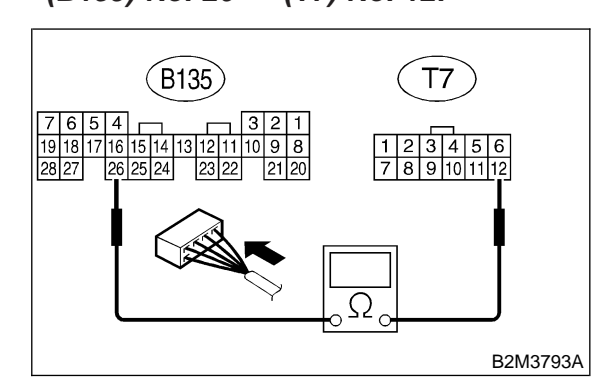

- (CHECK) : Is the resistance less than 1  $\Omega$ ?
- **YES** : Go to step **10BM14**.
- (NO) : Repair harness and connector.

#### NOTE:

In this case, repair the following:

- Open circuit in harness between ECM and inhibitor switch connector
- Poor contact in coupling connector (B12)
- Poor contact in inhibitor switch connector
- Poor contact in ECM connector

#### 10BM14 : CHECK INHIBITOR SWITCH GROUND LINE.

Measure resistance of harness between inhibitor switch connector and engine ground.

### Connector & terminal

(T7) No. 7 — Engine ground:

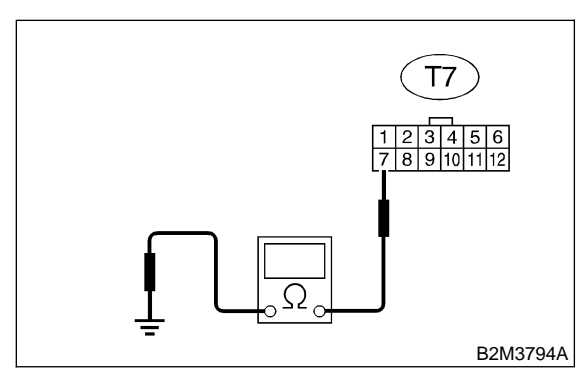

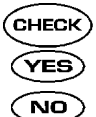

: Is the resistance less than 5 Ω?
: Go to step 10BM15.

: Repair open circuit in harness between inhibitor switch connector and starter motor ground line.

#### NOTE:

In this case, repair the following:

- Open circuit in harness between inhibitor switch connector and starter motor ground line
- Poor contact in starter motor connector
- Poor contact in starter motor ground
- Starter motor

#### 10BM15 : CHECK INHIBITOR SWITCH.

Measure resistance between inhibitor switch connector receptacle's terminals in select lever "N" and "P" positions.

#### Terminals

No. 7 — No. 12:

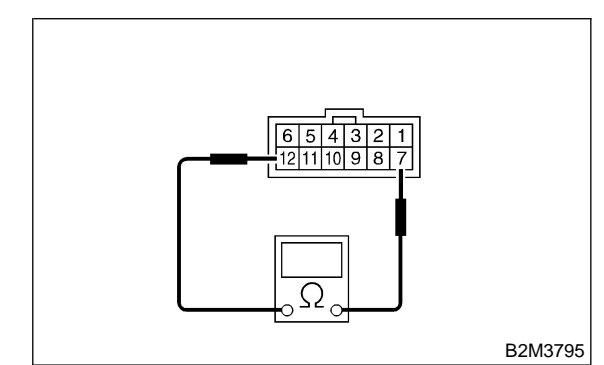

- (CHECK) : Is the resistance less than 1  $\Omega$ ?
- **YES** : Go to step **10BM16**.
- NO : Replace inhibitor switch. <Ref. to 3-2 [W2C0].>

10BM16 : CHECK SELECTOR CABLE CON-NECTION.

**CHECK** : Is there any fault in selector cable connection to inhibitor switch?

- (YES) : Repair selector cable connection. <Ref. to 3-2 [W2A0].>
- (NO) : Contact with SOA service.

#### NOTE:

Inspection by DTM is required, because probable cause is deterioration of multiple parts.

MEMO:

# BN: DTC P1103 — ENGINE TORQUE CONTROL SIGNAL 1 CIRCUIT MALFUNCTION —

#### • DTC DETECTING CONDITION:

- Two consecutive driving cycles with fault
- TROUBLE SYMPTOM:
- Excessive shift shock

#### CAUTION:

After repair or replacement of faulty parts, conduct CLEAR MEMORY MODE <Ref. to 2-7 [T3D0].> and INSPECTION MODE <Ref. to 2-7 [T3E0].>.

#### • WIRING DIAGRAM:

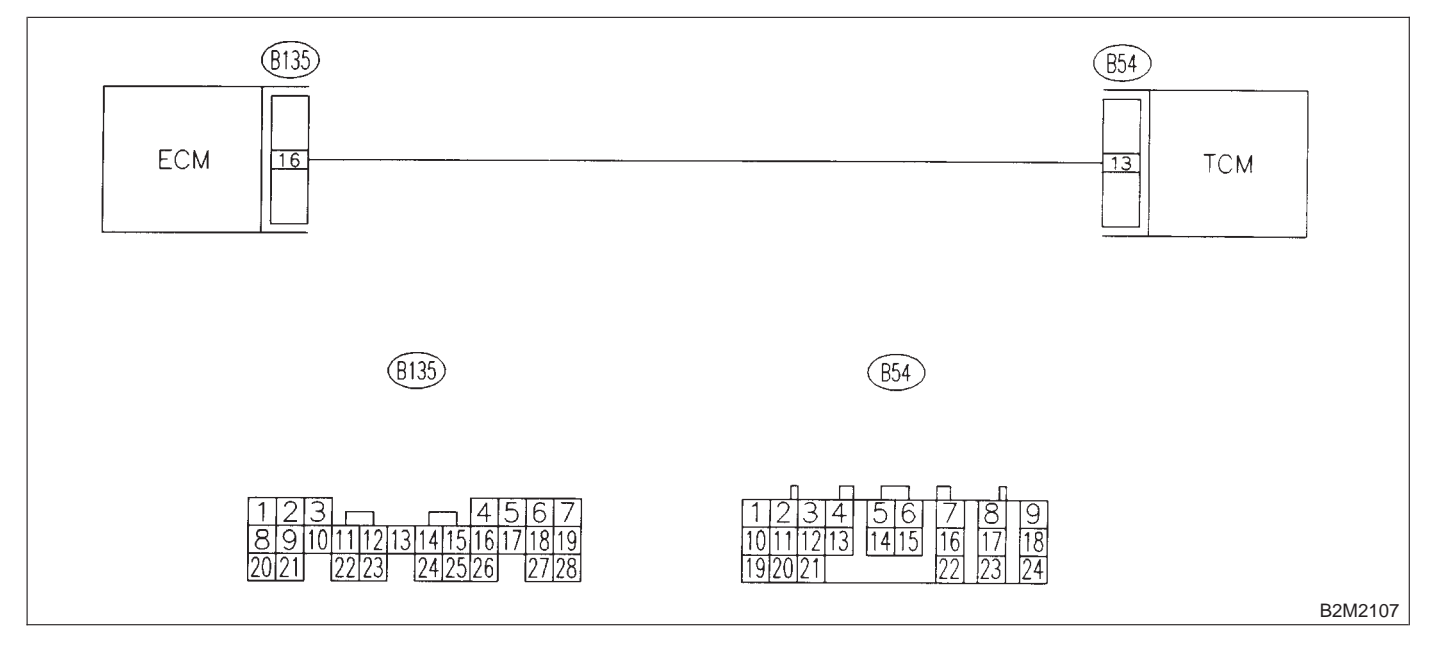

#### 10BN1 : CHECK INPUT SIGNAL FOR ECM.

1) Turn ignition switch to ON.

2) Measure voltage between ECM and chassis ground.

#### Connector & terminal

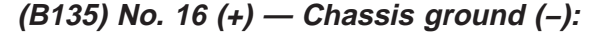

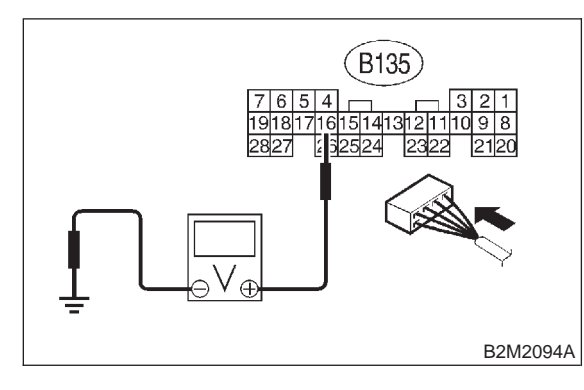

- CHECK: Is the voltage more than 4.5 V?YES: Go to step 10BN2.
- : Go to step 10BN4.

#### 10BN2 : CHECK INPUT SIGNAL FOR ECM.

Measure voltage between ECM and chassis ground.

#### Connector & terminal

(B135) No. 16 (+) — Chassis ground (–):

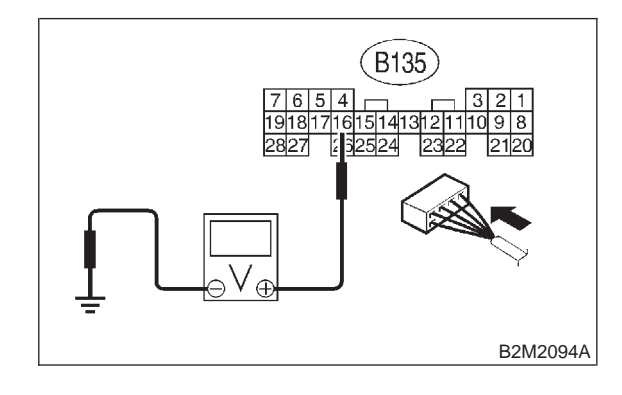

#### CHECK) : Is the voltage more than 10 V?

- **YES** : Repair battery short circuit in harness between ECM and TCM connector.
- NO: Go to step 10BN3.

#### 10BN3 : CHECK POOR CONTACT.

Check poor contact in ECM connector. <Ref. to FOREWORD [T3C1].>

- CHECK : Is there poor contact in ECM connector?
- **VES** : Repair poor contact in ECM connector.
- (NO) : Replace ECM. <Ref. to 2-7 [W17A0].>

#### 10BN4 : CHECK HARNESS BETWEEN ECM AND TCM CONNECTOR.

- 1) Turn ignition switch to OFF.
- 2) Disconnect connectors from ECM and TCM.
- 3) Measure resistance of harness between ECM and TCM connector.

#### Connector & terminal (B135) No. 16 — (B54) No. 13:

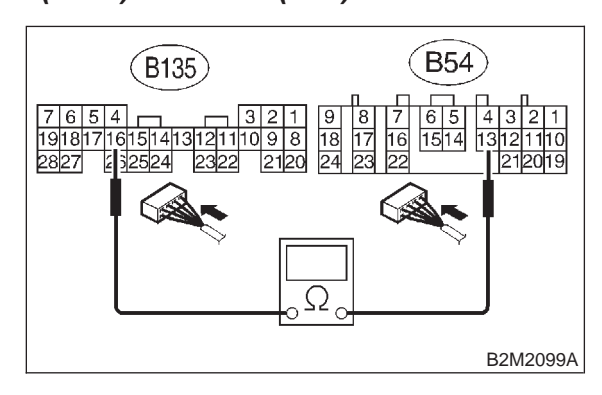

- $\widehat{\mathbf{C}}_{\mathbf{CHECK}}$  : Is the resistance less than 1  $\Omega$ ?
  - : Go to step 10BN5.

YES)

NO)

: Repair open circuit in harness between ECM and TCM connector.

#### 10BN5 : CHECK HARNESS BETWEEN ECM AND TCM CONNECTOR.

Measure resistance of harness between ECM and chassis ground.

#### Connector & terminal

(B135) No. 16 — Chassis ground:

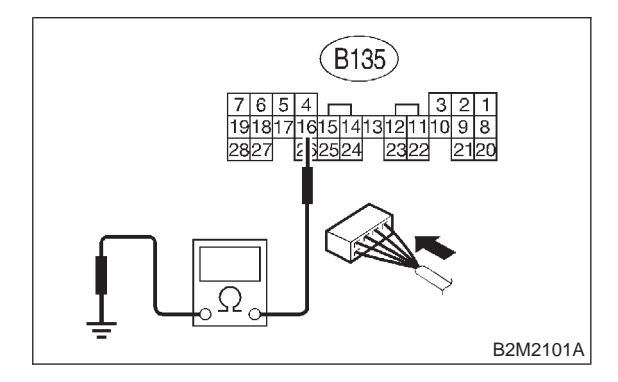

- (CHECK) : Is the resistance less than 10  $\Omega$ ?
- YES : Repair ground short circuit in harness between ECM and TCM connector.
- **NO** : Go to step **10BN6**.

10BN6 : CHECK POOR CONTACT.

Check poor contact in TCM connector. <Ref. to FOREWORD [T3C1].>

- GHECK : Is there poor contact in TCM connector?
- **YES** : Repair poor contact in TCM connector.
- NO : Replace TCM. <Ref. to 3-2 [W23A0].>

# BO: DTC P1106 — ENGINE TORQUE CONTROL SIGNAL 2 CIRCUIT MALFUNCTION —

#### • DTC DETECTING CONDITION:

- Two consecutive driving cycles with fault
- TROUBLE SYMPTOM:
- Excessive shift shock

#### CAUTION:

After repair or replacement of faulty parts, conduct CLEAR MEMORY MODE <Ref. to 2-7 [T3D0].> and INSPECTION MODE <Ref. to 2-7 [T3E0].>.

#### • WIRING DIAGRAM:

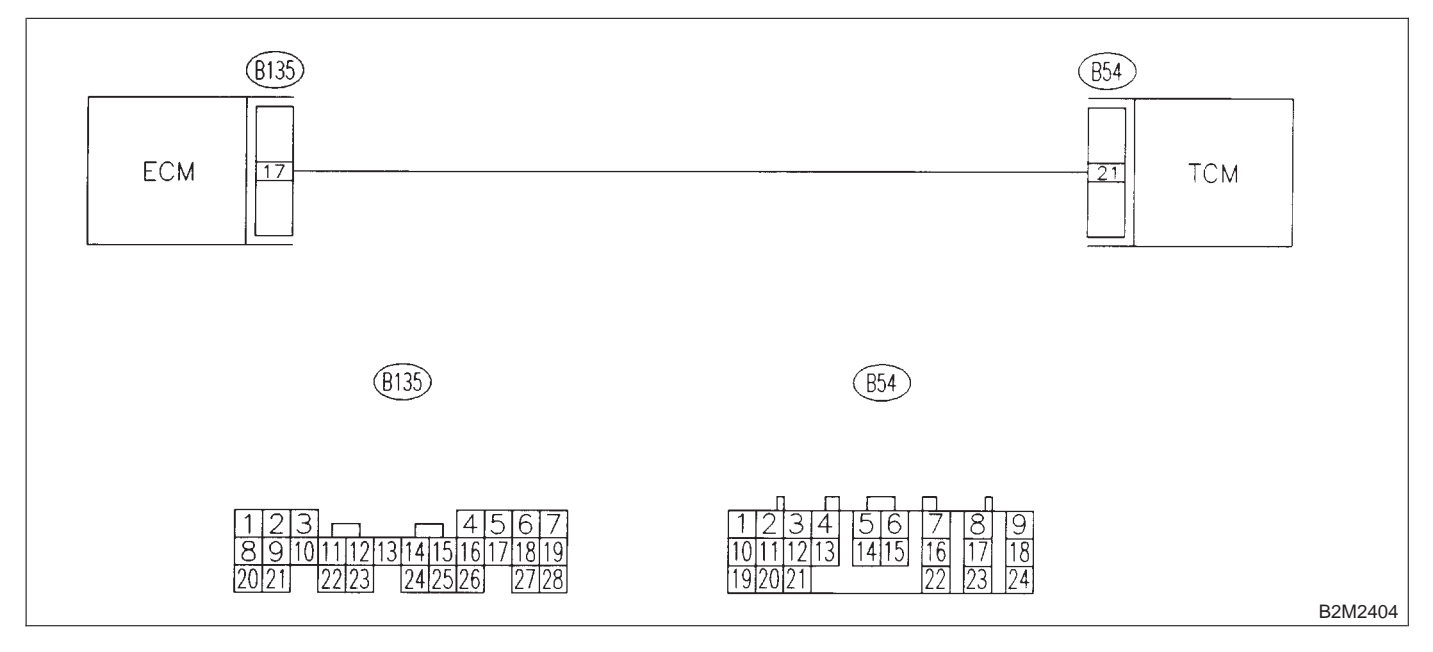

#### 10BO1 : CHECK INPUT SIGNAL FOR ECM.

1) Turn ignition switch to ON.

2) Measure voltage between ECM and chassis ground.

#### Connector & terminal

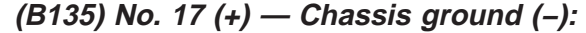

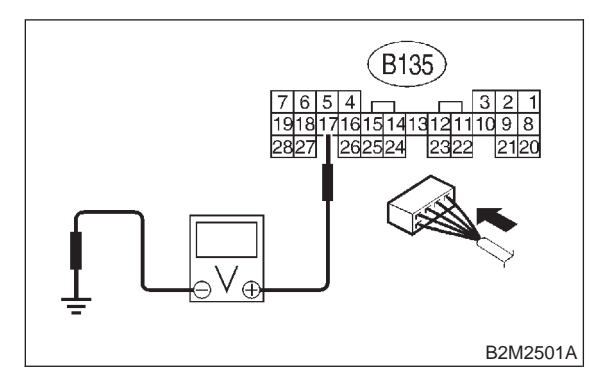

- CHECK: Is the voltage more than 4.5 V?YES: Go to step 10BO2.
- **NO** : Go to step **10BO4**.

#### 10BO2 : CHECK INPUT SIGNAL FOR ECM.

Measure voltage between ECM and chassis ground.

#### Connector & terminal

(B135) No. 17 (+) — Chassis ground (–):

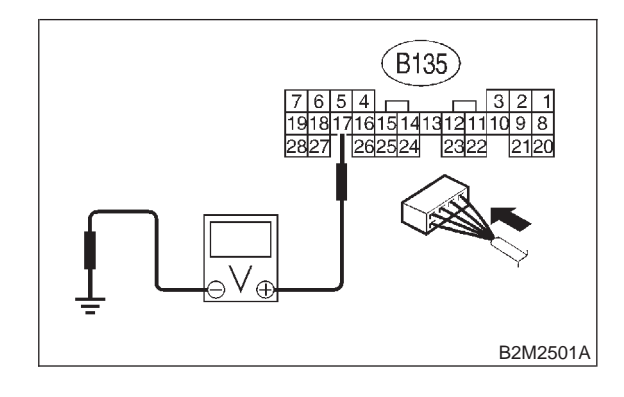

#### CHECK) : Is the voltage more than 10 V?

- **YES** : Repair battery short circuit in harness between ECM and TCM connector.
- **NO** : Go to step **10BO3**.

#### 10BO3 : CHECK POOR CONTACT.

Check poor contact in ECM connector. <Ref. to FOREWORD [T3C1].>

- CHECK : Is there poor contact in ECM connector?
- **VES** : Repair poor contact in ECM connector.
- NO: Replace ECM. <Ref. to 2-7 [W17A0].>

#### 10BO4 : CHECK HARNESS BETWEEN ECM AND TCM CONNECTOR.

- 1) Turn ignition switch to OFF.
- 2) Disconnect connectors from ECM and TCM.
- 3) Measure resistance of harness between ECM and TCM connector.

#### Connector & terminal (B135) No. 17 — (B54) No. 21:

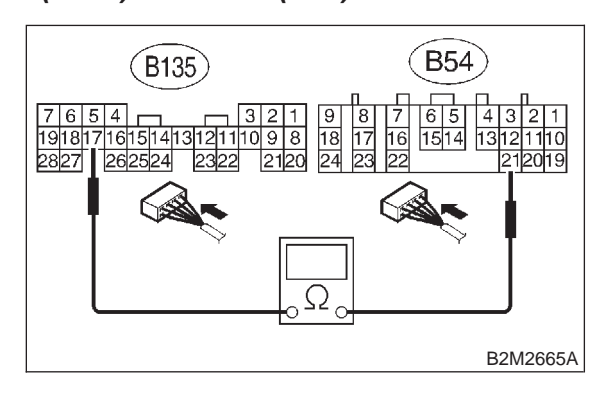

- $\widehat{\mathbf{C}}_{\mathbf{CHECK}}$  : Is the resistance less than 1  $\Omega$ ?
  - : Go to step 10BO5.

YES)

NO)

: Repair open circuit in harness between ECM and TCM connector.

#### 10B05 : CHECK HARNESS BETWEEN ECM AND TCM CONNECTOR.

Measure resistance of harness between ECM and chassis ground.

#### **Connector & terminal**

(B135) No. 17 — Chassis ground:

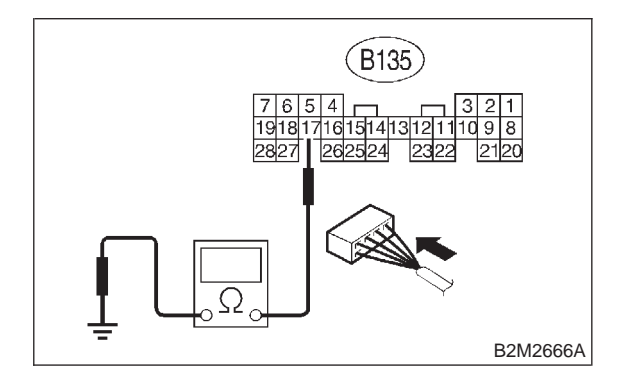

- (CHECK) : Is the resistance less than 10  $\Omega$ ?
- YES : Repair ground short circuit in harness between ECM and TCM connector.
- **NO** : Go to step **10BO6**.

10BO6 : CHECK POOR CONTACT.

Check poor contact in TCM connector. <Ref. to FOREWORD [T3C1].>

- GHECK : Is there poor contact in TCM connector?
- **YES** : Repair poor contact in TCM connector.
- NO : Replace TCM. <Ref. to 3-2 [W23A0].>

# BP: DTC P1110 — ATMOSPHERIC PRESSURE SENSOR CIRCUIT LOW INPUT —

#### • DTC DETECTING CONDITION:

• Immediately at fault recognition

#### **CAUTION:**

After repair or replacement of faulty parts, conduct CLEAR MEMORY MODE <Ref. to 2-7 [T3D0].> and INSPECTION MODE <Ref. to 2-7 [T3E0].>.

#### • WIRING DIAGRAM:

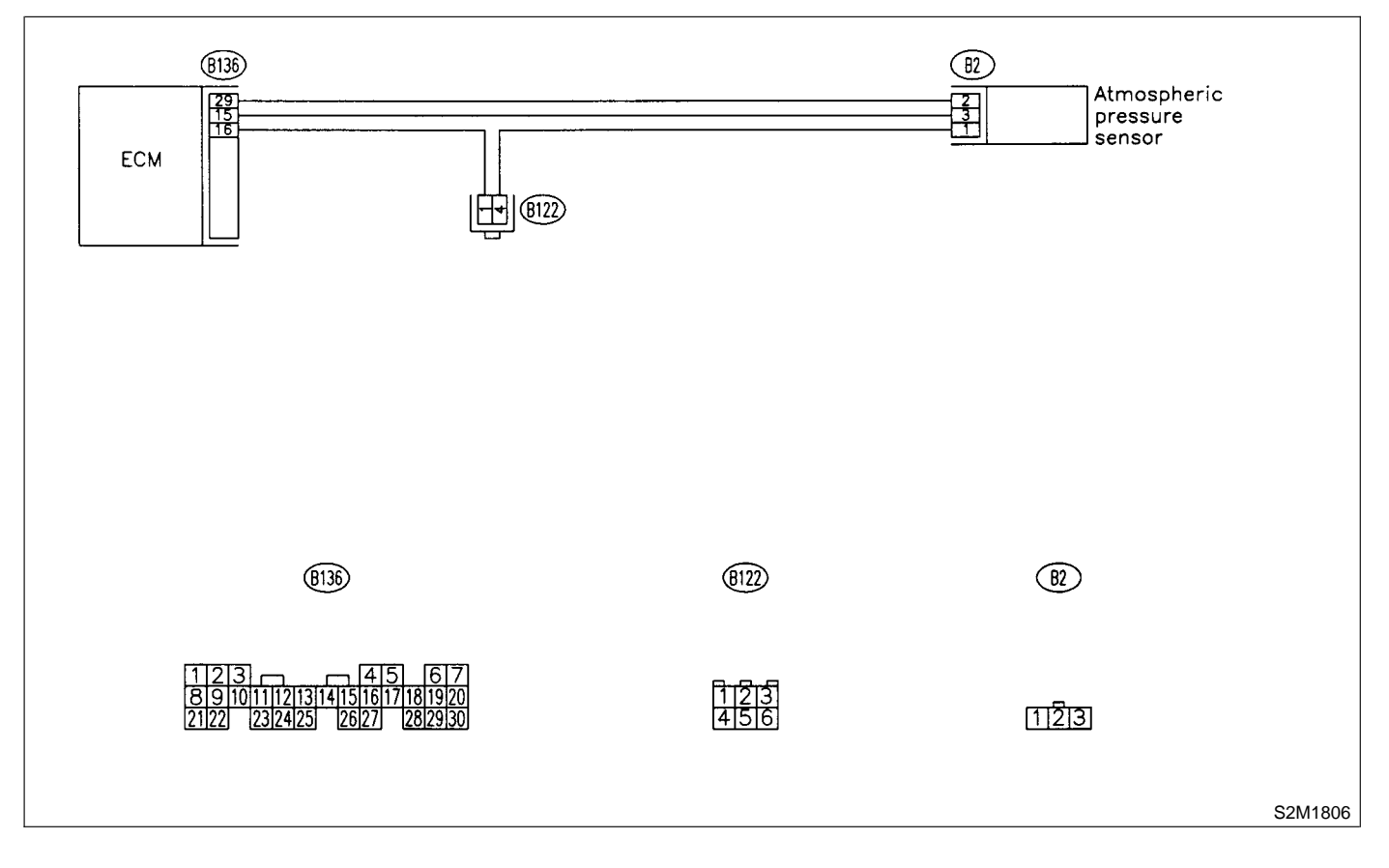

#### CHECK CURRENT DATA. 10BP1 :

1) Start engine.

2) Read the data of intake manifold absolute pressure signal using Subaru Select Monitor or OBD-II general scan tool.

#### NOTE:

Subaru Select Monitor

For detailed operation procedure, refer to the "READ CURRENT DATA SHOWN ON DISPLAY FOR ENGINE". <Ref. to 2-7 [T3C4].>

OBD-II general scan tool

For detailed operation procedures, refer to the **OBD-II** General Scan Tool Instruction Manual.

- : Is the value less than 0 kPa (0 mmHg, CHECK 0 inHg)?
- : Go to step **10BP3**. (YES)
- : Go to step **10BP2**. NO)

#### 10BP2 : CHECK POOR CONTACT.

Check poor contact in ECM and pressure sensor connector. <Ref. to 2-7 [T3C8].>

- : Is there poor contact in ECM or pres-(CHECK) sure sensor connector?
- (YES) : Repair poor contact in ECM or atmospheric pressure sensor connector.
- : Even if MIL lights up, the circuit has (NO) returned to a normal condition at this time.

#### CHECK INPUT SIGNAL FOR ECM. 10BP3 :

Measure voltage between ECM connector and chassis ground.

#### Connector & terminal

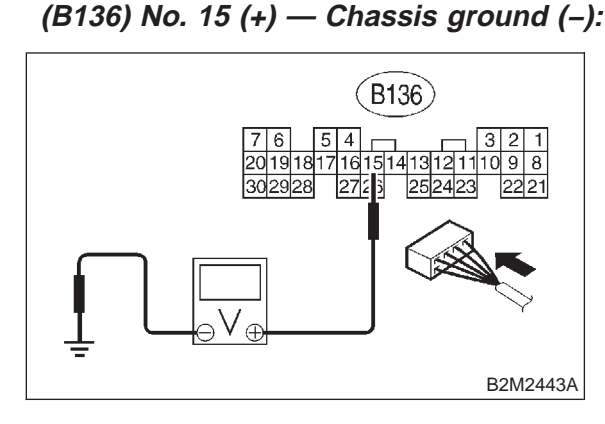

- : Is the voltage more than 4.5 V? CHECK) : Go to step 10BP5. YES)
- : Go to step **10BP4**. NO)

#### 10BP4: CHECK INPUT SIGNAL FOR ECM.

Measure voltage between ECM connector and chassis ground.

#### **Connector & terminal**

#### (B136) No. 15 (+) — Chassis ground (-):

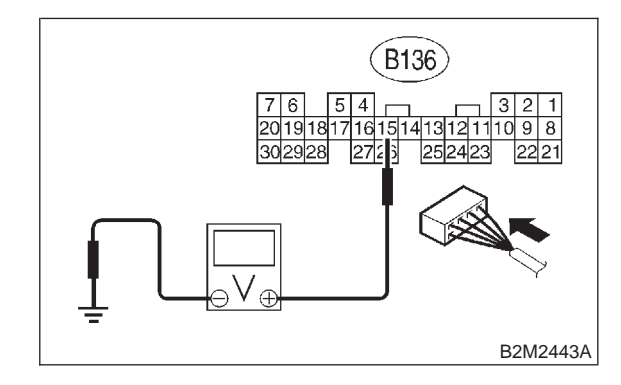

- (CHECK)
  - Does the voltage change more than 4.5 V by shaking harness and connector of ECM while monitoring the value with voltage meter?
- : Repair poor contact in ECM connector. (YES)
- (NO) : Contact with SOA service.

#### NOTE:

Inspection by DTM is required, because probable cause is deterioration of multiple parts.

#### 10BP5: CHECK INPUT SIGNAL FOR ECM.

Measure voltage between ECM and chassis around.

#### **Connector & terminal**

(B136) No. 29 (+) — Chassis ground (–):

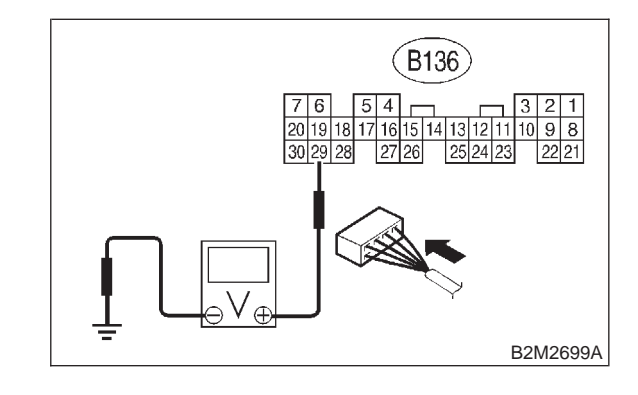

: Is the voltage less than 0.2 V? CHECK)

: Go to step **10BP7**. (YES)

: Go to step **10BP6**. (NO)

#### 10BP6 : CHECK INPUT SIGNAL FOR ECM. (USING SUBARU SELECT MONI-TOR.)

Read data of atmospheric absolute pressure signal using Subaru Select Monitor.

NOTE:

Subaru Select Monitor

For detailed operation procedure, refer to the "READ CURRENT DATA SHOWN ON DISPLAY FOR ENGINE". <Ref. to 2-7 [T3C4].>

- CHECK : Does the value change more than 0 kPa (0 mmHg, 0 inHg) by shaking harness and connector of ECM while monitoring the value with Subaru select monitor?
  - **YES** : Repair poor contact in ECM connector.
  - : Go to step **10BP7**.

#### 10BP7 : CHECK HARNESS BETWEEN ECM AND ATMOSPHERIC PRESSURE SENSOR CONNECTOR.

1) Turn ignition switch to OFF.

2) Disconnect connector from atmospheric pressure sensor.

3) Turn ignition switch to ON.

4) Measure voltage between atmospheric pressure sensor connector and engine ground.

#### Connector & terminal

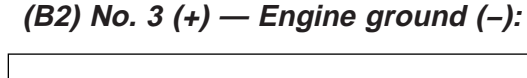

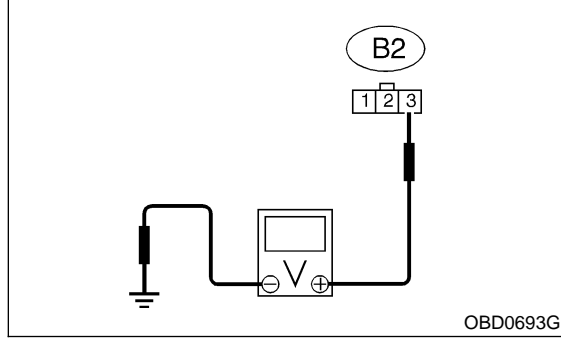

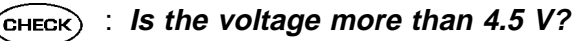

YES : Go to step 10BP8.

**NO** : Repair harness and connector.

#### NOTE:

In this case, repair the following:

- Open circuit in harness between ECM and atmospheric pressure sensor connector
- Poor contact in joint connector (B122)

#### 10BP8 : CHECK HARNESS BETWEEN ECM AND ATMOSPHERIC PRESSURE SENSOR CONNECTOR.

- 1) Turn ignition switch to OFF.
- 2) Disconnect connector from ECM.

3) Measure resistance of harness between ECM and pressure sensor connector.

#### Connector & terminal (B136) No. 16 — (B2) No. 1:

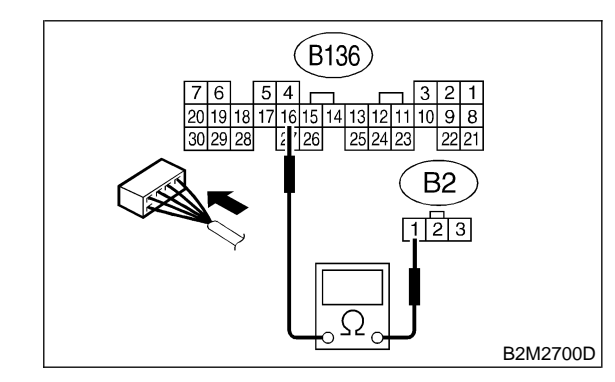

- CHECK : Is the resistance less than 1  $\Omega$ ?
- **YES** : Go to step **10BP9**.
- (NO) : Repair harness and connector.

NOTE:

In this case, repair the following:

• Open circuit in harness between ECM and pressure sensor connector
#### 10BP9 : CHECK HARNESS BETWEEN ECM AND ATMOSPHERIC PRESSURE SENSOR CONNECTOR.

Measure resistance of harness between pressure sensor connector and engine ground.

#### **Connector & terminal**

(B2) No. 2 — Engine ground:

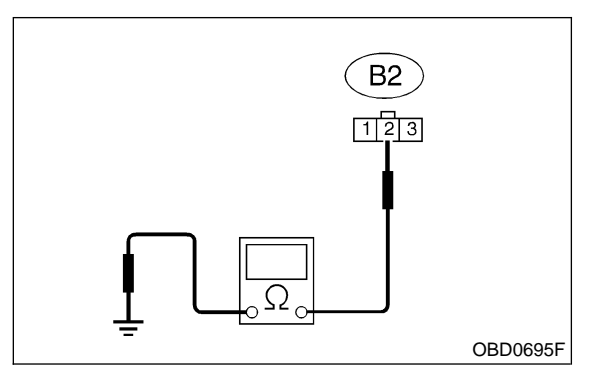

CHECK : YES : NO :

: Is the resistance more than 500 k $\Omega$ ?

- : Go to step **10BP10**.
- : Repair ground short circuit in harness between ECM and pressure sensor connector.

#### 10BP10 : CHECK POOR CONTACT.

Check poor contact in pressure sensor connector. <Ref. to FOREWORD [T3C1].>

- CHECK : Is there poor contact in pressure sensor connector?
- **YES** : Repair poor contact in atmospheric pressure sensor connector.
- Replace atmospheric pressure sensor. <Ref. to 2-7 [W12A0].>

# BQ: DTC P1111 — ATMOSPHERIC PRESSURE SENSOR CIRCUIT HIGH INPUT —

#### • DTC DETECTING CONDITION:

• Immediately at fault recognition

#### **CAUTION:**

After repair or replacement of faulty parts, conduct CLEAR MEMORY MODE <Ref. to 2-7 [T3D0].> and INSPECTION MODE <Ref. to 2-7 [T3E0].>.

#### • WIRING DIAGRAM:

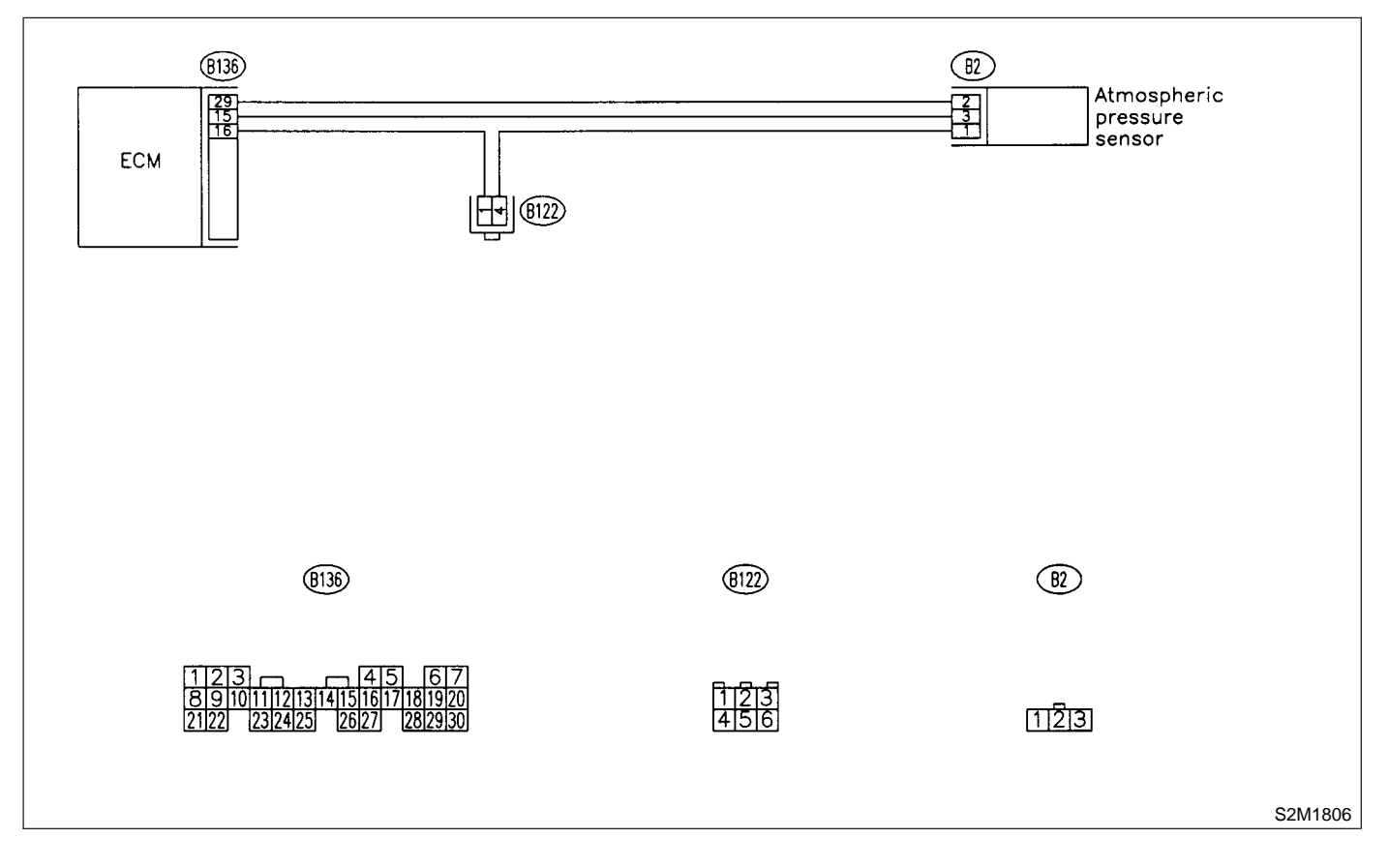

#### 10BQ1 : CHECK CURRENT DATA.

1) Start engine.

2) Read the data of intake manifold absolute pressure signal using Subaru Select Monitor or OBD-II general scan tool.

- NOTE:
- Subaru Select Monitor

For detailed operation procedure, refer to the "READ CURRENT DATA SHOWN ON DISPLAY FOR ENGINE". <Ref. to 2-7 [T3C4].>

• OBD-II general scan tool

For detailed operation procedures, refer to the OBD-II General Scan Tool Instruction Manual.

CHECK : Is the value more than 140 kPa (1,050 mmHg, 41.34 inHg)?

- YES : Go to step 10BQ9.
- **NO**: Go to step **10BQ2**.

#### 10BQ2 : CHECK INPUT SIGNAL FOR ECM.

Measure voltage between ECM connector and chassis ground.

#### Connector & terminal

#### (B136) No. 15 (+) — Chassis ground (–):

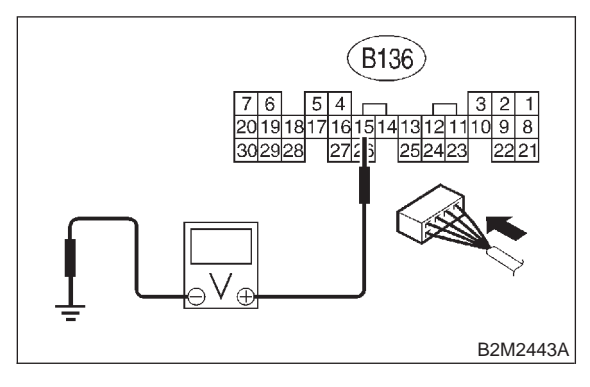

- **CHECK)** : Is the voltage more than 4.5 V?
- YES: : Go to step 10BQ4.

NO)

: Go to step 10BQ3.

#### 10BQ3 : CHECK INPUT SIGNAL FOR ECM.

Measure voltage between ECM connector and chassis ground.

#### Connector & terminal

#### (B136) No. 15 (+) — Chassis ground (–):

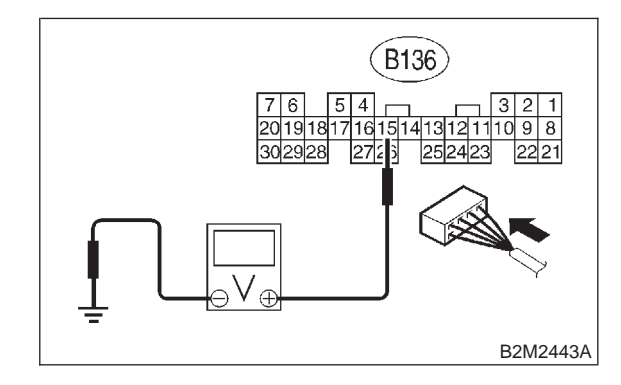

- **CHECK** : Does the voltage change more than 4.5 V by shaking harness and connector of ECM while monitoring the value with voltage meter?
- **(VES)** : Repair poor contact in ECM connector.
- (NO) : Contact with SOA service.

#### NOTE:

Inspection by DTM is required, because probable cause is deterioration of multiple parts.

#### 10BQ4 : CHECK INPUT SIGNAL FOR ECM.

Measure voltage between ECM connector and chassis ground.

#### Connector & terminal

(B136) No. 29 (+) — Chassis ground (–):

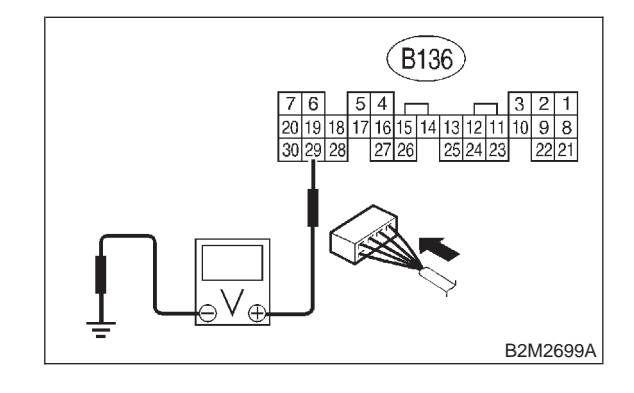

(CHECK) : Is the voltage less than 0.2 V?

- YES: : Go to step 10BQ6.
- (NO) : Go to step 10BQ5.

#### 10BQ5 : CHECK INPUT SIGNAL FOR ECM. (USING SUBARU SELECT MONI-TOR.)

Read data of atmospheric absolute pressure signal using Subaru Select Monitor.

NOTE:

Subaru Select Monitor

For detailed operation procedure, refer to the "READ CURRENT DATA SHOWN ON DISPLAY FOR ENGINE". <Ref. to 2-7 [T3C4].>

- CHECK : Does the value change more than 0 kPa (0 mmHg, 0 inHg) by shaking harness and connector of ECM while monitoring the value with Subaru select monitor?
  - **YES** : Repair poor contact in ECM connector.
  - : Go to step **10BQ6**.

10BQ6 : CHECK HARNESS BETWEEN ECM AND ATMOSPHERIC PRESSURE SENSOR CONNECTOR.

1) Turn ignition switch to OFF.

2) Disconnect connector from atmospheric pressure sensor.

3) Turn ignition switch to ON.

4) Measure voltage between atmospheric pressure sensor connector and engine ground.

#### Connector & terminal

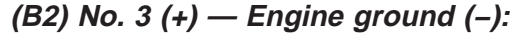

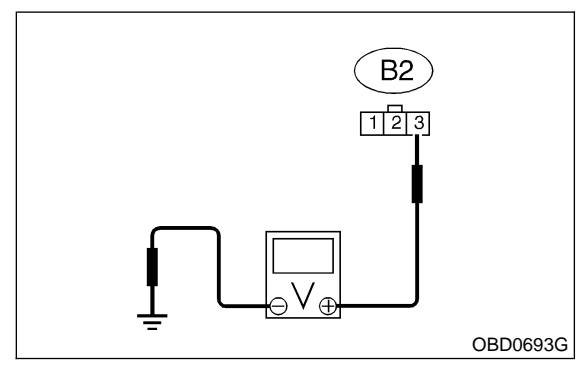

CHECK) : Is the voltage more than 4.5 V?

- YES : Go to step 10BQ7.
- ο Repair harness and connector.

#### NOTE:

In this case, repair the following:

- Open circuit in harness between ECM and atmospheric pressure sensor connector
- Poor contact in joint connector (B122)

#### 10BQ7 : CHECK HARNESS BETWEEN ECM AND ATMOSPHERIC PRESSURE SENSOR CONNECTOR.

- 1) Turn ignition switch to OFF.
- 2) Disconnect connector from ECM.
- 3) Measure resistance of harness between ECM and atmospheric pressure sensor connector.

#### **Connector & terminal**

(B136) No. 29 — (B2) No. 2: (B136) No. 16 — (B2) No. 1:

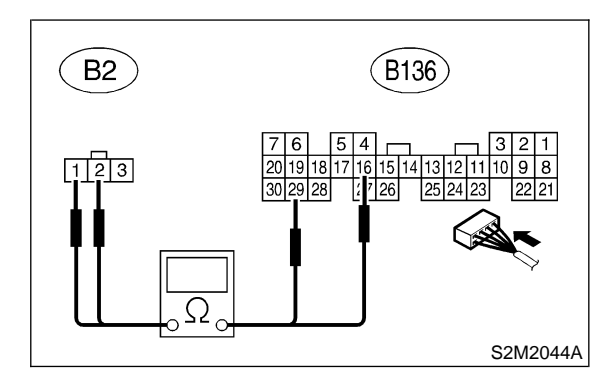

- CHECK : Is the resistance less than 1  $\Omega$ ?
- TES : Go to step 10BQ8.
- (NO) : Repair harness and connector.

#### NOTE:

In this case, repair the following:

- Open circuit in harness between ECM and pres-
- sure sensor connector
- Poor contact in joint connector (B122)

10BQ8 : CHECK POOR CONTACT.

Check poor contact in pressure sensor connector. <Ref. to FOREWORD [T3C1].>

- CHECK : Is there poor contact in pressure sensor connector?
- **YES** : Repair poor contact in atmospheric pressure sensor connector.
- NO : Replace atmospheric pressure sensor. <Ref. to 2-7 [W12A0].>

#### 10BQ9 : CHECK CURRENT DATA.

1) Turn ignition switch to OFF.

2) Disconnect connector from atmospheric pressure sensor.

3) Turn ignition switch to ON.

4) Read data of intake manifold absolute pressure signal using Subaru select monitor or OBD-II general scan tool.

NOTE:

• Subaru Select Monitor

For detailed operation procedure, refer to the "READ CURRENT DATA SHOWN ON DISPLAY FOR ENGINE". <Ref. to 2-7 [T3C4].>

• OBD-II general scan tool

For detailed operation procedures, refer to the OBD-II General Scan Tool Instruction Manual.

| CHECK | : | Is the value more than 140 kPa (1,050 | ) |
|-------|---|---------------------------------------|---|
|       |   | mmHg, 41.34 inHg)?                    |   |

- **YES** : Repair battery short circuit in harness between ECM and atmospheric pressure sensor connector.
- Replace atmospheric pressure sensor. <Ref. to 2-7 [W12A0].>

#### BR: DTC P1112 — ATMOSPHERIC PRESSURE SENSOR CIRCUIT RANGE/ PERFORMANCE PROBLEM —

#### • DTC DETECTING CONDITION:

• Two consecutive driving cycles with fault

#### CAUTION:

After repair or replacement of faulty parts, conduct CLEAR MEMORY MODE <Ref. to 2-7 [T3D0].> and INSPECTION MODE <Ref. to 2-7 [T3E0].>.

#### • WIRING DIAGRAM:

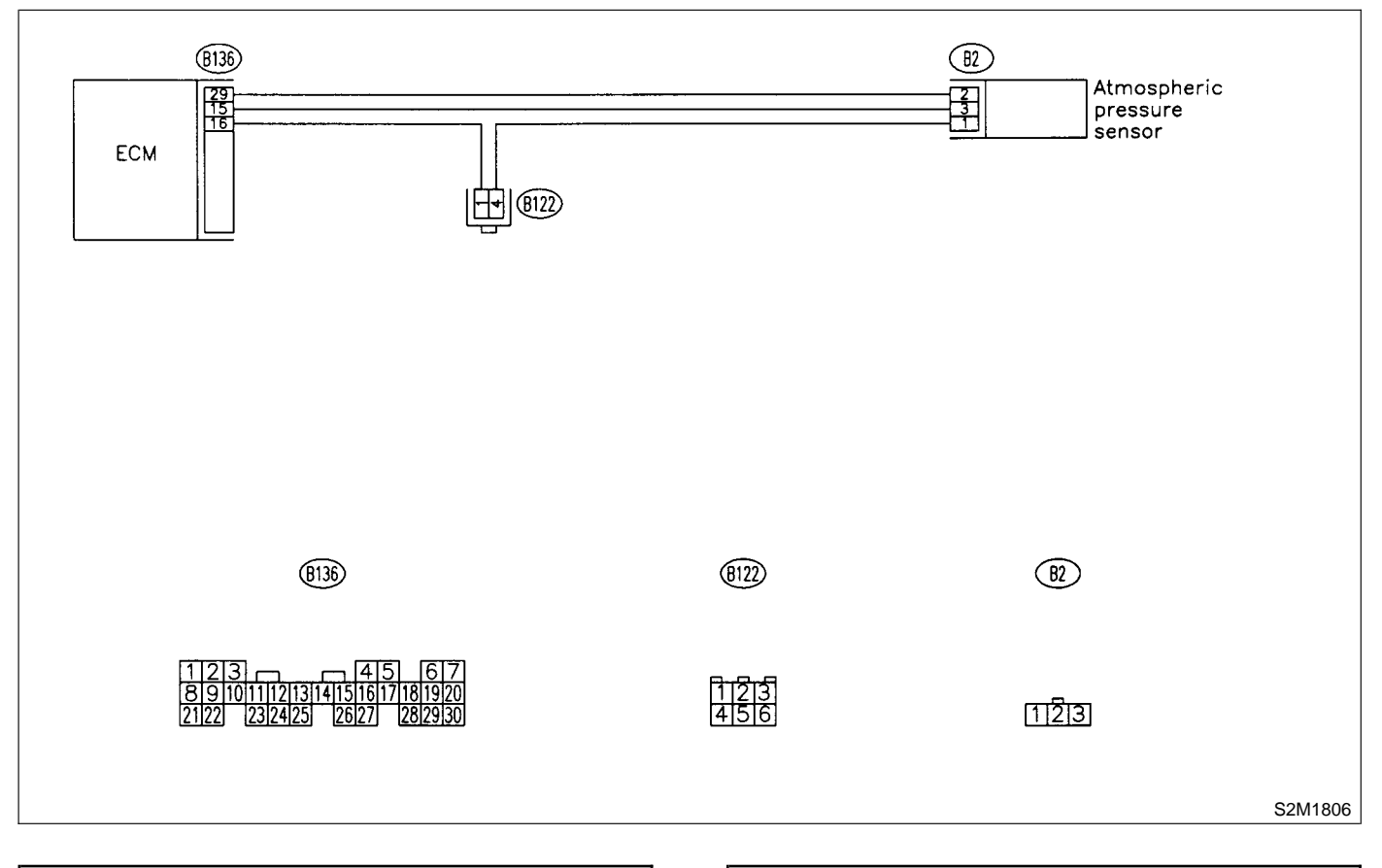

#### 10BR1 : CHECK ANY OTHER DTC ON DIS-PLAY.

#### NOTE:

In this case, it is not necessary to inspect DTC P0106.

- CHECK : Does the Subaru Select Monitor or OBD-II general scan tool indicate DTC P0106, P0107, P0108, P1110 or P1111?
- **YES** : Inspect DTC P0106, P0107, P0108, P1110 or P1111 using "10. Diagnostics Chart with Trouble Code". <Ref. to 2-7 [T10A0].>
- (NO) : Go to step 10BR2.

#### 10BR2 : CHECK ATMOSPHERIC PRES-SURE SENSOR FILTER.

- 1) Turn ignition switch to OFF.
- 2) Disconnect connector from atmospheric pressure sensor.
- 3) Remove atmospheric pressure sensor.
- 4) Check atmospheric pressure sensor filter.
- **CHECK** : Is atmospheric pressure sensor filter non-functional? (Check for contamination, damage, water leakage, etc.)
- **YES** : Replace atmospheric pressure sensor filter.
- **NO** : Go to step **10BR3**.

#### 10BR3 : CHECK CURRENT DATA.

1) Turn ignition switch to ON.

2) Read data of intake manifold absolute pressure signal using Subaru Select Monitor or OBD-II general scan tool.

NOTE:

• Subaru Select Monitor

For detailed operation procedure, refer to the "READ CURRENT DATA SHOWN ON DISPLAY FOR ENGINE". <Ref. to 2-7 [T3C4].>

OBD-II general scan tool

For detailed operation procedures, refer to the OBD-II General Scan Tool Instruction Manual.

- CHECK : Is the value between 73.3 kPa (550 mmHg, 21.65 inHg) and 106.6 kPa (800 mmHg, 31.50 inHg)?
- (YES) : Replace atmospheric pressure sensor. <Ref. to 2-7 [W12A0].>
- NO : Replace intake air temperature and pressure. <Ref. to 2-7 [W11A0].>

# BS: DTC P1115 — ENGINE TORQUE CONTROL CUT SIGNAL CIRCUIT HIGH INPUT —

#### • DTC DETECTING CONDITION:

• Two consecutive driving cycles with fault

#### CAUTION:

After repair or replacement of faulty parts, conduct CLEAR MEMORY MODE <Ref. to 2-7 [T3D0].> and INSPECTION MODE <Ref. to 2-7 [T3E0].>.

#### • WIRING DIAGRAM:

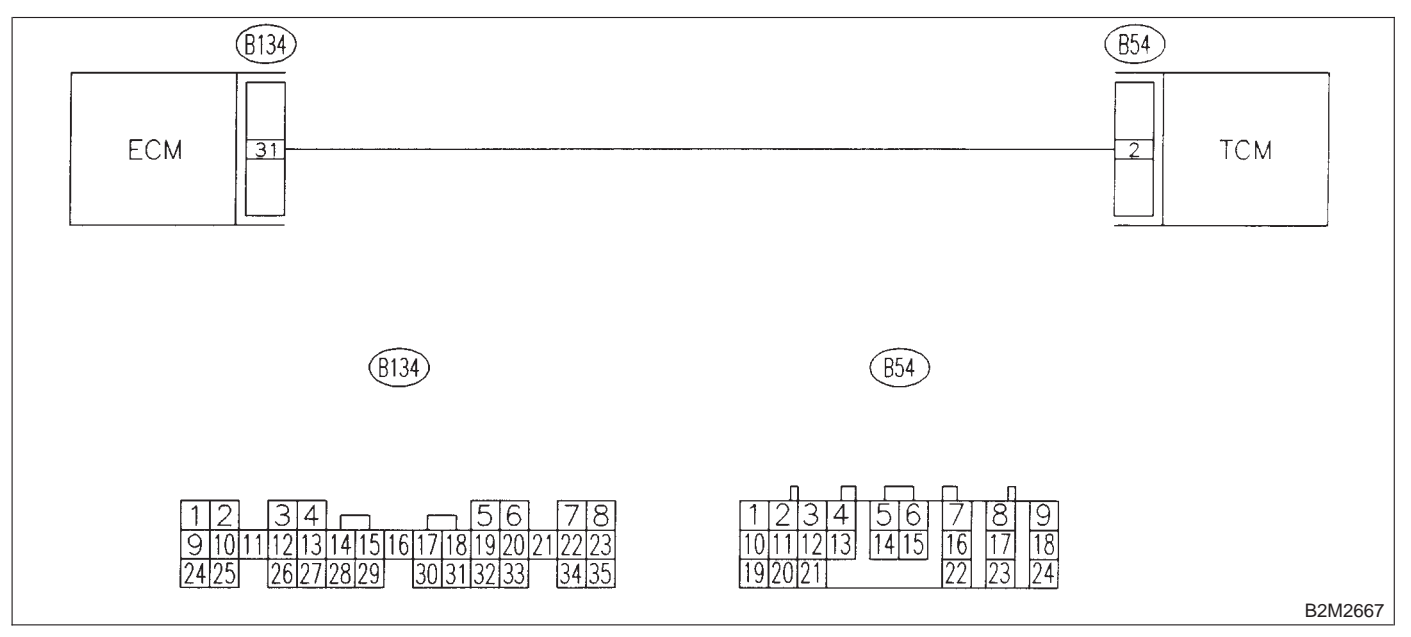

### 10BS1 : CHECK OUTPUT SIGNAL FROM ECM.

- 1) Start engine, and warm-up the engine.
- 2) Turn ignition switch to OFF.
- 3) Disconnect connector from TCM.
- 4) Turn ignition switch to ON.

5) Measure voltage between ECM and chassis ground.

#### Connector & terminal (B134) No. 31 (+) — Chassis ground (–):

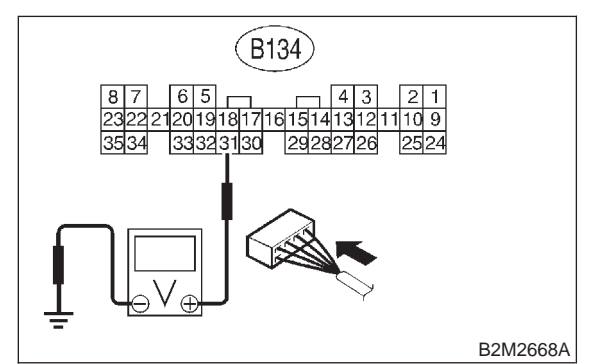

- CHECK) : Is the voltage less than 3 V?
- YES : Go to step 10BS2.
- Repair battery short circuit in harness between ECM and TCM connector. After repair, replace ECM. <Ref. to 2-7 [W17A0].>

#### 10BS2 : CHECK HARNESS BETWEEN ECM AND TCM CONNECTOR.

1) Turn ignition switch to OFF.

2) Measure voltage between ECM and chassis ground.

#### Connector & terminal

(B134) No. 31 (+) — Chassis ground (–):

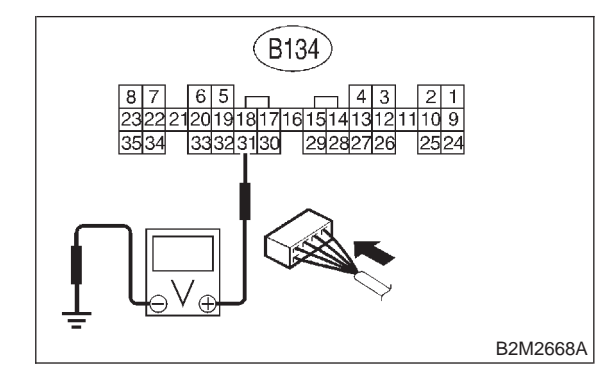

CHECK

: Does the voltage change more than 10 V by shaking harness and connector of ECM while monitoring the value with voltage meter?

- Repair battery short circuit in harness between ECM and TCM connector. After repair, replace ECM. <Ref. to 2-7 [W17A0].>
- : Contact with SOA service.

#### NOTE:

Inspection by DTM is required, because probable cause is deterioration of multiple parts.

# BT: DTC P1116 — ENGINE TORQUE CONTROL CUT SIGNAL CIRCUIT LOW INPUT —

#### • DTC DETECTING CONDITION:

• Two consecutive driving cycles with fault

#### **CAUTION:**

After repair or replacement of faulty parts, conduct CLEAR MEMORY MODE <Ref. to 2-7 [T3D0].> and INSPECTION MODE <Ref. to 2-7 [T3E0].>.

#### • WIRING DIAGRAM:

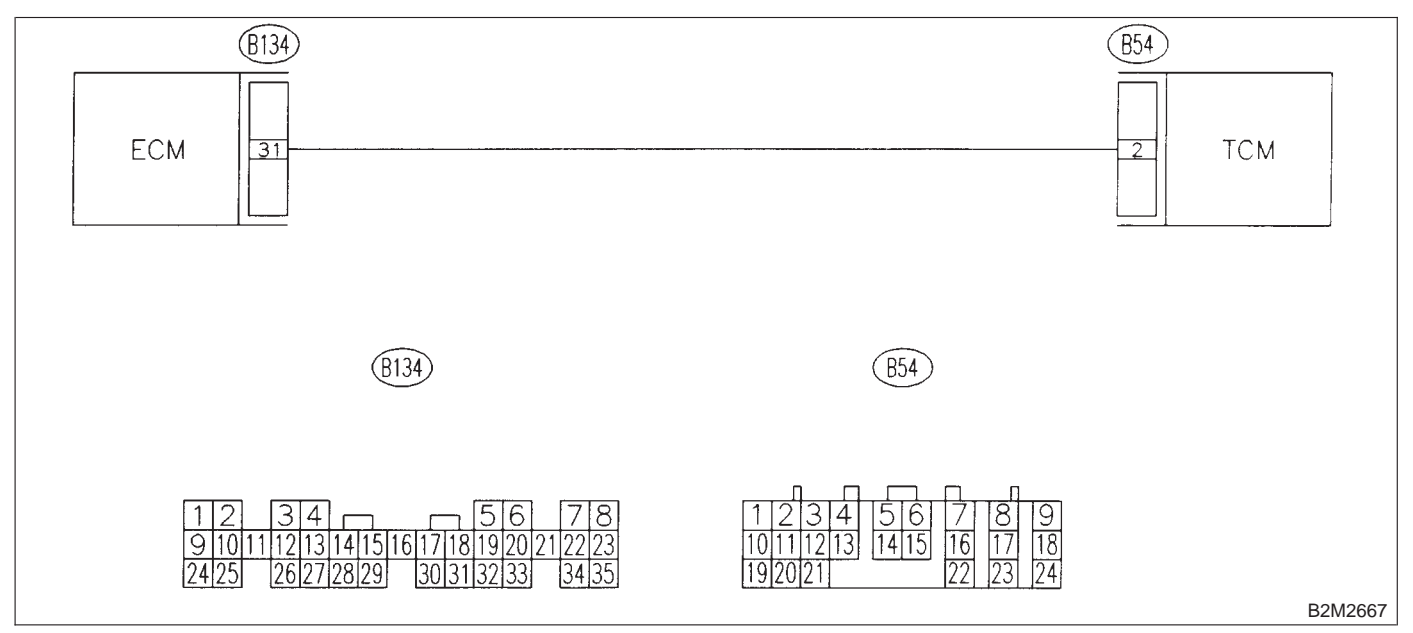

#### 10BT1 : CHECK OUTPUT SIGNAL FROM ECM.

- 1) Start engine, and warm-up the engine.
- 2) Turn ignition switch to OFF.
- 3) Turn ignition switch to ON.

4) Measure voltage between ECM and chassis ground.

#### Connector & terminal

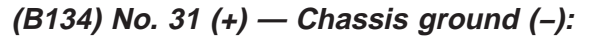

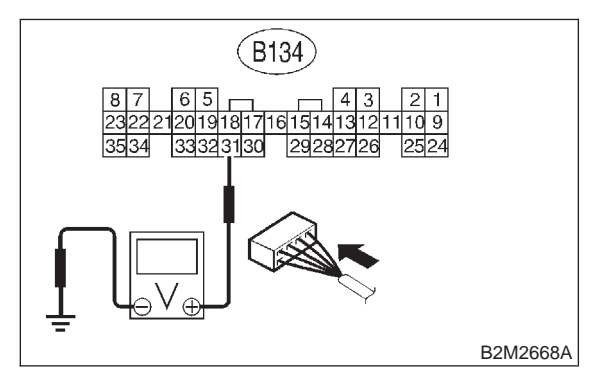

- **CHECK** : Is the voltage more than 3 V?
  - : Repair poor contact in ECM connector.
  - : Go to step 10BT2.

YES)

NO)

#### 10BT2 : CHECK HARNESS BETWEEN ECM AND TCM CONNECTOR.

- 1) Turn ignition switch to OFF.
- 2) Disconnect connectors from ECM and TCM.

3) Measure resistance of harness between ECM and chassis ground.

#### Connector & terminal

(B134) No. 31 — Chassis ground:

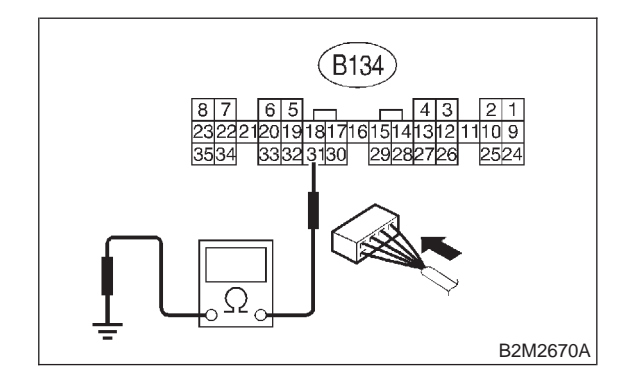

CHECK

- $\delta_{0}$  : Is the resistance less than 10  $\Omega$ ?
- Repair ground short circuit in harness between ECM and TCM connector.
- **NO** : Go to step **10BT3**.

#### 10BT3 : CHECK HARNESS BETWEEN ECM AND TCM CONNECTOR.

Measure resistance of harness between ECM and TCM connector.

Connector & terminal (B134) No. 31 — (B54) No. 2:

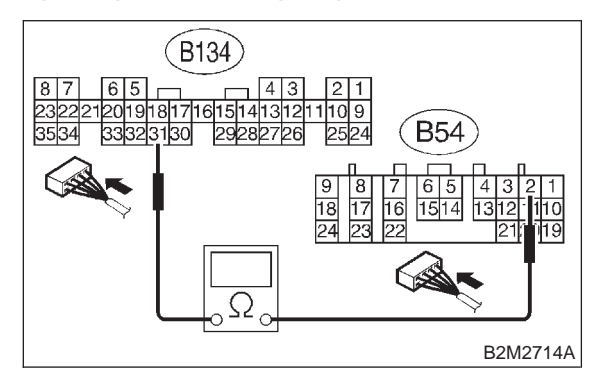

- CHECK
- : Is the resistance less than 1  $\Omega$ ?
- : Repair poor contact in ECM or TCM connector.
- Repair open circuit in harness between ECM and TCM connector.

#### BU: DTC P1120 - STARTER SWITCH CIRCUIT HIGH INPUT -

#### • DTC DETECTING CONDITION:

- Two consecutive driving cycles with fault
- TROUBLE SYMPTOM:
  - Failure of engine to start

#### CAUTION:

After repair or replacement of faulty parts, conduct CLEAR MEMORY MODE <Ref. to 2-7 [T3D0].> and INSPECTION MODE <Ref. to 2-7 [T3E0].>.

#### • WIRING DIAGRAM:

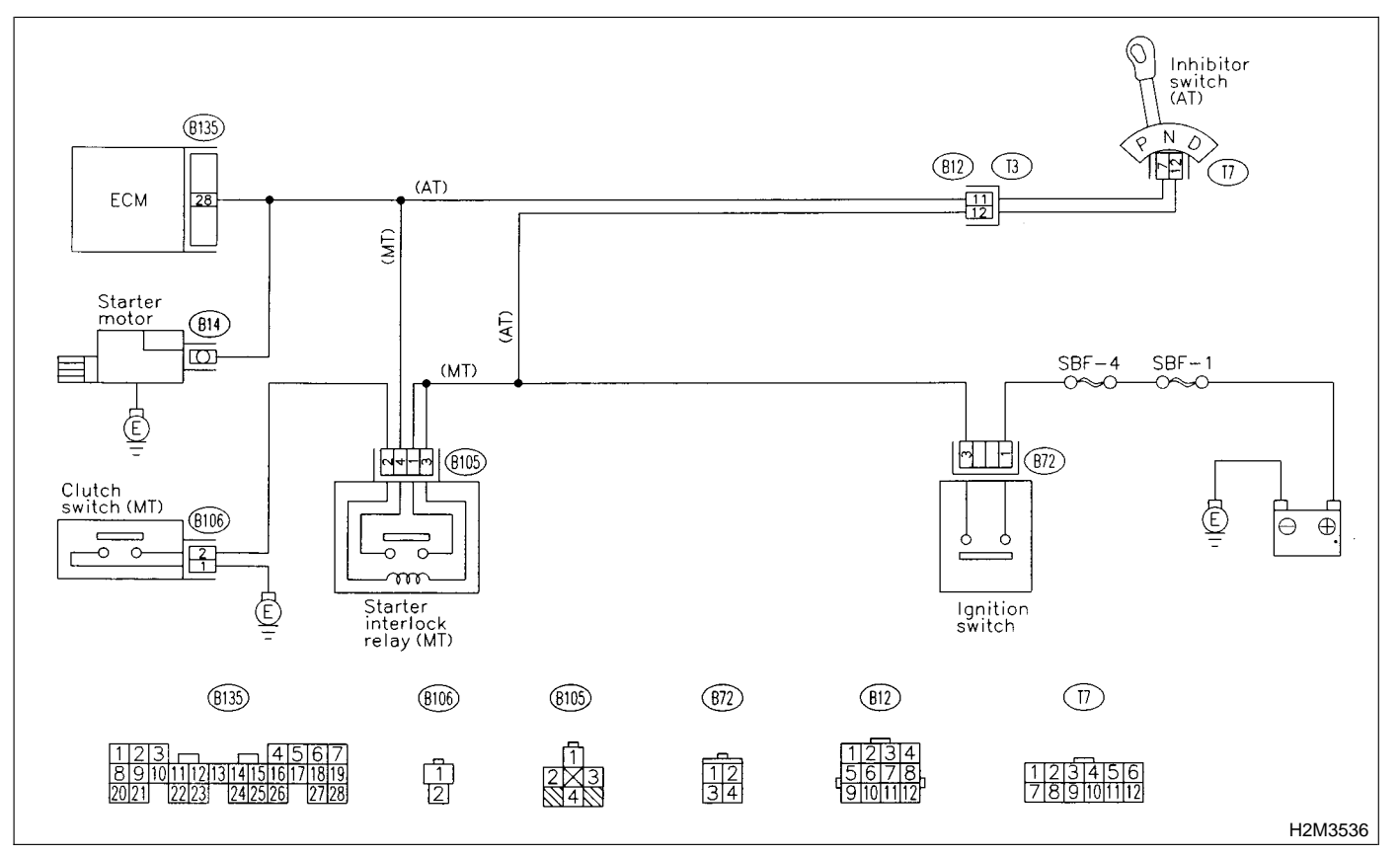

#### 10BU1 : CHECK OPERATION OF STARTER MOTOR.

NOTE:

• ON AT vehicles, place the inhibitor switch in each position.

• On MT vehicles, depress or release the clutch pedal.

| CHECK | : | Does                     | starter | motor | operate | when |
|-------|---|--------------------------|---------|-------|---------|------|
|       |   | ignition switch to "ON"? |         |       |         |      |

- (VES) : Repair battery short circuit in starter motor circuit. After repair, replace ECM. <Ref. to 2-7 [W17A0].>
- (NO) : Check starter motor circuit. <Ref. to 2-7 [T8B0].>

MEMO:

# BV: DTC P1121 — NEUTRAL POSITION SWITCH CIRCUIT HIGH INPUT [MT VEHICLES] OR NEUTRAL POSITION SWITCH CIRCUIT LOW INPUT [AT VEHICLES] —

- DTC DETECTING CONDITION:
  - Two consecutive driving cycles with fault

(B135)

8910111213141 2021 2223 242

• TROUBLE SYMPTOM: • Erroneous idling

#### **CAUTION:**

After repair or replacement of faulty parts, conduct CLEAR MEMORY MODE <Ref. to 2-7 [T3D0].> and INSPECTION MODE <Ref. to 2-7 [T3E0].>.

• WIRING DIAGRAM:

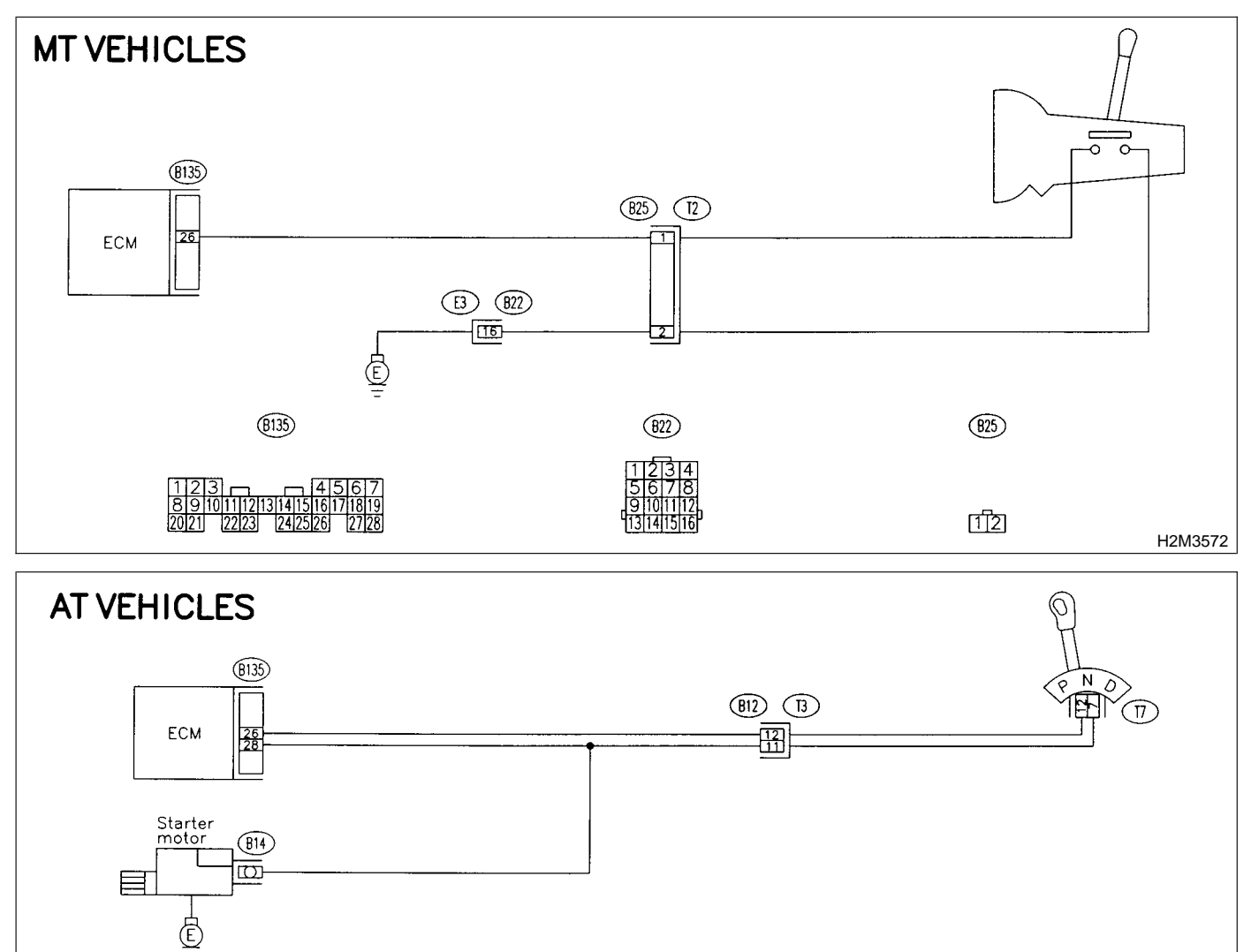

(B12)

 $(\overline{\Pi})$ 

H2M3573

#### 10BV1 : CHECK TRANSMISSION TYPE.

#### **CHECK :** Is transmission type MT?

- YES
  - : Go to step **10BV2**.
- **NO** : Go to step **10BV9**.

#### 10BV2 : CHECK INPUT SIGNAL FOR ECM.

1) Turn ignition switch to ON.

2) Measure voltage between ECM and chassis ground.

#### **Connector & terminal**

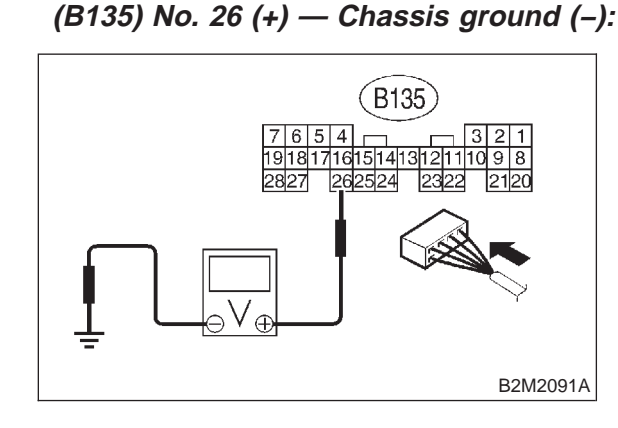

- CHECK : Is the voltage more than 10 V in neutral position?
- (YES) : Go to step 10BV3.
- : Go to step **10BV5**.

#### 10BV3 : CHECK INPUT SIGNAL FOR ECM.

Measure voltage between ECM and chassis ground.

#### Connector & terminal

(B135) No. 26 (+) — Chassis ground (–):

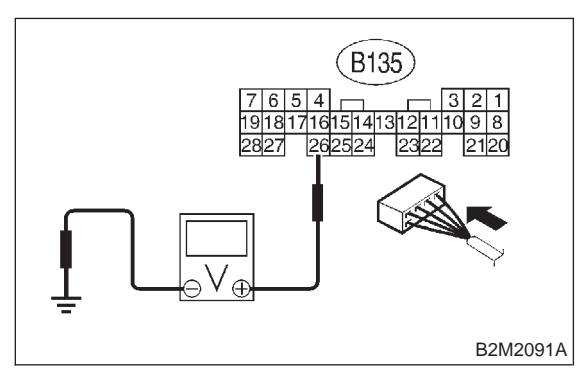

- CHECK : Is the voltage less than 1 V in other positions?
- **YES** : Go to step **10BV4**.
- : Go to step **10BV6**.

#### 10BV4 : CHECK POOR CONTACT.

Check poor contact in ECM connector. <Ref. to FOREWORD [T3C1].>

### **CHECK** : Is there poor contact in ECM connector?

- **(VES)** : Repair poor contact in ECM connector.
- (NO) : Contact with SOA service.

NOTE:

Inspection by DTM is required, because probable cause is deterioration of multiple parts.

10BV5 : CHECK NEUTRAL POSITION SWITCH.

Measure resistance between transmission harness connector terminals.

#### Connector & terminal (T2) No. 1 — No. 2:

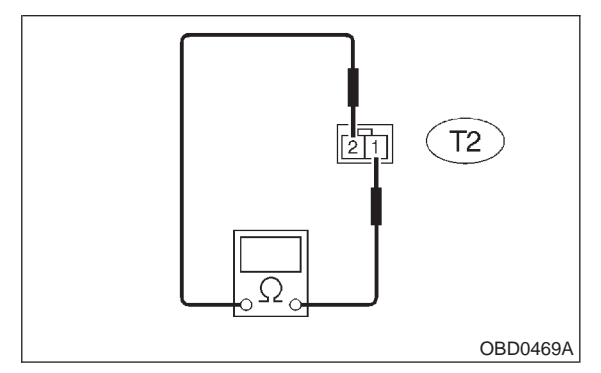

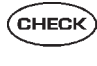

- $\overleftarrow{k}$  : Is the resistance less than 1  $\Omega$  in other positions?
- (YES) : Go to step 10BV6.
- Repair open circuit in transmission harness or replace neutral position switch.

#### 10BV6 : CHECK HARNESS BETWEEN ECM AND NEUTRAL POSITION SWITCH CONNECTOR.

1) Disconnect connector from ECM.

2) Measure resistance of harness between ECM and transmission harness connector.

**Connector & terminal** 

(B135) No. 26 — (B25) No. 1:

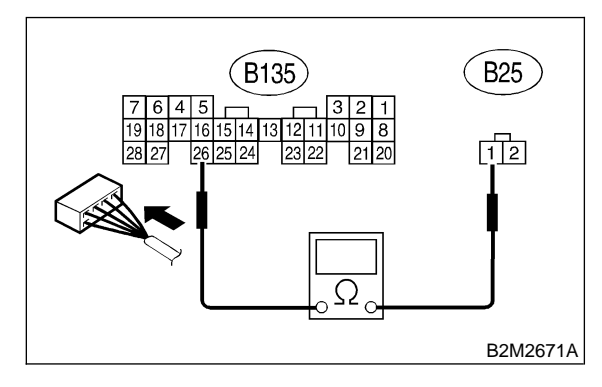

- CHECK : Is the resistance less than 1  $\Omega$ ?
  - : Go to step 10BV7.

YES)

NO)

: Repair open circuit in harness between ECM and transmission harness connector.

#### 10BV7 : CHECK HARNESS BETWEEN ECM AND NEUTRAL POSITION SWITCH CONNECTOR.

Measure resistance of harness between transmission harness connector and engine ground.

Connector & terminal (B25) No. 2 — Engine ground:

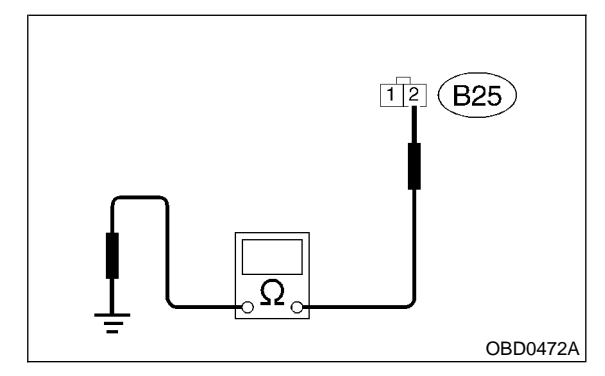

- $\widehat{\mathbf{C}}_{\mathbf{HECK}}$  : Is the resistance less than 5  $\Omega$ ?
- YES : Go to step 10BV8.

(NO) : Repair harness and connector.

NOTE:

In this case, repair the following:

• Open circuit in harness between transmission harness connector and engine grounding terminal

• Poor contact in coupling connector (B22)

#### 10BV8 : CHECK POOR CONTACT.

Check poor contact in transmission harness connector. <Ref. to FOREWORD [T3C1].>

**CHECK** : Is there poor contact in transmission harness connector?

- **YES** : Repair poor contact in transmission harness connector.
- (NO) : Contact with SOA service.

NOTE:

Inspection by DTM is required, because probable cause is deterioration of multiple parts.

#### 10BV9 : CHECK DTC P0705 ON DISPLAY.

CHECK : Does the Subaru Select Monitor or OBD-II general scan tool indicate DTC P0705?

- Inspect DTC P0705 using "10. Diagnostics Chart with Trouble Code". <Ref. to 2-7 [T10A0].>
- : Go to step **10BV10**.

### 10BV10 : CHECK INPUT SIGNAL FOR ECM.

1) Turn ignition switch to ON.

2) Measure voltage between ECM and chassis ground.

Connector & terminal

(B135) No. 26 (+) — Chassis ground (–):

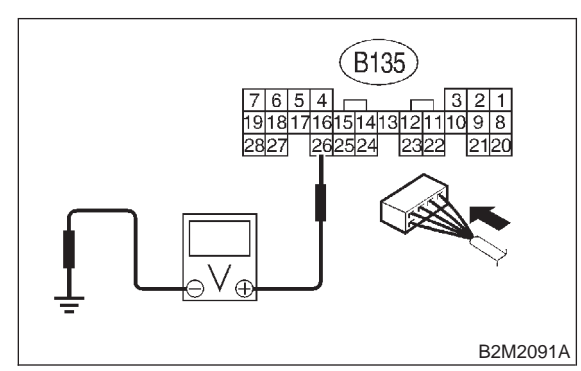

- CHECK : Is the voltage between 4.5 and 5.5 V at except "N" and "P" positions?
- **YES** : Even if MIL lights up, the circuit has returned to a normal condition at this time.
- **NO** : Go to step **10BV11**.

#### 10BV11 : CHECK HARNESS BETWEEN ECM AND TRANSMISSION HAR-NESS CONNECTOR.

1) Turn ignition switch to OFF.

2) Disconnect connectors from ECM and transmission harness connector (T3).

3) Measure resistance of harness between ECM connector and chassis ground.

#### Connector & terminal (B135) No. 26 — Chassis ground:

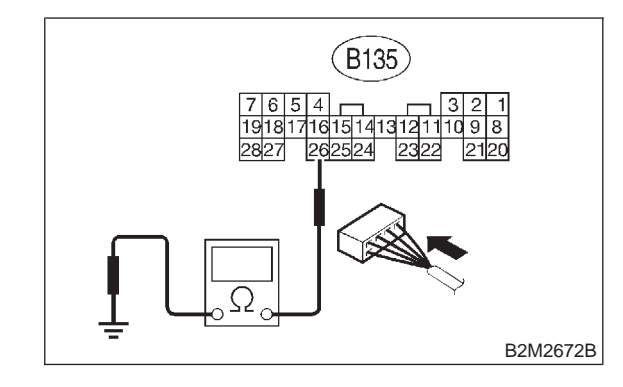

- CHECK
- Is the resistance less than 10  $\Omega ?$
- YES : Repair ground short circuit in harness between ECM and transmission harness connector.
- **NO** : Go to step **10BV12**.

#### 10BV12 : CHECK TRANSMISSION HAR-NESS CONNECTOR.

- 1) Disconnect connector from inhibitor switch.
- 2) Measure resistance of harness between transmission harness connector and engine ground.

#### Connector & terminal

(T3) No. 12 — Engine ground:

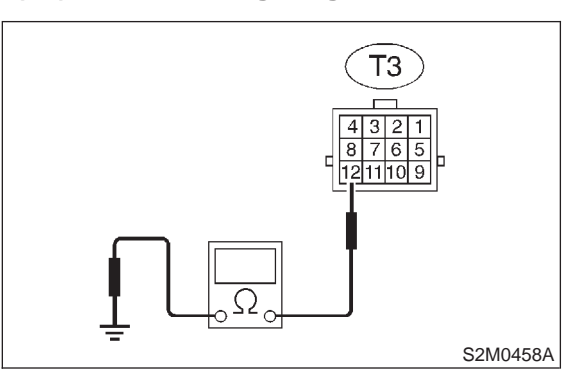

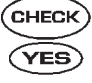

 $\delta$  : Is the resistance less than 10  $\Omega$ ?

- Repair ground short circuit in harness between transmission harness and inhibitor switch connector.
- **NO** : Go to step **10BV13**.

#### 10BV13 : CHECK INHIBITOR SWITCH.

Measure resistance between inhibitor switch connector receptacle's terminals in select lever except for "N" position.

#### Terminals

No. 7 — No. 12:

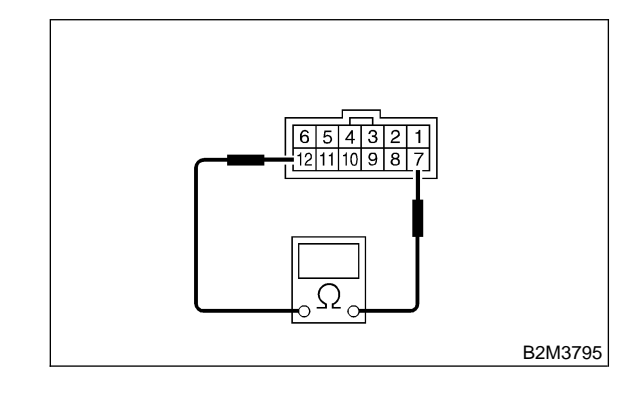

- CHECK : Is the resistance more than 1  $M\Omega$  at except "N" and "P" positions?
- (YES) : Go to step 10BV14.
- NO : Replace inhibitor switch. <Ref. to 3-2 [W2C0].>

#### 10BV14 : CHECK SELECTOR CABLE CON-NECTION.

**CHECK** : Is there any fault in selector cable connection to inhibitor switch?

- (YES) : Repair selector cable connection. <Ref. to 3-2 [W2A0].>
- (NO) : Contact with SOA service.

#### NOTE:

Inspection by DTM is required, because probable cause is deterioration of multiple parts.

MEMO:

# BW: DTC P1130 — FRONT OXYGEN (A/F) SENSOR CIRCUIT MALFUNCTION (OPEN CIRCUIT) —

#### • DTC DETECTING CONDITION:

• Two consecutive driving cycles with fault

**CAUTION:** 

After repair or replacement of faulty parts, conduct CLEAR MEMORY MODE <Ref. to 2-7 [T3D0].> and INSPECTION MODE <Ref. to 2-7 [T3E0].>.

#### • WIRING DIAGRAM:

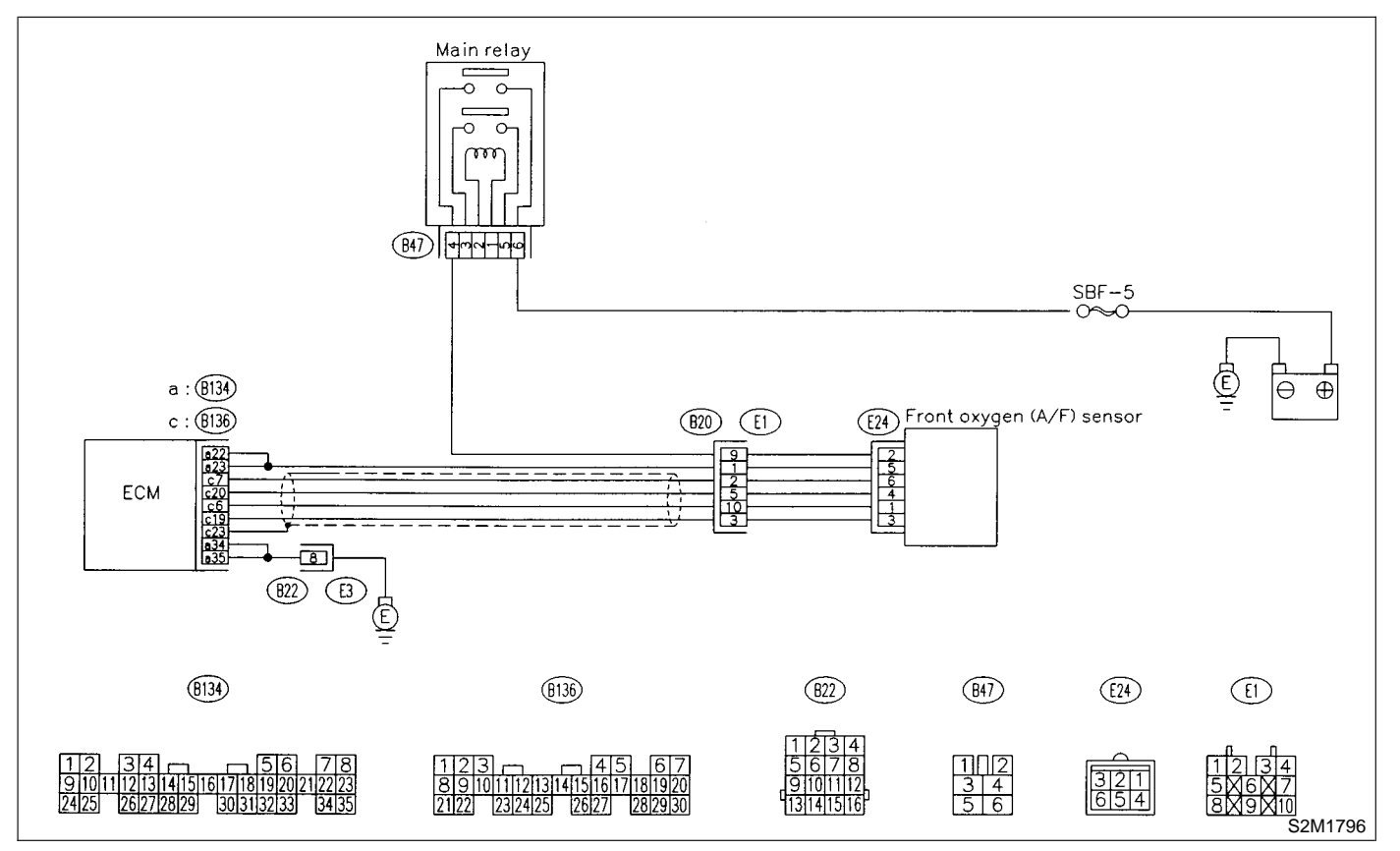

#### 10BW1 : CHECK HARNESS BETWEEN ECM AND FRONT OXYGEN (A/F) SENSOR CONNECTOR.

1) Turn ignition switch to OFF.

2) Disconnect connectors from ECM and front oxygen (A/F) sensor connector.

3) Measure resistance of harness between ECM and front oxygen (A/F) sensor connector.

#### Connector & terminal

(B136) No. 6 — (E24) No. 1: (B136) No. 7 — (E24) No. 6: (B136) No. 19 — (E24) No. 3: (B136) No. 20 — (E24) No. 4:

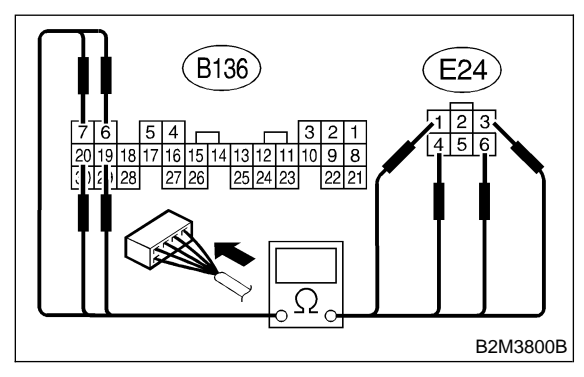

- $\widehat{\mathbf{C}}_{\mathbf{HECK}}$  : Is the resistance less than 1  $\Omega$ ?
- **TES** : Go to step **10BW2**.
- $\overline{(NO)}$  : Repair harness and connector.

NOTE:

- In this case, repair the following:
- Open circuit in harness between ECM and front oxygen (A/F) sensor connector
- Poor contact in front oxygen (A/F) sensor connector
- Poor contact in ECM connector

#### 10BW2 : CHECK POOR CONTACT.

Check poor contact in front oxygen (A/F) sensor connector. <Ref. to FOREWORD [T3C1].>

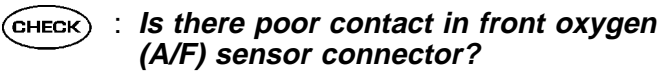

- (YES) : Repair poor contact in front oxygen (A/F) sensor connector.
- NO : Replace front oxygen (A/F) sensor. <Ref. to 2-7 [W8A0].>

# BX: DTC P1131 — FRONT OXYGEN (A/F) SENSOR CIRCUIT MALFUNCTION (SHORT CIRCUIT) —

#### • DTC DETECTING CONDITION:

• Two consecutive driving cycles with fault

**CAUTION:** 

After repair or replacement of faulty parts, conduct CLEAR MEMORY MODE <Ref. to 2-7 [T3D0].> and INSPECTION MODE <Ref. to 2-7 [T3E0].>.

#### • WIRING DIAGRAM:

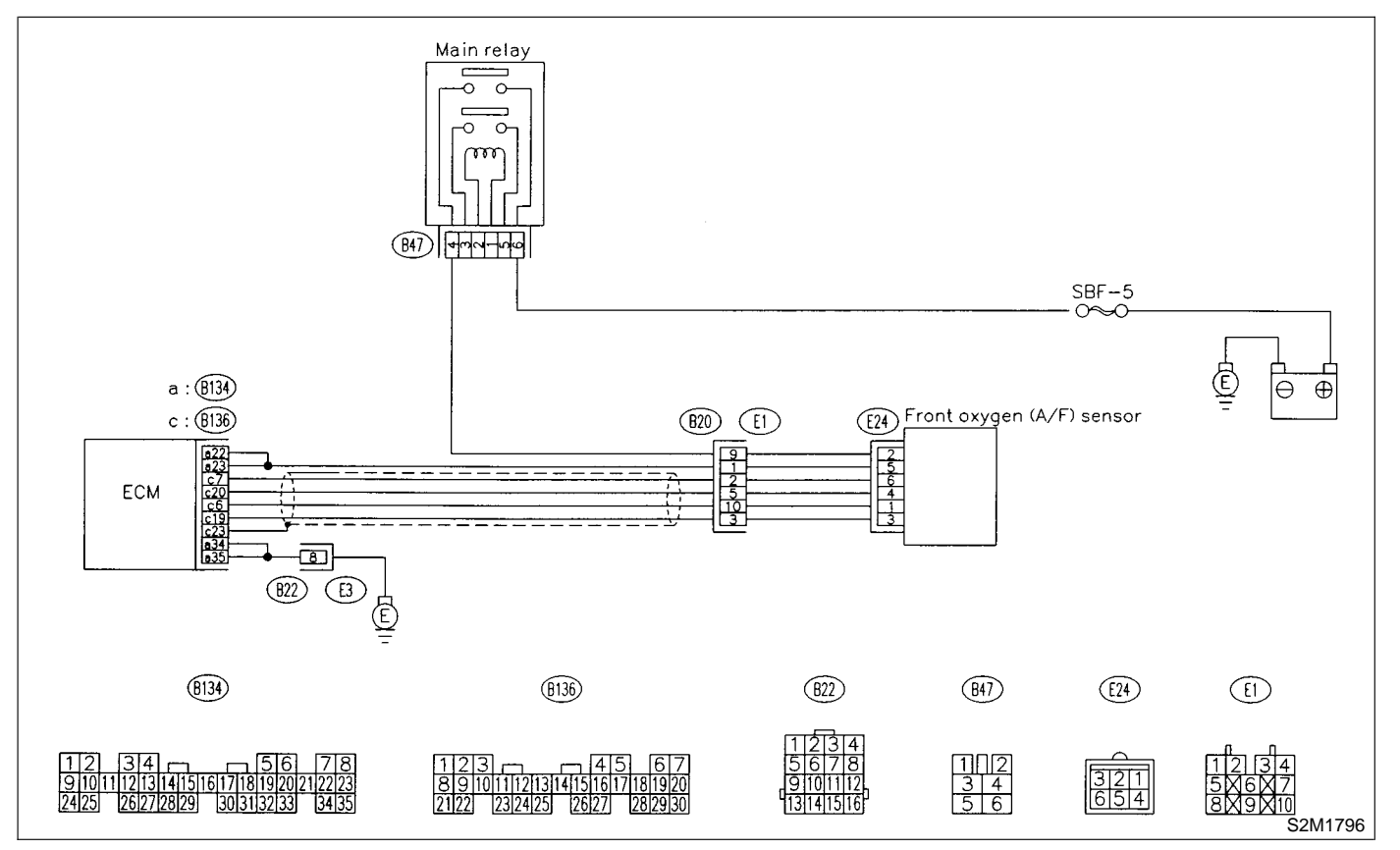

#### 10BX1 : CHECK HARNESS BETWEEN ECM AND FRONT OXYGEN (A/F) SEN-SOR CONNECTOR.

- 1) Turn ignition switch to OFF.
- 2) Disconnect connector from ECM.

3) Measure resistance of harness between ECM connector and chassis ground.

#### Connector & terminal

(B136) No. 6 — Chassis ground: (B136) No. 7 — Chassis ground: (B136) No. 19 — Chassis ground: (B136) No. 20 — Chassis ground:

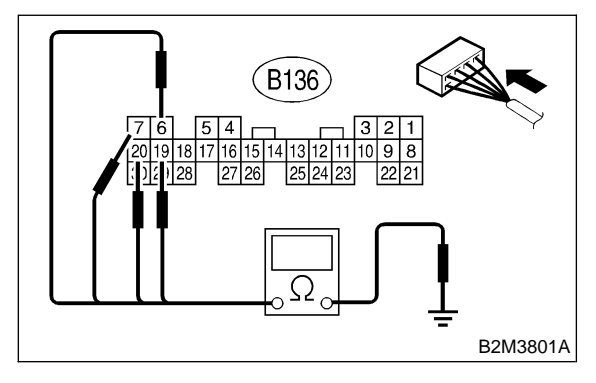

- : Is the resistance more than 10  $\Omega$ ?
  - Replace front oxygen (A/F) sensor.
     <Ref. to 2-7 [W8A0].>
- Repair ground short circuit in harness between ECM and front oxygen (A/F) sensor connector.

# BY: DTC P1132 — FRONT OXYGEN (A/F) SENSOR HEATER CIRCUIT LOW INPUT —

#### • DTC DETECTING CONDITION:

• Two consecutive driving cycles with fault

**CAUTION:** 

After repair or replacement of faulty parts, conduct CLEAR MEMORY MODE <Ref. to 2-7 [T3D0].> and INSPECTION MODE <Ref. to 2-7 [T3E0].>.

#### • WIRING DIAGRAM:

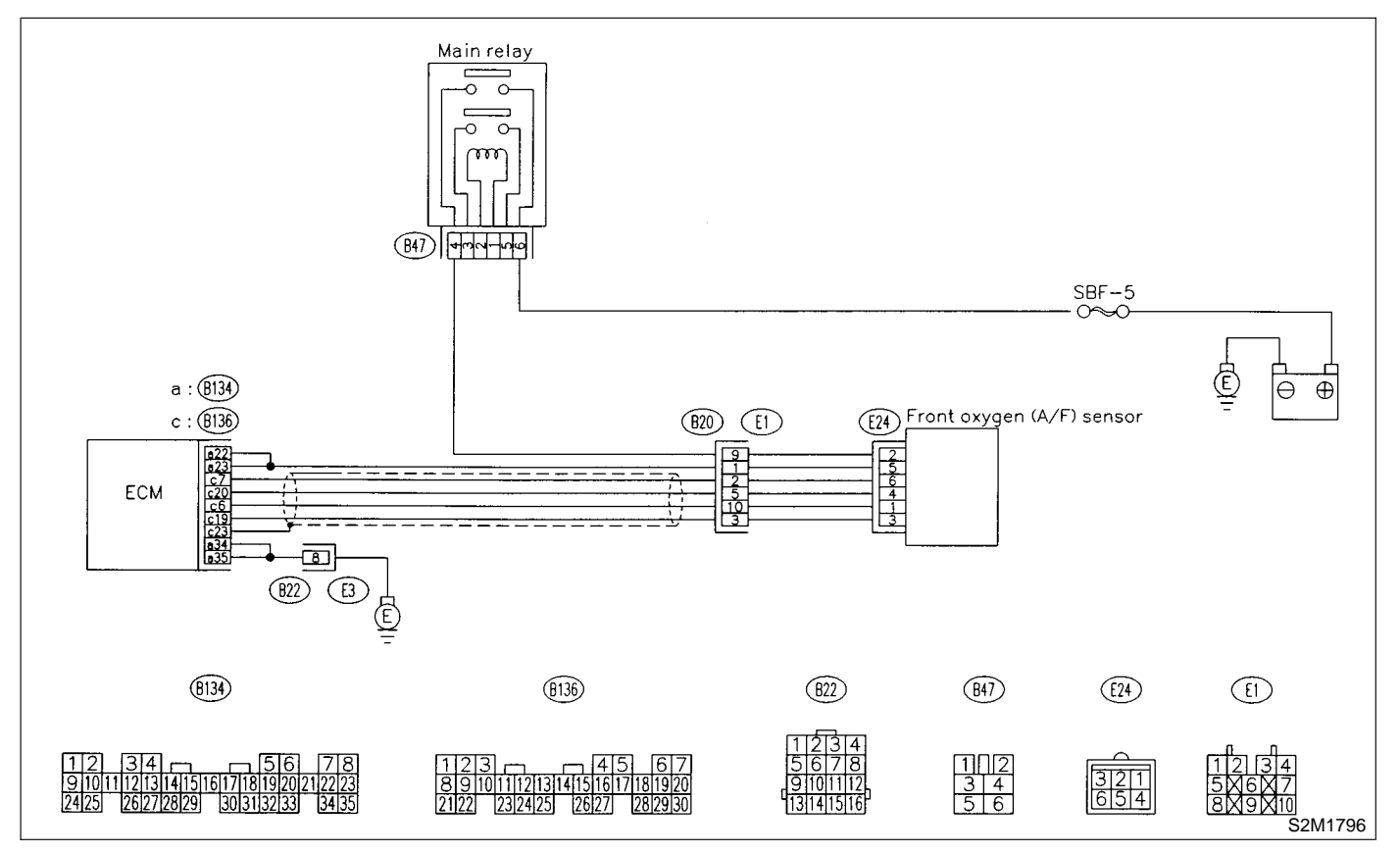

#### 10BY1 : CHECK ANY OTHER DTC ON DIS-PLAY.

- CHECK : Does the Subaru Select Monitor or OBD-II general scan tool indicate DTC P1132 and P0141 at the same time?
- (YES) : Go to step 10BY2.
- **NO**: Go to step **10BY6**.

#### 10BY2 : CHECK MAIN RELAY.

- 1) Turn the ignition switch to OFF.
- 2) Remove main relay.

3) Connect battery to main relay terminals No. 1 and No. 2.

4) Measure resistance between main relay terminals.

#### Terminals

No. 4 — No. 6:

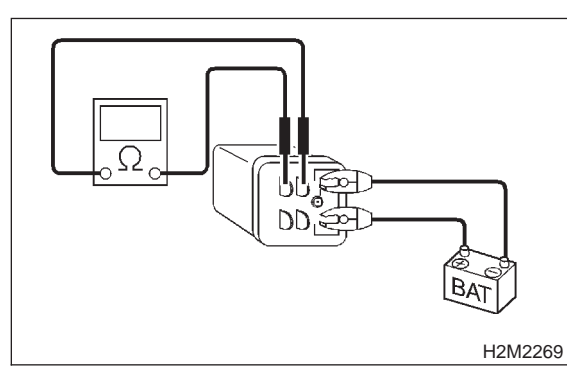

- $\widehat{\mathbf{C}}_{\mathbf{HECK}}$  : Is the resistance less than 10  $\Omega$ ?
- Sector Step 10BY3.
- : Replace main relay.

#### 10BY3 : CHECK POWER SUPPLY TO FRONT OXYGEN (A/F) SENSOR.

1) Turn ignition switch to OFF.

2) Disconnect connector from front oxygen (A/F) sensor.

3) Turn ignition switch to ON.

4) Measure voltage between front oxygen (A/F) sensor connector and engine ground.

#### Connector & terminal

#### (E24) No. 2 (+) — Engine ground (–):

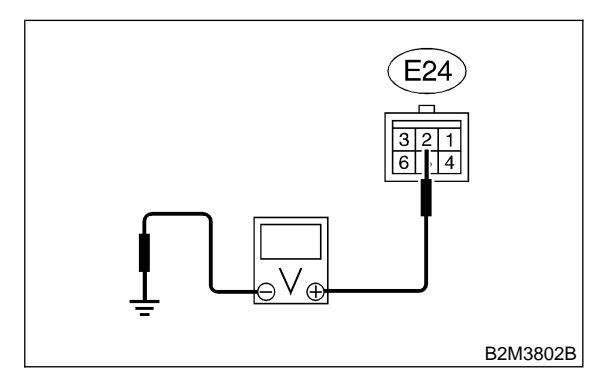

- **CHECK)** : Is the voltage more than 10 V?
- **YES** : Go to step **10BY4**.
- (NO) : Repair power supply line.

#### NOTE:

In this case, repair the following:

- Open circuit in harness between battery and front oxygen (A/F) sensor connector
- Poor contact in front oxygen (A/F) sensor connector
- Poor contact in main relay connector

### 10BY4 : CHECK GROUND CIRCUIT OF ECM.

Measure resistance of harness between ECM connector and chassis ground.

#### Connector & terminal

(B134) No. 35 — Chassis ground:

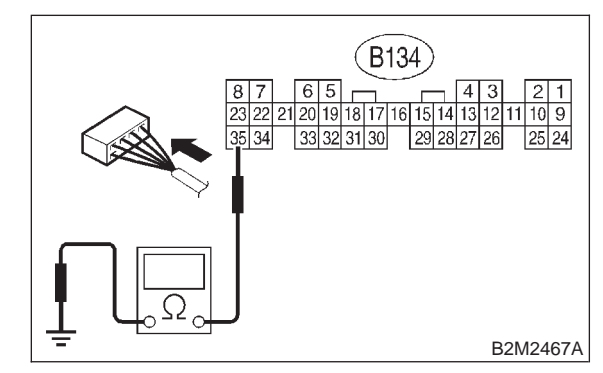

- - : Go to step 10BY5.
- $\overline{(NO)}$  : Repair harness and connector.

: Is the resistance less than 5  $\Omega$ ?

NOTE:

In this case, repair the following:

• Open circuit in harness between ECM and engine ground terminal

Poor contact in ECM connector

Poor contact in coupling connector (B22)

#### 10BY5 : CHECK GROUND CIRCUIT OF ECM.

1) Measure resistance of harness between ECM connector and chassis ground.

#### Connector & terminal (B134) No. 34 — Chassis ground:

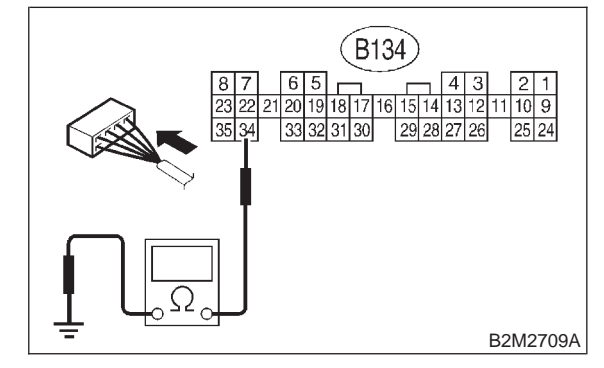

- **(CHECK)** : Is there resistance less than 5  $\Omega$ ?
- YES : Go to step 10BY6.
- (NO) : Repair harness and connector.

#### NOTE:

In this case, repair the following:

- Open circuit in harness between ECM and engine ground terminal
- Poor contact in ECM connector

Poor contact in coupling connector (B22)

#### 10BY6 : CHECK CURRENT DATA.

1) Start the engine.

2) Read data of front oxygen (A/F) sensor heater current using Subaru Select Monitor or OBD-II general scan tool.

NOTE:

• Subaru Select Monitor

For detailed operation procedure, refer to the "READ CURRENT DATA SHOWN ON DISPLAY FOR ENGINE". <Ref. to 2-7 [T3C4].>

OBD-II scan tool

For detailed operation procedures, refer to the OBD-II General Scan Tool Instruction Manual.

(CHECK) : Is the value more than 0.2 A?

**YES** : Repair poor contact in connector.

#### NOTE:

In this case, repair the following:

- Poor contact in front oxygen (A/F) sensor connector
- Poor contact in ECM connector
- (NO) : Go to step 10BY7.

### 10BY7 : CHECK OUTPUT SIGNAL FROM ECM.

1) Start and idle the engine.

2) Measure voltage between ECM connector and chassis ground.

Connector & terminal

(B134) No. 22 (+) — Chassis ground (–):

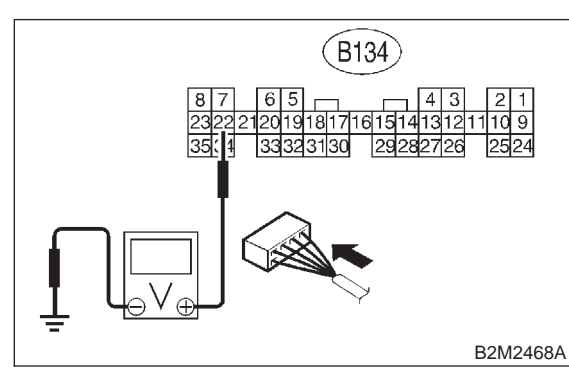

VES NO : Is the voltage less than 1.0 V? : Go to step 10BY9.

: Go to step 10BY8.

10BY8 : CHECK OUTPUT SIGNAL FROM ECM.

Measure voltage between ECM connector and chassis ground.

#### Connector & terminal

(B134) No. 22 (+) — Chassis ground (–):

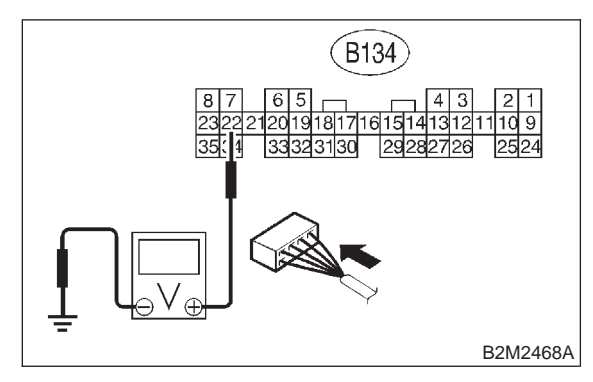

- **CHECK** : Does the voltage change less than 1.0 V by shaking harness and connector of ECM while monitoring the value with voltage meter?
- **YES** : Repair poor contact in ECM connector.
- : Go to step **10BY9**.

#### 10BY9 : CHECK OUTPUT SIGNAL FROM ECM.

Measure voltage between ECM connector and chassis ground.

#### Connector & terminal (B134) No. 23 (+) — Chassis ground (–):

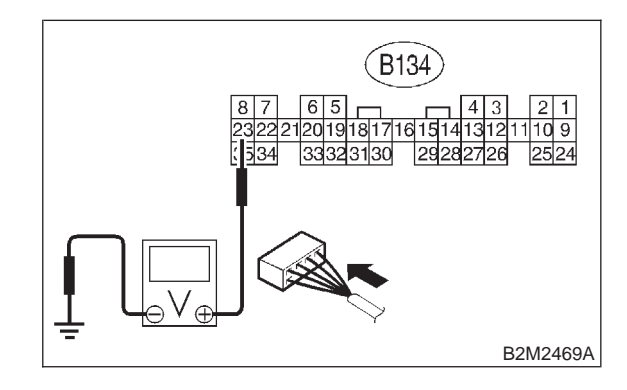

- **CHECK)** : Is the voltage less than 1.0 V?
- YES : Go to step 10BY11.
- **NO** : Go to step **10BY10**.

10BY10 : CHECK OUTPUT SIGNAL FROM ECM.

Measure voltage between ECM connector and chassis ground.

#### Connector & terminal (B134) No. 23 (+) — Chassis ground (–):

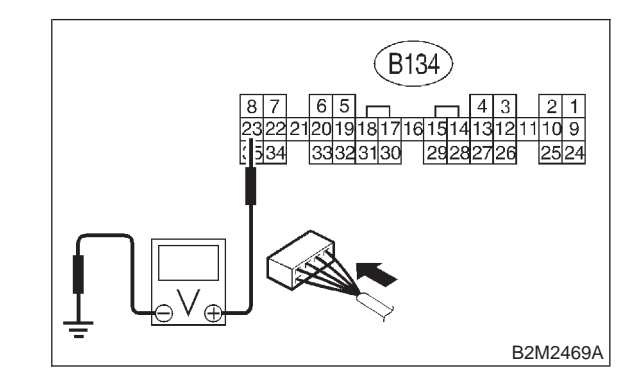

CHECK : Does the voltage change less than 1.0 V by shaking harness and connector of ECM while monitoring the value with voltage meter?

- **YES** : Repair poor contact in ECM connector.
- **NO** : Go to step **10BY11**.

#### CHECK FRONT OXYGEN (A/F) 10BY11: SENSOR.

1) Turn ignition switch to OFF.

2) Measure resistance between front oxygen (A/F) sensor connector terminals.

#### Terminals

No. 2 — No. 5:

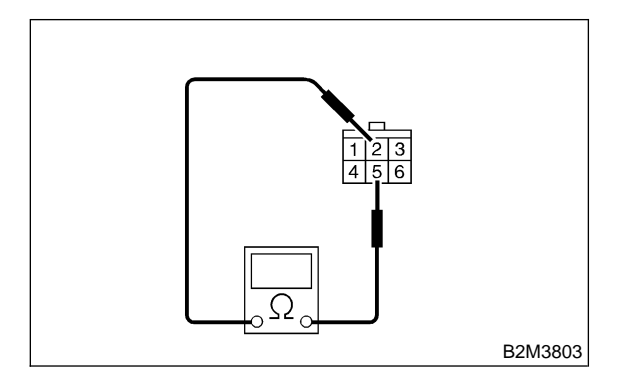

(CHECK) : Is the resistance less than 10  $\Omega$ ?

: Repair harness and connector. YES

NOTE:

In this case, repair the following:

• Open or ground short circuit in harness between front oxygen (A/F) sensor and ECM connector • Poor contact in front oxygen (A/F) sensor con-

nector

- Poor contact in ECM connector
- (NO) : Replace front oxygen (A/F) sensor. <Ref. to 2-7 [W8A0].>

MEMO:

# BZ: DTC P1133 — FRONT OXYGEN (A/F) SENSOR HEATER CIRCUIT HIGH INPUT —

#### • DTC DETECTING CONDITION:

• Two consecutive driving cycles with fault

**CAUTION:** 

After repair or replacement of faulty parts, conduct CLEAR MEMORY MODE <Ref. to 2-7 [T3D0].> and INSPECTION MODE <Ref. to 2-7 [T3E0].>.

#### • WIRING DIAGRAM:

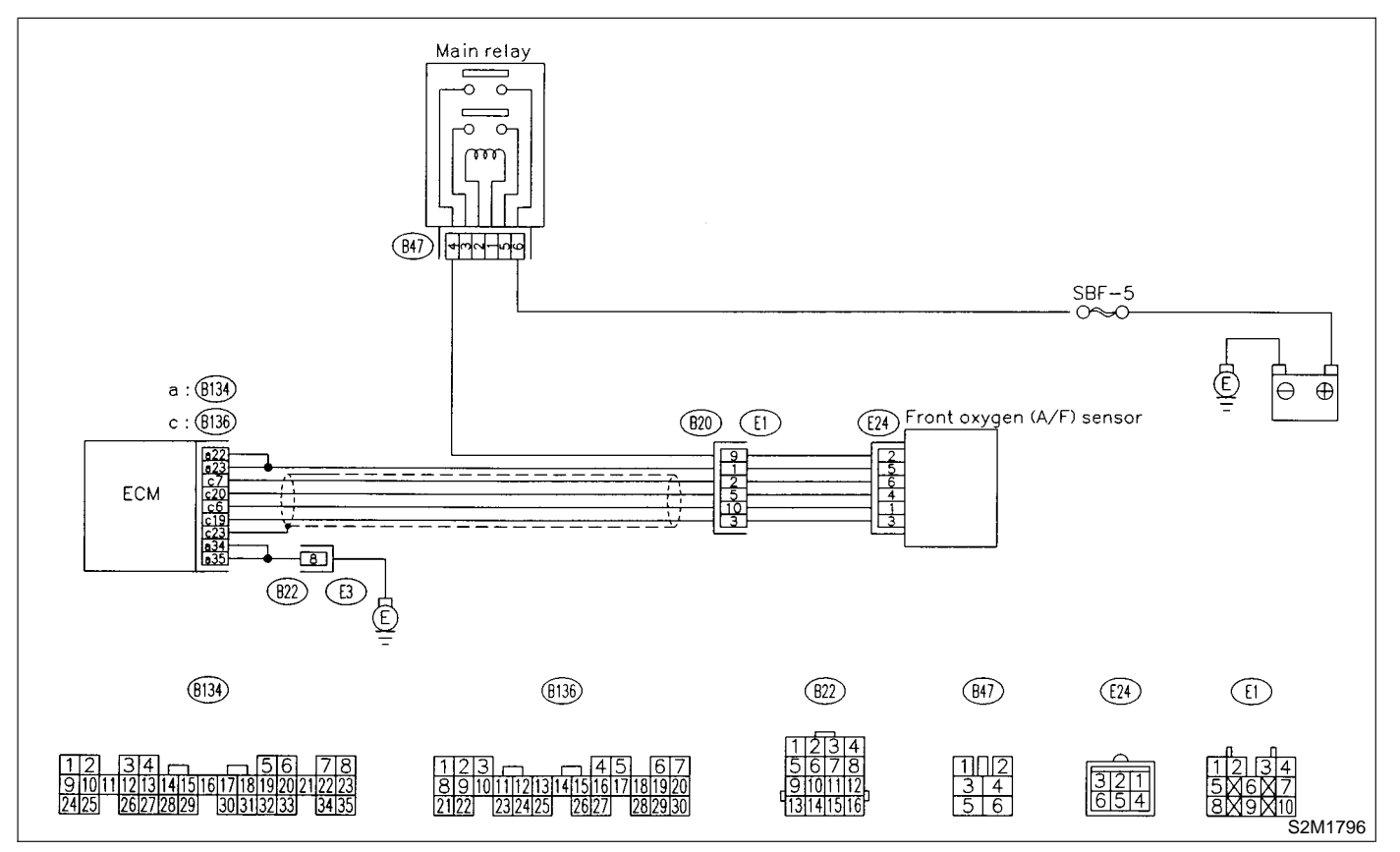

### 10BZ1 : CHECK OUTPUT SIGNAL FROM ECM.

1) Turn ignition switch to ON.

2) Measure voltage between ECM connector and chassis ground.

Connector & terminal

(B134) No. 23 (+) — Chassis ground (–): (B134) No. 22 (+) — Chassis ground (–):

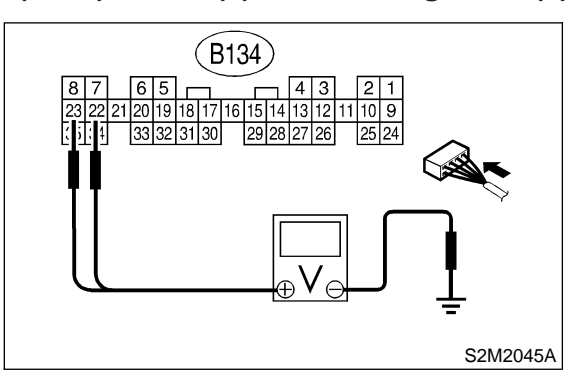

CHECK) : Is the voltage more than 8 V?

- YES : Go to step 10BZ3.
- . Go to step **10BZ2**.

```
10BZ2 : CHECK FRONT OXYGEN (A/F)
SENSOR HEATER CURRENT.
```

1) Turn ignition switch to OFF.

2) Repair battery short circuit in harness between ECM and front oxygen (A/F) sensor connector.

3) Turn ignition switch to ON.

4) Read data of front oxygen (A/F) sensor heater current using Subaru Select Monitor or the OBD-II general scan tool.

NOTE:

Subaru Select Monitor

For detailed operation procedure, refer to the "READ CURRENT DATA SHOWN ON DISPLAY FOR ENGINE". <Ref. to 2-7 [T3C4].>

• OBD-II general scan tool

For detailed operation procedure, refer to the OBD-II General Scan Tool Instruction Manual.

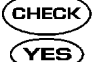

- S : Is the value more than 2.3 A?
- Replace ECM. <Ref. to 2-7 [W17A0].>
- NO : END

#### 10BZ3 : CHECK OUTPUT SIGNAL FROM ECM.

Measure voltage between ECM connector and chassis ground.

```
Connector & terminal
(B134) No. 23 (+) — Chassis ground (–):
```

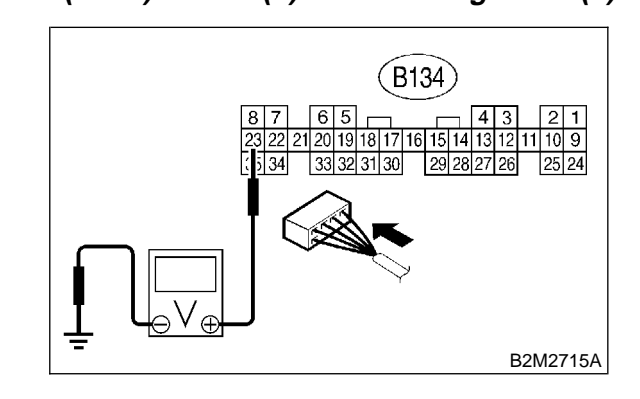

CHECK : Does the voltage change more than 8 V by shaking harness and connector of ECM while monitoring the value with voltage meter?

• Repair battery short circuit in harness between ECM and front oxygen (A/F) sensor connector.

NO: Go to step 10BZ4.

### 10BZ4 : CHECK OUTPUT SIGNAL FROM ECM.

Measure voltage between ECM connector and chassis ground.

Connector & terminal (B134) No. 22 (+) — Chassis ground (–): B134 B134

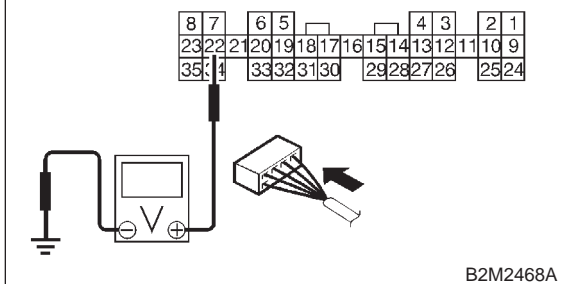

- CHECK : Does the voltage change more than 8 V by shaking harness and connector of ECM while monitoring the value with voltage meter?
- Repair battery short circuit in harness between ECM and front oxygen (A/F) sensor connector.
- (NO) : END

# CA: DTC P1142 — THROTTLE POSITION SENSOR CIRCUIT RANGE/PERFORMANCE PROBLEM (LOW INPUT) —

#### • DTC DETECTING CONDITION:

- Two consecutive driving cycles with fault
- TROUBLE SYMPTOM:
  - Erroneous idling
  - Engine stalls.
  - Poor driving performance

#### **CAUTION:**

After repair or replacement of faulty parts, conduct CLEAR MEMORY MODE <Ref. to 2-7 [T3D0].> and INSPECTION MODE <Ref. to 2-7 [T3E0].>.

#### • WIRING DIAGRAM:

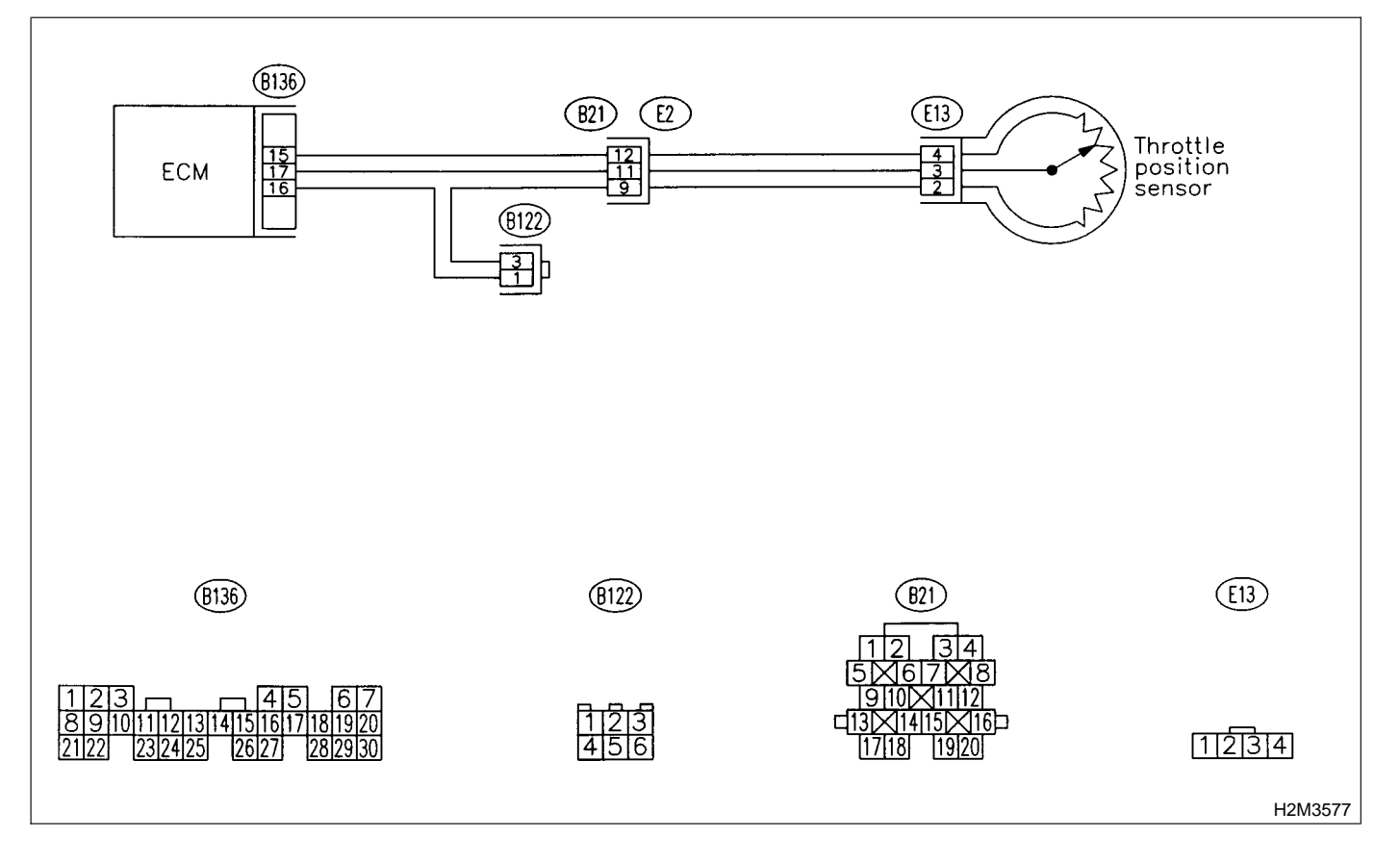

#### 10CA1 : CHECK ANY OTHER DTC ON DIS-PLAY.

- CHECK : Does the Subaru Select Monitor or OBD-II general scan tool indicate DTC P0122 or P0123?
- Inspect DTC P0122 or P0123 using "10. Diagnostics Chart with Trouble Code".
   <Ref. to 2-7 [T10A0].>

NOTE:

In this case, it is not necessary to inspect DTC P1142.

NO : Replace throttle position sensor. <Ref. to 2-7 [W10A0].>

### CB: DTC P1151 — REAR OXYGEN SENSOR HEATER CIRCUIT HIGH INPUT

#### • DTC DETECTING CONDITION:

• Two consecutive driving cycles with fault

#### **CAUTION:**

After repair or replacement of faulty parts, conduct CLEAR MEMORY MODE <Ref. to 2-7 [T3D0].> and INSPECTION MODE <Ref. to 2-7 [T3E0].>.

#### • WIRING DIAGRAM:

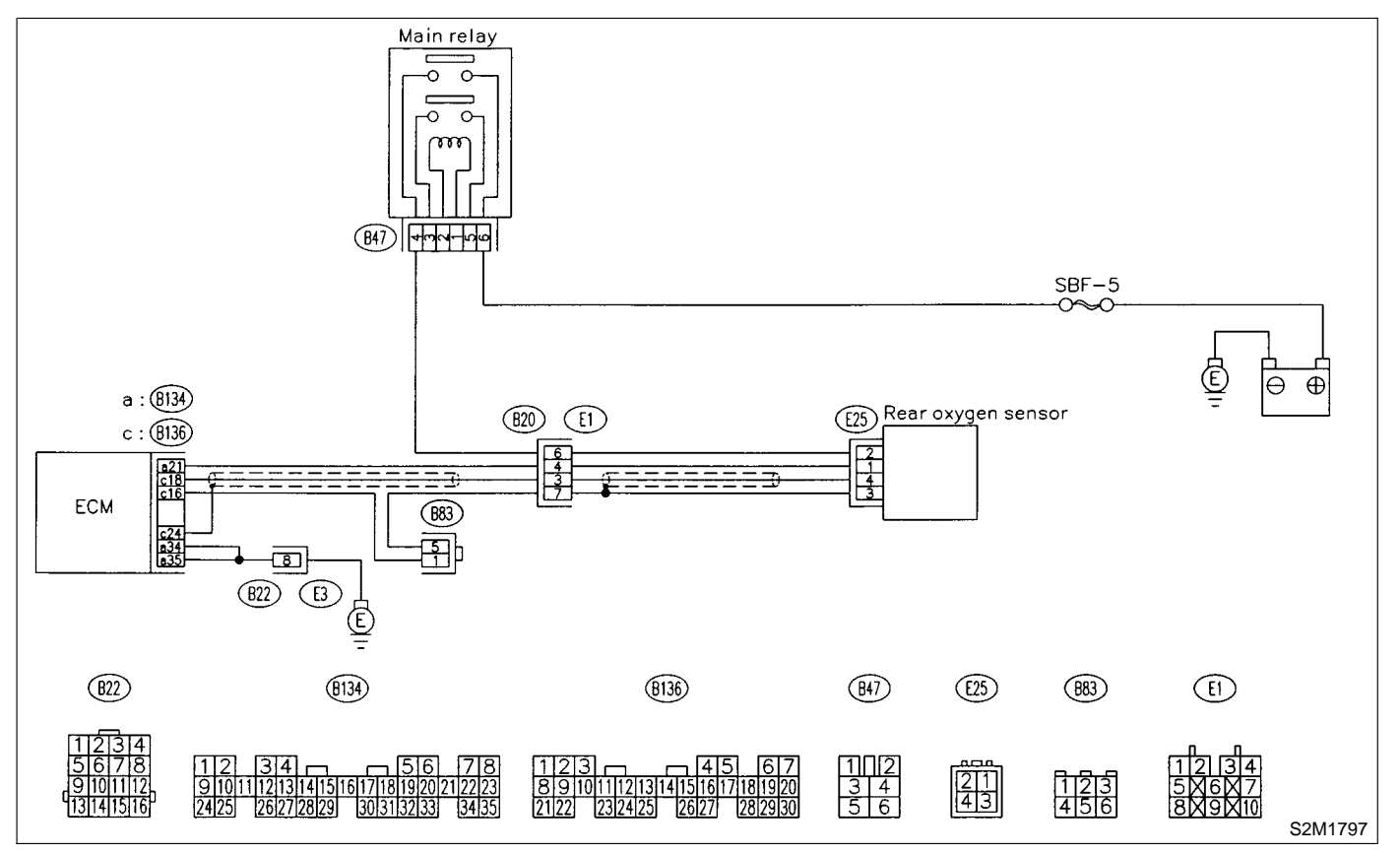

#### 10CB1 : CHECK INPUT SIGNAL FOR ECM.

Measure voltage between ECM connector and chassis ground.

#### Connector & terminal

(B134) No. 21 (+) — Chassis ground (–):

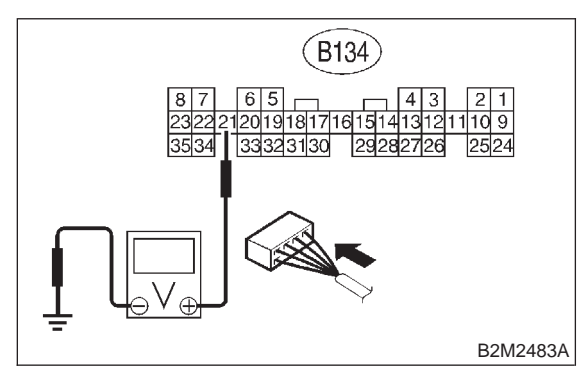

- CHECK) : Is the voltage more than 8 V?
  - : Go to step 10CB2.
- : Go to step **10CB3**.

#### 10CB2 : CHECK CURRENT DATA.

1) Turn ignition switch to OFF.

2) Repair battery short circuit in harness between ECM and rear oxygen sensor connector.

3) Turn ignition switch to ON.

4) Read data of rear oxygen sensor heater current using Subaru Select Monitor or the OBD-II general scan tool.

#### NOTE:

YES)

• Subaru Select Monitor

For detailed operation procedure, refer to the "READ CURRENT DATA SHOWN ON DISPLAY FOR ENGINE". <Ref. to 2-7 [T3C4].>

• OBD-II general scan tool

For detailed operation procedure, refer to the OBD-II General Scan Tool Instruction Manual.

#### (CHECK) : Is the value more than 7 A?

- YES : Replace ECM. <Ref. to 2-7 [W17A0].>
- NO : END

#### 10CB3 : CHECK POOR CONTACT.

Check poor contact in ECM connector. <Ref. to FOREWORD [T3C1].>

CHECK : Is there poor contact in ECM connector?

: Repair poor contact in ECM connector.

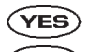

NO : END

# CC: DTC P1207 — AIR ASSIST INJECTOR SOLENOID VALVE CIRCUIT LOW INPUT —

#### • DTC DETECTING CONDITION:

- Immediately at fault recognition
- TROUBLE SYMPTOM:
  - Erroneous idling
  - Engine stalls.

#### CAUTION:

After repair or replacement of faulty parts, conduct CLEAR MEMORY MODE <Ref. to 2-7 [T3D0].> and INSPECTION MODE <Ref. to 2-7 [T3E0].>.

#### • WIRING DIAGRAM:

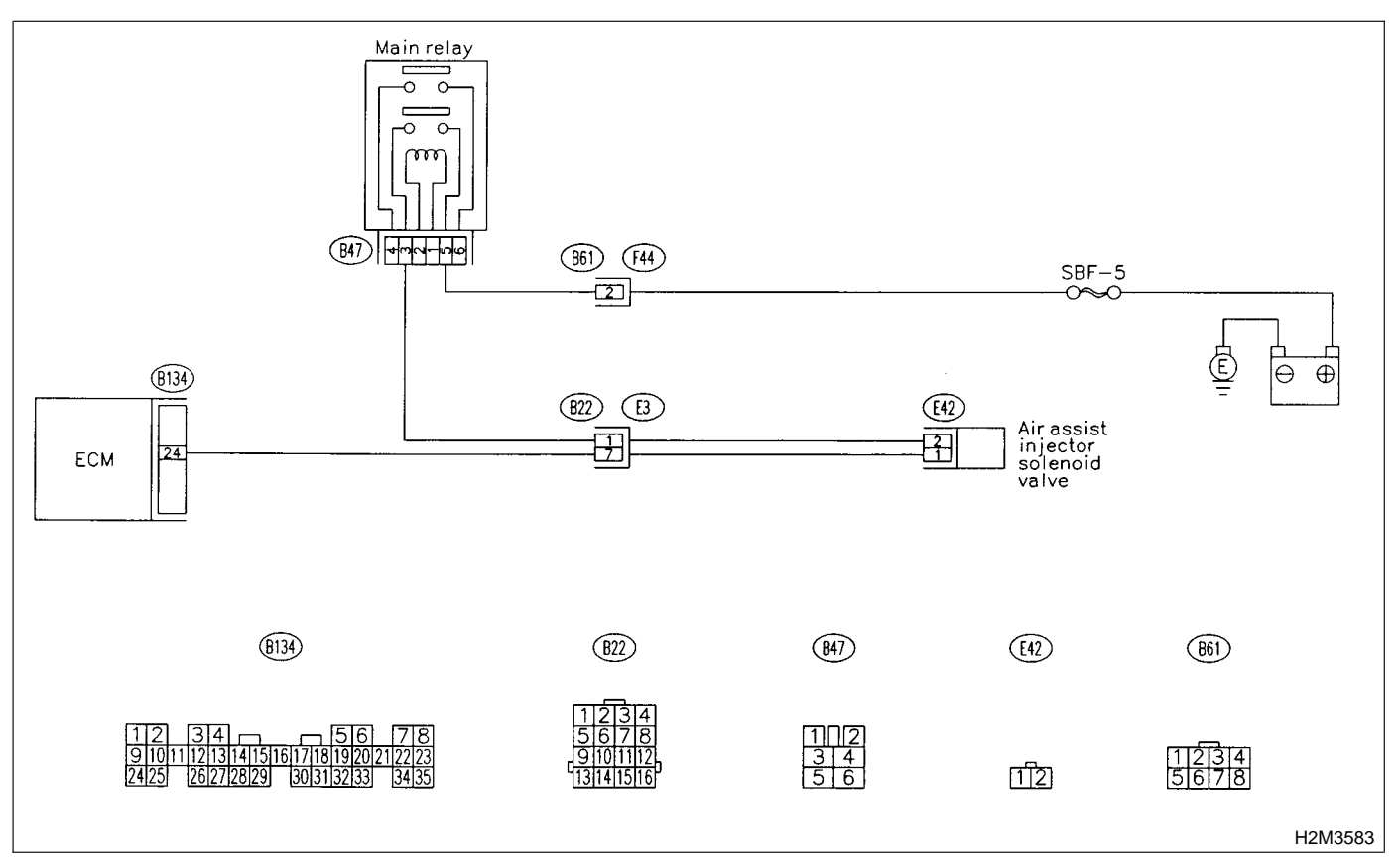
# 10CC1 : CHECK OUTPUT SIGNAL FROM ECM.

1) Turn ignition switch to ON.

2) Measure voltage between ECM and chassis ground.

Connector & terminal

(B134) No. 24 (+) — Chassis ground (–):

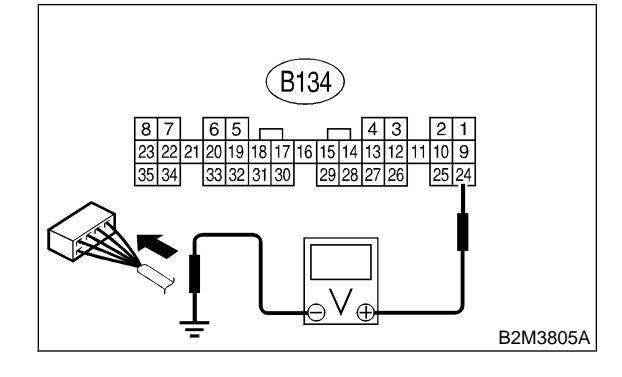

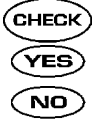

: Is the voltage more than 10 V?

: Repair poor contact in ECM connector.

: Go to step 10CC2.

# 10CC2: CHECK MAIN RELAY.

- 1) Turn the ignition switch to OFF.
- 2) Remove main relay.

3) Connect battery to main relay terminals No. 1 and No. 2.

4) Measure resistance between main relay terminals.

# Terminals

No. 4 — No. 6:

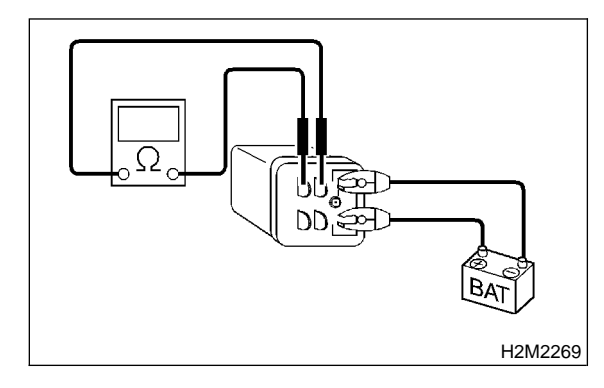

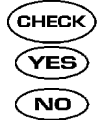

- : Is the resistance less than 10  $\Omega$ ?
- : Go to step 10CC3.
- : Replace main relay.

### 10CC3 : CHECK POWER SUPPLY TO AIR ASSIST INJECTOR SOLENOID VALVE.

1) Turn ignition switch to OFF.

2) Disconnect connector from air assist injector solenoid valve.

3) Turn ignition switch to ON.

4) Measure voltage between air assist injector solenoid valve and engine ground.

# Connector & terminal

```
(E42) No. 2 (+) — Engine ground (–):
```

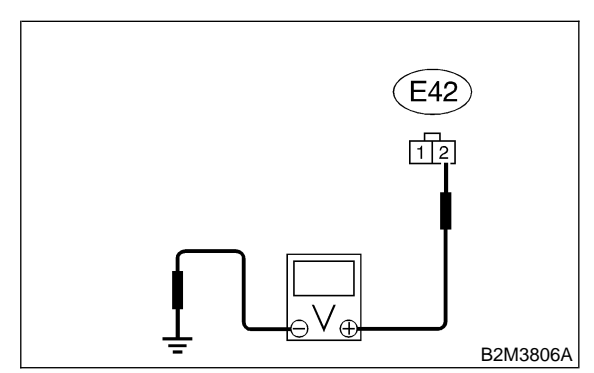

- **CHECK)** : Is the voltage more than 10 V?
- YES : Go to step 10CC4.
- (NO) : Repair harness and connector.

# NOTE:

- In this case, repair the following:
- Open circuit in harness between battery and air assist injector solenoid valve connector
- Poor contact in coupling connector (B22)

#### 10CC4 : CHECK HARNESS BETWEEN ECM AND AIR ASSIST INJECTOR SOLENOID VALVE CONNECTOR.

- 1) Turn ignition switch to OFF.
- 2) Disconnect connector from ECM.
- 3) Measure resistance of harness between ECM and air assist injector solenoid valve connector.

# Connector & terminal (B134) No. 24 — (E42) No. 1:

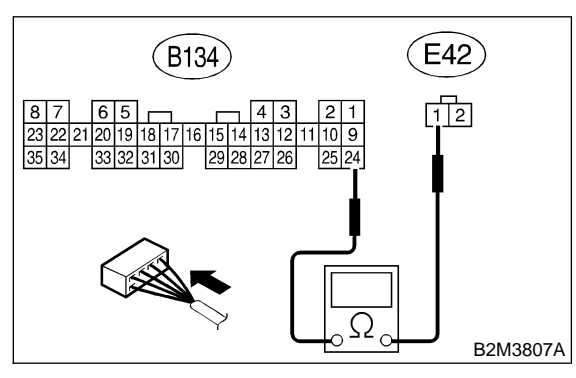

# CHECK : Is the resistance less than 1 $\Omega$ ?

- **YES** : Go to step **10CC5**.
- **NO** : Repair harness and connector.

# NOTE:

In this case, repair the following:

- Open circuit in harness between ECM and air assist injector solenoid valve connector
- Poor contact in coupling connector (B22)

#### 10CC5 : CHECK HARNESS BETWEEN ECM AND AIR ASSIST INJECTOR SOLENOID VALVE CONNECTOR.

Measure resistance of harness between ECM and chassis ground.

#### Connector & terminal (B134) No. 24 — Chassis ground:

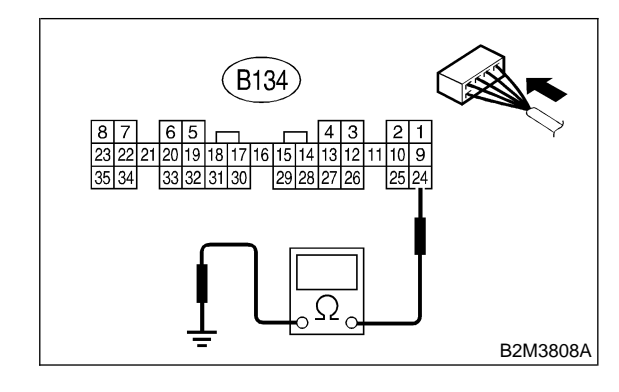

- CHECK
  - $\therefore$  Is the resistance less than 10  $\Omega$ ?
- Repair ground short circuit in harness between ECM and air assist injector solenoid valve connector.
- **NO** : Go to step **10CC6**.

# 10CC6 : CHECK POOR CONTACT.

Check poor contact in ECM and air assist injector solenoid valve connectors. <Ref. to FOREWORD [T3C1].>

CHECK : Is there poor contact in ECM and air assist injector solenoid valve connectors?

- **YES** : Repair poor contact in ECM and air assist injector solenoid valve connectors.
- NO: Replace air assist injector solenoid valve. <Ref. to 2-7 [W14A0].>

MEMO:

# CD: DTC P1208 — AIR ASSIST INJECTOR SOLENOID VALVE CIRCUIT HIGH INPUT —

# • DTC DETECTING CONDITION:

- Immediately at fault recognition
- TROUBLE SÝMPTOM:
  - Erroneous idling
  - Engine stalls.

#### CAUTION:

After repair or replacement of faulty parts, conduct CLEAR MEMORY MODE <Ref. to 2-7 [T3D0].> and INSPECTION MODE <Ref. to 2-7 [T3E0].>.

#### • WIRING DIAGRAM:

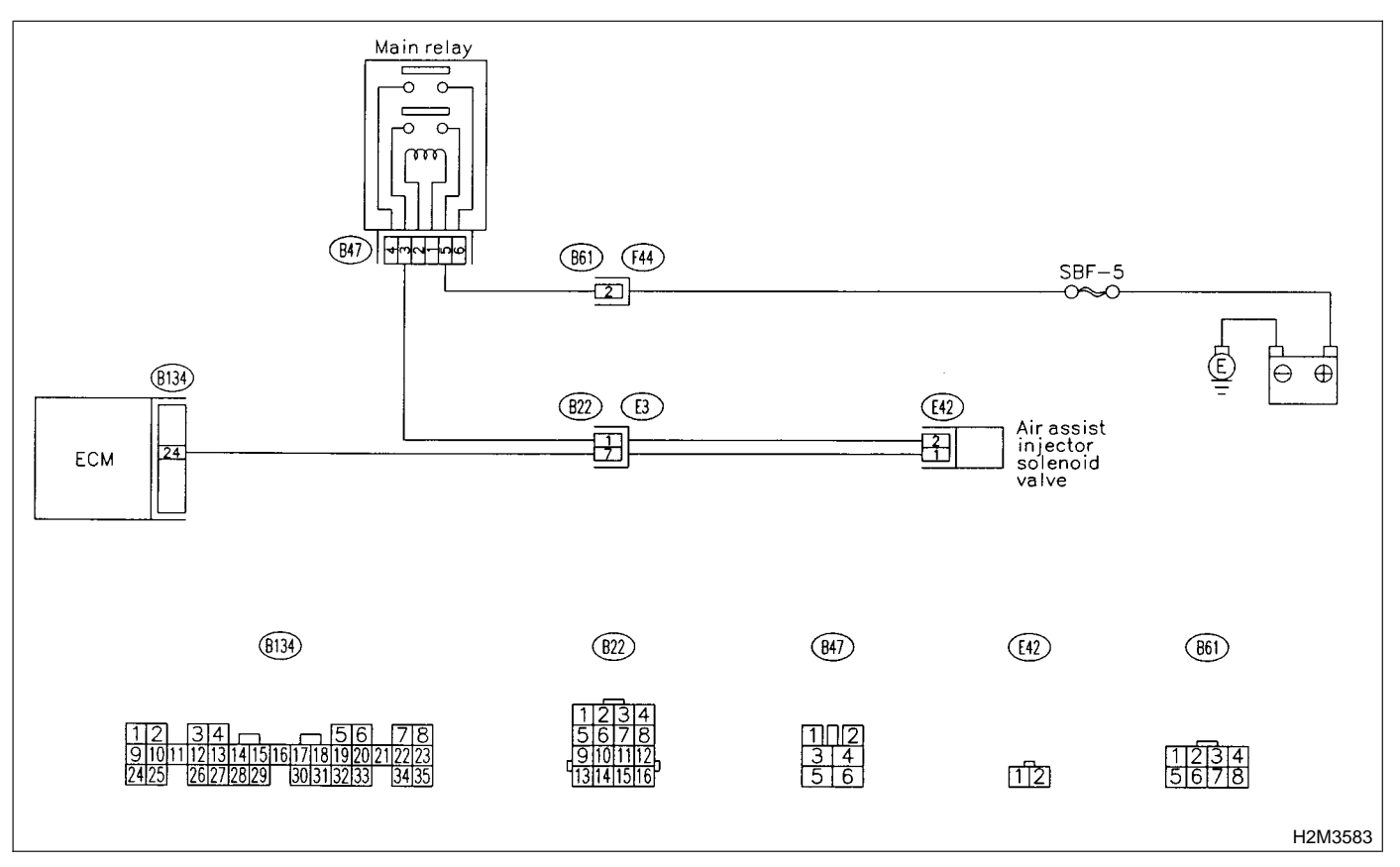

#### CHECK OUTPUT SIGNAL FROM 10CD1: ECM.

1) Turn ignition switch to ON.

2) Measure voltage between ECM and chassis ground.

Connector & terminal

(B134) No. 24 (+) — Chassis ground (–):

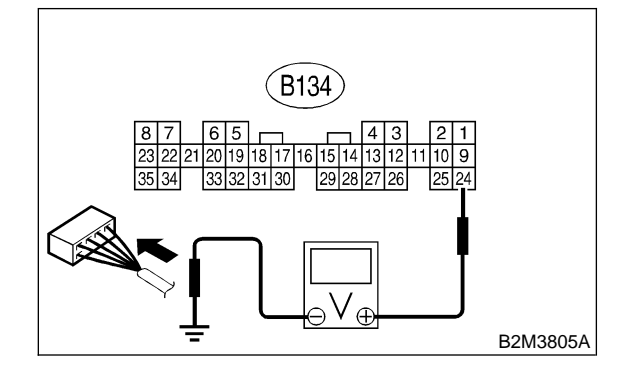

CHECK YES) NO

2

- Is the voltage more than 10 V? : Go to step **10CD2**.
- : Go to step **10CD3**.

#### CHECK OUTPUT SIGNAL FROM 10CD2: ECM.

1) Turn ignition switch to OFF.

2) Disconnect connector from air assist injector solenoid valve.

3) Turn ignition switch to ON.

4) Measure voltage between ECM and chassis ground.

#### **Connector & terminal** (B134) No. 24 (+) — Chassis ground (–):

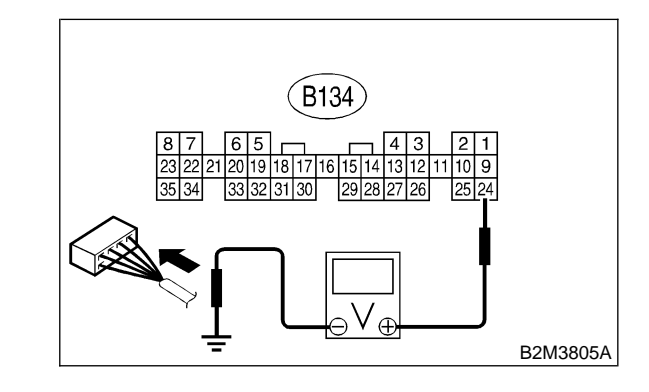

(CHECK)

# Is the voltage more than 10 V?

- : Repair battery short circuit in harness (YES) between ECM and air assist injector solenoid valve connector. After repair, replace ECM. <Ref. to 2-7 [W17A0].>
- : Replace air assist injector solenoid (NO) valve <Ref. to 2-7 [W14A0].> and ECM <Ref. to 2-7 [W17A0].>.

# 10CD3 : CHECK OUTPUT SIGNAL FROM ECM.

Measure voltage between ECM and chassis ground.

**Connector & terminal** 

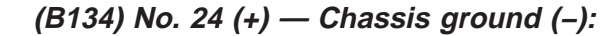

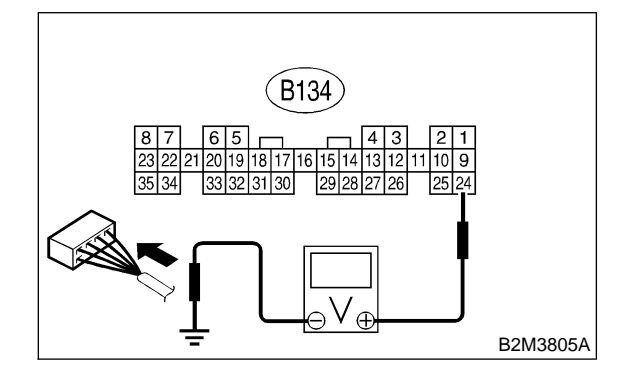

- CHECK : Does the voltage change more than 10 V by shaking harness and connector of ECM while monitoring the value with voltage meter?
- YES : Repair battery short circuit in harness between ECM and air assist injector solenoid valve connector. After repair, replace ECM. <Ref. to 2-7 [W17A0].>
- (NO) : Contact with SOA service.

# NOTE:

Inspection by DTM is required, because probable cause is deterioration of multiple parts.

MEMO:

# CE: DTC P1325 — KNOCK SENSOR CIRCUIT LOW INPUT —

# • DTC DETECTING CONDITION:

- Immediately at fault recognition
- TROUBLE SYMPTOM:
  - Poor driving performance
  - Knocking occurs.

#### CAUTION:

After repair or replacement of faulty parts, conduct CLEAR MEMORY MODE <Ref. to 2-7 [T3D0].> and INSPECTION MODE <Ref. to 2-7 [T3E0].>.

#### • WIRING DIAGRAM:

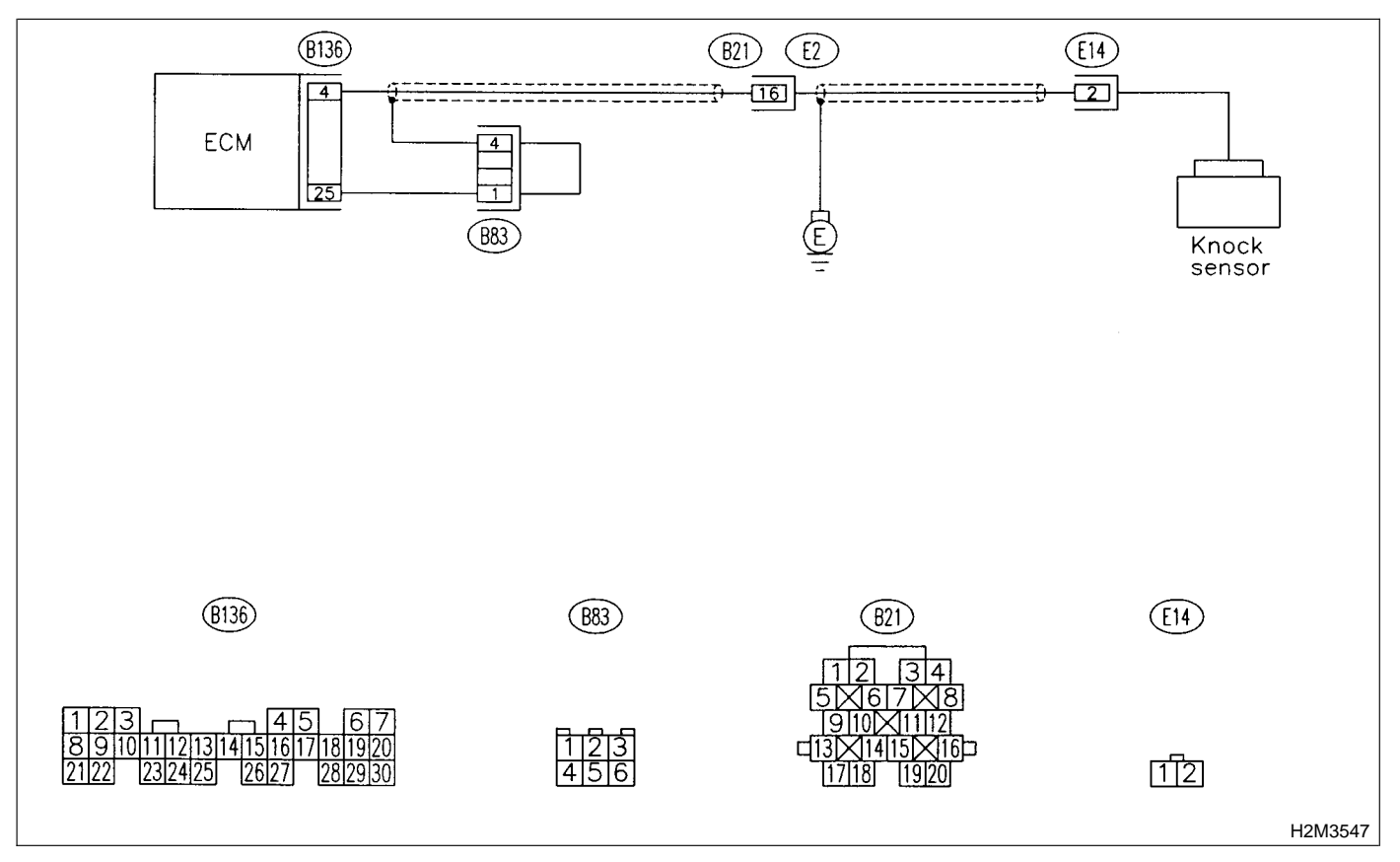

#### 10CE1 : CHECK HARNESS BETWEEN KNOCK SENSOR AND ECM CON-NECTOR.

- 1) Turn ignition switch to OFF.
- 2) Disconnect connector from ECM.

3) Measure resistance between ECM harness connector and chassis ground.

# Connector & terminal (B136) No. 4 — Chassis ground:

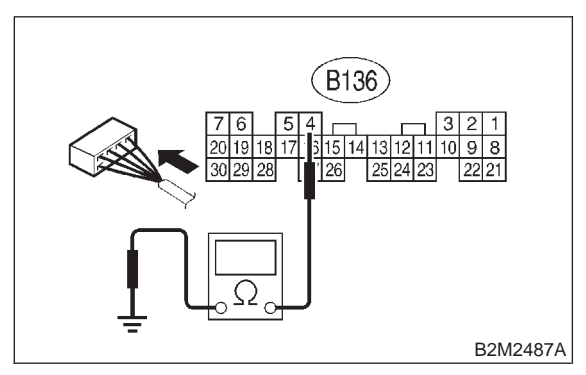

- CHECK : Is the resistance more than 700 k $\Omega$ ?
- YES : Go to step 10CE3.
- NO: Go to step 10CE2.

#### 10CE2 : CHECK HARNESS BETWEEN KNOCK SENSOR AND ECM CON-NECTOR.

Measure resistance of harness between ECM connector and chassis ground.

# Connector & terminal

(B136) No. 4 — Chassis ground:

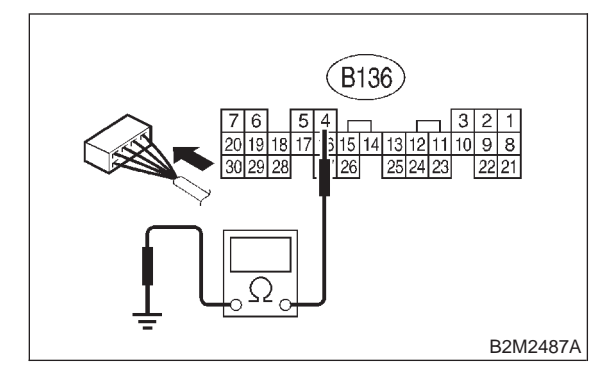

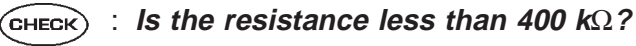

- **YES** : Go to step **10CE5**.
- **NO** : Go to step **10CE6**.

# 10CE3: CHECK KNOCK SENSOR.

# 1) Disconnect connector from knock sensor.

2) Measure resistance between knock sensor connector terminal and engine ground.

# Terminal

#### No. 2 — Engine ground:

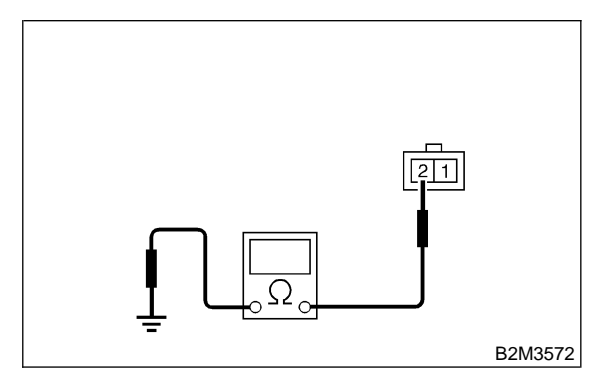

- CHECK) : Is the resistance more than 700 k $\Omega$ ?
- YES : Go to step 10CE4.
- **NO** : Repair harness and connector.

# NOTE:

In this case, repair the following:

• Open circuit in harness between knock sensor and ECM connector

- Poor contact in knock sensor connector
- Poor contact in coupling connector (B21)

# 10CE4 : CHECK CONDITION OF KNOCK SENSOR INSTALLATION.

- **CHECK** : Is the knock sensor installation bolt tightened securely?
- (VES) : Replace knock sensor. <Ref. to 2-7 [W7A0].>
- Tighten knock sensor installation bolt securely.

# 10CE5 : CHECK KNOCK SENSOR.

1) Disconnect connector from knock sensor.

2) Measure resistance between knock sensor connector terminal and engine ground.

#### Terminal

No. 2 — Engine ground:

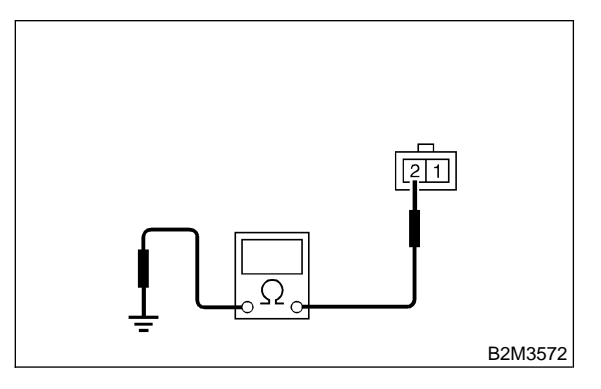

- $\widehat{\mathbf{C}}$  ECK) : Is the resistance less than 400 k $\Omega$ ?
  - : Replace knock sensor. <Ref. to 2-7 [W7A0].>
- Repair ground short circuit in harness between knock sensor connector and ECM connector.

### NOTE:

YES)

The harness between both connectors is shielded. Repair short circuit of harness together with shield.

# 10CE6 : CHECK INPUT SIGNAL FOR ECM.

- 1) Connect connectors to ECM and knock sensor.
- 2) Turn ignition switch to ON.

3) Measure voltage between ECM and chassis ground.

#### Connector & terminal (B136) No. 4 (+) — Chassis ground (–):

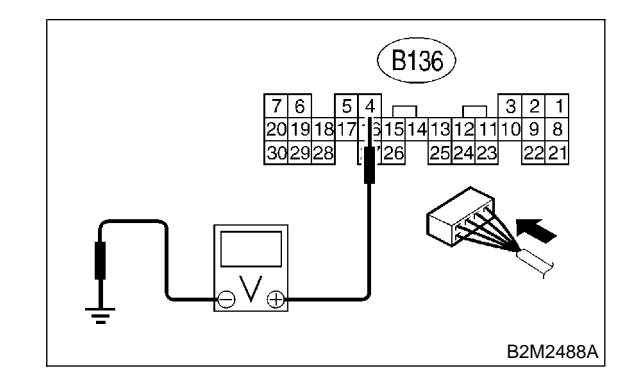

СНЕСК) :

# Is the voltage more than 2 V?

 Even if MIL lights up, the circuit has returned to a normal condition at this time. (However, the possibility of poor contact still remains.)

#### NOTE:

In this case, repair the following:

- Poor contact in knock sensor connector
- Poor contact in ECM connector
- Poor contact in coupling connector (B21)
- (NO) : Repair poor contact in ECM connector.

MEMO:

# CF: DTC P1400 — FUEL TANK PRESSURE CONTROL SOLENOID VALVE CIRCUIT LOW INPUT —

# • DTC DETECTING CONDITION:

• Two consecutive driving cycles with fault

# **CAUTION:**

After repair or replacement of faulty parts, conduct CLEAR MEMORY MODE <Ref. to 2-7 [T3D0].> and INSPECTION MODE <Ref. to 2-7 [T3E0].>.

#### • WIRING DIAGRAM:

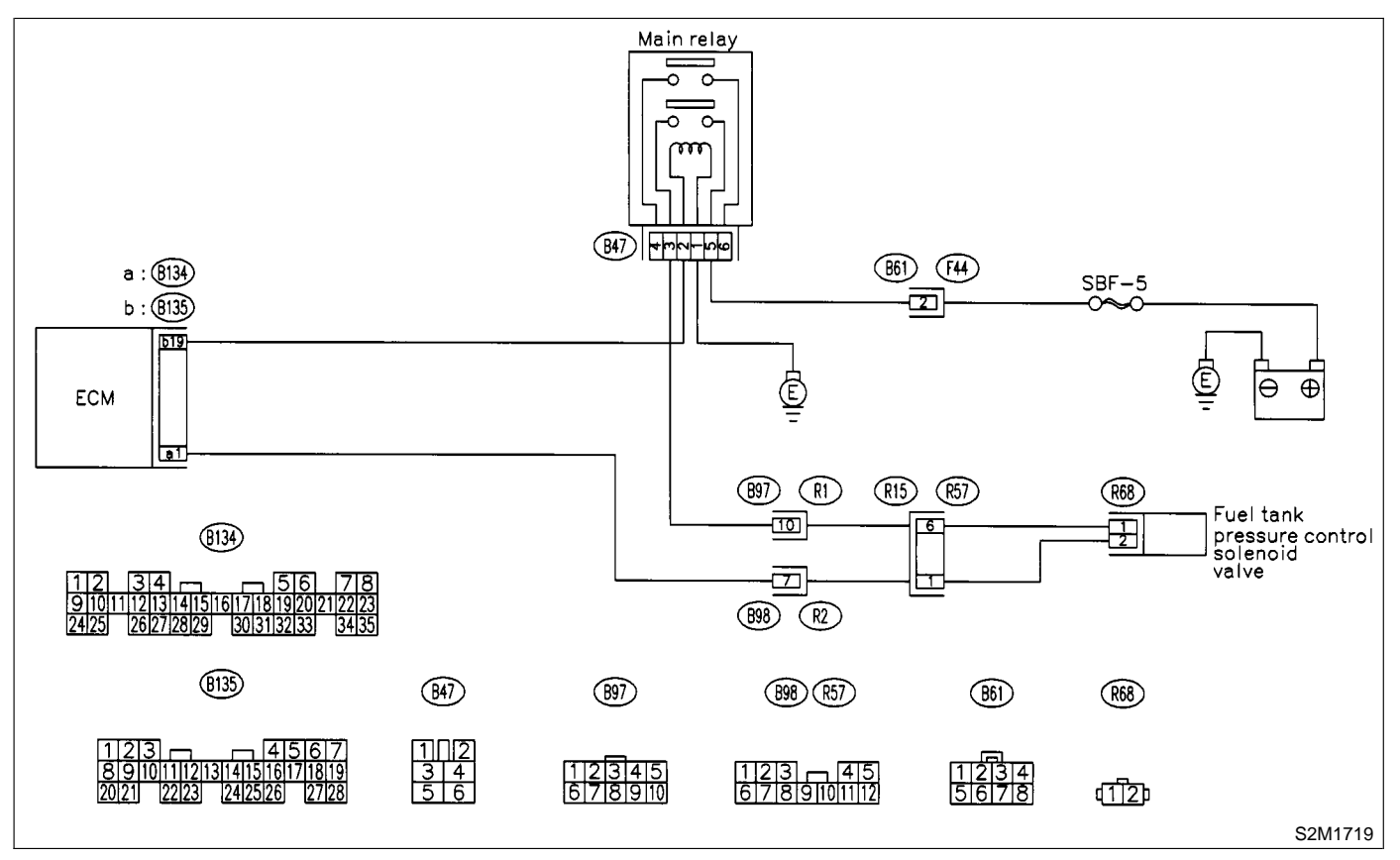

#### CHECK OUTPUT SIGNAL FROM 10CF1: ECM.

1) Turn ignition switch to ON.

2) Measure voltage between ECM and chassis ground.

Connector & terminal

```
(B134) No. 1 (+) — Chassis ground (-):
```

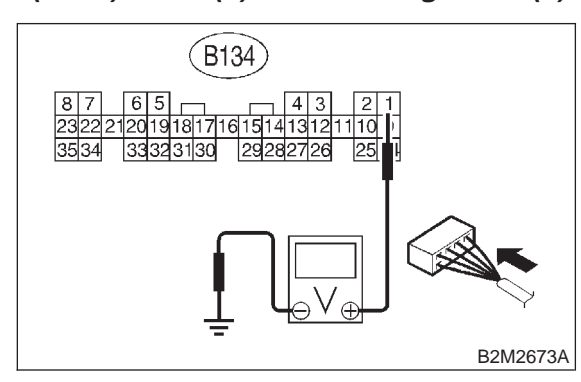

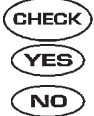

: Go to step 10CF2.

: Go to step 10CF3.

#### CHECK POOR CONTACT. 10CF2:

Check poor contact in ECM connector. <Ref. to FOREWORD [T3C1].>

: Is the voltage more than 10 V?

- : Is there poor contact in ECM connec-(CHECK) tor?
- : Repair poor contact in ECM connector. (YES)
- NO

: Contact with SOA service.

# NOTE:

Inspection by DTM is required, because probable cause is deterioration of multiple parts.

#### 10CF3: CHECK HARNESS BETWEEN FUEL TANK PRESSURE CONTROL SOLENOID VALVE AND ECM CON-NECTOR.

- 1) Turn ignition switch to OFF.
- 2) Disconnect connectors from fuel tank pressure control solenoid valve and ECM.

3) Measure resistance of harness between fuel tank pressure control solenoid valve connector and chassis ground.

# **Connector & terminal** (R68) No. 2 — Chassis ground:

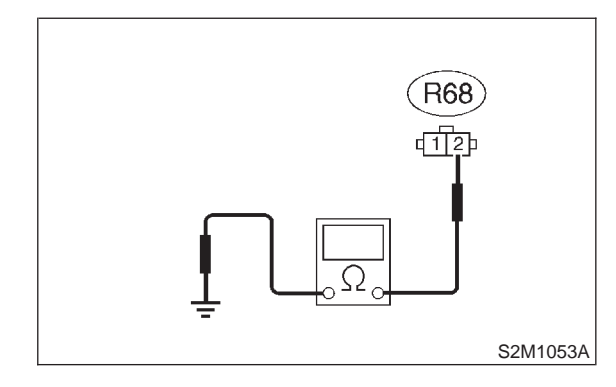

CHECK

# Is the resistance less than 10 $\Omega$ ?

- : Repair ground short circuit in harness YES between ECM and fuel tank pressure control solenoid valve connector.
- : Go to step 10CF4. (NO)

#### 10CF4 : CHECK HARNESS BETWEEN FUEL TANK PRESSURE CONTROL SOLENOID VALVE AND ECM CON-NECTOR.

Measure resistance of harness between ECM and fuel tank pressure control solenoid valve connector.

## Connector & terminal (B134) No. 1 — (R68) No. 2:

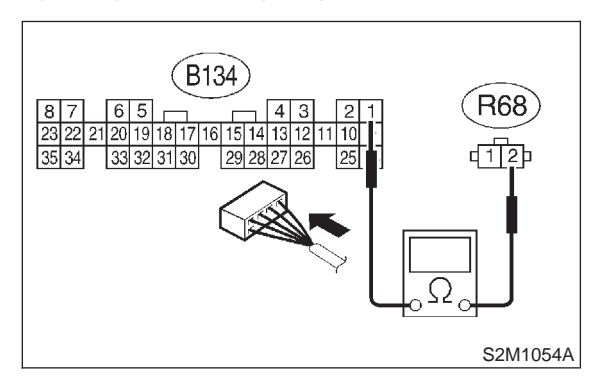

# $\widehat{\mathbf{C}}_{\mathbf{HECK}}$ : Is the voltage less than 1 $\Omega$ ?

**YES** : Go to step **10CF5**.

(NO) : Repair harness and connector.

NOTE:

In this case, repair the following:

• Open circuit in harness between ECM and fuel tank pressure control solenoid valve connector

Poor contact in coupling connectors (R57 and B98)

# 10CF5 : CHECK FUEL TANK PRESSURE CONTROL SOLENOID VALVE.

Measure resistance between fuel tank pressure control solenoid valve terminals.

# Terminals

No. 1 — No. 2:

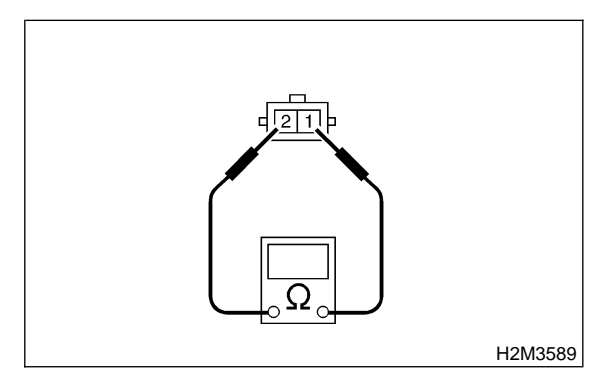

- CHECK : Is the resistance between 10 and 100  $\Omega$ ?
- (VES) : Go to step 10CF6.
- NO : Replace fuel tank pressure control solenoid valve. <Ref. to 2-1 [W9A0].>

# 10CF6 : CHECK MAIN RELAY.

1) Turn the ignition switch to OFF.

2) Remove main relay.

3) Connect battery to main relay terminals No. 1 and No. 2.

4) Measure resistance between main relay terminals.

#### Terminals

CHECK

No. 3 — No. 5:

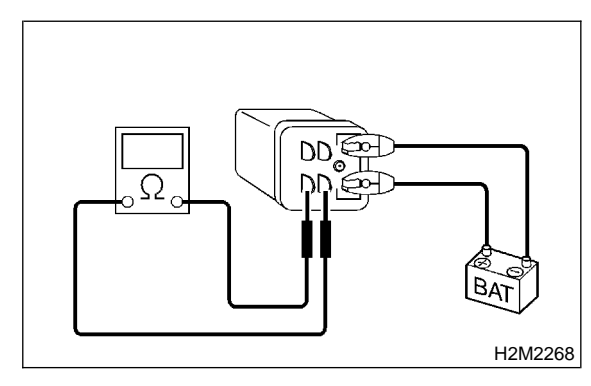

- : Is the resistance less than 10  $\Omega$ ?
- Sector Step 10CF7.
- : Replace main relay.

#### 10CF7 : CHECK POWER SUPPLY TO FUEL TANK PRESSURE CONTROL SOLENOID VALVE.

1) Turn ignition switch to ON.

2) Measure voltage between fuel tank pressure control solenoid valve and chassis ground.

# Connector & terminal

(R68) No. 1 (+) — Chassis ground (–):

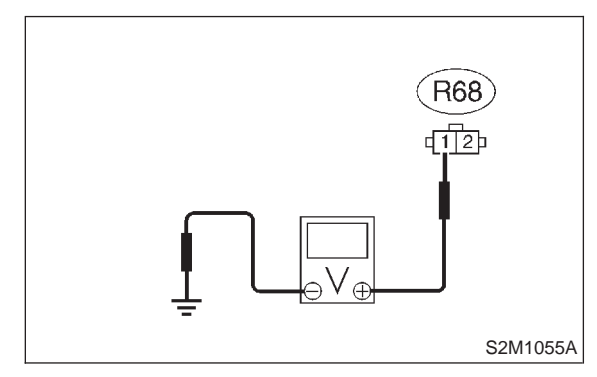

# **CHECK)** : Is the voltage more than 10 V?

- YES : Go to step 10CF8.
- **NO** : Repair harness and connector.

NOTE:

- In this case, repair the following:
- Open circuit in harness between battery and fuel tank pressure control solenoid valve connector
- Poor contact in coupling connectors (R57 and B97)
- Poor contact in main relay connector

# 10CF8 : CHECK POOR CONTACT.

Check poor contact in fuel tank pressure control solenoid valve connector. <Ref. to FOREWORD [T3C1].>

- CHECK : Is there poor contact in fuel tank pressure control solenoid valve connector?
- **(VES)** : Repair poor contact in fuel tank pressure control solenoid valve connector.
- (NO) : Contact with SOA service.

NOTE:

Inspection by DTM is required, because probable cause is deterioration of multiple parts.

# CG: DTC P1420 — FUEL TANK PRESSURE CONTROL SOLENOID VALVE CIRCUIT HIGH INPUT —

# • DTC DETECTING CONDITION:

• Two consecutive driving cycles with fault

# **CAUTION:**

After repair or replacement of faulty parts, conduct CLEAR MEMORY MODE <Ref. to 2-7 [T3D0].> and INSPECTION MODE <Ref. to 2-7 [T3E0].>.

#### • WIRING DIAGRAM:

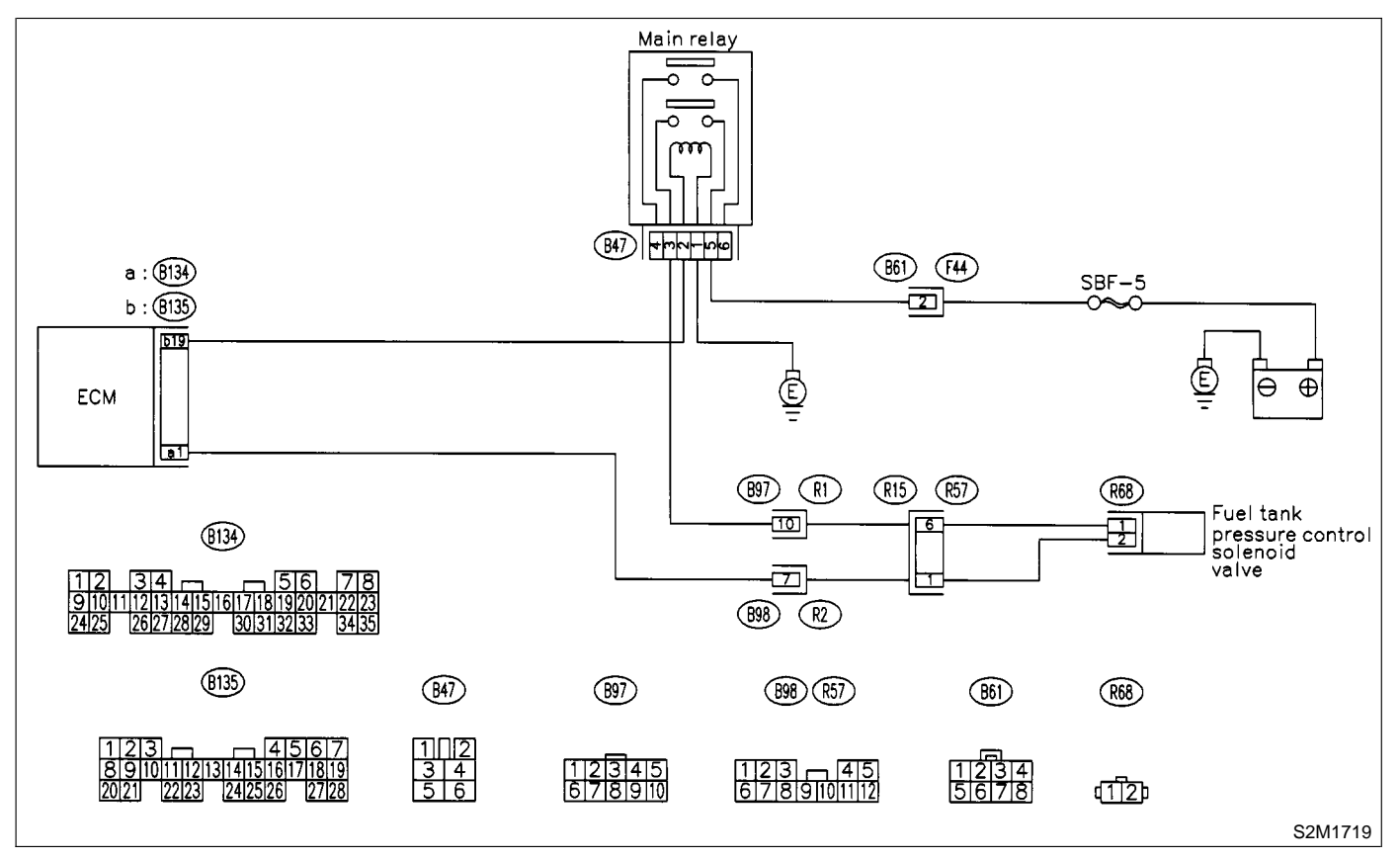

# 10CG1 : CHECK OUTPUT SIGNAL FROM ECM.

1) Turn ignition switch to OFF.

2) Connect test mode connector at the lower portion of instrument panel (on the driver's side), to the side of the center console box.

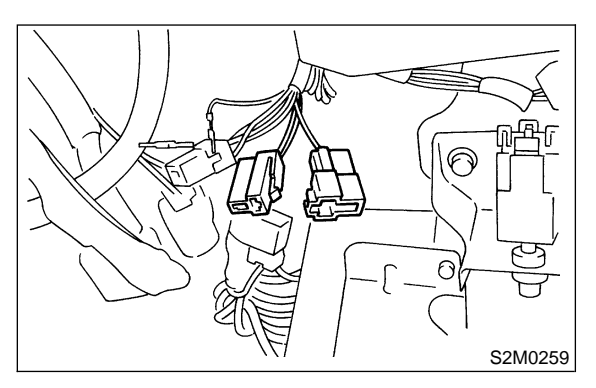

3) Turn ignition switch to ON.

4) While operating fuel tank pressure control solenoid valve, measure voltage between ECM and chassis ground.

# NOTE:

Fuel tank pressure control solenoid valve operation can be executed using Subaru Select Monitor. For procedure, refer to "COMPULSORY VALVE OPERATION CHECK MODE". <Ref. to 2-7 [T3F0].>

# Connector & terminal

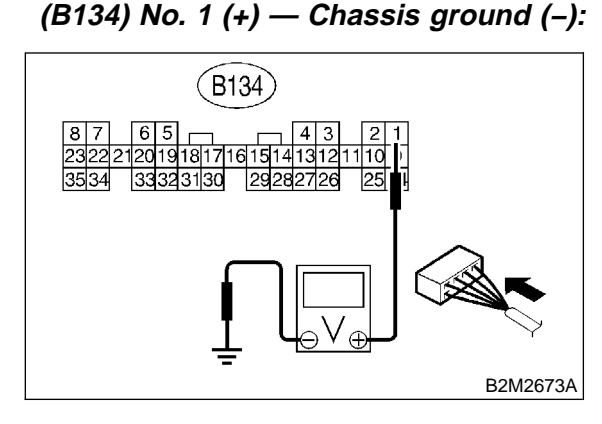

- CHECK : Does voltage change between 0 and 10 V?
- YES

: Go to step **10CG2**.

**NO**: Even if MIL light up, the circuit has returned to a normal condition at this time. In this case, repair poor contact in ECM connector.

# 10CG2 : CHECK OUTPUT SIGNAL FROM ECM.

1) Turn ignition switch to ON.

2) Measure voltage between ECM and chassis ground.

Connector & terminal

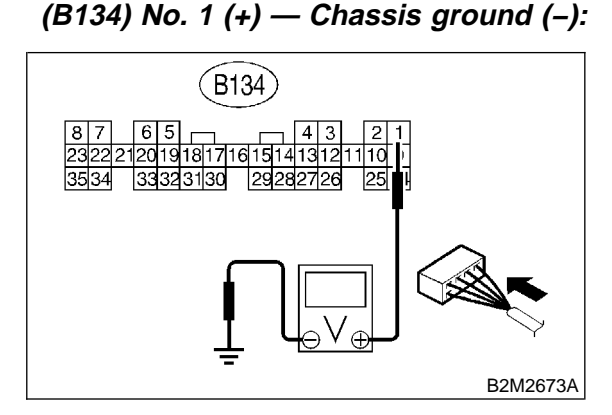

- **CHECK)** : Is the voltage more than 10 V?
- **YES** : Go to step **10CG4**.
- **NO** : Go to step **10CG3**.

# 10CG3 : CHECK POOR CONTACT.

Check poor contact in ECM connector. <Ref. to FOREWORD [T3C1].>

- CHECK : Is there poor contact in ECM connector?
- **YES** : Repair poor contact in ECM connector.
- NO : Replace ECM. <Ref. to 2-7 [W17A0].>

#### 10CG4 : CHECK HARNESS BETWEEN FUEL TANK PRESSURE CON-TROL SOLENOID VALVE AND ECM CONNECTOR.

1) Turn ignition switch to OFF.

2) Disconnect connector from fuel tank pressure control solenoid valve.

3) Turn ignition switch to ON.

4) Measure voltage between ECM and chassis ground.

#### Connector & terminal

(B134) No. 1 (+) — Chassis ground (–):

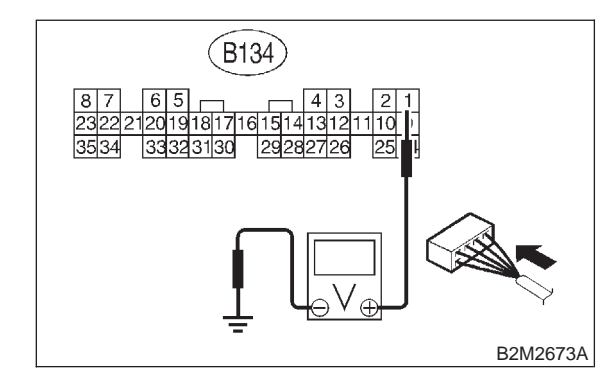

#### **CHECK)** : Is the voltage more than 10 V?

- Repair battery short circuit in harness between ECM and fuel tank pressure control solenoid valve connector. After repair, replace ECM. <Ref. to 2-7 [W17A0].>
- **NO** : Go to step **10CG5**.

# 10CG5 : CHECK FUEL TANK PRESSURE CONTROL SOLENOID VALVE.

1) Turn ignition switch to OFF.

2) Measure resistance between fuel tank pressure control solenoid valve terminals.

#### Terminals

No. 1 — No. 2:

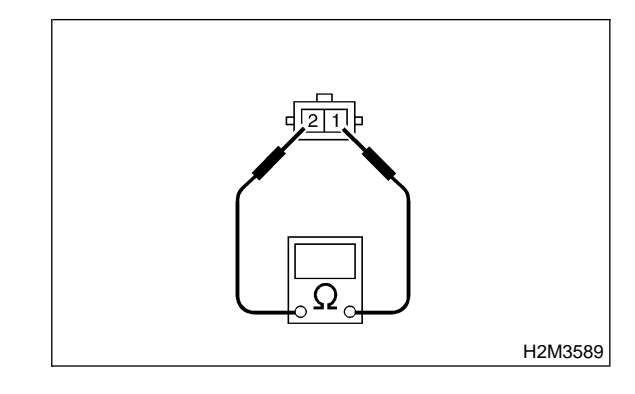

(CHECK) : Is the resistance less than 1  $\Omega$ ?

 Replace fuel tank pressure control solenoid valve <Ref. to 2-1 [W9A0].> and ECM <Ref. to 2-7 [W17A0].>.

(NO) : Go to step **10CG6**.

#### 10CG6 : CHECK POOR CONTACT.

Check poor contact in ECM connector. <Ref. to FOREWORD [T3C1].>

- CHECK : Is there poor contact in ECM connector?
- **(YES)** : Repair poor contact in ECM connector.
- (NO) : Replace ECM. <Ref. to 2-7 [W17A0].>

MEMO:

# CH: DTC P1422 — EVAPORATIVE EMISSION CONTROL SYSTEM PURGE CONTROL VALVE CIRCUIT HIGH INPUT —

# • DTC DETECTING CONDITION:

- Two consecutive driving cycles with fault
- TROUBLE SYMPTOM:
- Erroneous idling

#### CAUTION:

After repair or replacement of faulty parts, conduct CLEAR MEMORY MODE <Ref. to 2-7 [T3D0].> and INSPECTION MODE <Ref. to 2-7 [T3E0].>.

#### • WIRING DIAGRAM:

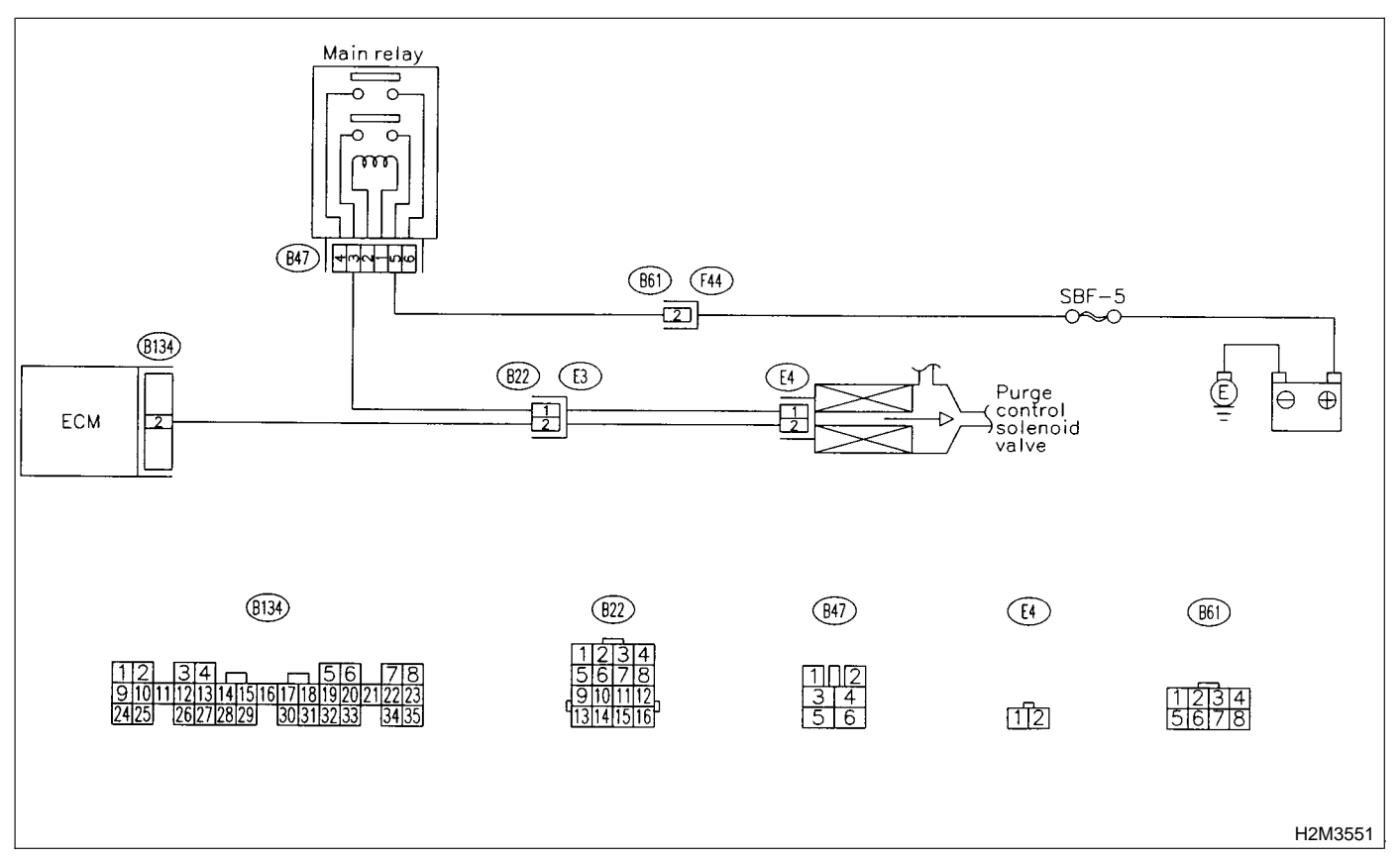

# 10CH1 : CHECK OUTPUT SIGNAL FROM ECM.

1) Turn ignition switch to OFF.

2) Connect test mode connector at the lower portion of instrument panel (on the driver's side), to the side of the center console box.

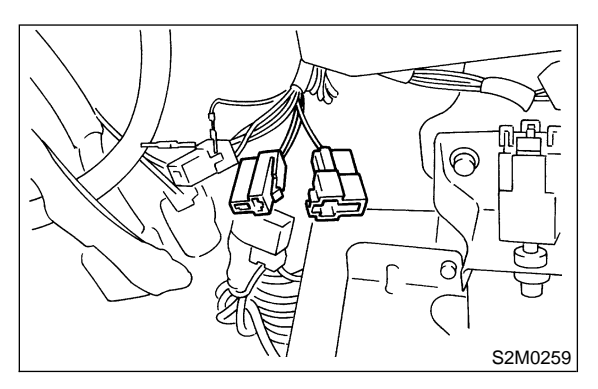

3) Turn ignition switch to ON.

4) While operating purge control solenoid valve, measure voltage between ECM and chassis ground.

# NOTE:

Purge control solenoid valve operation can be executed using Subaru Select Monitor. For procedure, refer to "COMPULSORY VALVE OPERATION CHECK MODE". <Ref. to 2-7 [T3F0].>

# Connector & terminal

(B134) No. 2 (+) — Chassis ground (–):

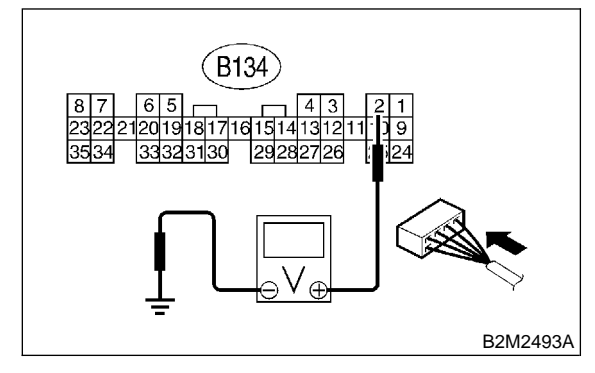

- CHECK : Does voltage change between 0 and 10 V?
- YES

: Go to step **10CH2**.

**NO**: Even if MIL light up, the circuit has returned to a normal condition at this time. In this case, repair poor contact in ECM connector.

#### 10CH2 : CHECK OUTPUT SIGNAL FROM ECM.

1) Turn ignition switch to ON.

2) Measure voltage between ECM and chassis ground.

Connector & terminal

```
(B134) No. 2 (+) — Chassis ground (–):
```

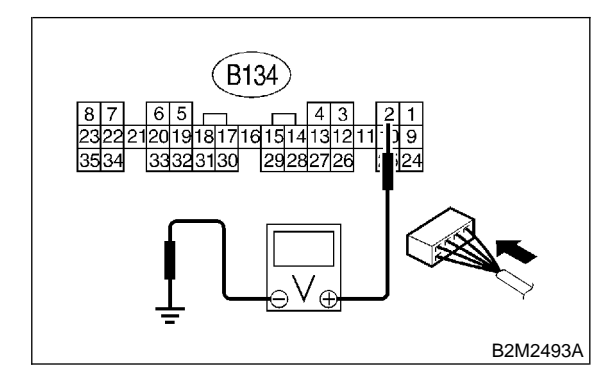

- **CHECK)** : Is the voltage more than 10 V?
- **YES** : Go to step **10CH4**.
- **NO** : Go to step **10CH3**.

# 10CH3 : CHECK POOR CONTACT.

Check poor contact in ECM connector. <Ref. to FOREWORD [T3C1].>

- CHECK : Is there poor contact in ECM connector?
- **YES** : Repair poor contact in ECM connector.
- **NO** : Replace ECM. <Ref. to 2-7 [W17A0].>

#### 10CH4 : CHECK HARNESS BETWEEN PURGE CONTROL SOLENOID VALVE AND ECM CONNECTOR.

1) Turn ignition switch to OFF.

2) Disconnect connector from purge control solenoid valve.

3) Turn ignition switch to ON.

4) Measure voltage between ECM and chassis ground.

#### Connector & terminal

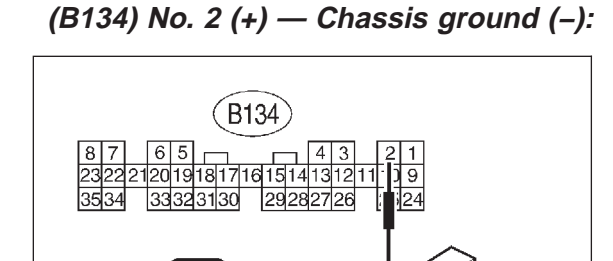

# (CHECK) : Is the voltage more than 10 V?

 Repair battery short circuit in harness between ECM and purge control solenoid valve connector. After repair, replace ECM. <Ref. to 2-7 [W17A0].>

B2M2493A

(NO) : Go to step **10CH5**.

#### 10CH5 : CHECK PURGE CONTROL SOLE-NOID VALVE.

1) Turn ignition switch to OFF.

2) Measure resistance between purge control solenoid valve terminals.

#### Terminals

No. 1 — No. 2:

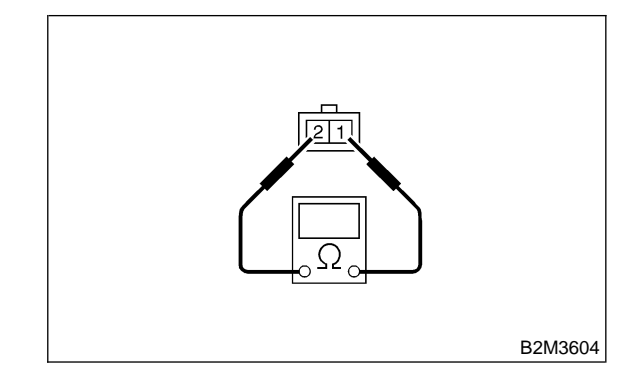

- (CHECK) : Is the resistance less than 1  $\Omega$ ?
- Replace purge control solenoid valve
  <Ref. to 2-1 [W17A0].> and ECM <Ref. to 2-7 [W17A0].>.
- **NO** : Go to step **10CH6**.

# 10CH6 : CHECK POOR CONTACT.

Check poor contact in ECM connector. <Ref. to FOREWORD [T3C1].>

- CHECK : Is there poor contact in ECM connector?
- **YES** : Repair poor contact in ECM connector.
- **NO** : Replace ECM. <Ref. to 2-7 [W17A0].>

MEMO:

# CI: DTC P1423 — EVAPORATIVE EMISSION CONTROL SYSTEM VENT CONTROL HIGH INPUT —

# • DTC DETECTING CONDITION:

• Two consecutive driving cycles with fault

# **CAUTION:**

After repair or replacement of faulty parts, conduct CLEAR MEMORY MODE <Ref. to 2-7 [T3D0].> and INSPECTION MODE <Ref. to 2-7 [T3E0].>.

#### • WIRING DIAGRAM:

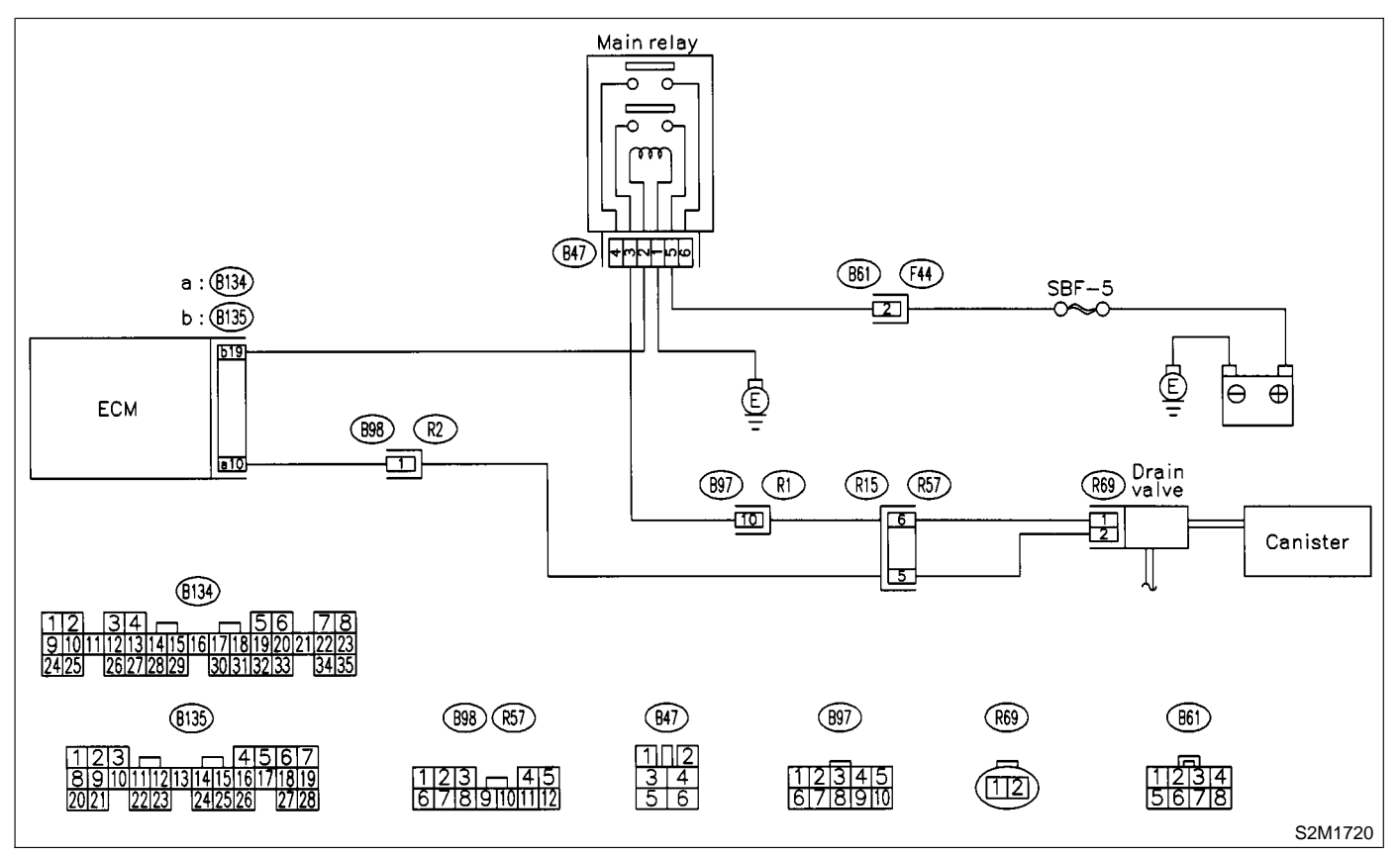

# 10CI1 : CHECK OUTPUT SIGNAL FROM ECM.

1) Turn ignition switch to OFF.

2) Connect test mode connector at the lower portion of instrument panel (on the driver's side), to the side of the center console box.

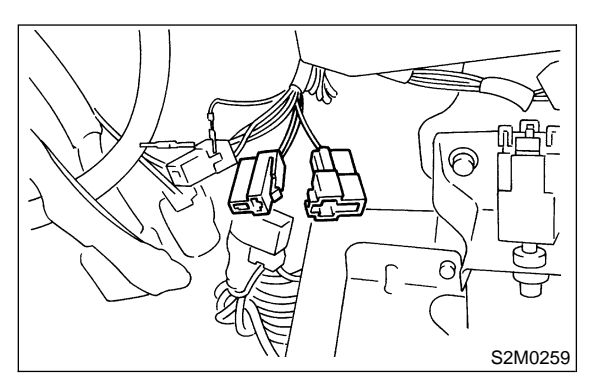

3) Turn ignition switch to ON.

4) While operating drain valve, measure voltage between ECM and chassis ground.

# NOTE:

Drain valve operation can be executed using Subaru Select Monitor. For procedure, refer to "COMPULSORY VALVE OPERATION CHECK MODE". <Ref. to 2-7 [T3F0].>

# **Connector & terminal**

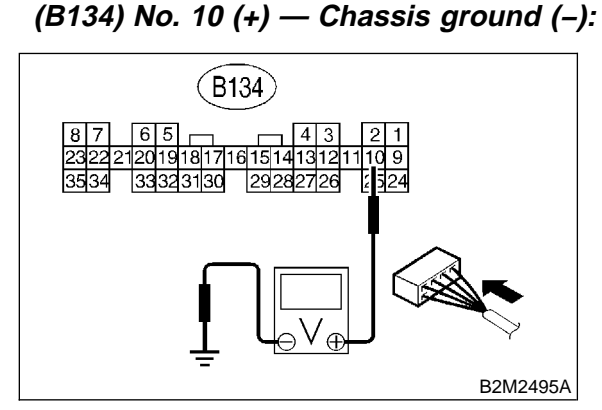

# CHECK : Does voltage change between 0 and 10 V?

**YES** : Go to step **10Cl2**.

NO: Even if MIL light up, the circuit has returned to a normal condition at this time. In this case, repair poor contact in ECM connector.

#### 10CI2: CHECK OUTPUT SIGNAL FROM ECM.

1) Turn ignition switch to ON.

2) Measure voltage between ECM and chassis ground.

Connector & terminal

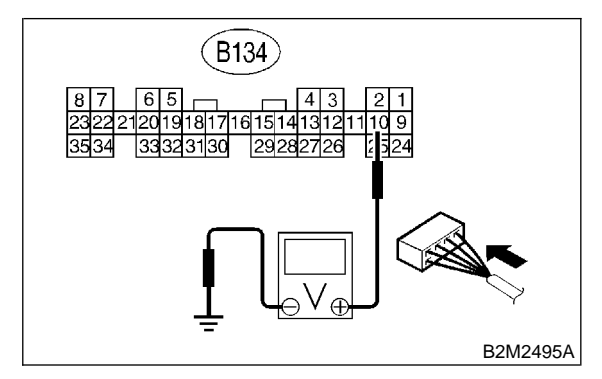

- **CHECK)** : Is the voltage more than 10 V?
- YES : Go to step 10Cl4.
- **NO** : Go to step **10Cl3**.

# 10CI3 : CHECK POOR CONTACT.

Check poor contact in ECM connector. <Ref. to FOREWORD [T3C1].>

- CHECK : Is there poor contact in ECM connector?
- **YES** : Repair poor contact in ECM connector.
- NO: Replace ECM. <Ref. to 2-7 [W17A0].>

#### 10CI4 : CHECK HARNESS BETWEEN DRAIN VALVE AND ECM CONNEC-TOR.

- 1) Turn ignition switch to OFF.
- 2) Disconnect connector from drain valve.
- 3) Turn ignition switch to ON.

4) Measure voltage between ECM and chassis ground.

# Connector & terminal (B134) No. 10 (+) — Chassis ground (–):

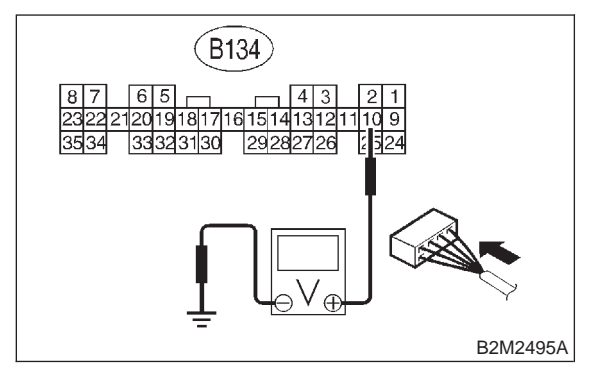

# **CHECK** : Is the voltage more than 10 V?

- Repair battery short circuit in harness between ECM and drain valve connector. After repair, replace ECM. <Ref. to 2-7 [W17A0].>
- NO: Go to step 10Cl5.

# 10CI5 : CHECK DRAIN VALVE.

1) Turn ignition switch to OFF.

2) Measure resistance between drain valve terminals.

# Terminals

No. 1 — No. 2:

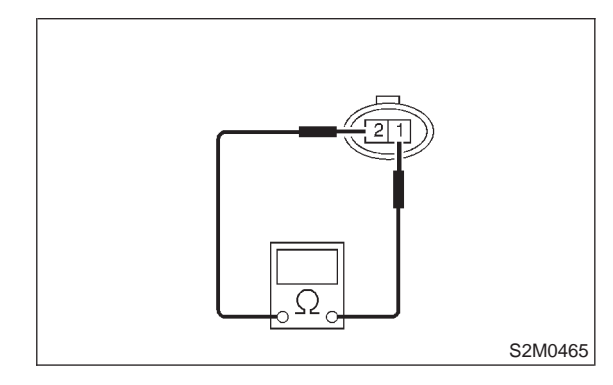

# $\widehat{\mathbf{C}}_{\mathbf{HECK}}$ : Is the resistance less than 1 $\Omega$ ?

- Replace drain valve <Ref. to 2-1</li>
  [W13A0].> and ECM <Ref. to 2-7</li>
  [W17A0].>.
- **CONTINUE** : Go to step **10Cl6**.

# 10CI6 : CHECK POOR CONTACT.

Check poor contact in ECM connector. <Ref. to FOREWORD [T3C1].>

# CHECK : Is there poor contact in ECM connector?

- **YES** : Repair poor contact in ECM connector.
- (NO) : Replace ECM. <Ref. to 2-7 [W17A0].>

# CJ: DTC P1442 — FUEL LEVEL SENSOR CIRCUIT RANGE/PERFORMANCE PROBLEM 2 —

# • DTC DETECTING CONDITION:

• Two consecutive driving cycles with fault

#### **CAUTION:**

After repair or replacement of faulty parts, conduct CLEAR MEMORY MODE <Ref. to 2-7 [T3D0].> and INSPECTION MODE <Ref. to 2-7 [T3E0].>.

#### • WIRING DIAGRAM:

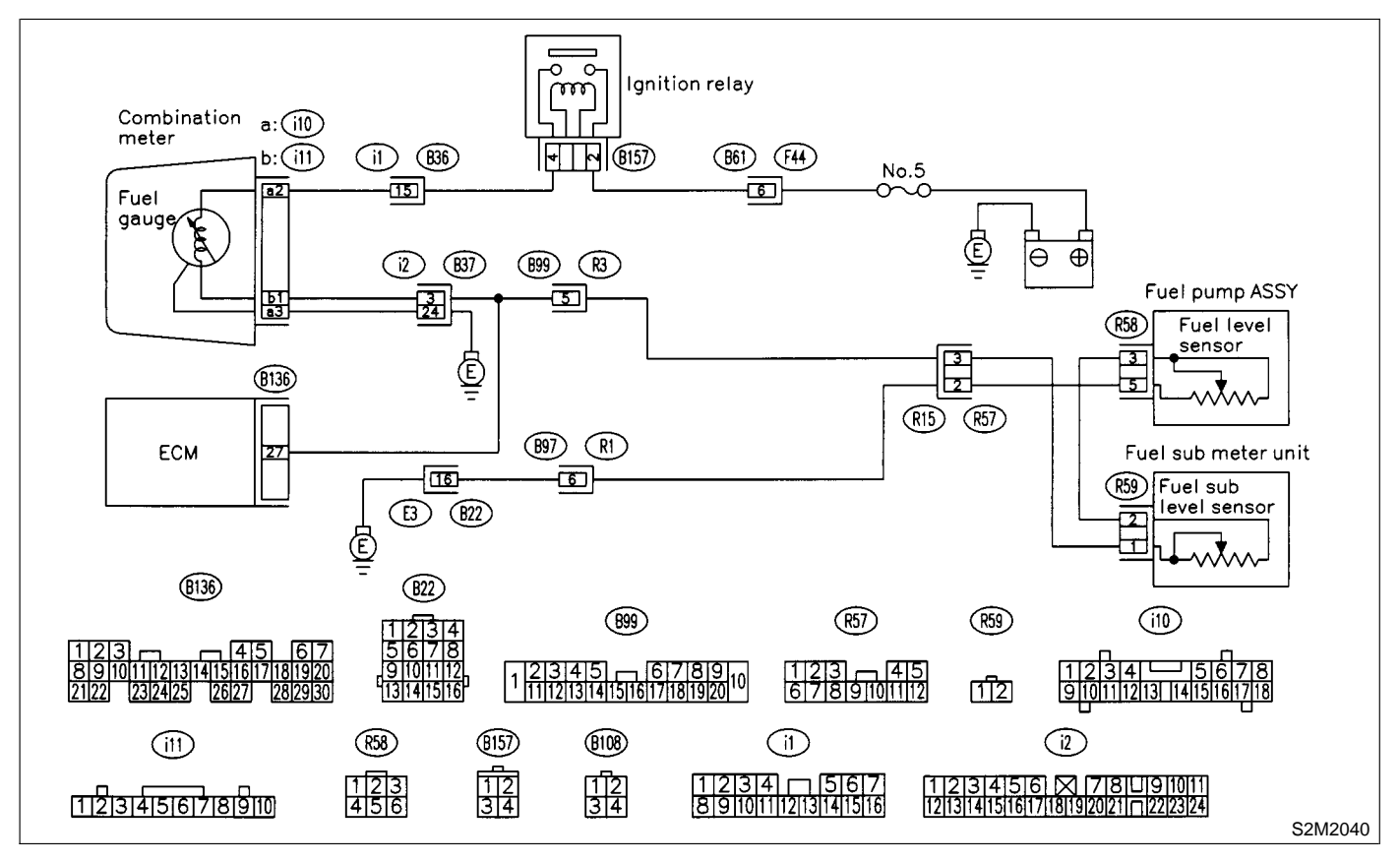

#### 10CJ1 : CHECK ANY OTHER DTC ON DIS-PLAY.

- CHECK : Does the Subaru Select Monitor or OBD-II general scan tool indicate DTC P0461, P0462 or P0463?
- (VES) : Inspect DTC P0461, P0462 or P0463 using "10. Diagnostics Chart with Trouble Code". <Ref. to 2-7 [T10A0].>

## NOTE:

In this case, it is not necessary to inspect this trouble.

NO : Replace fuel level sensor <Ref. to 2-8 [W5A0].> and fuel sub level sensor. <Ref. to 2-8 [W6A0].>

# CK: DTC P1443 — EVAPORATIVE EMISSION CONTROL SYSTEM VENT CONTROL FUNCTION PROBLEM —

- DTC DETECTING CONDITION:
  - Immediately after fault occurrence
- TROUBLE SYMPTOM:
- Improper fuel supply

#### CAUTION:

After repair or replacement of faulty parts, conduct CLEAR MEMORY MODE <Ref. to 2-7 [T3D0].> and INSPECTION MODE <Ref. to 2-7 [T3E0].>.

• WIRING DIAGRAM:

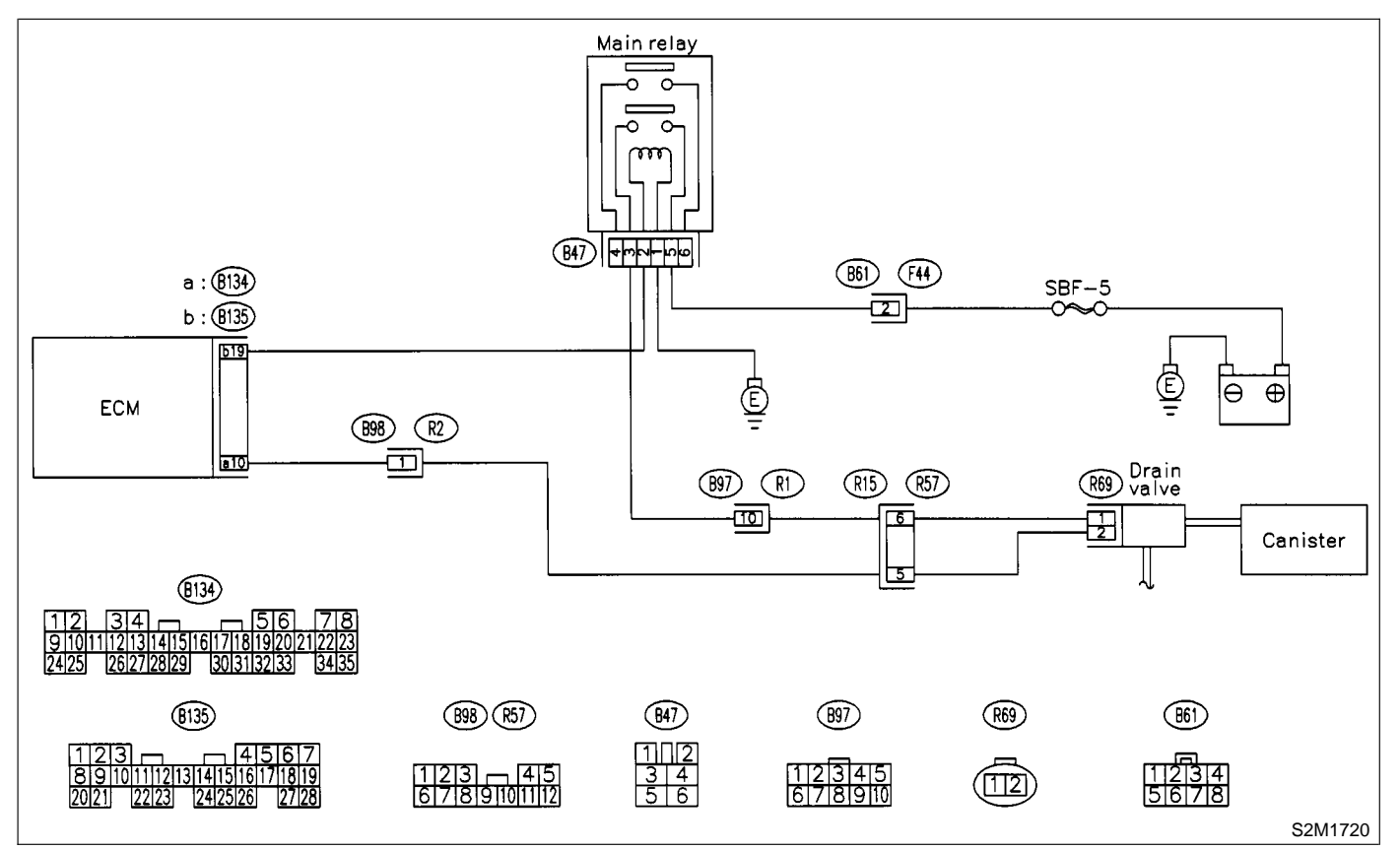

#### 10CK1 : CHECK ANY OTHER DTC ON DIS-PLAY.

- **CHECK)** : Is there any other DTC on display?
- Inspect the relevant DTC using "10.
  Diagnostics Chart with Trouble Code".
  <Ref. to 2-7 [T10A0].>
- **NO** : Go to step **10CK2**.

# 10CK2 : CHECK VENT LINE HOSES.

Check the following items.

- Clogging of vent hoses (A) between canister (B) and drain valve (C)
- Clogging of vent hose (A) between drain valve (C) and drain filter (D)
- Clogging of vent hose (A) between drain filter (D) and junction pipe (E)
- Clogging of junction pipe (E)
- Clogging of drain filter (D)

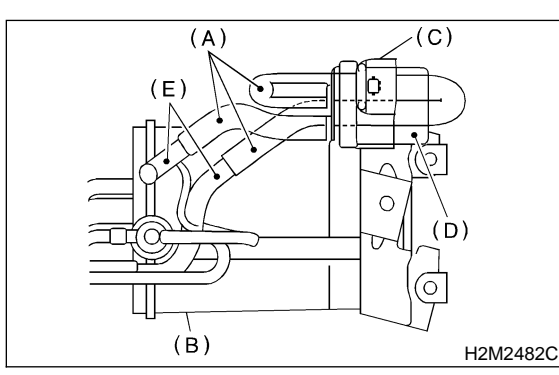

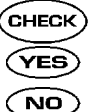

# : Is there a fault in vent line?

- : Repair or replace the faulty part.
- : Go to step 10CK3.

### 10CK3 : CHECK DRAIN VALVE OPERA-TION.

1) Turn ignition switch to OFF.

2) Connect test mode connector at the lower portion of instrument panel (on the driver's side), to the side of the center console box.

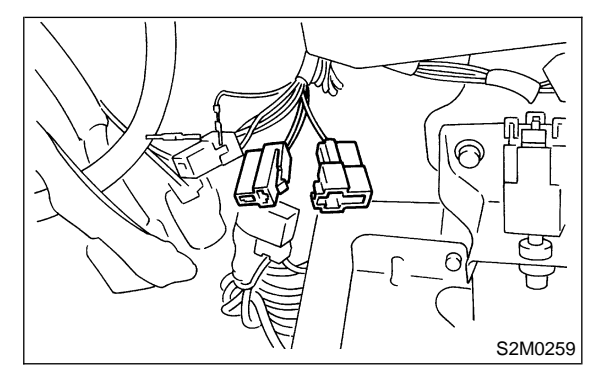

- 3) Turn ignition switch to ON.
- 4) Operate drain valve.

#### NOTE:

Drain valve operation can also be executed using Subaru Select Monitor. For the procedure, refer to the "COMPULSORY VALVE OPERATION CHECK MODE". <Ref. to 2-7 [T3F0].>

- CHECK : Does drain valve produce operating sound?
- **(VES)** : Contact with SOA service.

NOTE:

Inspection by DTM is required, because probable cause is deterioration of multiple parts.

(NO) : Replace drain valve. <Ref. to 2-1 [W13A0].>

# CL: DTC P1445 — AIR ASSIST INJECTOR SOLENOID VALVE MALFUNCTION

# • DTC DETECTING CONDITION:

- Immediately after fault occurrence
- TROUBLE SYMPTOM:
  - Erroneous idling
  - Engine stalls.

#### CAUTION:

After repair or replacement of faulty parts, conduct CLEAR MEMORY MODE <Ref. to 2-7 [T3D0].> and INSPECTION MODE <Ref. to 2-7 [T3E0].>.

#### • WIRING DIAGRAM:

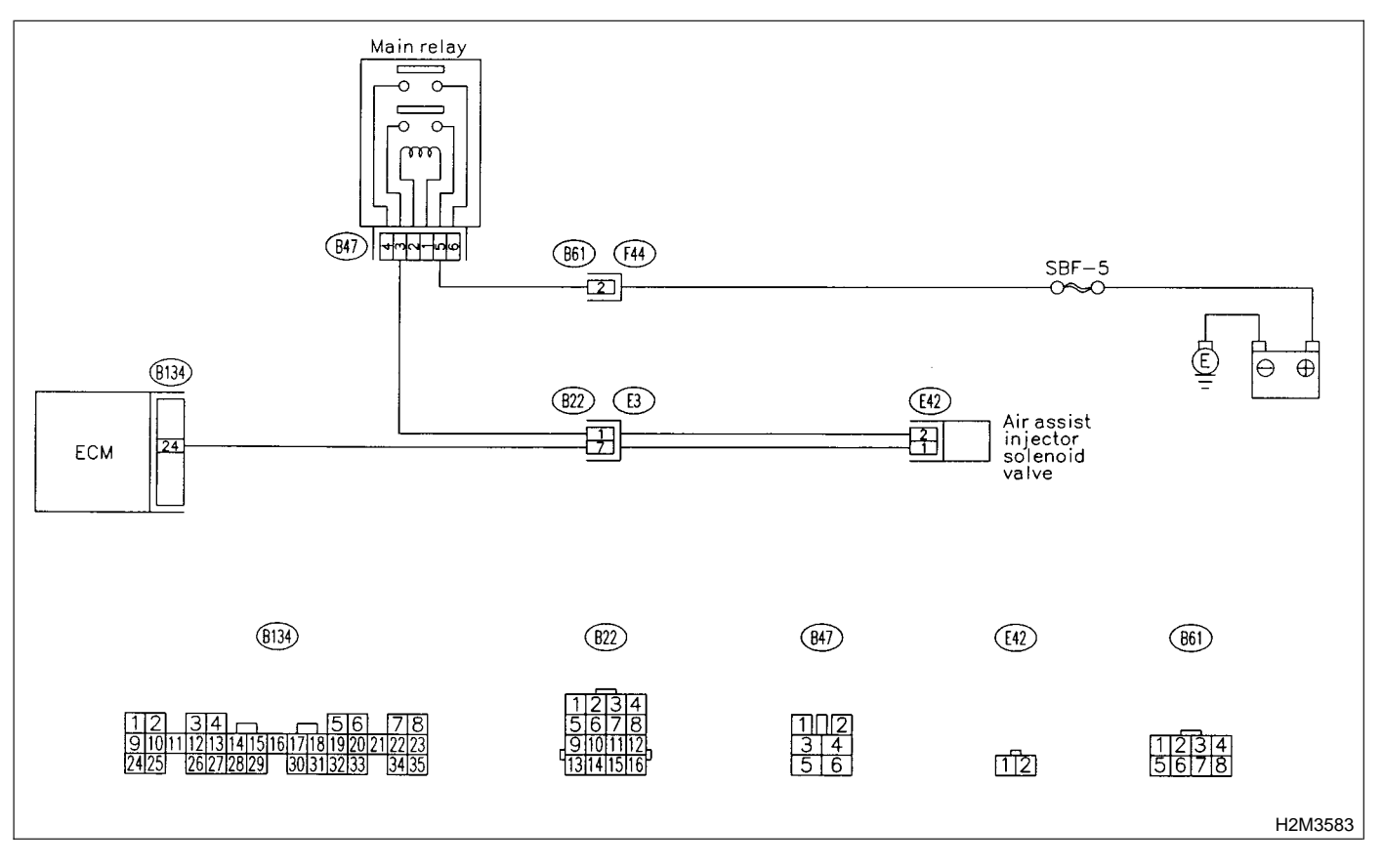

# 10CL1 : CHECK ANY OTHER DTC ON DIS-PLAY.

- **CHECK** : Is there any other DTC on display? **YES** : Inspect the relevant DTC using "10.
  - Diagnostics Chart with Trouble Code". <Ref. to 2-7 [T10A0].>
- **NO** : Go to step **10CL2**.

#### 10CL2: CHECK AIR ASSIST INJECTOR SOLENOID VALVE OPERATION.

1) Turn ignition switch to OFF.

2) Connect test mode connector at the lower portion of instrument panel (on the driver's side), to the side of the center console box.

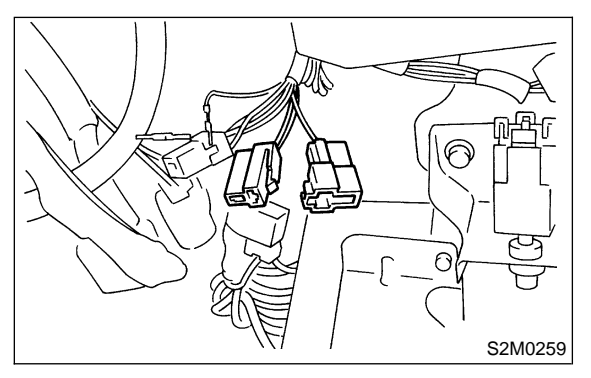

- 3) Turn ignition switch to ON.
- 4) Operate air assist injector solenoid valve.

#### NOTE:

Air assist injector solenoid valve operation can also be executed using Subaru Select Monitor. For the procedure, refer to the "COMPULSORY VALVE OPERATION CHECK MODE". <Ref. to 2-7 [T3F0].>

- Does air assist injector solenoid (CHECK) valve operating sound?
- : Go to step **10CL3**. YES
- Replace air assist injector solenoid NO valve. <Ref. to 2-1 [W14A0].>

#### 10CL3 : CHECK AIR BY-PASS HOSES.

Use your mouth to blow through air by-pass hose to make sure that there is a smooth air flow (no clogging).

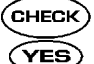

- : Is air by-pass hose damaged?
- : Repair or replace air by-pass hoses.
- : Go to step **10CL4**. NO

#### 10CL4 : CHECK FUEL INJECTOR.

- 1) Turn ignition switch to OFF.
- 2) Remove fuel injector. <Ref. to 2-7 [W16A0].>
- 3) Check for clogged fuel injectors.

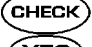

- CHECK) : Is fuel injector clogged?
- YES : Replace fuel injector. <Ref. to 2-7 [W16A0].>
- : Replace air assist injector solenoid NO valve. <Ref. to 2-7 [W14A0].>

# CM: DTC P1490 — THERMOSTAT MALFUNCTION —

# • DTC DETECTING CONDITION:

- Immediately at fault recognition
- TROUBLE SYMPTOM:
  - Thermostat remains open.

#### CAUTION:

After repair or replacement of faulty parts, conduct CLEAR MEMORY MODE <Ref. to 2-7 [T3D0].> and INSPECTION MODE <Ref. to 2-7 [T3E0].>.

# 10CM1 : CHECK VEHICLE CONDITION.

- CHECK : Has engine operated at idle or has vehicle been driven with part of engine submerged under water?
- **YES** : In this case, it is not necessary to inspect DTC P1490.
- **••••** : Go to step **10CM2**.

#### 10CM2 : CHECK ANY OTHER DTC ON DIS-PLAY.

- CHECK : Does the Subaru Select Monitor or OBD-II general scan tool indicate DTC P0125, P0301, P0302, P0303 and P0304 at same time?
- YES : Go to step 10CM3.
- Inspect DTC P0125, P0301, P0302, P0303 and P0304 using "10. Diagnostics Chart with Trouble Code". <Ref. to 2-7 [T10A0].>

# 10CM3 : CHECK ENGINE COOLANT.

- CHECK : Are coolant level and mixture ratio of cooling water to anti-freeze solution correct?
- (YES) : Go to step 10CM4.
- (NO) : Replace engine coolant. <Ref. to 2-5 [W9A0].>

# **10CM4 : CHECK RADIATOR FAN.**

- 1) Start the engine.
- 2) Check radiator fan operation.
- **CHECK** : Does radiator fan continuously rotate for more than 3 minutes during idling?
- (VES) : Repair radiator fan circuit. <Ref. to 2-5 [T100].>
- (NO) : Replace thermostat. <Ref. to 2-5 [W2A0].>

MEMO:

# CN: DTC P1507 — IDLE CONTROL SYSTEM MALFUNCTION (FAIL-SAFE) —

# • DTC DETECTING CONDITION:

- Two consecutive driving cycles with fault
- TROUBLE SYMPTOM:
  - Engine keeps running at higher revolution than specified idling revolution.

### CAUTION:

After repair or replacement of faulty parts, conduct CLEAR MEMORY MODE <Ref. to 2-7 [T3D0].> and INSPECTION MODE <Ref. to 2-7 [T3E0].>.

# WIRING DIAGRAM:

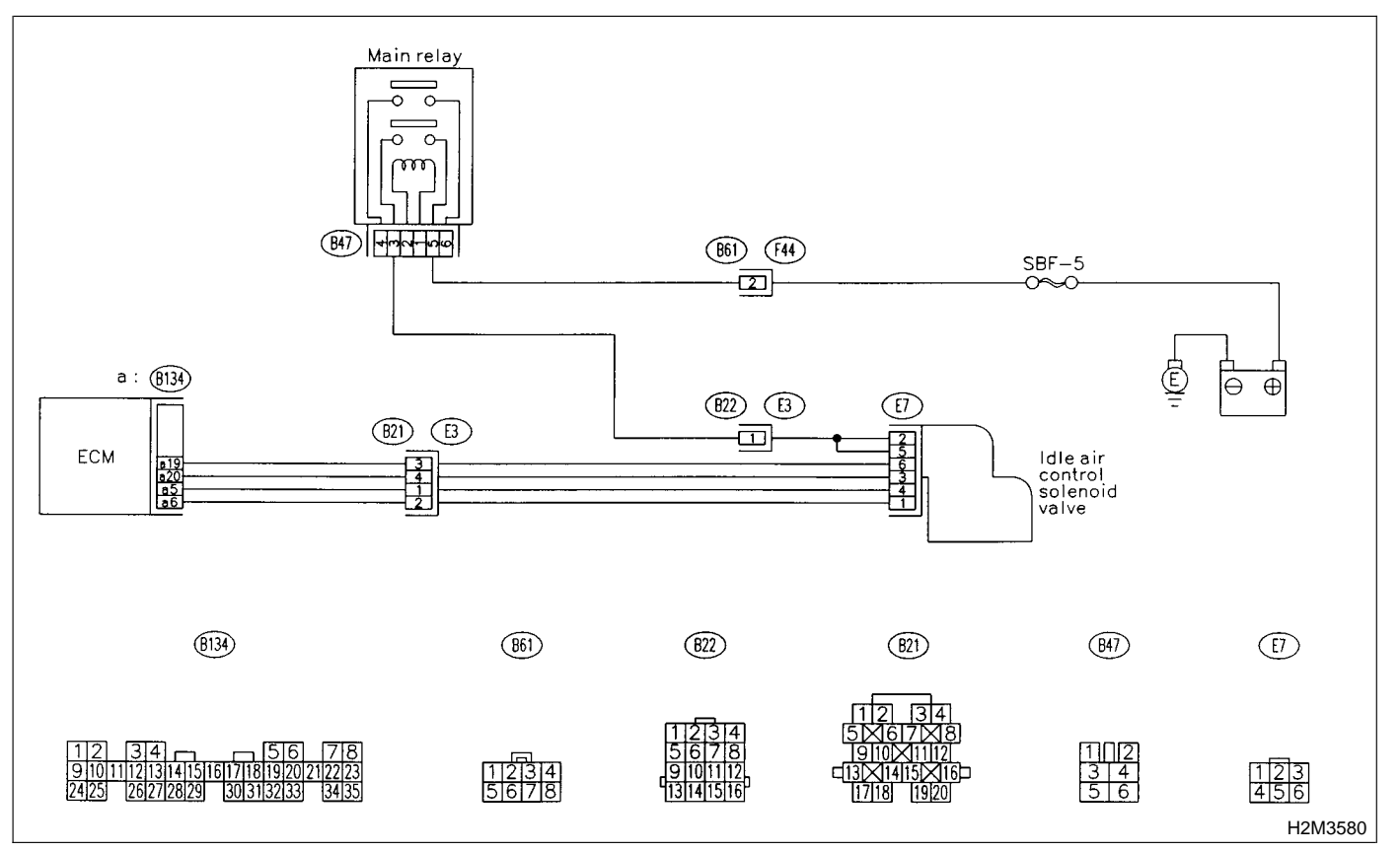

#### CHECK ANY OTHER DTC ON DIS-10CN1: PLAY.

- Does the Subaru Select Monitor or CHECK OBD-II general scan tool indicate DTC P1510, P1511, P1512, P1513, P1514, P1515, P1516 or P1517?
- Inspect DTC P1510, P1511, P1512, (YES) P1513, P1514, P1515, P1516 or P1517 using "10. Diagnostics Chart with Trouble Code". <Ref. to 2-7 [T10A0].>

#### NOTE:

In this case, it is not necessary to inspect DTC P0507.

: Go to step **10CN2**. NO

#### 10CN2: CHECK AIR INTAKE SYSTEM.

- 1) Turn ignition switch to ON.
- 2) Start engine, and idle it.
- 3) Check the following items.
- Loose installation of intake manifold, idle air control solenoid valve and throttle body
- Cracks of intake manifold gasket, idle air control solenoid valve gasket and throttle body gasket
- Disconnections of vacuum hoses
- : Is there a fault in air intake system? (CHECK)
  - : Repair air suction and leaks. (YES)
  - : Go to step **10CN3**. NO)

# 10CN3 : CHECK THROTTLE CABLE.

- **CHECK : Does throttle cable have play for adjustment?**
- **YES** : Go to step **10CN4**.
- (NO) : Adjust throttle cable. <Ref. to 4-5 [W1A3].>

# 10CN4 : CHECK AIR BY-PASS LINE.

1) Turn ignition switch to OFF.

2) Remove idle air control solenoid valve from throttle body. <Ref. to 2-7 [W15A2].>

3) Confirm that there are no foreign particles in by-pass air line.

- CHECK : Are foreign particles in by-pass air line?
- **YES** : Remove foreign particles from by-pass air line.
- Replace idle air control solenoid valve. <Ref. to 2-7 [W13A0].>

MEMO:
## CO: DTC P1510 — IDLE AIR CONTROL SOLENOID VALVE SIGNAL 1 CIRCUIT LOW INPUT —

NOTE:

For the diagnostic procedure, refer to DTC P1516. <Ref. to 2-7 [T10CU0].>

## CP: DTC P1511 — IDLE AIR CONTROL SOLENOID VALVE SIGNAL 1 CIRCUIT HIGH INPUT —

NOTE:

For the diagnostic procedure, refer to DTC P1517. <Ref. to 2-7 [T10CV0].>

## CQ: DTC P1512 — IDLE AIR CONTROL SOLENOID VALVE SIGNAL 2 CIRCUIT LOW INPUT —

NOTE:

For the diagnostic procedure, refer to DTC P1516. <Ref. to 2-7 [T10CU0].>

## CR: DTC P1513 — IDLE AIR CONTROL SOLENOID VALVE SIGNAL 2 CIRCUIT HIGH INPUT —

NOTE:

For the diagnostic procedure, refer to DTC P1517. <Ref. to 2-7 [T11CV0].>

## CS: DTC P1514 — IDLE AIR CONTROL SOLENOID VALVE SIGNAL 3 CIRCUIT LOW INPUT —

NOTE:

For the diagnostic procedure, refer to DTC P1516. <Ref. to 2-7 [T11CU0].>

## CT: DTC P1515 — IDLE AIR CONTROL SOLENOID VALVE SIGNAL 3 CIRCUIT HIGH INPUT —

NOTE:

For the diagnostic procedure, refer to DTC P1517. <Ref. to 2-7 [T10CV0].>

# CU: DTC P1516 — IDLE AIR CONTROL SOLENOID VALVE SIGNAL 4 CIRCUIT LOW INPUT —

## • DTC DETECTING CONDITION:

- Immediately at fault recognition
- TROUBLE SYMPTOM:
  - Erroneous idling
  - Engine stalls.
  - Engine breathing

#### **CAUTION:**

After repair or replacement of faulty parts, conduct CLEAR MEMORY MODE <Ref. to 2-7 [T3D0].> and INSPECTION MODE <Ref. to 2-7 [T3E0].>.

### • WIRING DIAGRAM:

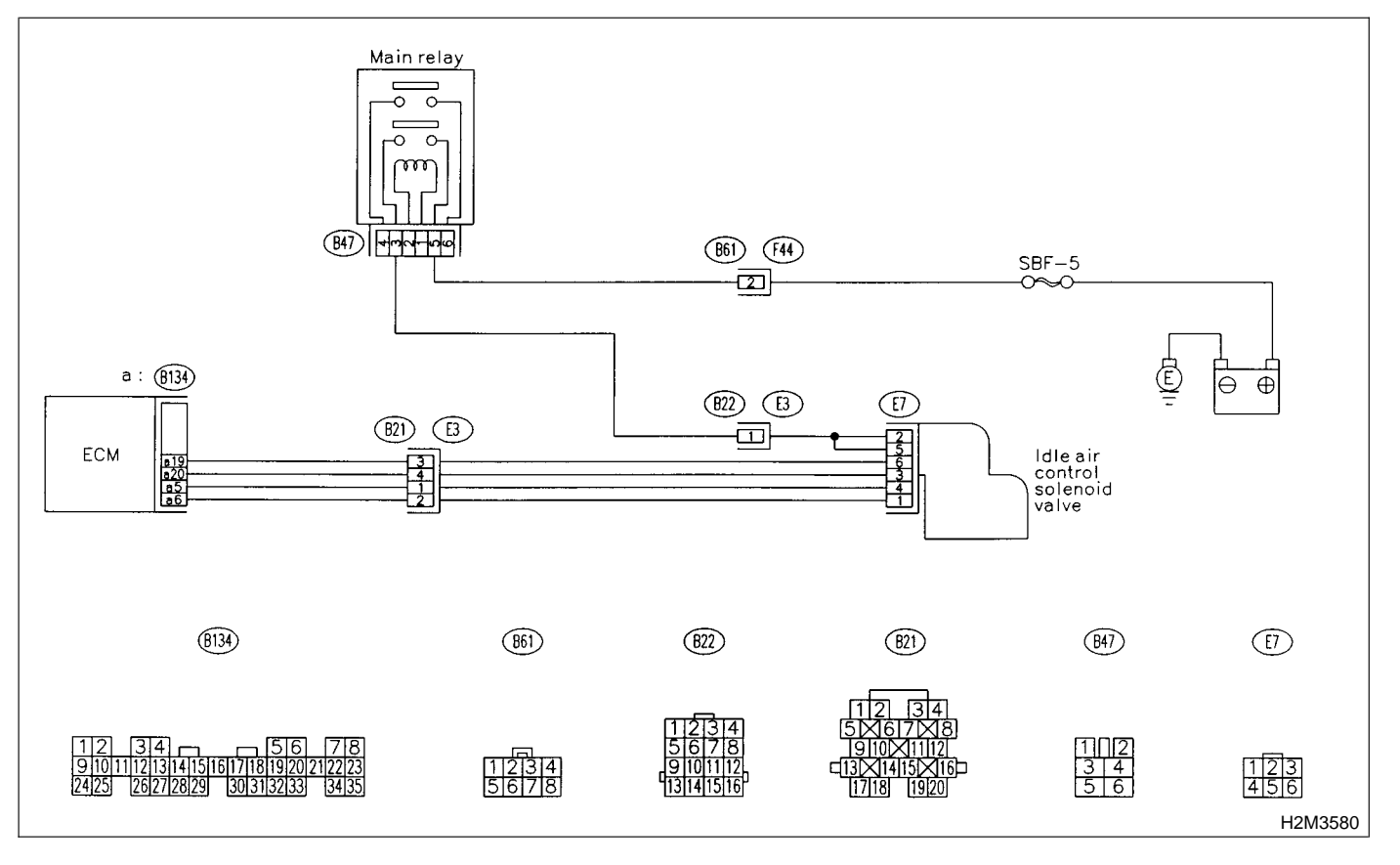

#### 10CU1 : CHECK POWER SUPPLY TO IDLE AIR CONTROL SOLENOID VALVE.

1) Turn ignition switch to OFF.

2) Disconnect connector from idle air control solenoid valve.

3) Turn ignition switch to ON.

4) Measure voltage between idle air control solenoid valve connector and engine ground.

### Connector & terminal

(E7) No. 2 (+) — Engine ground (–): (E7) No. 5 (+) — Engine ground (–):

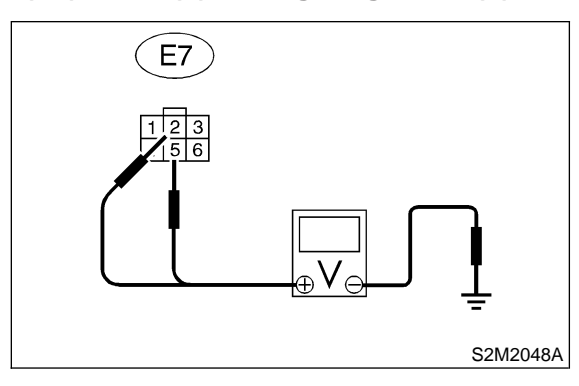

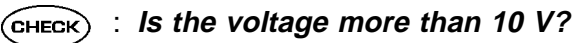

- YES : Go to step 10CU2.
- : Repair harness and connector.

## NOTE:

- In this case, repair the following:
- Open circuit in harness between idle air control solenoid valve and main relay connector
- Poor contact in coupling connector (B22)

#### 10CU2 : CHECK HARNESS BETWEEN ECM AND IDLE AIR CONTROL SOLE-NOID VALVE CONNECTOR.

1) Turn ignition switch to OFF.

2) Measure resistance between ECM and idle air control solenoid valve connector.

#### **Connector & terminal**

DTC P1510; (B134) No. 5 — (E7) No. 3: DTC P1512; (B134) No. 6 — (E7) No. 1: DTC P1514; (B134) No. 19 — (E7) No. 6: DTC P1516; (B134) No. 20 — (E7) No. 4:

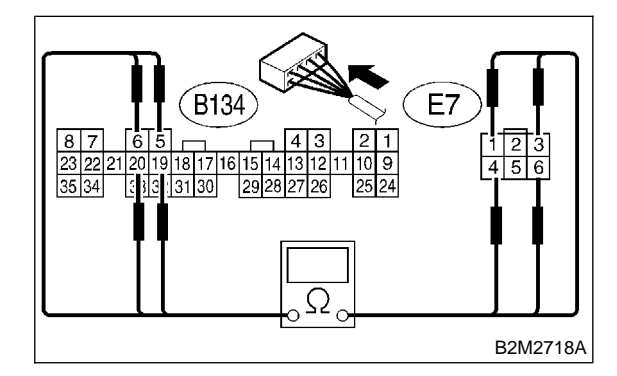

- CHECK) : Is the resistance less than 1  $\Omega$ ?
- Sector Step 10CU3.
- (NO) : Repair harness and connector.

## NOTE:

In this case, repair the following:

- Open circuit in harness between ECM and idle
- air control solenoid valve connector
- Poor contact in coupling connector (B21)

#### 10CU3: CHECK HARNESS BETWEEN ECM AND IDLE AIR CONTROL SOLE-NOID VALVE CONNECTOR.

1) Disconnect connector from ECM.

2) Measure resistance between ECM connector and chassis ground.

Connector & terminal

DTC P1510; (B134) No. 5 — Chassis ground: DTC P1512; (B134) No. 6 — Chassis ground: DTC P1514; (B134) No. 19 — Chassis ground: DTC P1516; (B134) No. 20 — Chassis ground:

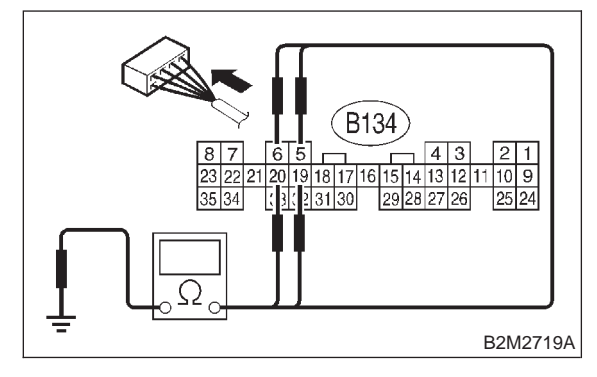

CHECK) : Is the resistance less than 10  $\Omega$ ?

- : Repair ground short circuit in harness YES between ECM and idle air control solenoid valve connector.
- : Go to step 10CU4. NO

#### 10CU4 : CHECK POOR CONTACT.

Check poor contact in ECM connector and idle air control solenoid valve connector. <Ref. to FORE-WORD [T3C1].>

- (CHECK) : Is there poor contact in ECM connector or idle air control solenoid valve connector?
- : Repair poor contact in ECM connector YES or idle air control solenoid valve connector.
- Replace idle air control solenoid valve. (NO) <Ref. to 2-7 [W13A0].>

MEMO:

## CV: DTC P1517 — IDLE AIR CONTROL SOLENOID VALVE SIGNAL 4 CIRCUIT HIGH INPUT —

### • DTC DETECTING CONDITION:

- Immediately at fault recognition
- TROUBLE SYMPTOM:
  - Erroneous idling
  - Engine stalls.
  - Engine breathing

#### **CAUTION:**

After repair or replacement of faulty parts, conduct CLEAR MEMORY MODE <Ref. to 2-7 [T3D0].> and INSPECTION MODE <Ref. to 2-7 [T3E0].>.

#### • WIRING DIAGRAM:

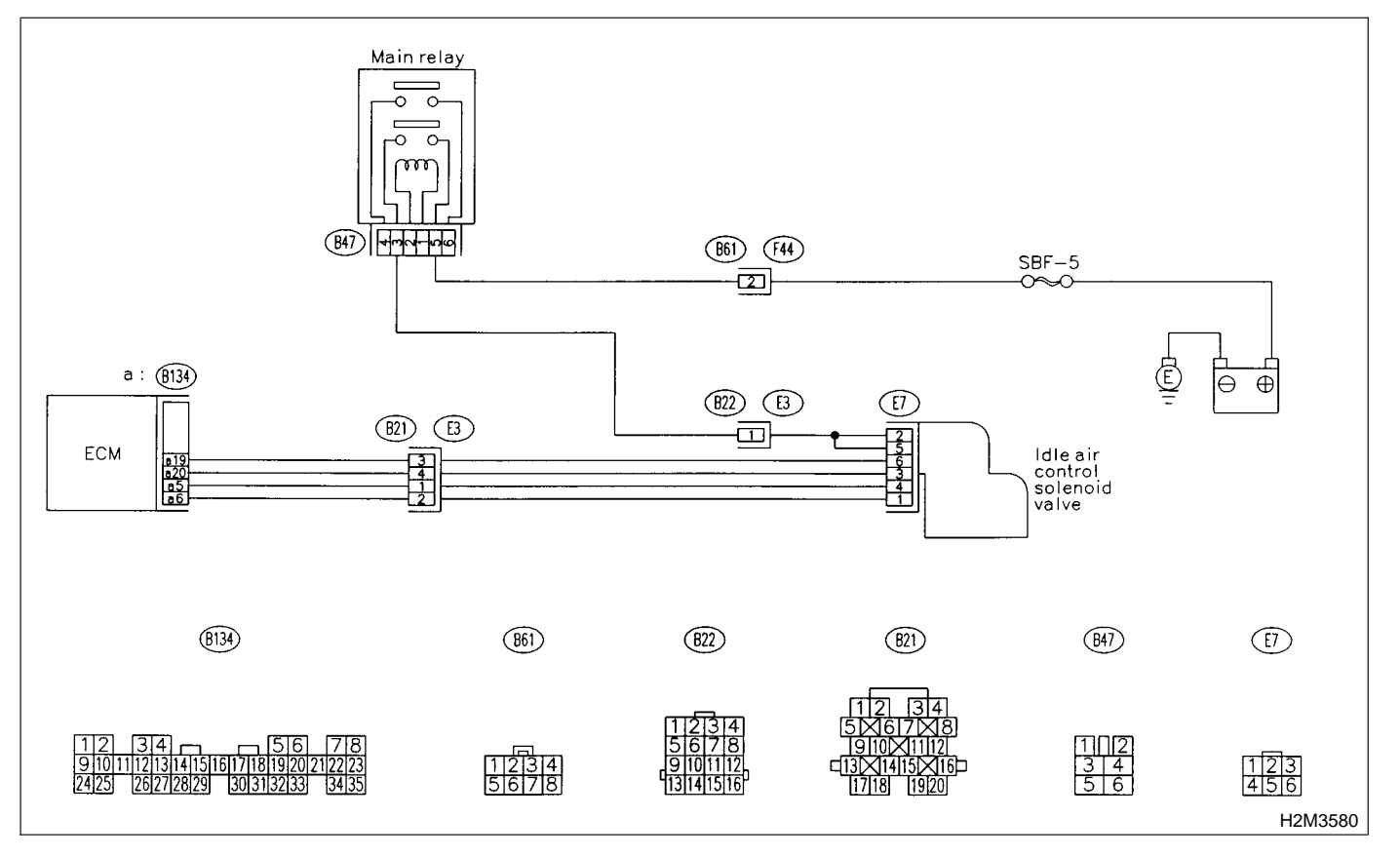

### 10CV1 : CHECK ANY OTHER DTC ON DIS-PLAY.

- CHECK : Does the Subaru Select Monitor or OBD-II general scan tool indicate DTC P1511, P1513, P1515 and P1517 at same time?
- (YES) : Go to step 10CV2.
- (NO) : Go to step 10CV3.

## 10CV2 : CHECK GROUND CIRCUIT FOR ECM.

1) Turn ignition switch to OFF.

2) Measure resistance between ECM connector and chassis ground.

## Connector & terminal

(B134) No. 7 — Chassis ground:

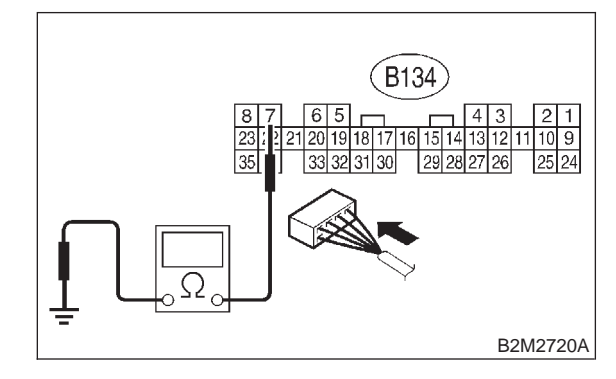

CHECK YES NO : Is the resistance less than 5 Ω?
: Go to step 10CV3.

: Repair harness and connector.

NOTE:

In this case, repair the following:

• Open circuit in harness between ECM connector and engine ground terminal

- Poor contact in ECM connector
- Poor contact in coupling connector (B22)

#### 10CV3 : CHECK HARNESS BETWEEN ECM AND IDLE AIR CONTROL SOLE-NOID VALVE CONNECTOR.

1) Turn ignition switch to OFF.

2) Disconnect connector from idle air control solenoid valve.

3) Turn ignition switch to ON.

4) Measure voltage between ECM connector and chassis ground.

#### **Connector & terminal**

DTC P1511; (B134) No. 5 (+) — Chassis ground (-): DTC P1513; (B134) No. 6 (+) — Chassis ground (-): DTC P1515; (B134) No. 19 (+) — Chassis ground (-): DTC P1517; (B134) No. 20 (+) — Chassis ground (-):

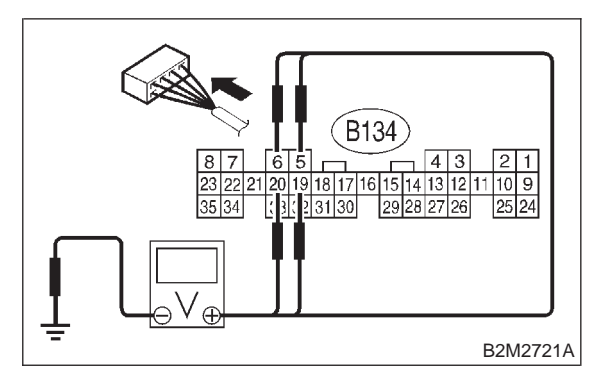

CHECK) : Is the

(YES)

Is the voltage more than 10 V?

 Repair battery short circuit in harness between ECM and idle air control solenoid valve connector. After repair, replace ECM. <Ref. to 2-7 [W17A0].>

NO : Replace ECM. <Ref. to 2-7 [W17A0].>

## CW: DTC P1520 - COOLING FAN RELAY 1 CIRCUIT HIGH INPUT -

### • DTC DETECTING CONDITION:

- Two consecutive driving cycles with fault
- TROUBLE SYMPTOM:
  - Radiator fan does not operate properly.
  - Overheating

#### **CAUTION:**

After repair or replacement of faulty parts, conduct CLEAR MEMORY MODE <Ref. to 2-7 [T3D0].> and INSPECTION MODE <Ref. to 2-7 [T3E0].>.

#### • WIRING DIAGRAM:

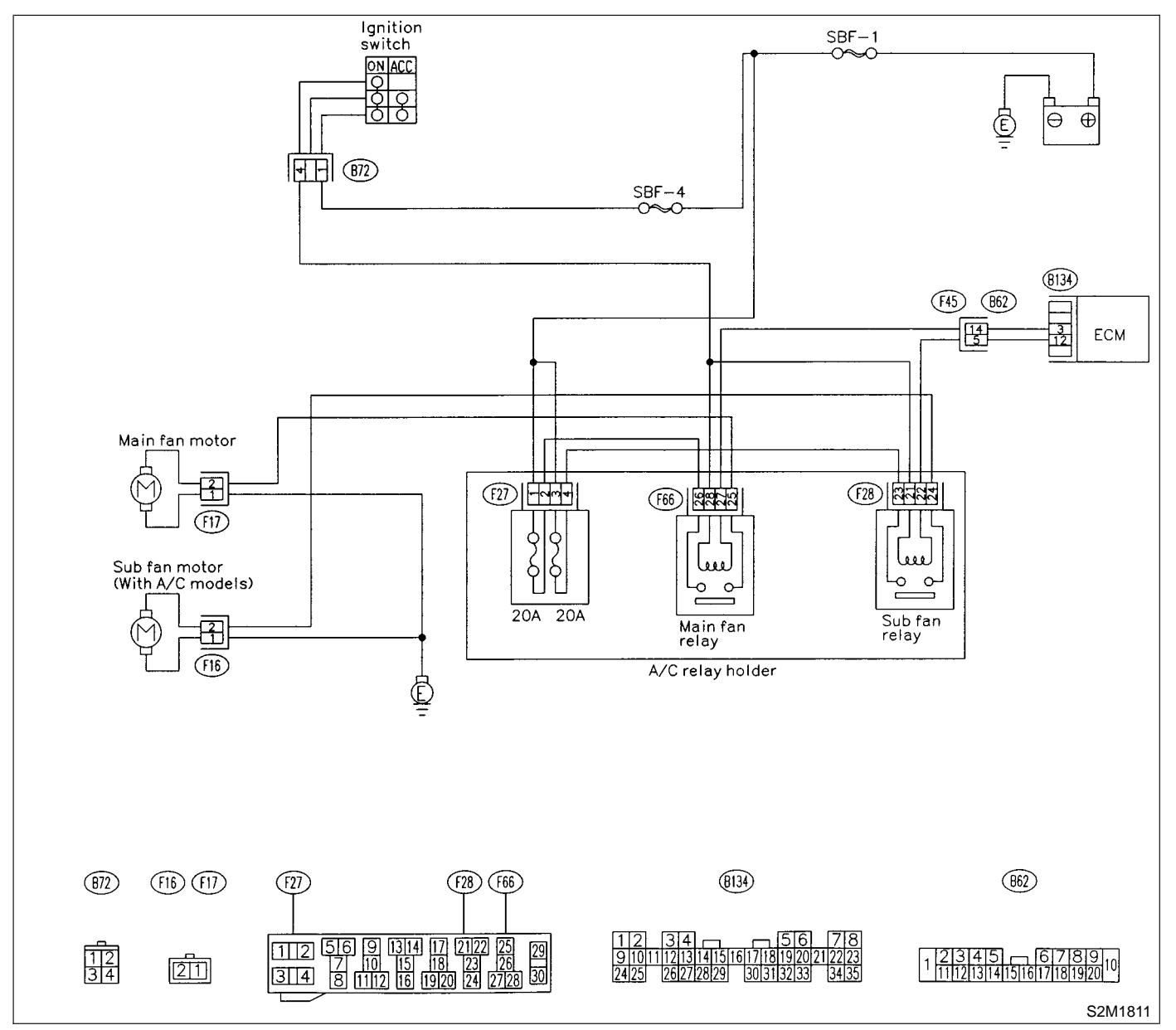

## 10CW1 : CHECK OUTPUT SIGNAL FROM ECM.

1) Turn ignition switch to OFF.

2) Connect test mode connector at the lower portion of instrument panel (on the driver's side), to the side of the center console box.

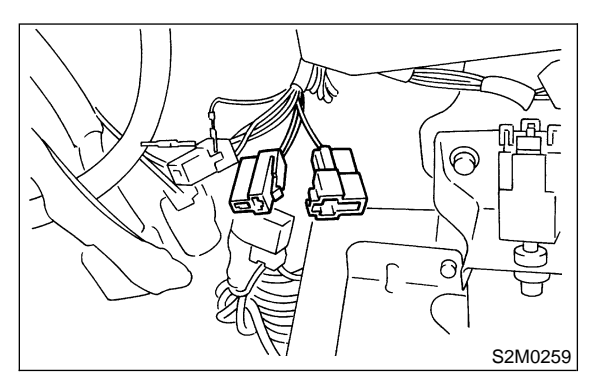

3) Turn ignition switch to ON.

4) While operating radiator fan relay, measure voltage between ECM and chassis ground.

## NOTE:

Radiator fan relay operation can be executed using Subaru Select Monitor. For procedure, refer to "COMPULSORY VALVE OPERATION CHECK MODE". <Ref. to 2-7 [T3F0].>

## Connector & terminal

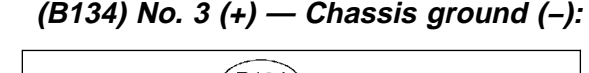

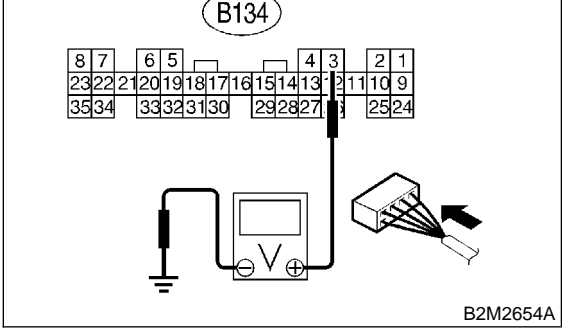

- CHECK : Does voltage change between 0 and 10 V?
- Even if MIL lights up, the circuit has returned to a normal condition at this time. In this case, repair poor contact in ECM connector.
- **NO** : Go to step **10CW2**.

### 10CW2 : CHECK SHORT CIRCUIT IN RADIATOR FAN RELAY CONTROL CIRCUIT.

- 1) Turn ignition switch to OFF.
- 2) Remove main fan relay and sub fan relay. (with A/C models)
- 3) Disconnect test mode connector.
- 4) Turn ignition switch to ON.

5) Measure voltage between ECM and chassis ground.

#### Connector & terminal (B134) No. 3 (+) — Chassis ground (–):

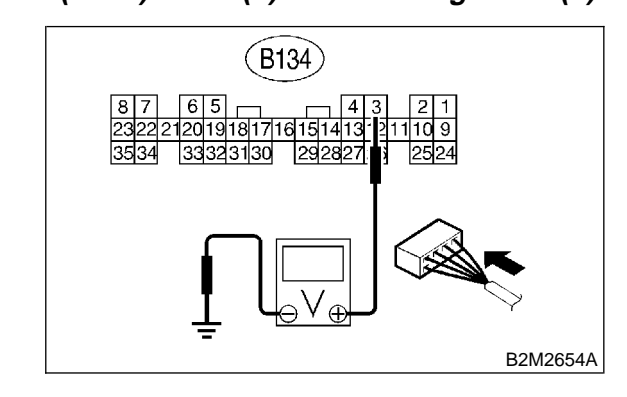

CHECK

## : Is the voltage more than 10 V?

- Repair battery short circuit in radiator fan relay control circuit. After repair, replace ECM. <Ref. to 2-7 [W17A0].>
- **NO** : Go to step **10CW3**.

## 10CW3: CHECK MAIN FAN RELAY.

- 1) Turn ignition switch to OFF.
- 2) Remove main fan relay.
- 3) Measure resistance between main fan relay terminals.

## Terminal

No. 1 — No. 3:

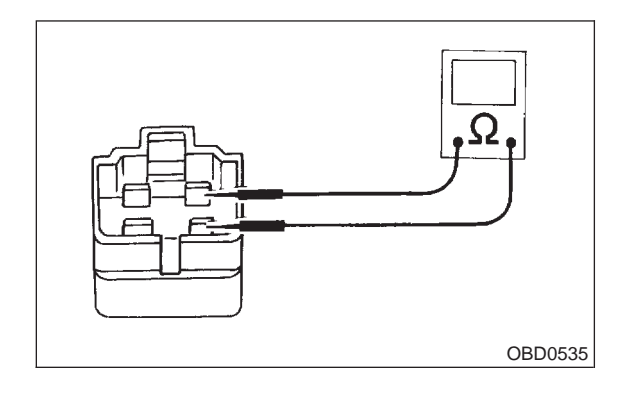

## $\widehat{\mathbf{C}}_{\mathbf{HECK}}$ : Is the resistance less than 1 $\Omega$ ?

- YES : Replace main fan relay and ECM <Ref. to 2-7 [W17A0].>
- **NO** : Go to step **10CW4**.

## 10CW4 : CHECK SUB FAN RELAY.

1) Remove sub fan relay.

2) Measure resistance between sub fan relay terminals.

## Terminal

No. 1 — No. 3

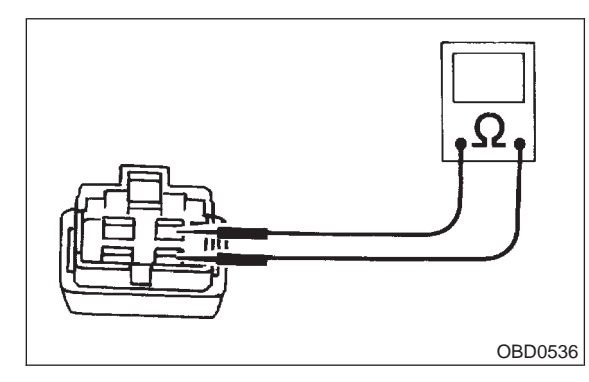

- : Is the resistance less than 1  $\Omega$ ?
  - Replace sub fan relay and ECM <Ref. to 2-7 [W17A0].>
- **NO** : Go to step **10CW5**.

## 10CW5 : CHECK POOR CONTACT.

Check poor contact in ECM connector. <Ref. to FOREWORD [T3C1].>

## CHECK : Is there poor contact in ECM connector?

- **(VES)** : Repair poor contact in ECM connector.
- (NO) : Replace ECM. <Ref. to 2-7 [W17A0].>

MEMO:

## CX: DTC P1540 — VEHICLE SPEED SENSOR MALFUNCTION 2 —

## • DTC DETECTING CONDITION:

• Immediately at fault recognition

#### CAUTION:

After repair or replacement of faulty parts, conduct CLEAR MEMORY MODE <Ref. to 2-7 [T3D0].> and INSPECTION MODE <Ref. to 2-7 [T3E0].>.

#### • WIRING DIAGRAM:

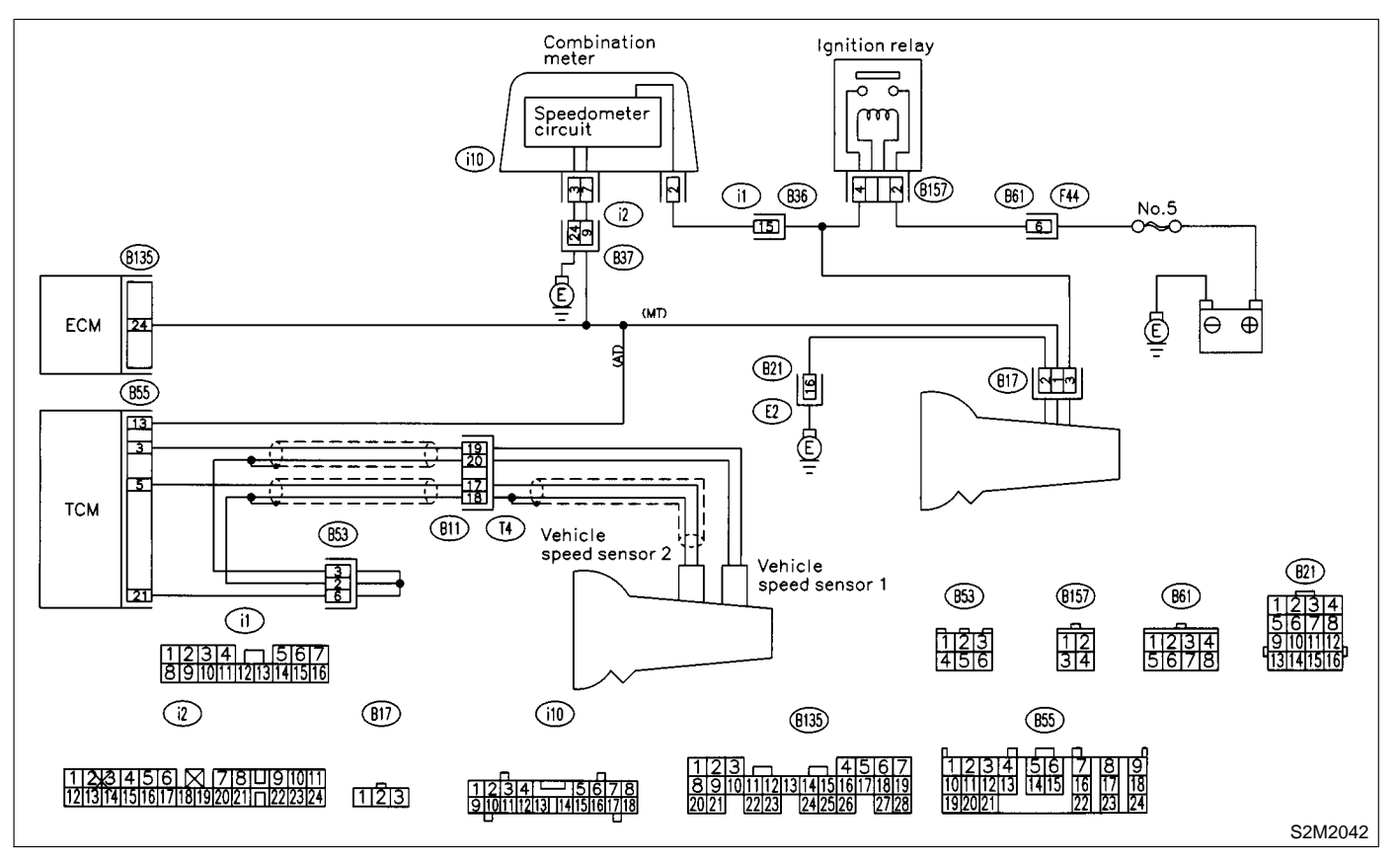

#### **10CX1 : CHECK TRANSMISSION TYPE.**

- **CHECK** : Is transmission type AT?
- YES : Go to step 10CX2.
- (NO) : Go to step 10CX3.

10CX2 : CHECK DTC P0720 ON DISPLAY.

- CHECK : Does the Subaru Select Monitor or OBD-II general scan tool indicate DTC P0720?
- (YES) : Check vehicle speed sensor 2 signal circuit. <Ref. to 3-2 [T8F0].>
- NO: Go to step 10CX3.

#### 10CX3 : CHECK SPEEDOMETER OPERA-TION IN COMBINATION METER.

- CHECK : Does speedometer operate normally?
- (YES) : Go to step 10CX4.
- NO : Check speedometer and vehicle speed sensor. <Ref. to 6-2 [T1A0].>

#### 10CX4 : CHECK HARNESS BETWEEN ECM AND COMBINATION METER CON-NECTOR.

- 1) Turn ignition switch to OFF.
- 2) Disconnect connector from combination meter.

3) Measure resistance between ECM and combination meter.

Connector & terminal (B135) No. 24 — (i10) No. 7:

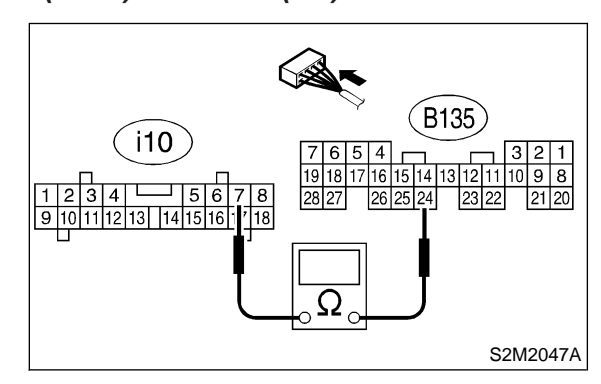

## $\widehat{\mathbf{C}}_{\mathbf{CHECK}}$ : Is the resistance less than 10 $\Omega$ ?

- **VES** : Repair poor contact in ECM connector.
- (NO) : Repair harness and connector.

NOTE:

In this case, repair the following:

- Open circuit in harness between ECM and com-
- bination meter connector
- Poor contact in ECM connector
- Poor contact in combination meter connector
- Poor contact in coupling connector (i2)

## CY: DTC P1560 — BACK-UP VOLTAGE CIRCUIT MALFUNCTION —

### • DTC DETECTING CONDITION:

• Two consecutive driving cycles with fault

### CAUTION:

After repair or replacement of faulty parts, conduct CLEAR MEMORY MODE <Ref. to 2-7 [T3D0].> and INSPECTION MODE <Ref. to 2-7 [T3E0].>.

#### • WIRING DIAGRAM:

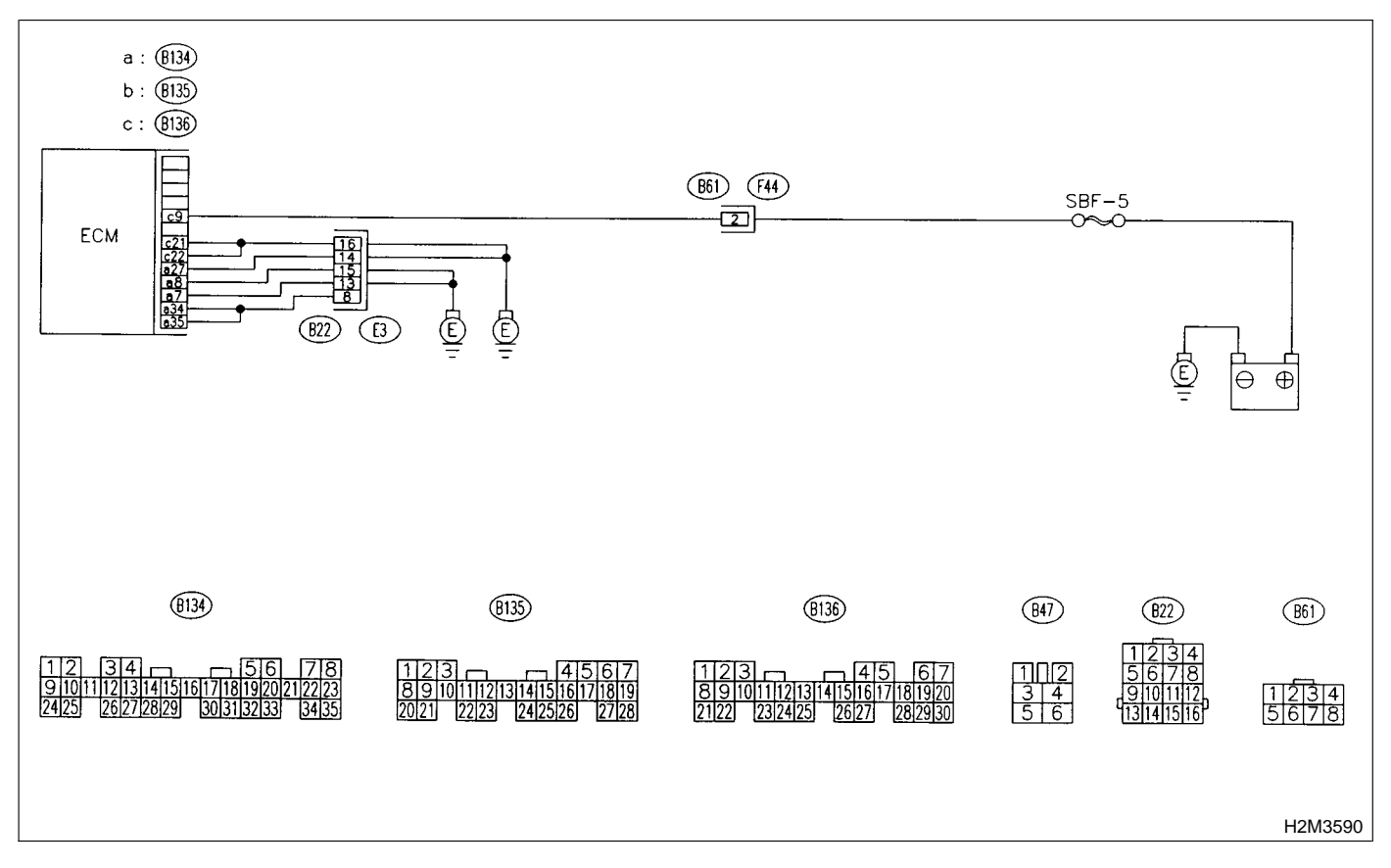

## 10CY1 : CHECK INPUT SIGNAL FOR ECM.

1) Turn ignition switch to OFF.

2) Measure voltage between ECM and chassis ground.

## Connector & terminal

(B136) No. 9 (+) — Chassis ground (–):

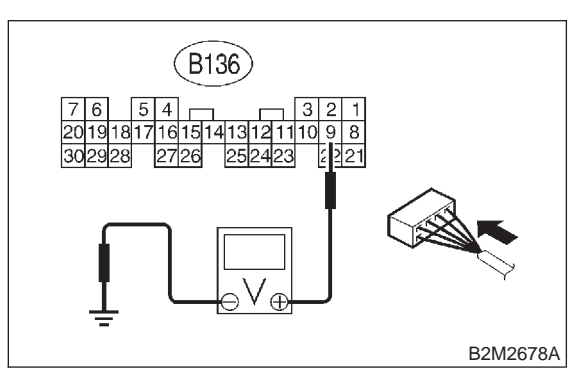

CHECK YES

) : Is the voltage more than 10 V?

- S: Repair poor contact in ECM connector.
- : Go to step **10CY2**.

10CY2 : CHECK HARNESS BETWEEN ECM AND MAIN FUSE BOX CONNEC-TOR.

1) Disconnect connector from ECM.

2) Measure resistance of harness between ECM and chassis ground.

#### Connector & terminal (B136) No. 9 — Chassis ground:

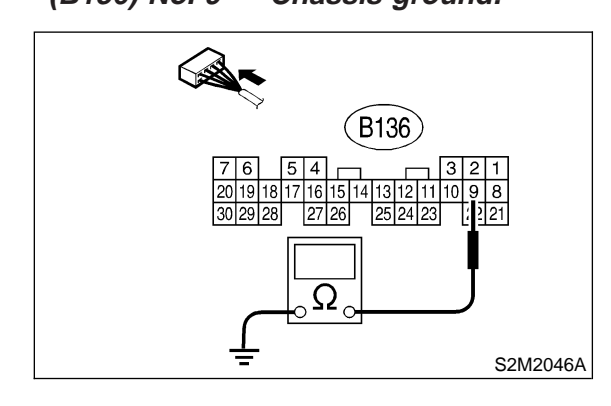

- : Is the resistance less than 10  $\Omega \ref{eq:starses}$
- Repair ground short circuit in harness between ECM connector and battery terminal.
- **NO** : Go to step **10CY3**.

## 10CY3: CHECK FUSE SBF-5.

## **CHECK** : Is fuse blown?

- YES : Replace fuse. <Ref. to 6-3 [D6A0].>
- (NO) : Repair harness and connector.

NOTE:

In this case, repair the following:

- Open circuit in harness between ECM and battery
- Poor contact in ECM connector
  - Poor contact in battery terminal

# CZ: DTC P1700 — THROTTLE POSITION SENSOR CIRCUIT MALFUNCTION FOR AUTOMATIC TRANSMISSION —

### • DTC DETECTING CONDITION:

- Two consecutive driving cycles with fault
- TROUBLE SYMPTOM:

• Shift point too high or too low; engine brake not effected in "3" range; excessive shift shock; excessive tight corner "braking"

#### CAUTION:

After repair or replacement of faulty parts, conduct CLEAR MEMORY MODE <Ref. to 2-7 [T3D0].> and INSPECTION MODE <Ref. to 2-7 [T3E0].>.

#### NOTE:

Check throttle position sensor circuit. <Ref. to 3-2 [T8F0].>

MEMO:

# DA: DTC P1701 — CRUISE CONTROL SET SIGNAL CIRCUIT MALFUNCTION FOR AUTOMATIC TRANSMISSION —

### • DTC DETECTING CONDITION:

• Two consecutive driving cycles with fault

#### **CAUTION:**

After repair or replacement of faulty parts, conduct CLEAR MEMORY MODE <Ref. to 2-7 [T3D0].> and INSPECTION MODE <Ref. to 2-7 [T3E0].>.

#### • WIRING DIAGRAM:

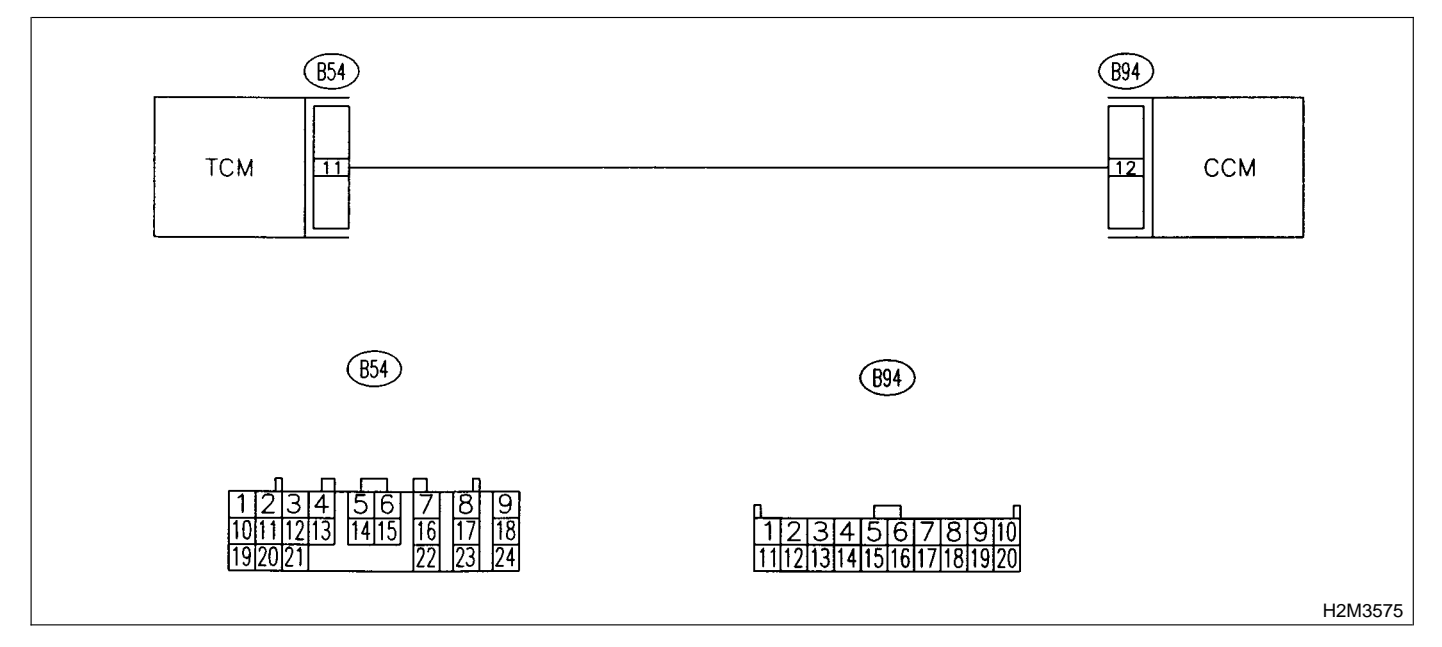

#### 10DA1 : CHECK HARNESS BETWEEN TCM AND CCM CONNECTOR.

- 1) Turn ignition switch to OFF.
- 2) Disconnect connectors from TCM and CCM.

3) Measure resistance of harness between TCM and CCM connector.

## Connector & terminal

(B54) No. 11 — (B94) No. 12:

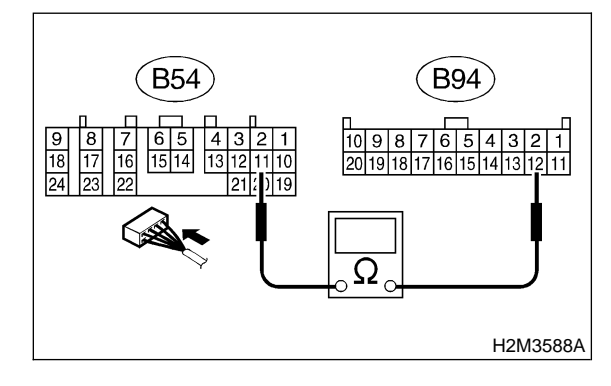

- : Is the resistance less than 1  $\Omega$ ?
- : Go to step 10DA2.

CHECK)

YES)

NO)

: Repair open circuit in harness between TCM and CCM connector.

## 10DA2 : CHECK HARNESS BETWEEN TCM AND CCM CONNECTOR.

Measure resistance of harness between TCM and chassis ground.

## Connector & terminal (B54) No. 11 — Chassis ground:

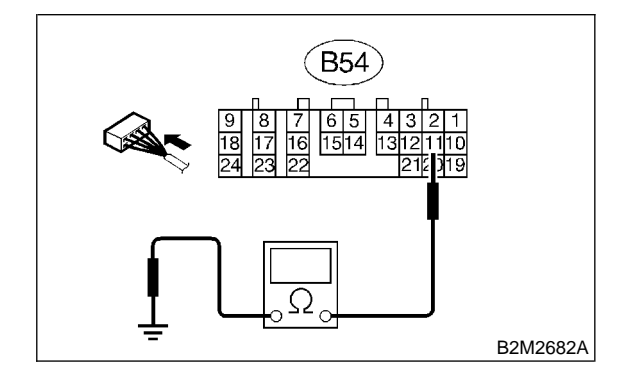

- $\widehat{\mathbf{CHECK}}$  : Is the resistance less than 10  $\Omega$ ?
- Repair short circuit in harness between TCM and CCM connector.
- (NO) : Go to step 10DA3.

## 10DA3 : CHECK INPUT SIGNAL FOR TCM.

1) Connect connector to TCM and CCM.

2) Lift-up the vehicle or set the vehicle on free rollers.

## CAUTION:

#### On AWD models, raise all wheels off ground.

- 3) Start the engine.
- 4) Cruise control main switch to ON.

5) Move select lever to "D" and slowly increase vehicle speed to 50 km/h (31 MPH).

6) Cruise control set switch to ON.

7) Measure voltage between TCM and chassis ground.

## Connector & terminal

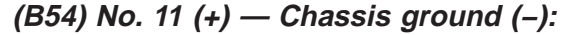

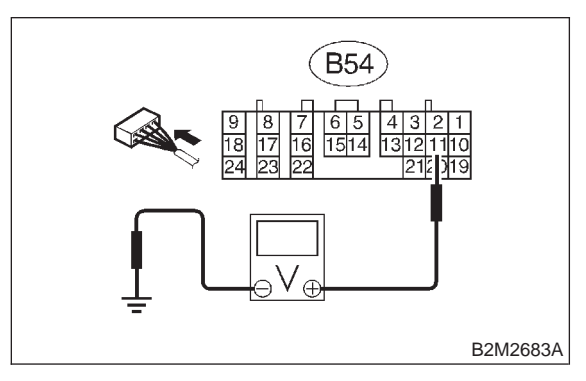

NO)

- (ECK) : Is the resistance less than 1 V? (ES) : Go to step 10DA4.
  - : Check cruise control set circuit. <Ref. to
    - 6-2 [T7A0].>

## 10DA4 : CHECK POOR CONTACT.

Check poor contact in TCM connector. <Ref. to FOREWORD [T3C1].>

#### GHECK : Is there poor contact in TCM connector?

- **YES** : Repair poor contact in TCM connector.
- (NO) : Replace TCM. <Ref. to 3-2 [W23A0].>

# DB: DTC P1702 — AUTOMATIC TRANSMISSION DIAGNOSIS INPUT SIGNAL CIRCUIT LOW INPUT —

## • DTC DETECTING CONDITION:

• Two consecutive driving cycles with fault

### CAUTION:

After repair or replacement of faulty parts, conduct CLEAR MEMORY MODE <Ref. to 2-7 [T3D0].> and INSPECTION MODE <Ref. to 2-7 [T3E0].>.

#### • WIRING DIAGRAM:

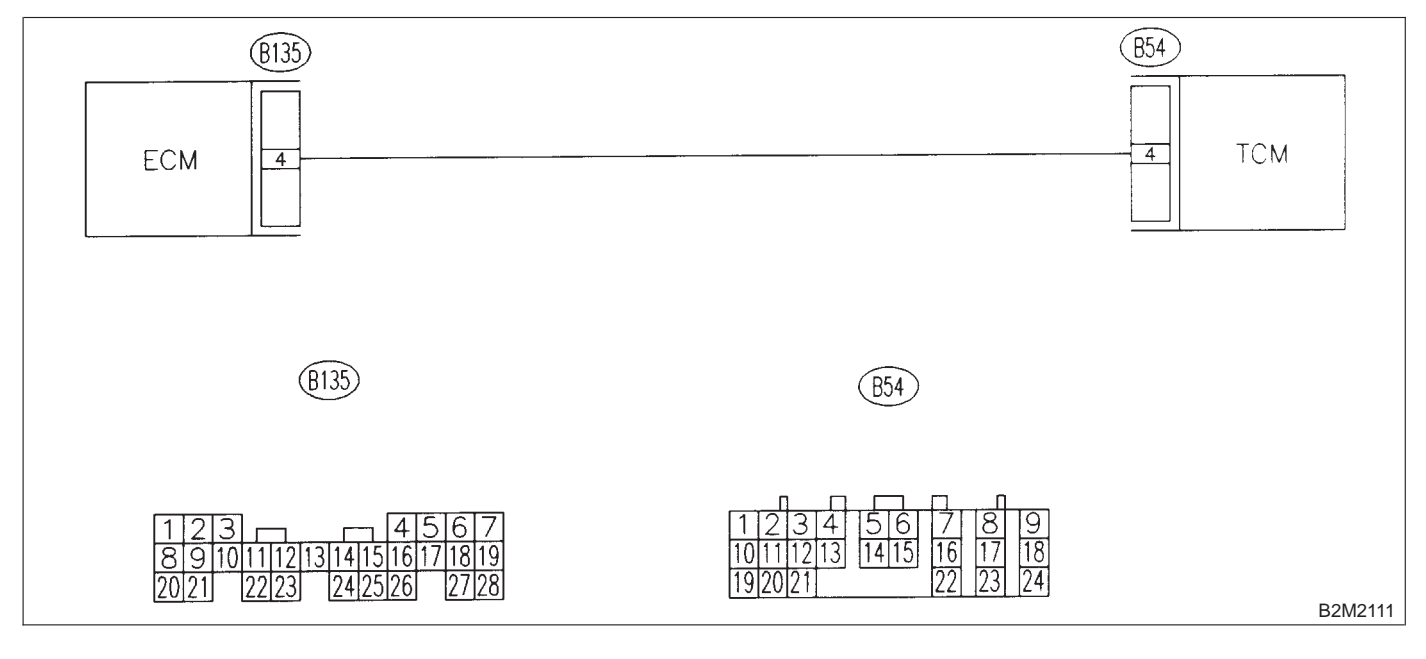

## 10DB1 : CHECK TRANSMISSION TYPE.

- **CHECK** : Is transmission type AT?
- YES: : Go to step 10DB2.
- : Check AT/MT identification circuit. <Ref. to 2-7 [T10DH0].>

#### 10DB2 : CHECK HARNESS BETWEEN ECM AND TCM CONNECTOR.

1) Turn ignition switch to ON.

2) Measure voltage between ECM and chassis ground.

Connector & terminal

(B135) No. 4 (+) — Chassis ground (–):

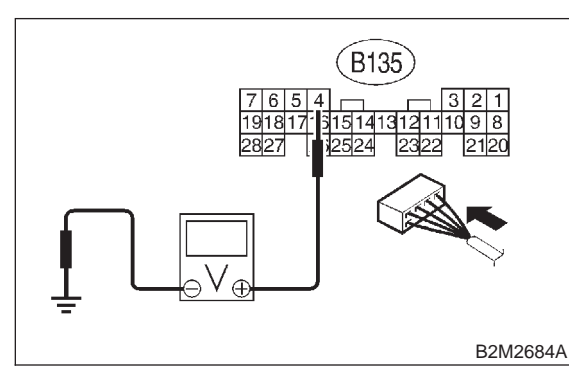

Is the voltage less than 1 V?

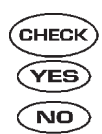

## : Go to step 10DB3.

: Even if MIL lights up, the circuit has returned to a normal condition at this time.

## NOTE:

In this case, repair the following:

- Poor contact in ECM connector
- Poor contact in TCM connector

#### 10DB3 : CHECK HARNESS BETWEEN ECM AND TCM CONNECTOR.

- 1) Turn ignition switch to OFF.
- 2) Disconnect connector from ECM and TCM.

3) Measure resistance of harness between ECM and chassis ground.

## Connector & terminal (B135) No. 4 — Chassis ground:

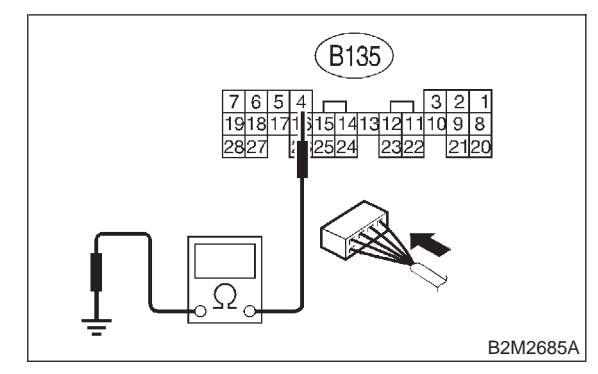

CHECK

### ) : Is the resistance less than 10 $\Omega$ ?

- Setween ECM and TCM connector.
- **NO** : Go to step **10DB4**.

10DB4 : CHECK OUTPUT SIGNAL FOR ECM.

- 1) Connect connector to ECM.
- 2) Turn ignition switch to ON.

3) Measure voltage between ECM and chassis ground.

## Connector & terminal (B135) No. 4 (+) — Chassis ground (–):

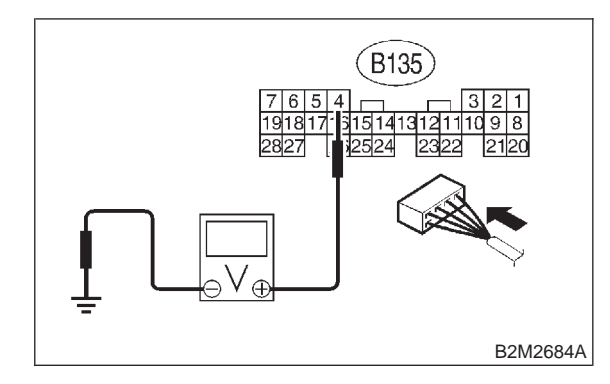

- **CHECK)** : Is the voltage more than 5 V?
- YES : Go to step 10DB5.
- (NO) : Repair poor contact in ECM connector.

#### 10DB5 : CHECK TROUBLE CODE FOR AUTOMATIC TRANSMISSION.

Read trouble code for automatic transmission. <Ref. to 3-2 [T8A0].>

- CHECK : Does trouble code appear for automatic transmission?
- (YES) : Inspect trouble code for automatic transmission. <Ref. to 3-2 [T8A0].>
- (NO) : Replace TCM. <Ref. to 3-2 [W23A0].>

# DC: DTC P1703 — LOW CLUTCH TIMING CONTROL SOLENOID VALVE CIRCUIT MALFUNCTION —

## • DTC DETECTING CONDITION:

• Two consecutive driving cycles with fault

## CAUTION:

After repair or replacement of faulty parts, conduct CLEAR MEMORY MODE <Ref. to 2-7 [T3D0].> and INSPECTION MODE <Ref. to 2-7 [T3E0].>.

NOTE:

Check low clutch timing control solenoid valve circuit. <Ref. to 3-2 [T8L0].>

# DD: DTC P1704 — 2-4 BRAKE TIMING CONTROL SOLENOID VALVE CIRCUIT MALFUNCTION —

## • DTC DETECTING CONDITION:

• Two consecutive driving cycles with fault

## CAUTION:

After repair or replacement of faulty parts, conduct CLEAR MEMORY MODE <Ref. to 2-7 [T3D0].> and INSPECTION MODE <Ref. to 2-7 [T3E0].>.

NOTE:

Check 2-4 brake timing control solenoid valve circuit. <Ref. to 3-2 [T8M0].>

# DE: DTC P1705 — 2-4 BRAKE PRESSURE CONTROL SOLENOID VALVE (2-4 BRAKE DUTY SOLENOID) CIRCUIT MALFUNCTION —

## • DTC DETECTING CONDITION:

• Two consecutive driving cycles with fault

## CAUTION:

After repair or replacement of faulty parts, conduct CLEAR MEMORY MODE <Ref. to 2-7 [T3D0].> and INSPECTION MODE <Ref. to 2-7 [T3E0].>.

NOTE:

Check 2-4 brake duty solenoid circuit. <Ref. to 3-2 [T8O0].>

# DF: DTC P1722 — AUTOMATIC TRANSMISSION DIAGNOSIS INPUT SIGNAL CIRCUIT HIGH INPUT —

## • DTC DETECTING CONDITION:

• Two consecutive driving cycles with fault

### CAUTION:

After repair or replacement of faulty parts, conduct CLEAR MEMORY MODE <Ref. to 2-7 [T3D0].> and INSPECTION MODE <Ref. to 2-7 [T3E0].>.

#### • WIRING DIAGRAM:

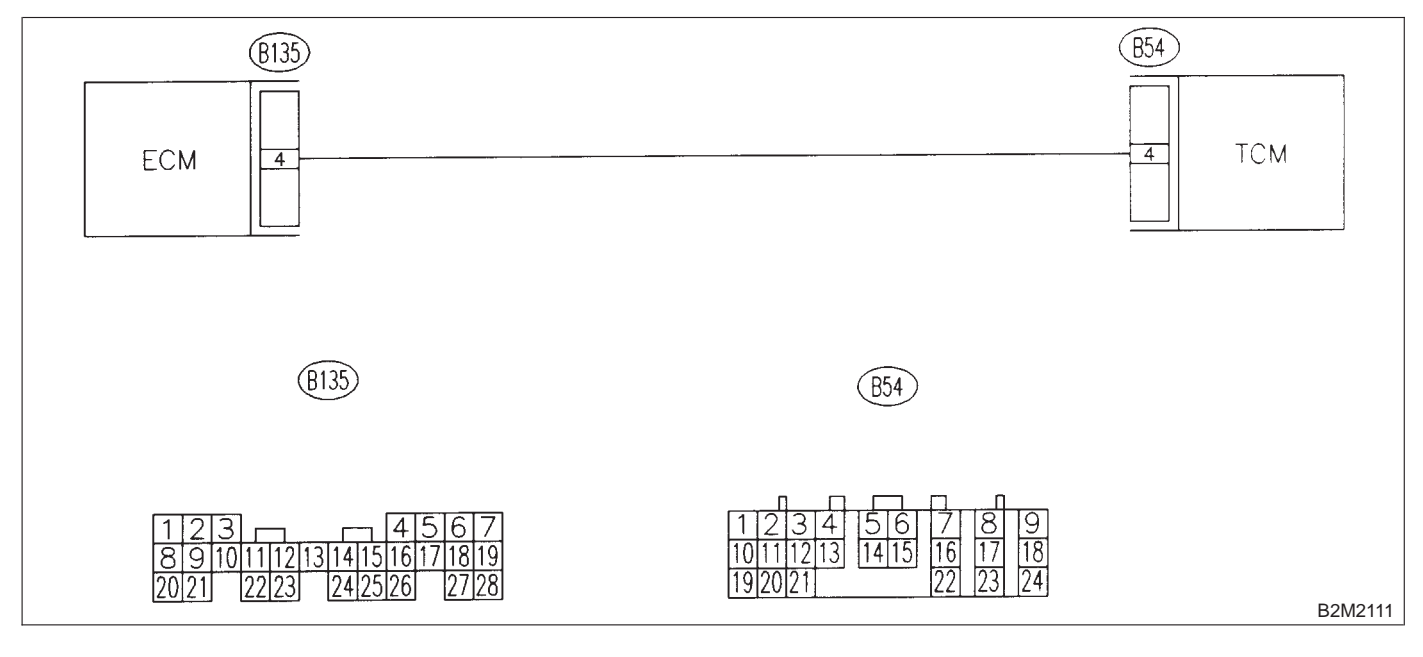

## 10DF1 : CHECK TRANSMISSION TYPE.

- **CHECK** : Is transmission type AT?
- YES: : Go to step 10DF2.
- Check AT/MT identification circuit. <Ref. to [T10DH0].>

#### 10DF2 : CHECK HARNESS BETWEEN ECM AND TCM CONNECTOR.

1) Turn ignition switch to ON.

2) Measure voltage between ECM and chassis ground.

Connector & terminal

(B135) No. 4 (+) — Chassis ground (–):

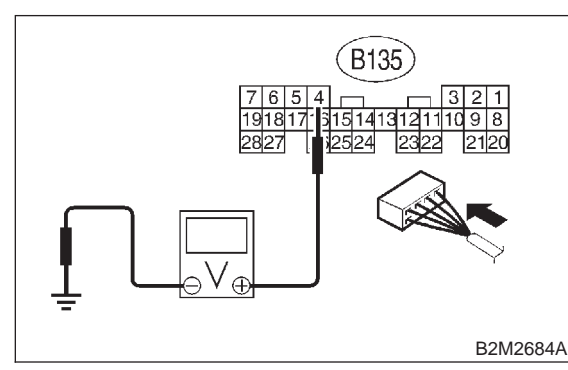

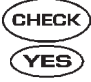

 $\overrightarrow{\mathbf{k}}$  : Is the voltage more than 10 V?

- Repair battery short circuit in harness between ECM and TCM connector. After repair, replace ECM. <Ref. to 2-7 [W17A0].>
- (NO) : Go to step 10DF3.

## 10DF3 : CHECK HARNESS BETWEEN ECM AND TCM CONNECTOR.

Measure voltage between ECM connector and chassis ground.

## **Connector & terminal**

(B135) No. 4 (+) — Chassis ground (–):

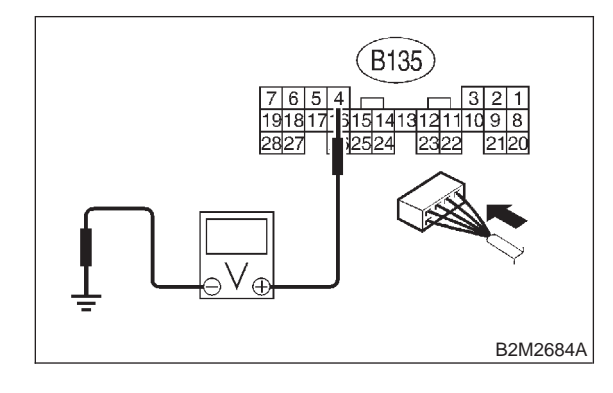

- **CHECK)** : Is the voltage more than 4 V?
  - : Go to step 10DF6.
  - : Go to step **10DF4**.

YES)

#### 10DF4 : CHECK HARNESS BETWEEN ECM AND TCM CONNECTOR.

Measure voltage between ECM connector and chassis ground.

```
Connector & terminal
(B135) No. 4 (+) — Chassis ground (–):
```

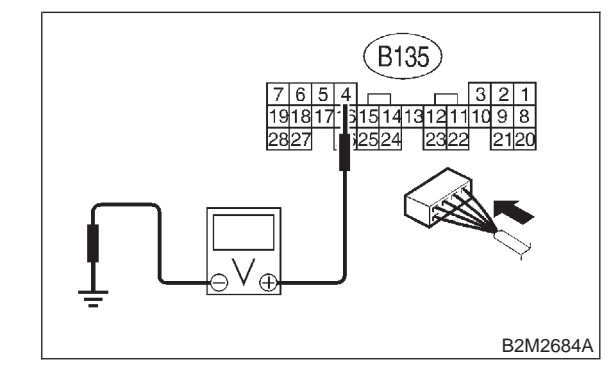

- **CHECK)** : Is the voltage less than 1 V?
  - : Repair poor contact in ECM connector.
- : Go to step **10DF5**.

(YES)

#### 10DF5 : CHECK OUTPUT SIGNAL FROM ECM.

Measure voltage between ECM and chassis ground.

#### Connector & terminal

(B135) No. 4 (+) — Chassis ground (–):

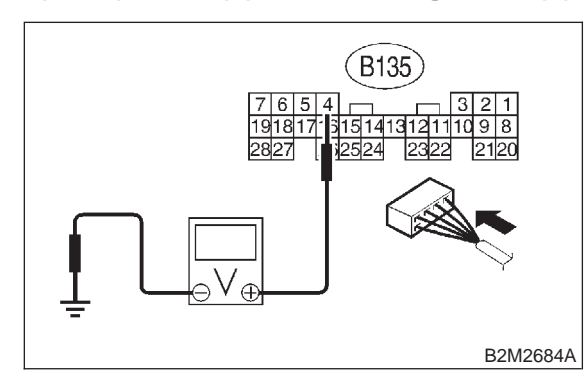

#### CHECK : Does the voltage change from 1 V to 4 V while monitoring the value with voltage meter?

**YES** : Even if MIL lights up, the circuit has returned to a normal condition at this time.

### NOTE:

In this case, repair the following:

- Poor contact in ECM connector
- Poor contact in TCM connector

(NO) : Contact with SOA service.

#### NOTE:

Inspection by DTM is required, because probable cause is deterioration of multiple parts.

## 10DF6 : CHECK HARNESS BETWEEN ECM AND TCM CONNECTOR.

Measure voltage between TCM and chassis ground.

## Connector & terminal (B54) No. 4 (+) — Chassis ground (–):

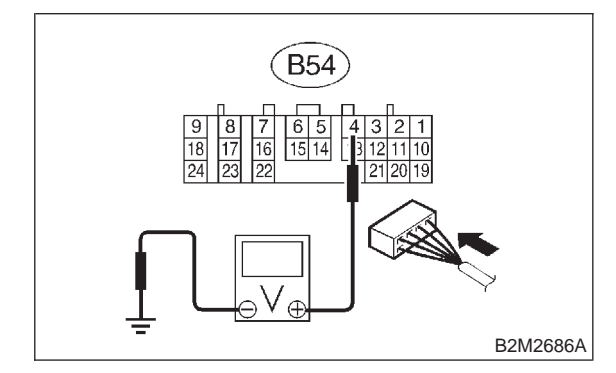

- CHECK) : Is the voltage more than 4 V?
- **YES** : Go to step **10DF7**.
- Repair open circuit in harness between ECM and TCM connector.

## 10DF7 : CHECK POOR CONTACT.

Check poor contact in TCM connector. <Ref. to FOREWORD [T3C1].>

- GHECK : Is there poor contact in TCM connector?
- **YES** : Repair poor contact in TCM connector.
- **NO** : Check TCM power supply line and grounding line.

# DG: DTC P1742 — AUTOMATIC TRANSMISSION DIAGNOSIS INPUT SIGNAL CIRCUIT MALFUNCTION —

## • DTC DETECTING CONDITION:

• Two consecutive driving cycles with fault

## CAUTION:

After repair or replacement of faulty parts, conduct CLEAR MEMORY MODE <Ref. to 2-7 [T3D0].> and INSPECTION MODE <Ref. to 2-7 [T3E0].>.

### • WIRING DIAGRAM:

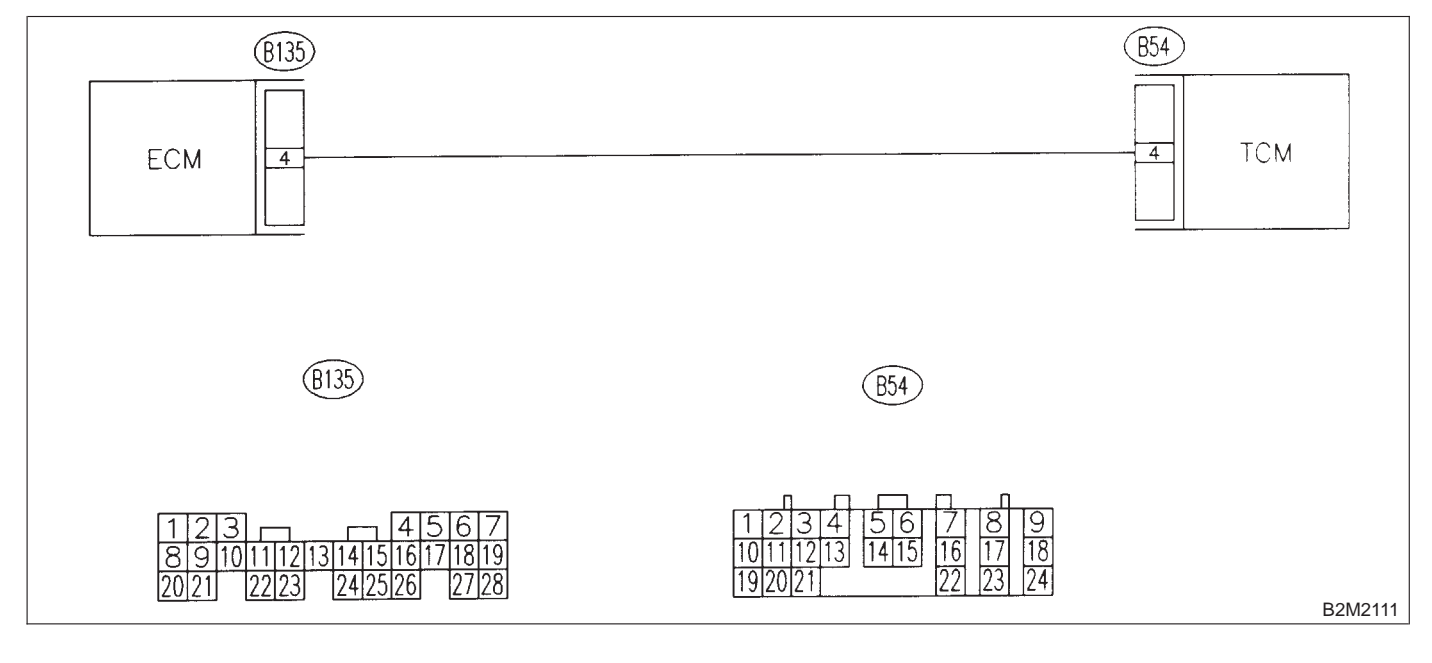

## 10DG1 : CHECK TRANSMISSION TYPE.

CHECK : Is transmission type AT?

: Go to step 10DG2.

YES)

NO)

: Check AT/MT identification circuit. <Ref. to 2-7 [T10DH0].>

## 10DG2 : CHECK DRIVING CONDITION.

 Start and warm-up the engine until the radiator fan makes one complete rotation.
 Drive the vehicle.

- CHECK : Is AT shift control functioning properly?
- (YES) : Go to step 10DG3.
- (NO) : Replace TCM. <Ref. to 3-2 [W23A0].>

## 10DG3 : CHECK ACCESSORY.

- CHECK : Are car phone and/or CB installed on vehicle?
- **YES** : Repair grounding line of car phone or CB system.
- (NO) : Replace TCM. <Ref. to 3-2 [W23A0].>

## DH: — AT/MT IDENTIFICATION CIRCUIT MALFUNCTION [MT VEHICLES] —

## CAUTION:

After repair or replacement of faulty parts, conduct CLEAR MEMORY MODE <Ref. to 2-7 [T3D0].> and INSPECTION MODE <Ref. to 2-7 [T3E0].>.

#### • WIRING DIAGRAM:

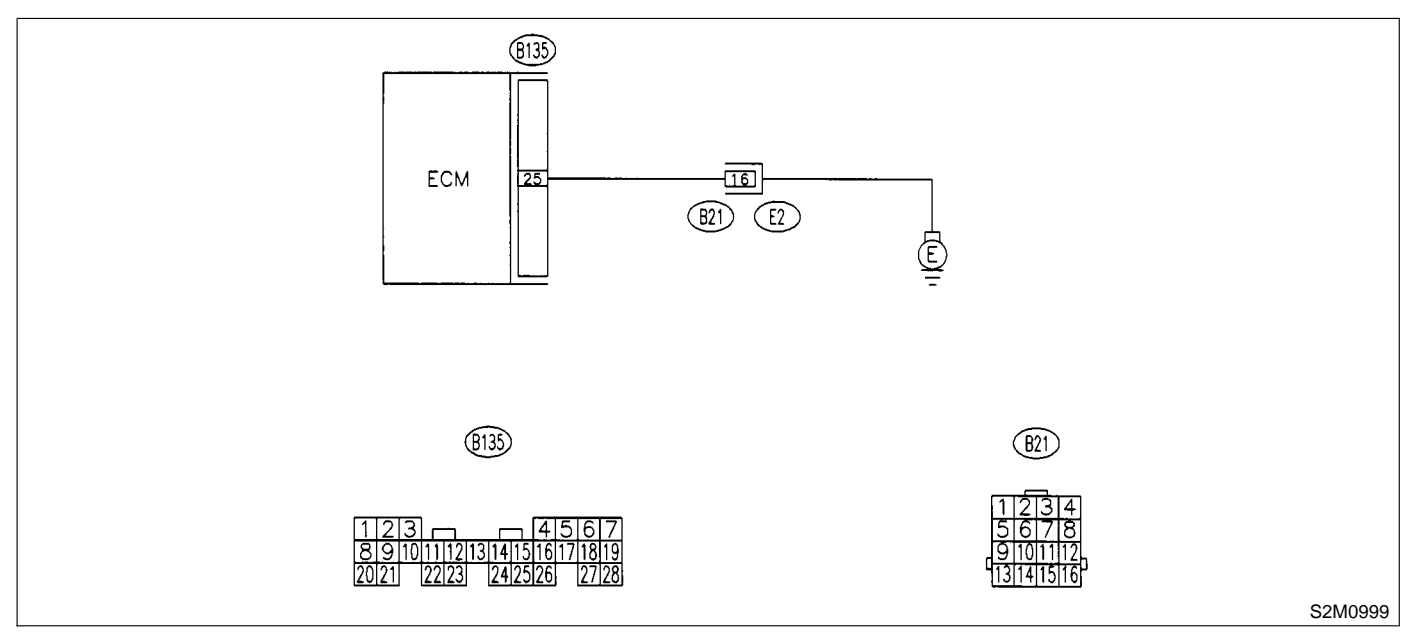

#### 10DH1 : CHECK HARNESS BETWEEN ECM CONNECTOR AND ENGINE GROUNDING TERMINAL.

1) Turn ignition switch to ON.

2) Measure voltage between ECM and chassis ground.

### Connector & terminal

(B135) No. 25 (+) — Chassis ground (–):

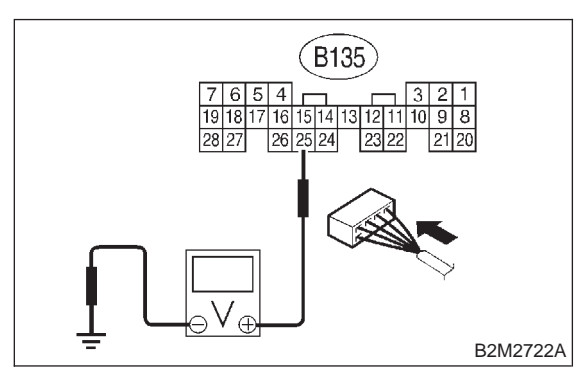

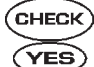

## **(CHECK)** : Is the voltage more than 2 V?

> : Repair harness and connector.

NOTE:

In this case, repair the following:

• Open circuit in harness between ECM connector and engine grounding terminal

- Poor contact in engine grounding terminal
- Poor contact in coupling connector (B21)
- (NO) : Go to step 10DH2.

## 10DH2 : CHECK POOR CONTACT.

Check poor contact in ECM connector. <Ref. to FOREWORD [W3C1].>

## **CHECK** : Is there poor contact in ECM connector?

- **(VES)** : Repair poor contact in ECM connector.
- (NO) : Contact with SOA service.

NOTE:

Inspection by DTM is required, because probable cause is deterioration of multiple parts.

MEMO:

## 1. Intake Manifold

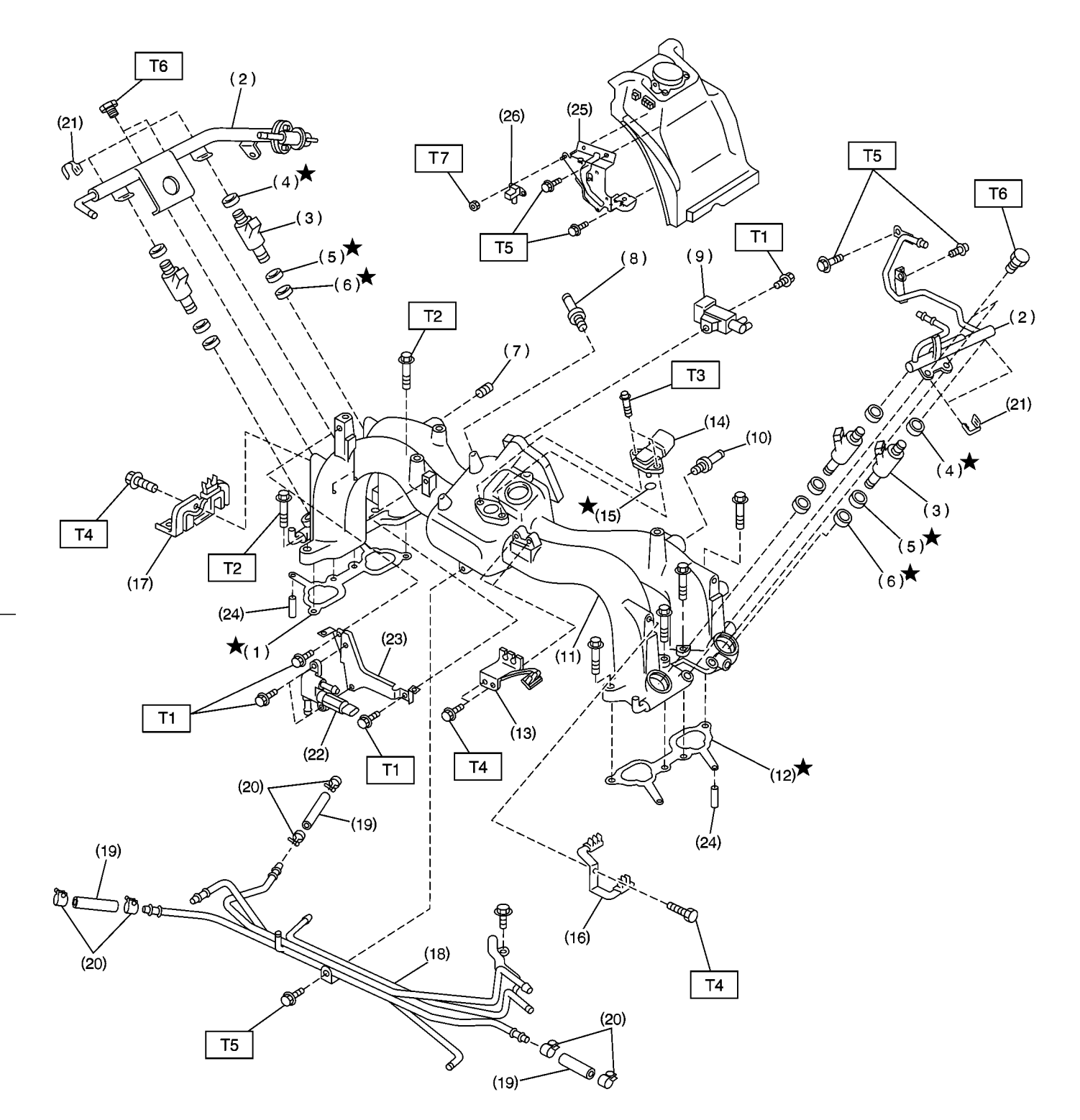

S2M1951A

## **COMPONENT PARTS**

- (1) Intake manifold gasket RH
- (2) Fuel injector pipe
- (3) Fuel injector
- (4) O-ring
- (5) O-ring
- (6) O-ring
- (7) Plug
- (8) PCV valve
- (9) Purge control solenoid valve
- (10) Nipple
- (11) Intake manifold
- (12) Intake manifold gasket LH
- (13) Bracket

- (14) Intake air temperature and pressure sensor
- (15) O-ring
- (16) Bracket LH
- (17) Bracket RH
- (18) Fuel pipe ASSY
- (19) Fuel hose
- (20) Clip
- (21) Clip
- (22) Air assist injector solenoid valve
- (23) Air assist injector solenoid valve
  - bracket
- (24) Guide pin

- (25) Atmospheric pressure sensor bracket
- (26) Atmospheric pressure sensor
- Tightening torque: N·m (kg-m, ft-lb)
  - T1: 16±1.5 (1.6±0.15, 11.6±1.1)
  - T2: 25±2 (2.5±0.2, 18.1±1.4)
  - T3: 2.0±0.4 (0.2±0.04, 1.4±0.3)
  - T4: 18.6±1.5 (1.9±0.15, 13.7±1.1)
  - T5: 4.9±0.5 (0.5±0.05, 3.6±0.4)
  - T6: 3.4±0.5 (0.35±0.05, 2.5±0.4)
- T7: 6.4±0.5 (0.65±0.05, 4.7±0.4)

## 2. Air Intake System

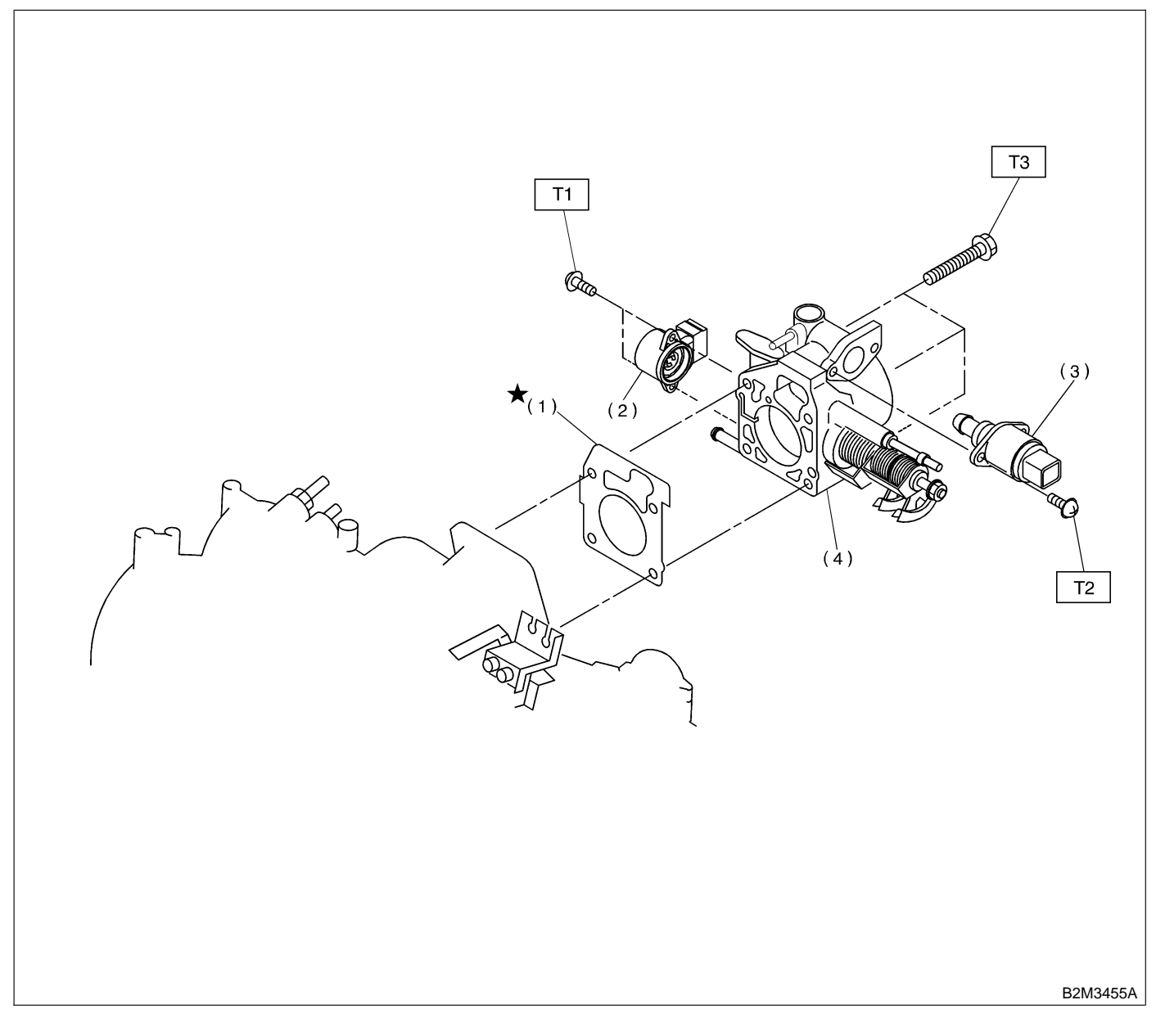

- (1) Gasket
- (2) Throttle position sensor
- (3) Idle air control solenoid valve
- (4) Throttle body

 Tightening torque: N⋅m (kg-m, ft-lb)

 T1: 2.0±0.4 (0.2±0.04, 1.4±0.3)

 T2: 6.0±0.8 (0.61±0.08, 4.4±0.6)

 T3: 19±5 (1.9±0.5, 13.7±3.6)

## 3. Air Cleaner

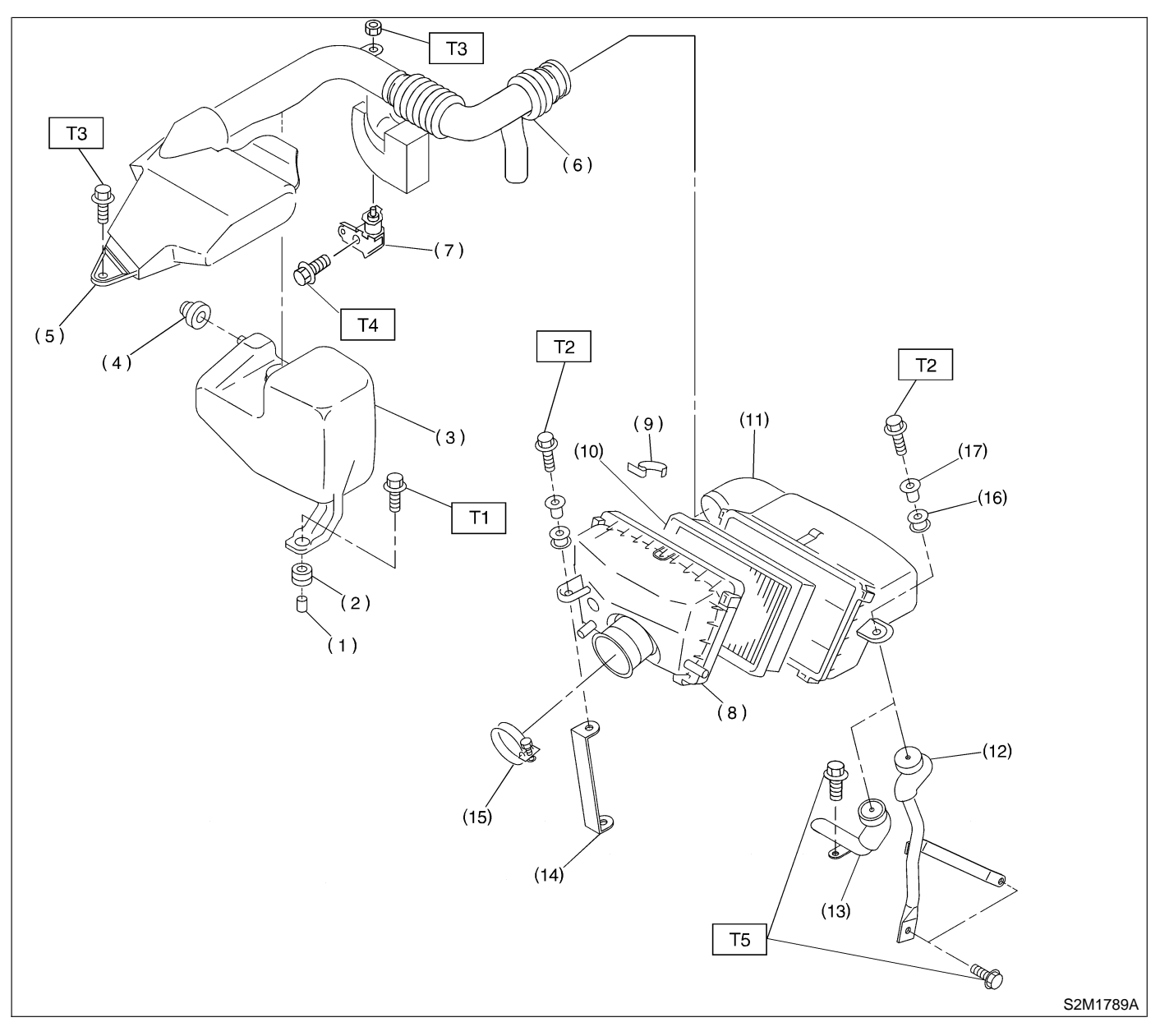

- (1) Spacer
- (2) Bush
- (3) Air chamber
- (4) Cushion rubber
- (5) Air intake duct A
- (6) Air intake duct B
- (7) Holder
- (8) Air cleaner case A
- (9) Clip

- (10) Air cleaner element
- (11) Air cleaner case B
- (12) Air cleaner case stay LH (MT vehicles)
- (13) Air cleaner case stay LH (AT vehicles)
- (14) Air cleaner case stay RH
- (15) Clamp
- (16) Bush

(17) Spacer

Tightening torque: N·m (kg-m, ft-lb)T1:  $33\pm10$  ( $3.4\pm1.0$ ,  $25\pm7$ )T2:  $6.4\pm0.5$  ( $0.65\pm0.05$ ,  $4.7\pm0.4$ )T3:  $7.4\pm2.0$  ( $0.75\pm0.2$ ,  $5.4\pm1.4$ )T4:  $14\pm4$  ( $1.4\pm0.4$ ,  $10.1\pm2.9$ )T5:  $16\pm5$  ( $1.6\pm0.5$ ,  $11.6\pm3.6$ )

## 4. Crankshaft Position, Camshaft Position and Knock Sensors

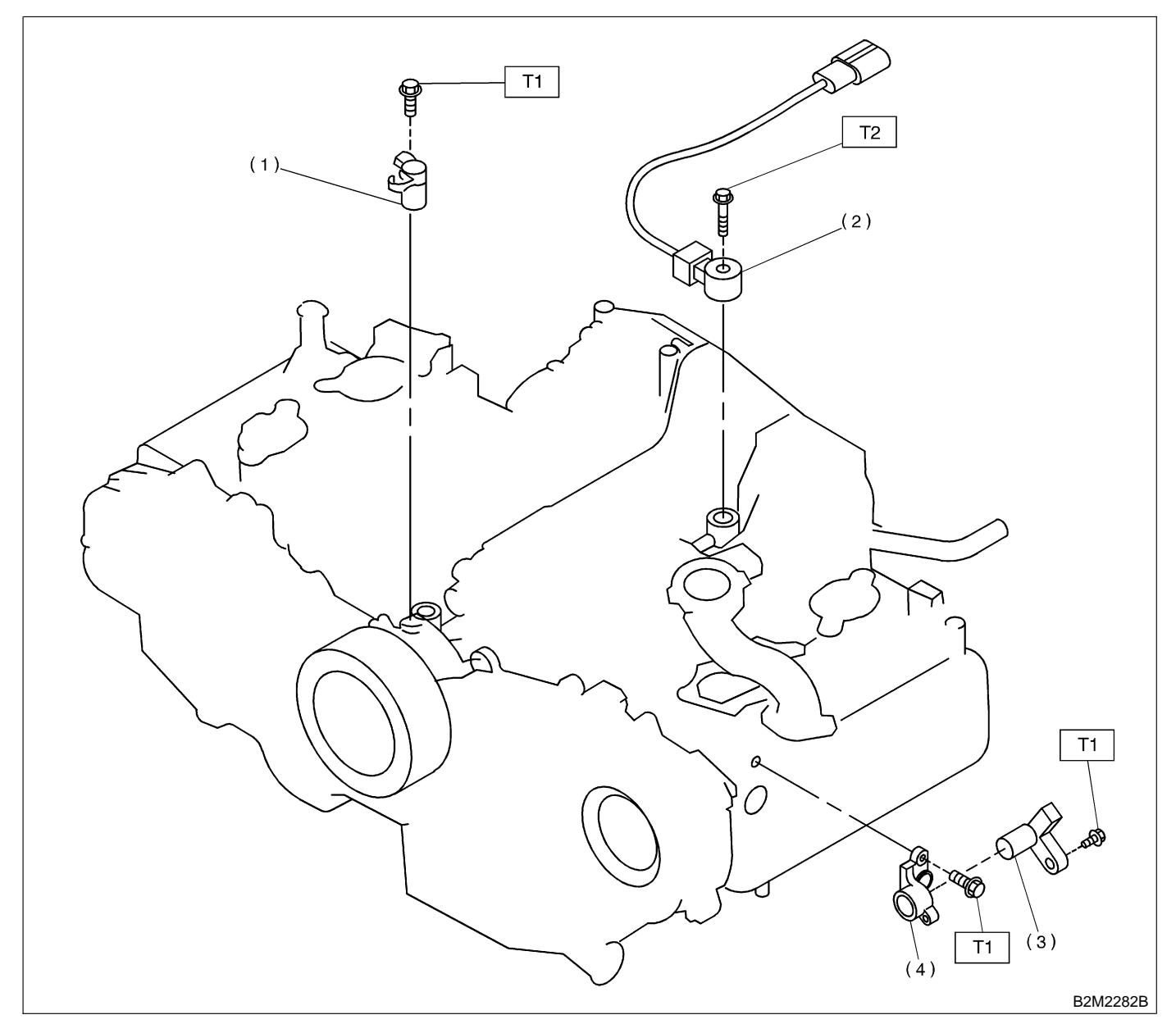

- (1) Crankshaft position sensor (2)
- (3) Camshaft position sensor
- Knock sensor
- (4) Camshaft position sensor support

Tightening torque: N·m (kg-m, ft-lb) T1: 6.4±0.5 (0.65±0.05, 4.7±0.4) T2: 23.5±2.9 (2.4±0.3, 17.4±2.2)

# 1. Air Cleaner Case and Air Intake Duct

## A: REMOVAL AND INSTALLATION

1) Disconnect battery ground cable.

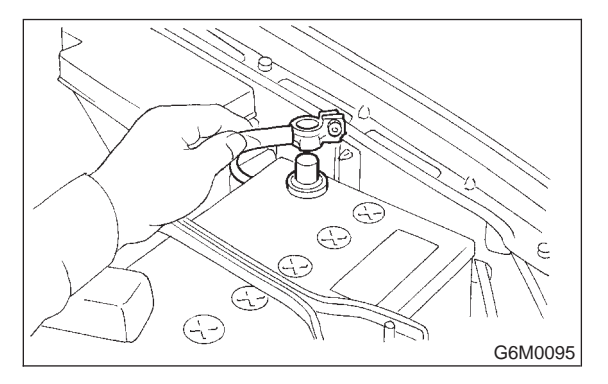

2) Remove bolt which installs air intake duct (A) on the front side of body.

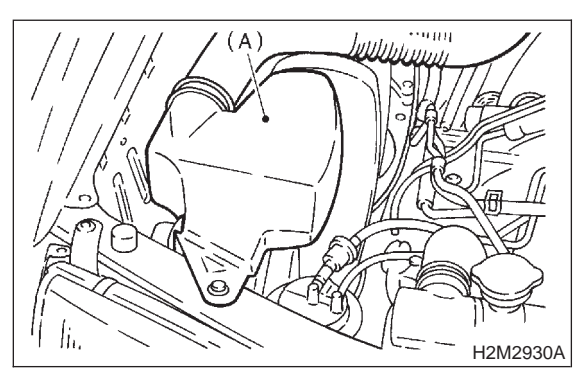

3) Remove bolt which installs air intake duct (B) on body.

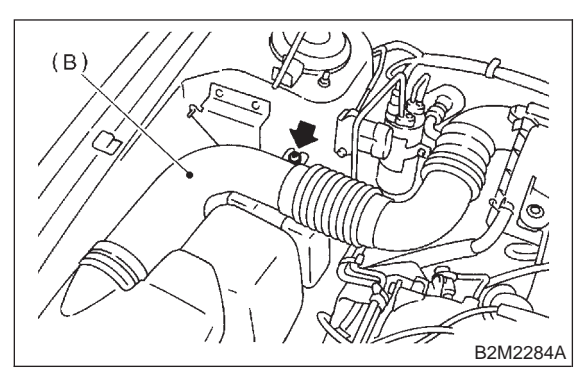

4) Remove air intake duct (A) and (B) as a unit.

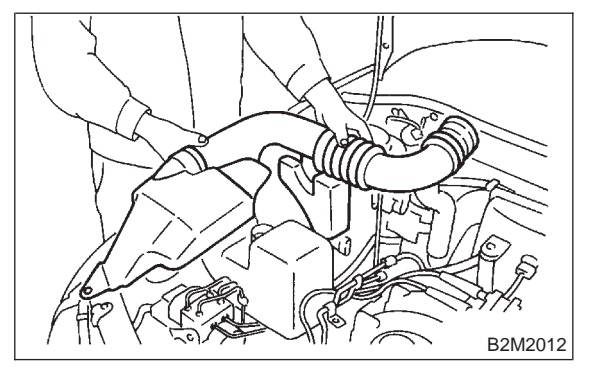

5) Loosen clamp which connects air cleaner case to throttle body.

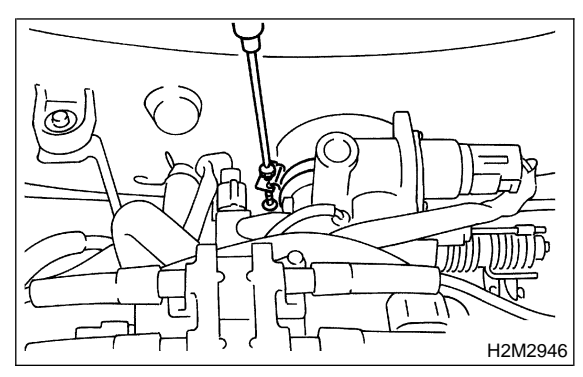

6) Disconnect hoses from air cleaner case.

7) Remove bolts which install air cleaner case to stays.

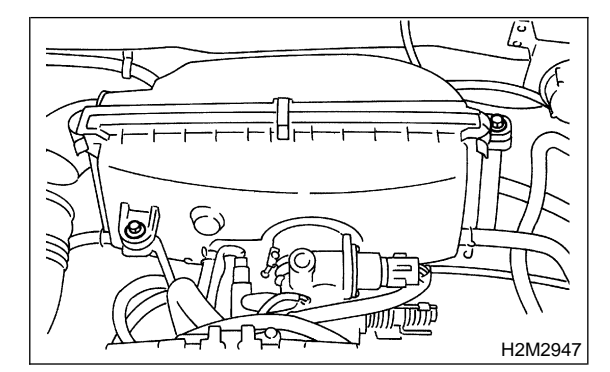

- 8) Remove air cleaner case.
- 9) Install in the reverse order of removal.
# 2. Throttle Body

# A: REMOVAL AND INSTALLATION

1) Disconnect battery ground cable.

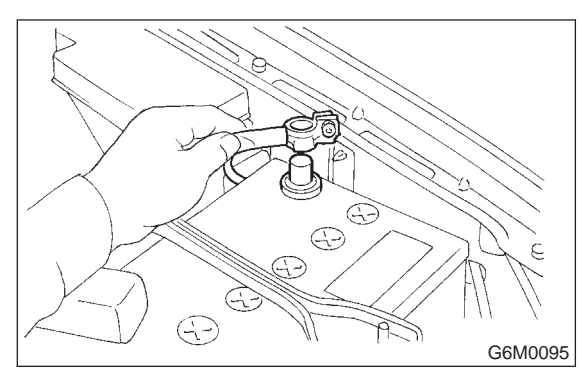

2) Remove air cleaner case.

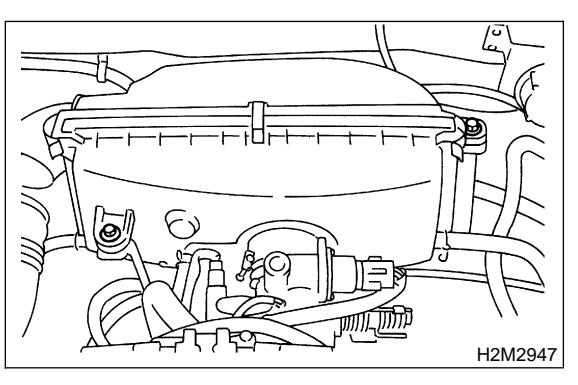

3) Disconnect accelerator cable (A).

4) Disconnect cruise control cable (B). (With cruise control model)

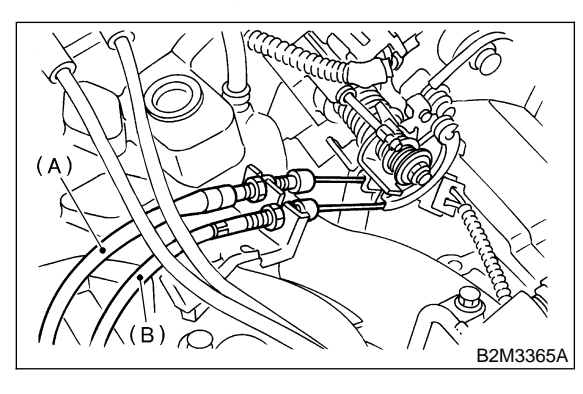

5) Disconnect connectors from idle air control solenoid valve, throttle position sensor.

6) Disconnect air by-pass hose from air assist injector solenoid valve.

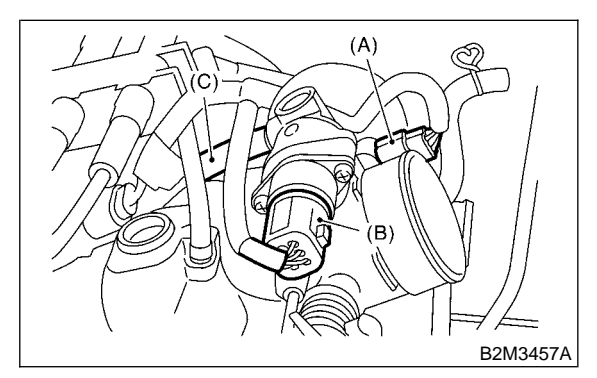

- (A) Throttle position sensor
- (B) Idle air control solenoid valve
- (C) Air by-pass hose from air assist injector solenoid valve

7) Disconnect engine coolant hoses from throttle body.

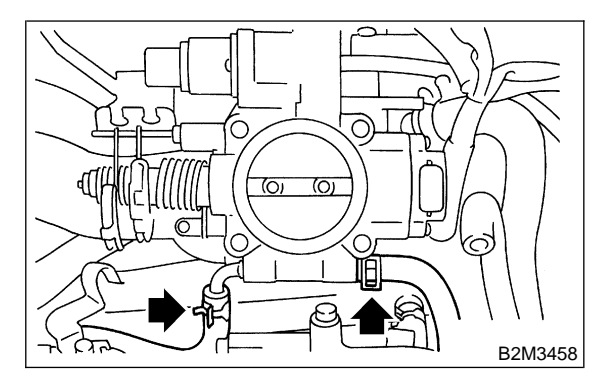

8) Remove bolts which install throttle body to intake manifold.

9) Install in the reverse order of removal.

## CAUTION: Always use a new gasket.

#### Tightening torque: Throttle body; 22±2 N⋅m (2.2±0.2 kg-m, 15.9±1.4 ft-lb)

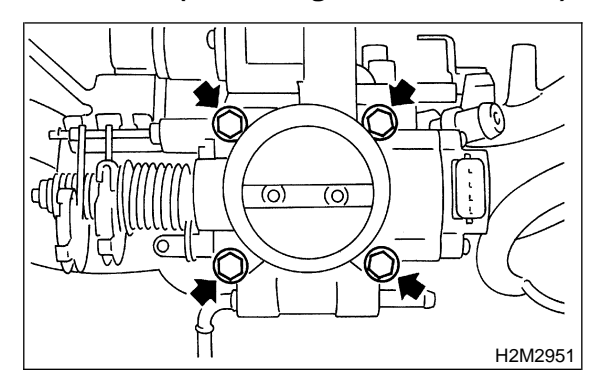

#### Tightening torque: Air cleaner case; 4.9±0.5 N⋅m (0.5±0.05 kg-m, 3.6±0.4 ft-lb)

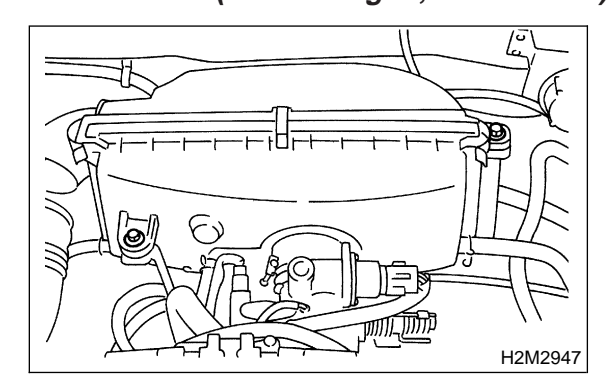

# 3. Intake Manifold

## A: REMOVAL

- 1) Release fuel pressure. <Ref. to 2-8 [W1A0].>
- 2) Open fuel flap lid, and remove fuel filler cap.

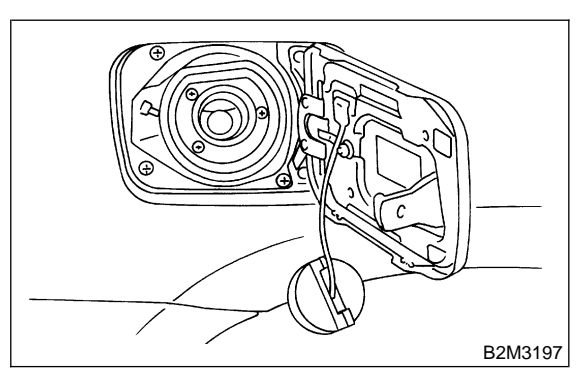

3) Disconnect battery ground cable.

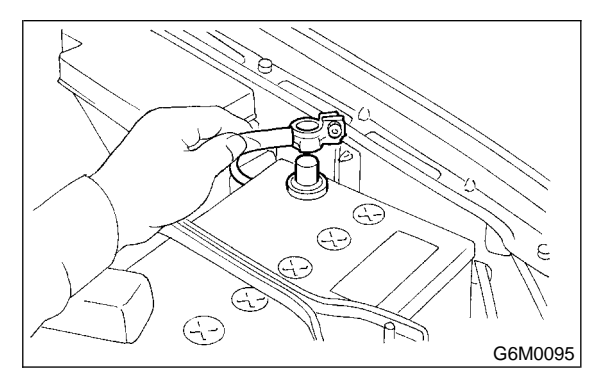

4) Remove air intake duct and air cleaner assembly. <Ref. to 2-7 [W1A0].>

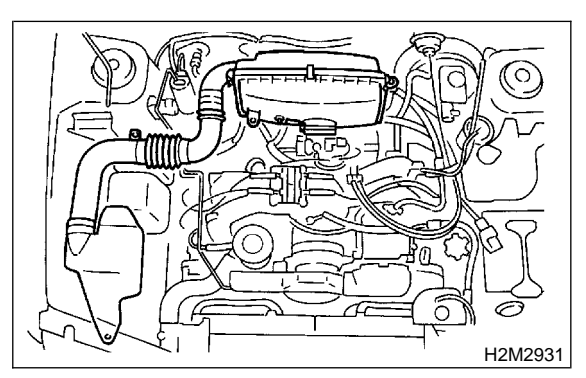

#### Tightening torque: Air cleaner case; 4.9±0.5 N⋅m (0.5±0.05 kg-m, 3.6±0.4 ft-lb)

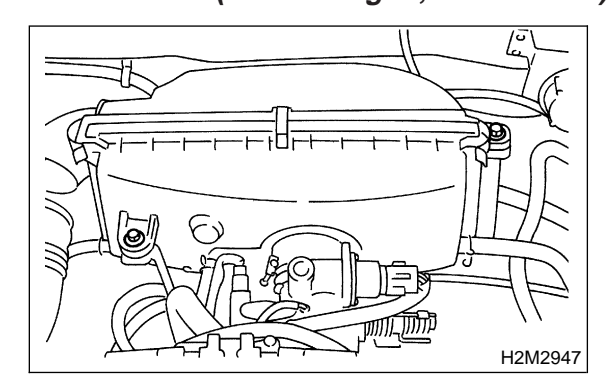

# 3. Intake Manifold

## A: REMOVAL

- 1) Release fuel pressure. <Ref. to 2-8 [W1A0].>
- 2) Open fuel flap lid, and remove fuel filler cap.

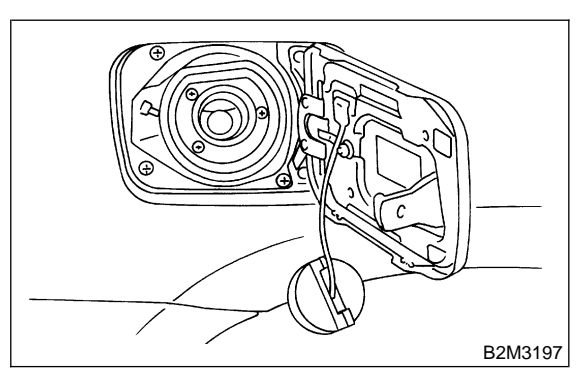

3) Disconnect battery ground cable.

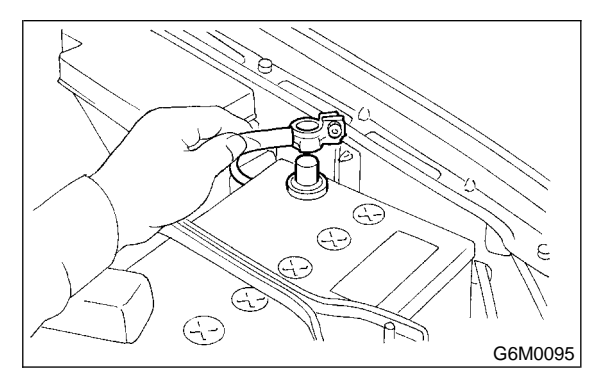

4) Remove air intake duct and air cleaner assembly. <Ref. to 2-7 [W1A0].>

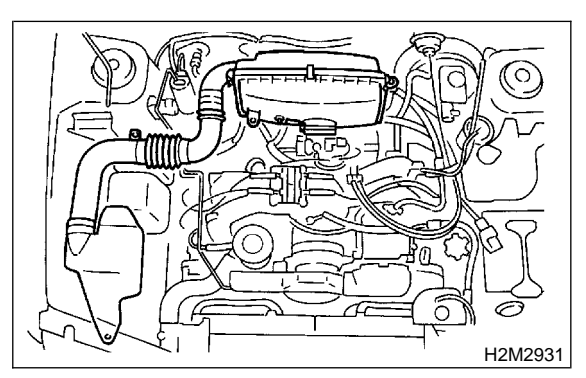

5) Disconnect accelerator cable (A).

6) Disconnect cruise control cable (B). (With cruise control model)

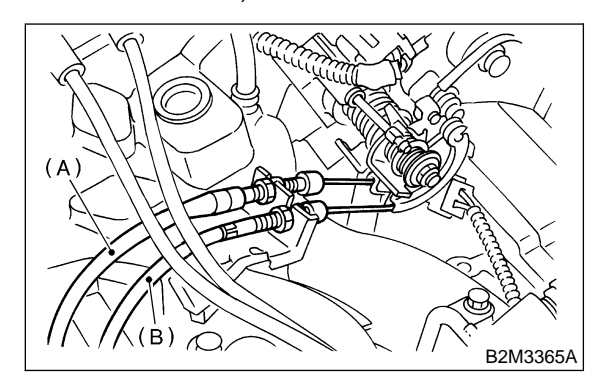

7) Remove power steering pump from bracket.(1) Remove resonator chamber.

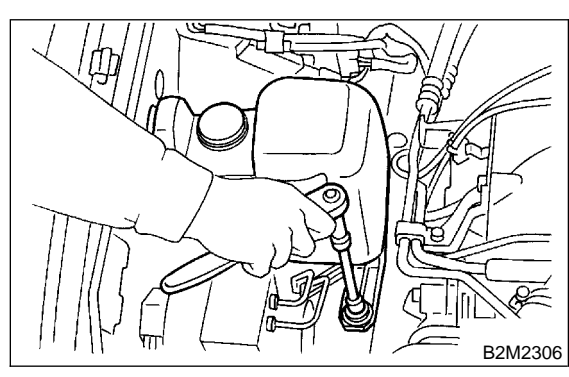

(2) Remove V-belt covers.

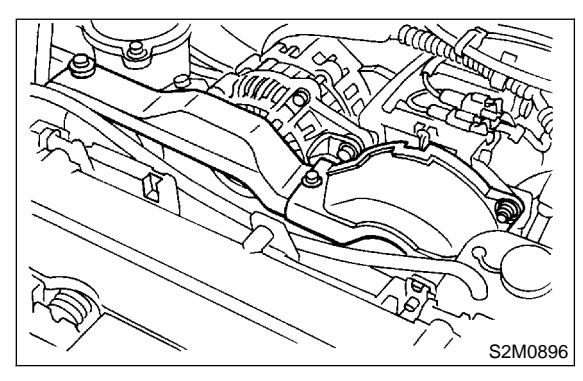

(3) Loosen lock bolt and slider bolt, and remove power steering pump drive V-belt.

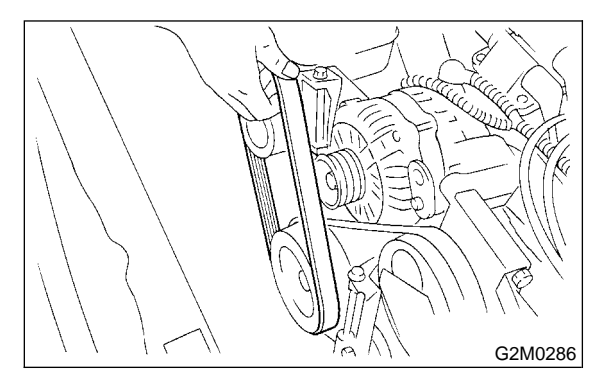

(4) Remove bolts which secure power steering pipe brackets to intake manifold.

### NOTE:

Do not disconnect power steering hose.

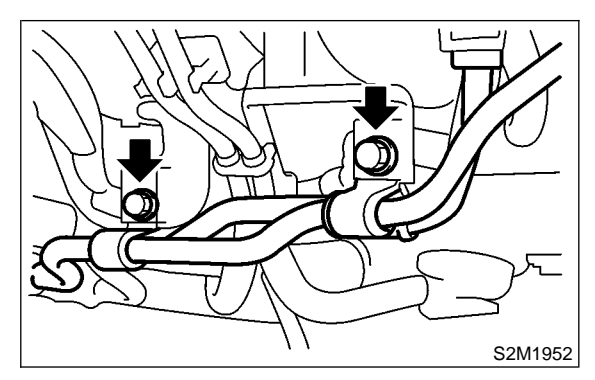

(5) Remove bolts which install power steering pump to bracket.

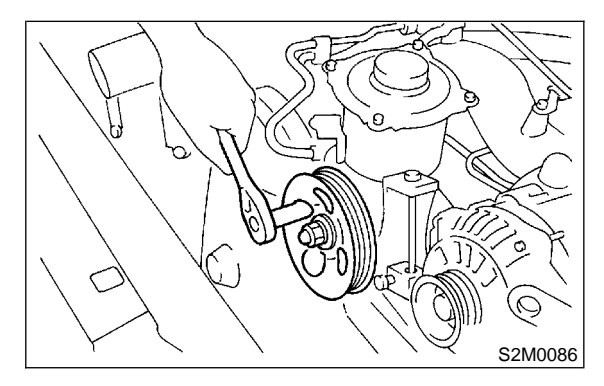

(6) Place power steering pump on the right side wheel apron.

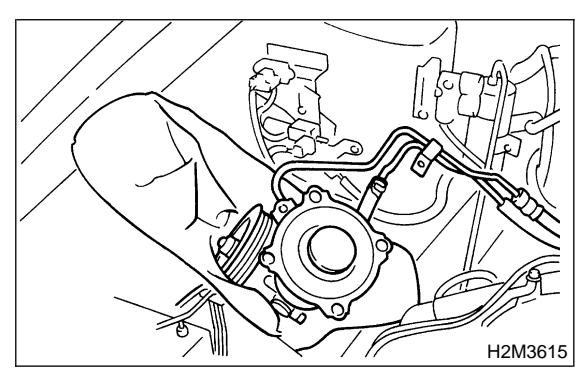

8) Disconnect spark plug cords from spark plugs.

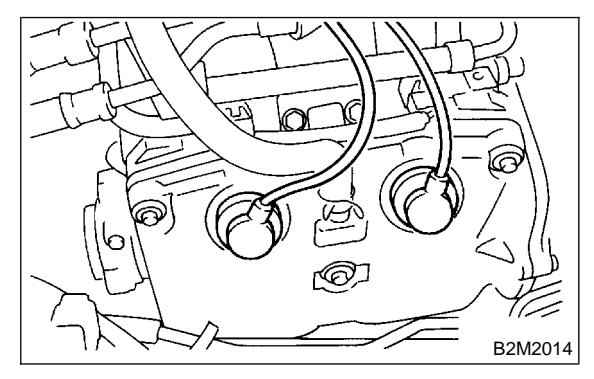

9) Disconnect PCV hose from intake manifold.

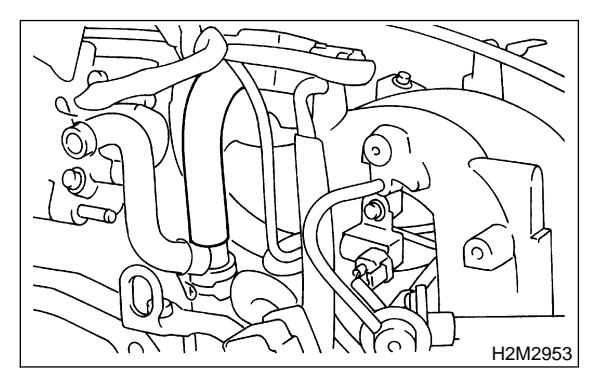

10) Disconnect engine coolant hose from throttle body.

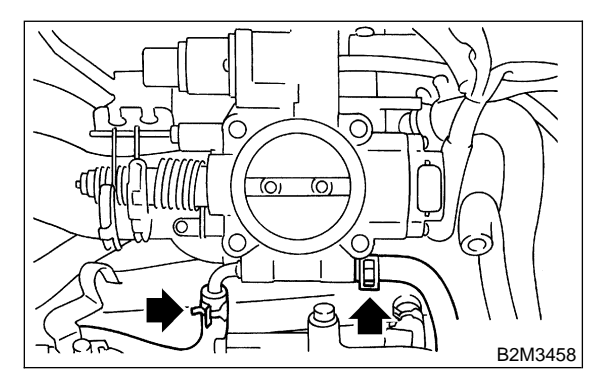

11) Disconnect brake booster hose.

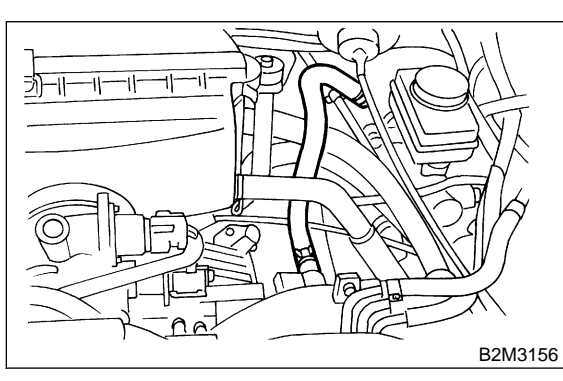

12) Remove air cleaner case stay RH and engine harness bracket, and disconnect engine harness connectors from bulkhead harness connectors.

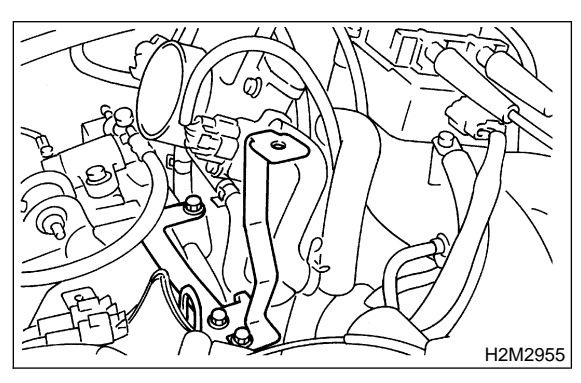

13) Disconnect connectors from engine coolant temperature sensor.

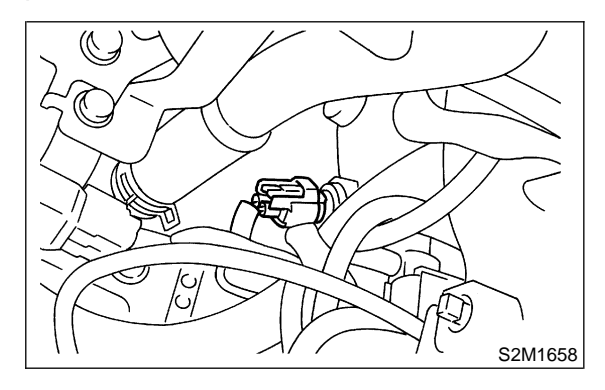

14) Disconnect knock sensor connector.

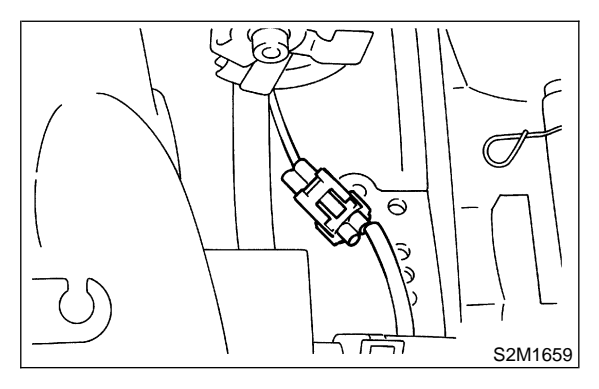

15) Disconnect connector from crankshaft position sensor.

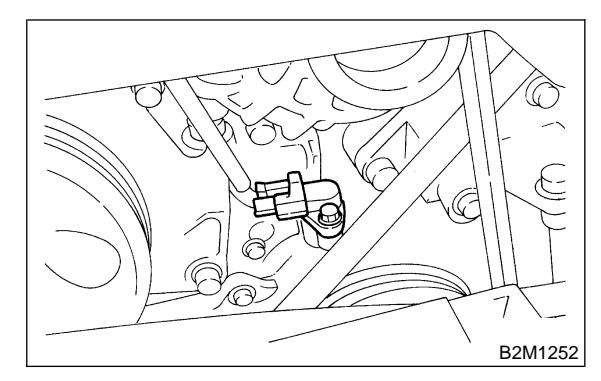

16) Disconnect connector from oil pressure switch.

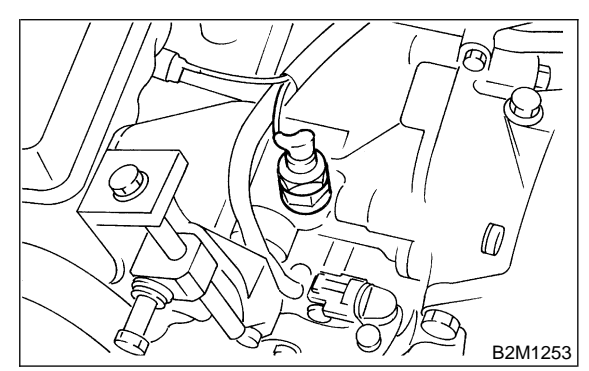

17) Disconnect connector from camshaft position sensor.

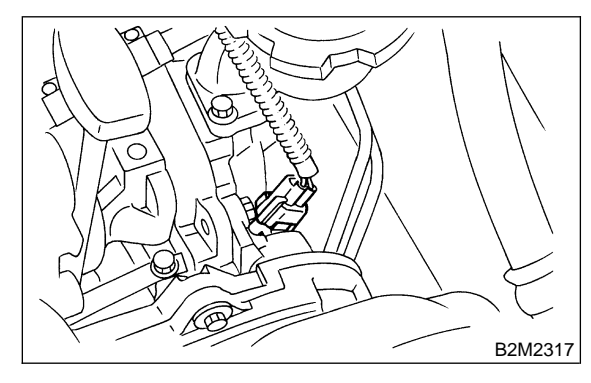

18) Disconnect fuel hoses from fuel pipes.

## WARNING:

- Do not spill fuel.
- Catch fuel from hoses in a container or cloth.

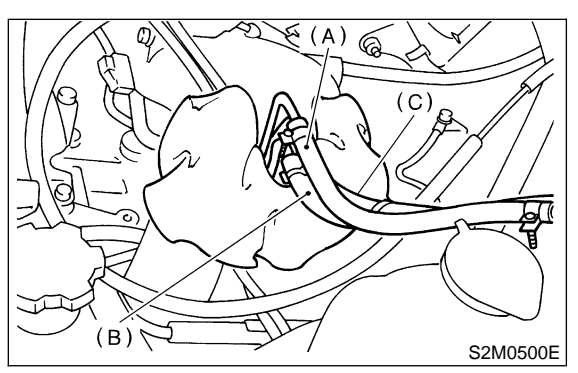

- (A) Fuel delivery hose
- (B) Evaporation hose
- (C) Return hose

19) Remove bolts which hold intake manifold onto cylinder heads.

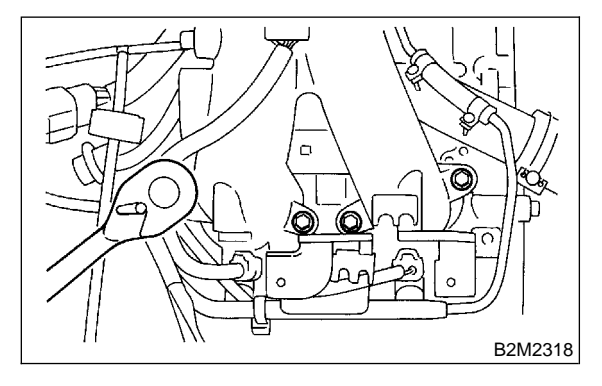

20) Remove intake manifold.

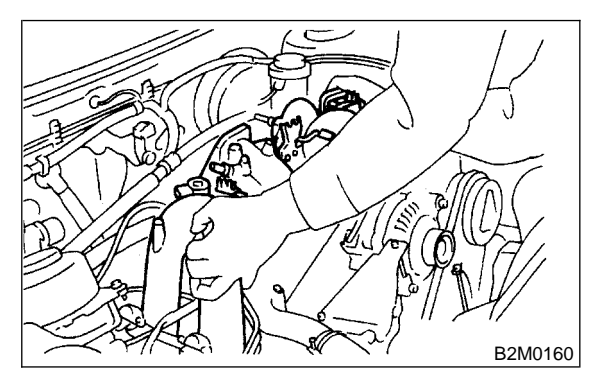

## **B: DISASSEMBLY**

1) Disconnect engine ground terminal from intake manifold.

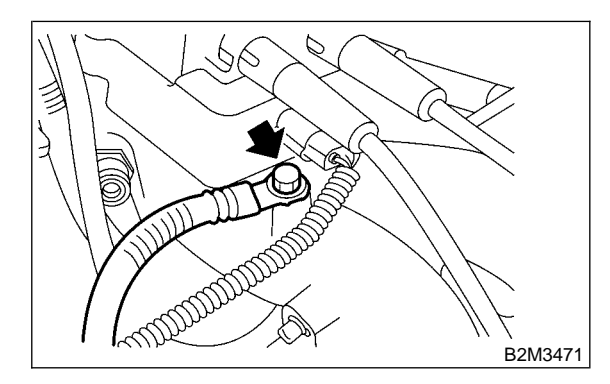

2) Disconnect connector from ignition coil and ignitor assembly.

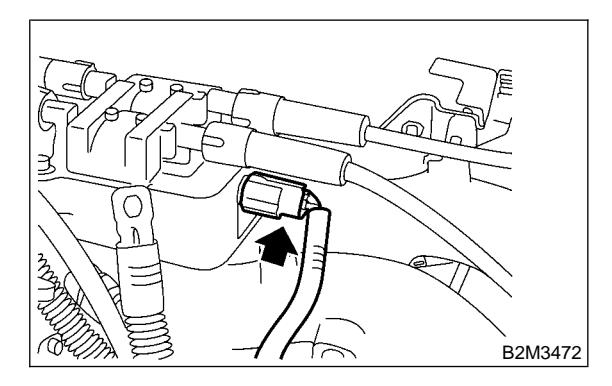

3) Remove ignition coil and ignitor assembly.

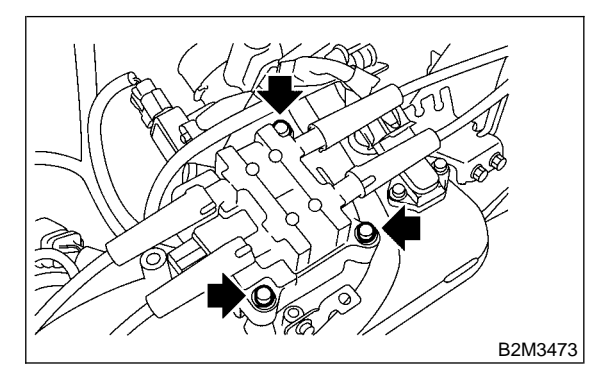

4) Disconnect connector from intake air temperature and pressure sensor.

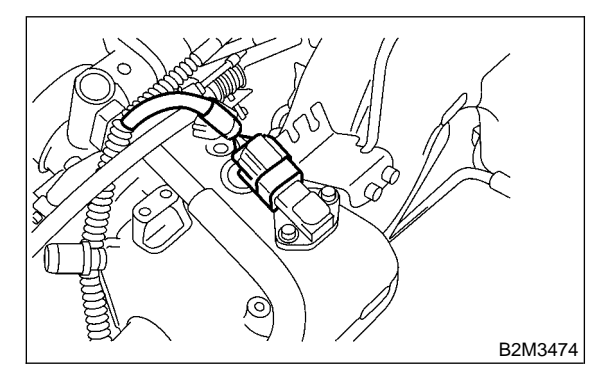

5) Remove intake air temperature and pressure sensor from intake manifold.

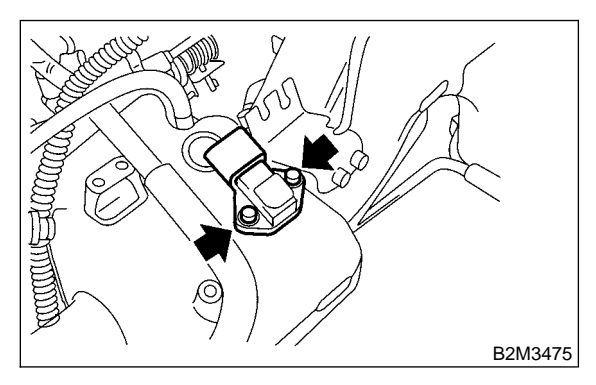

6) Disconnect connectors from throttle position sensor and idle air control solenoid valve.

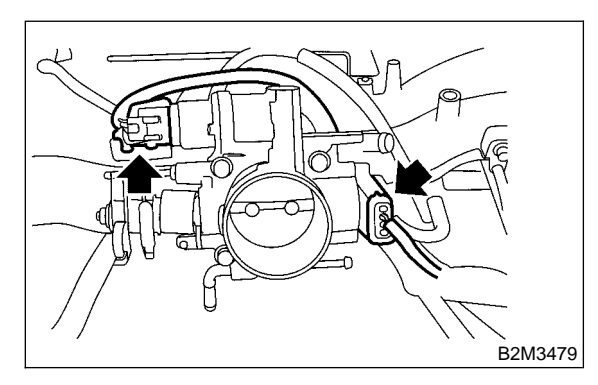

7) Disconnect air by-pass hose from throttle body.

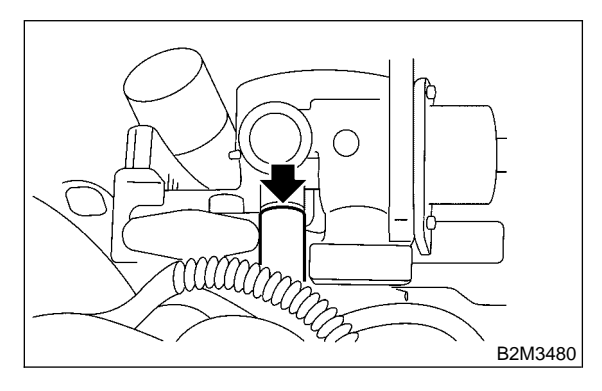

8) Remove throttle body.

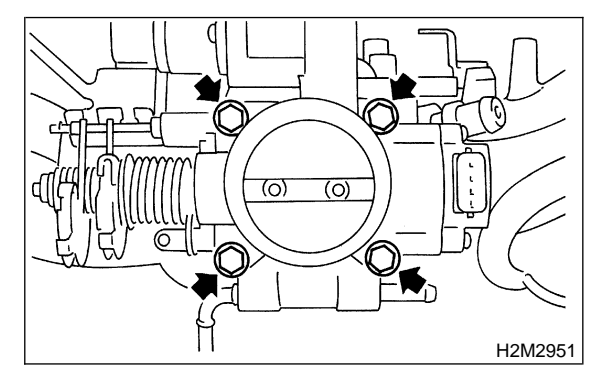

9) Disconnect connector from air assist injector solenoid valve.

10) Disconnect air by-pass hoses from air assist solenoid valve.

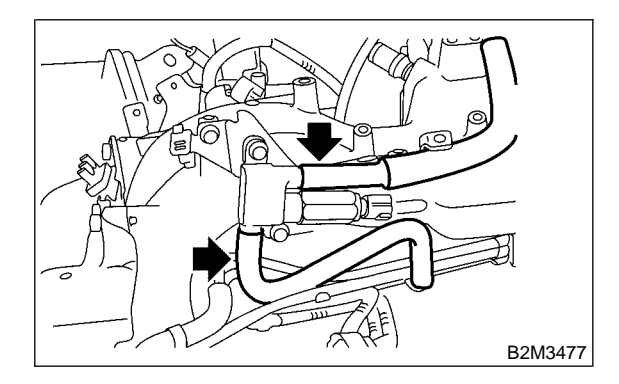

11) Remove air assist injector solenoid valve from intake manifold.

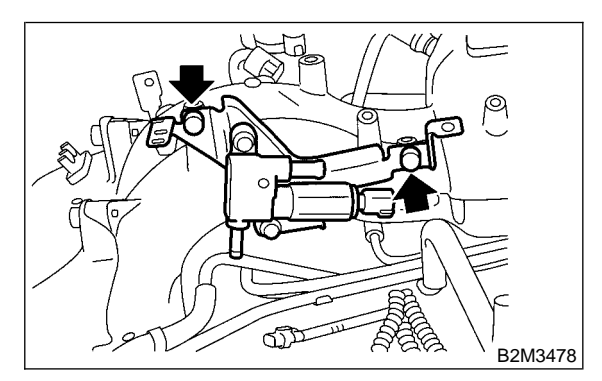

12) Disconnect pressure regulator vacuum hose from intake manifold.

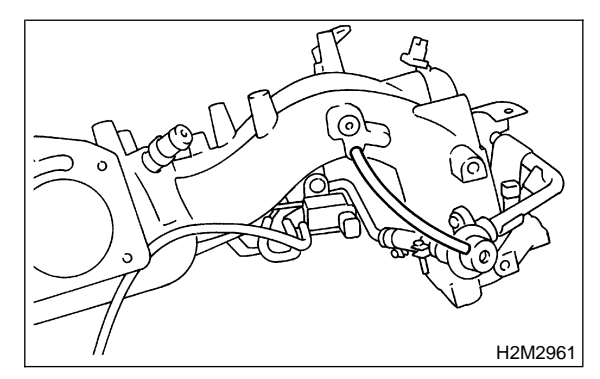

13) Disconnect connectors from fuel injectors.

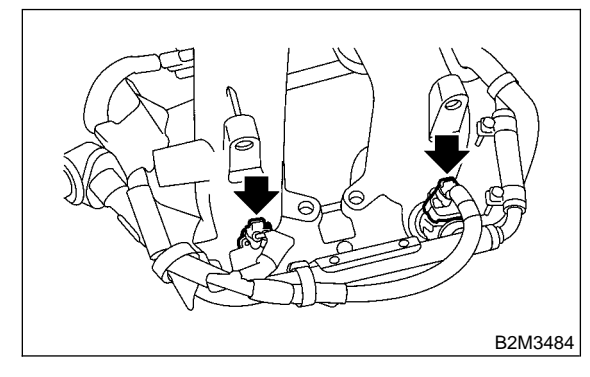

14) Disconnect connector from purge control solenoid valve.

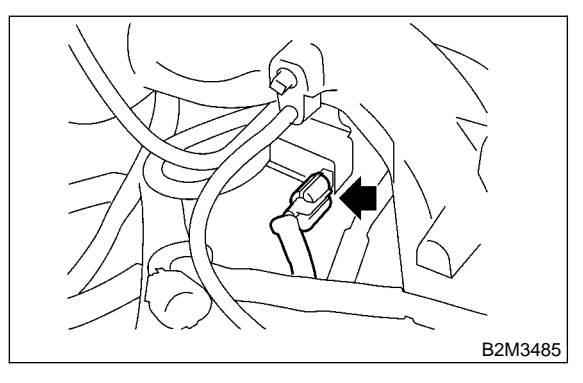

15) Disconnect air by-pass hose from purge control solenoid valve.

16) Remove harness bands (\*) which hold engine harness onto intake manifold.

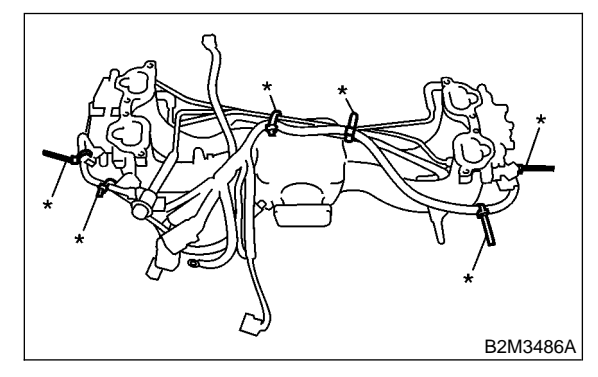

- 17) Remove engine harness from intake manifold.
- 18) Remove purge control solenoid valve.

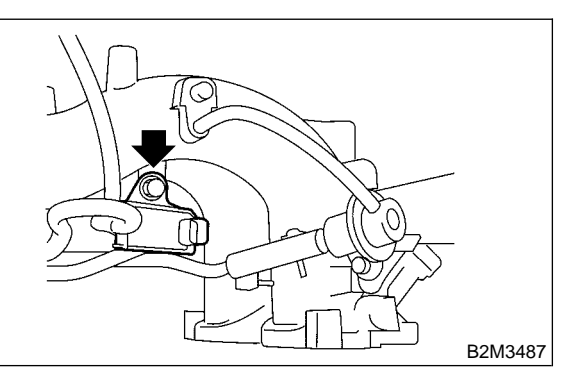

19) Remove bolt which installs injector pipe on intake manifold as shown in figure.

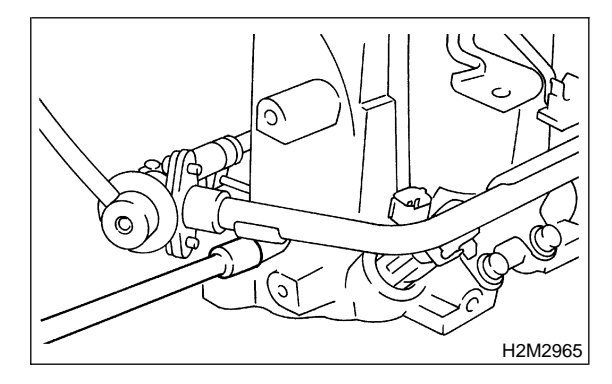

20) Remove bolt which installs injector pipe on intake manifold.

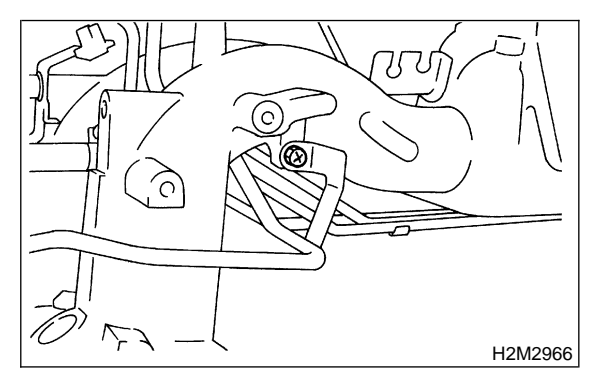

21) Remove the two bolts which hold fuel pipes on the left side of intake manifold.

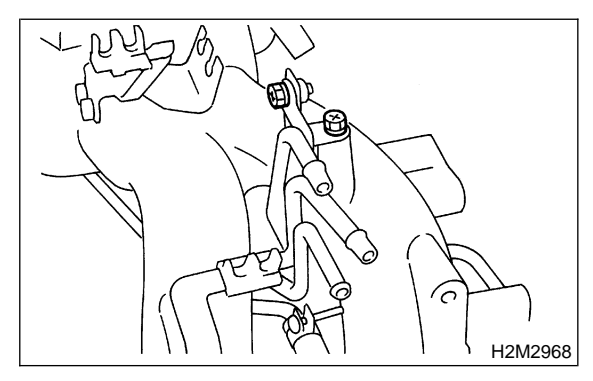

22) Remove bolt which installs injector pipe on intake manifold.

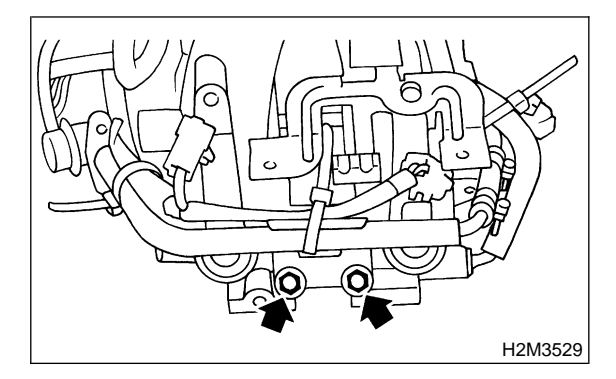

- 23) Remove fuel injectors.
  - (1) Remove fuel injector securing clip.

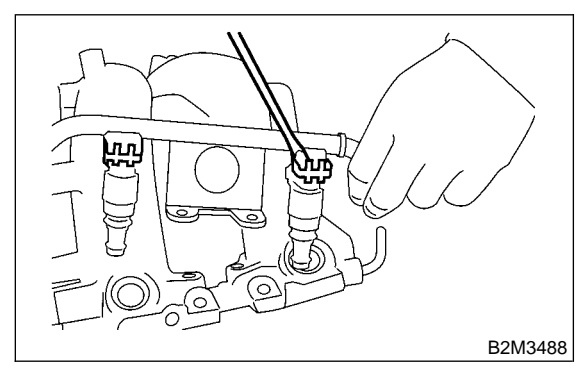

(2) Remove fuel injector while lifting up fuel injector pipe.

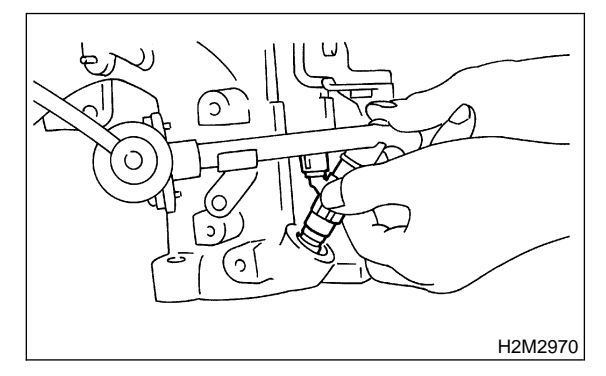

24) Disconnect air by-pass hoses from intake manifold.

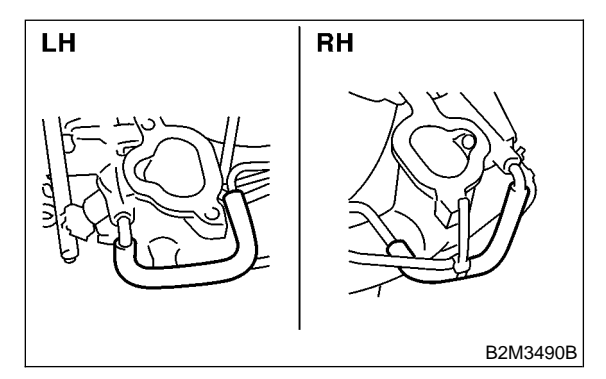

25) Loosen clamp which holds front left side fuel hose to injector pipe and remove the pipe from clamp.

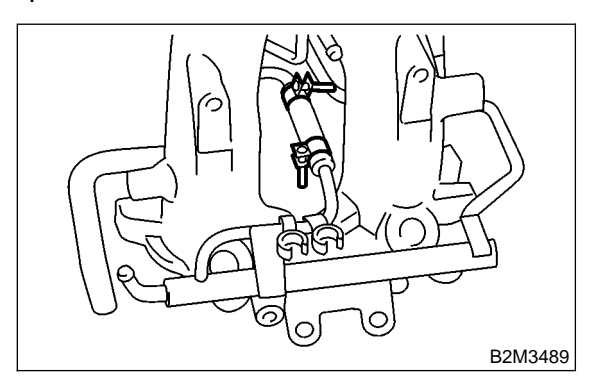

26) Loosen clamp which holds front right side fuel hose to injector pipe and remove the pipe from clamp.

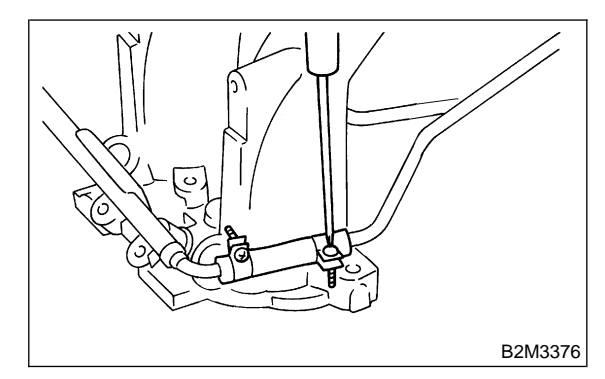

27) Remove fuel injector pipe.

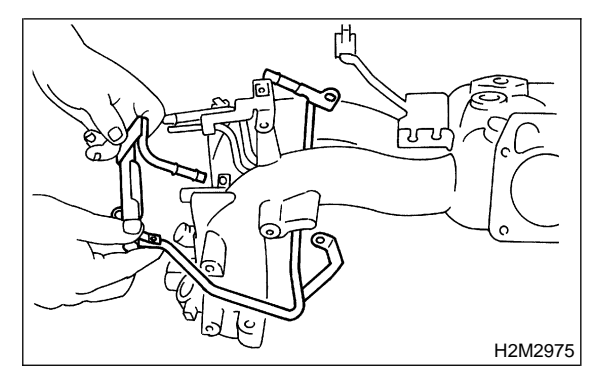

28) Remove bolt which installs fuel pipes on intake manifold.

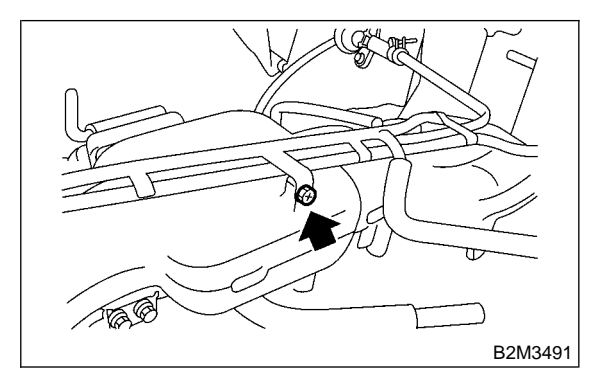

29) Remove fuel pipe assembly and pressure regulator, from intake manifold.

## SERVICE PROCEDURE

# C: ASSEMBLY

1) Install fuel pipe assembly and pressure regulator, etc. to intake manifold.

2) Tighten bolt which installs fuel pipes on intake manifold.

## Tightening torque:

4.9±0.5 N·m (0.5±0.05 kg-m, 3.6±0.4 ft-lb)

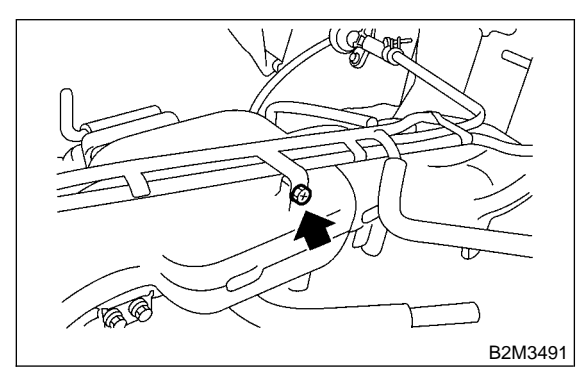

3) Connect right side fuel hose to injector pipe, and tighten clamp screw.

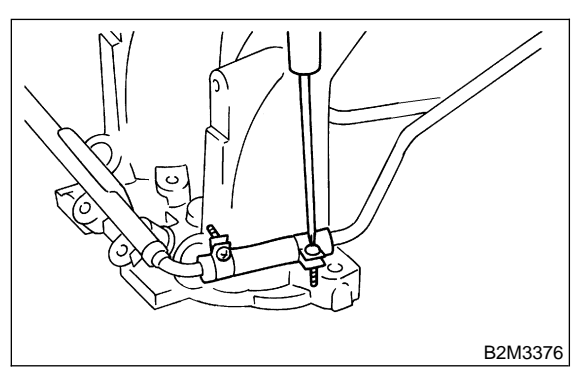

4) Install fuel injector pipe.

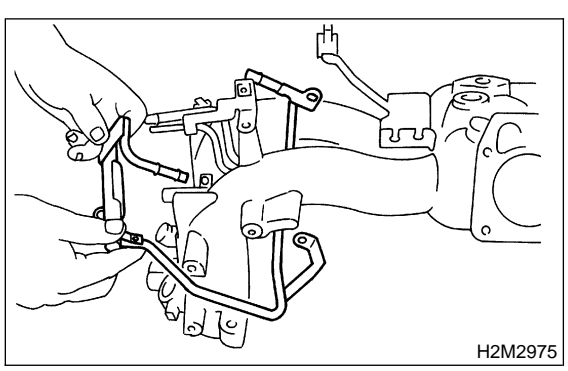

5) Connect left side fuel hose to injector pipe, and tighten clamp screw.

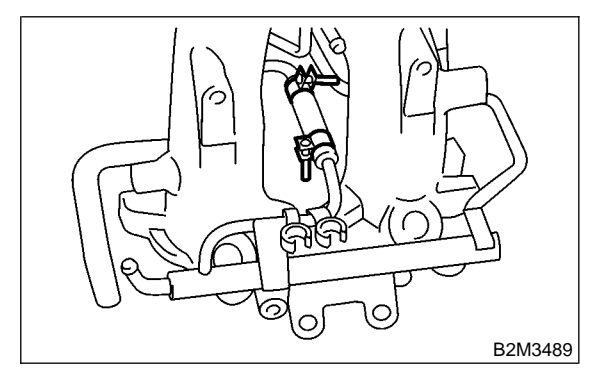

6) Connect air assist hoses.

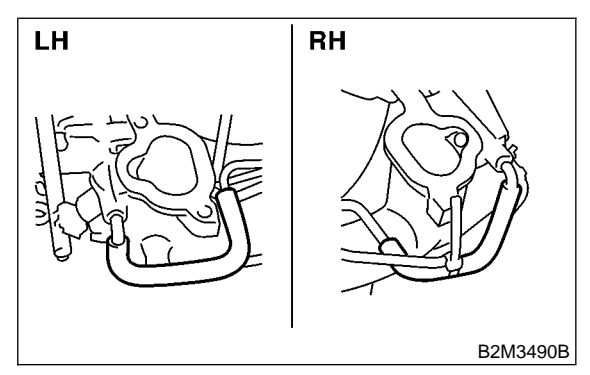

7) Install fuel injectors.

## CAUTION: Always use new o-rings.

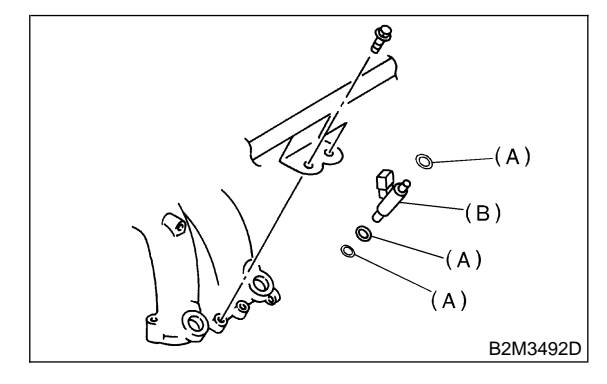

- (A) O-ring
- (B) Fuel injector

### NOTE:

Do not forget to install the fuel injector securing clip.

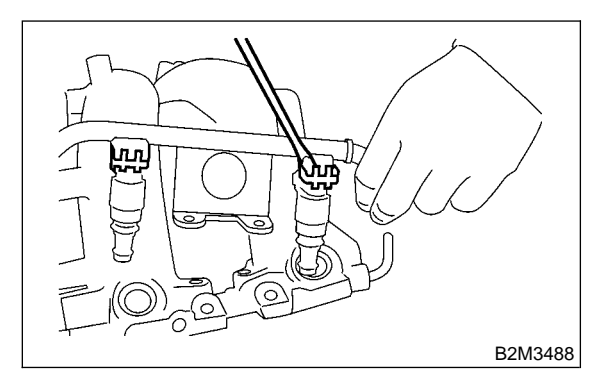

8) Tighten the two bolts which install fuel injector pipe on intake manifold.

## Tightening torque:

## 3.4±0.5 N·m (0.35±0.05 kg-m, 2.5±0.4 ft-lb)

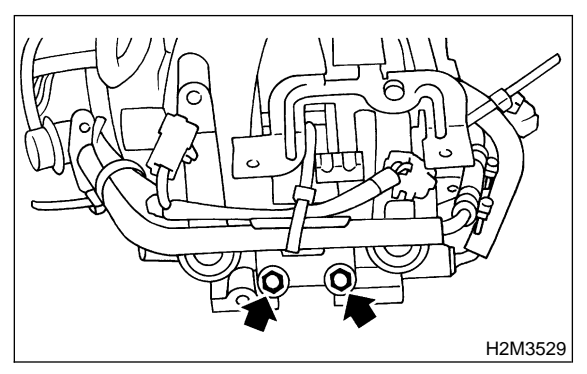

9) Tighten bolt which installs injector pipe on intake manifold.

## Tightening torque:

4.9±0.5 N⋅m (0.5±0.05 kg-m, 3.6±0.4 ft-lb)

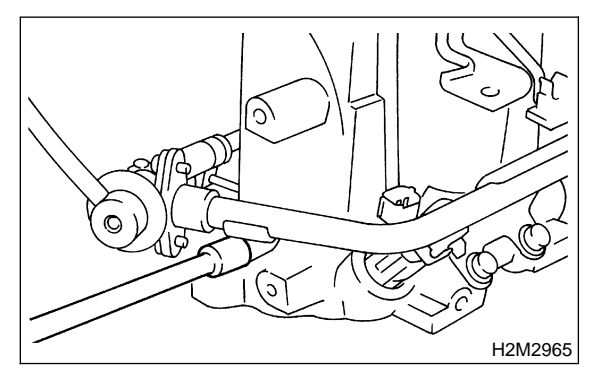

10) Tighten the two bolts which install fuel pipes on the left side of intake manifold.

#### Tightening torque: 4.9±0.5 N⋅m (0.5±0.05 kg-m, 3.6±0.4 ft-lb)

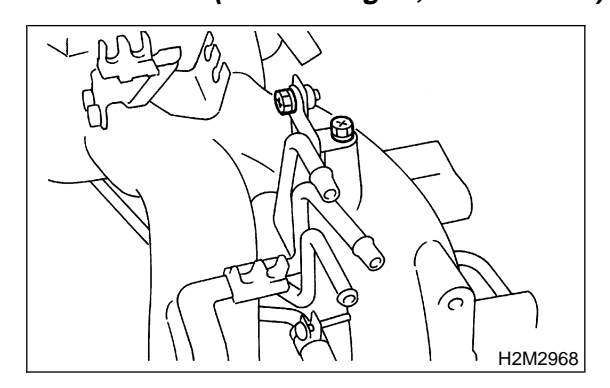

11) Tighten bolt which install injector pipe on intake manifold.

## Tightening torque: 4.9±0.5 N⋅m (0.<del>5</del>±0.05 kg-m, 3.6±0.4 ft-lb)

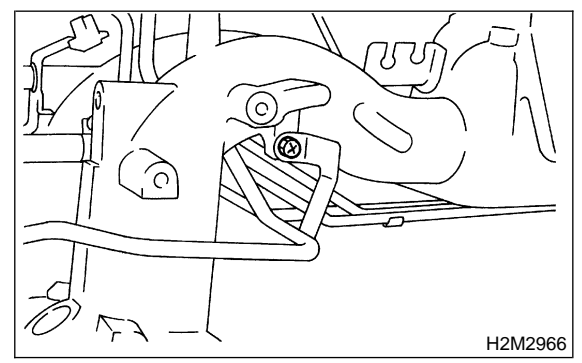

12) Install purge control solenoid valve.

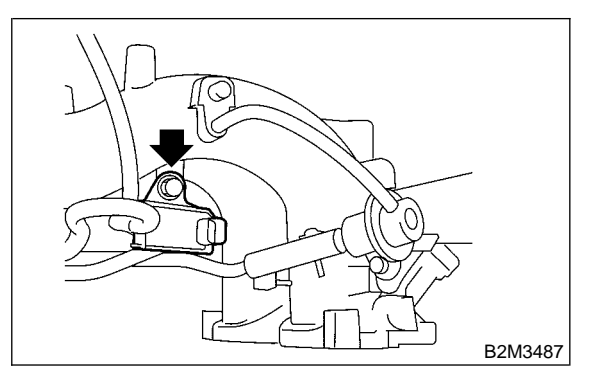

13) Connect hoses to purge control solenoid valve.

## CAUTION:

#### Carefully connect the evaporation hoses.

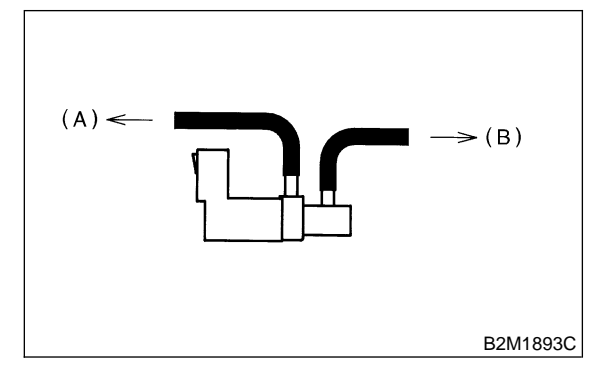

- (A) To fuel pipe
- (B) To intake manifold

14) Install engine harness onto intake manifold.15) Connect connectors to fuel injectors and purge control solenoid valve.

16) Hold engine harness by harness band (\*).

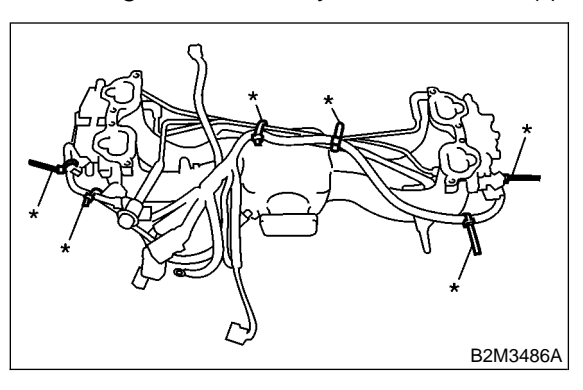

17) Connect pressure regulator vacuum hose to intake manifold.

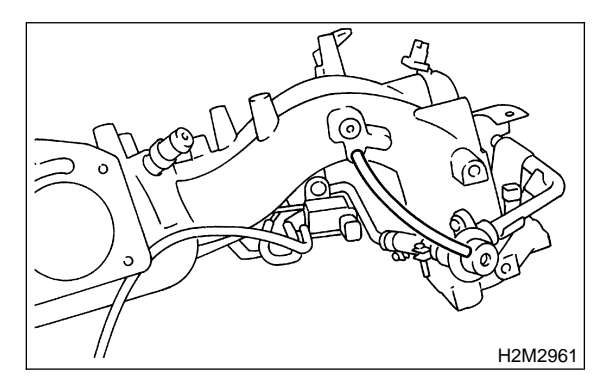

18) Install air assist injector solenoid valve to bracket.

### Tightening torque: 16±1.5 N⋅m (1.6±0.15 kg-m, 11.6±1.1 ft-lb)

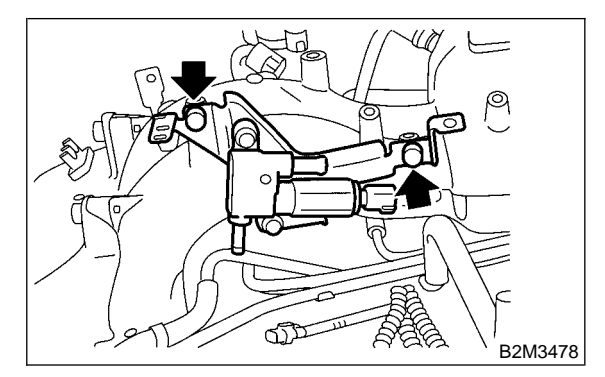

19) Connect air by-pass hoses to air assist solenoid valve.

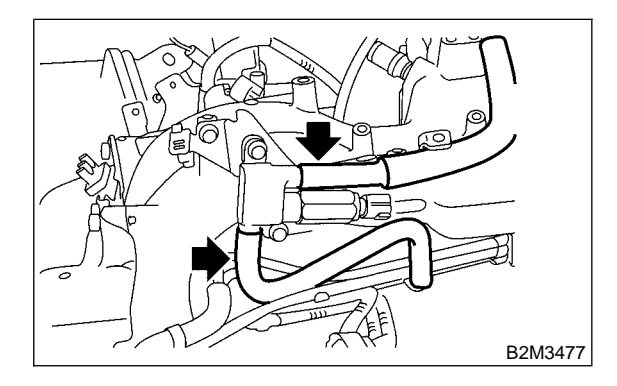

20) Connect connector to air assist solenoid valve.

21) Install throttle body to intake manifold.

## CAUTION: Replace gasket with a new one.

### Tightening torque:

22±2 N·m (2.2±0.2 kg-m, 15.9±1.4 ft-lb)

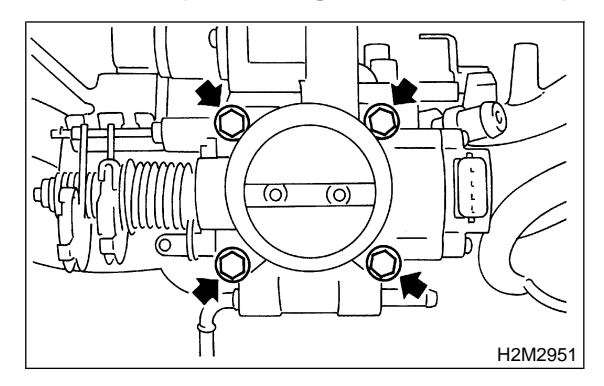

22) Connect connector to throttle position sensor and idle air control solenoid valve.

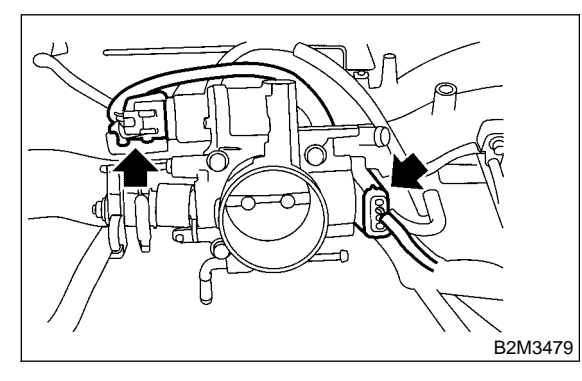

23) Connect air by-pass hose to throttle body.

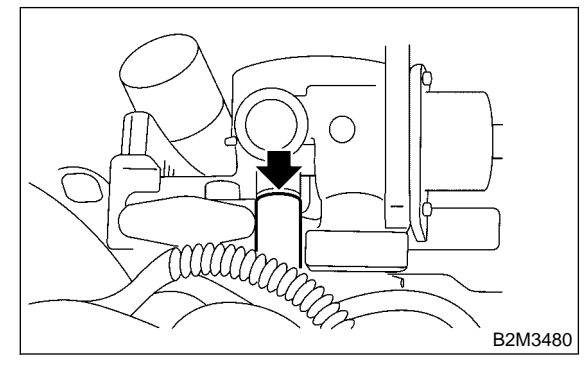

24) Install intake air temperature and pressure sensor.

#### Tightening torque: 2.0±0.4 N⋅m (0.2±0.04 kg-m, 1.4±0.3 ft-lb)

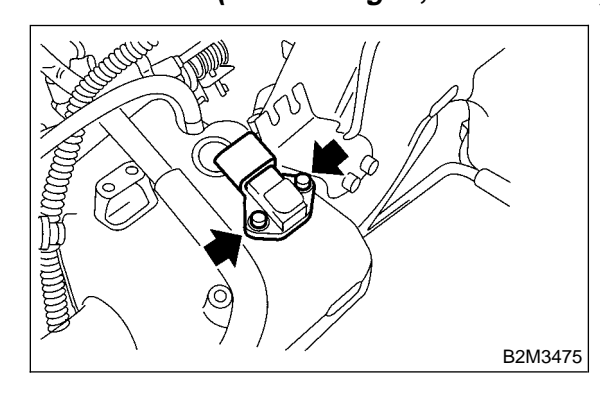

CAUTION: Replace O-ring with new one.

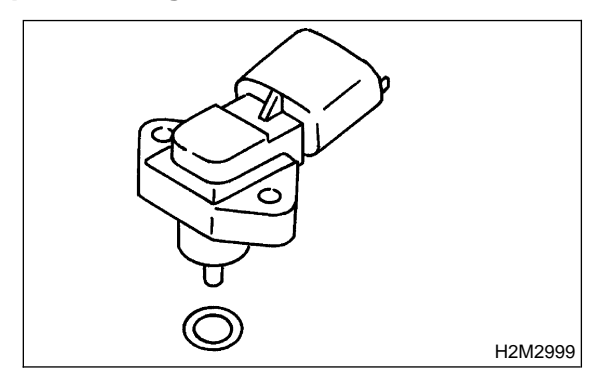

- 25) Connect connector to intake air temperature and pressure sensor.
- 26) Install ignition coil and ignitor assembly.

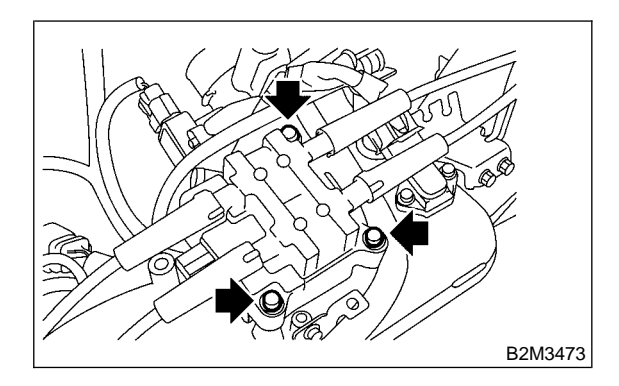

27) Connect connector to ignition coil and ignitor assembly.

28) Install engine ground terminal to intake manifold.

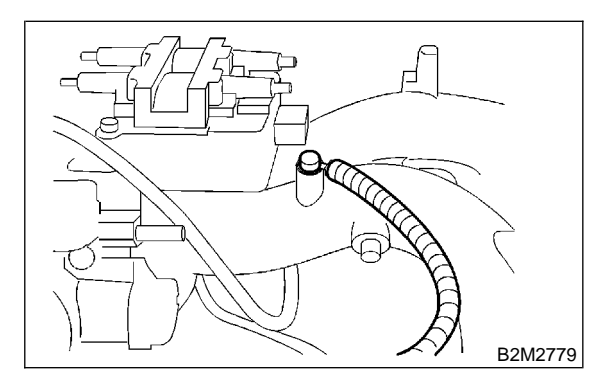

## **D: INSTALLATION**

1) Install intake manifold onto cylinder heads.

CAUTION: Always use new gaskets.

Tightening torque: 25±2 N·m (2.5±0.2 kg-m, 18.1±1.4 ft-lb)

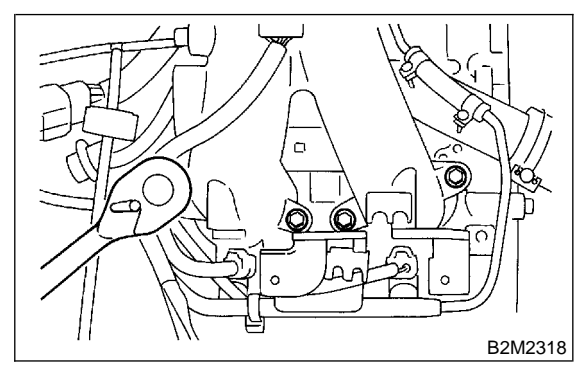

2) Connect fuel hoses.

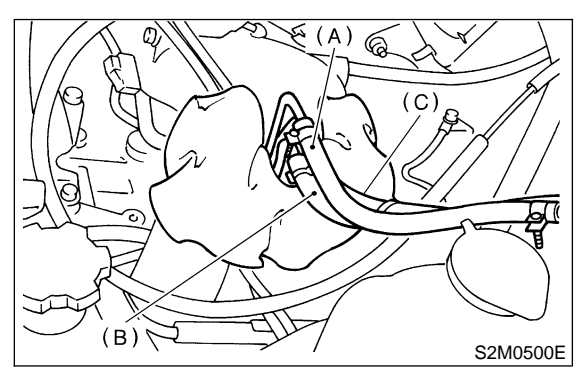

- (A) Fuel delivery hose
- (B) Evaporation hose
- (C) Return hose
- 3) Connect connector to camshaft position sensor.

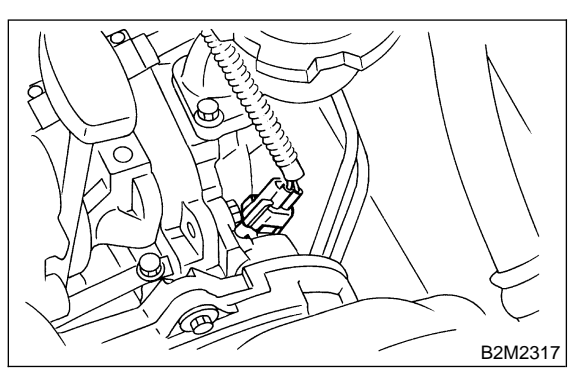

4) Connect connector to oil pressure switch.

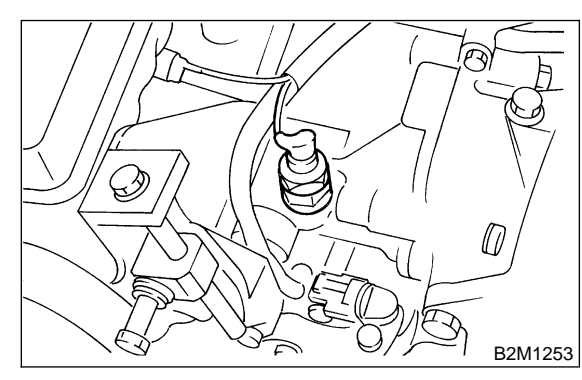

5) Connect connector to crankshaft position sensor.

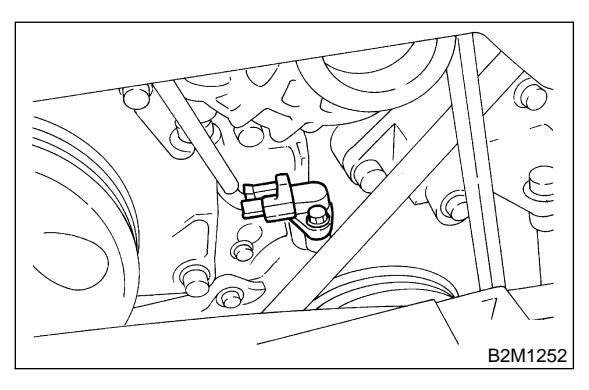

6) Connect knock sensor connector.

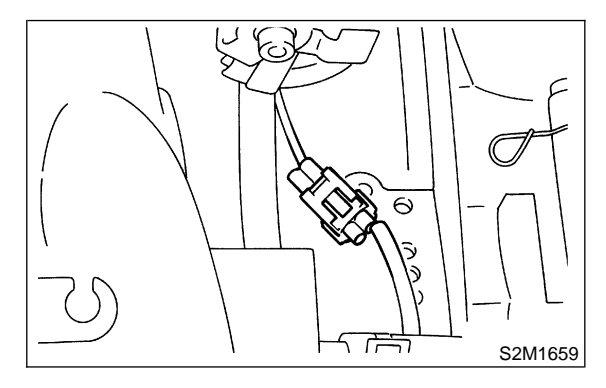

7) Connect connectors to engine coolant temperature sensor.

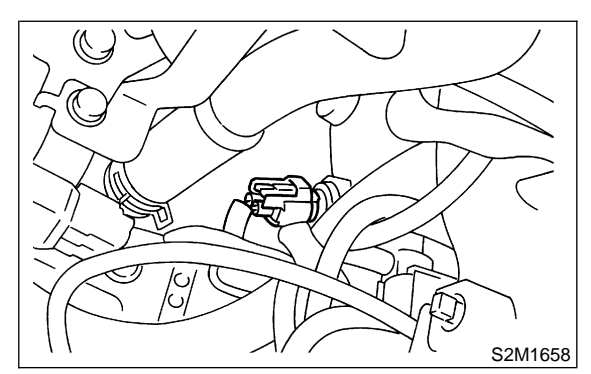

8) Install air cleaner case stay RH and engine harness bracket, and connect engine harness connectors to bulkhead connectors.

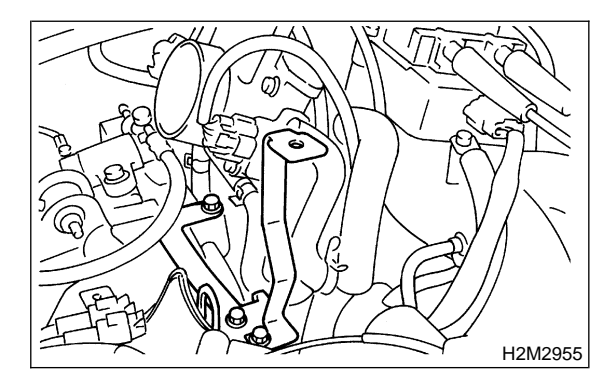

9) Connect brake booster hose.

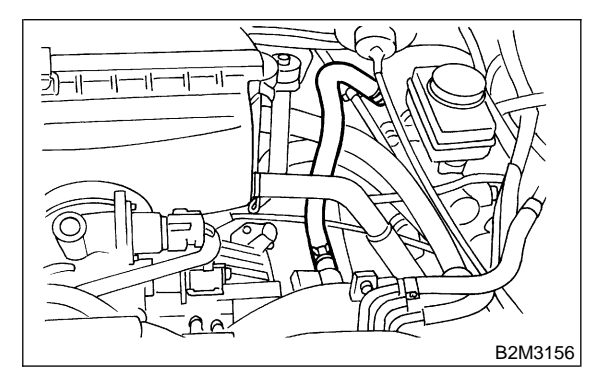

10) Connect engine coolant hose to throttle body.

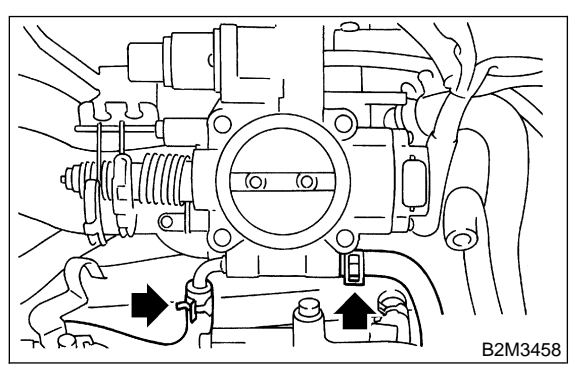

11) Connect PCV hose to intake manifold.

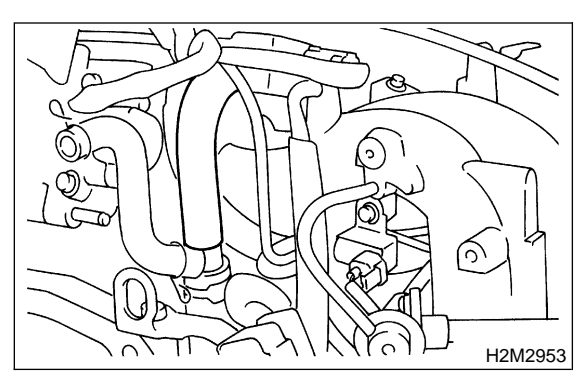

12) Connect spark plug cords to spark plugs.

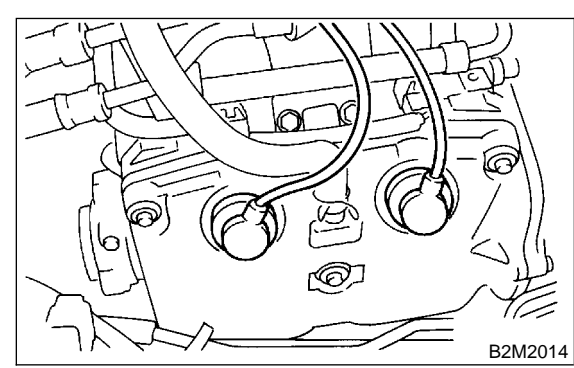

- 13) Install power steering pump on bracket.(1) Install power steering pump on bracket, and tighten bolts.
- Tightening torque: 20.1±2.5 N⋅m (2.05±0.25 kg-m, 14.8±1.8 ft-lb)

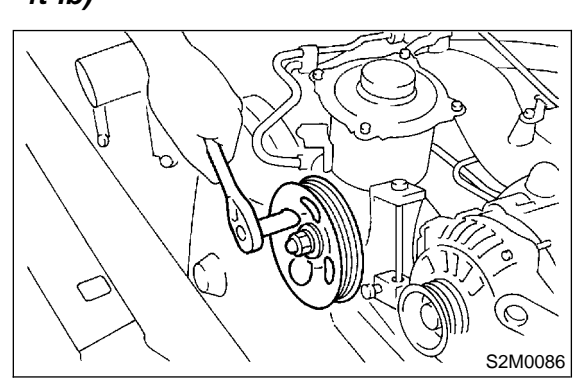

(2) Install power steering pipe brackets on the right side of intake manifold.

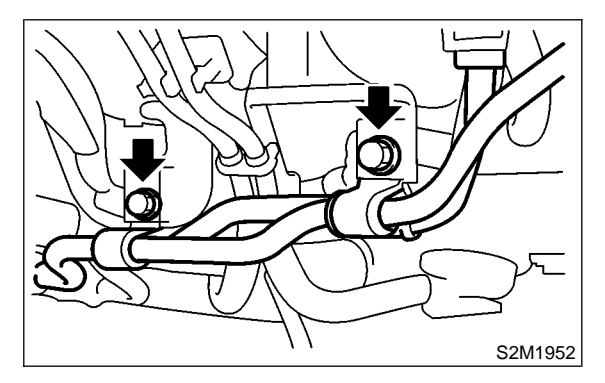

(3) Install power steering pump drive V-belt.

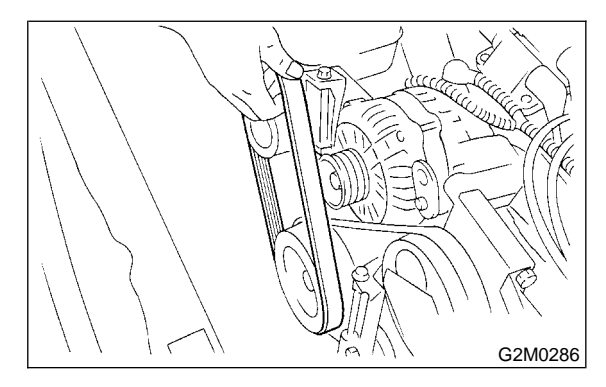

(4) Adjust V-belt. <Ref. to 1-5 [G2A0].>(5) Install V-belt covers.

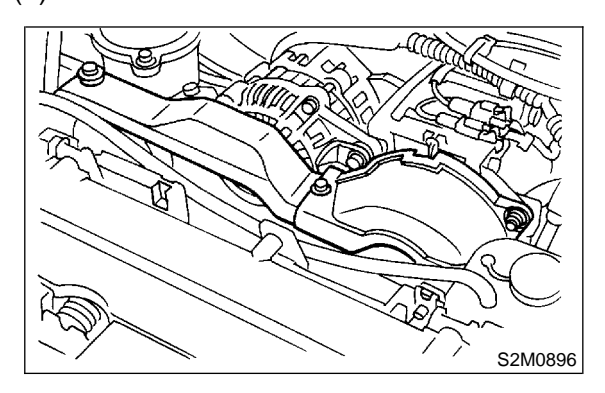

(6) Install resonator chamber.

#### Tightening torque: 33±10 N⋅m (3.4±1.0 kg-m, 25±7 ft-lb)

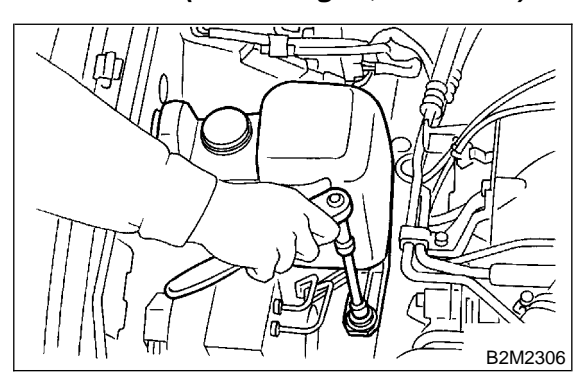

14) Connect accelerator cable (A).15) Connect cruise control cable (B). (With cruise control models)

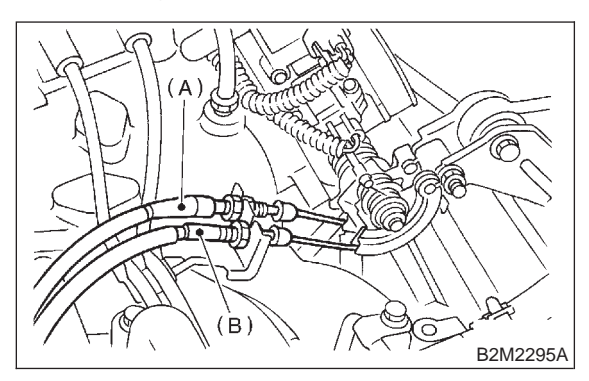

16) Install air intake duct and air cleaner assembly. <Ref. to 2-7 [W1A0].>

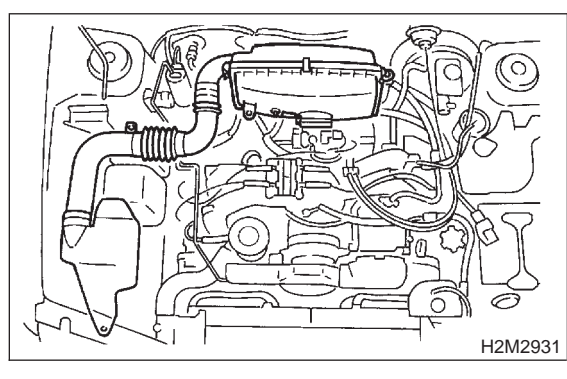

17) Connect connector to fuel pump relay.

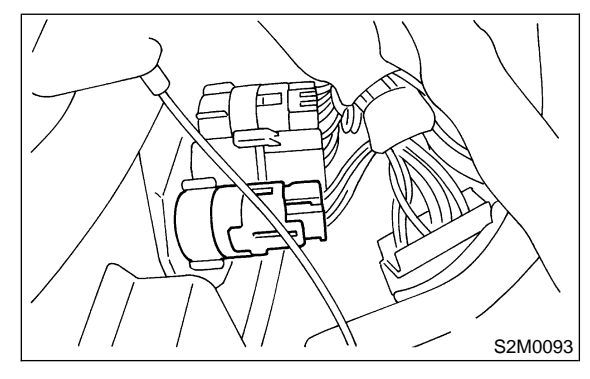

18) Install fuel filler cap.

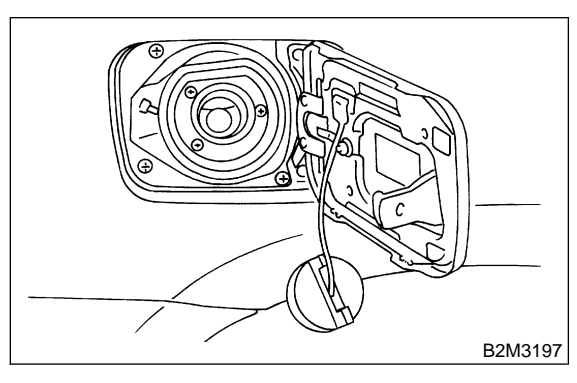

19) Connect battery ground cable.

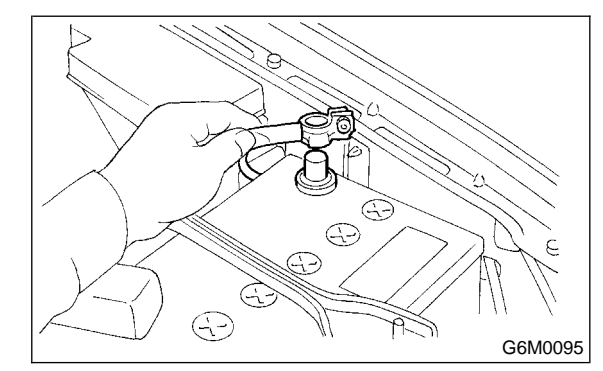

# 4. Engine Coolant Temperature Sensor

# A: REMOVAL AND INSTALLATION

1) Disconnect battery ground cable.

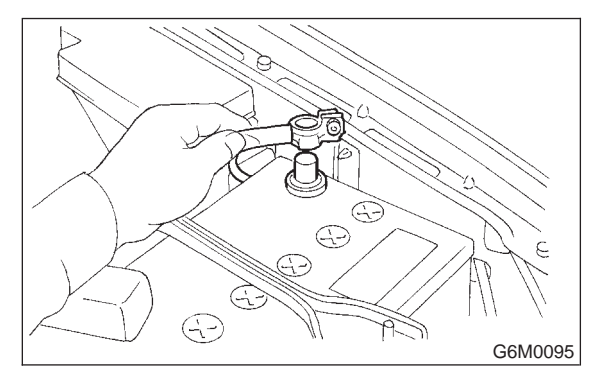

2) Remove air intake duct and air cleaner assembly. <Ref. to 2-7 [W1A0].>

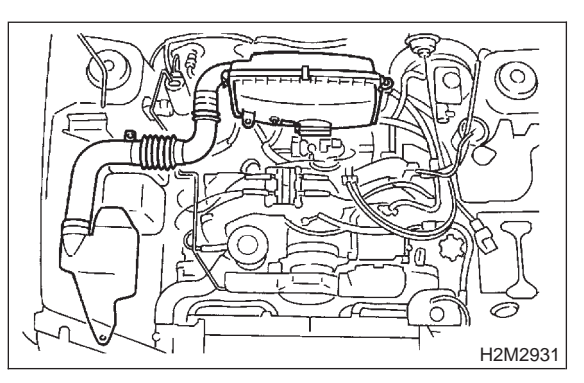

3) Disconnect connector from engine coolant temperature sensor.

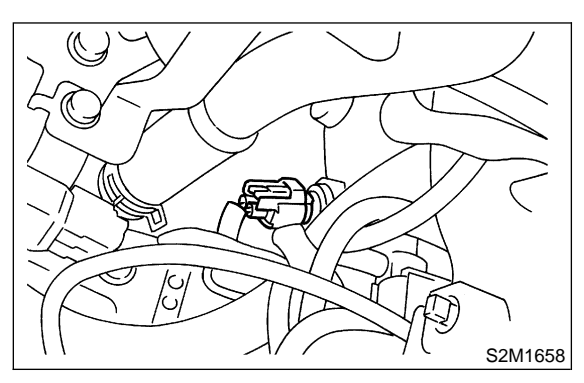

- 4) Remove engine coolant temperature sensor.
- 5) Install in the reverse order of removal.

## Tightening torque: 25±3 N⋅m (2.5±0.3 kg-m, 18.1±2.2 ft-lb)

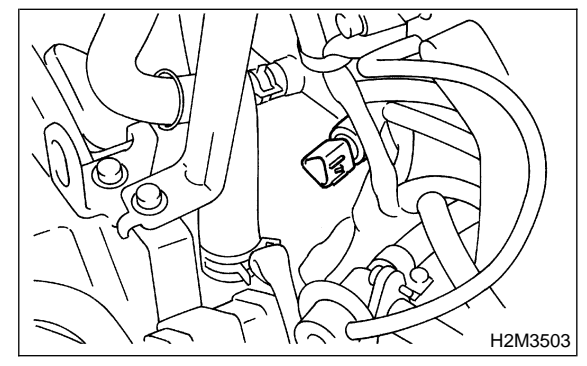

# 5. Crankshaft Position Sensor

# A: REMOVAL AND INSTALLATION

1) Disconnect battery ground cable.

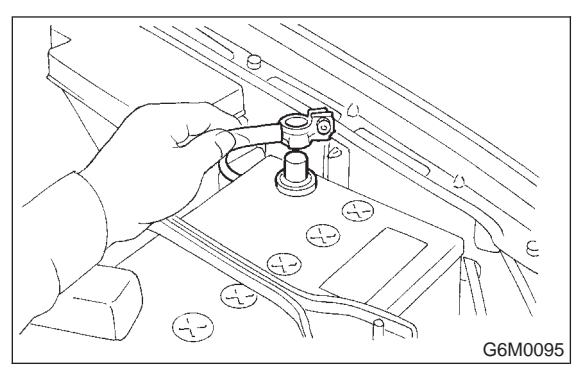

2) Remove bolt which install crankshaft position sensor to cylinder block.

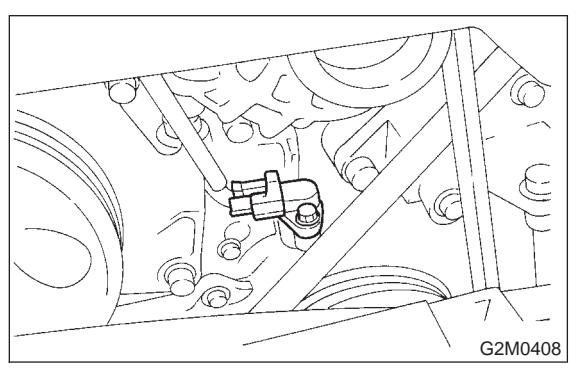

3) Remove crankshaft position sensor, and disconnect connector from it.

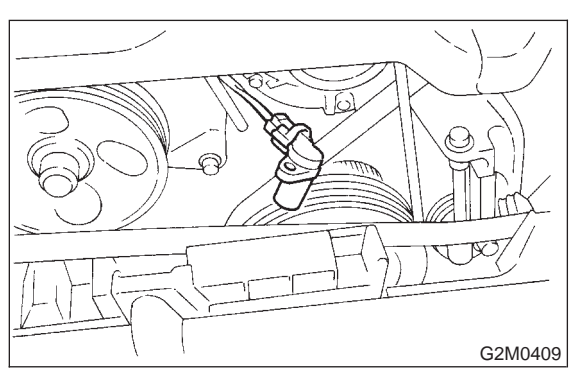

- 4) Install in the reverse order of removal.
- Tightening torque: T: 6.4±0.5 N⋅m (0.65±0.05 kg-m, 4.7±0.4 ft-lb)

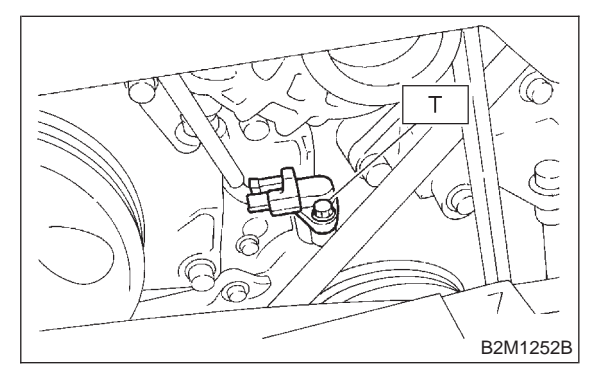

# 6. Camshaft Position Sensor

# A: REMOVAL AND INSTALLATION

1) Disconnect battery ground cable.

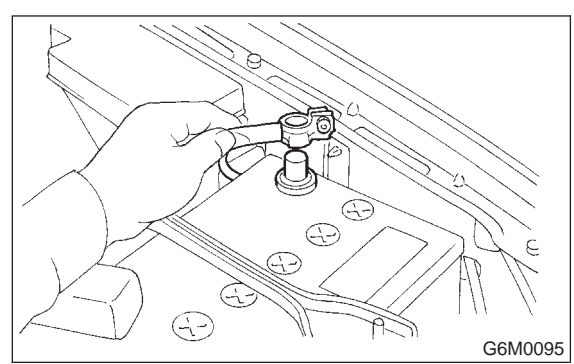

2) Disconnect connector from camshaft position sensor.

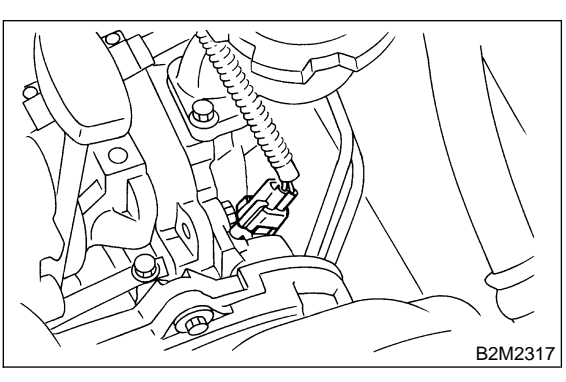

3) Remove bolt which installs camshaft position sensor to camshaft position sensor support.

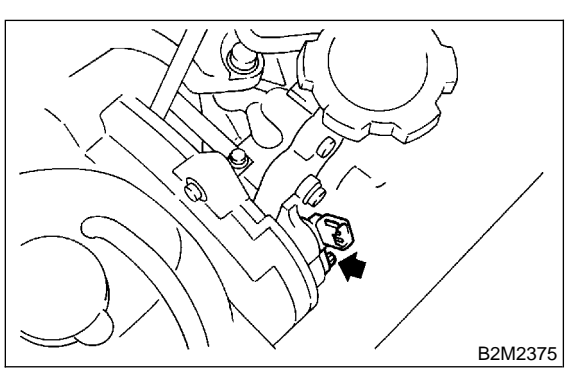

4) Remove bolt which installs camshaft position sensor support to camshaft cap LH.

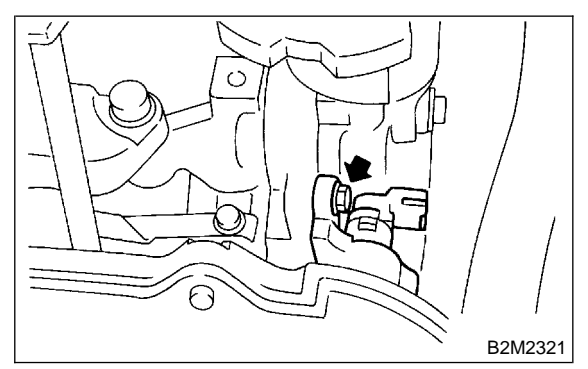

5) Remove camshaft position sensor and camshaft position sensor support as a unit.

6) Remove camshaft position sensor itself.

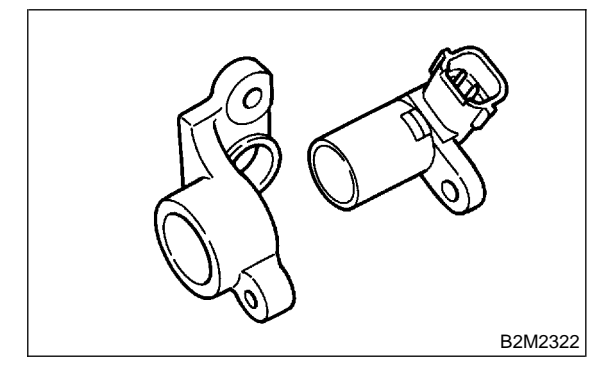

7) Install in the reverse order of removal.

## Tightening torque:

- Camshaft position sensor support;
  6.4±0.5 N·m (0.65±0.05 kg-m, 4.7±0.4 ft-lb)
- Camshaft position sensor;
  6.4±0.5 N·m (0.65±0.05 kg-m, 4.7±0.4 ft-lb)

# 7. Knock Sensor

## A: REMOVAL

1) Disconnect battery ground cable from battery ground terminal.

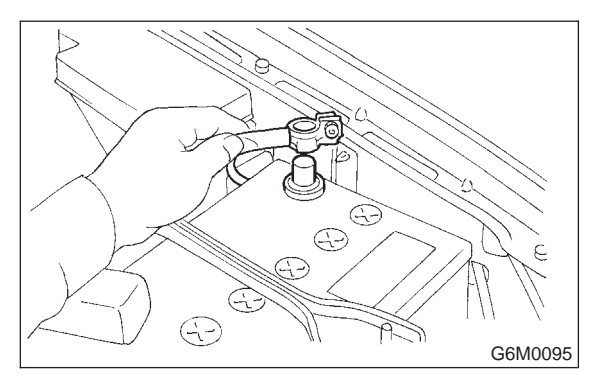

2) Remove air cleaner case.

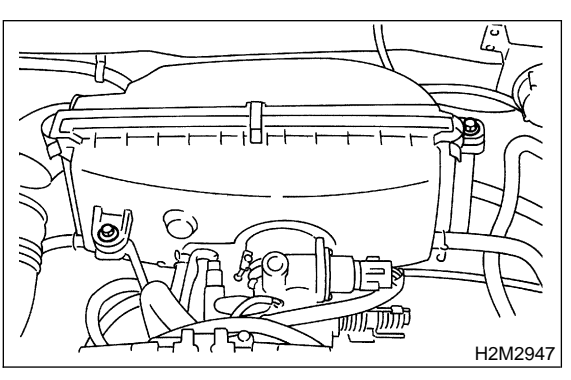

3) Disconnect knock sensor connector.

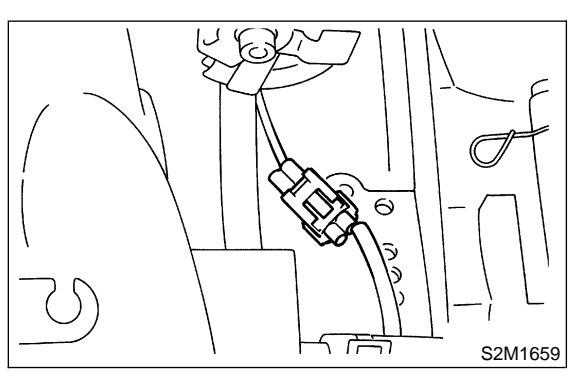

4) Remove knock sensor from cylinder block.

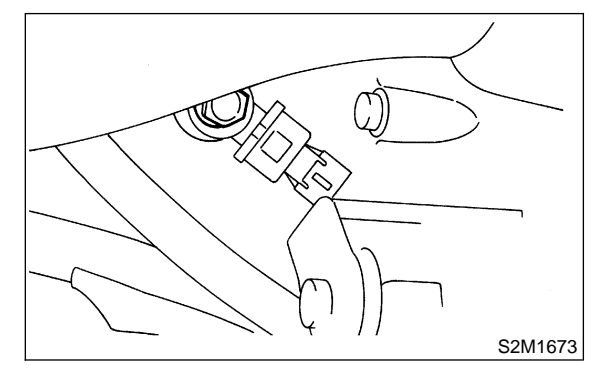

## **B: INSTALLATION**

1) Install knock sensor to cylinder block.

## Tightening torque:

## 23.5±2.9 N·m (2.4±0.3 kg-m, 17.4±2.2 ft-lb)

#### NOTE:

The extraction area of the knock sensor cord must be positioned at a  $45^{\circ}$  angle relative to the engine rear.

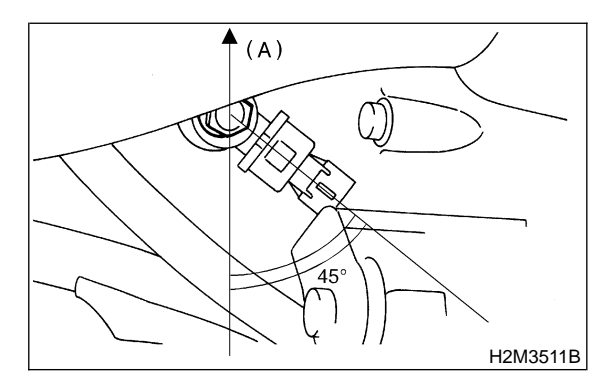

- (A) Engine front
- 2) Connect knock sensor connector.

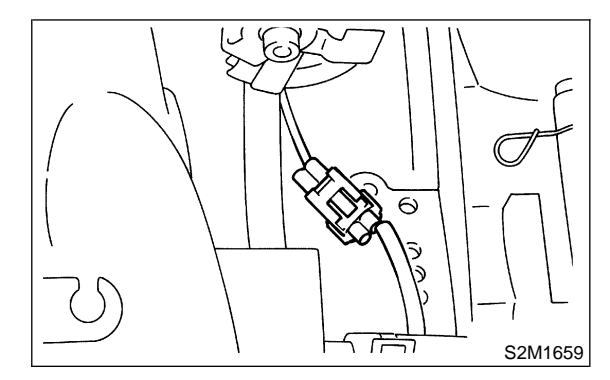

3) Install air cleaner case.

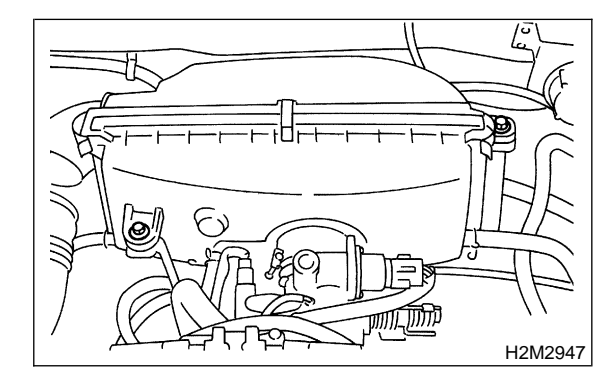

4) Connect battery ground cable.

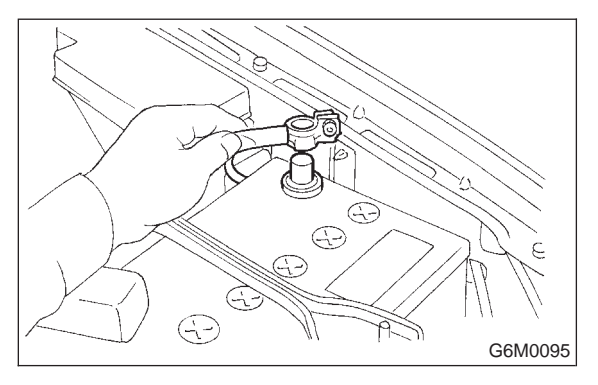

# 8. Front Oxygen (A/F) Sensor

## A: REMOVAL

- 1) Set the vehicle on the lift.
- 2) Disconnect battery ground cable.

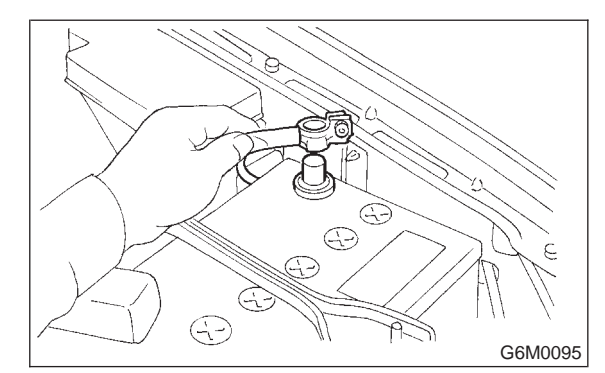

3) Disconnect connector from front oxygen (A/F) sensor.

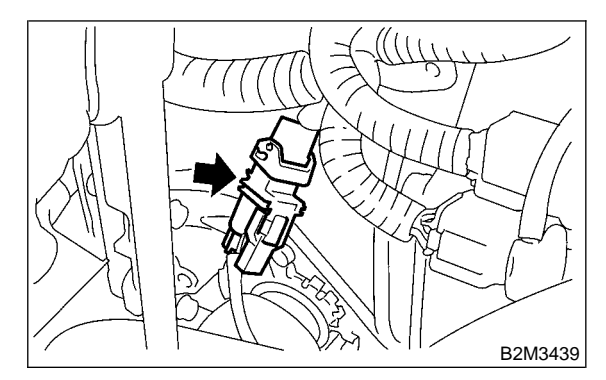

4) Lift-up the vehicle.

5) Apply SUBARU CRC or its equivalent to threaded portion of front oxygen (A/F) sensor, and leave it for one minute or more.

## SUBARU CRC (Part No. 004301003)

6) Remove front oxygen (A/F) sensor.

### **CAUTION:**

When removing front oxygen (A/F) sensor, do not force front oxygen (A/F) sensor especially when exhaust pipe is cold, otherwise it will damage exhaust pipe.

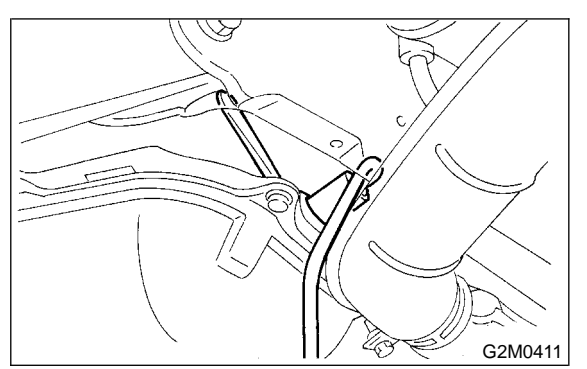

4) Connect battery ground cable.

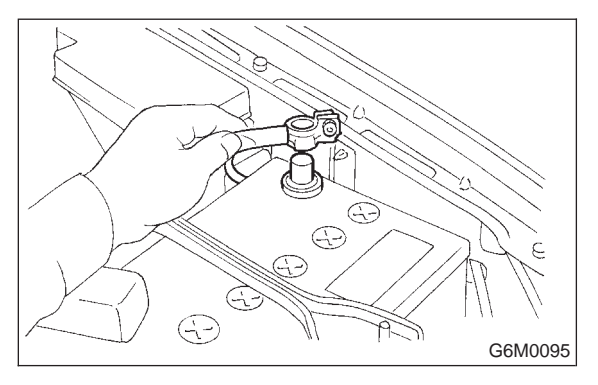

# 8. Front Oxygen (A/F) Sensor

## A: REMOVAL

- 1) Set the vehicle on the lift.
- 2) Disconnect battery ground cable.

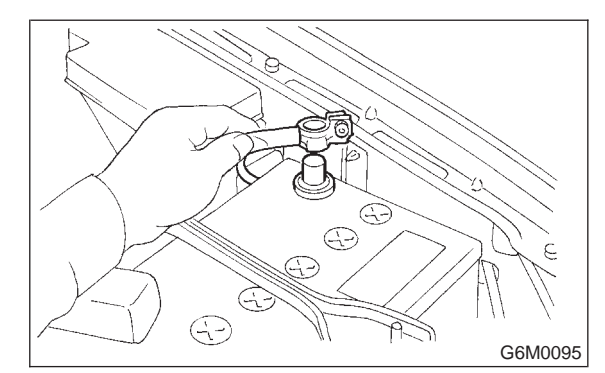

3) Disconnect connector from front oxygen (A/F) sensor.

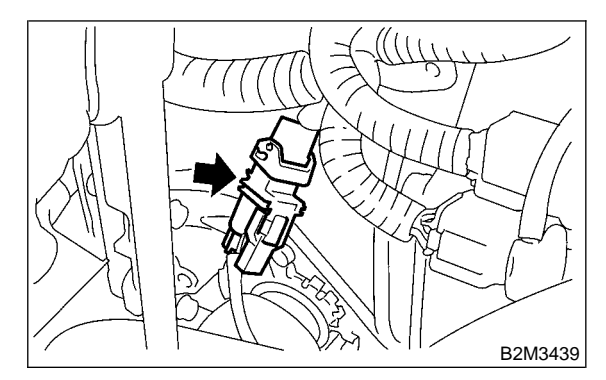

4) Lift-up the vehicle.

5) Apply SUBARU CRC or its equivalent to threaded portion of front oxygen (A/F) sensor, and leave it for one minute or more.

## SUBARU CRC (Part No. 004301003)

6) Remove front oxygen (A/F) sensor.

### **CAUTION:**

When removing front oxygen (A/F) sensor, do not force front oxygen (A/F) sensor especially when exhaust pipe is cold, otherwise it will damage exhaust pipe.

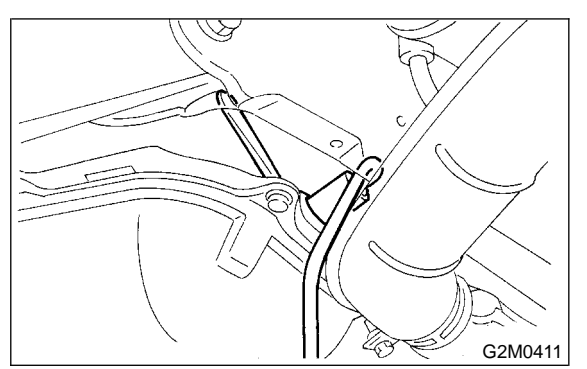

## **B: INSTALLATION**

1) Before installing front oxygen (A/F) sensor, apply anti-seize compound only to threaded portion of front oxygen (A/F) sensor to make the next removal easier.

#### Anti-seize compound: SS-30 by JET LUBE

### CAUTION:

Never apply anti-seize compound to protector of front oxygen (A/F) sensor.

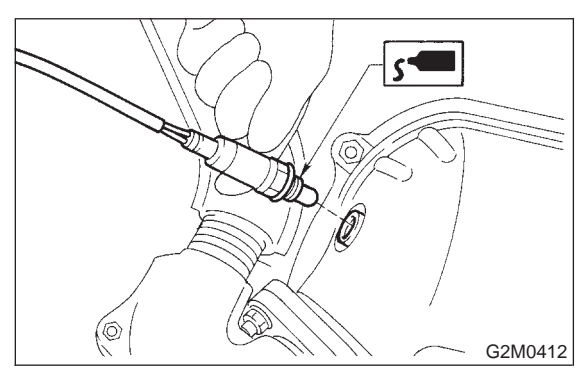

2) Install front oxygen (A/F) sensor.

Tightening torque: 21±3 N⋅m (2.1±0.3 kg-m, 15.2±2.2 ft-lb)

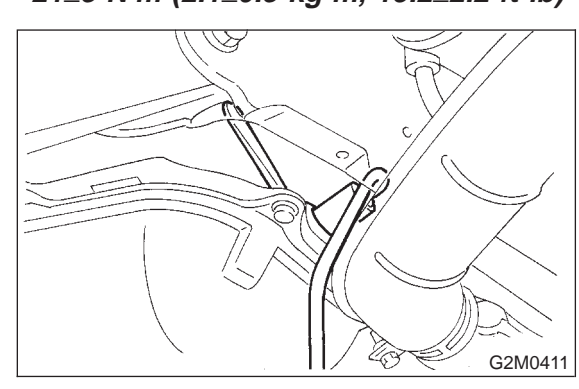

3) Lower the vehicle.

4) Connect connector of front oxygen (A/F) sensor.

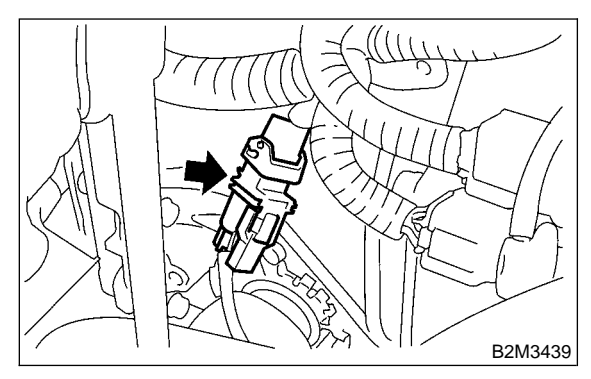

5) Connect battery ground cable.

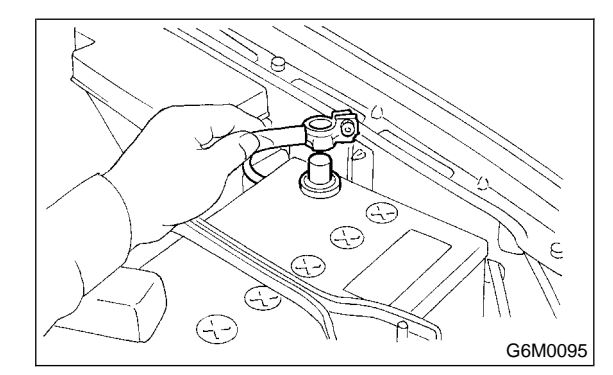

# 9. Rear Oxygen Sensor

## A: REMOVAL

- 1) Set the vehicle on the lift.
- 2) Disconnect battery ground cable.

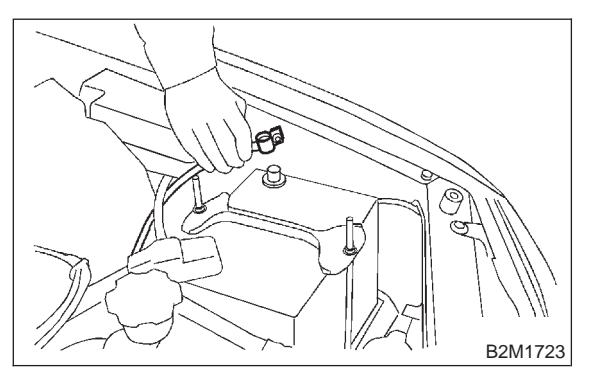

3) Disconnect connector from rear oxygen sensor.

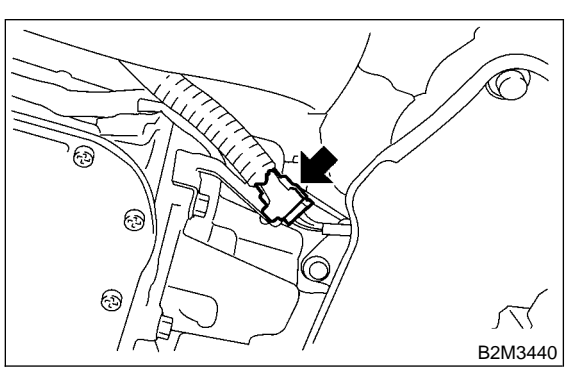

4) Lift-up the vehicle.

5) Apply SUBARU CRC or its equivalent to threaded portion of rear oxygen sensor, and leave it for one minute or more.

## SUBARU CRC (Part No. 004301003)

6) Remove rear oxygen sensor.

## CAUTION:

When removing, do not force rear oxygen sensor in an unnatural way especially when exhaust pipe is cold, otherwise it will damage exhaust pipe.

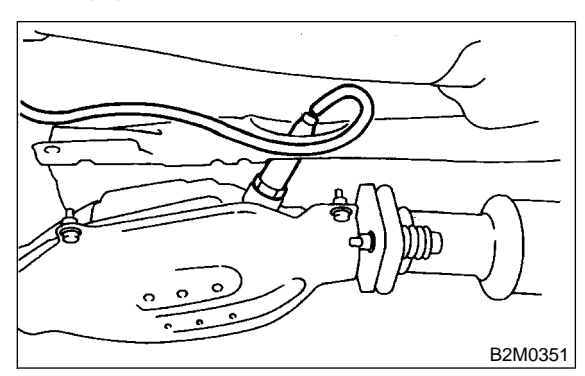

## **B: INSTALLATION**

1) Before installing rear oxygen sensor, apply antiseize compound only to threaded portion of rear oxygen sensor to make the next removal easier.

## CAUTION:

Never apply anti-seize compound to protector of rear oxygen sensor.

Anti-seize compound: SS-30 by JET LUBE

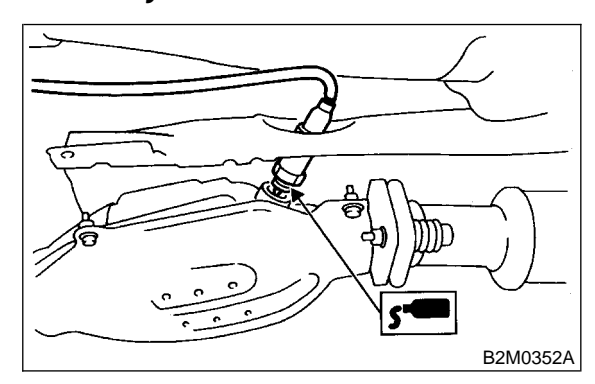

2) Install rear oxygen sensor.

## Tightening torque:

21±3 N·m (2.1±0.3 kg-m, 15.2±2.2 ft-lb)

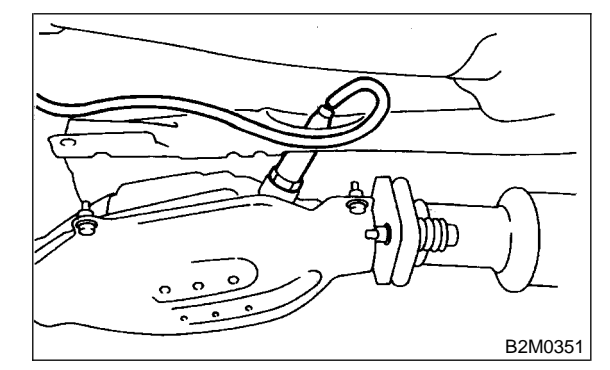

3) Connect connector to rear oxygen sensor.

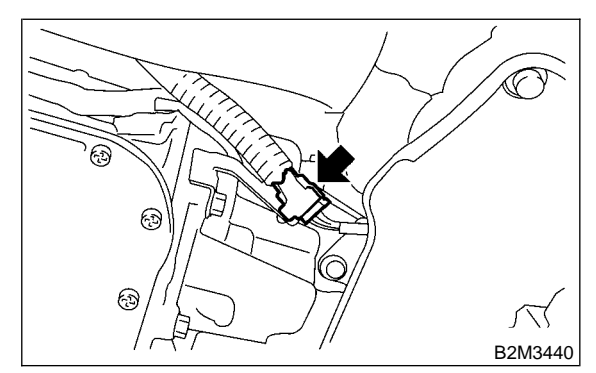

- 4) Lower the vehicle.
- 5) Connect battery ground cable.

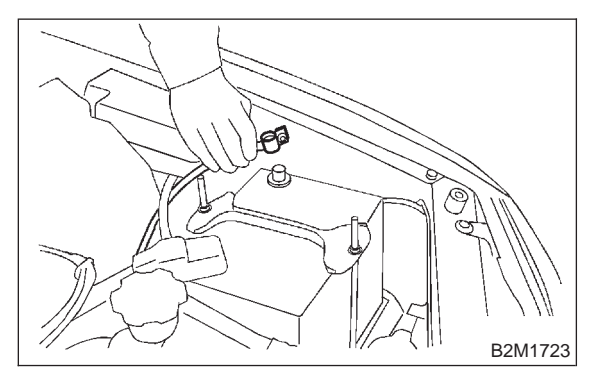

# **10. Throttle Position Sensor**

- A: REMOVAL AND INSTALLATION
- 1) Disconnect battery ground cable.

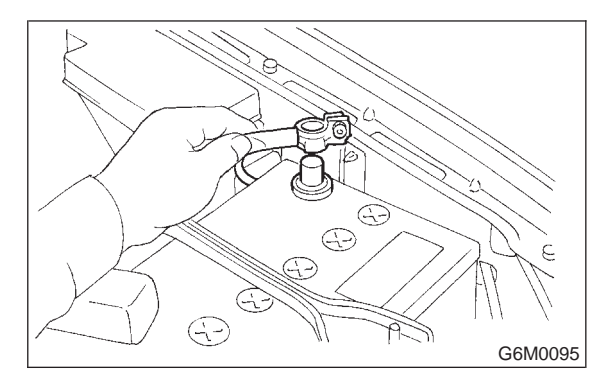

2) Disconnect connector from throttle position sensor.

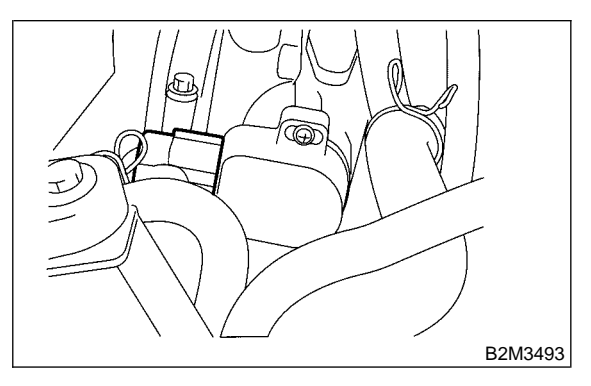

3) Remove throttle position sensor holding screws, and remove it.

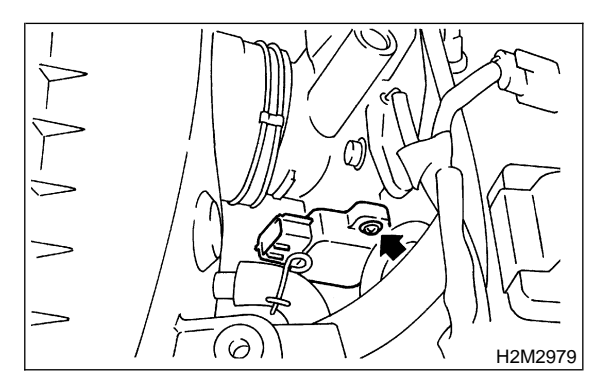

- 4) Lower the vehicle.
- 5) Connect battery ground cable.

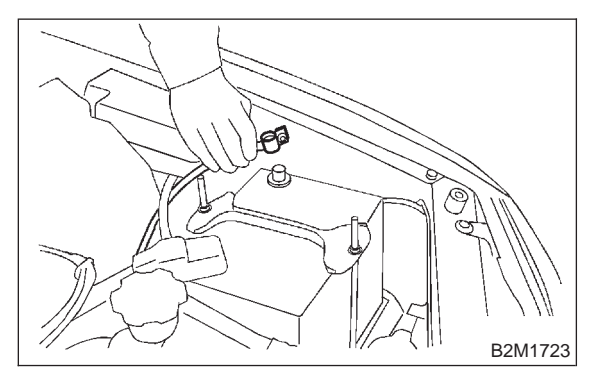

# **10. Throttle Position Sensor**

- A: REMOVAL AND INSTALLATION
- 1) Disconnect battery ground cable.

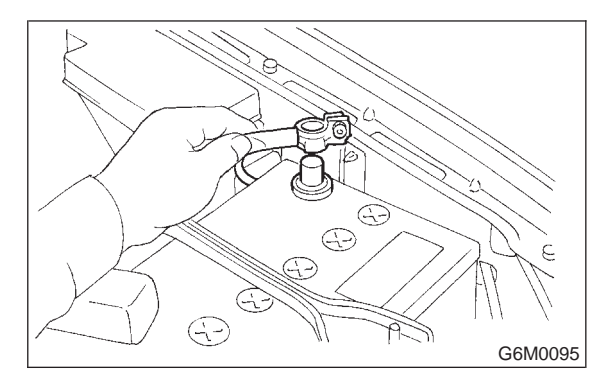

2) Disconnect connector from throttle position sensor.

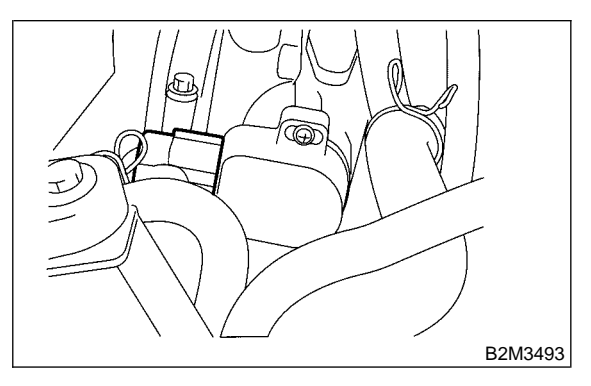

3) Remove throttle position sensor holding screws, and remove it.

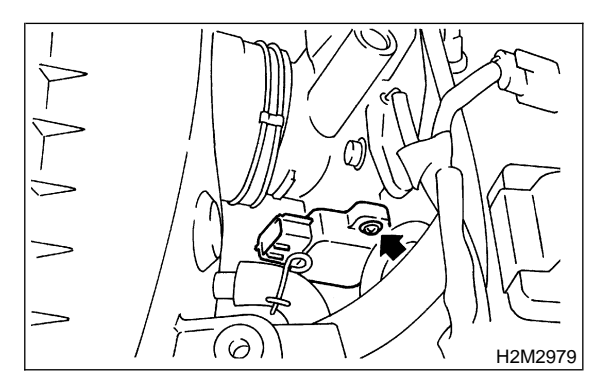

## Tightening torque:

2.2±0.2 N·m (0.22±0.02 kg-m, 1.6±0.1 ft-lb)

## **CAUTION:**

When installing throttle position sensor, adjust to the specified data.

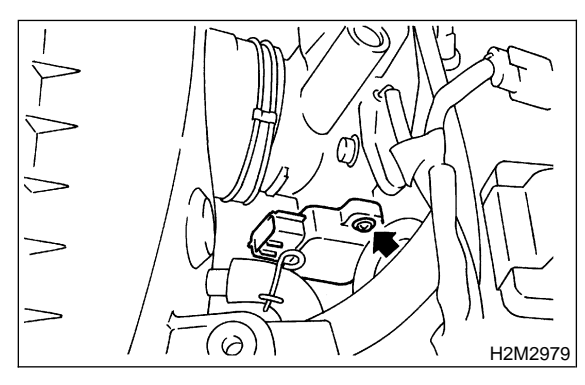

## **B: ADJUSTMENT**

- 1) Turn ignition switch to OFF.
- 2) Loosen throttle position sensor holding screws.

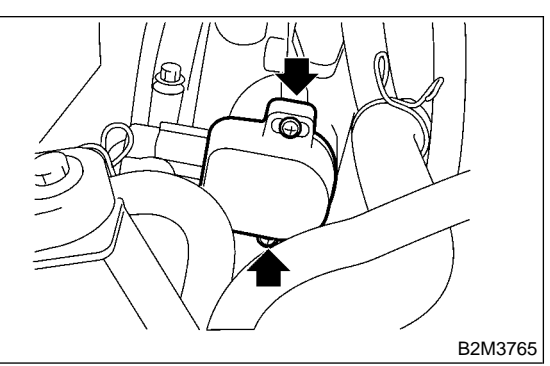

- 3) When using voltage meter;
  - (1) Take out ECM.
  - (2) Turn ignition switch to ON.

(3) Adjust throttle position sensor to the proper position to allow the voltage signal to ECM to be in specification.

Connector & terminal / Specified voltage (B136) No. 15 — (B136) No. 17 / 0.45 — 0.55 V [Fully closed.]

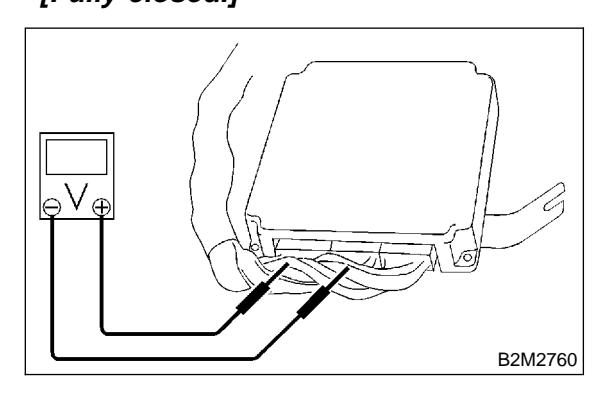

(4) Tighten throttle position sensor holding screws.

## Tightening torque:

2.2±0.2 N⋅m (0.22±0.02 kg-m, 1.6±0.1 ft-lb)

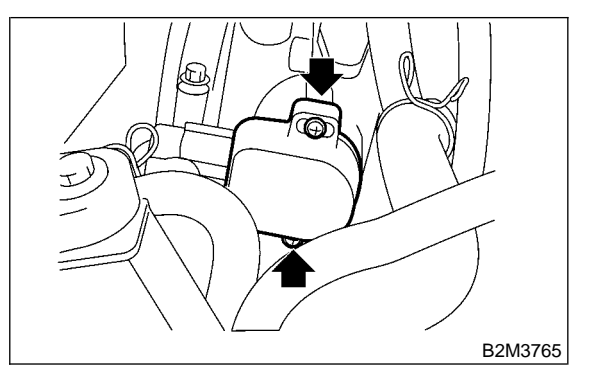

- 4) When using Subaru Select Monitor;
  - (1) Turn ignition switch to OFF.

(2) Loosen throttle position sensor holding screws.

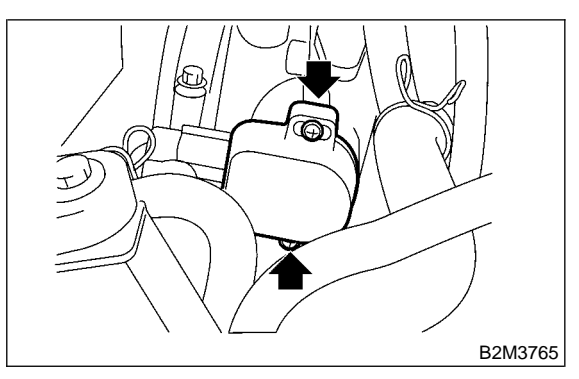

## NOTE:

For detailed operation procedures, refer to the Subaru Select Monitor Operation Manual.

(3) Insert the cartridge to Subaru Select Monitor.

<Ref. to 1-6 [G1100].>

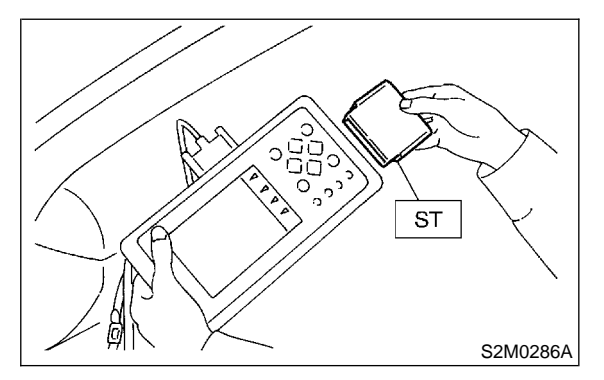

(4) Connect Subaru Select Monitor to the data link connector.

5) Turn ignition switch to ON, and Subaru Select Monitor switch to ON.

6) Select {2. Each System Check} in Main Menu.

7) Select {Engine Control System} in Selection Menu.

8) Select {1. Current Data Display & Save} in Engine Control System Diagnosis.

9) Select {1.12 Data Display} in Data Display Menu.

10) Adjust throttle position sensor to the proper position to match with the following specifications.

#### Condition: Throttle fully closed Throttle opening angle 0.00% Throttle sensor voltage 0.50 V

# 11. Intake Air Temperature and Pressure Sensor

## A: REMOVAL AND INSTALLATION

1) Disconnect battery ground cable.

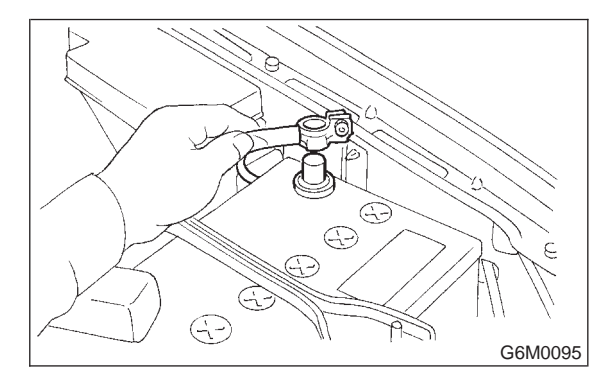

2) Disconnect spark plug cord from ignition coil and ignitor assembly.

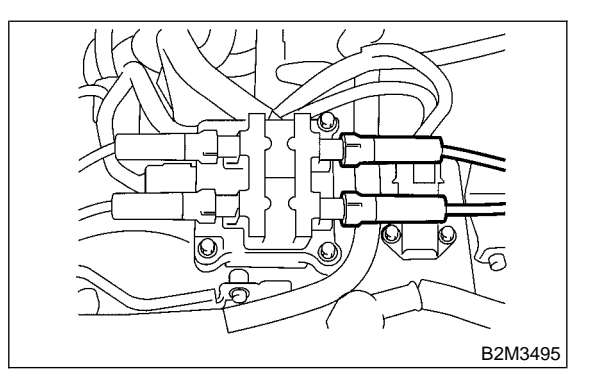

3) Disconnect connector from intake air temperature and pressure sensor.

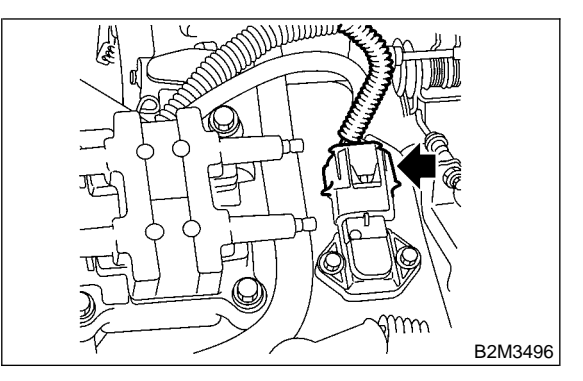

7) Select {Engine Control System} in Selection Menu.

8) Select {1. Current Data Display & Save} in Engine Control System Diagnosis.

9) Select {1.12 Data Display} in Data Display Menu.

10) Adjust throttle position sensor to the proper position to match with the following specifications.

#### Condition: Throttle fully closed Throttle opening angle 0.00% Throttle sensor voltage 0.50 V

# 11. Intake Air Temperature and Pressure Sensor

## A: REMOVAL AND INSTALLATION

1) Disconnect battery ground cable.

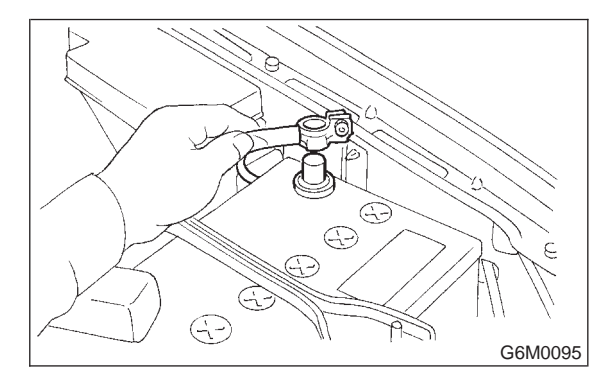

2) Disconnect spark plug cord from ignition coil and ignitor assembly.

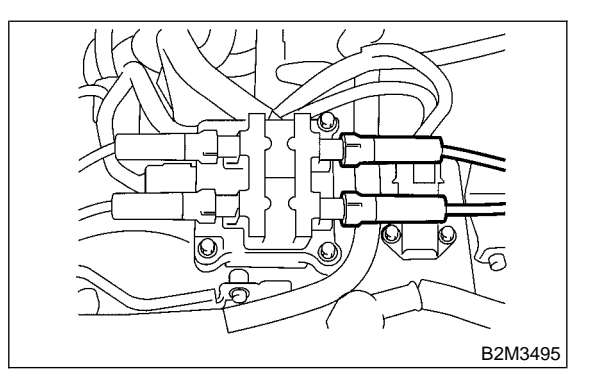

3) Disconnect connector from intake air temperature and pressure sensor.

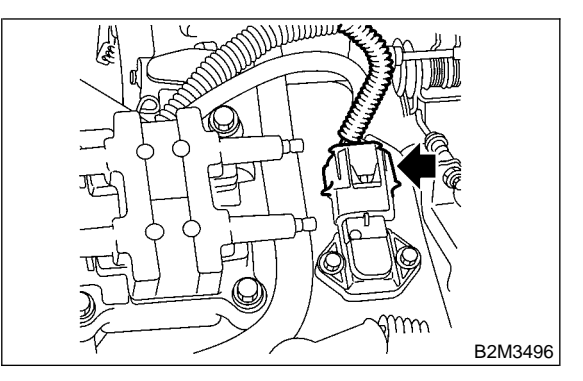

4) Remove intake air temperature and pressure sensor.

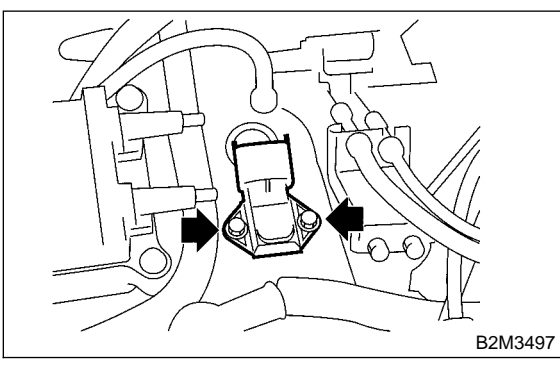

5) Install in the reverse order of removal.

## Tightening torque:

2.0±0.4 N·m (0.2±0.04 kg-m, 1.4±0.3 ft-lb)

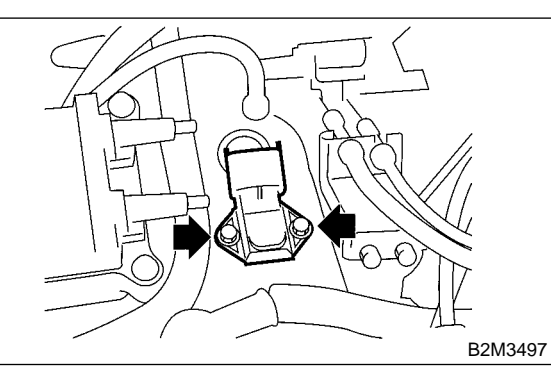

#### CAUTION: Replace O-ring with new one.

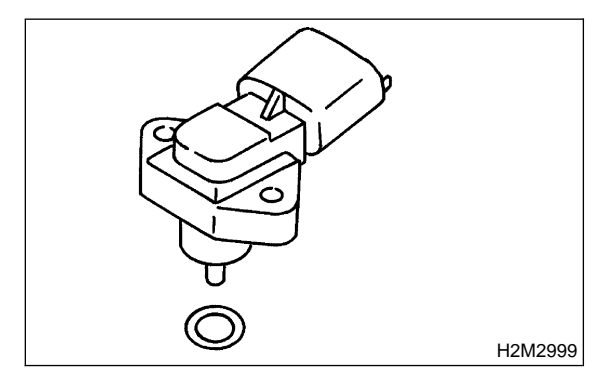

# 12. Atmospheric Pressure Sensor

## A: REMOVAL AND INSTALLATION

1) Disconnect battery ground cable.

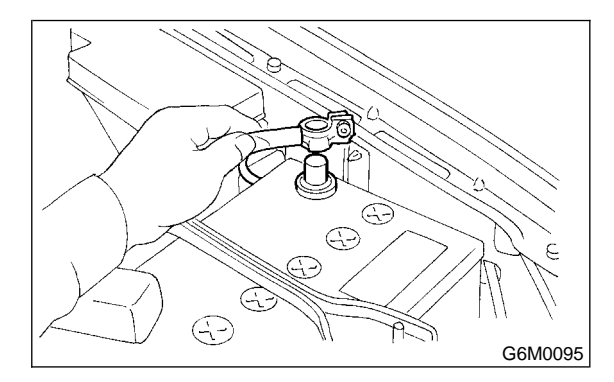

2) Disconnect connector from atmospheric pressure sensor.

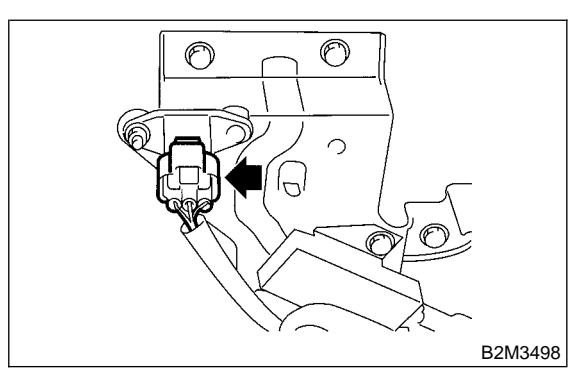

3) Remove atmospheric pressure sensor from bracket.

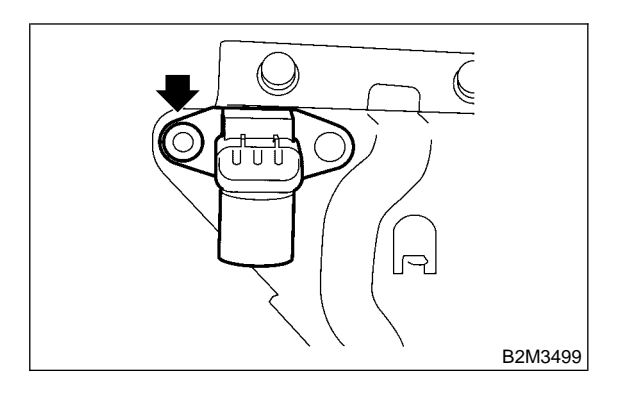

4) Remove intake air temperature and pressure sensor.

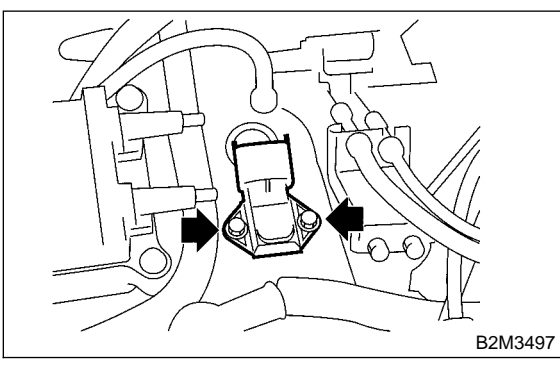

5) Install in the reverse order of removal.

## Tightening torque:

2.0±0.4 N·m (0.2±0.04 kg-m, 1.4±0.3 ft-lb)

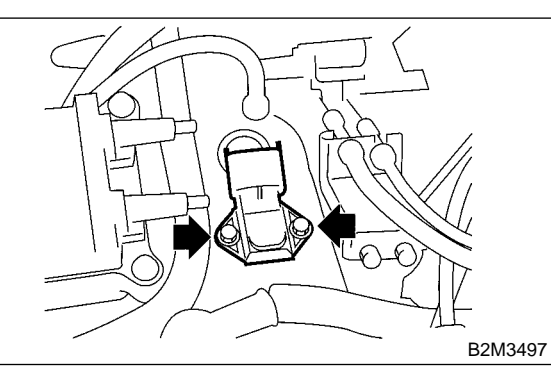

#### CAUTION: Replace O-ring with new one.

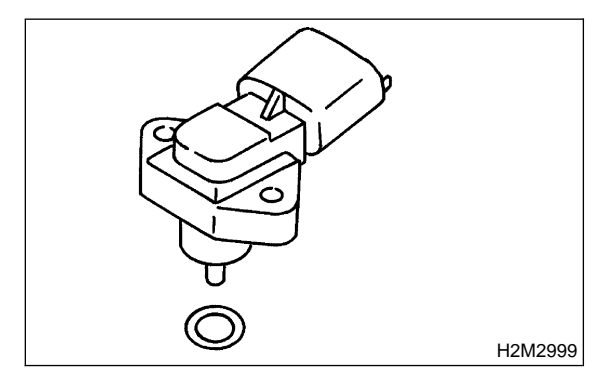

# 12. Atmospheric Pressure Sensor

## A: REMOVAL AND INSTALLATION

1) Disconnect battery ground cable.

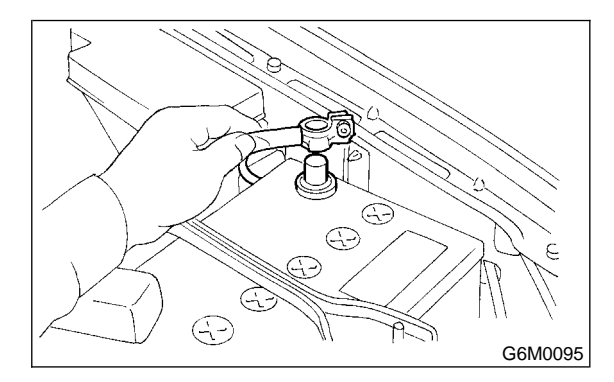

2) Disconnect connector from atmospheric pressure sensor.

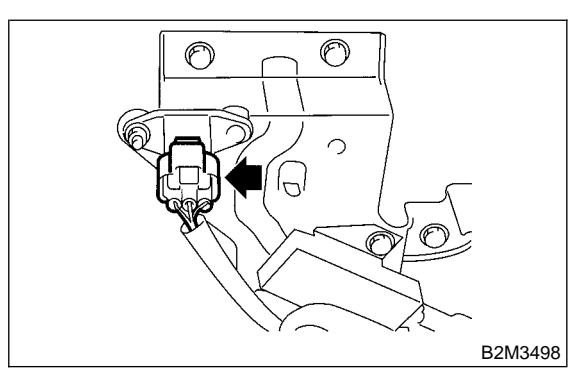

3) Remove atmospheric pressure sensor from bracket.

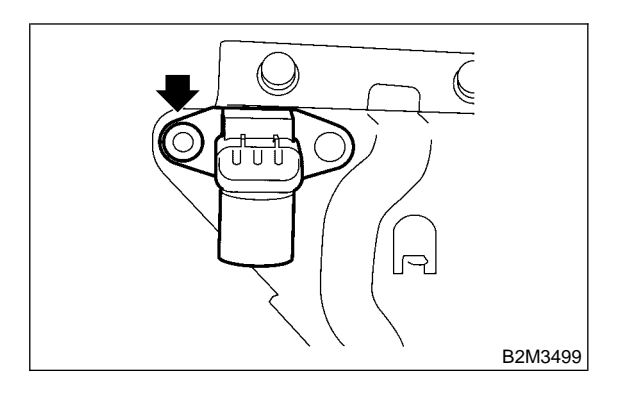

## Tightening torque:

6.4±0.5 N·m (0.65±0.05 kg-m, 4.7±0.4 ft-lb)

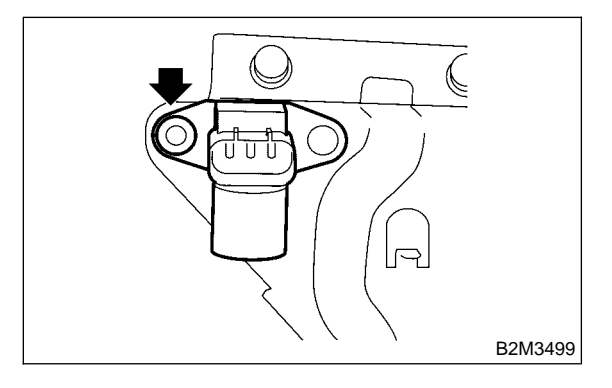

# 13. Idle Air Control Solenoid Valve

## A: REMOVAL AND INSTALLATION

1) Disconnect battery ground cable.

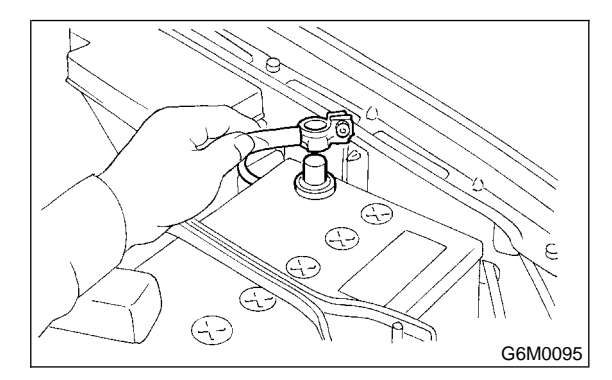

2) Disconnect connector from idle air control solenoid valve.

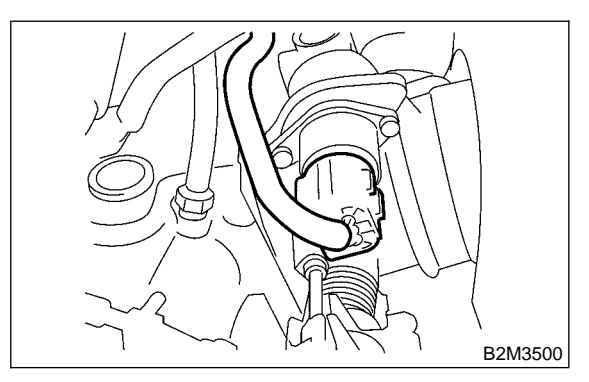

3) Remove idle air control solenoid valve from throttle body.

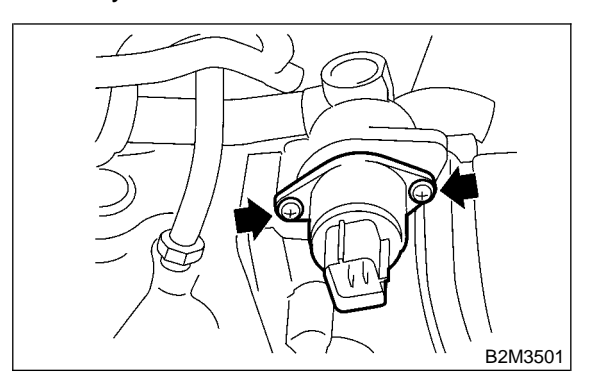

## Tightening torque:

6.4±0.5 N·m (0.65±0.05 kg-m, 4.7±0.4 ft-lb)

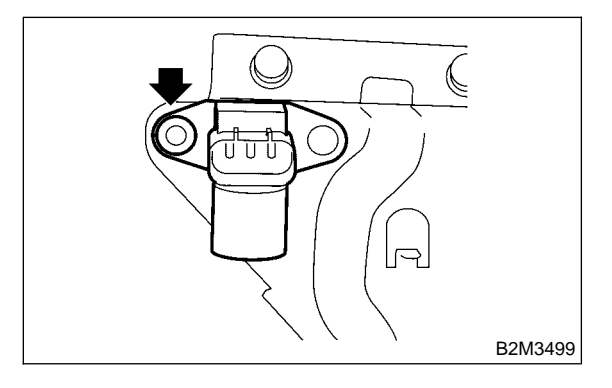

# 13. Idle Air Control Solenoid Valve

## A: REMOVAL AND INSTALLATION

1) Disconnect battery ground cable.

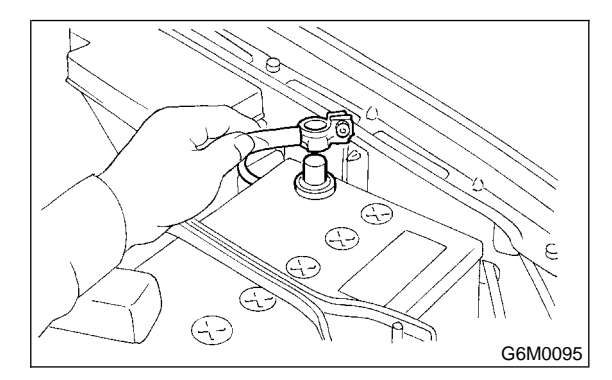

2) Disconnect connector from idle air control solenoid valve.

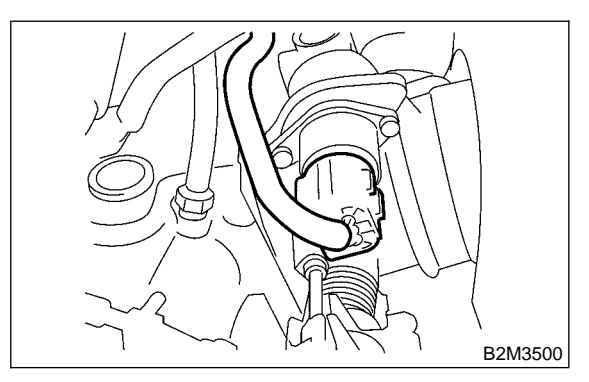

3) Remove idle air control solenoid valve from throttle body.

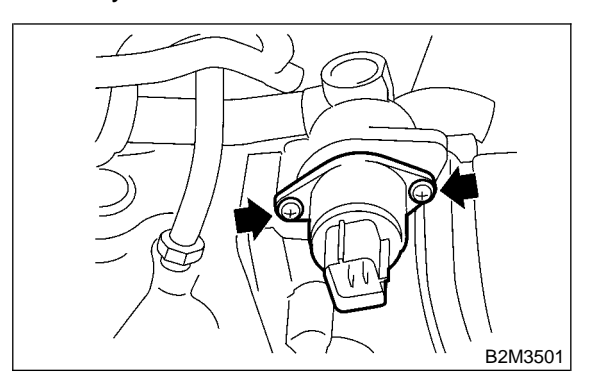

## CAUTION:

## Always use new gasket.

#### Tightening torque:

6.0±0.8 N·m (0.61±0.08 kg-m, 4.4±0.6 ft-lb)

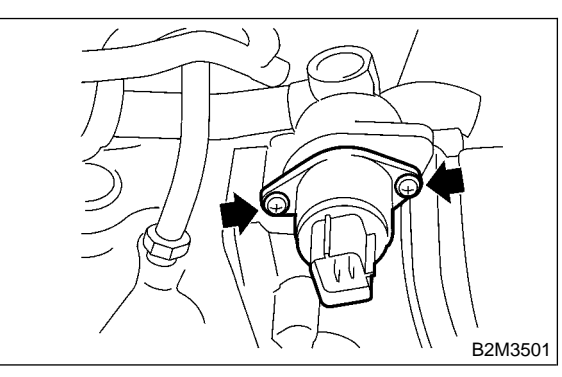

# 14. Air Assist Injector Solenoid Valve

## A: REMOVAL AND INSTALLATION

1) Disconnect battery ground cable.

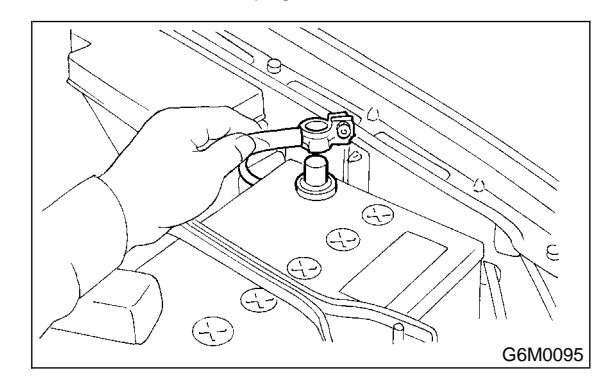

2) Disconnect connector from air assist injector solenoid valve and disconnect air by-pass hoses.

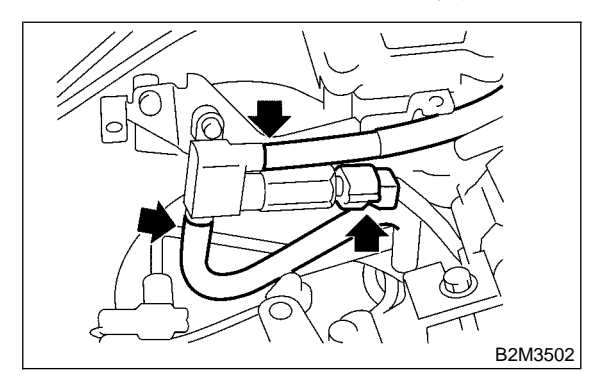

3) Remove air assist injector solenoid valve from intake manifold.

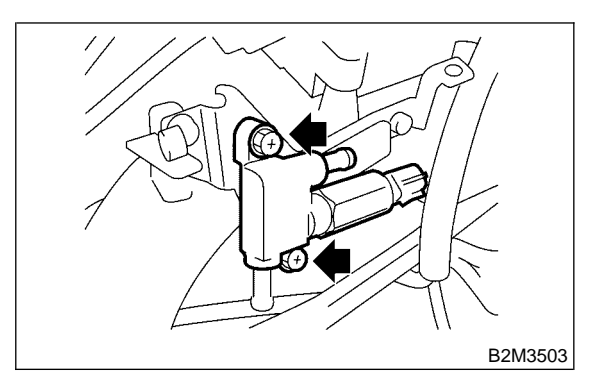

## CAUTION:

## Always use new gasket.

#### Tightening torque:

6.0±0.8 N·m (0.61±0.08 kg-m, 4.4±0.6 ft-lb)

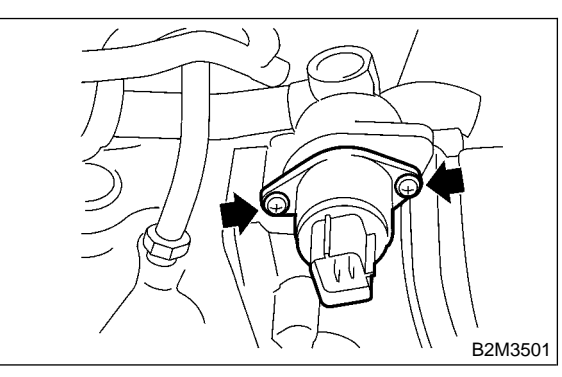

# 14. Air Assist Injector Solenoid Valve

## A: REMOVAL AND INSTALLATION

1) Disconnect battery ground cable.

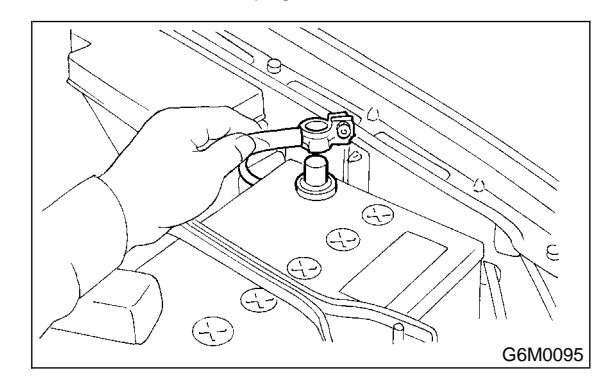

2) Disconnect connector from air assist injector solenoid valve and disconnect air by-pass hoses.

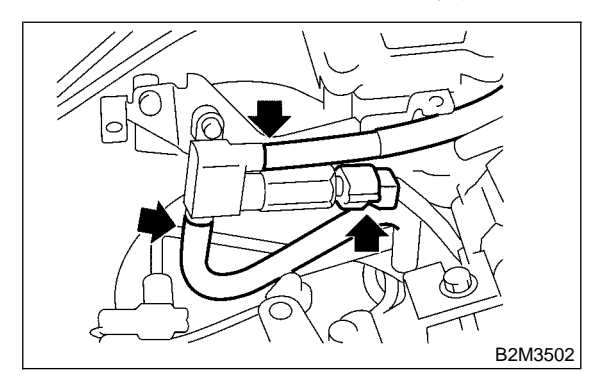

3) Remove air assist injector solenoid valve from intake manifold.

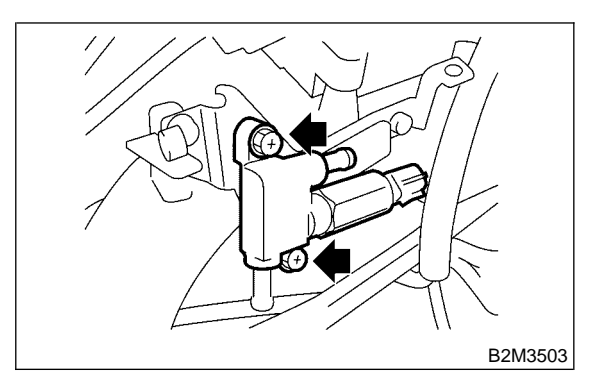

### Tightening torque:

15.7±1.5 N·m (1.6±0.15 kg-m, 11.6±1.1 ft-lb)

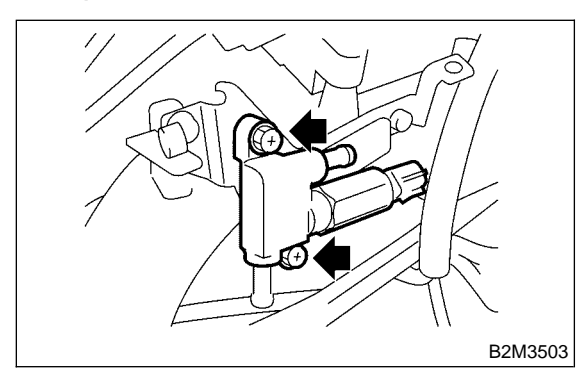

# 15. Purge Control Solenoid Valve

## A: REMOVAL AND INSTALLATION

1) Disconnect battery ground cable.

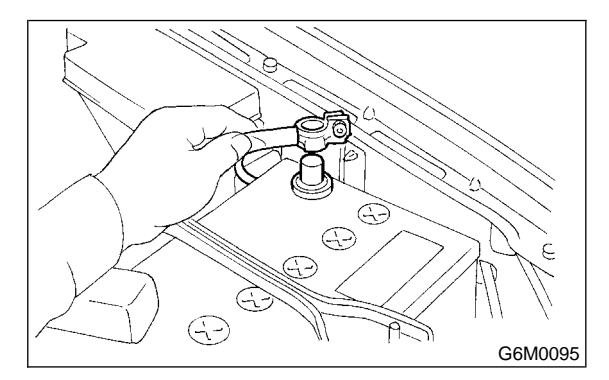

2) Remove bolt which installs purge control solenoid valve onto intake manifold.

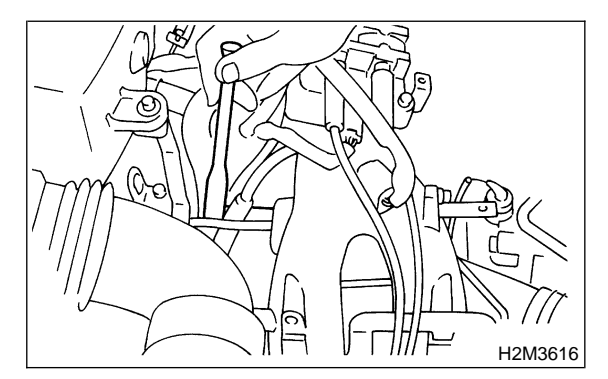

3) Take out purge control solenoid valve through the bottom of the intake manifold.

4) Disconnect connector and hoses from purge control solenoid valve.

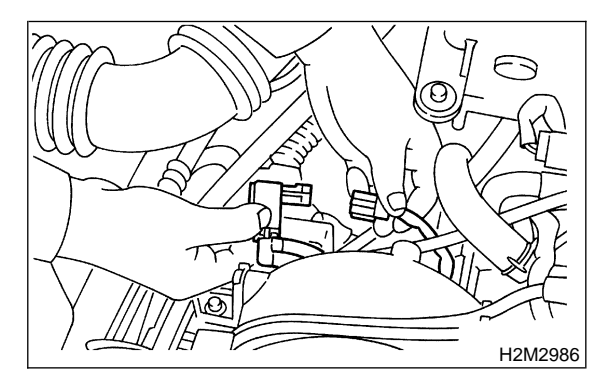
4) Install in the reverse order of removal.

#### Tightening torque:

15.7±1.5 N·m (1.6±0.15 kg-m, 11.6±1.1 ft-lb)

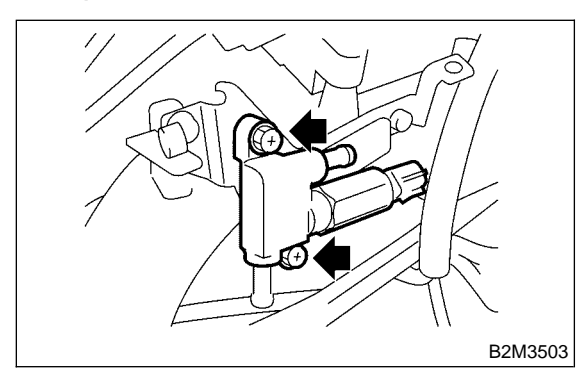

# 15. Purge Control Solenoid Valve

## A: REMOVAL AND INSTALLATION

1) Disconnect battery ground cable.

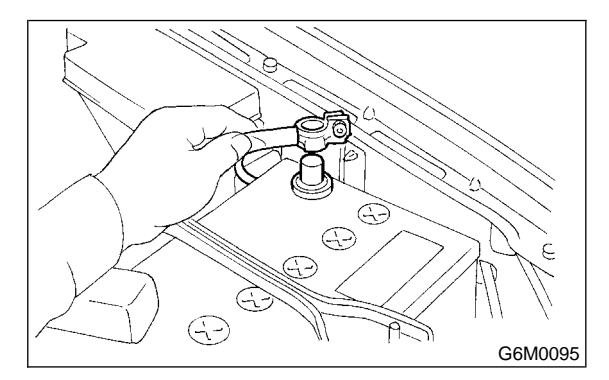

2) Remove bolt which installs purge control solenoid valve onto intake manifold.

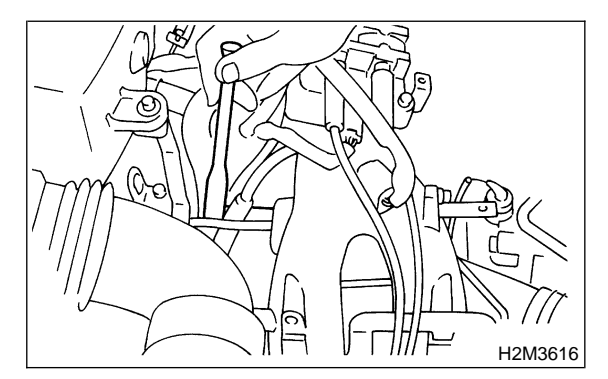

3) Take out purge control solenoid valve through the bottom of the intake manifold.

4) Disconnect connector and hoses from purge control solenoid valve.

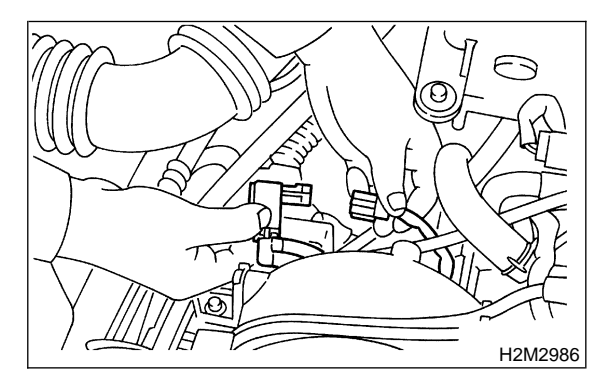

5) Install in the reverse order of removal.

## Tightening torque:

16±1.5 N·m (1.6±0.15 kg-m, 11.6±1.1 ft-lb)

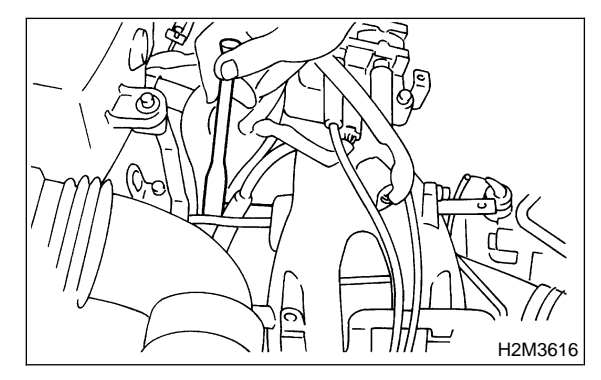

#### CAUTION:

Carefully connect the evaporation hoses.

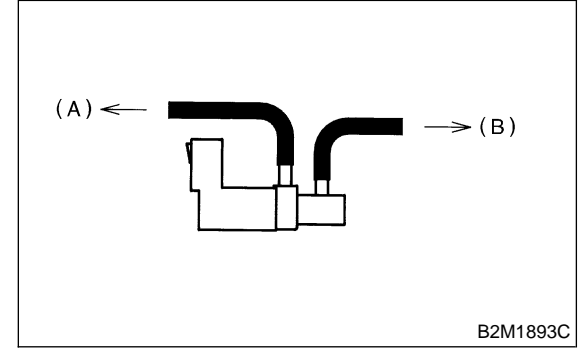

- (A) To fuel pipe
- (B) To intake manifold

# 16. Fuel Injector

## A: REMOVAL AND INSTALLATION

## 1. RH SIDE

- 1) Release fuel pressure.
- <Ref. to 2-8 [W1A0].>
- 2) Open fuel flap lid, and remove fuel filler cap.

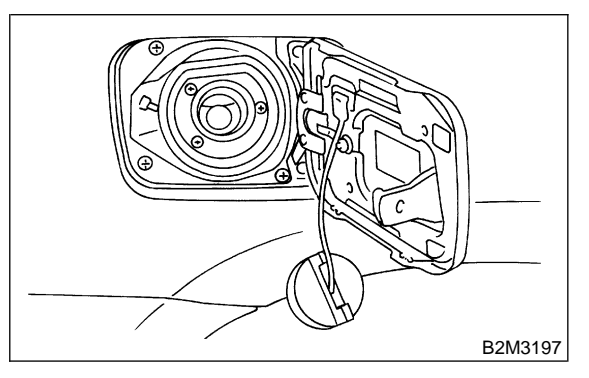

3) Disconnect battery ground cable.

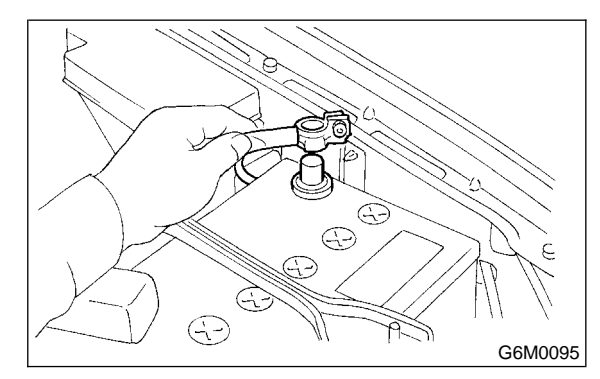

4) Remove air intake duct and air cleaner assembly. <Ref. to 2-7 [W1A0].>

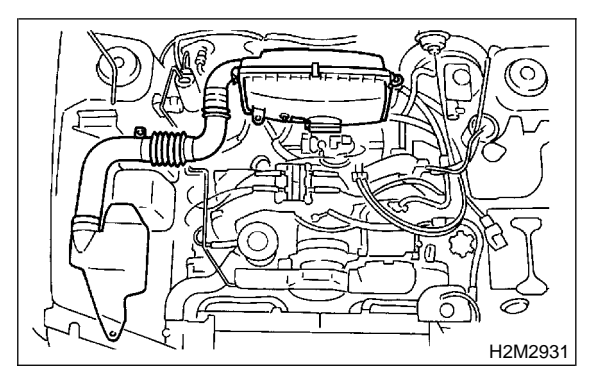

5) Install in the reverse order of removal.

## Tightening torque:

16±1.5 N·m (1.6±0.15 kg-m, 11.6±1.1 ft-lb)

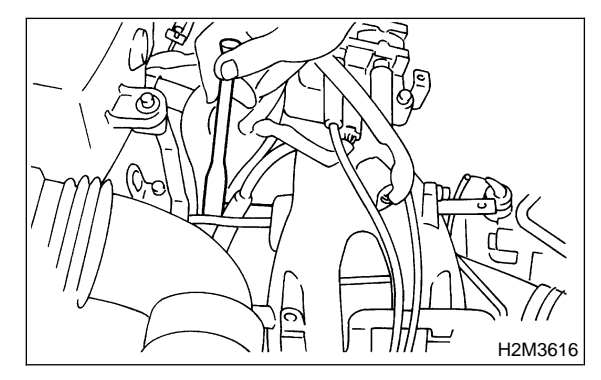

#### CAUTION:

Carefully connect the evaporation hoses.

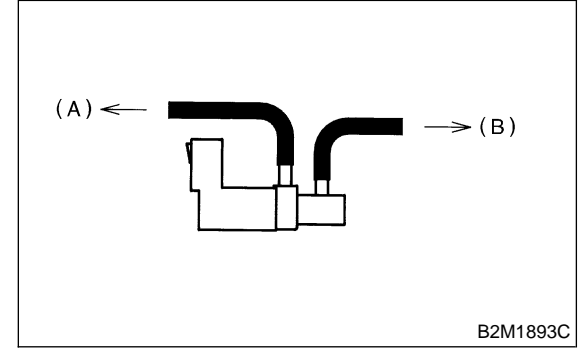

- (A) To fuel pipe
- (B) To intake manifold

# 16. Fuel Injector

## A: REMOVAL AND INSTALLATION

## 1. RH SIDE

- 1) Release fuel pressure.
- <Ref. to 2-8 [W1A0].>
- 2) Open fuel flap lid, and remove fuel filler cap.

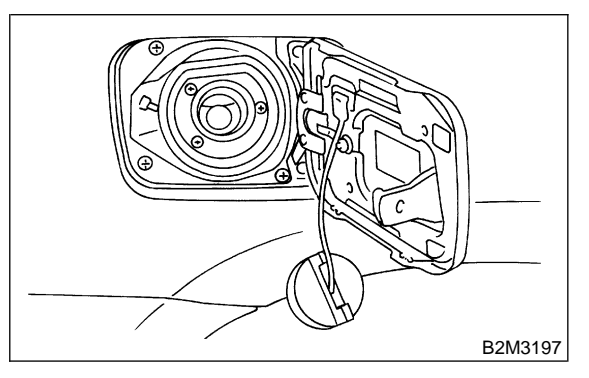

3) Disconnect battery ground cable.

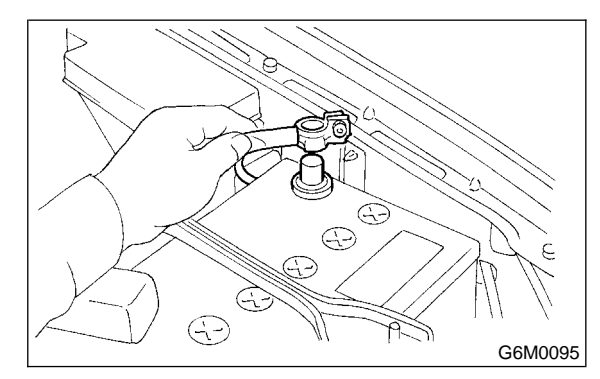

4) Remove air intake duct and air cleaner assembly. <Ref. to 2-7 [W1A0].>

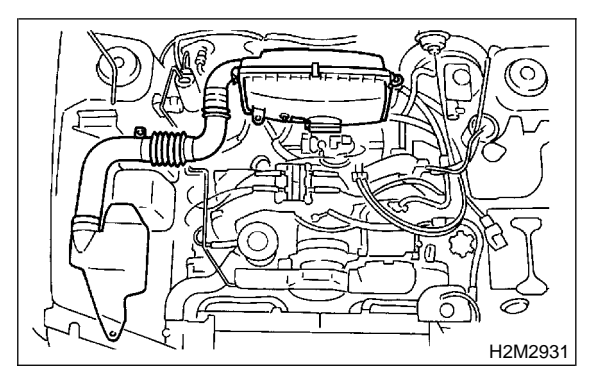

5) Remove resonator chamber.

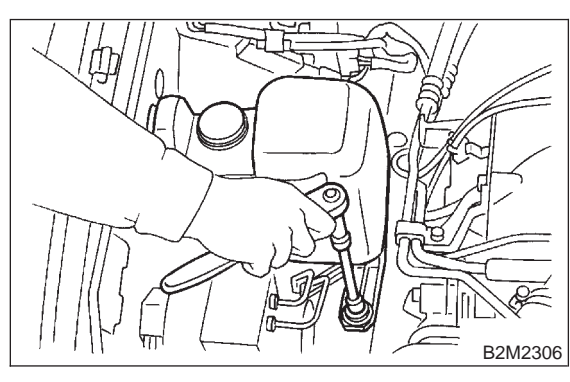

6) Remove spark plug cords from spark plugs (#1 and #3 cylinders).

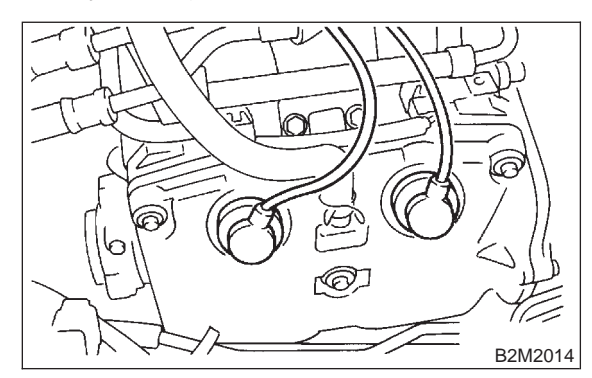

7) Remove power steering pump from bracket.(1) Remove V-belt covers.

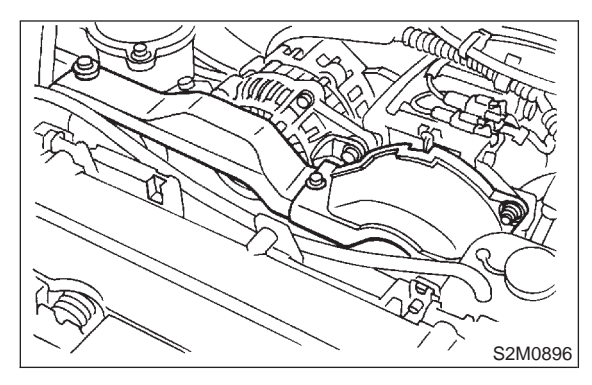

(2) Loosen lock bolt and slider bolt, and remove power steering pump drive V-belt.

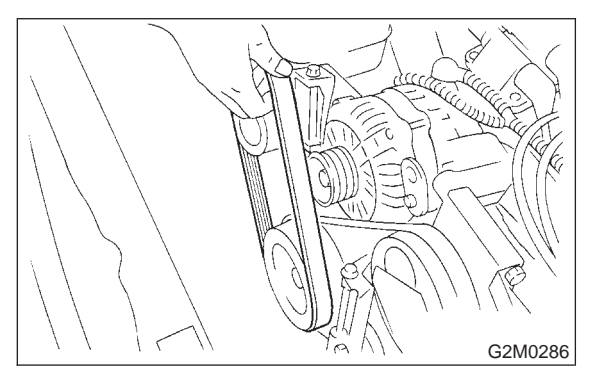

(3) Remove bolts which secure power steering pipe brackets to intake manifold.

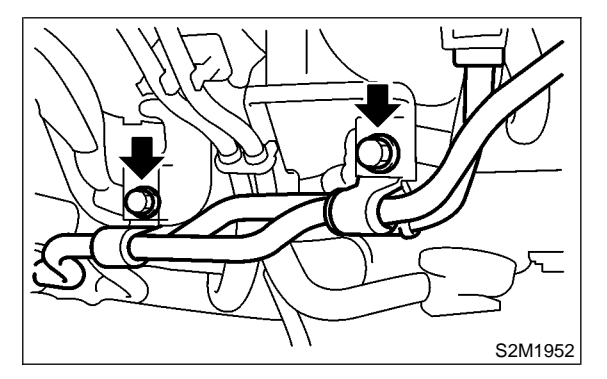

(4) Remove bolts which install power steering pump to bracket.

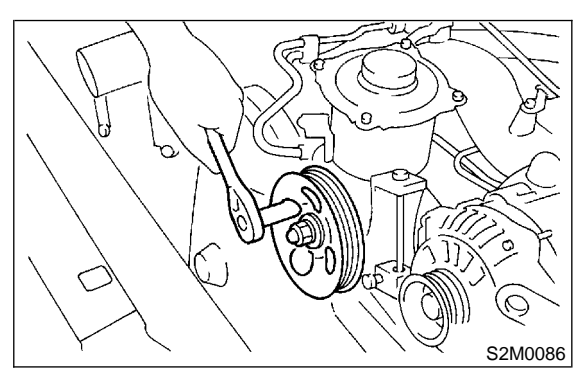

(5) Place power steering pump on the right side wheel apron.

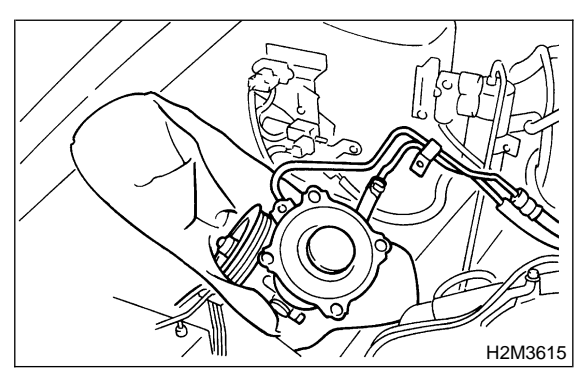

8) Disconnect connector from fuel injector.

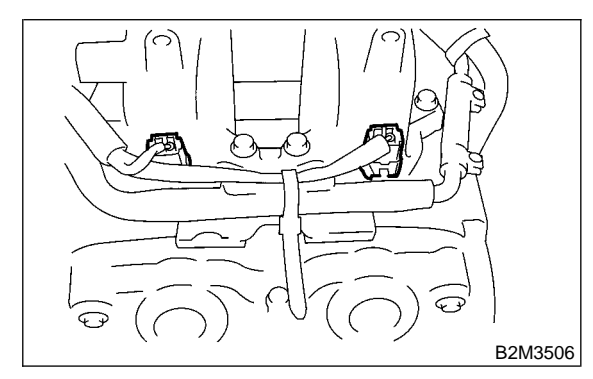

9) Remove bolt which install injector pipe to intake manifold.

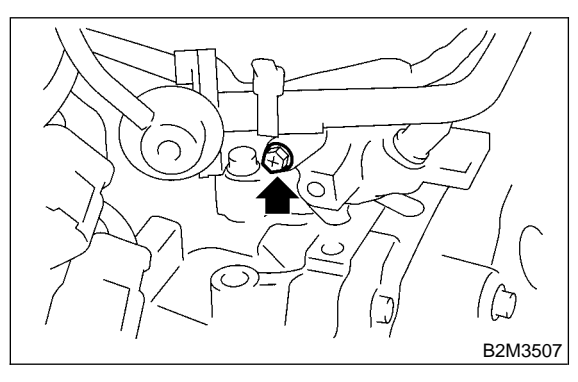

10) Remove the two bolts which install injector pipe on intake manifold.

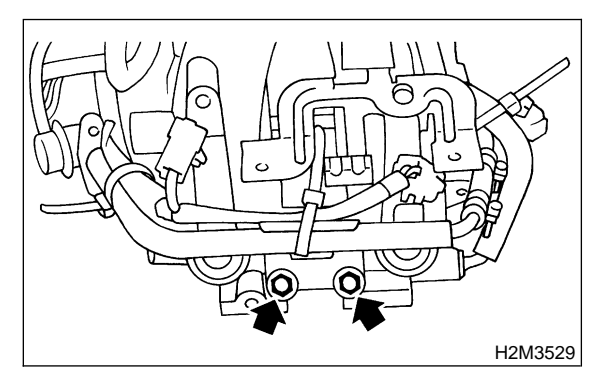

11) Remove fuel injector from intake manifold.(1) Remove fuel injector securing clip.

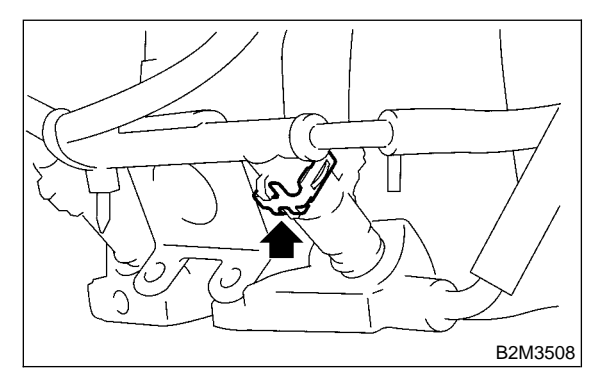

(2) Remove fuel injector while lifting up fuel injector pipe.

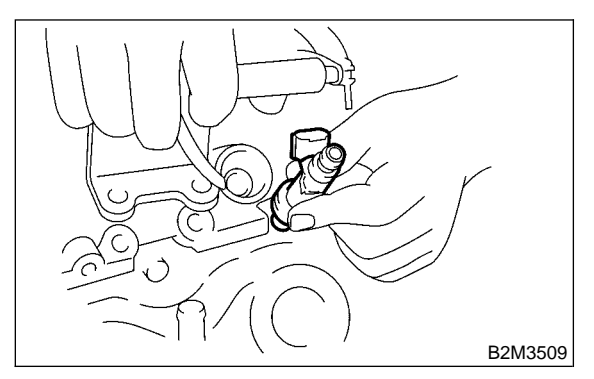

12) Install in the reverse order of removal.

#### CAUTION:

#### Replace O-rings with new ones.

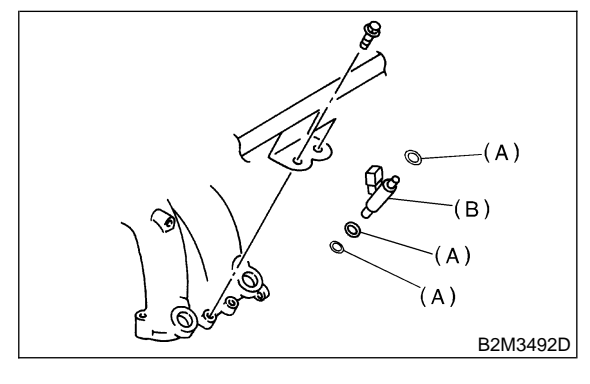

- (A) O-ring
- (B) Fuel injector

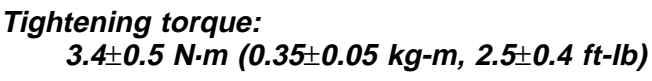

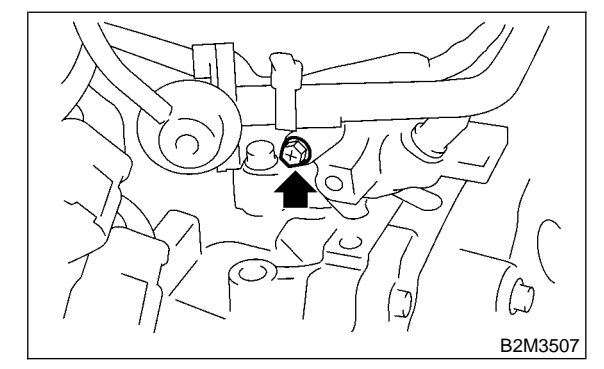

Tightening torque: 3.4±0.5 N⋅m (0.35±0.05 kg-m, 2.5±0.4 ft-lb)

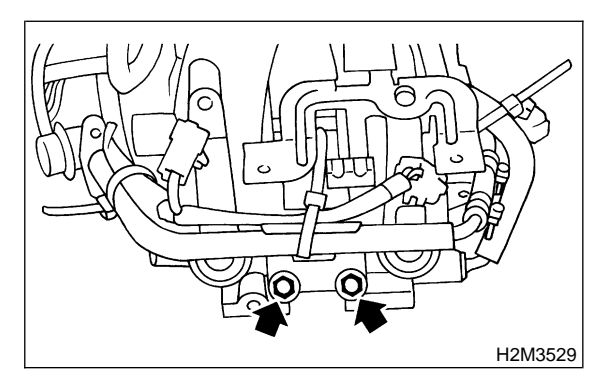

#### 2. LH SIDE

- 1) Release fuel pressure. <Ref. to 2-8 [W1A0].>
- 2) Open fuel flap lid, and remove fuel filler cap.

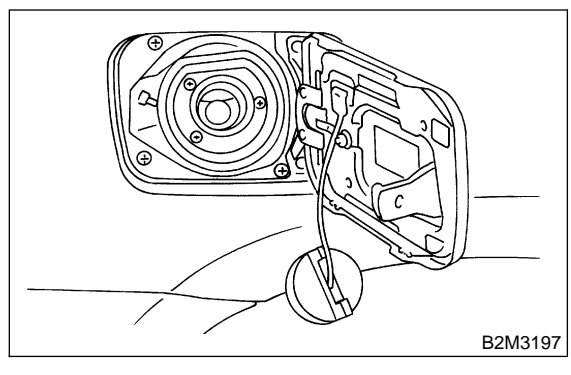

3) Disconnect battery ground cable.

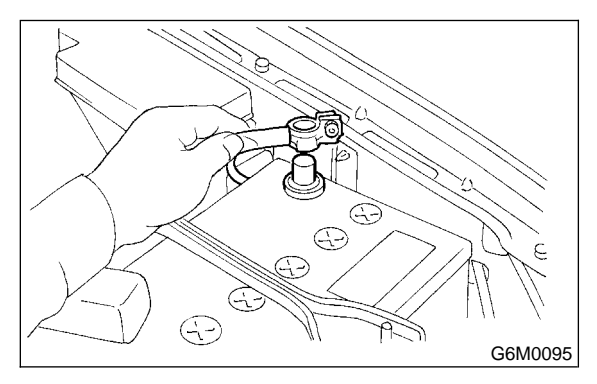

4) Remove the two bolts which install washer tank on body.

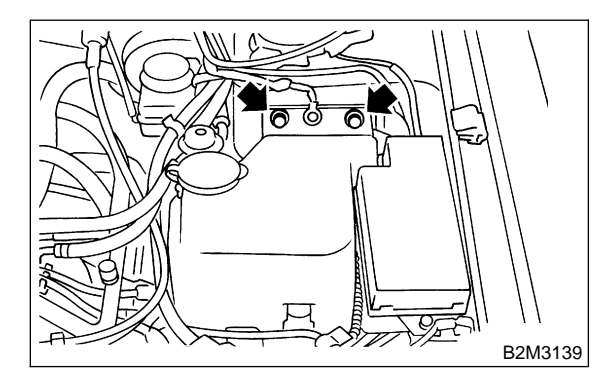

5) Disconnect connector from front window washer motor.

6) Disconnect connector from rear gate glass washer motor.

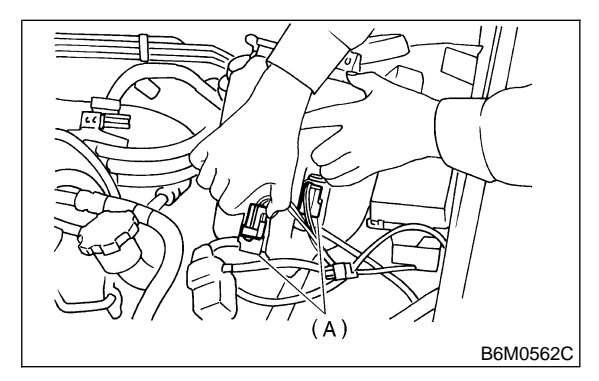

(A) Washer motor connectors

7) Disconnect rear window glass washer hose from washer motor, then plug connection with a suitable cap.

8) Move washer tank, and secure it away from working area.

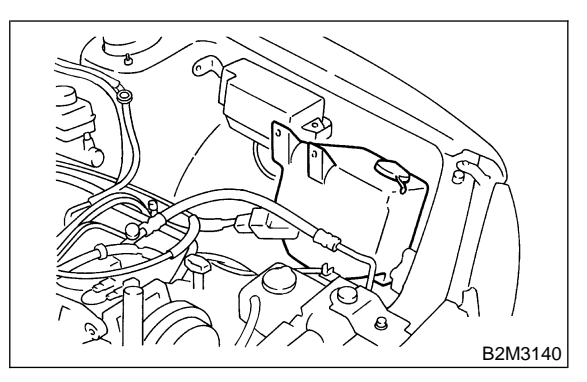

9) Remove spark plug cords from spark plugs (#2 and #4 cylinders).

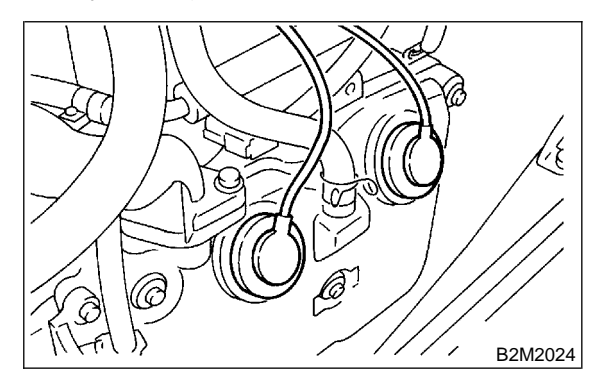

10) Disconnect connector from fuel injector.

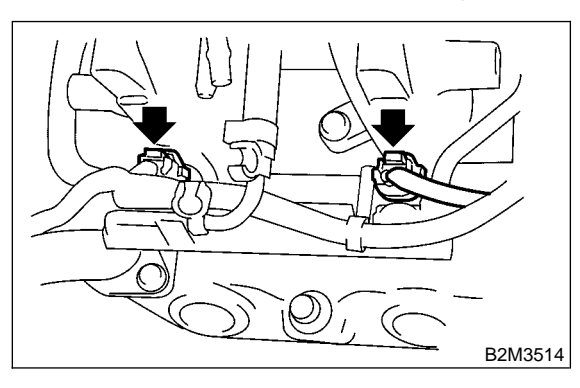

11) Remove bolt which holds injector pipe to intake manifold.

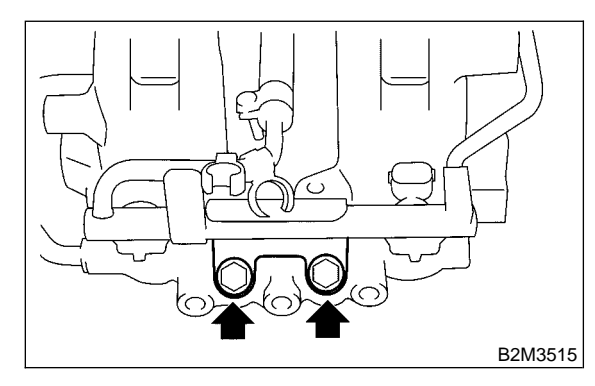

12) Remove bolt which installs injector pipe to intake manifold.

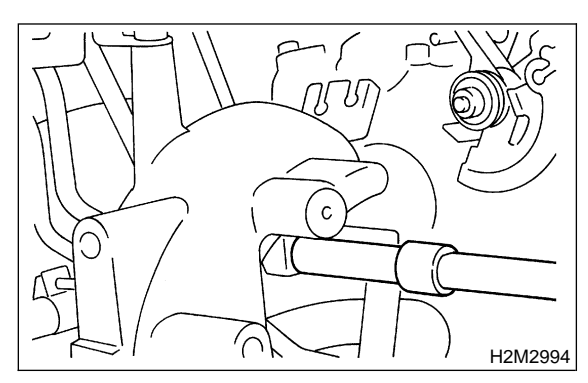

13) Remove bolt which holds fuel pipe on the left side intake manifold.

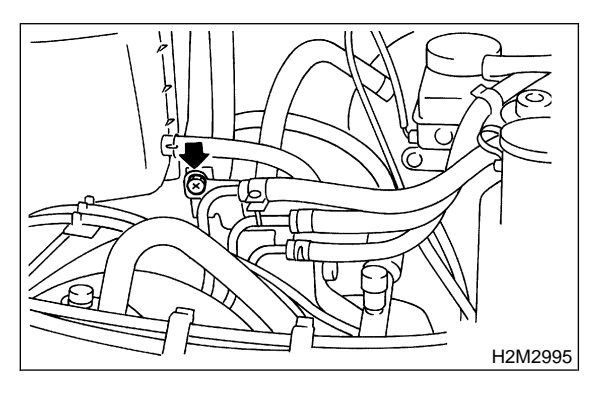

14) Remove fuel injector from intake manifold.(1) Remove fuel injector securing clip.

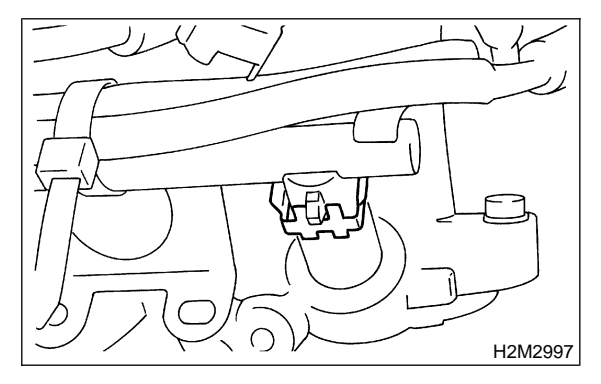

(2) Remove fuel injector while lifting up fuel injector pipe.

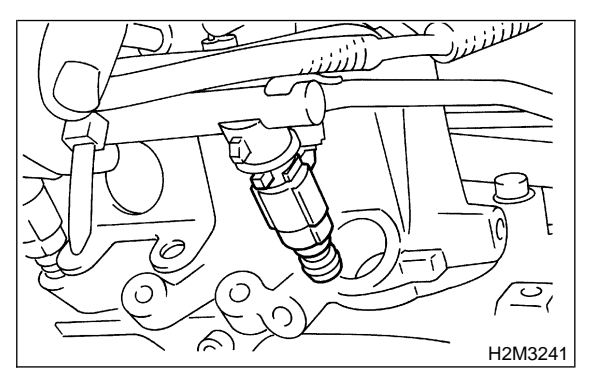

15) Install in the reverse order of removal.

#### CAUTION: Replace O-rings with new ones.

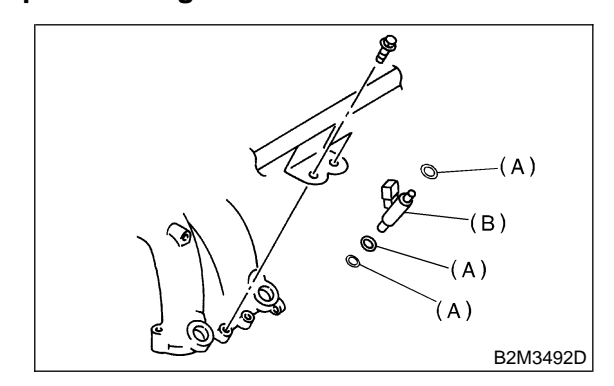

- (A) O-ring
- (B) Fuel injector

## Tightening torque:

4.9±0.5 N·m (0.5±0.05 kg-m, 3.6±0.4 ft-lb)

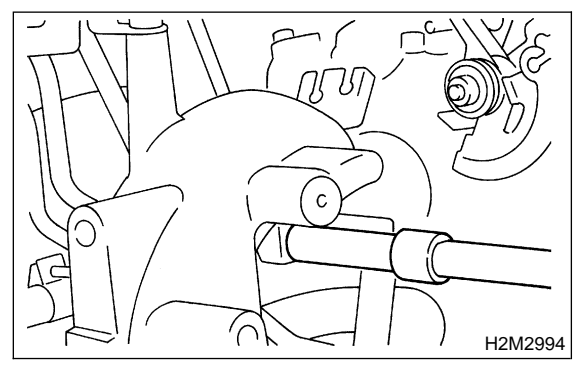

Tightening torque:

#### 4.9±0.5 N·m (0.5±0.05 kg-m, 3.6±0.4 ft-lb)

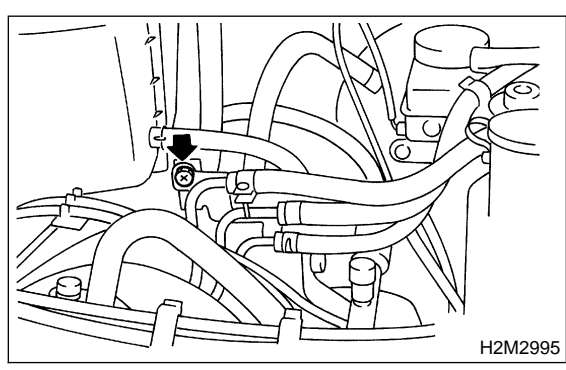

Tightening torque: 18.6±1.5 N⋅m (1.9±0.15 kg-m, 13.7±1.1 ft-lb)

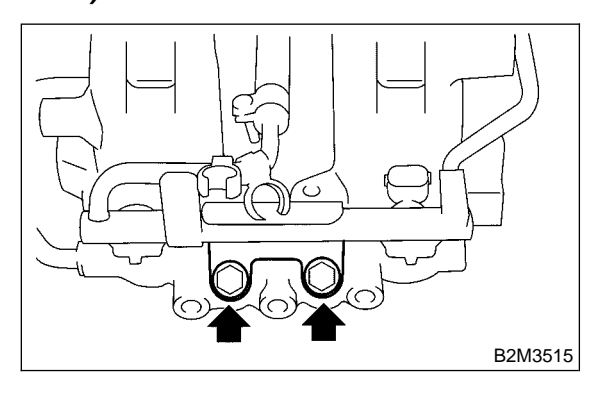

# **17. Engine Control Module**

## A: REMOVAL AND INSTALLATION

1) Disconnect battery ground cable.

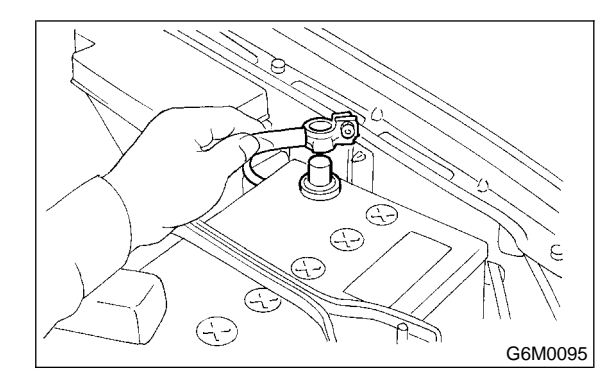

2) Remove side sill front cover.

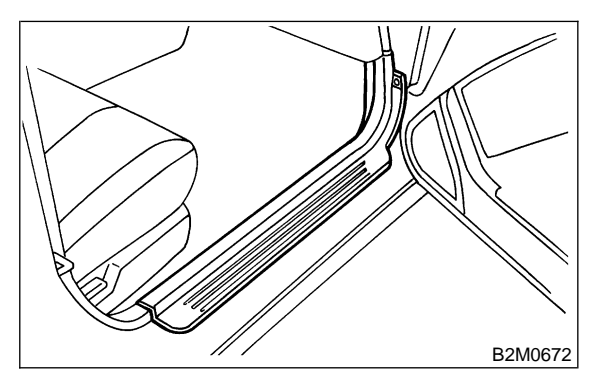

3) Detach floor mat of front passenger seat.

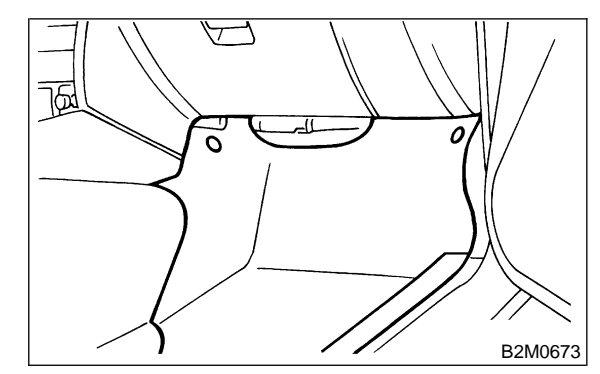

4) Remove protect cover.

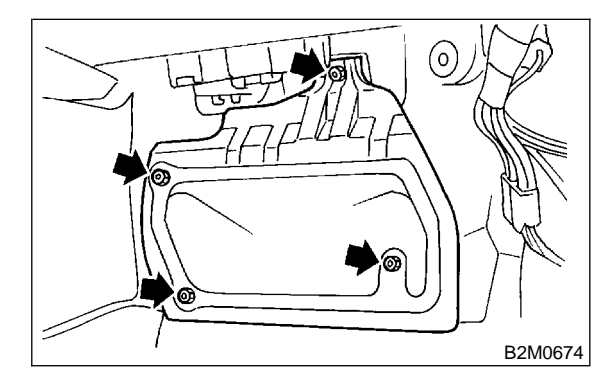

## Tightening torque:

4.9±0.5 N·m (0.5±0.05 kg-m, 3.6±0.4 ft-lb)

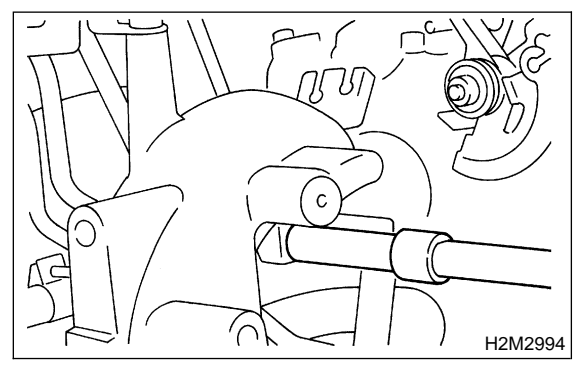

Tightening torque:

#### 4.9±0.5 N·m (0.5±0.05 kg-m, 3.6±0.4 ft-lb)

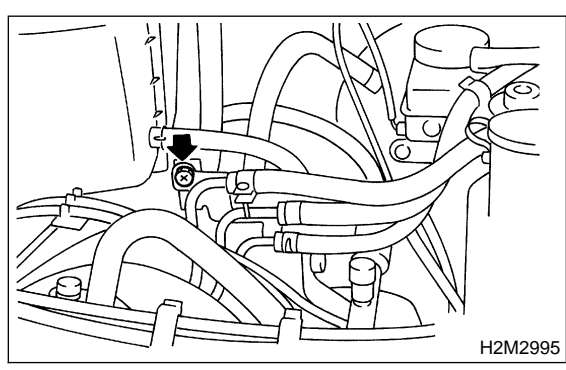

Tightening torque: 18.6±1.5 N⋅m (1.9±0.15 kg-m, 13.7±1.1 ft-lb)

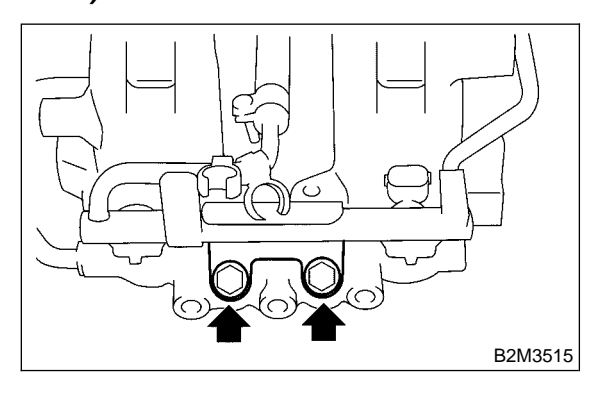

# **17. Engine Control Module**

## A: REMOVAL AND INSTALLATION

1) Disconnect battery ground cable.

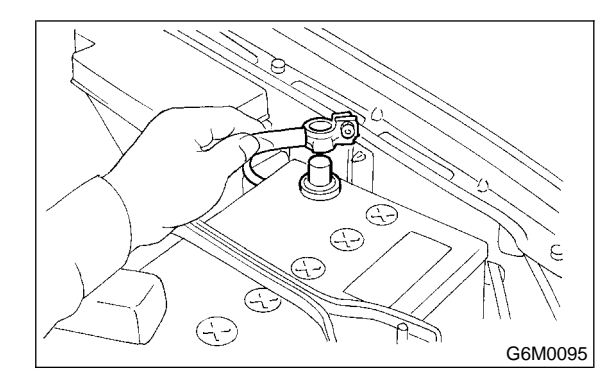

2) Remove side sill front cover.

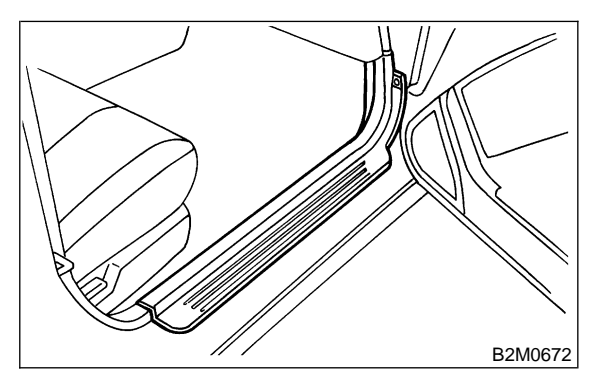

3) Detach floor mat of front passenger seat.

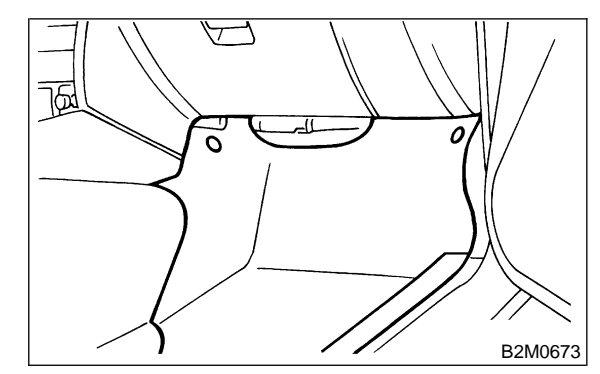

4) Remove protect cover.

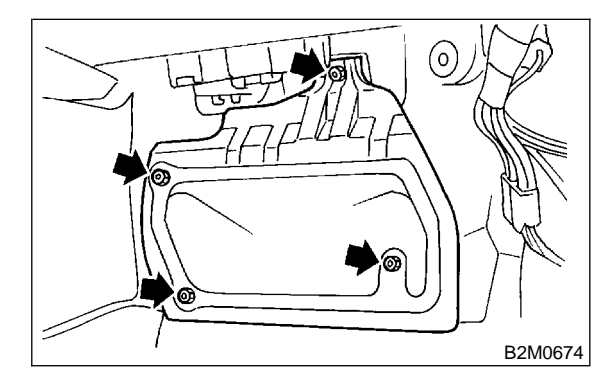

5) Remove nuts which hold ECM to bracket.

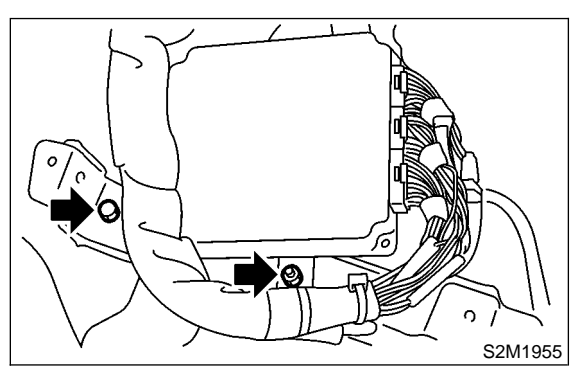

6) Remove clip from bracket.

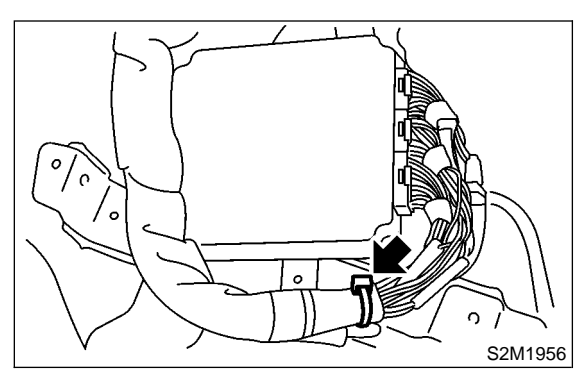

7) Disconnect ECM connectors.

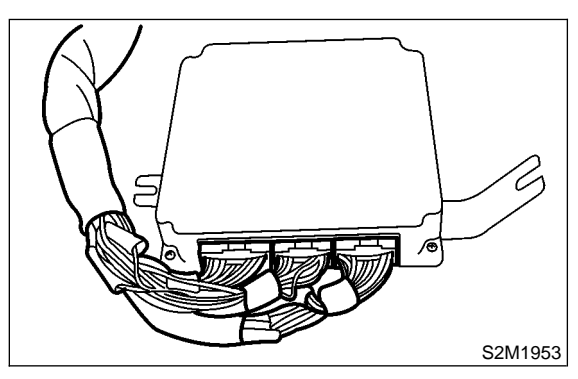

8) Take out ECM.

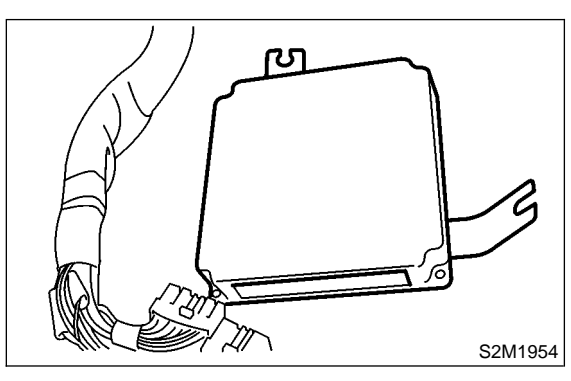

9) Install in the reverse order of removal.

#### CAUTION:

When replacing ECM, be careful not to use the wrong spec. ECM to avoid any damage to the fuel injection system.

## 18. Main Relay

- A: REMOVAL AND INSTALLATION
- 1) Disconnect battery ground cable.

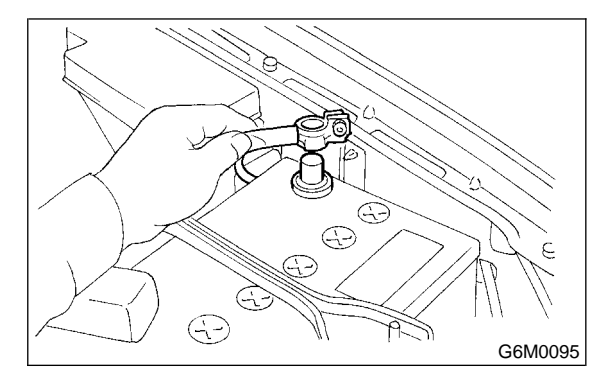

2) Remove bolt which holds bracket of main relay and fuel pump relay.

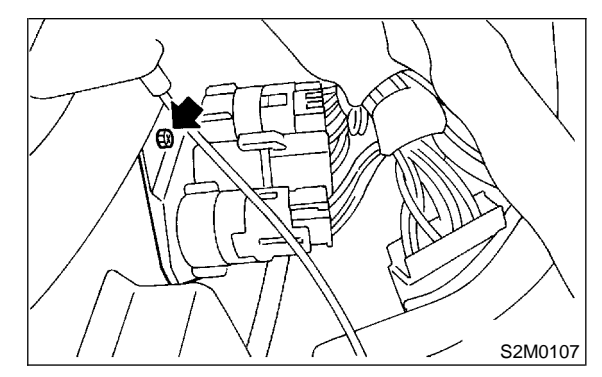

3) Disconnect connectors from relays.

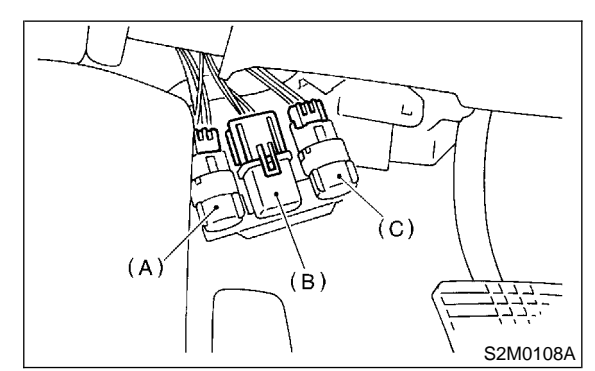

- (A) Rear accessory power supply relay
- (B) Main relay
- (C) Fuel pump relay

5) Remove nuts which hold ECM to bracket.

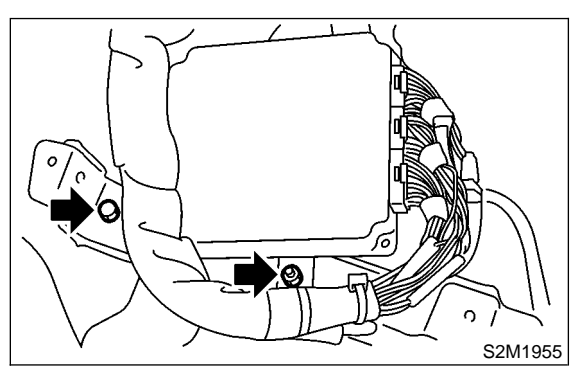

6) Remove clip from bracket.

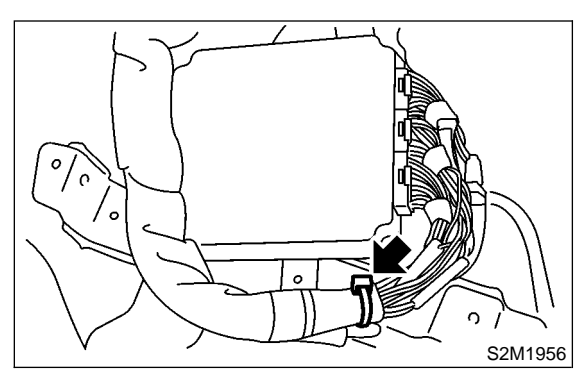

7) Disconnect ECM connectors.

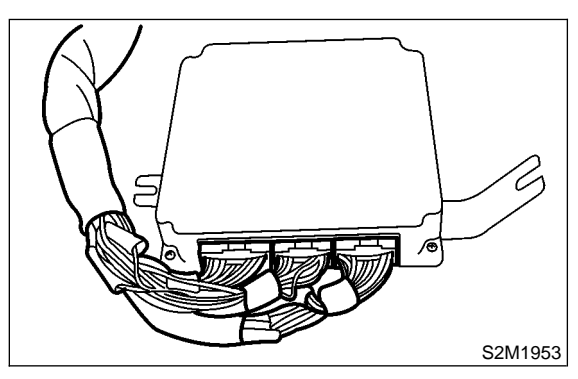

8) Take out ECM.

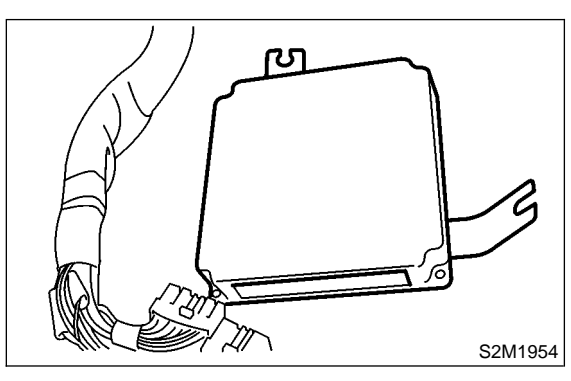

9) Install in the reverse order of removal.

#### CAUTION:

When replacing ECM, be careful not to use the wrong spec. ECM to avoid any damage to the fuel injection system.

## 18. Main Relay

- A: REMOVAL AND INSTALLATION
- 1) Disconnect battery ground cable.

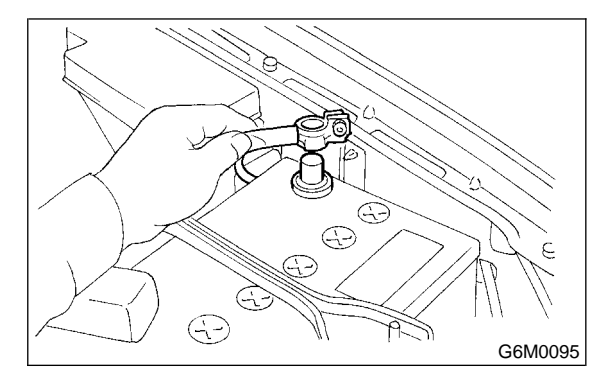

2) Remove bolt which holds bracket of main relay and fuel pump relay.

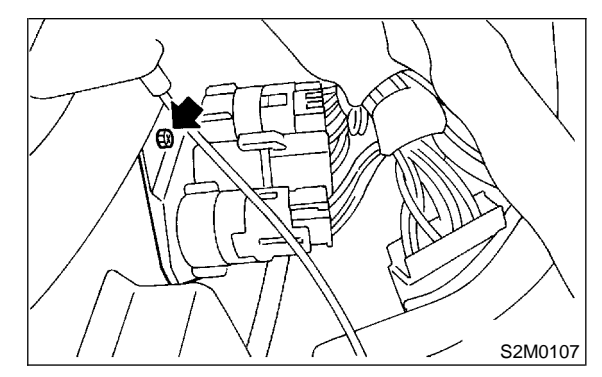

3) Disconnect connectors from relays.

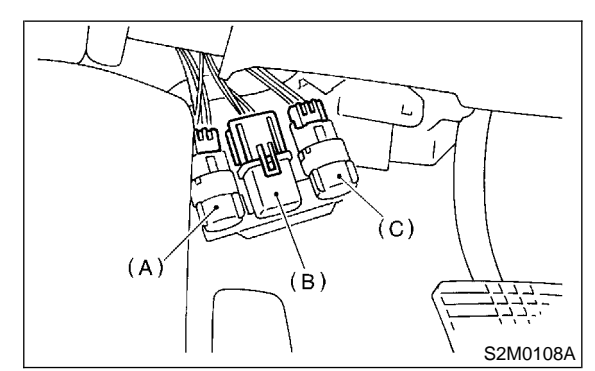

- (A) Rear accessory power supply relay
- (B) Main relay
- (C) Fuel pump relay

4) Remove main relay from mounting bracket.

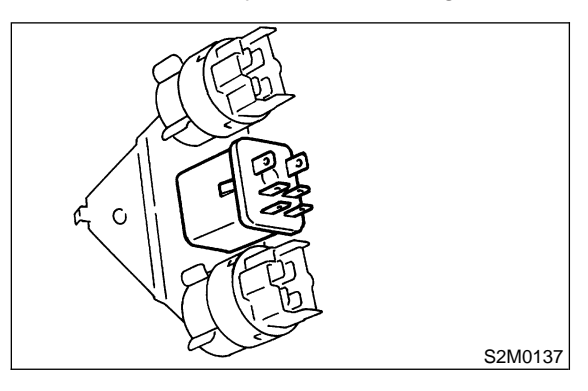

5) Install in the reverse order of removal.

# 19. Fuel Pump Relay

- A: REMOVAL AND INSTALLATION
- 1) Disconnect battery ground cable.

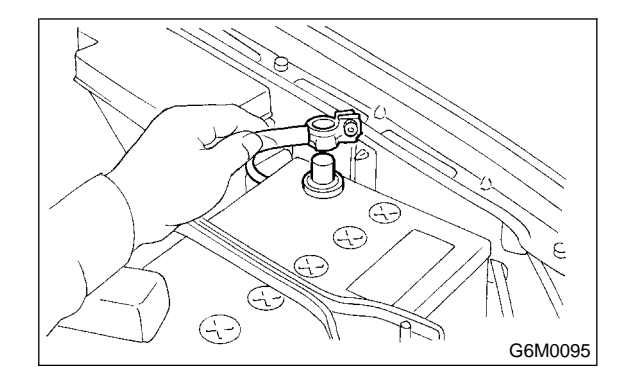

2) Disconnect connector from fuel pump relay.

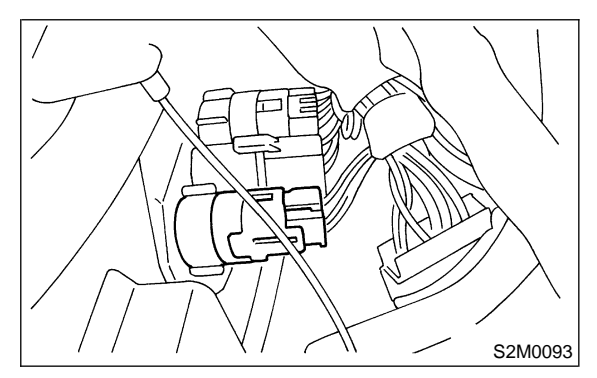

3) Remove fuel pump relay from mounting bracket.

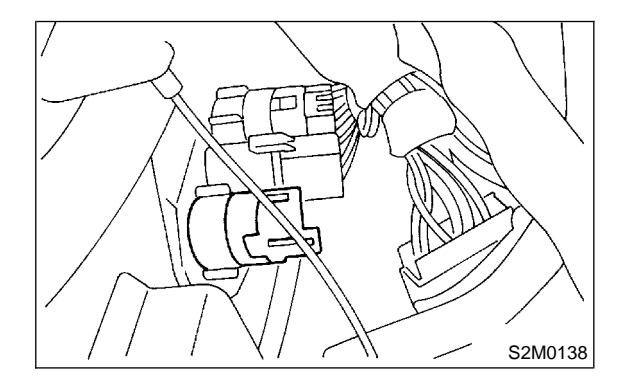

4) Install in the reverse order of removal.

4) Remove main relay from mounting bracket.

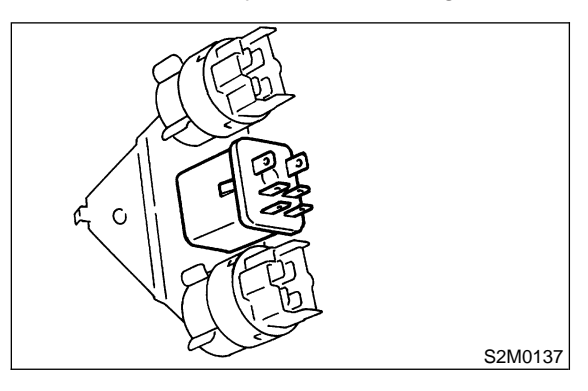

5) Install in the reverse order of removal.

# 19. Fuel Pump Relay

- A: REMOVAL AND INSTALLATION
- 1) Disconnect battery ground cable.

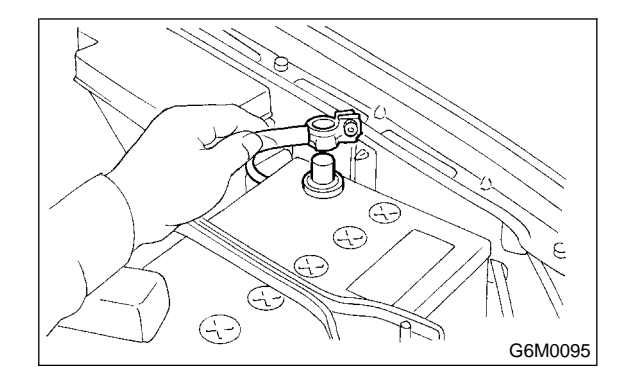

2) Disconnect connector from fuel pump relay.

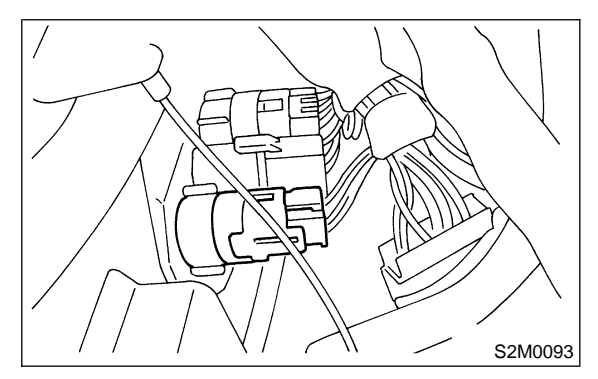

3) Remove fuel pump relay from mounting bracket.

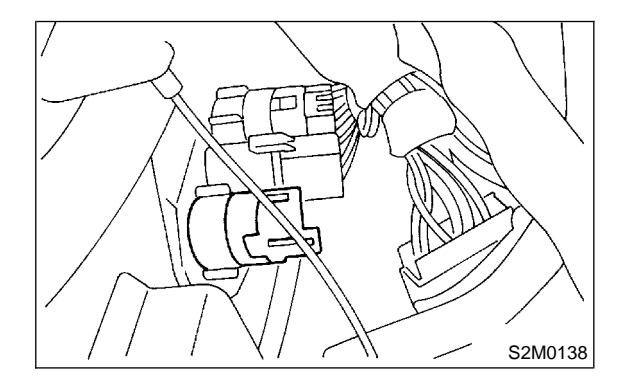

4) Install in the reverse order of removal.